HOL-2401-02-CMP Getting More Out of It! (Intermediate)

**vm**ware<sup>®</sup>

## Table of contents

| Lab Overview - HOL-2401-02-CMP - Aria Operations - Getting More Out of It!  |      |
|-----------------------------------------------------------------------------|------|
| (Intermediate)                                                              | 5    |
| Lab Description                                                             | 5    |
| Lab Guidance                                                                | 5    |
| Module 1 - Extending Your Solution with Management Packs (15 minutes) Basic | 7    |
| Introduction                                                                | 7    |
| Log in to Aria Operations                                                   | 7    |
| Reviewing and Installing Management Packs                                   | . 10 |
| Conclusion                                                                  | . 27 |
| Module 2 - Monitoring and Troubleshooting Kubernetes (15 minutes) Basic     | 29   |
| Introduction                                                                | .29  |
| Log in to Aria Operations                                                   | .29  |
| Deploying the Management Pack                                               | . 32 |
| Review the Management Pack                                                  | 50   |
| Conclusion                                                                  | .54  |
| Module 3 - Advanced Capacity Management (30 minutes) Intermediate           | 56   |
| Introduction                                                                | .56  |
| Log in to Aria Operations                                                   | .56  |
| Understanding Capacity Settings                                             | .59  |
| Configure Policy Settings                                                   | . 74 |
| Conclusion                                                                  | . 91 |
| Module 4 - Integrating and Troubleshooting with Logs (30 minutes) Advanced  | 92   |
| Introduction                                                                | .92  |
| Log in to Aria Operations                                                   | .92  |
| Troubleshooting with Logs Inside of Aria Operations                         | .95  |
| Add Aria Operations for Logs Agent on Linux                                 | 08   |
| Conclusion                                                                  | 122  |
| Module 5 - Configuring Costs to Match Your Business Needs (30 minutes)      |      |
| Intermediate                                                                | 124  |
| Introduction                                                                | 124  |
| Log in to Aria Operations                                                   | 124  |
| Costing and Cost Drivers                                                    | 126  |
| Pricing and Calculation                                                     | 144  |

|        | Showback                                                           | 162     |
|--------|--------------------------------------------------------------------|---------|
|        | Conclusion                                                         | 171     |
| Module | 6 - Customizing Alerts and Leveraging Notifications (15 minutes)   |         |
| Basic  |                                                                    | 173     |
|        | Introduction                                                       | 173     |
|        | Log in to Aria Operations                                          | 173     |
|        | Using Symptoms and Alerts to Trigger Recommendations and           |         |
|        | Actions                                                            | 176     |
|        | Configuring Notifications                                          | 225     |
|        | Conclusion                                                         | 248     |
| Module | 7 - Creating Views for Better Visibility (15 minutes) Basic        | 249     |
|        | Introduction                                                       | 249     |
|        | Log in to Aria Operations                                          | 249     |
|        | Create Simple View showing VM list with Metrics and Properties     | 253     |
|        | Create a View with Variable Data                                   | 273     |
|        | Create a View with Trends                                          | 295     |
|        | Create a View that shows VM Growth                                 | 313     |
|        | Create a View with Distribution Data                               | 336     |
|        | Create Reports from Views and Dashboards                           | 356     |
|        | Conclusion                                                         |         |
| Module | 8 - Using Metrics and Metric Charts for Troubleshooting (15 minute | es)     |
| Basic  |                                                                    | 372     |
|        | Introduction                                                       | 372     |
|        | Log in to Aria Operations                                          | 372     |
|        | How to use Metrics                                                 | 375     |
|        | Stacking Charts                                                    | 401     |
|        | Conclusion                                                         | 413     |
| Module | 9 - Advanced Troubleshooting Techniques (15 minutes) Intermedia    | ate 415 |
|        | Introduction                                                       | 415     |
|        | Log in to Aria Operations                                          | 415     |
|        | Introduction to Workbench                                          | 417     |
|        | Conclusion                                                         | 437     |
| Module | 10 - Save Time by Automating Remediation (15 minutes) Basic        | 438     |
|        | Introduction                                                       | 438     |
|        | Log in to Aria Operations                                          | 439     |
|        | Introduction to Automation Central                                 | 443     |

|           | Creating a job from a Virtual Machine Rightsizing Report          | 449   |
|-----------|-------------------------------------------------------------------|-------|
|           | Setting Up Recurring jobs                                         | 454   |
|           | Conclusion                                                        | . 460 |
| Module 1  | 2 - Achieve Optimal Performance with Rightsizing (45 minutes)     |       |
| Advance   | d                                                                 | 461   |
|           | Introduction                                                      | 461   |
|           | Log in to Aria Operations                                         | 461   |
|           | Oversized and Undersized VMs using Rightsizing                    | 465   |
|           | Configure Policy Settings                                         | 496   |
|           | Conclusion                                                        | 514   |
| Module 1  | 3 - Enabling Chargeback for Your Business (30 minutes) Advanced   | 515   |
|           | Introduction                                                      | 515   |
|           | Log in to Aria Operations                                         | 515   |
|           | Rate Cards/Pricing                                                | 518   |
|           | Chargeback                                                        | 533   |
|           | Conclusion                                                        | 548   |
| Module 1  | 4 - Plan for Your Future Capacity Needs (30 minutes) Intermediate | 549   |
|           | Introduction                                                      | 549   |
|           | Log in to Aria Operations                                         | 549   |
|           | Optimize Capacity with What-If Scenarios and Costs                | 552   |
|           | Conclusion                                                        | 586   |
| Module 1  | 5 - Application Monitoring (45 minutes) Intermediate              | 588   |
|           | Introduction                                                      | 588   |
|           | Log in to Aria Operations                                         | 588   |
|           | Configure Service Discovery                                       | 591   |
|           | Configure Telegraf Agent                                          | 599   |
|           | Custom Monitoring Using Telegraf Agent                            | . 606 |
|           | Conclusion                                                        | . 623 |
| Conclusio | on                                                                | 625   |
|           | Learning Path Next Steps!                                         | 625   |

## Lab Overview - HOL-2401-02-CMP - Aria Operations - Getting More Out of It! (Intermediate)

#### Lab Description

Explore advanced capacity and cost calculations. Customize alerts and metrics to monitor applications. Explore advanced troubleshooting techniques including automating remediation.

#### Lab Guidance

Welcome! This lab is available for you to repeat as many times as you want. To start somewhere other than the beginning, use the Table of Contents in the upper right-hand corner of the Lab Manual or click on one of the modules below.

- Module 1 Extending your Solution with Management Packs (15 minutes) (Basic)
- Module 2 Monitoring and Troubleshooting Kubernetes (15 minutes) (Basic)
- · Module 3 Advanced Capacity Management (30 minutes) (Intermediate)
- Module 4 Integrating and Troubleshooting with Logs (30 minutes) (Advanced)
- Module 5 Configuring Costs to Match your Business Needs (30 minutes) (Intermediate)
- · Module 6 Customizing Alerts and Leveraging Notifications (15 minutes) (Basic)
- Module 7 Creating Views for Better Visibility (15 minutes) (Basic)
- Module 8 Using Metrics and Metric Charts for Troubleshooting (15 minutes) (Basic)
- Module 9 Advanced Troubleshooting Techniques (15 minutes) (Intermediate)
- Module 10 Save Time by Automating Remediation (15 minutes) (Basic)
- · Module 12 Achieve Optimal Performance with Rightsizing (45 minutes) (Advanced)
- Module 13 Enabling Chargeback for your Business (30 minutes) (Advanced)
- Module 14 Plan for your Future Capacity Needs (30 minutes) (Intermediate)
- Module 15 Application Monitoring (45 minutes) (Intermediate)

#### Lab Captains:

- Module 1 Ed Bontempo, Staff Solution Engineer, US
- Module 2 Ed Bontempo, Staff Solution Engineer, US
- Module 3 Bengt Grønås, Senior Specialist Solution Engineer, Norway
- · Module 4 Bengt Grønås, Senior Specialist Solution Engineer, Norway
- · Module 5 Bengt Grønås, Senior Specialist Solution Engineer, Norway
- Module 6 Greg Sylvestre, Senior Solution Engineer, US
- · Module 7 Greg Sylvestre, Senior Solution Engineer, US
- Module 8 Greg Sylvestre, Senior Solution Engineer, US
- Module 9 Greg Sylvestre, Senior Solution Engineer, US
- Module 10 William de Marigny, Staff Techncial Adoption Manager, US

- Module 12 Bengt Grønås, Senior Specialist Solution Engineer, Norway
- Module 13 Bengt Grønås, Senior Specialist Solution Engineer, Norway
- Module 14 Bengt Grønås, Senior Specialist Solution Engineer, Norway
- Module 15 Bengt Grønås, Senior Specialist Solution Engineer, Norway

This lab manual can be downloaded from the Hands-on Labs document site found here:

#### http://docs.hol.vmware.com

This lab may be available in other languages. To set your language preference and view a localized manual deployed with your lab, utilize this document to guide you through the process:

http://docs.hol.vmware.com/announcements/nee-default-language.pdf

#### First time using Hands-on Labs?

Welcome! If this is your first time taking a lab review the VMware Learning Platform interface and features before proceeding.

For returning users, feel free to start your lab by clicking next in the manual.

## You are ready....is your lab?

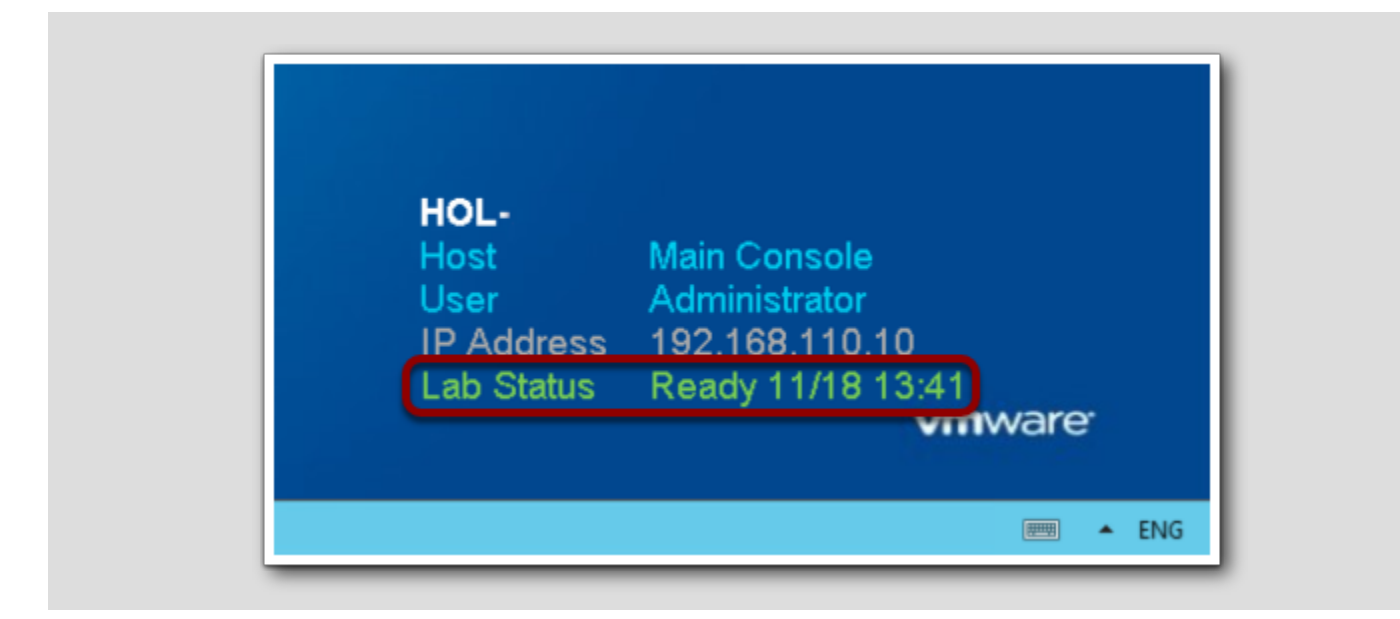

The lab console will indicate when your lab has finished all the startup routines and is ready for you to start. If you see anything other than "Ready", please wait for the status to update. If after 5 minutes your lab has not changed to "Ready", please ask for assistance.

## Module 1 - Extending Your Solution with Management Packs (15 minutes) Basic

## Introduction

[7]

VMware Aria Operations provides monitoring capabilities for vSphere environments in a standard configuration. But a modern enterprise includes several layers of infrastructure, such as compute and storage, as well as multiple applications and cloud resources. Management packs allow you to extend the monitoring capabilities of VMware Aria Operations in order to analyze data from more of your environment. These packs allow you to correlate events across multiple tiers, and they provide Aria Operations with additional visibility and alerting.

In this lesson, we will review some of the available management packs for VMware Aria Operations, install a new management pack, and review new capabilities the management pack provides.

## Management Pack Options

VMware Aria Operations includes several pre-installed management pack integrations for VMware and public cloud solutions. Some of these management packs are activated by default, but others require activation after deploying Aria Operations. See the *Connecting VMware Aria Operations to Data Sources* documentation page for a list of pre-installed management packs.

In addition to the pre-installed management packs, several third-party management packs can be downloaded from the *VMware Marketplace*.

VMware Aria Operations users are entitled to third-party compute management packs, such as Cisco UCS and Pure Storage FlashArray. Additional third-party management packs can be purchased as part of *VMware Aria Operations for Integrations*. These management packs provide additional visibility into network solutions, applications and databases, as well as connectors to other monitoring and management solutions.

## Management Pack Documentation

The VMware Aria Operations for Integration Documentation includes a list of available management packs, release notes on the latest updates, and links to documentation covering each individual management pack.

The documentation for each management pack includes prerequisites, installation and usage instructions, and information on functionality provided, including dashboards, metrics, alerts, and more.

## Log in to Aria Operations

We will log in to a live instance of Aria Operations running in this lab.

### Open the Firefox Browser from the Windows Task Bar

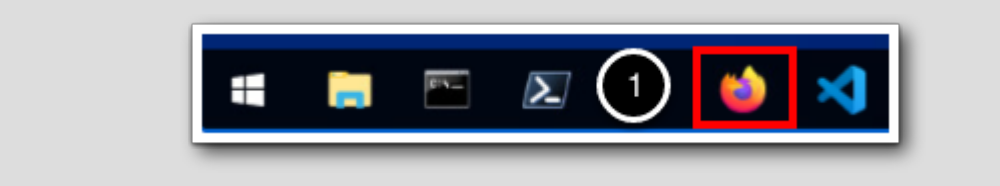

If the browser is not already open, launch Firefox.

1. Click the Firefox icon in the Windows Quick Launch Task Bar at the bottom of the screen.

## Navigate to Aria Operations

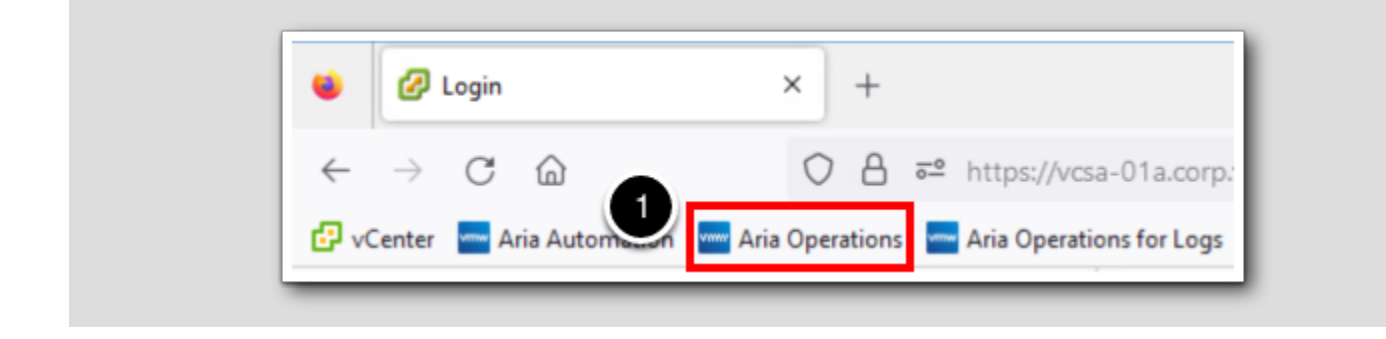

1. Click the Aria Operations bookmark in the bookmarks toolbar.

## Log in to Aria Operations

|   | <b>vm</b> ware <sup>®</sup>            |
|---|----------------------------------------|
|   | Welcome to                             |
| C | VMware Aria<br>Operations <sup>~</sup> |
|   | vIDMAuthSource ~                       |
|   | <u>User name</u>                       |
|   | Password                               |
|   | 2 REDIRECT                             |
|   |                                        |

Aria Operations is integrated with VMware Workspace ONE Assist (also known as VMware Identity Manager) in this lab. This integration is listed as vIDMAuthSource in our live lab environment.

vIDMAuthSource may be pre-selected as the default identity source. If it is not, then you will need to select it.

- 1. Click the drop-down arrow and select vIDMAuthSource if it is not already selected.
- 2. Click **REDIRECT** to be taken to the authentication page.

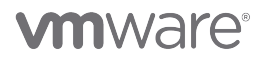

## VMware Identity Manager Login

|   | Workspace ONE*               |   |
|---|------------------------------|---|
|   |                              |   |
|   | username<br>holadmin         |   |
|   |                              |   |
|   | password                     |   |
|   | corp.vmbeans.com             |   |
| 1 | Sign in                      |   |
|   | Forgot password?             |   |
|   | Change to a different domain |   |
|   | vmware                       |   |
|   |                              | _ |

VMware Identity Manager acts as the identity provider for the Active Directory authentication source in this lab.

Credentials for the default user, holadmin, have already been provided.

1. Click Sign in

### **Reviewing and Installing Management Packs**

In this exercise, we will review the pre-installed management packs in our lab environment. Next, we will install one of the available management packs, the Management Pack for Storage Devices, configure it, and review some of the functionality this management pack provides.

The Management Pack for Storage Devices Guide provides documentation on how to install and configure this management pack,

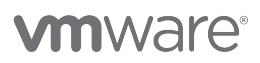

along with information on provided dashboards, alerts, and metrics.

## Navigate to Integrations Page

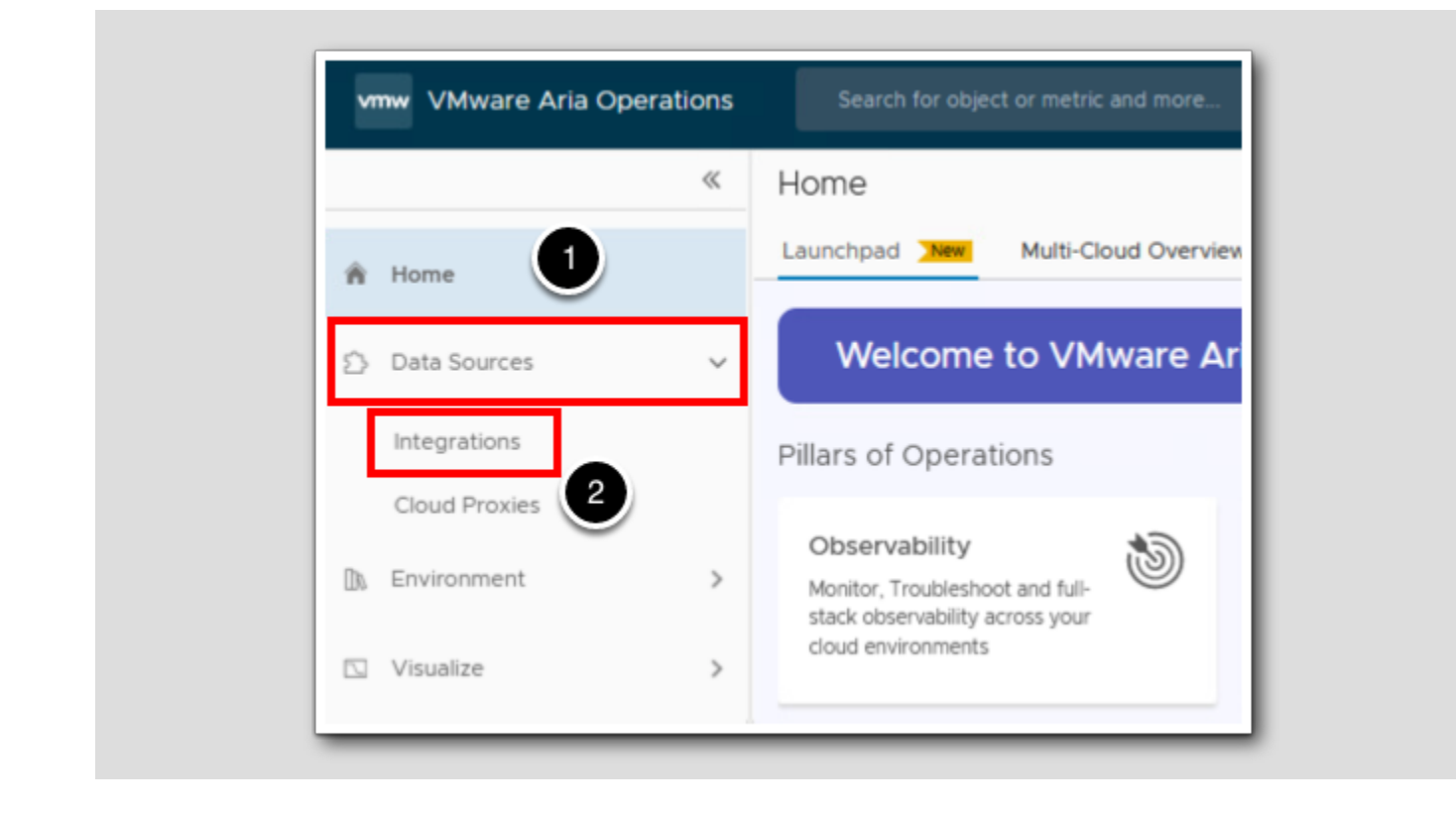

- 1. Click Data Sources in the left navigation menu to open the Data Sources menu.
- 2. Click Integrations to navigate to the Integrations view.

## View the Repository Tab

| When the tria Operations |                                         |                                 |                          |                                  | Q C L                    |   |
|--------------------------|-----------------------------------------|---------------------------------|--------------------------|----------------------------------|--------------------------|---|
| «                        | Integrations (26 Items)                 |                                 |                          |                                  |                          | Ĩ |
| Home                     | Accounts Repository                     |                                 |                          |                                  |                          |   |
| Data Sources 🗸 🗸         | ADD<br>All (SDDC) (VMware Cloud) (Publi | ic Cloud VMware Aria Compliance | Other Configured         |                                  |                          |   |
| Integrations             |                                         |                                 |                          |                                  |                          | 3 |
| Cloud Proxies            | Installed Integrations                  | 1                               |                          |                                  |                          | 0 |
| Environment              |                                         | :                               |                          |                                  |                          |   |
| Visualize >              | vCenter                                 | VMware Cloud on AW/S            | NCAN.                    | VMware Aria Operations for       | VMware Aria Automation   |   |
| Troubleshoot • >         | Version: 8.12.0.21786275                | Version: 8.12.0.21786259        | Version: 8.12.0.21786272 | Logs<br>Version: 8.12.0.21786276 | Version: 8.12.0.21786245 |   |
| Optimize >               |                                         | ADD ACCOUNT                     | ADD ACCOUNT              | 1 account                        | ADD ACCOUNT              |   |
|                          | ADD ACCOUNT                             | ADD ACCOUNT                     | ADD ACCOUNT              | APP ACCOUNT                      |                          |   |

#### 1. Click Repository.

- 2. The Repository includes all pre-installed integrations. Note that the vCenter integration has 1 account configured for this lab, but the VMware Cloud on AWS integration does not have any configured accounts.
- 3. Use the scrollbar to scroll down and view additional integrations.

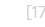

## View Available Integrations

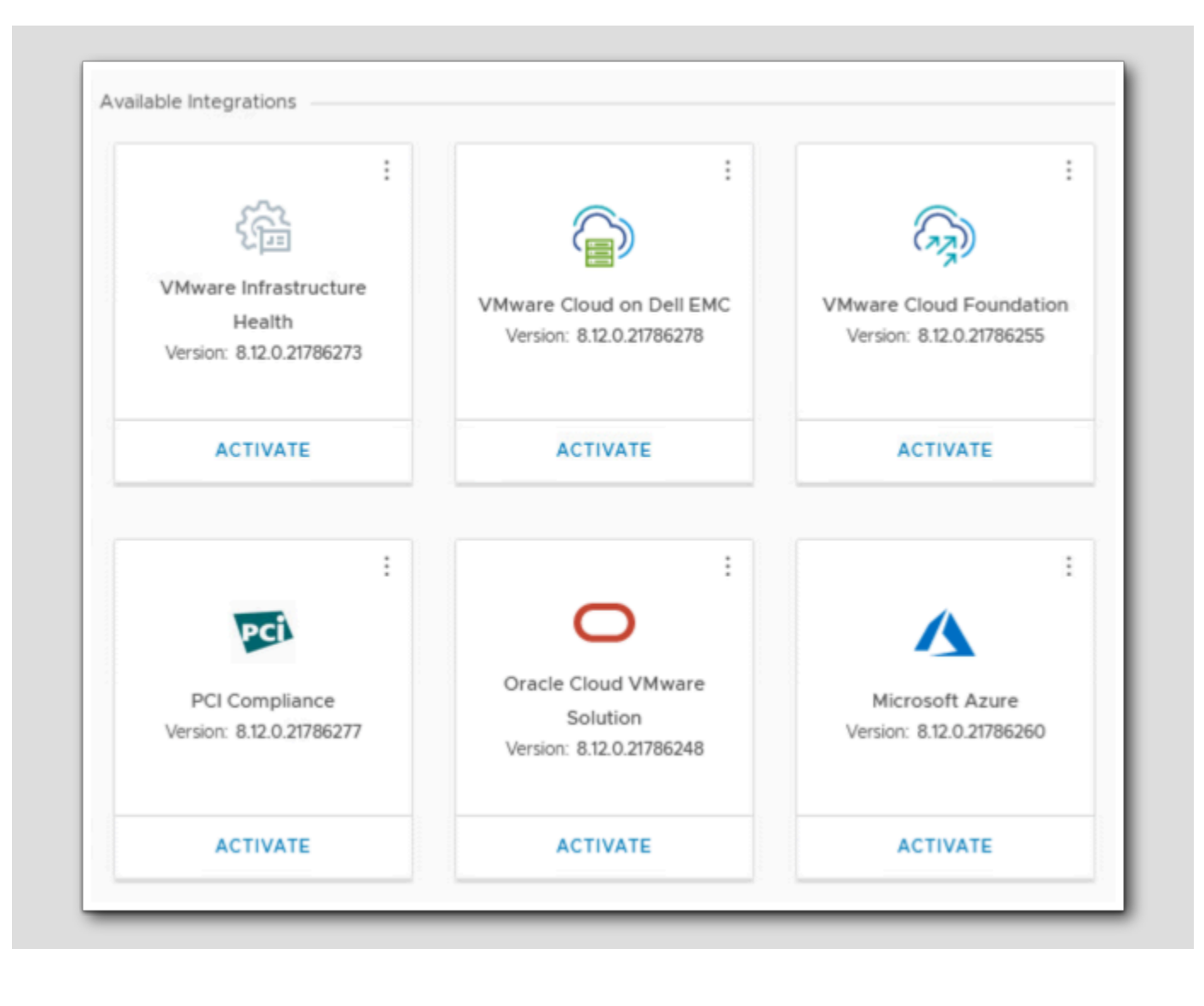

The list of available integrations includes additional VMware solutions, public cloud integrations, and compliance templates. These integrations are installed, but not yet activated.

1. Use the scrollbar (not shown) to return to the top of the Repository.

## Add a New Management Pack

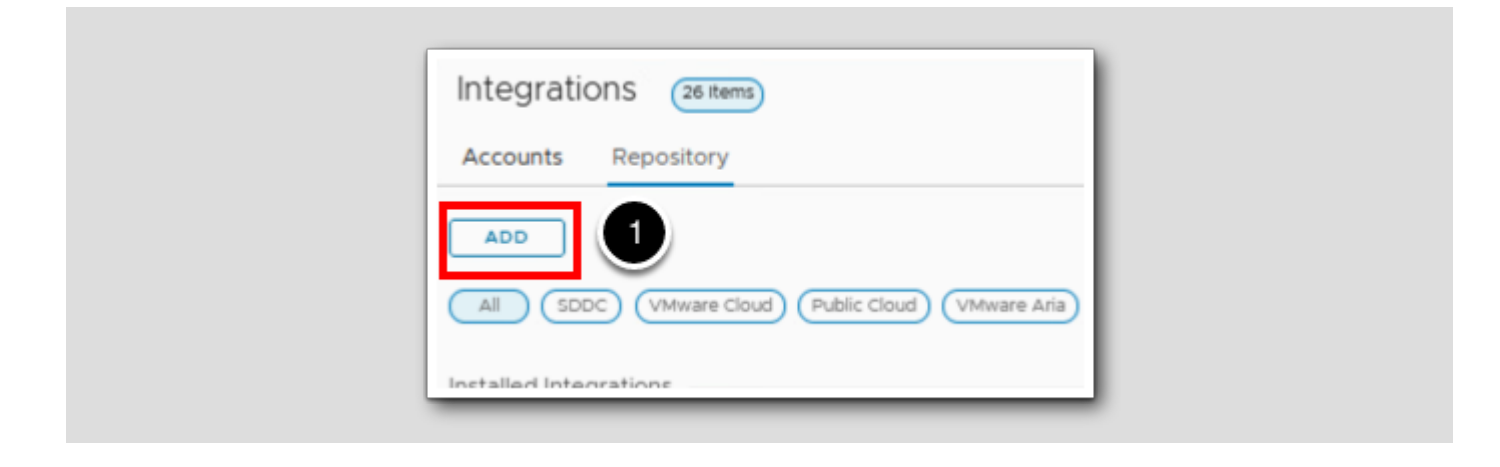

The VMware Aria Operations Repository includes several integration options by default. But the list of available integrations does not include management packs for compute, storage, network, or applications. How can we extend VMware Aria Operations beyond these pre-installed integrations? We'll demonstrate that next.

1. Click ADD to add a new management pack to the Repository.

## Add Solution

| dd Solution                  | Select a Solution to Install                                                                                                    |
|------------------------------|----------------------------------------------------------------------------------------------------|
| 1 Select Solution            | Browse your file system to select a PAK file for the solution you want to install.                                                                                                    |
| 2 End User License Agreement | Select a PAK file to import BROWSE                                                                                                    |
| 3 Install                    | <ul> <li>Install the PAK file even if it is already installed.</li> <li>Reset Default Content, overwriting to a newer version provided by this update. User modifications to DEFAULT Alert Definitions, Symptoms, Recommendations, Policy Definitions, Views, Dashboards, Widgets and Reports will be overwritten. If you are installing a product software update, clone or backup the content before you proceed.</li> <li>Ignore the PAK file signature checking.</li> </ul> |
|                              | UPLOAD 0%                                                                                                    |

In addition to the pre-installed management packs, several other management packs can be downloaded from the *VMware Marketplace*. These management packs are provided as .pak files to be imported into VMware Aria Operations. In this lab, we have already downloaded the VMware Aria Operations Management Pack for Storage Devices.

1. Click BROWSE...

#### Locate the .pak File

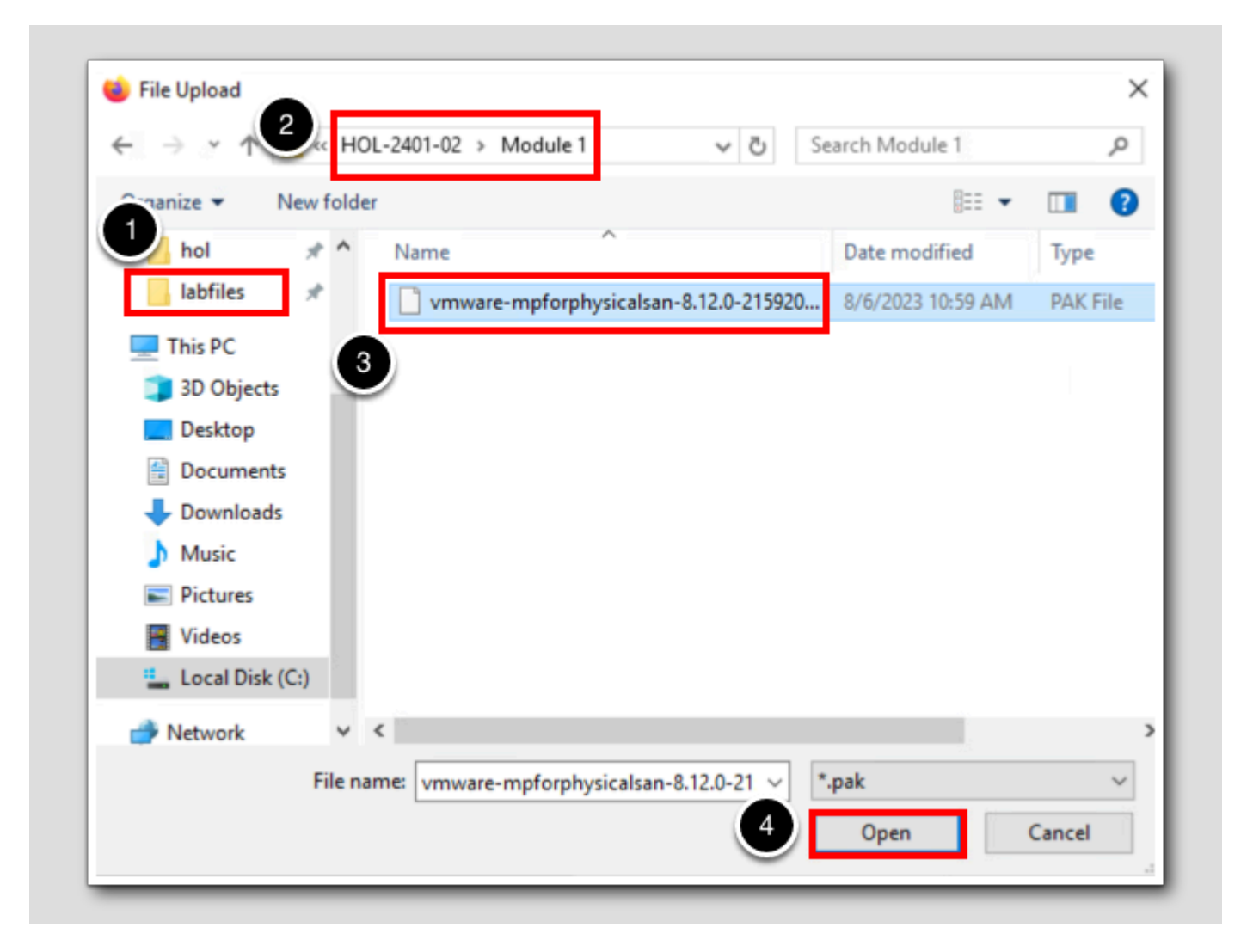

[21]

## **M**ware<sup>®</sup>

- 1. Click the **labfiles** shortcut.
- 2. Navigate to the HOL-2401-02 folder, and then to the Module 1 folder.
- 3. Click on the .pak file in this folder. (Note: if you see 2 or more files in this list, make sure to select the file named "vmwarempforphysicalsan-8.12...")
- 4. Click Open.

#### Install the .pak File

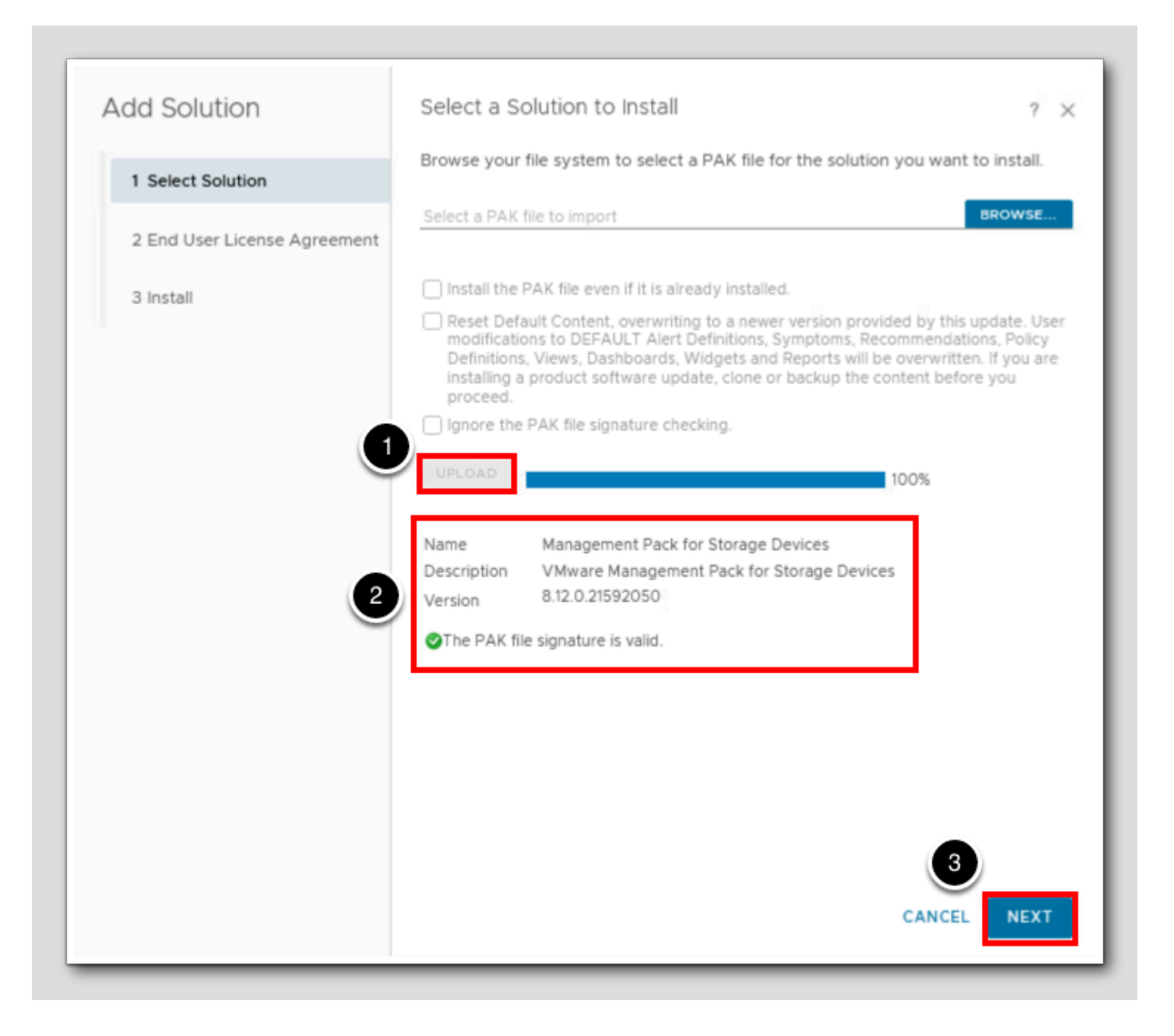

[22]

Once the PAK file has been selected, it can be uploaded and verified.

1. Click UPLOAD to upload and validate the PAK file. This process will take 1-2 minutes.

NOTE: the options above the UPLOAD button allow for overwriting of already installed PAK files, and to skip signature checking if needed. Since management packs provide additional alerts, symptoms, and more, it is highly recommended to backup existing content if reinstalling a management pack. As with out of the box Aria Operations content, default management content should not be modified directly in order to avoid overwriting customizations when updating management packs.

2. Once the validation is complete, additional detail will be displayed below the upload progress bar including the management

pack name, version, and signature validation.

3. Click NEXT.

### Review and Accept the End User License Agreement

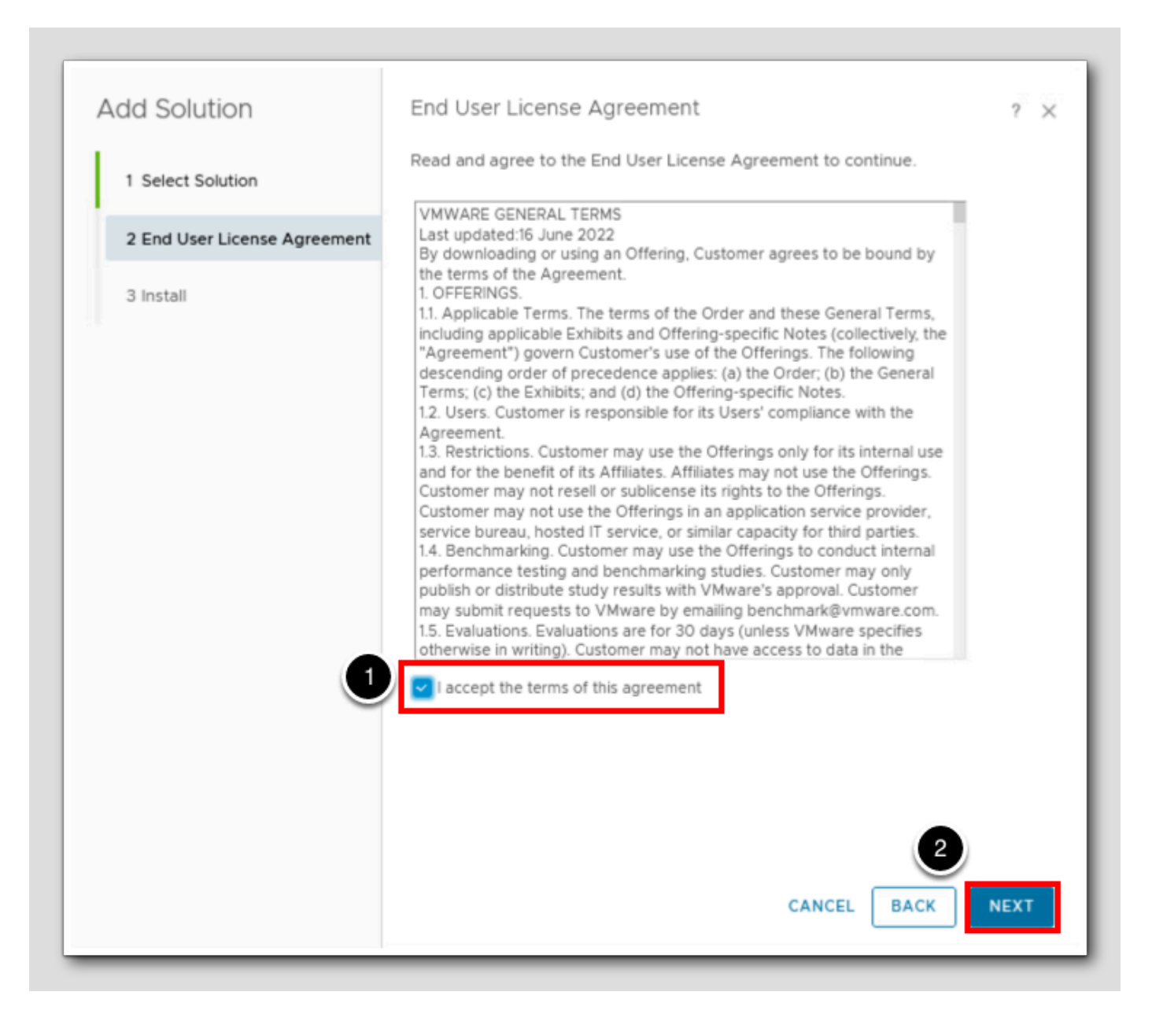

Review and accept the End User License Agreement before proceeding with the management pack install.

- 1. Click the checkbox next to I accept the terms of this agreement.
- 2. Click NEXT to proceed and begin the installation.

## Complete the Management Pack Installation

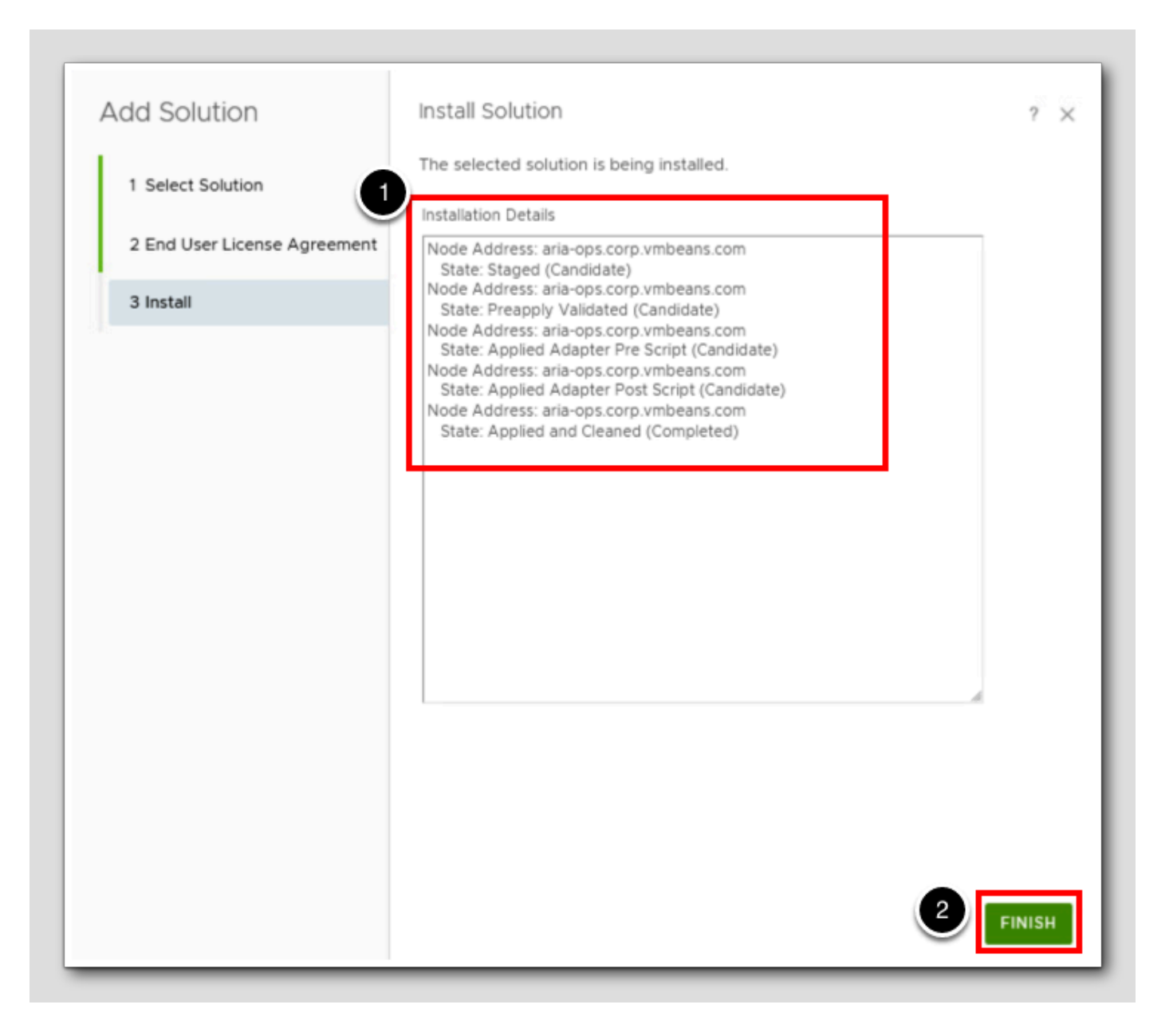

The management pack installation will proceed immediately.

- 1. Review the installation progress. This management pack installation will take 2-3 minutes to complete.
- 2. Once the installation is complete, click FINISH.

## View Management Pack Content

[25]

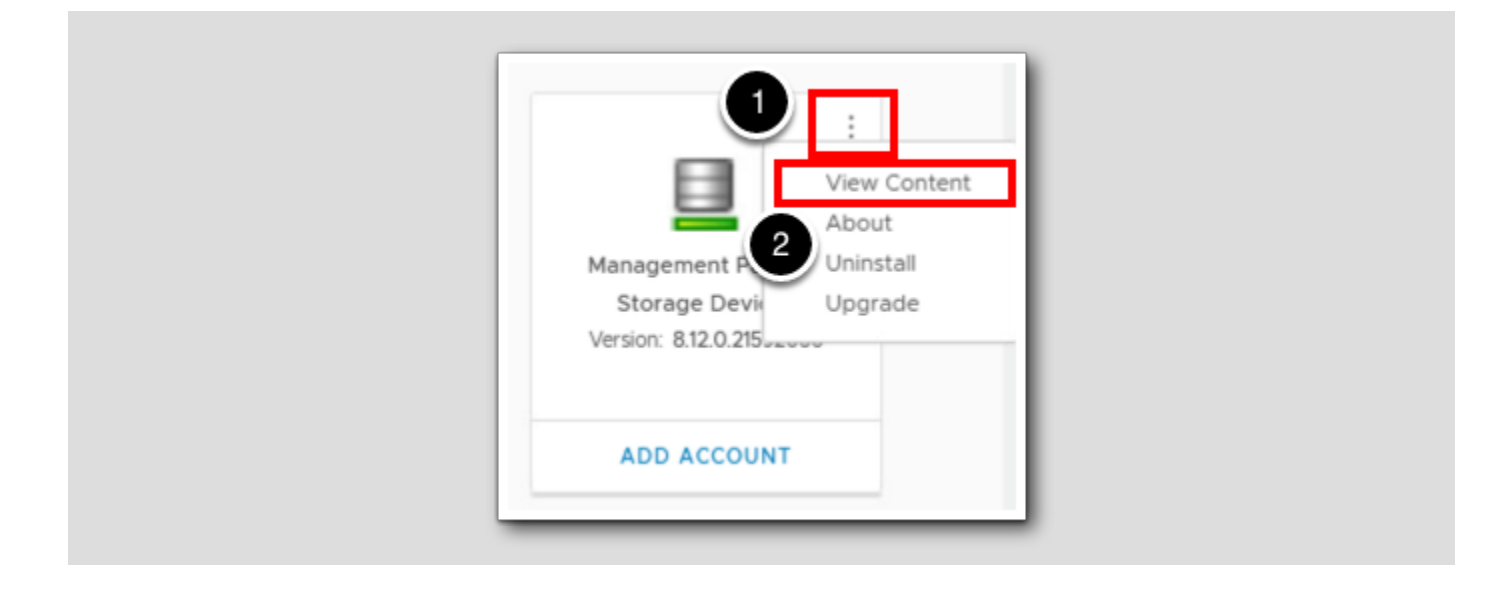

With the management pack installed, the Management Pack for Storage Devices tile will appear in the Installed Integrations section of the Repository. Now we can view the content provided by this management pack.

- 1. Click the three vertical dots on the Management Pack for Storage Devices tile to open the menu.
- 2. Select View Content from the list.

#### View Content

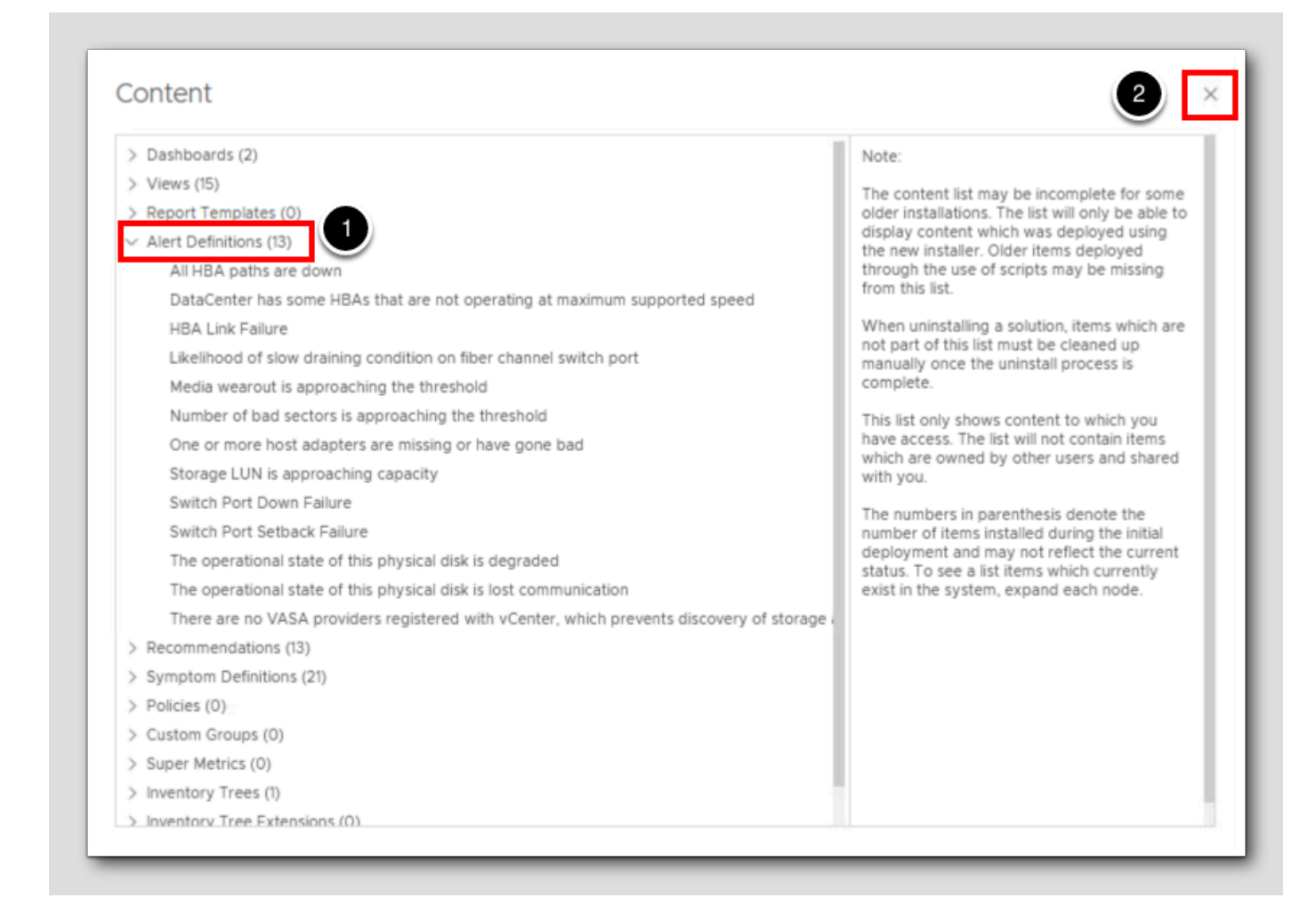

The View Content window provides a list of several categories of potential additions provided by this management pack. The Management Pack for Storage Devices does not provide every single type of content, but it does provide a variety of alerts, views, and more.

1. Click one of the categories (for example, Alert Definitions) to view the list of provided content. Feel free to review other

categories as well.

2. When ready, click the x in the upper right to close the View Content window.

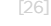

## Add Account

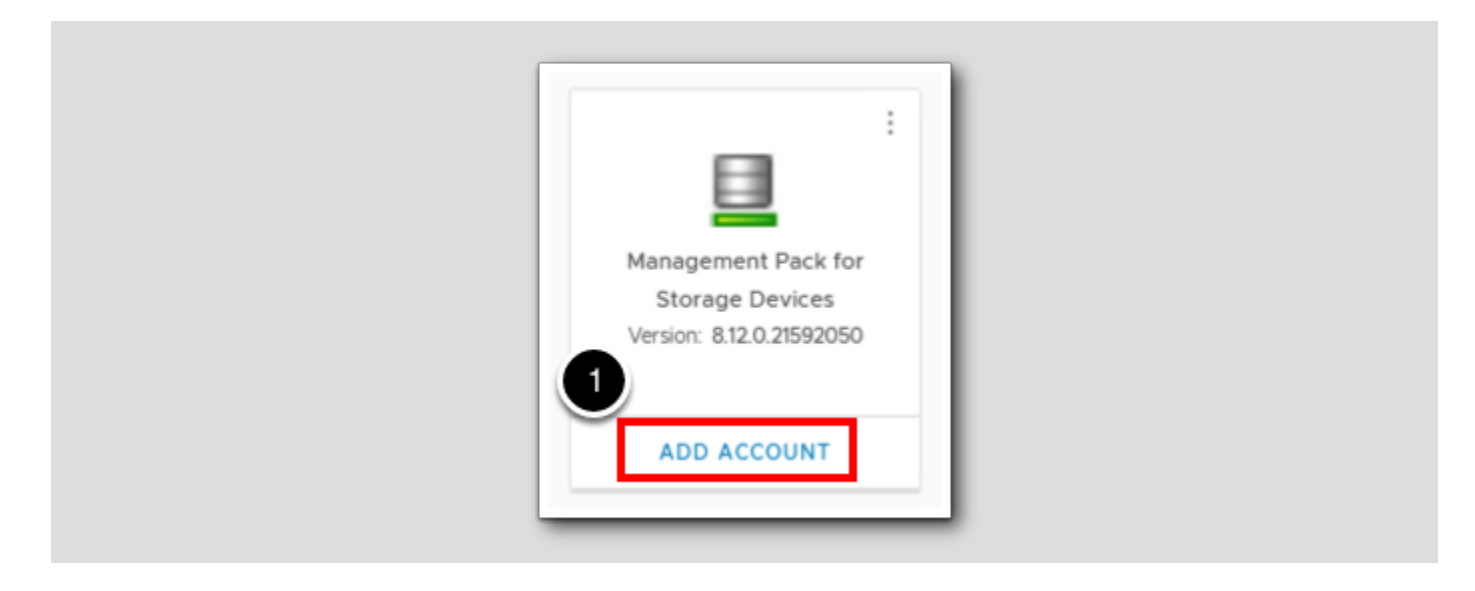

With the Management Pack for Storage Devices installed, we will now create an account and begin to collect data from the lab environment.

1. Click ADD ACCOUNT. (Note: it may be necessary to scroll down in order to see the ADD ACCOUNT link.)

## Select Account Type

| Account Types      | unt Types<br>t type            |       |                                     |
|--------------------|--------------------------------|-------|-------------------------------------|
| All SDDC (VMware C | loud Public Cloud (VMware Aria | Other | •                                   |
| vCenter            | VMware Cloud on AWS            | NSX-T | Physical Storage Devices<br>Adapter |
|                    |                                |       |                                     |

The list of available account types varies based on which management packs are installed.

1. Click Physical Storage Devices Adapter.

# **M**ware<sup>®</sup>

## Configure Account

| Add Account - Physica       | l Storage Devices Adapter                |
|-----------------------------|------------------------------------------|
| 1 Integrations / Account Ty | ypes                                     |
| Cloud Account Information   |                                          |
| Name 1                      | HOL vCenter                              |
| Description                 | Add a short description for this account |
| Connect Information         |                                          |
| vCenter Server              | vcsa-01a.corp.vmbeans.com                |
| Credential                  | HOL 3 + 0                                |
| Collector / Group           | Default collector group                  |
|                             | VALIDATE CONNECTION                      |
| Advanced Settings           |                                          |
| ADD CANCEL                  |                                          |

[29]

- 1. For Name, type HOL vCenter.
- 2. For vCenter Server, type vcsa-01a.corp.vmbeans.com.
- 3. We will need to create a new credential for this account to use. Click the + to open the Manage Credential window (not shown) and create a credential with the following information:
  - Credential name: HOL
  - vCenter User Name: administrator@vsphere.local
  - ° vCenter Password: VMware1!
  - ° Click OK to create the credential (if prompted to save the password in the browser, choose Don't Save.)
- 4. Click ADD to add the account, and accept the vCenter Server certificate when the Review and Accept Certificate window appears (not shown.)

### **Review Account Status**

| Accounts Repository                                          |               |
|--------------------------------------------------------------|---------------|
| ADD ACCOUNT ····                                             |               |
| All SDDC (VMware Cloud) (Public Cloud) (VMware Aria) (Other) |               |
| 1 🖸 🥵 vCenter                                                | 1 Account     |
| Physical Storage Devices Adapter                             | 1 Account     |
| Name 2 Status                                                | Description   |
| C : HOL vCenter                                              |               |
| > 🗌 🗔 VMware Aria Automation                                 | 1 Account     |
| >                                                            | ck 2 Accounts |

[30]

- 1. Click the > next to Physical Storage Devices Adapter to expand the account list.
- 2. Verify that the Status of the newly added account is OK.

The Management Pack for Storage Devices is now collecting data from vCenter in the lab. This management pack includes a Fabric Server Adapter as well, but we will not be configuring that adapter in this lab.

### **View Provided Alert Definitions**

| vmw VMware Aria Operati   | ions     |         | rch for object or metric and more                      |                   |             |            |       |                  |           | Q      | $\langle \rangle$ | G      | Ц     | 2          |
|---------------------------|----------|---------|--------------------------------------------------------|-------------------|-------------|------------|-------|------------------|-----------|--------|-------------------|--------|-------|------------|
|                           | « A      | Alert [ | Definitions                                            |                   |             |            |       |                  |           |        |                   |        |       |            |
| Troubleshoot              | > 6      | ि / Ale | erts / Alert Definitions                               |                   |             |            |       |                  |           |        |                   |        | _     |            |
| ¢ Optimize                | , Ο      | ADD     |                                                        |                   |             |            | 1     | "Adapter Type":P | hysical   |        |                   |        | 3     | ۲          |
|                           | C        |         | Name 🛧                                                 | Adapter Type      | Object Type | Alert Type | Alert | Name:            |           |        |                   |        |       | (1)        |
| Plan                      | <u>`</u> | - :     | Media wearout is approaching the threshold             | Physical Storage_ | Local Disk  | Storage    | Ava   | Adapter Type:    | Physical  | 4      |                   |        | ×     | ( <b>i</b> |
| Configure                 | ~ 0      |         | Number of bad sectors is approaching the threshold     | Physical Storage_ | Local Disk  | Storage    | Ava   | Object Type:     |           | $\sim$ |                   |        |       | (1         |
| Policies                  | 0        | : :     | Storage LUN is approaching capacity                    | Physical Storage_ | Storage L   | Storage    | Cap   | Alert Type:      | Select    |        |                   |        | ~     |            |
| Alerts                    | 19       | - :     | The operational state of this physical disk is degra   | Physical Storage  | Local Disk  | Storage    | Ava   | Alert Subtype:   | Select    |        |                   |        | ~     |            |
| Super Metrics             |          |         | The operational state of this physical disk is lost co | Physical Storage  | Local Disk  | Storage    | Ava   | Criticality:     | Select    |        |                   |        | ~     |            |
| Applications and Services |          |         | There are no VASA providers registered with vCen       | Physical Storage  | Storage D   | Storage    | Con   | Impact:          | Select    |        |                   |        | Ŷ     |            |
| Cost Drivers              |          |         |                                                        |                   |             |            |       |                  | E FILTERS |        | CLE               | AR ALL | APPLY |            |
| Custom Profiles           |          |         |                                                        |                   |             |            |       |                  |           |        |                   |        |       |            |
| Configuration Files       |          |         |                                                        |                   |             |            |       |                  |           |        |                   |        |       |            |
| Maintonanco Schodulor     |          |         |                                                        |                   |             |            |       |                  |           |        |                   |        |       |            |

With the Physical Storage Devices Adapter configured, we can view alert definitions provided by the adapter.

- 1. Click Configure on the left navigation menu.
- 2. Click Alerts and select Alert Definitions (not shown)
- 3. Click the Filter icon in the filters search bar to open the filter options.
- 4. For Adapter Type, type Physical and press Enter.

This will filter the list of alert definitions to those provided by the management pack. We can follow a similar filter process to view provided Symptoms and Recommendations, or view available Views, Dashboards, and other items provided by the management pack elsewhere in Aria Operations.

#### Conclusion

[32]

In this module, we reviewed pre-installed Aria Operations management packs and we installed, configured, and reviewed the

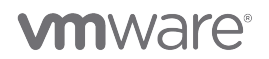

Management Pack for Storage Devices. Management packs provide significant extensibility to Aria Operations, allowing for proactive management of a multi-cloud enterprise.

## You've finished the module

Congratulations on completing the lab module.

For more information on getting started with Aria Operations, see the VMware Aria Operations: Journey to Success guide at the VMware Apps & Cloud Management Tech Zone.

From here you can:

- 1. Click to advance to the next page and continue with the next lab module
- 2. Open the TABLE OF CONTENTS to jump to any module or lesson in this lab manual
- 3. End your lab and come back and start it again in the future

## Module 2 - Monitoring and Troubleshooting Kubernetes (15 minutes) Basic

## Introduction

In Module 1 we reviewed management packs to provide further extensibility for VMware Aria Operations. In this module we will review one management pack in particular - the VMware Aria Operations Management Pack for Kubernetes. We will deploy a required prerequisite, then deploy and configure the management pack itself, and then we will review detail discovered by the management pack.

## VMware Aria Operations Management Pack for Kubernetes

As with other management packs, the VMware Aria Operations Management Pack for Kubernetes provides alerts, dashboards, and other additional functionality to Aria Operations. In addition, this management pack allows for complete visualization of Kubernetes resources as well as autodiscovery of specific clusters on Tanzu Kubernetes Grid and in Amazon Web Services. Monitoring of other cluster types including Red Hat OpenShift is also supported.

The management pack has its own *documentation* providing additional information.

## Log in to Aria Operations

We will log in to a live instance of Aria Operations running in this lab.

## Open the Firefox Browser from the Windows Task Bar

If the browser is not already open, launch Firefox.

1. Click the Firefox icon in the Windows Quick Launch Task Bar at the bottom of the screen.

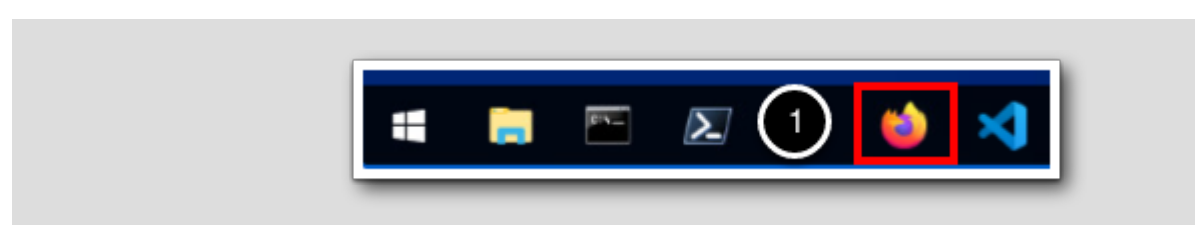

## Navigate to Aria Operations

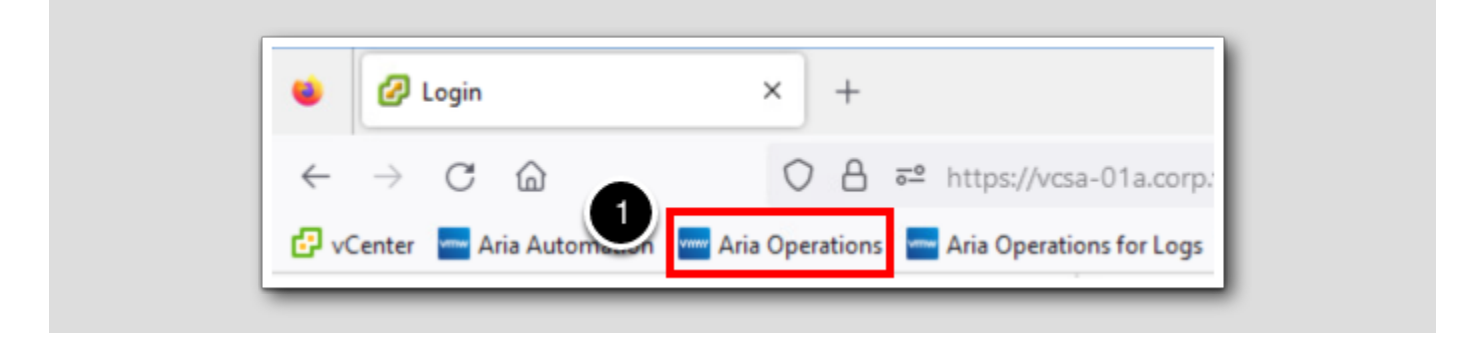

1. Click the Aria Operations bookmark in the bookmarks toolbar.

## **vm**ware<sup>®</sup>

## Log in to Aria Operations

Welcome to

VMware Aria

Operations\*

VDMAuthSource

User name

Passoord

2

REDIRECT

Aria Operations is integrated with VMware Workspace ONE Assist (also known as VMware Identity Manager) in this lab. This integration is listed as vIDMAuthSource in our live lab environment.

vIDMAuthSource may be pre-selected as the default identity source. If it is not, then you will need to select it.

- 1. Click the drop-down arrow and select vIDMAuthSource if it is not already selected.
- 2. Click **REDIRECT** to be taken to the authentication page.

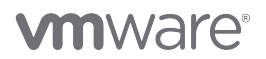

## VMware Identity Manager Login

| Workspace ONE*                                   |   |
|--------------------------------------------------|---|
| username<br><mark>holadmin</mark>                |   |
| password                                         |   |
| corp.vmbeans.com                                 |   |
| Sign in                                          |   |
| Forgot password?<br>Change to a different domain |   |
| Alling                                           | _ |

VMware Identity Manager acts as the identity provider for the Active Directory authentication source in this lab.

Credentials for the default user, holadmin, have already been provided.

1. Click Sign in

### Deploying the Management Pack

This lab environment includes a vSphere with Tanzu deployment with one supervisor, one namespace, and one deployed cluster. In this exercise, we will deploy the Management Pack for Kubernetes and configure it to monitor this environment.

#### Prerequisites

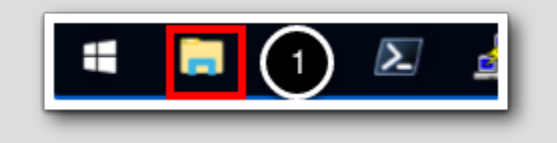

The VMware Aria Operations Management Pack for Kubernetes requires either cAdvisor or Prometheus to be running in the environment to be monitored. Both tools provide data and extensibility, but in this exercise we will be using *cAdvisor*.

1. Click on the File Explorer icon in the Windows task bar to open Explorer.

#### Open cadvisor Deployment Script

File Home Share View > This PC > Local Disk (C:) > hol-2401-lab-files > 2 HOL-2401-02 >  $\mathbf{T}$ Module 2 Date modified Name Туре 📌 Quick access 1 cadvisor.yaml 7/2/2023 4:19 PM Yam 🛛 Desktop 9/7/2022 A-07 AM Dow deploy\_cadvisor.ps1 Downloads 🗙 Open getKubeconfig.ps1 Documents 👔 Edit with Notepad++ vmware-mpforkubernetes Pictures Open with Code × 4 🖻 Share hol > Open with labfiles Restore previous versions This PC > Send to 🧊 3D Objects Cut 🔜 Desktop Сору Documents Create shortcut Downloads Delete Music

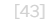

[44]

- 1. Click on the labfiles shortcut.
- 2. Navigate to the HOL-2401-02 folder, and then to the Module 2 folder (not shown)
- 3. Right click on the file deploy\_cadvisor.ps1
- 4. Select Open with Code from the menu to open the file in Visual Studio Code.

#### Run the Deployment Script

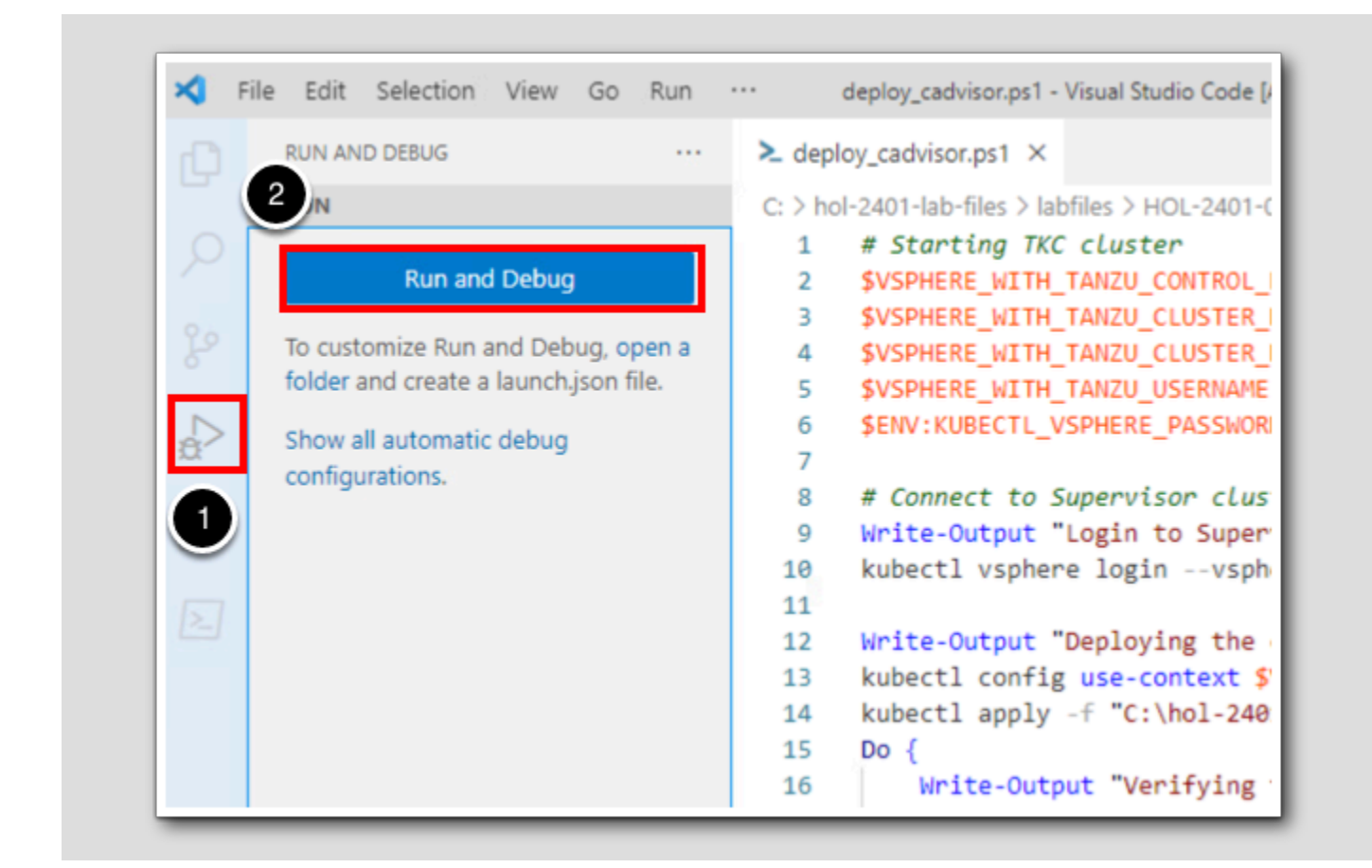

- 1. Click the Run and Debug badge in the Activity Bar on the left.
- 2. Click **Run and Debug** to run the script. A terminal window will open below the script itself with output. The script will take 20-30 seconds to complete.

Now that cadvisor has been deployed, we can proceed with installing the management pack.

3. Click the Firefox browser icon in the Windows task bar to return to Firefox (not shown)

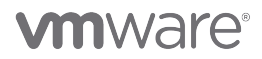

## Navigate to Repository

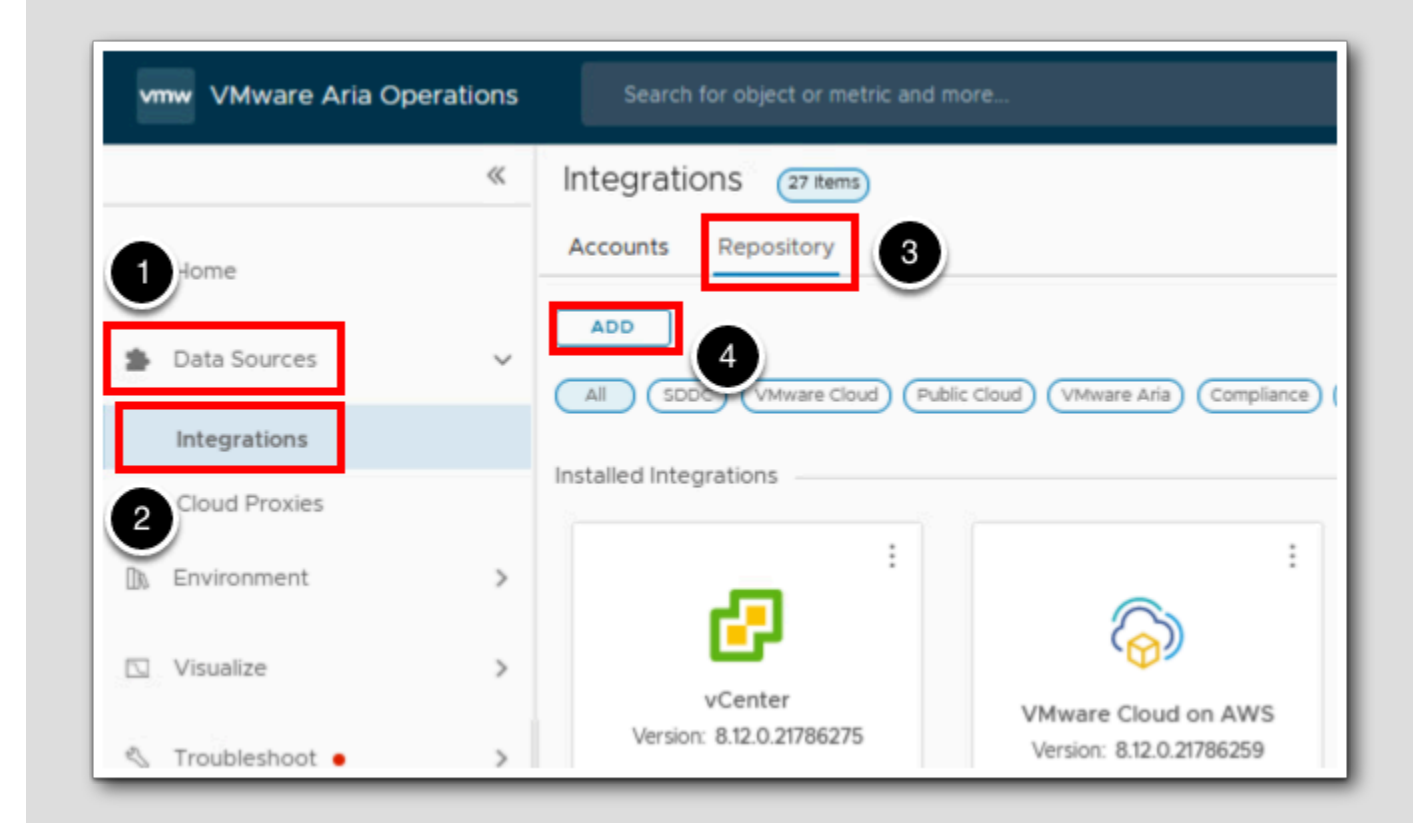

1. In Aria Operations, click Data Sources in the left navigation menu.

2. Click on Integrations.

3. In the Integrations view, click the Repository tab.

The Management Pack for Kubernetes is not installed by default. We will install the management pack now.

4. Click ADD.

## Add Solution

| Add Solution                 | Select a Solution to Install                                                                                                    |
|------------------------------|----------------------------------------------------------------------------------------------------|
| 1 Select Solution            | Browse your file system to select a PAK file for the solution you want to install.                                                                                                    |
| 2 End User License Agreement | Select a PAK file to import                                                                                                    |
| 3 Install                    | Install the PAK file even if it is already installed.                                                                                                    |
|                              | Reset Default Content, overwriting to a newer version provided by this update. User<br>modifications to DEFAULT Alert Definitions, Symptoms, Recommendations, Policy<br>Definitions, Views, Dashboards, Widgets and Reports will be overwritten. If you are<br>installing a product software update, clone or backup the content before you<br>proceed. |
|                              | Ignore the PAK file signature checking.                                                                                                    |
|                              | UPLOAD 0%                                                                                                    |

As with other management paks, the Management Pack for Kubernetes is installed using the Add Solution wizard. This process is covered in more detail in module 1 of this lab.

1. Click BROWSE...

[47]
### Find and Open PAK File

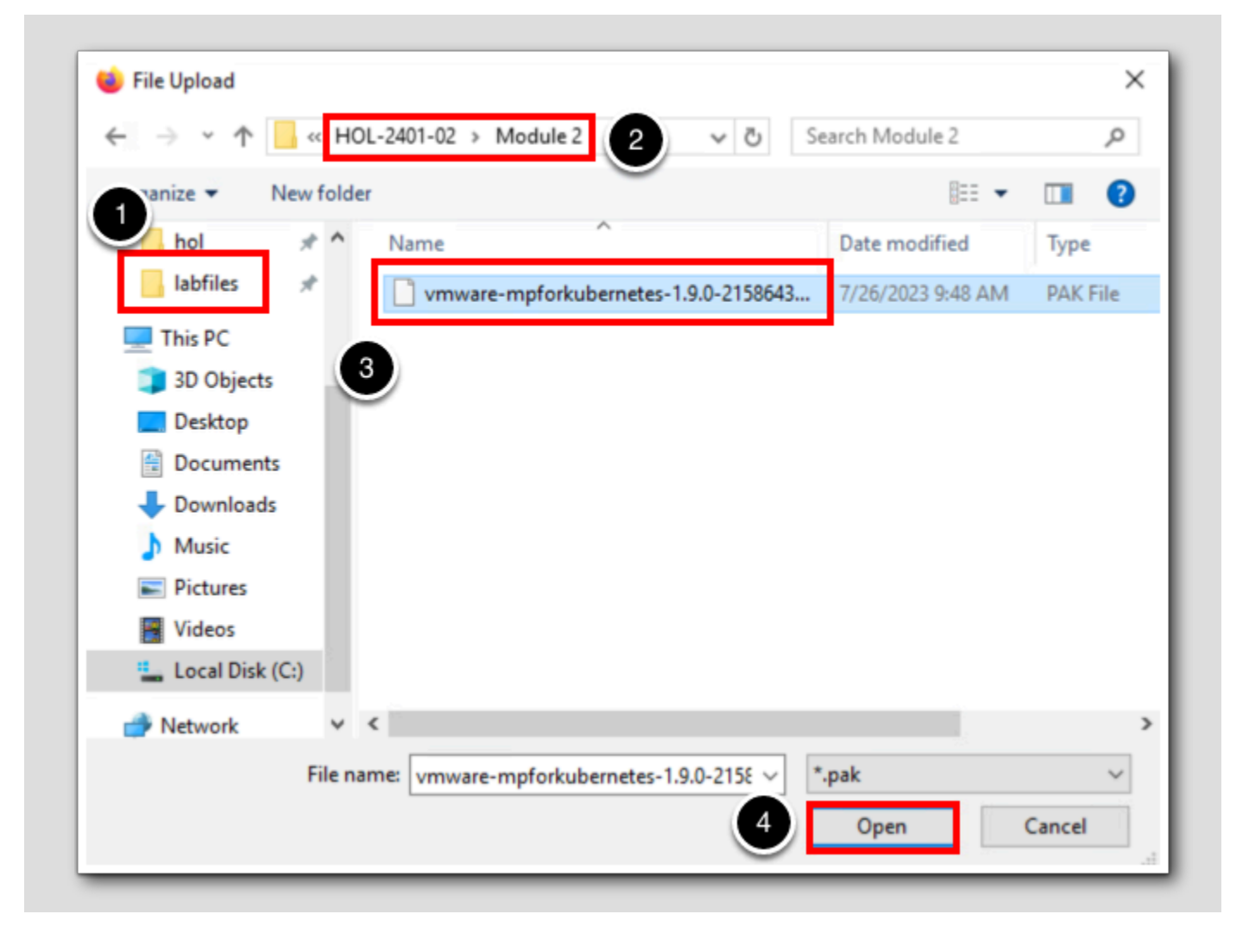

1. Click on the labfiles shortcut.

2. Navigate to the HOL-2401-02 folder, and then to the Module 2 folder (not shown.)

3. Click on the vmware-mpforkubernetes file shown.

4. Click Open.

### Upload and Validate Management Pack

| Add Solution                 | Select a Sol                                                                                                  | lution to Install ? ×                                                                                                    |
|------------------------------|----------------------------------------------------------------------------------------------------|----------------------------------------------------------------------------------------------------|
| 1 Select Solution            | Browse your fi                                                                                                | le system to select a PAK file for the solution you want to install.                                                                                                    |
| 2 End User License Agreement | Select a PAK fil                                                                                              | e to import BROWSE                                                                                                    |
| 3 Install                    | 🗌 Install the P/                                                                                              | AK file even if it is already installed.                                                                                                    |
|                              | <ul> <li>Reset Defau<br/>modification<br/>Definitions,<sup>1</sup><br/>installing a p<br/>proceed.</li> </ul> | It Content, overwriting to a newer version provided by this update. User<br>is to DEFAULT Alert Definitions, Symptoms, Recommendations, Policy<br>Views, Dashboards, Widgets and Reports will be overwritten. If you are<br>product software update, clone or backup the content before you                                                                                                    |
| 4                            | Ignore the P                                                                                                  | AK file signature checking.                                                                                                    |
| U                            | UPLOAD                                                                                                    | 100%                                                                                                    |
|                              |                                                                                                    |                                                                                                    |
|                              | Name                                                                                                    | Kubernetes                                                                                                    |
| 2                            | Description                                                                                                   | VMware Aria Operations Management Pack for Kubernetes extends<br>the monitoring capability of VMware Aria Operations Manager to<br>provide insights into Kubernetes clusters to the Cloud Infrastructure<br>Administrators. It provides a single pane of glass to monitor and<br>troubleshoot Kubernetes based container infrastructure with its rich set<br>of metrics, cluster visualization and dashboards. |
|                              | Version                                                                                                    | 1.9.0.21586432                                                                                                    |
|                              | ⊘The PAK file                                                                                                 | signature is valid.                                                                                                    |
|                              |                                                                                                    |                                                                                                    |
|                              |                                                                                                    |                                                                                                    |
|                              |                                                                                                    | CANCEL NEXT                                                                                                    |

1. Click the UPLOAD button to begin the upload and validation process. This process will take 1-2 minutes to complete.

2. Review the information displayed once the validation is complete.

3. Click NEXT.

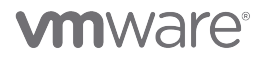

### Review and Accept the End User License Agreement

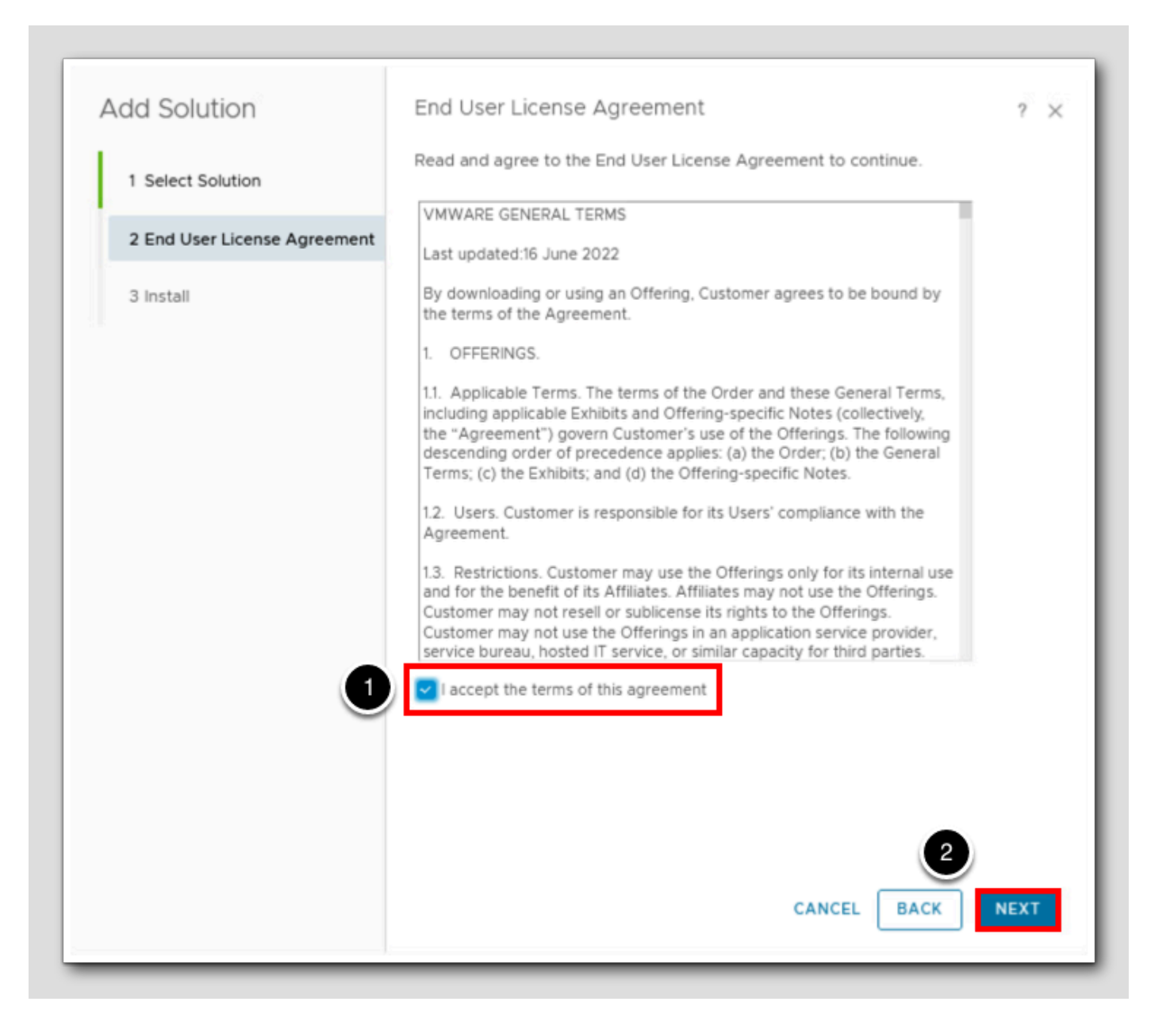

- 1. Review the End User License agreement, and when complete click the checkbox next to "I accept the terms of this agreement."
- 2. Click NEXT. This will begin the management pack installation.

### Complete the Management Pack Installation

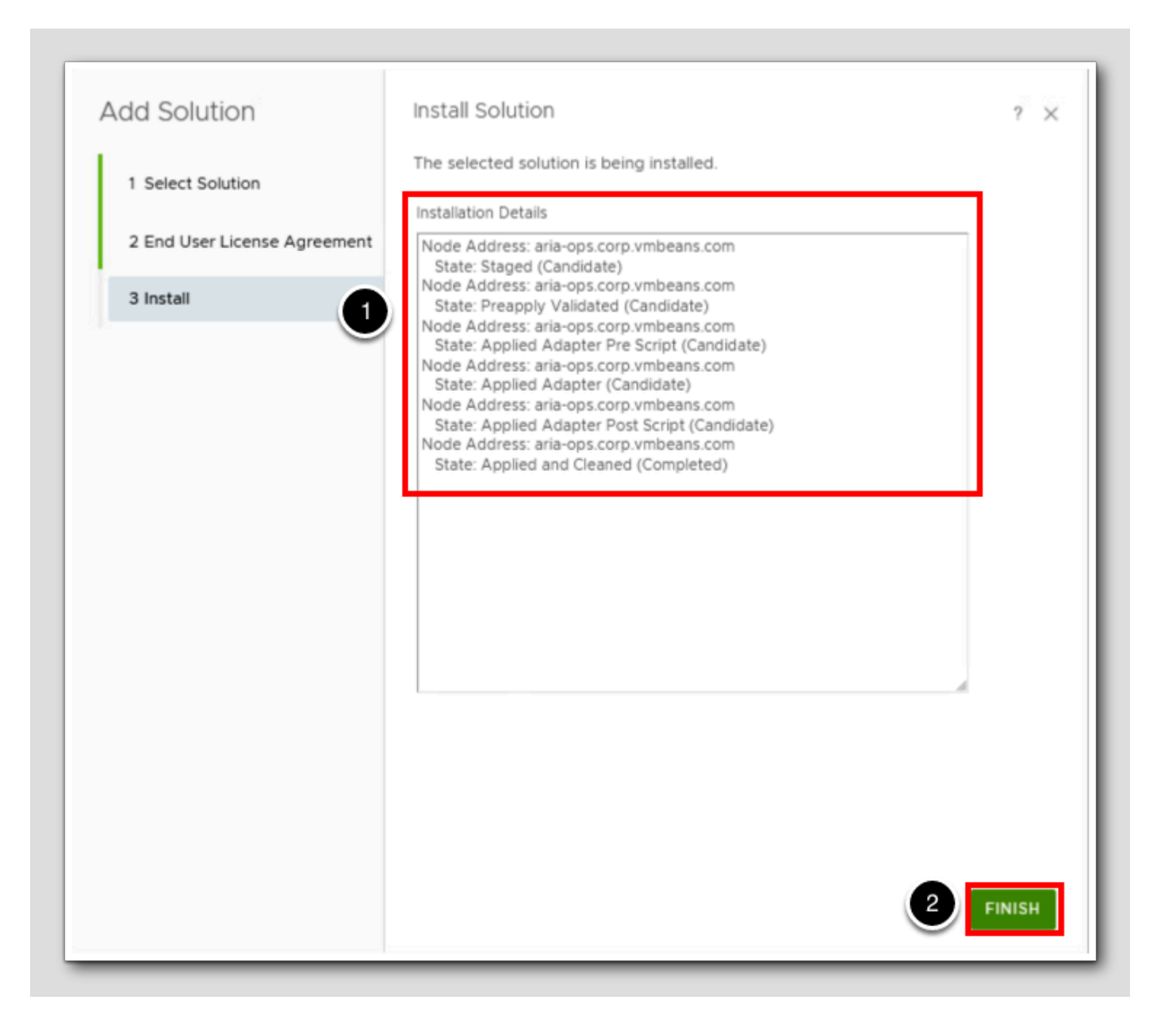

1. The management pack installation will proceed automatically. This installation requires 2-3 minutes to complete.

2. Once the installation is complete, click **FINISH** to close the Add Solution window.

# **vm**ware<sup>®</sup>

### Add Account

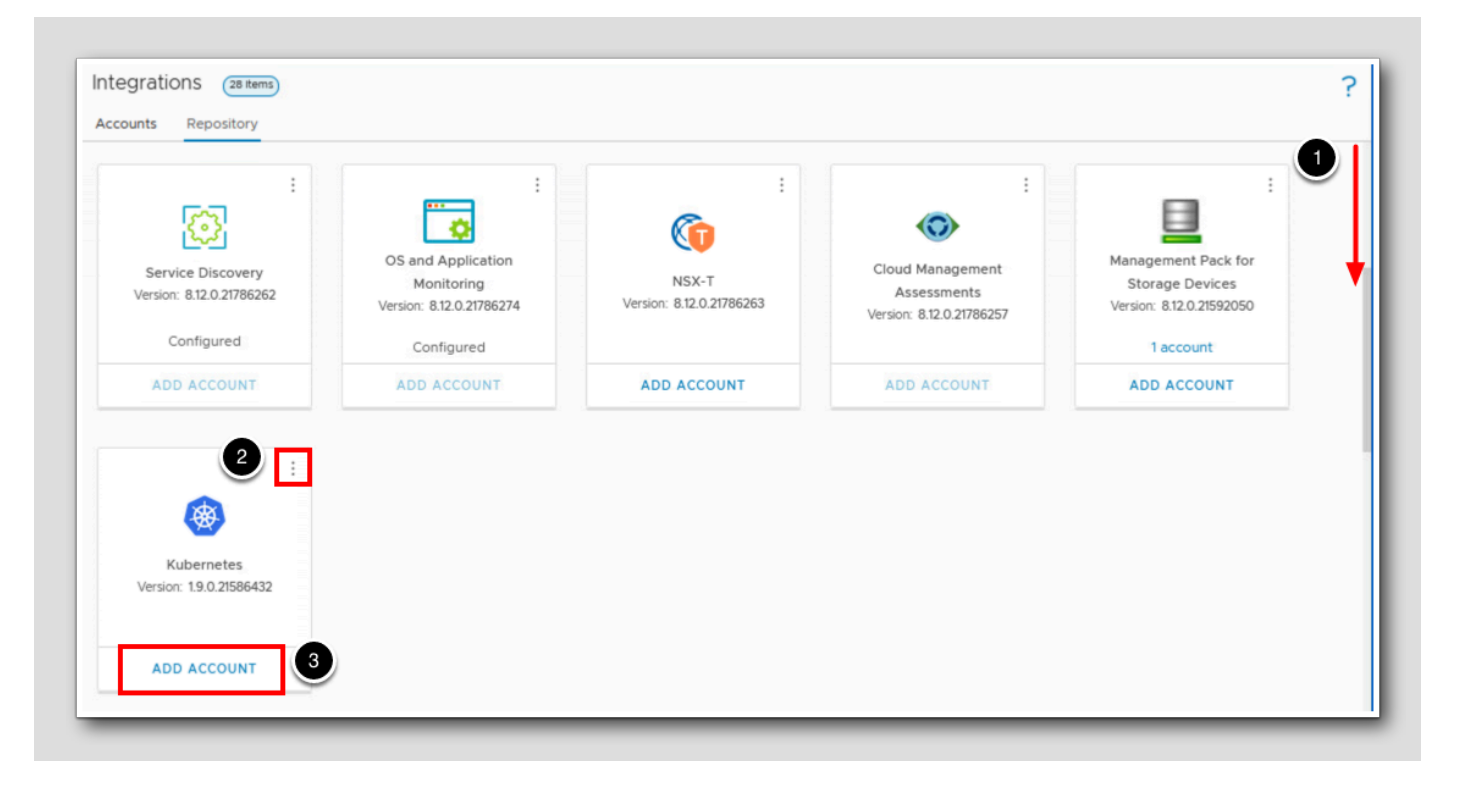

- 1. Use the scrollbar to scroll down and view the Kubernetes management pack in the Installed Integrations section of the repository.
- 2. In Module 1 we viewed the content of the installed management pack, but we will not do so in this exercise. If you do want to view the content, click the 3 vertical dots to open the window and click the x to close the window when complete.
  3. Click ADD ACCOUNT.

### Select Account Type

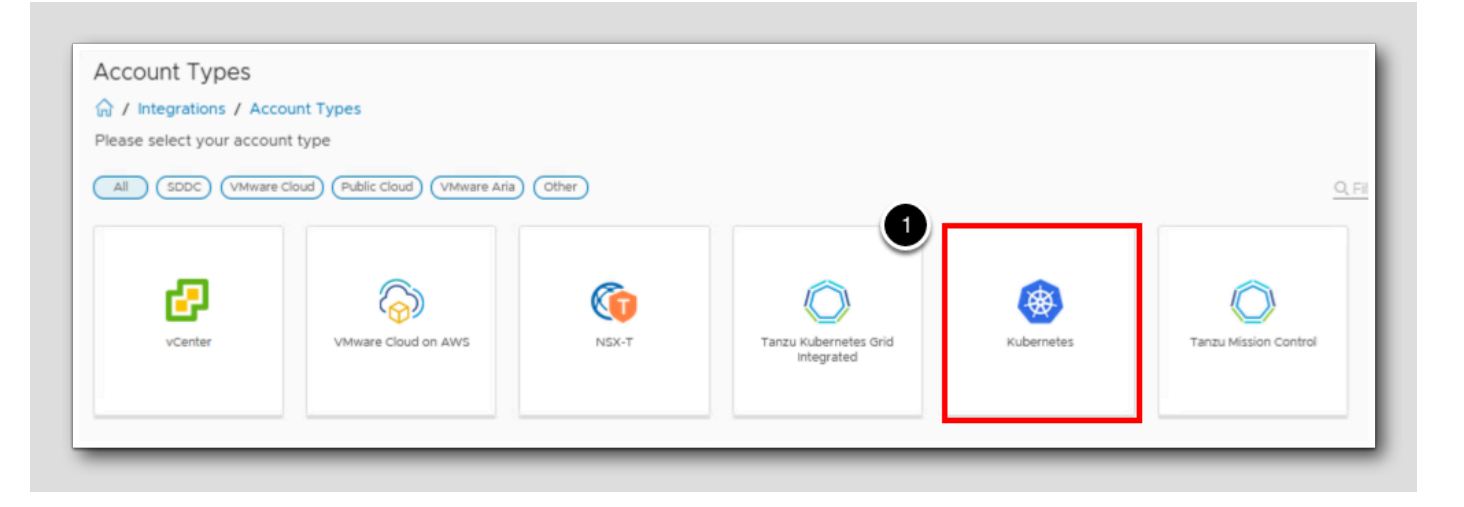

The management pack provides several account types. In this exercise, we will use the Kubernetes account.

1. Click Kubernetes.

# **m**ware<sup>®</sup>

### **Enter Account Information**

| Add Account - Kuberr         | netes                                    |   |
|------------------------------|------------------------------------------|---|
| ☆ / Integrations / Account 1 | Types                                    | 1 |
| Cloud Account Information    |                                          | J |
| Name 1                       | HOL TKG                                  |   |
| Description                  | Add a short description for this account |   |
|                              |                                          | 1 |
|                              |                                          |   |
| Connect Information          |                                          | 1 |
| Control Plane URL            | https://172.16.10.3:6443                 | J |
| Collector Service 3          | cAdvisor - DaemonSet 🗸 🗸 🥥               |   |
| cAdvisor Port (DaemonSe 4    | 31194                                    | J |
| Credential                   | Select 5 + 2                             | 1 |
| Collector / Group            | Default collector group                  |   |
|                              | VALIDATE CONNECTION                      |   |
|                              |                                          |   |

- 1. For Name, type HOL TKG.
- 2. For Control Plane URL, type https://172.16.10.3:6443
- 3. For Collector Service, click on the select box and select cAdvisor DaemonSet
- 4. For cAdvisor Port, type 31194
- 5. Click the + next to the Credential list to create a new credential.

# **m**ware<sup>®</sup>

### Select Credential Type

1. Click the select box next to Credential Kind, and change it to Client Certificate Auth.

Note that this adds several more options to the Manage Credential window. This information would normally come from our Kubernetes administrator, but in this exercise we are able to retrieve the information from the deployment ourselves.

2. Click the File Explorer icon in the Windows task bar (not shown) to return to Explorer.

## 

### Open Script

| →       ↑       This PC → Local Disk (C:) → hol-2401-lab-files → labfiles → HOL-2401-02 → Module 2         Quick access       Date modified       Type         Quick access       Desktop       1       Cadvisor.yaml       7/2/2023 4:19 PM       Yaml Source         Downloads       2       deploy_cadvisor.ps1       8/7/2023 4:34 AM       PowerShell         Documents       >       getKubeconfig.ps1       2/7/2022 4:11 AM       DewerShell         Pictures       >        Open       2       Copen with Notepad++         hol       >         Open with Code                                                                                                    |                       |                                                         |                           |              |
|----------------------------------------------------------------------------------------------------|-----------------------|---------------------------------------------------------|---------------------------|--------------|
| Quick access       Name       Date modified       Type         Desktop       I cadvisor.yaml       7/2/2023 4:19 PM       Yaml Source         Downloads       I cadvisor.ps1       8/7/2023 4:34 AM       PowerShell         Documents       I getKubeconfig.ps1       9/7/2022 4:11 AM       DownerShell         Pictures       I cadvisor.ps1       I cadvisor.ps1       I cadvisor.ps1         Name       I cadvisor.ps1       I cadvisor.ps1       I cadvisor.ps1         Pictures       I cadvisor.ps1       I cadvisor.ps1       I cadvisor.ps1         I cadvisor.ps1       I cadvisor.ps1       I cadvisor.ps1       I cadvisor.ps1         I cadvisor.ps1       I cadvisor.ps1       I cadvisor.ps1       I cadvisor.ps1         I cadvisor.ps1       I cadvisor.ps1       I cadvisor.ps1       I cadvisor.ps1         I cadvisor.ps1       I cadvisor.ps1       I cadvisor.ps1       I cadvisor.ps1         I cadvisor.ps1       I cadvisor.ps1       I cadvisor.ps1       I cadvisor.ps1       I cadvisor.ps1         I cadvisor.ps1       I cadvisor.ps1       I cadvisor.ps1       I cadvisor.ps1       I cadvisor.ps1       I cadvisor.ps1         I cadvisor.ps1       I cadvisor.ps1       I cadvisor.ps1       I cadvisor.ps1       I cadvisor.ps1       I cadvisor.ps1 <t< th=""><th>– 🗦 👻 🕇 📙 &gt; This PC &gt;</th><th>Local Disk (C:) &gt; hol-2401-lab-files &gt; labfiles &gt; HOL-2</th><th>2401-02 &gt; Module 2</th><th></th></t<>                                                                                                    | – 🗦 👻 🕇 📙 > This PC > | Local Disk (C:) > hol-2401-lab-files > labfiles > HOL-2 | 2401-02 > Module 2        |              |
| Quick access       [] cadvisor.yaml       7/2/2023 4:19 PM       Yaml Source         Desktop       2       deploy_cadvisor.ps1       8/7/2023 4:34 AM       PowerShell         Documents       2       Quick access       2       Quick access       PowerShell         Pictures       2       Copen       Copen       Copen with Notepad++       PowerShell         hol       2       Qpen with Code       PowerShell       PowerShell                                                                                                    |                       | Name                                                    | Date modified             | Туре         |
| Desktop       Image: Constraint of the second second                | 🖈 Quick access        | t cadvisor.yaml                                         | 7/2/2023 4:19 PM          | Yaml Source  |
| Downloads     Image: Constraint of the second second  | Desktop               | deploy_cadvisor.ps1                                     | 8/7/2023 4:34 AM          | PowerShell S |
| Documents       Image: Constraint of the second second secon               | 👆 Downloads           | aetKubeconfig.ps1                                       | 0/7/2022 A-11 AAA         | DoworShall   |
| Pictures     Image: Constraint of the second second s | Documents             | vmware-mpforkubernetes-1.9.0-                           | 🗙 🗙 Open                  |              |
| hol x Open with Code                                                                                                    | Pictures              | *                                                       | Edit with Notepad++       |              |
|                                                                                                    | hol                   | * 2)                                                    | 🗙 Open with Code          |              |
| labfiles x                                                                                                    | labfiles              | *                                                       | 🖻 Share                   |              |
| labfiles /                                                                                                    | hol                   | 2                                                       | Open with Code     Share  |              |
|                                                                                                    | This PC               |                                                         | Restore previous versions |              |

- 1. Right click on the getKubeconfig.ps1 file.
- 2. Select Open with Code from the menu to open this file.

Note: if you navigated away from the folder containing these files, click on the labfiles shortcut in the Quick access section and then navigate to the HOL-2401-02 folder, and then to the Module 2 folder.

#### Run Script

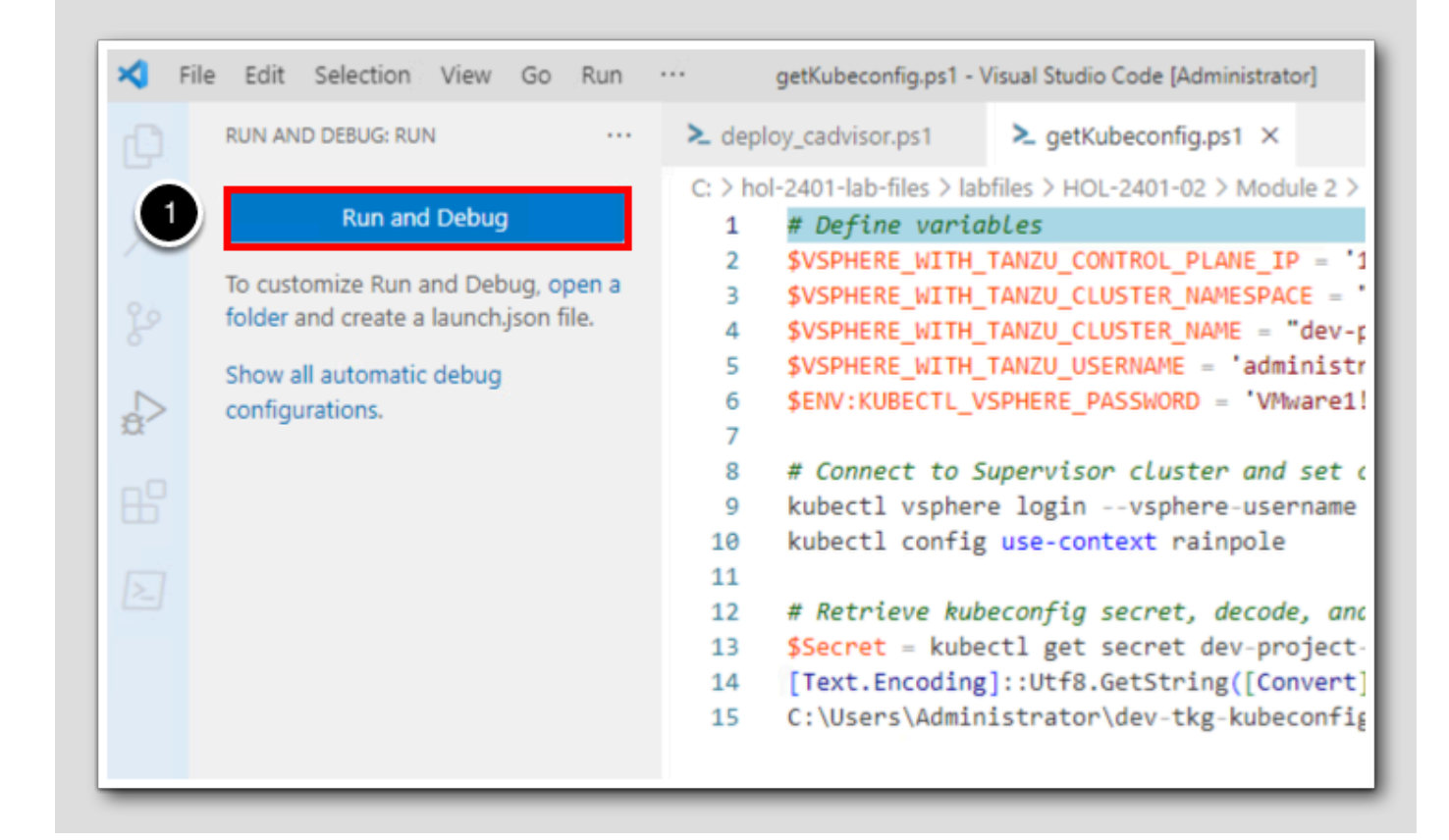

This script will retrieve credential information from the TKG supervisor, and open it in Visual Studio Code.

1. Click Run and Debug to run the script. The script output will open in a new tab in Code once the script has completed.

Note: if you've closed the Run and Debug menu, click on the Run and Debug badge in the Activity Bar on the left to re-open it.

### View Script Output

|   | RUN AND DEBUG       | Command Palette | Ctrl+Shift+P    | ► getKubeconfig.ps1                 | {} dev-tkg-kubeconfig.json 1 ×                                                                                                    |         |               |
|---|---------------------|-----------------|-----------------|-------------------------------------|----------------------------------------------------------------------------------------------------|---------|---------------|
|   | V RUN               | Open View       |                 | r > {} dev-tkg-kubeconfig.json      | 1                                                                                                    |         |               |
|   | Open a file which c | Appearance      | >               | 1                                   |                                                                                                    | 3       | Stilless-     |
|   | or run.             | Editor Layout   | >               |                                     |                                                                                                    | · · · · | 100705-018055 |
|   | Run and             | Explorer        | Ctrl+Shift+E    | te-authority-data: LS0t             | LS1CRUdJTiBDRVJUSUZJQ0FURS0tLS                                                                                                    | 0tCk1J  |               |
| > | To customize Run a  | Search          | Ctrl+Shift+F    | roject                              | •                                                                                                    |         |               |
|   | folder and create a | Source Control  | Ctrl+Shift+G    |                                     |                                                                                                    |         |               |
|   | Show all automatic  | Run             | Ctrl+Shift+D    | dev-project                         |                                                                                                    |         |               |
|   | configurations.     | Extensions      | Ctrl+Shift+X    | -project-admin                      | +                                                                                                    |         |               |
|   |                     | Problems        | Ctrl+Shift+M    | <pre>:xt: dev-project-admin@d</pre> | ev-project                                                                                                    |         |               |
|   |                     | Output          | Ctrl+Shift+U    | 0                                   |                                                                                                    |         |               |
|   |                     | Debug Console   | Ctrl+Shift+Y    | U .                                 |                                                                                                    |         |               |
|   |                     | Terminal        | Ctrl+`          | roject-admin                        |                                                                                                    |         |               |
|   | 4                   | Word Wrap       | Alt+Z           | rtificate-data: LS0tLS1             | CRUdJTiBDRVJUSUZJQ0FURS0tLS0tC                                                                                                    | k1JSURI |               |
|   |                     | Sticky Scroll   |                 | y-data: LS0tLS1CRUdJT1B             | SUØEgUFJJVKFURSBLRVKTLSØTLQPNS                                                                                                    | UIFb2d. | 2             |
|   |                     | P               | ROBLEMS 1 OUTPU | T DEBUG CONSOLE TERMINA             | L PowerShell Extension + ~                                                                                                    | 山前      | <u> </u>      |
|   |                     |                 |                 |                                     | and a second second sec |         |               |

The script output opens in a new tab in Visual Studio Code. However, it will be difficult to see all of the required values initially.

- 1. Click the Run and Debug icon in the Activity Bar on the left to close the Run and Debug pane.
- 2. Click the x in the terminal window on the lower right side to close the terminal.
- 3. Click on View to open the View menu.
- 4. Click Word Wrap to enable word wrap for this file.
- 5. Return to the Firefox browser (not shown) to continue.

# 

### Copy and Paste Credential Info

Manage Credential 2 × Credential Kind Client Certificate Auth Credential name HOL Credential TKG Certificate Author TkQgQ0VSVEIGSUNBVEUtLS0tLQc Data LSOtLS1CRUdJTiBDRVJUSUZ 3 **Client Certificate** JQOFUR Client Key Data LS0tLS1CRUdJTiBSU0EgUFJJVkFURS Prometheus Server 4 Prometheus endpoi (i) username Prometheus endpoint 01 password Prometheus endpoint 01 token Proxy HostName (1) 1 Proxy Port (i) Proxy Username Proxy Password 01 OK

Now that we have the required credential information, we can create the credential and continue with configuring the account.

Note: for steps 2-4 we will copy the information from the script output file in vscode and paste it into the respective fields. You can copy and paste using ctrl+c and ctrl+v in this lab.

- 1. For Credential Name, type HOL TKG Credential
- 2. For the Certificate Authority Data, copy the value from the kubeconfig file certificate-authority-data field (line 4) and paste here.

3. For the Client Certificate Data, copy the value from the kubeconfig file client-certificate-data field (line 18) and paste here.

4. For the Client Key Data, copy the value from the kubeconfig file client-key-data field (line 19) and paste here.

5.Click OK

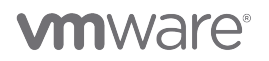

### Complete Configuration and Validate

| Add Account - Kubern                   | etes                        |            |
|----------------------------------------|-----------------------------|------------|
|                                        | ypes                        |            |
| Collector Service                      | cAdvisor - DaemonSet        | 0          |
| cAdvisor Port (DaemonSet)              | 31194                       | <b>①</b>   |
| Credential                             | HOL TKG Credential × v      | + 0        |
| Collector / Group                      | Default collector group     |            |
| 1                                      | VALIDATE CONNECTION         |            |
| <ul> <li>Advanced Settings</li> </ul>  |                             |            |
| Auto-Discover TKG Workload<br>Clusters | Deactivated                 | ٩          |
| Auto-Delete TKG Workload<br>Clusters   | Deactivated v               | ٩          |
| vCenter Server                         | vcsa-01a.corp.vmbeans.com   | <b>(</b> ) |
| Java Process Monitoring                | Deactivated                 | 1          |
| Delete nonexistent objects older than  | Use Platform Global Setting | 1          |
| cAdvisor Install Check                 | Activated                   | 1          |
| ADD CANCEL                             |                             |            |

[60]

# 

- 1. Click on Advanced Settings to open additional settings. Note: it may be necessary to scroll down to view these settings.
- 2. For vCenter Server, type vcsa-01a.corp.vmbeans.com
- 3. Click VALIDATE CONNECTION.
- 4. When the Review and Accept Certificate window appears, click ACCEPT to accept the certificate (not shown.)
- 5. Click OK to close the info window once the validation is complete (not shown.)

### Create Account and View Status

| Search for object or metric and more                        |        |             |                            | 3 С Д                                |
|-------------------------------------------------------------|--------|-------------|----------------------------|--------------------------------------|
| Integrations (7 items)                                      |        |             |                            |                                      |
| Accounts Repository                                         |        |             |                            |                                      |
| ADD ACCOUNT                                                 |        |             |                            | CREDE                                |
| All (SDDC) (VMware Cloud) (Public Cloud) (VMware Aria) (Oth | her    |             | Type here to apply filters |                                      |
| U vCenter                                                   |        | 1 Account   |                            |                                      |
| 👻 [] 🥥 Kubernetes                                           |        | 1 Account   |                            | ADD ACC                              |
| Name                                                        | Status | Description |                            | Collector                            |
|                                                             | ⊘ок    |             |                            | vRealize Operations Collector-aria-o |
|                                                             |        | -           |                            |                                      |

Clicking ADD in the previous step (not shown) will create the account and return us to the Accounts tab of the Integrations page. From here, we can verify the status of the configured account.

- 1. Click the > next to Kubernetes to open the account list.
- 2. Note the Status of the HOL TKG account. The status may initially show as Warning.
- 3. If the Status is not yet OK, click the **Refresh** icon in the upper right until the Status updates. This should take less than 30 seconds.

The Management Pack for Kubernetes has been installed in this environment.

#### Review the Management Pack

Now that the VMware Aria Operations Management Pack for Kubernetes has been installed, we will review some of the functionality it provides.

### Navigate to Dashboards

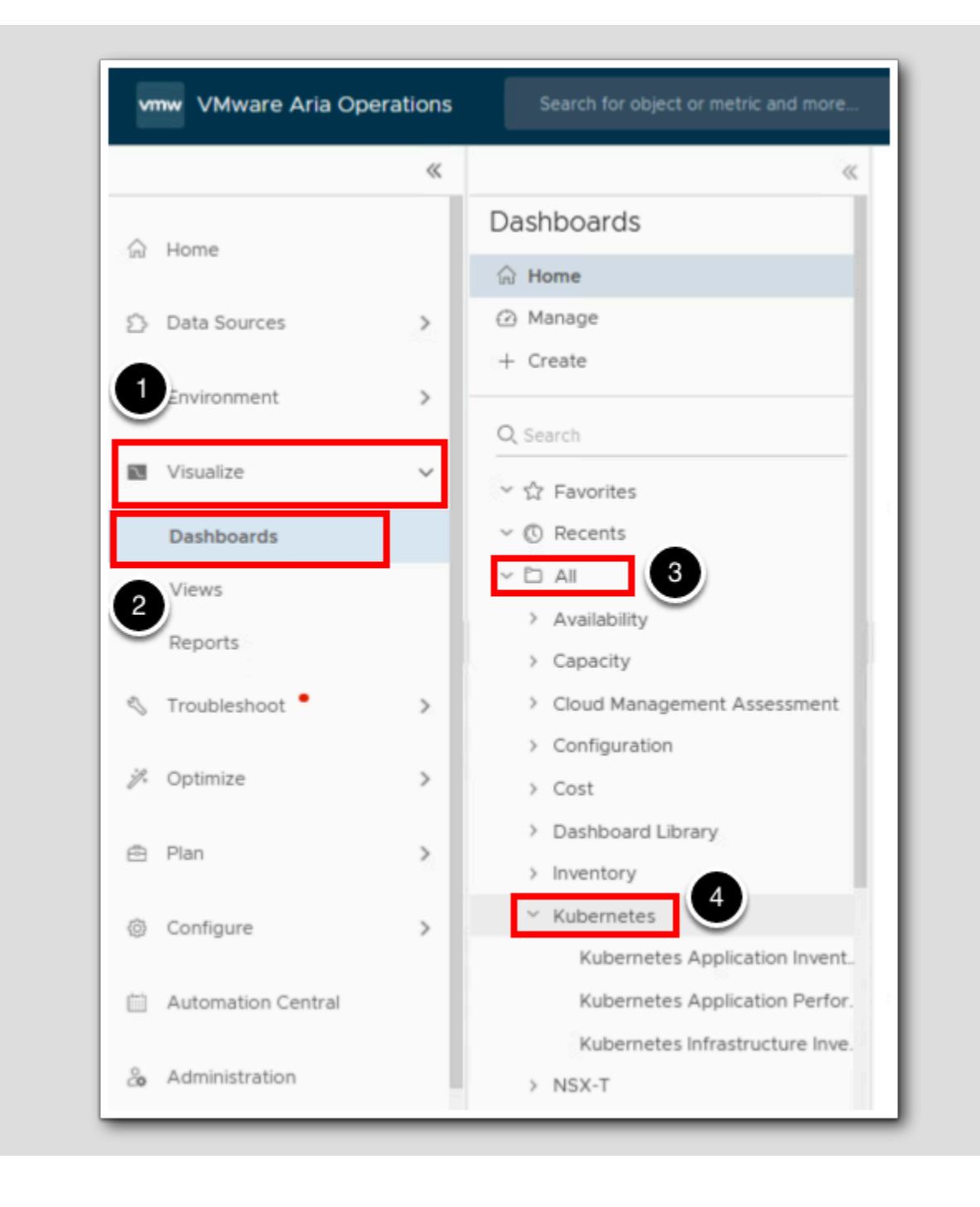

[63]

# 

- 1. Click Visualize in the left navigation menu to expand the Visualize category.
- 2. Click Dashboards.
- 3. In the Dashboards list, click All to expand it.
- 4. Click Kubernetes to open the category and see the provided Kubernetes dashboards.

#### View Kubernetes Infrastructure Inventory Dashboard

```
Kubernetes Infrastructure Inventory 🔒 ACTIONS 🗸
                                ~
                                                                                                                          1H 6H 24H 37D CUSTOM 🔀 🗳
~ ☆ Favorites
                                                                                                                             * ? @ .*
                                                                                                                                                Information
                                      Infrastructure Inventory
~ 🕓 Recents
                                      문 < 🗟 🗄 🎗 🔚 🛤 😫 🛣 🔛 🗠
     Kubernetes Infrastructure
     Inventory
                                                                                                                                                     10
     Kubernetes Application
     Performance
                                                                      💁 HOL TKG
                                                               2
     Kubernetes Application Inventory
                                                                       Type: Kubernetes Cluster
                                                                                                                                                       8
~ 🗅 AI
                                                                       Health: 🔗 Risk: 🔗 Efficiency: 🔗
  > Availability
                                                                       children:
                                                                       Health:
                                                                             1
  > Capacity
                                                                                                                                                       7
                                                                       Riskc
                                                                             1
  > Cloud Management Assessment
                                                                       Efficiency: 1
                                                                                                                                                     Services
                                                                                          Alerts Details
  > Configuration
                                           K8S-World
                                                                                                              172.16.10.3
                                                                            HOL TKG
                                                                                                                                                     24
                                                                                                                                  ø
  > Cost
  > Dashboard Library
                                                                                                                                                     Total Pods
                                                                             3
  > Inventory
                                                                                                                                                      0

    Kubernetes

                                                                                                                                                  Pods not running
       Kubernetes Application Invent.
        Kubernetes Application Perfor
                                                                                                                                                     36
     Kubernetes Infrastructure Inve.
                                                                                                                                                     Containers
     NSX-T
   > Performance
                                                                                                                                                       2
   Service Discovery
```

1. In the Kubernetes dashboard list, click on Kubernetes Infrastructure Inventory to open the dashboard.

This dashboard shows a visualization of the Kubernetes environment discovered by Aria Operations.

- 2. Mouse over any of the objects in this visualization to see a popup showing the overall health of the object.
- 3. Click on an individual object in the visualization, and the Information view on the right will update accordingly.
- 4. Click on the purple circles containing numbers to collapse or expand the view.

The other dashboards in this list (Kubernetes Application Inventory and Kubernetes Application Performance) similarly allow for visibility into running pods, namespaces, and workloads.

# 

### Navigate to Object Browser

|                       | Object Browser 🔁                           | SHOL TKG ACTIONS V TROUBLESHOOT SUPPORT SOLUTION'S DEFAULT F                                                                                                    | POLICY (MAY 🗸 |
|-----------------------|--------------------------------------------|----------------------------------------------------------------------------------------------------|---------------|
| Home                  | ✓ Environments                             | Summary Alerts Metrics Capacity Compliance Logs Events more                                                                                                    |               |
|                       | > vSphere                                  | Cluster View Alert List                                                                                                    |               |
| pata Sources          | V Kubernetes                               | No of Nodes: 2                                                                                                    |               |
| Environment           | 3 > :: K8 Application<br>K8 Infrastructure | No of<br>Namespaces: 10                                                                                                    |               |
| Object Browser        | V 🔇 K8S-World                              | No of Contraction Barrier Barrier Barr |               |
| Inventory             | 4 V 😘 HOL TKG                              | No results Found                                                                                                    |               |
| Business Applications | ✓ ₽ 172.16.10.3                            |                                                                                                    |               |
|                       | > 🚦 dev-project-rz5gx-4tgb2                | 1 - 4 of 4 items                                                                                                    |               |
| Applications          | 🗸 🦉 dev-project-worker-llbmm               | Parformance                                                                                                    |               |
| Custom Groups         | > 🏓 antrea-agent-w6jhq                     | Peromaice                                                                                                    | 0.05          |
| Custom Datacenters    | > 🏓 antrea-controller-67db                 | CPU Usage                                                                                                    | 0.35 Cores    |
| Cloud Zones           | > 🧊 cadvisor-bbdn2                         |                                                                                                    |               |
|                       | > 🧔 coredns-7d8f74b498-j9                  |                                                                                                    |               |
| VCF Operations New    | > 🃁 coredns-7d8f74b498-w                   | Memory Usage                                                                                                    | 2.64 gb       |
| Visualize             | ) docker-registry-dev-pr                   |                                                                                                    |               |

1. Click on **Environment** in the left navigation menu.

- 2. Click on Object Browser.
- 3. The Object Browser listing now includes Kubernetes components. Click the > next to Kubernetes to expand this menu, and

then click the > next to K8 Infrastructure.

As with the vSphere environment, we can continue to expand the Kubernetes objects to drill down into the TKG supervisor, then to the deployed Tanzu Kubernetes Cluster, to the control plane and worker nodes for this cluster, and to running pods.

4. Click on HOL TKG to open the Summary view for the HOL TKG supervisor.

Scroll down to see all of the data provided for this object. We can click on the other objects in the Object Browser inventory to view similar summaries.

### **View Provided Alerts**

| WWWARE Aria Ope         | rations |                                            |              |             |             |        |                   |            |            | Q C            | Ω 2        |
|-------------------------|---------|--------------------------------------------|--------------|-------------|-------------|--------|-------------------|------------|------------|----------------|------------|
|                         | ~       | Alert Definitions                          |              |             |             |        |                   |            |            |                |            |
| Troubleshoot •          | >       | ☆ / Alerts / Alert Definitions             |              |             |             |        |                   |            |            |                | 3          |
| Optimize                | >       | ADD ····                                   |              |             |             | 1      | *Adapter Type*:ku | bernetes   |            |                | ۲          |
|                         |         | Name 🕇                                     | Adapter Type | Object Type | Alert Type  | Alerts | Name:             |            |            |                | <u>(</u> ) |
| Plan                    | >       | Container CPU limit is set to unlimited    | Kubernetes   | Kubernet    | Application | Perfo  | Adapter Type:     | kubernetes | 4          |                | × (i)      |
| Configure               | ~       | Container CPU usage is high                | Kubernetes   | Kubernet    | Application | Perfo  | Object Type:      |            | $\bigcirc$ |                | <b>(i)</b> |
| Delision                | -1      | Container is not available                 | Kubernetes   | Kubernet    | Application | Perfo  | Alert Type:       | Select     |            |                | ~          |
| Policies                | -1      | Container Memory limit is set to unlimited | Kubernetes   | Kubernet    | Application | Perfo  | Alart Subtura:    | Select     |            |                |            |
| Alerts                  | -       | Container Memory usage is high             | Kubernetes   | Kubernet    | Application | Perfo  | Alert Subtype.    | beleet     |            |                |            |
| Super Metrics           | - 1     | Container Process has high CPU Usage       | Kubernetes   | Container   | Application | Perfo  | Criticality:      | Select     |            |                | Y          |
| Applications and Servic | es -    | Container Process has high Memory Usage    | Kubernetes   | Container   | Application | Perfo  | Impact:           | Select     |            |                | ×          |
| Cost Drivers            | - 1     | Control Plane Node is not available        | Kubernetes   | Kubernet    | Application | Perfo  |                   | FILTERS    |            | CLEAR ALL      | APPLY      |
| Custom Profiles         | - 1     | Namespace is not available                 | Kubernetes   | Kubernet    | Application | Perfo  |                   |            |            | W1100 11 12 11 | a an the   |
| Configuration Files     |         | Node has high CPU Usage                    | Kubernetes   | Kubernet    | Application | Perfo  | rmance 🙉          | Health     | Kubernetes | 9:18 AM        | admin      |
| Maintenance Schedules   | - 1     | Node has high Memory Usage                 | Kubernetes   | Kubernet    | Application | Perfo  | rmance 👰          | Health     | Kubernetes | 9:18 AM        | admin      |

As with other management packs, the Management Pack for Kubernetes provides alerts in addition to dashboards and object views.

- 1. Click on Configure in the left navigation menu.
- 2. Click Alerts and then click Alert Definitions (not shown) to open the alert definitions list.
- 3. Click the Filter icon in the filter search bar.
- 4. For Adapter Type, type kubernetes and press Enter.

The listed alerts are provided by the Management Pack for Kubernetes. Feel free to click on any alert to view more detail, including symptoms and recommendations also provided by this management pack.

### Conclusion

In this module, we installed and reviewed the VMware Aria Operations Management Pack for Kubernetes. With the management pack installed, we were able to view some of the additional data that VMware Aria Operations is able to collect and display, and how it correlates to the rest of the environment.

#### You've finished the module

Congratulations on completing the lab module.

For more information on getting started with Aria Operations, see the VMware Aria Operations: Journey to Success guide at the VMware Apps & Cloud Management Tech Zone.

[07]

### From here you can:

- 1. Click to advance to the next page and continue with the next lab module
- 2. Open the TABLE OF CONTENTS to jump to any module or lesson in this lab manual
- 3. End your lab and come back and start it again in the future

### Module 3 - Advanced Capacity Management (30 minutes) Intermediate

### Introduction

[70]

In Aria Operations, capacity settings play a crucial role in effectively managing and optimizing the utilization of your infrastructure resources which is is essential for effective resource management and optimization.

We will provide an understanding of various capacity settings so we can ensure efficient utilization of your infrastructure resources while maintaining high availability and minimizing risks.

At the end of this lab we will have discussed these topics:

- Capacity Models and Algorithms
- Configuring Policy Settings
- Criticality Thresholds
- Allocation Model vs. Demand Model
- Risk Level (Conservative vs. Aggressive)
- HA and Buffers
- Business Hours

Remember, customizing these settings based on your organization's unique requirements is key to achieving optimal results.

### Log in to Aria Operations

We will log in to a live instance of Aria Operations running in this lab.

### Open the Firefox Browser from the Windows Task Bar

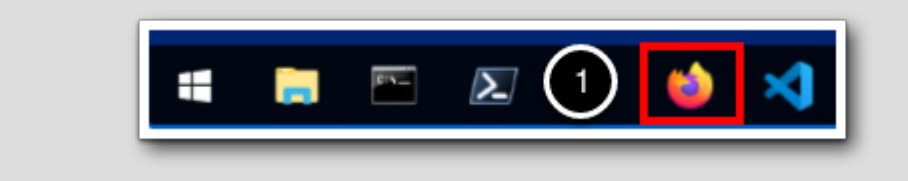

If the browser is not already open, launch Firefox.

1. Click the Firefox icon in the Windows Quick Launch Task Bar at the bottom of the screen.

[71]

### Navigate to Aria Operations

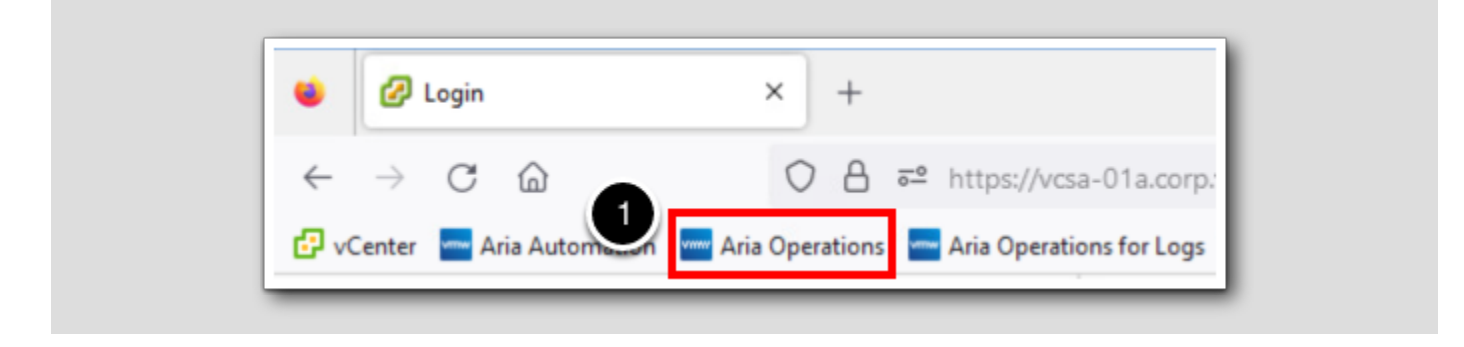

1. Click the Aria Operations bookmark in the bookmarks toolbar.

# **vm**ware<sup>®</sup>

### Log in to Aria Operations

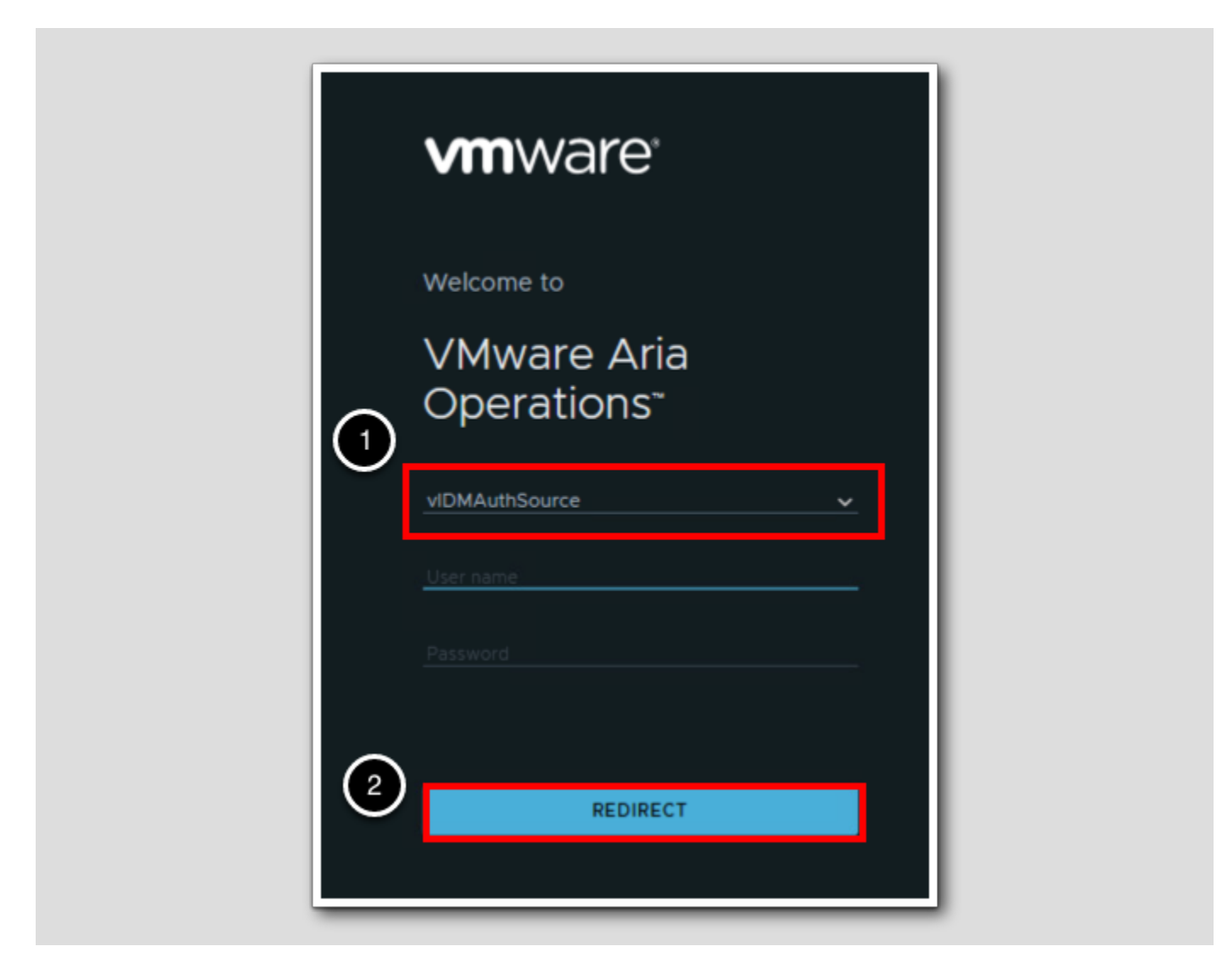

Aria Operations is integrated with VMware Workspace ONE Assist (also known as VMware Identity Manager) in this lab. This integration is listed as vIDMAuthSource in our live lab environment.

vIDMAuthSource may be pre-selected as the default identity source. If it is not, then you will need to select it.

- 1. Click the drop-down arrow and select vIDMAuthSource if it is not already selected.
- 2. Click **REDIRECT** to be taken to the authentication page.

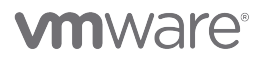

### VMware Identity Manager Login

Username

Indisdmini

password

corp.vmbeans.com

1

Sign in

Forgot password?

Change to a different domain

Vmware\*

VMware Identity Manager acts as the identity provider for the Active Directory authentication source in this lab. The credentials **holadmin/VMware1!** for the default user, holadmin, have already been provided.

- 1. Enter holadmin into the username field.
- 2. Into the password field, Enter VMware1!
- 3.Click Sign in

### Understanding Capacity Settings

In this lesson, we'll look at VMware Aria Operations Capacity Management. We'll discuss what it is, how the engine works, predictions, and policies. This will include some images and reading to help explain things.

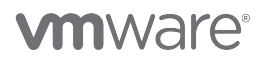

VMware Aria Operations uses an advanced capacity engine to predict resource needs based on industry data, preventing resource deficits.

With Aria Operations, you can view both current and projected capacity across your private cloud, and unlike vCenter's real-time resource view, Aria Operations offers forward-looking analytics for proactive planning.

### Aria Operations Capacity Definitions

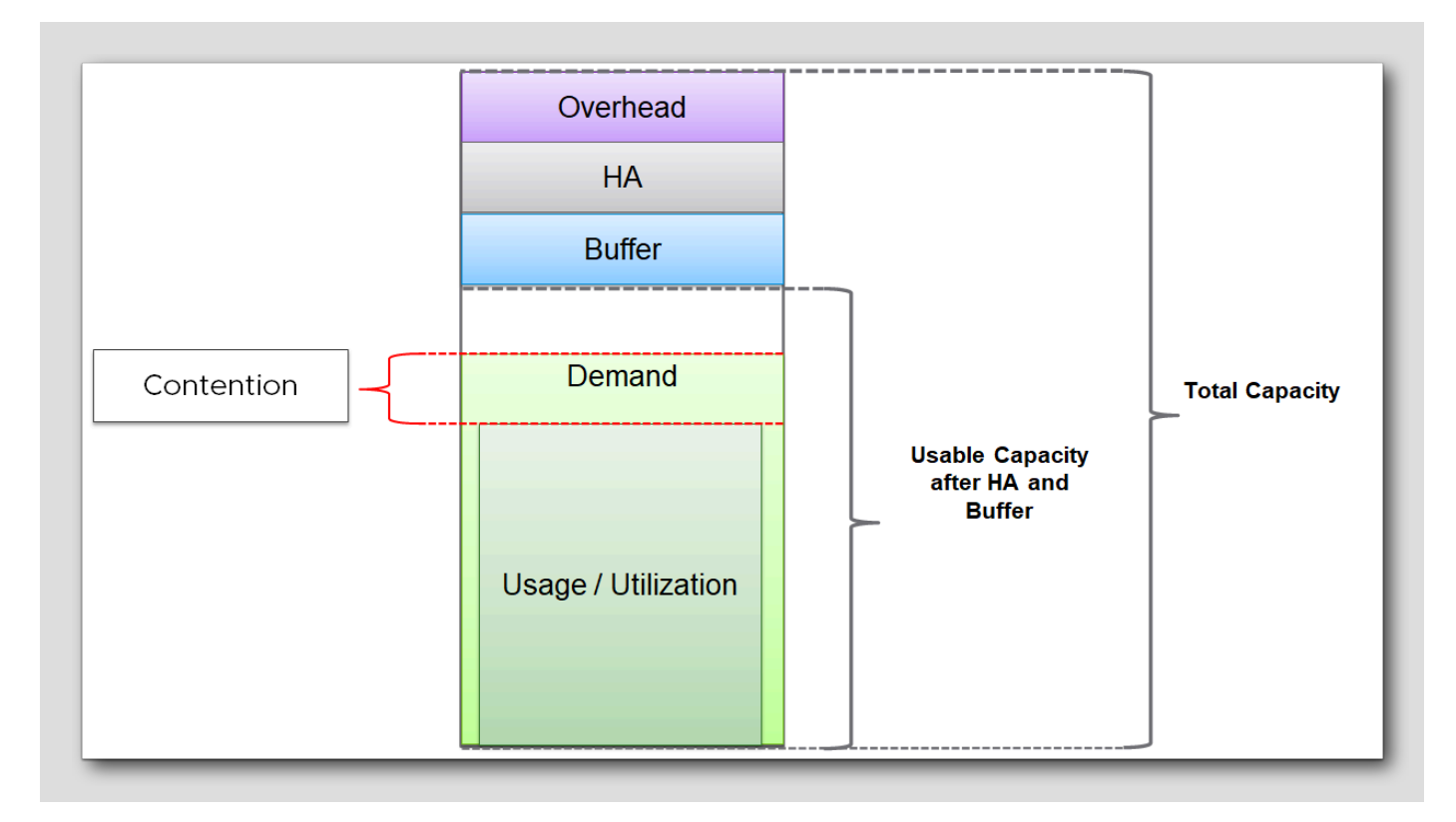

#### Definitions

- Total Capacity: All available resources (CPU, memory, disk space, IOPS) in the environment.
- Usage: Resources presently utilized by VMs and system services.
- Demand: Resources needed by VMs; equals usage <u>unless a resource is constrained.</u>
- Usable Capacity: Total capacity minus a buffer set aside for workload spikes.
- Usable Capacity after HA and Buffer: Usable capacity less resources reserved for HA failover.

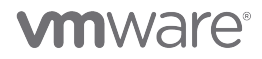

### Capacity Engine and Calculations

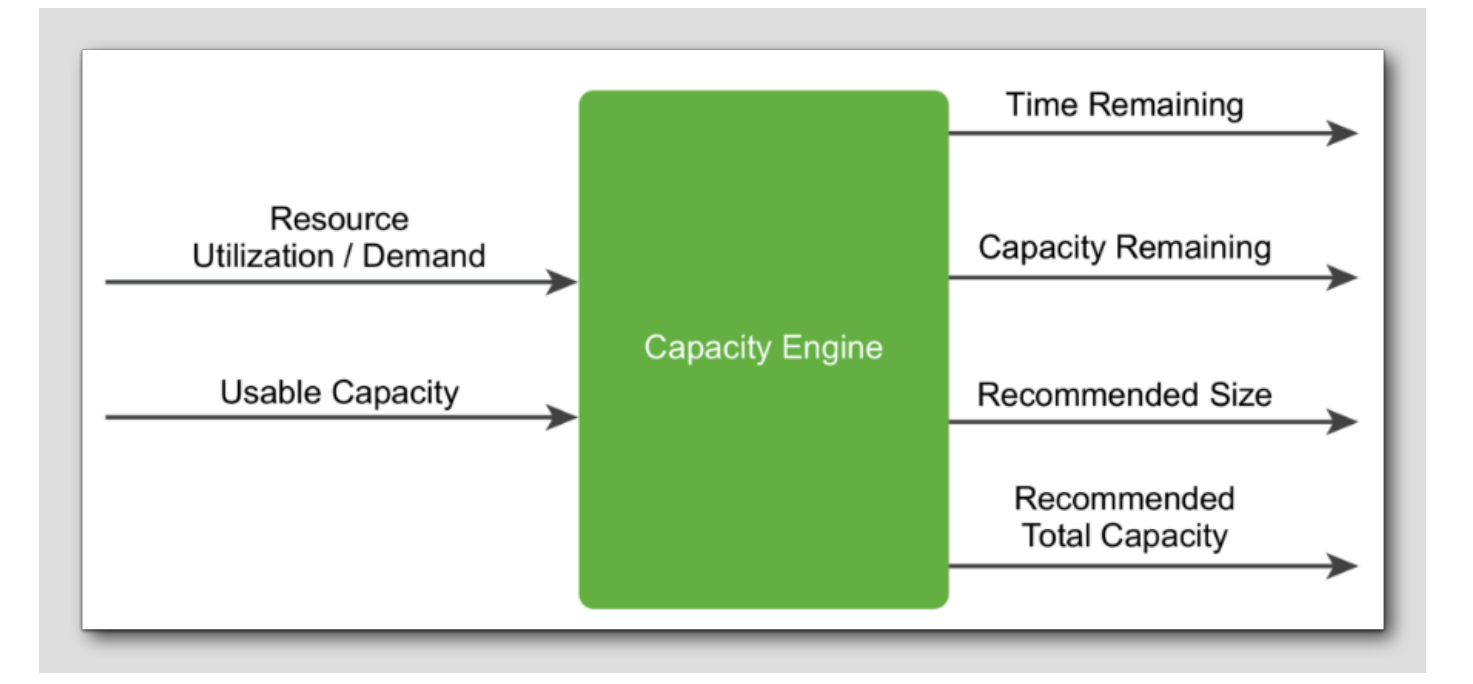

#### [78]

# **M**ware<sup>®</sup>

The capacity engine analyzes historical utilization and projects future workload by using real-time predictive capacity analytics, which is based on an industry-standard statistical analysis model of demand behavior. The image shows how Demand and Usable Capacity are used to estimate certain output metrics.

Inputs:

- Demand
- Usable Capacity

### Outputs:

- Time Remaining: Days until usable capacity threshold is exceeded or estimated time before full utilization.
- Capacity Remaining: Available capacity. Difference between current capacity and projected use in the next 3 days. If over 100% used, it's 0
- Recommended Size: Optimal resource configuration. Predicted need for 150 days ahead, excluding HA settings. Aria Operations caps this:
  - Oversized: Max 50% of current. If 8 vCPUs use only 10% CPU, reclaim just 4 vCPUs, not 7.
  - Undersized: Max 100% of current. If 4 vCPUs are always busy, only add 4 vCPUs, not 8.
- Recommended Total Capacity: Required future capacity. Predicted need for 150 days ahead, including HA settings.

#### Projection

Metrics helps us with workload management, resource allocation, and capacity planning. The projection window for the capacity engine is 1 year into the future. The engine consumes data points every 5 minutes to ensure real-time calculation of output metrics.

### **Projection - Conservative Risk**

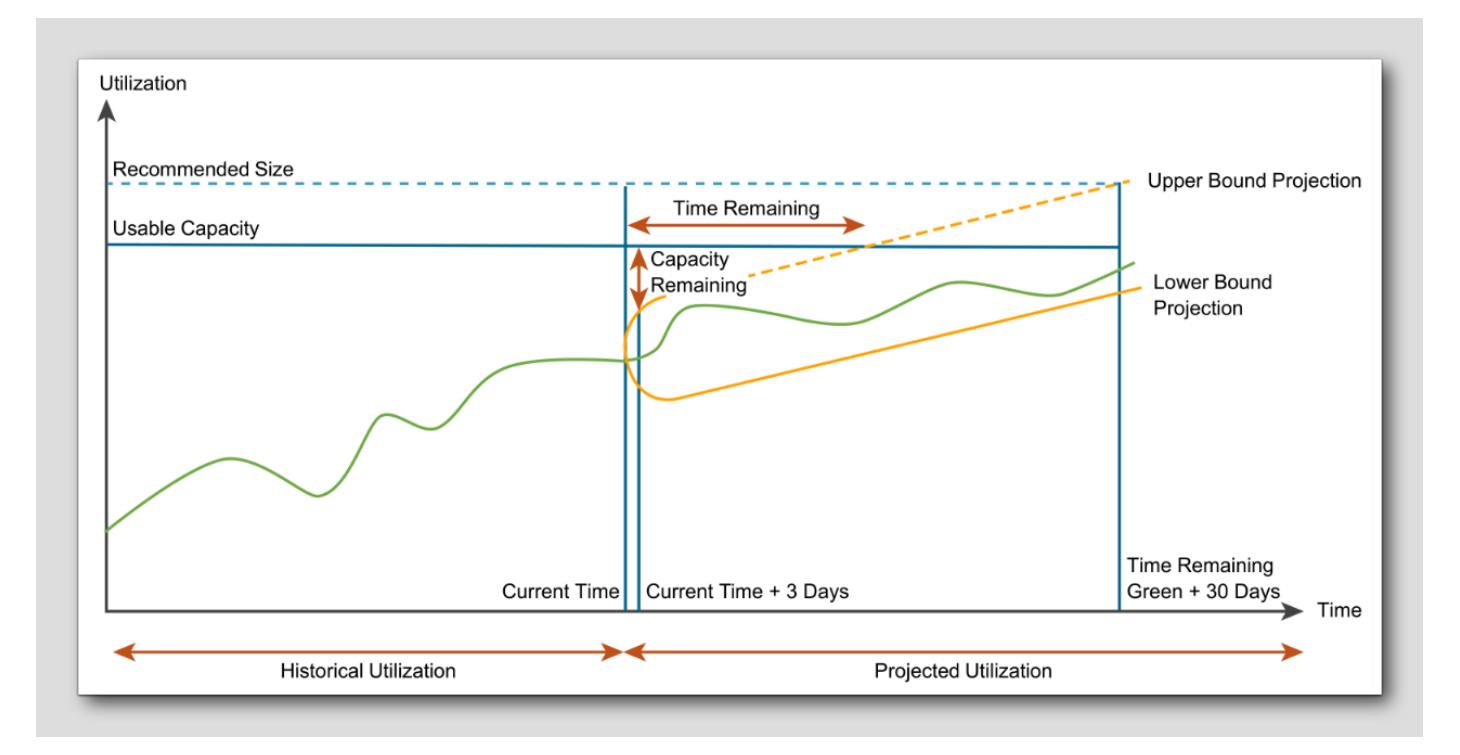

The figure shows the capacity calculations for a conservative risk level.

#### Conservative Risk Level

In Aria Operations, capacity calculations can be adjusted based on the desired risk level, allowing you to customize the level of conservatism in capacity planning. Capacity calculations at a conservative risk level prioritize stability, ensuring ample resources for future growth and potential spikes in demand. This setting takes a more cautious approach to capacity planning, allowing for more headroom and buffer in resource allocations. It may result in lower consolidation ratios and higher resource overhead.

Conservative risk level settings can also be adjusted typically in the capacity planning or policy settings, where you can specify the desired level of conservatism.

**Upper bound / Lower bound:** Upper bound projection and lower bound projection are concepts used in forecasting and predicting future values or trends. The capacity engine projects the future workload in a range. Capacity calculations are based on the time remaining and risk level. The engine considers the upper bound projection for a conservative risk level and the *mean* of the upper bound projection and lower bound projection for an aggressive risk level.

**vm**ware<sup>®</sup>

### Projection - Aggressive risk

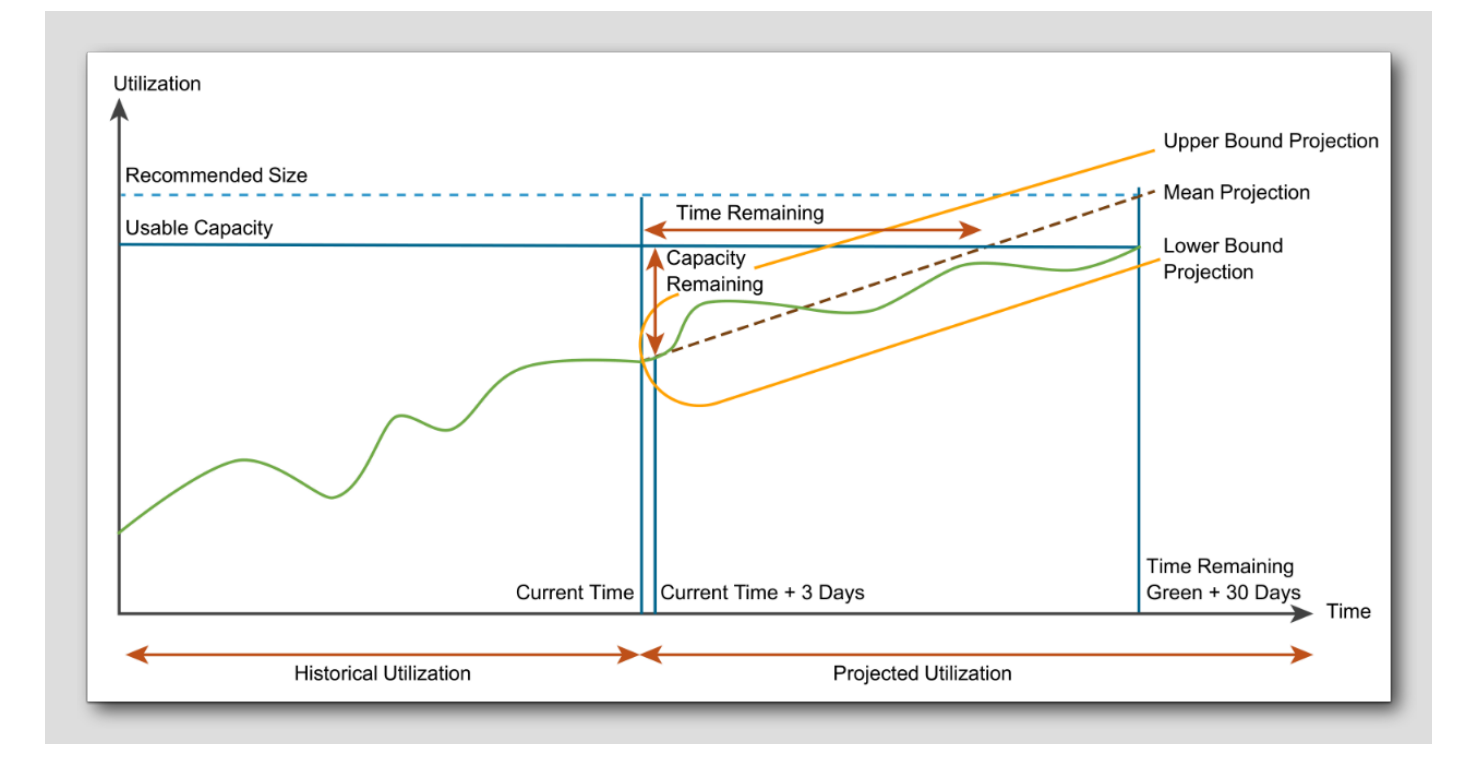

#### Aggressive Risk Level:

- Capacity calculations at an aggressive risk level aim to maximize resource utilization and minimize overhead.
- This setting assumes a higher tolerance for risk and allows for more aggressive allocation of resources.
- It may result in higher consolidation ratios and tighter resource utilization.

Aggressive risk level settings can be adjusted typically in the capacity planning or policy settings, where you can specify the desired level of aggressiveness.

### **Utilization Peaks**

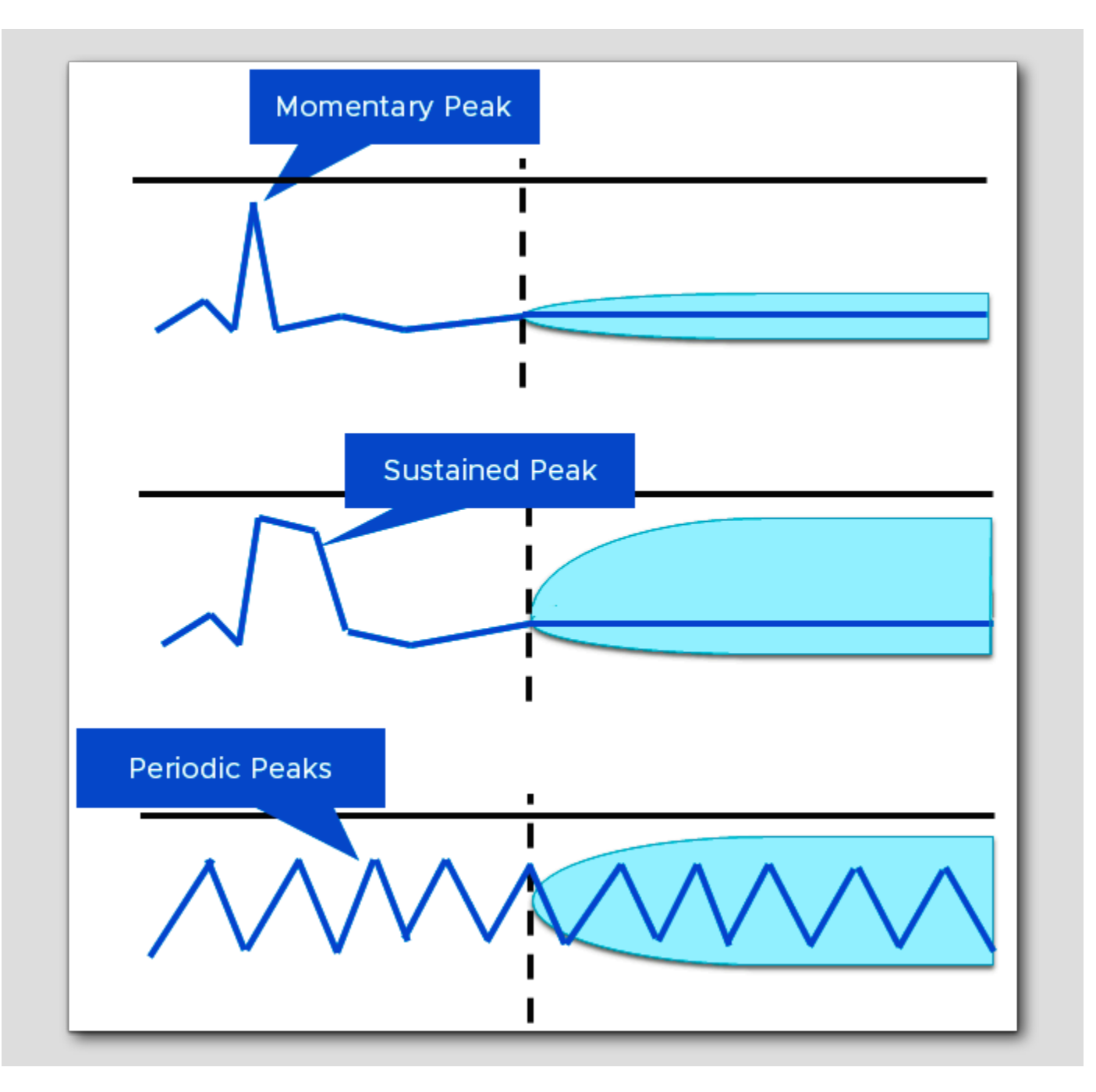

[81]

# 

The historical utilization of resources can have peaks, which are periods of maximum utilization. The projection of future workload depends on the types of peaks. According to the frequency of peaks, they can be momentary, sustained, or periodic.

### Momentary Peaks

Short-lived peaks that are a one-time occurrence. The peaks are not significant enough to require additional capacity, so they do not impact capacity planning and projection.

#### Sustained Peaks

Peaks that last for a longer time and impact projections. If a sustained peak is not periodic, the impact on the projection lessens over time because of exponential decay.

#### Periodic Peaks

Peaks that exhibit cyclical patterns or waves. The peaks can be hourly, daily, weekly, monthly, during the last day of the month, and so on. The capacity engine also detects multiple overlapping cyclical patterns.

Let's see if we can find these settings in the policy...

### **Capacity Policy**

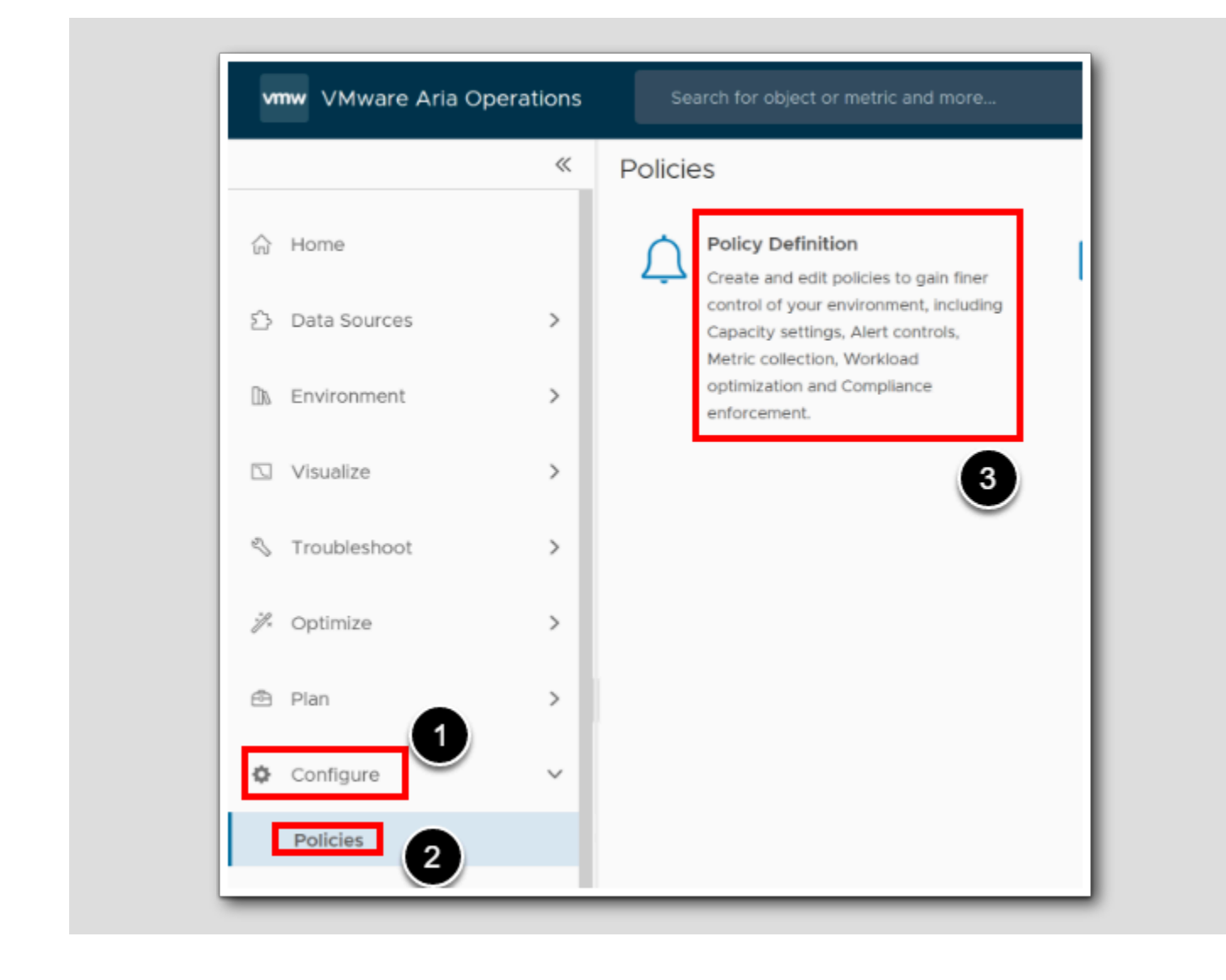

Let's have a look at the policy

- 1. Click Configure
- 2. Click Policies
- 3. Click Policies Definition

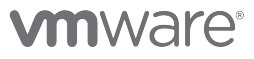

### Edit Policy definition

| ADD Z                                     |                            | Status                           | Priority |  |  |
|-------------------------------------------|----------------------------|----------------------------------|----------|--|--|
| Delete                                    |                            | Status                           | Phonty   |  |  |
| Set Default Policy                        |                            | ⊘ Inactive                       |          |  |  |
| > 🗇 Import                                |                            | ⊘ Inactive                       |          |  |  |
| Export                                    |                            | ⊘ Inactive                       |          |  |  |
| Reorder Policies                          |                            | ⊘ Inactive                       |          |  |  |
| HOL Policy                                |                            | ⊘ Inactive ⊘ Inactive ⊘ Inactive |          |  |  |
| INSX-T Security Configuration Guide       | de                         |                                  |          |  |  |
| 📙 Policy for Virtual Machines - Risk F    | Profile 1                  |                                  |          |  |  |
| Policy for Virtual Machines - Risk F      | Profile 2                  | ⊘ Inactive                       |          |  |  |
| Policy for Virtual Machines - Risk F      | Profile 3                  | ⊘ Inactive                       | •        |  |  |
| VSAN Security Configuration Polic         | :y                         | S Inactive                       |          |  |  |
| VSphere Security Configuration Generation | uide                       | S Inactive                       |          |  |  |
| P vSobere Solution's Default Policy       | (May 12, 2023 10:12:11 AM) | ⊘ Active                         | D        |  |  |

We are going to edit the default policy, but normally you would have multiple policies for multiple purposes.

1. In the policy list, find and highlight the Status Active and Priority Default (D)

2. Click the ellipsis menu

3.Choose Edit

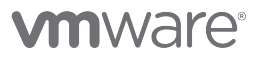

### Go to Capacity

| vSphere Solutio | n's Default Policy    | (May 12, 2023         | 3 10:12:11 AM) [Edit]                                                     |             |                                             |      |
|-----------------|-----------------------|-----------------------|---------------------------------------------------------------------------|-------------|---------------------------------------------|------|
| Name:           | vSphere Solution's De | fault Policy (May 12, | , 2023 10:12:11 AM) 🖉                                                     |             |                                             |      |
| Description:    | - None - 🖉            |                       |                                                                           |             |                                             |      |
| Inherit From:   | Base Settings         |                       |                                                                           |             | 1                                           |      |
| Metrics and Pr  | operties              | None                  | Alerts and Symptoms<br>Locally defined alerts<br>Locally defined symptoms | 113<br>None | Capacity<br>Locally defined policy elements | None |
|                 | 1                     |                       |                                                                           |             |                                             | 1    |

1. Click Capacity

### Expand first section

| Sphere Solution's Default Policy (May 12, 2023 10:12:11 AM) [Edit] | ?      |
|--------------------------------------------------------------------|--------|
| apacity                                                            |        |
| Time Remaining Calculations                                        | ×      |
| Business Hours                                                     | Expand |
| Capacity Settings                                                  | *      |

1. If we scroll to the top, we will see Time Remaining Calculations, Click the Expand Arrows

**M**ware<sup>®</sup>

[85]

### Open the settings

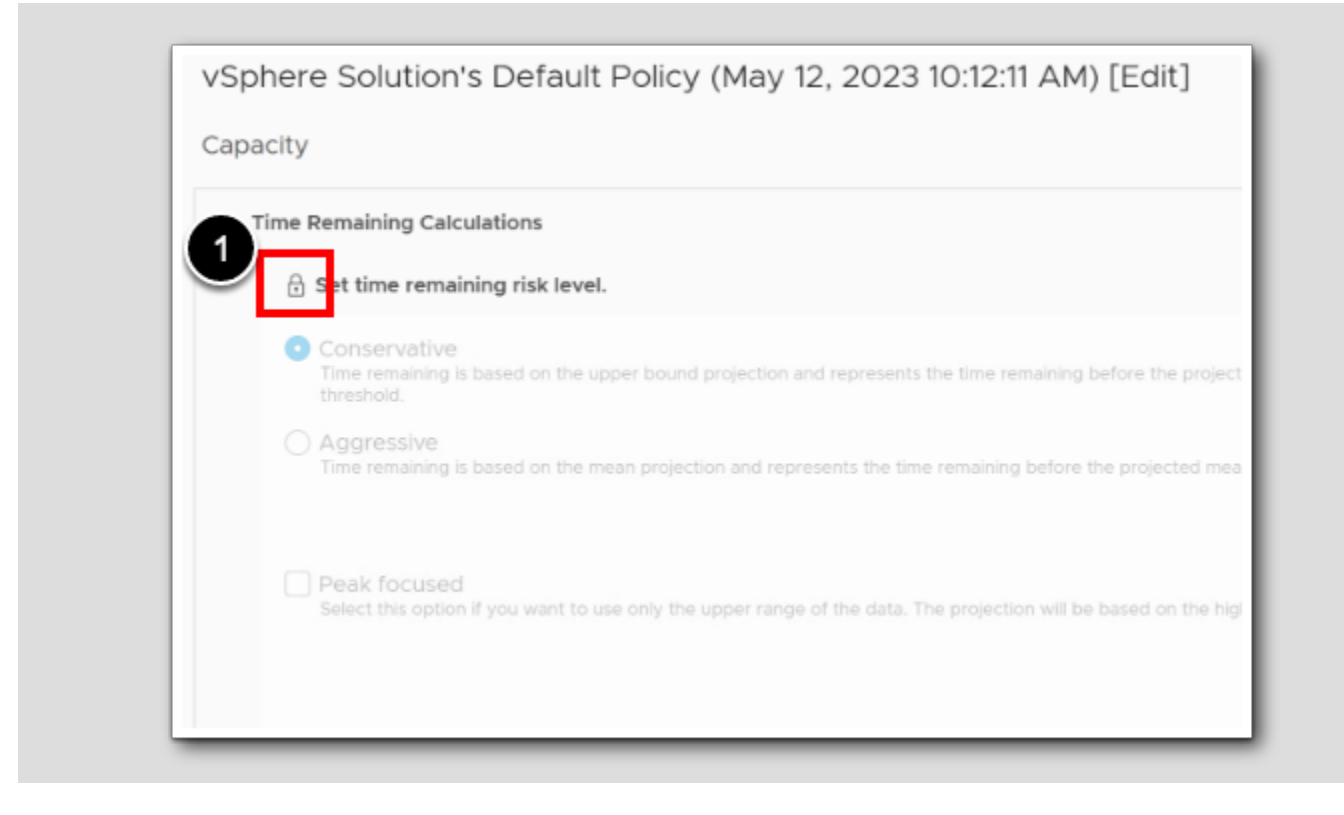

The capacity settings for host systems, virtual machines, and other object types that you select appears in the workspace.

1. To open the settings, Click on the **padlock** 

### Conservative time remaining

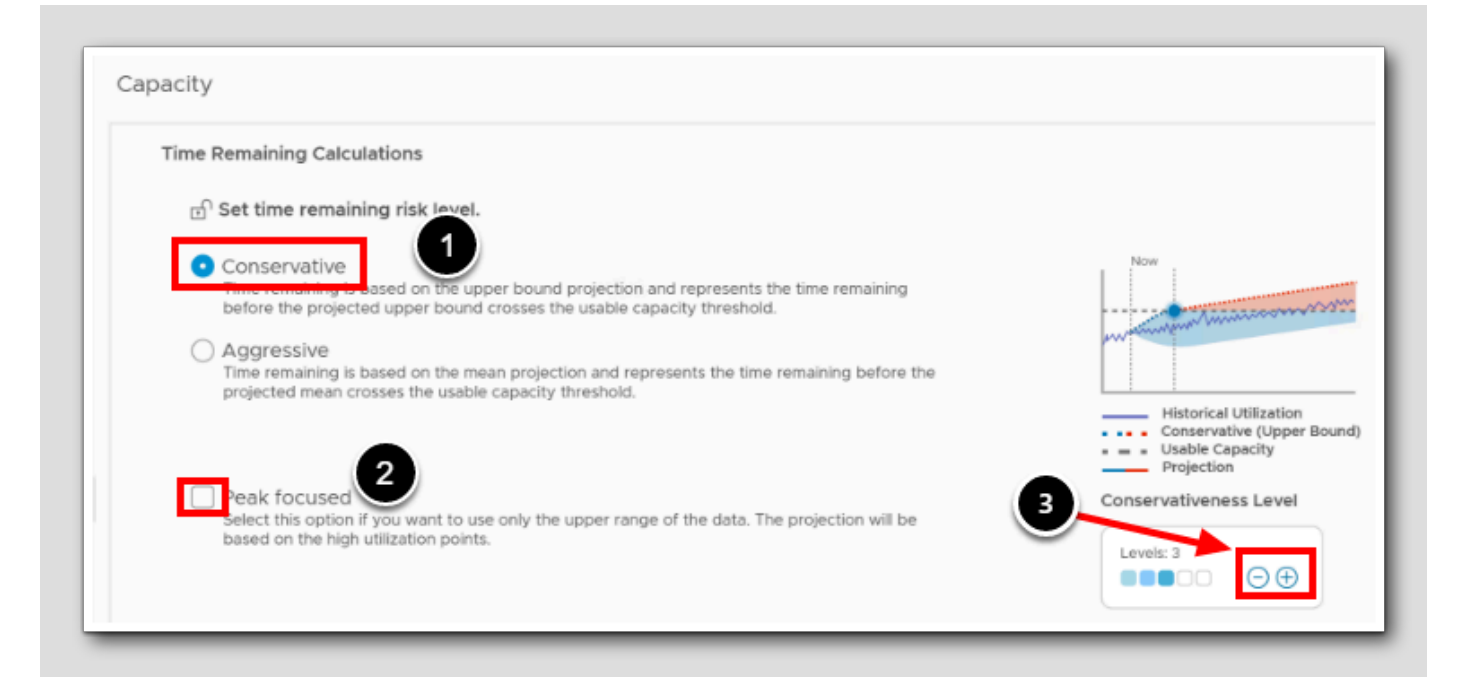

You can set the risk level for the time that is remaining when the forecasted total need of a metric reaches usable capacity.

- 1. To use the option for production and mission-critical workloads, we select Conservative.
- 2. Unselect **Peak focused**: Select this option if you want to use only the upper range of the data. The projection will be based on the high utilization points.
- 3. Conservativeness Strength \*: You can tune the level of Conservativeness Level from 1-5, with level 1 being the least
  - conservative and level 5 being the most conservative. By default, the level of conservativeness is set to 3.

Leave the Conservativeness Level at level 3

Rare and momentary peaks may be considered outliers and may not impact the projections even at the most conservative risk level.

\* **Conservativeness strength** is supported by the Conservative risk level. The Aggressive risk level produces Time Remaining, Capacity Remaining, Recommended Size metrics always based on the mean of the projection.

The upper bound will vary based on the level of conservativeness that you choose. Modifying the level of conservativeness will make the projection bounds narrower or wider. Higher the level, the wider the bounds and more conservative the projections for Time Remaining, Capacity Remaining, and Recommended Size.

# **vm**ware<sup>®</sup>

### Aggressive Time Remaining

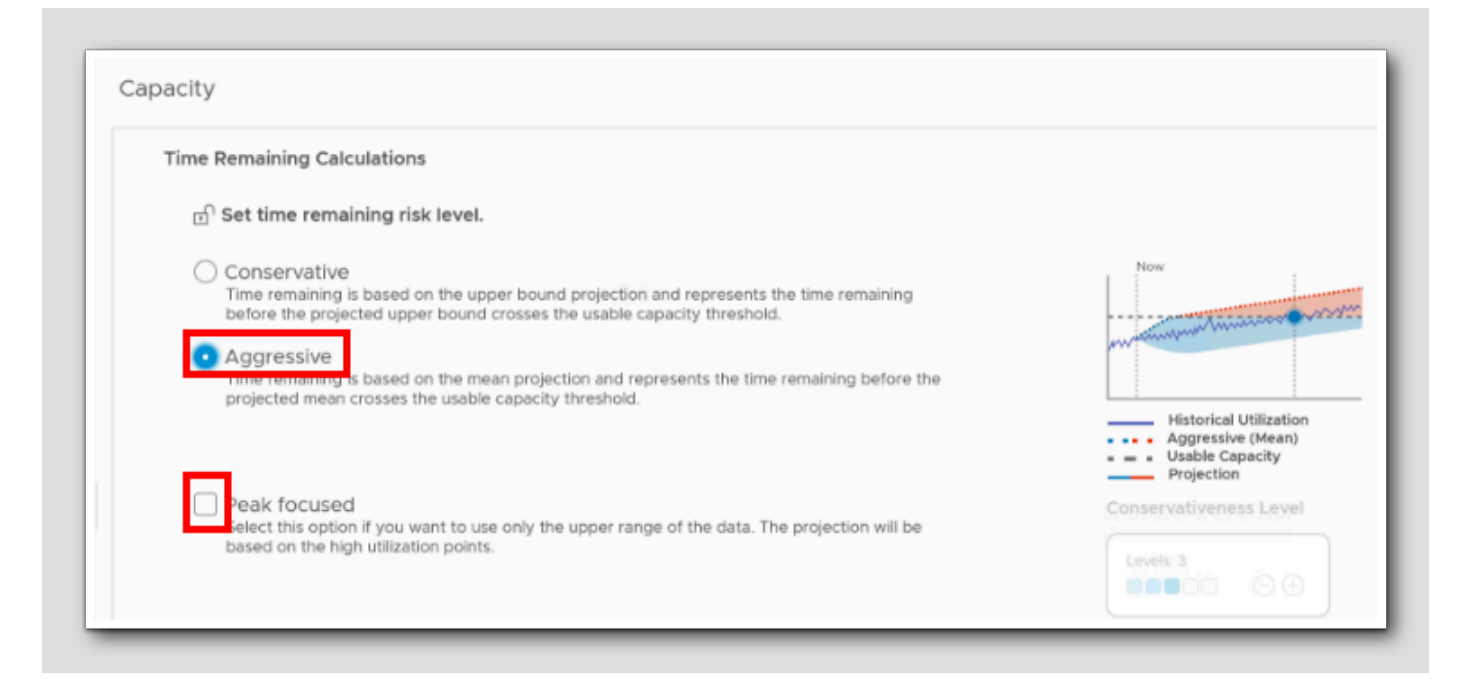

You can set the risk level for the time that is remaining when the forecasted total need of a metric reaches usable capacity. Let's change from Conservative to Aggressive.

- 1. For non-critical workloads, select Aggressive.
- 2. Unselect Peak focused: Select this option if you want to use only the upper range of the data. The projection will be based
  - on the high utilization points.

Note: The Aggressive risk level produces Time Remaining, Capacity Remaining, Recommended Size metrics always based on the mean of the projection. You see this demonstrated in the little illustration on the right.
#### Saving and Exiting

vSphere Solution's Default Policy (May 12, 2023 10:12:11 AM) [Edit] Capacity **Time Remaining Calculations**  Conservative Time remaining is based on the upper bound projection and represents the time remaining before the projected upper bound crosses the usable capacity threshold. Amarico Aggressive Time remaining is based on the mean projection and represents the time remaining before the projected mean crosses the usable capacity threshold. Historical Utilization Aggressive (Mean) Projection Peak focused Conservativeness Level Select this option if you want to use only the upper range of the data. The projection will be based on the high utilization points. **Business Hours Capacity Settings** Criticality Thresholds CANCEL SAVE

1. To save and exit, Click SAVE

# 

#### Comparing Aria Operations with vCenter

| FEATURE                  | ARIA OPERATIONS                                                                           | VCENTER SERVER                                                                                                    |
|--------------------------|-------------------------------------------------------------------------------------------|----------------------------------------------------------------------------------------------------|
| Buffer                   | Allows setting up a buffer capacity to handle workload spikes                             | Not provided                                                                                                    |
| Usable Capacity          | Calculated by deducting the buffer and overhead from the total capacity                   | Not provided                                                                                                    |
| Usable Capacity after HA | Calculated by deducting HA reservations from usable capacity                              | Not provided                                                                                                    |
| What-If Analysis         | Allows modeling various scenarios to predict their impact on capacity                     | Not available                                                                                                    |
| Usage                    | Amount of resource that is currently being used by your VMs and other<br>system services. | The Same                                                                                                    |
| Demand                   | Amount of a resource that your VMs would use if there were no constraints.                | The Same                                                                                                    |
| Total Capacity           | Total amount of a resource in the environment                                             | The Same                                                                                                    |
| Consumed                 | Resources allocated and used or recently used                                             | The Same                                                                                                    |
| HA (High Availability)   | Deducts resources reserved for HA from usable capacity                                    | Configures and manages HA. Doesn't deduct it from displayed<br>capacity!                                                 |
| Overhead                 | Overhead is deducted from total capacity to calculate usable capacity                     | Displays overhead usage. Doesn't deduct it from total<br>capacity!                                                       |
| Utilization              | Detailed utilization metrics across various timescales                                    | Real-time utilization data                                                                                               |
| Contention               | Contention metrics, useful for identifying overcommitment issues                          | Real-time contention data. Lacks historical trend analysis!                                                              |
| Entitlement              | Approximated using Demand and Allocated Capacity metrics                                  | Amount of a resource a VM is entitled to, based on shares, reservations, and limits                                      |
| Active                   | Approximated using the Workload metric                                                    | Amount of a resource a VM is actively using                                                                              |
| Granted                  | Approximated using the Demand metric                                                      | Amount of a resource that the host has granted to a VM                                                                   |
| Capacity Analytics       | Advanced analytics for capacity prediction                                                | Very limited capacity analytics                                                                                          |
| Policy-Based Management  | Allows granular control over capacity management based on policies                        | Resource allocation managed through shares, reservations, and<br>limits but not at the same granular policy-based level! |

#### The table shows a Comparison of capacity-related features in Aria Operations and vCenter Server

Aria Operations is focused on capacity planning and ensuring you have enough resources to meet your workload needs now and in the future, taking into account buffers for workload spikes and HA failovers. vSphere/vCenter terms are more operationally focused, detailing how resources are allocated and used at a given point in time. While vSphere/vCenter gives you the real-time operational perspective, Aria Operations adds the predictive analytics and capacity planning layer that helps you stay proactive and plan for the future.

Note: The 'Usage' and 'Demand' terms are conceptually similar in both Aria Operations and vSphere/vCenter, representing the amount of a resource being used and the amount needed by VMs. However, Aria Operations provides additional capacity metrics (Usable Capacity, Usable Capacity after HA and Buffer) that take into account the extra resources needed to handle workload spikes and HA failover, which vSphere/vCenter does not explicitly provide.

Approximations are used for "Active", "Granted", and "Entitlement" in Aria Operations, and they may not exactly match the vSphere calculations due to the differences in how vSphere and Aria Operations calculate and interpret these metrics.

#### **Configure Policy Settings**

[91]

During this section we will investigate all the policy settings related to capacity. We have already set the Capacity time remaining calculations to Aggressive, meaning that the time remaining is based on the mean projection and represents the time remaining before the projected mean crosses the *usable capacity* threshold. This can be reviewed in the previous section *Projection - Aggressive risk* 

#### Capacity

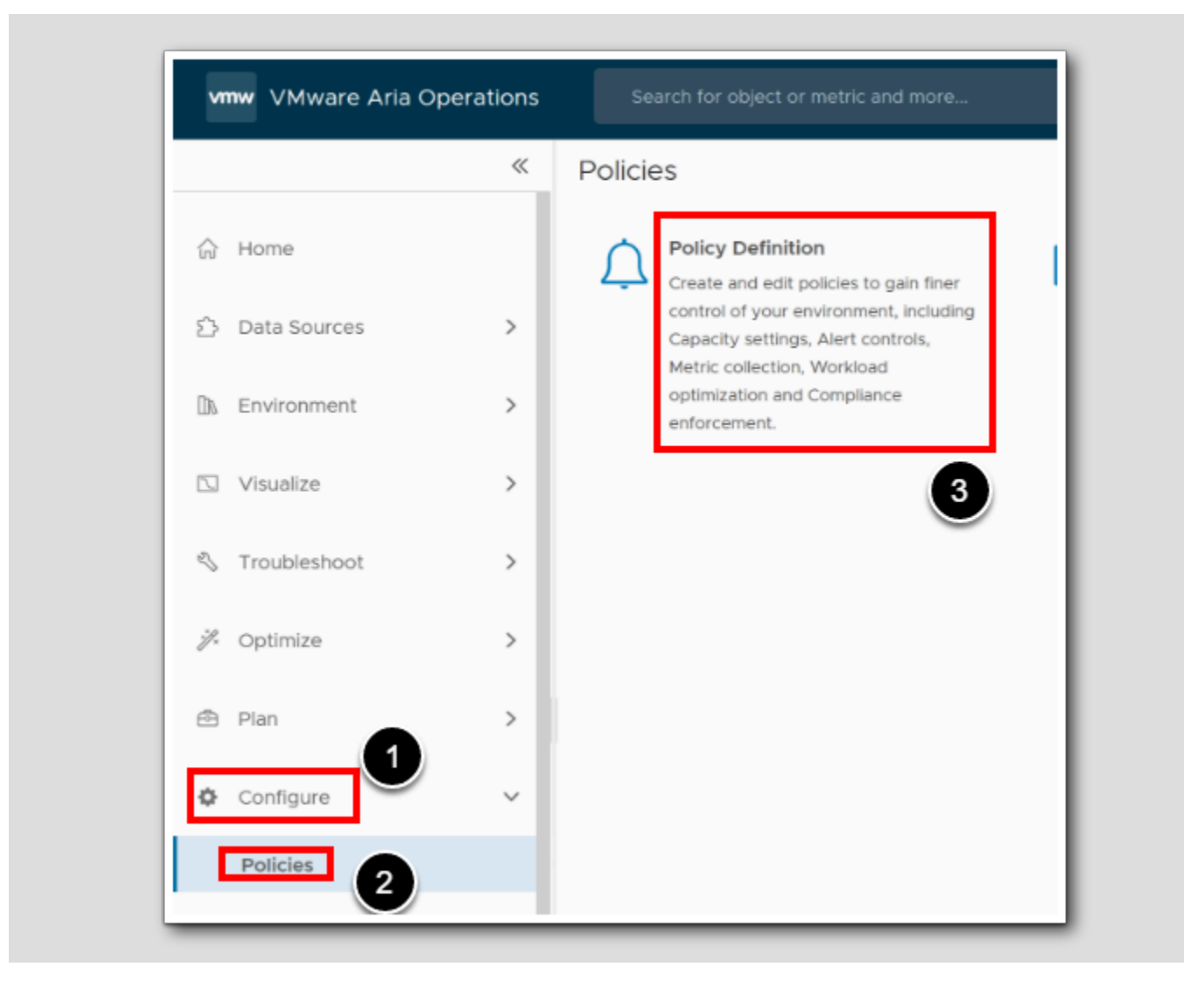

- 1. Click Configure
- 2. Click Policies
- 3. Click Policies Definition

### Edit Policy definition

| ) / Policies / Policy Definition                    |                    |            |
|-----------------------------------------------------|--------------------|------------|
| ADD 2                                               |                    |            |
| ame Edit 3<br>Delete                                | Status             | Priority   |
| Bas Set Default Policy                              | ⊘ Inactive         |            |
| > 🗇 Import                                          | ⊗ Inactive         |            |
| Export                                              | ⊘ Inactive         |            |
|                                                     | ⊘ Inactive         |            |
| HOL Policy                                          | ⊘ Inactive         |            |
| NSX-T Security Configuration Guide                  | ○ Inactive         |            |
| Policy for Virtual Machines - Risk Profile 1        | ○ Inactive         |            |
| Policy for Virtual Machines - Risk Profile 2        | ⊘ Inactive         |            |
| Policy for Virtual Machines - Risk Profile 3        | ⊘ Inactive         | •          |
| SAN Security Configuration Policy                   | ⊘ Inactive         |            |
| VSphere Security Configuration Guide                | ○ Inactive         | <b>~ \</b> |
| VSphere Solution's Default Policy (May 12, 2023 10) | 12:11 AM) 🔗 Active | D          |

We are going to edit the default policy, but normally you would have multiple policies for multiple purposes.

1. In the policy list, find and highlight the Status Active and Priority Default (D)

- 2. Click the ellipsis menu
- 3.Choose Edit

### Go to Capacity

vSphere Solution's Default Policy (May 12, 2023 10:12:11 AM) [Edit] vSphere Solution's Default Policy (May 12, 2023 10:12:11 AM) 🖉 Name: - None - 🖉 Description: 1 Inherit From: Base Settings Metrics and Properties Capacity Alerts and Symptoms Locally defined attributes Locally defined policy elements None None Locally defined alerts 113 Locally defined symptoms None 5

1. Click Capacity

[94]

#### Set business hours

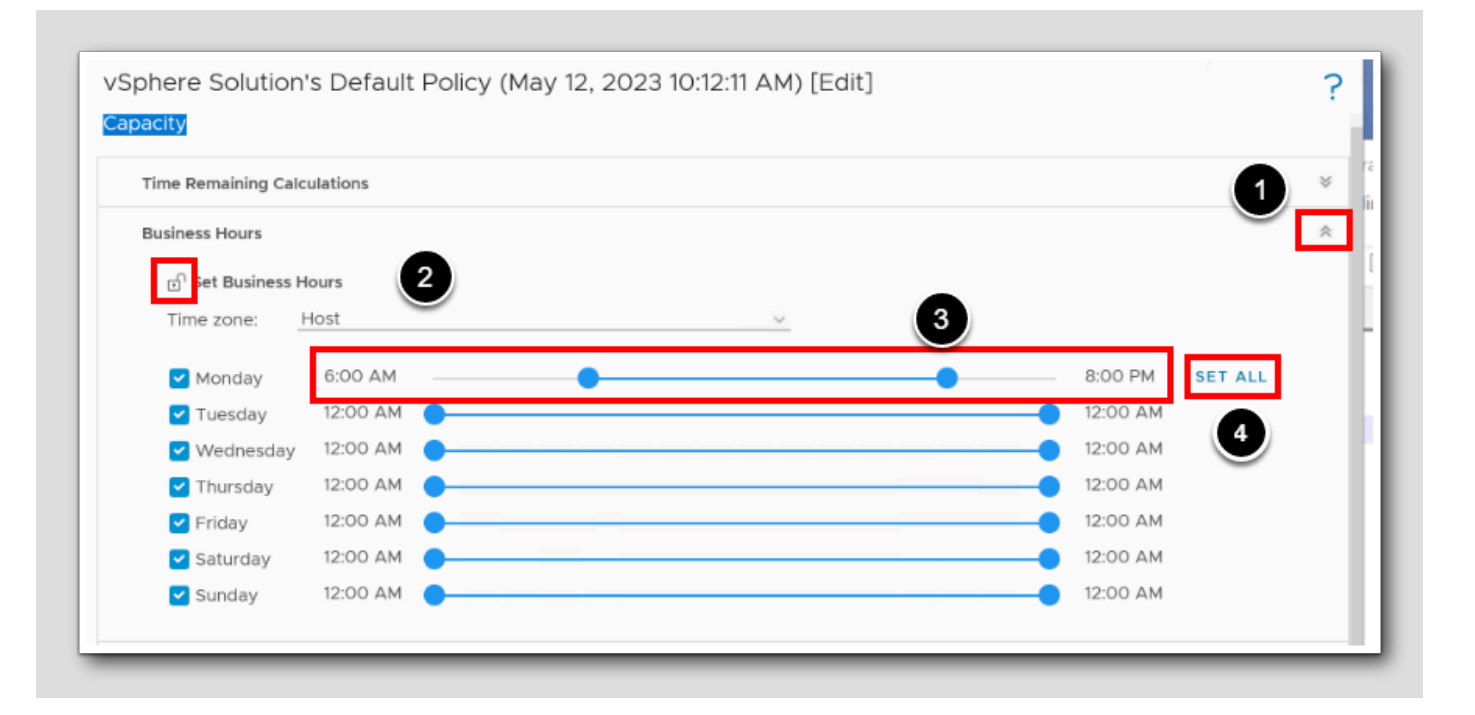

#### **Business Hours Schedule**

Note: You can set business hours schedule for VMs and clusters only. After you specify business hours, the capacity forecast for the object will be based on the business hours and not 24 hours.

- 1. Expand Business Hours
- 2. Unlock business hours by clicking the **padlock**
- 3. Under Monday, set the business hours from 6am (06:00) to 8pm (20:00)
- 4. Click SET ALL

Configure business hours according to your time zone for enhanced capacity analysis and projections in VMware Aria Operations. Nonbusiness hour activities on VMs, such as OS upgrades or virus scans, can skew perceived idleness. By setting business hours, off-hour metrics can be effectively analyzed for inventory, compliance, and troubleshooting. Analysis and recommendations for reclamation and rightsizing consider only these hours, ignoring post-business hour spikes. Policies allow different objects to have varied business hours, which are reflected in capacity charts.

### **Capacity Settings**

| Capacity Settings     |                                                 |          |
|-----------------------|-------------------------------------------------|----------|
|                       | Type here to apply filters                      | <b>Y</b> |
| vCenter 2             | ា ulocation Model ()                            |          |
| Cluster Compute Resou | Set ourcommit ratio, to enable Allocation Model |          |
| Datastore             | CPU :1                                          |          |
| Datastore Cluster     | Memory :1                                       |          |
|                       | Disk Space                                      |          |
|                       | Consider Deward off V/Mr                        |          |
|                       |                                                 |          |
|                       | 3                                               |          |
|                       | 🔒 Custom Profile ()                             |          |
|                       | Select properties w                             |          |
|                       | anices habits a                                 |          |
|                       | Capacity Buffer ()                              |          |
|                       |                                                 |          |
|                       | CPU                                             |          |
|                       | Demand <u>0 0 %</u>                             |          |

[96]

# 

Policy elements include:

- Allocation Model: Allocation Model differs to Demand Model as it does not consider Utilization. It's simply based on configured amount (e.g. 4 vCPU, 16 GB virtual RAM, 100 GB virtual Disk) that is allocated to VMs. As a result, Demand Model is still considered when Allocation is enabled. The Allocation Model in vROps incorporates VM-level resource reservations and limits, calculating resource consumption as the maximum of reservation, limit, or actual usage. Although it offers less accurate real-time resource utilization, it is optimally utilized in chargeback/showback scenarios and environments with strict resource reservation settings. Note: These settings will also apply to What-If Analysis, Committed Projects, and WLP calculations.
- Custom Profile: Custom Profile is a user defined virtual machine profile, to determine the number of virtual machines which will fit within the remaining capacity.
- Capacity Buffer: Buffer reduces the usable capacity. In vSphere Cluster, it's applied after High Availability (HA). Use buffer as safety net in capacity. The Capacity Buffer is a reserved resource pool to handle unexpected demand, reducing usable capacity but enhancing reliability. In a vSphere Cluster, it's applied post-High Availability (HA) calculations. It helps mitigate risk during resource surges and aids accurate capacity planning by reflecting a realistic view of available resources. Buffer size should balance between accommodating unexpected demands and not overly reducing usable capacity.

For more information, have a look at Projection - Conservative Risk from Module 3 - Advanced Capacity Management

- 1. Expand Capacity Settings
- 2. To view the policy elements and settings for the object type (Cluster) so that you can have VMware Aria Operations analyze the object type, Select Cluster Compute Resource.
- 3. Click the padlock icons on the left of each element to override the settings and change the thresholds for your policy. Unlock Allocation Model and Capacity Buffer

### Allocation Model settings

| ਹੀ <mark>ulloc</mark> a | ation Model 🕦 🚺                             |
|-------------------------|---------------------------------------------|
| Set ov                  | vercommit ratio, to enable Allocation Model |
|                         |                                             |
| Me                      |                                             |
|                         | sk space : I @                              |
| Consi                   | der Powered off VMs                         |
|                         |                                             |
|                         | <u> </u>                                    |

- 1. Unlock Allocation Model by clicking the padlock
- 2. For the allocation model settings, set Memory to 10:1
- 3.Set Consider powered off VMs to Activate

#### **Capacity Buffer Settings**

[98]

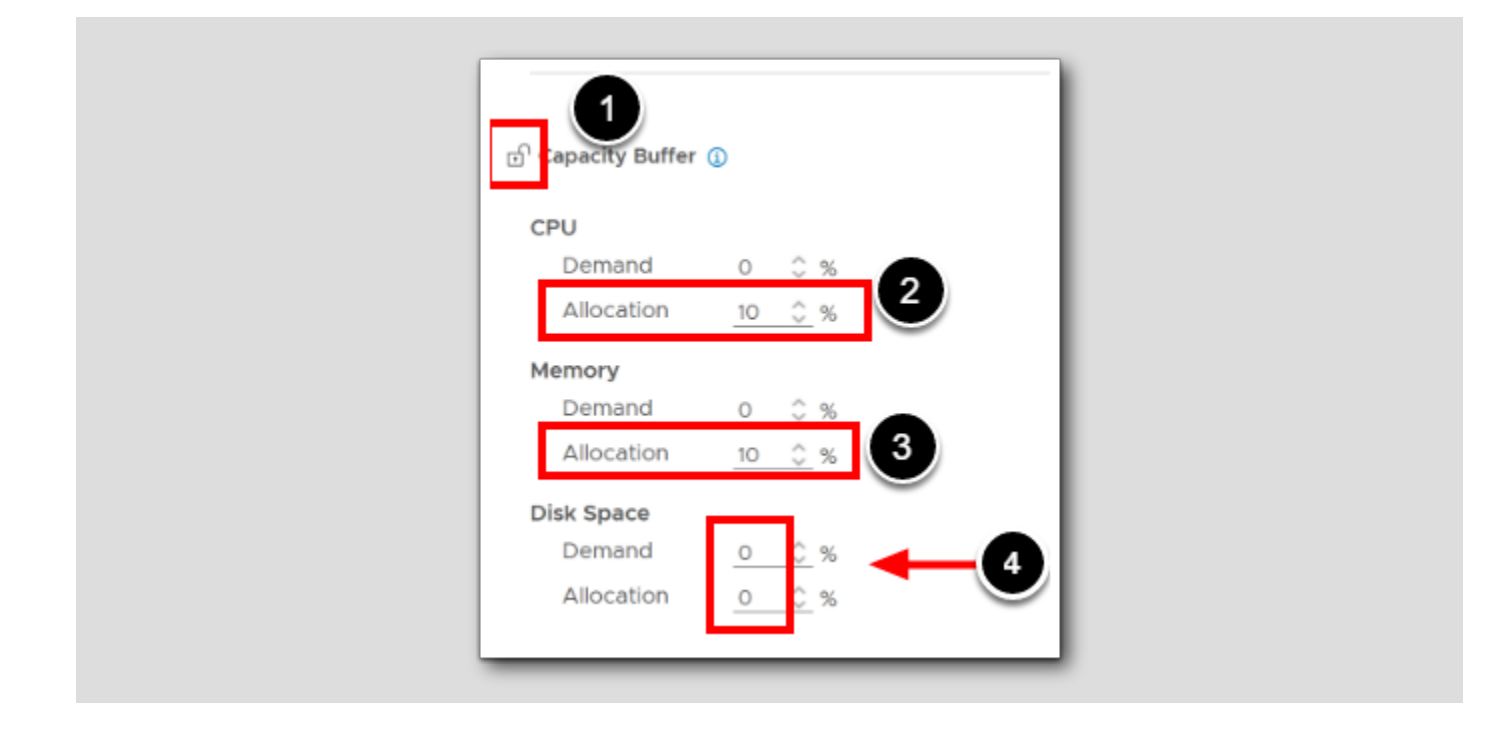

Capacity Buffer is a safety net in capacity to handle unexpected demand enhancing reliability. It helps mitigate risk during resource surges and aids accurate capacity planning by reflecting a realistic view of available resources. Buffer size should balance between accommodating unexpected demands and not overly reducing usable capacity. Let's add a amll buffer on CPU Allocation and Memory Allocation.

- 1. Unlock Capacity Buffer, click the padlock
- 2. Under CPU Allocation add 10%
- 3. Under Memory Allocation add 10%
- 4. Whatever disk allocation is set to, do not change it

# 

### Criticality Thresholds

| Time Remaining Calculations                                  |                            | 3      |
|--------------------------------------------------------------|----------------------------|--------|
| Business Hours                                               |                            | 8      |
| Capacity Settings                                            |                            | 8      |
| Criticality Thresholds                                       |                            | 1      |
|                                                              | Type here to apply filters | с<br>Т |
| VCenter 2<br>Cluster Compute Resource<br>Custom Datacenter 9 | ng 365 30                  |        |
| Datastore                                                    | naining ()                 |        |
| Datastore Cluster                                            |                            |        |
| Host System                                                  | 100                        |        |
| Pod                                                          |                            |        |
| Resource Pool 🕀 Workload (1)                                 |                            |        |
| vCenter Server                                               |                            |        |
| 0                                                            | 100                        |        |

[99]

Criticality Thresholds allows us to define when an alert should be triggered for a particular symptom based on the severity of a condition. In the policy settings, we set thresholds for each metric Aria Operations collects. Each metric has five threshold levels: **Info**, **Warning**, **Immediate**, **Critical**, **and Alert**. When the value of a particular metric crosses a defined threshold, an alert is triggered. The severity level of the alert corresponds to the severity of the threshold level that the metric has crossed. The criticality thresholds allow you to fine-tune your policies so that you are alerted to potential issues at the right time, allowing you to address them before they have a significant impact on performance.

- 1. While you still have the policy open in Edit mode, expand Criticality Thresholds
- 2. Select Cluster Compute Resource
- 3. To unlock and override parent policy settings, click each of the padLocks

#### Threshold levels

- Info: This threshold is used for informational purposes and typically does not trigger an alert.
- Warning: This threshold is set to a value where the system is still functioning normally, but the value of the metric is moving towards a level where it could impact performance.
- Immediate: This threshold level indicates that the system might soon experience performance issues if the metric value continues to rise.
- Critical: At this threshold level, the system is likely experiencing performance issues. The issues should be addressed immediately to prevent further degradation of performance.
- Alert: This is the highest threshold level. At this level, the system is likely experiencing severe performance issues.

#### Setting the Threshold

🕤 Time Remaining 🕦 1 120 🔽 Warning 🔥 Critical ① 🗌 Immediate 🔃 🕤 Capacity Remaining 🕦 100 10 Warning 5 10 🗹 Critical 🕧 🗹 Immediate 🔃 🗹 Warning 🔼 Workload (1) 80 Warning 🗹 Warning 🛆 🗹 Immediate 🕕 Critical ()

Time Remaining is how many days you have until the utilization projection crosses the usable capacity threshold. It has 2 settings: Conservative and Aggressive.

Capacity Remaining is the % of usable capacity not consumed.

Workload is the immediate % of capacity <u>consumed</u> of the most constrained of several key resource containers. Since workload changes every collection cycle, you can set how many cycles it takes to trigger or clear an alert.

- 1. Under Time Remaining, Click the red Critical slider
- 2. Set the value to 0

From what we have learned in this module, could we answer this question: What that does this mean for the utilization projection and when it crosses the usable capacity threshold? What is this early warning system telling us. Look for this later: \*\*\*\*

#### Saving and Exiting

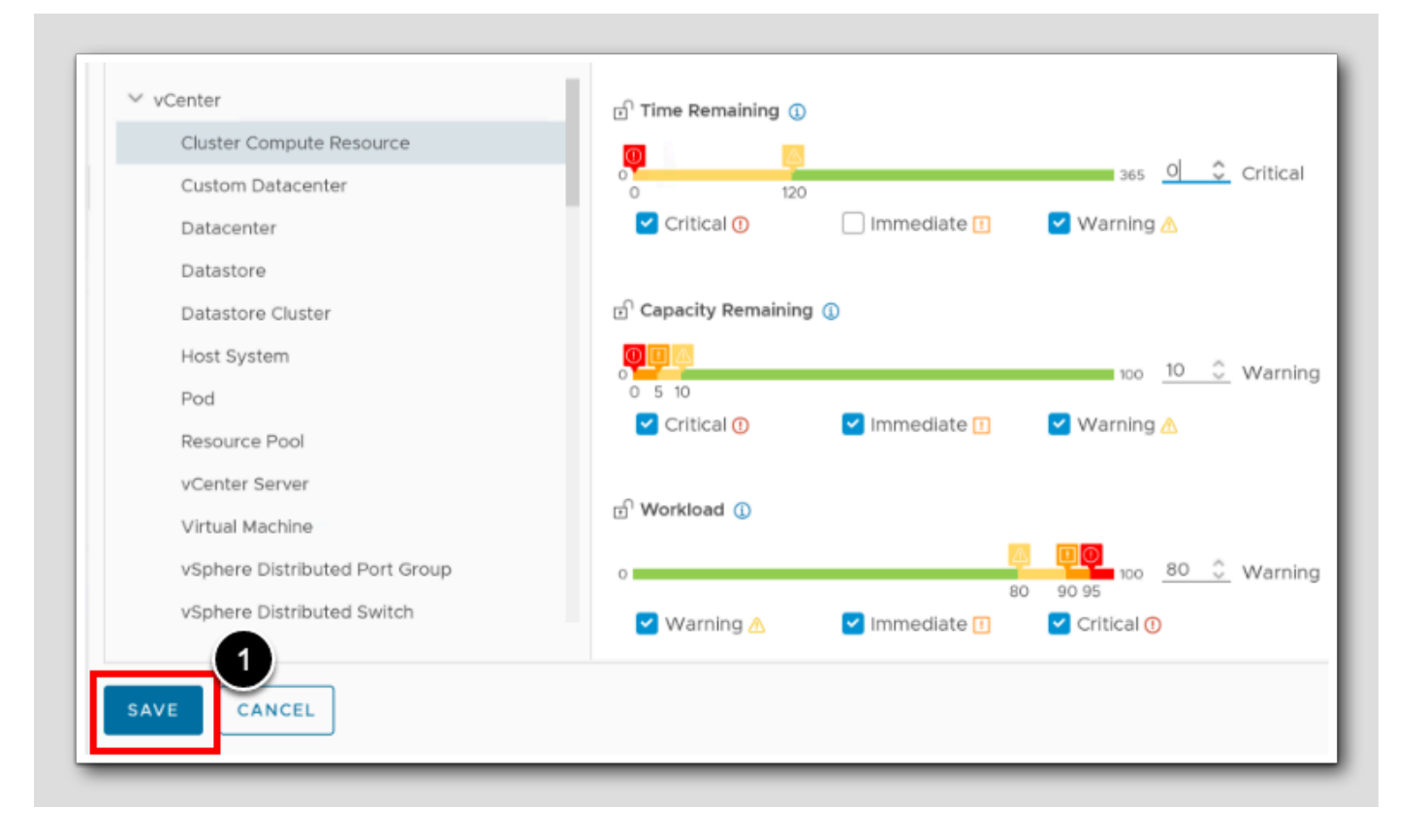

1. To save and exit, Click SAVE

### **Cluster Utilization**

nw VMware Aria Operations  $\square$ പ്പ « Capacity 3 습 Home 🖄 RegionA01 RegionA01 () O Days Remaining () O Days Remaining > 分 Data Sources US\$29 US\$29 Not Optimized □ Environment > ALL DATACENTERS 🖸 Visualize > Cluster Utilization (i) 3 Troubleshoot Show History For: 3 Months Show Forecast For: 3 Months CPU (Demand) Memory (Allocation) Memory (Demand) 🔺 Disk Sp > Sort By: Most Constrained 😔 2 Optimize Ż Workload1 Forecast is projected with Business Hours. (1) Workload1 Capacity 🕂 0 Days Remaining O days remaining until Memory (Demand) runs out How is the criticality determ. Most Constrained by Memory (De... Ľ Reclaim Management Workload Placement 0 Days Remaining 60M Rightsize Most Constrained by Memory (De., 50M Compliance (RB) 40M 🖻 Plan > Jtilizatio 30N Wednesday, Aug 23, 07:30:00 AM > 谷 Configure Memory (Demand) Projection Range (KB): 65,850,165,96 - 83,952,977.91
 Memory (Demand) Projection (KB): 74,901,571.94
 Usable Capacity (KB): 45,284,529.6 20M Automation Central 10M Δ Administration 20 0 Jun 1 Oct 1 Nov 1 Jul 1 Aug 1 Sep 1 Developer Center Aug 9

1. Go to the Capacity settings and see what has happened there, click Optimize

#### 2. Click Capacity

3.Select RegionA01

There could be some changes. The Business Hours and that the Risk Level changes needs a collection cycle (a 5 minutes wait). Memory (Demand) is the most constrained.

4. Hover with the mouse over the Usable Capacity line.

Notice the values.

5. Click the **refresh** button

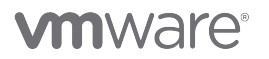

### Checking the business hours

| workload1 F | orecast is projecte | d with <b>Business Hours</b> | a (1) -               |            |                        |             |
|-------------|---------------------|------------------------------|-----------------------|------------|------------------------|-------------|
| 0 davs rem  | a                   |                              | × It P                | $\bigcirc$ | How is the criticality | determined? |
|             | Time zone:          | Host                         |                       |            |                        |             |
|             | Monday:             | 6:00 AM - 8:00 PN            | $\mathbf{S}$          |            |                        |             |
| 60M         | Tuesday:            | 6:00 AM - 8:00 PN            | and the second second |            |                        |             |
|             | Wednesday:          | 6:00 AM - 8:00 PN            | 1                     |            |                        |             |
| 50M         | Thursday:           | 6:00 AM - 8:00 PN            | 1                     |            |                        |             |
|             | Friday:             | 6:00 AM - 8:00 PM            | 1 <u>i</u>            |            |                        |             |
| 9 40M       | Saturday:           | 6:00 AM - 8:00 PN            | 1                     |            |                        |             |
| ion         | Sunday:             | 6:00 AM - 8:00 PN            | 1                     |            |                        |             |
| MOE TIIZA   |                     |                              |                       |            |                        |             |
| 2           |                     |                              |                       |            |                        |             |
| 20M         |                     |                              |                       |            |                        |             |
| -           |                     |                              |                       |            |                        | G           |
| IOM         |                     |                              |                       |            |                        |             |
| 0           |                     |                              |                       |            |                        |             |
| ~           |                     |                              | August .              | Con 1      | 0.41                   | Neu1        |

1. Behind business hours, Click the information button (i)

Notice that the previously values entered in our policy for the business hours are shown

- 2. To close the business hours preview, Click the 'x'
- 3. To change the period before forecasting begins (does not impact the forecast calculation). Behind *Show history for* Select **3** months
- 4. To change the forecast period, behind *Show Forecast For* select 3 Months.
- 5. Use the scroll bar to reveal the legend to make it more understandable

# 

### Revisit the policy settings

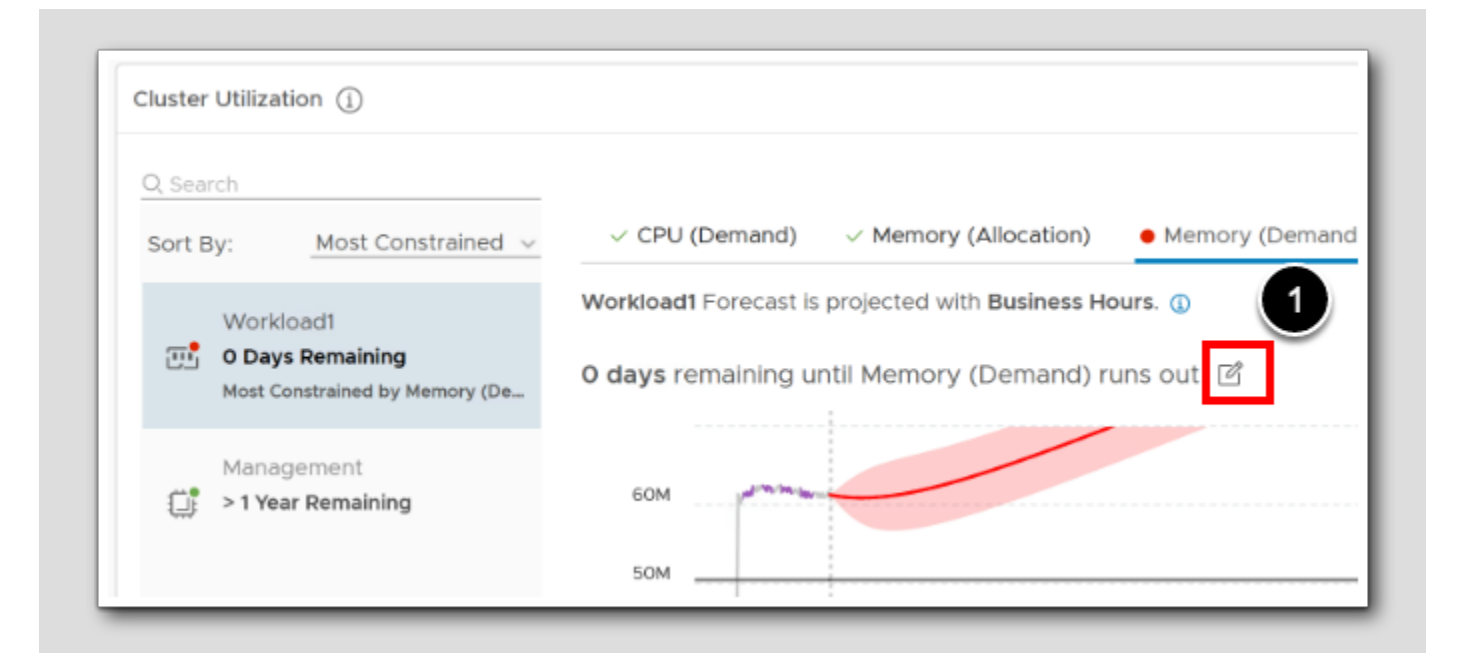

1. Behind the x days remaining until Memory (Demand) runs out, click the Edit Icon

### Direct policy editing

| Criticality Threshold Applying these changes affects all clusters in the policy.                                                                                                    |                                                                                                    |
|----------------------------------------------------------------------------------------------------|----------------------------------------------------------------------------------------------------|
| iet the time remaining thresholds.         ① Critical Threshold       0       ○       Days       day         △ Warning Threshold       120       ○       Days       0         ○ Risk Level       △       △       △       ○       ○                                                                                                    | l<br>yoar                                                                                                    |
| <ul> <li>Set time remaining risk level.</li> <li>Conservative<br/>Time remaining is based on the upper bound projection and represents the time<br/>remaining before the projected upper bound crosses the usable capacity<br/>threshold.</li> <li>Aggressive<br/>Time remaining is based on the mean projection and represents the time<br/>remaining before the projected mean crosses the usable capacity threshold.</li> <li>Peak focused<br/>Select this option if you want to use only the upper range of the data. The<br/>projection will be based on the high utilization points.</li> </ul> | Now<br>Mistorical Utilization<br>Aggressive (Mean)<br>Usable Capacity<br>Projection<br>Conservativeness Level |
| Allocation Model  Applying these changes affects all clusters in the policy.  Set overcommit ratio, to enable Allocation Model                                                                                                    |                                                                                                    |

[105]

# 

From this pop-up page you can edit everything related to the policy directly.

1. Click Cancel to exit

#### Conclusion

[106]

Understanding capacity settings in Aria Operations is crucial for effective resource management and optimization. By comprehending capacity models and algorithms, configuring policy settings, setting criticality thresholds, selecting appropriate allocation and demand models, determining risk levels, ensuring high availability and buffers, and considering business hours, you can unlock the full potential of your infrastructure resources while minimizing risks.

Customizing these settings to your organization's unique requirements is key to achieving optimal results.

#### You have finished Module 3

[107]

Congratulations on completing the lab module.

If you are looking for additional general information on Aria Operations, try one of these:

- · VMware Product Public Page Aria Operations: https://www.vmware.com/products/aria-operations.html
- Aria Operations Documentation: https://docs.vmware.com/en/VMware-Aria-Operations/index.html
- Aria Operations Optimize Capacity: https://docs.vmware.com/en/VMware-Aria-Operations/8.12/Using-Operations/ GUID-62358711-BEA7-4C26-8BB2-8247DDEE03E2.html

From here you can:

- 1. Click to advance to the next page and continue with the next lab module
- 2. Open the TABLE OF CONTENTS to jump to any module or lesson in this lab manual
- 3. End your lab and come back and start it again in the future

### Module 4 - Integrating and Troubleshooting with Logs (30 minutes) Advanced

### Introduction

[109]

Aria Operations for Logs is commonly integrated with Aria Operations for centralized log management and analysis, and creates a seamless and robust troubleshooting process. By combining log data with metrics from Aria Operations, we efficiently pinpoint the exact cause of issues, resulting in reduced time-to-resolution.

Additionally, Aria Operations can enable proactive measures through predefined remediation steps based on logs, addressing specific conditions proactively. In this module we will investigate how to troubleshoot with logs within Aria Operations

We will also learn how to install and configure a linux agent so you can get detailed information from enterprise business applications running on servers with applications for finance, HR, ERP, CRM, mail, web servers, databases, proxy, VPN, authentication, security, backup or simply desktops.

Let's go!

#### Log in to Aria Operations

We will log in to a live instance of Aria Operations running in this lab.

#### Open the Firefox Browser from the Windows Task Bar

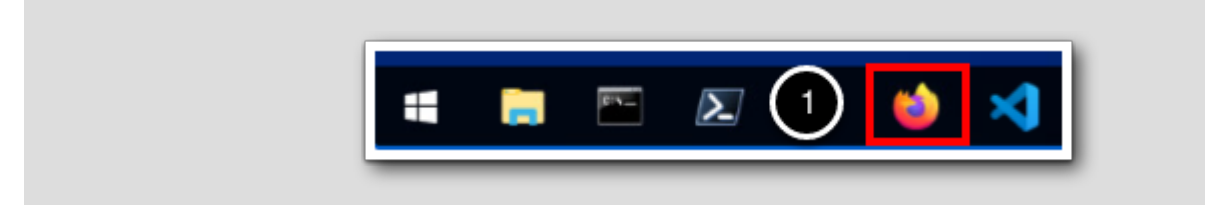

If the browser is not already open, launch Firefox.

1. Click the Firefox icon in the Windows Quick Launch Task Bar at the bottom of the screen.

[111]

### Navigate to Aria Operations

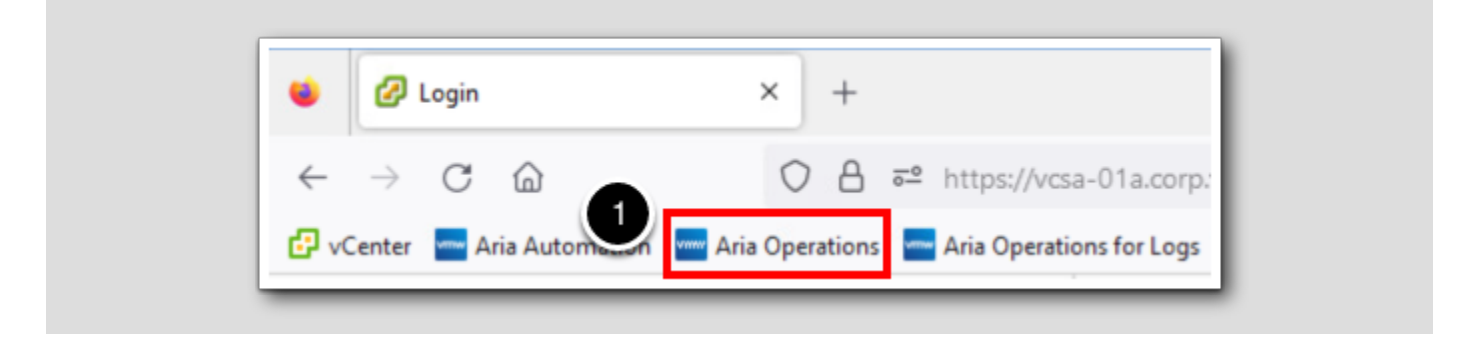

1. Click the Aria Operations bookmark in the bookmarks toolbar.

#### Log in to Aria Operations

Image: weicome to

VMware Aria

Operations:

Image: weicome

Uter name

Passoord

Image: weicome

Image: weicome

Image: weicome

Image: weicome

Image: weicome

Image: weicome

Image: weicome

Image: weicome

Image: weicome

Image: weicome

Image: weicome

Image: weicome

Image: weicome

Image: weicome

Image: weicome

Image: weicome

Image: weicome

Image: weicome

Image: weicome

Image: weicome

Image: weicome

Image: weicome

Image: weicome

Image: weicome

Image: weicome

Image: weicome

Image: weicome

Image: weicome

Image: weicome

Image: weicome

Image: weicome

Image: weicome

Image: weicome

Image: weicome

Image: weicome

Image: weicome

Image: weicome

Image: weicome

Image: weicome

I

Aria Operations is integrated with VMware Workspace ONE Assist (also known as VMware Identity Manager) in this lab. This integration is listed as vIDMAuthSource in our live lab environment.

vIDMAuthSource may be pre-selected as the default identity source. If it is not, then you will need to select it.

- 1. Click the drop-down arrow and select vIDMAuthSource if it is not already selected.
- 2. Click **REDIRECT** to be taken to the authentication page.

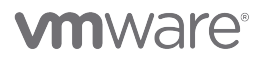

#### VMware Identity Manager Login

Username

Inidadmin

password

corp.ymbeans.com

1

Sign in

Forgot password?

Change to a different domain

Ymware

VMware Identity Manager acts as the identity provider for the Active Directory authentication source in this lab.

Credentials for the default user, holadmin, have already been provided.

1. Click Sign in

#### Troubleshooting with Logs Inside of Aria Operations

Before our session on troubleshooting with logs within Aria Operations, we will engage in some activities to generate various log entries that Aria Operations for Logs can discover and analyze.

For this scenario, our focus will be on the communication between the *Financial App* and the *local Tax service*, as well as the *remote bank*, which involves interactions with databases and files.

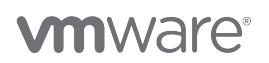

#### Preparing the data

| * mstsc.exe                    |                                         |
|--------------------------------|-----------------------------------------|
|                                | Remote Desktop Connection – $\square$ × |
|                                | Computer: windows-0010.corp.vmbeans.com |
| Search the Internet      mstsc | Show Options                            |
| 1 🗆 🗵 🔹 メ 🥾                    |                                         |

Let's proceed with activities on our application server windows-0010 to generate some essential log entries for our investigation within Aria Operations. We will use terminal services console to connect to it, and just run a script.

- 1. Click the windows start menu.
- 2. Type mstsc Note: "mstsc" is an abbreviation for Microsoft Terminal Server Concole.
- 3. Under Programs, select mstsc.exe.
- 4. When the Microsoft Terminal Server Console starts, we will connect to windows-0010.corp.vmbeans.com as user CORP\

Administrator click CONNECT.

#### Windows Security

[117]

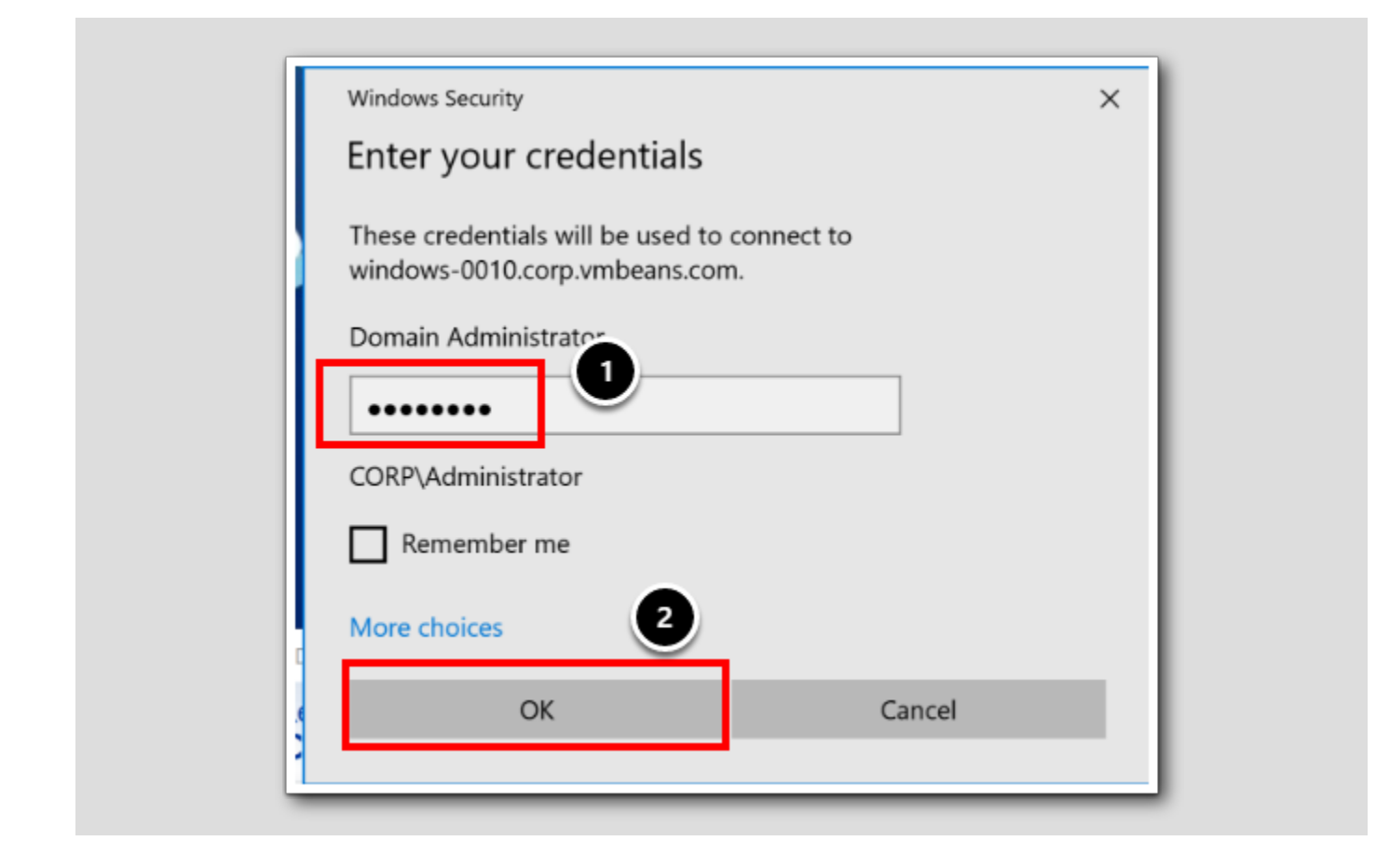

1. In the Windows Security box for the terminal server console connection to windows-0010, type the password VMware1!

#### 2. Click OK

3. If you get a yellow Certificate Challenge, then click YES (Not shown)

Note: For the next step, make sure that we are logged on *windows-0010* as CORP\Administrator with the password *VMware1*!. The following script needs to be executed on that server.

**Enterprise Financial Application - Script** 

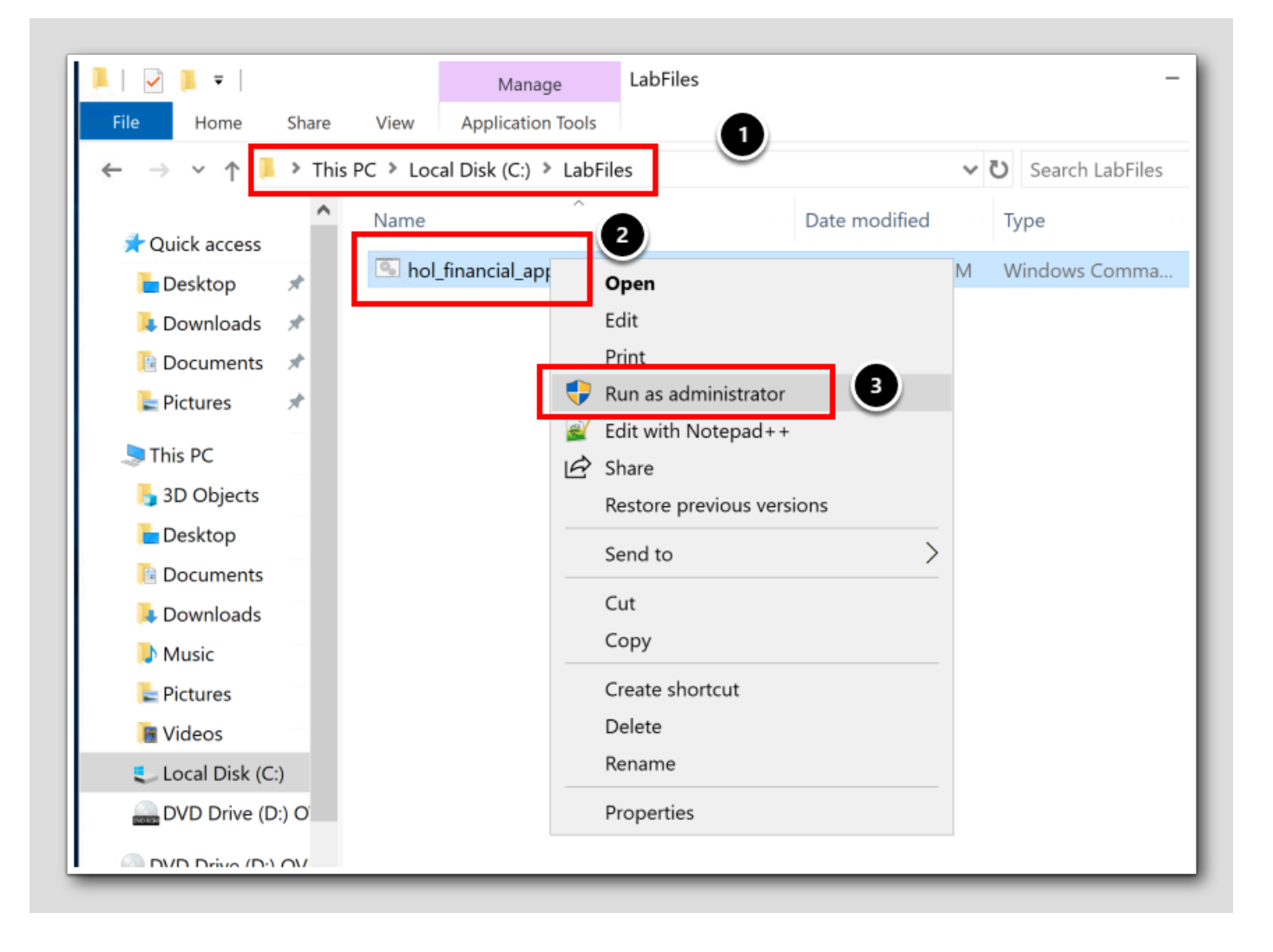

[118]

# 

To imitate artificial log data from a financial application called "The Hands-On Labs Application" and put the various error messages into the Application Event log on the windows server, we will now run a script that will automatically generate log messages coming from our financial app.

1. From within the Terminal Server Console, on windows-0010, navigate to the folder: C:\LabFiles

- 2. Right-click the file hol\_financial\_app.cmd
- 3. Select Run as administrator

For future reference, here is the entire *hol\_financial\_app.cmd* file content:

```
@echo off
setlocal enabledelayedexpansion
:: # Module 4 - Integrating and Troubleshooting with Logs
:: # Setting error messages and source (application) in pseudo-arrays.
set "Error[1]=Could not open Bank File bank_id.txt"
set "Error[2]=Uunable to communicate with the main bank server"
set "Error[3]=The main communication service has stopped"
set "Error[4]=Unable to connect to the database bank_transaction.db"
set "Error[5]=Failed to generate the financial report for current Quarter"
set "Error[6]=Balance sheet calculation internal error"
set "Error[7]=Tax calculation service is not responding"
set "Application=The Hands-On Labs Application (Fake HOL Financial app)"
:: # Generating errors in the event log.
for /L %%i in (1,1,10) do (
    :: # Generate two random numbers.
    set /A "randError=!random! %% 7 + 1"
    set /A "randEventID=!random! %% 100 + 1"
    :: # Use 'call' to indirectly reference array element
    call set "errorMessage=%%Error[!randError!]%%"
    :: # Create the event, including the application name and "ERROR, " in the error message.
    eventcreate /ID !randEventID! /L APPLICATION /T ERROR /SO "!Application!" /D "!Application! ERF
)
```

### Back to Aria Operations

[119]

| P<br>Disconnect<br>Shut down     |  |
|----------------------------------|--|
| Restart<br>Concernent Concernent |  |
| Server Manager                   |  |

Now let's disconnect from windows-0010 and return to Aria Operations.

1. From the Terminal Server Console on windows-0010, Windows Toolbar, Click the Windows Start Menu.

- 2. Click the Power Icon.
- 3. Click Disconnect.

### Troubleshooting Workbench

| vmw VMware Aria Operations |                           |                                    |
|----------------------------|---------------------------|------------------------------------|
| *                          | Troubleshooting Workbench |                                    |
| ி Home                     |                           |                                    |
| 🗅 Data Sources 💙           |                           | windows                            |
| I Environment >            |                           | Object Type                        |
| □ Visualize >              |                           | Virtual Machine                    |
| 🔧 Troubleshoot 🗸 🗸         | Recent Searches           | windows-0010     windows2019     4 |
| Alerts                     | Jul 28, 2:35 AM           | Windows OS                         |
| Administrative Alerts •    | Context:                  | Windows OS on windows-0010         |
| Workbench                  | windows-0010              |                                    |
| Log Analysis               |                           | Deployment                         |
| 🕅 Optimize >               |                           |                                    |

We know the Windows machine called *windows-0010* is running our financial application server. As an Aria Operations expert, when troubleshooting, we will, as usual, start with the *Troubleshooting Workbench*.

- 1. Click Troubleshoot.
- 2. Click Workbench.
- 3. In the search field, type windows.
- 4. Under the Virtual Machine search results, click the link to windows-0010.

#### Aria Operations Forensics

| elected Scope       | Potential Evidence Alerts Metrics                                                                                    | Events Logs                                                                       | -                                                                                                    |
|---------------------|----------------------------------------------------------------------------------------------------|-----------------------------------------------------------------------------------|----------------------------------------------------------------------------------------------------|
| Levels: 1<br>CUSTOM | Select the desired object scope and time ran<br>Time Range Last 6 hours  He Events                                   | ige to see potential evidence.<br>de Consequential Evidence ①<br>Property Changes | Anomalous Metrics                                                                                                    |
| 1 Virtual Machine   | windows-0010<br>3:25:58 AM<br>'Guest Info Tools Status' changed from<br>guestToolsNotRunning to<br>guestToolsRunning | No property changes were found in this time range and scope.                      | <sup>™</sup> windows-0010 <sup>™</sup> MemorylUtilization (KB) <sup>™</sup> MemorylUtilization (KB) |
|                     |                                                                                                    |                                                                                   | 副 windows-0010                                                                                                    |

The Troubleshooting Workbench presents three columns with vital forensics info: Events, Property Changes, and Anomalous Metrics. These could be system alerts or notifications, changes to the properties of objects, and highlights of metric data that deviates significantly. From this page, log data is not shown.

1. Let's have a look at possible alerts on this VM (windows-0010), Click Alerts.

[121]

#### Alerts

| Alerts Symptoms | 1                  |               |
|-----------------|--------------------|---------------|
|                 | p By <u>Time v</u> | Status:Active |
|                 |                    |               |
|                 |                    |               |
|                 |                    |               |
|                 |                    |               |
|                 |                    |               |

As we can see from the image, there are no interesting alerts. If anything should show up here, we would have to add a notification from the logging system, *Aria Operations for Logs*, and send the alert to Aria Operations.

1. Click Metrics.

#### Aria Operation for Logs metrics

| Selected Scope      | Potential Evidence Alerts Metrics Events Logs                                                                                                    |                                                              |
|---------------------|----------------------------------------------------------------------------------------------------|--------------------------------------------------------------|
| Levels: 1<br>CUSTOM | () Viewing from: (windows-0010)         () Viewing from: (windows-0010)         () Viewing from: (windows-0010) <th>Double click on a metric or property from the left to view h</th> | Double click on a metric or property from the left to view h |
| Virtual Machine     |                                                                                                    |                                                              |

Aria Operations for Logs used to be called vRealize Log Insight, or just Log Insight for short.

- 1. To find metrics from the logging tool, go to the metrics search field and type log.
- 2. We need to double-click on a metric or a property from the left side to view the metrics. double-click on **Error Count**.
- 3. Next, double-click on Total Log Count.

# 

#### Viewing log counts

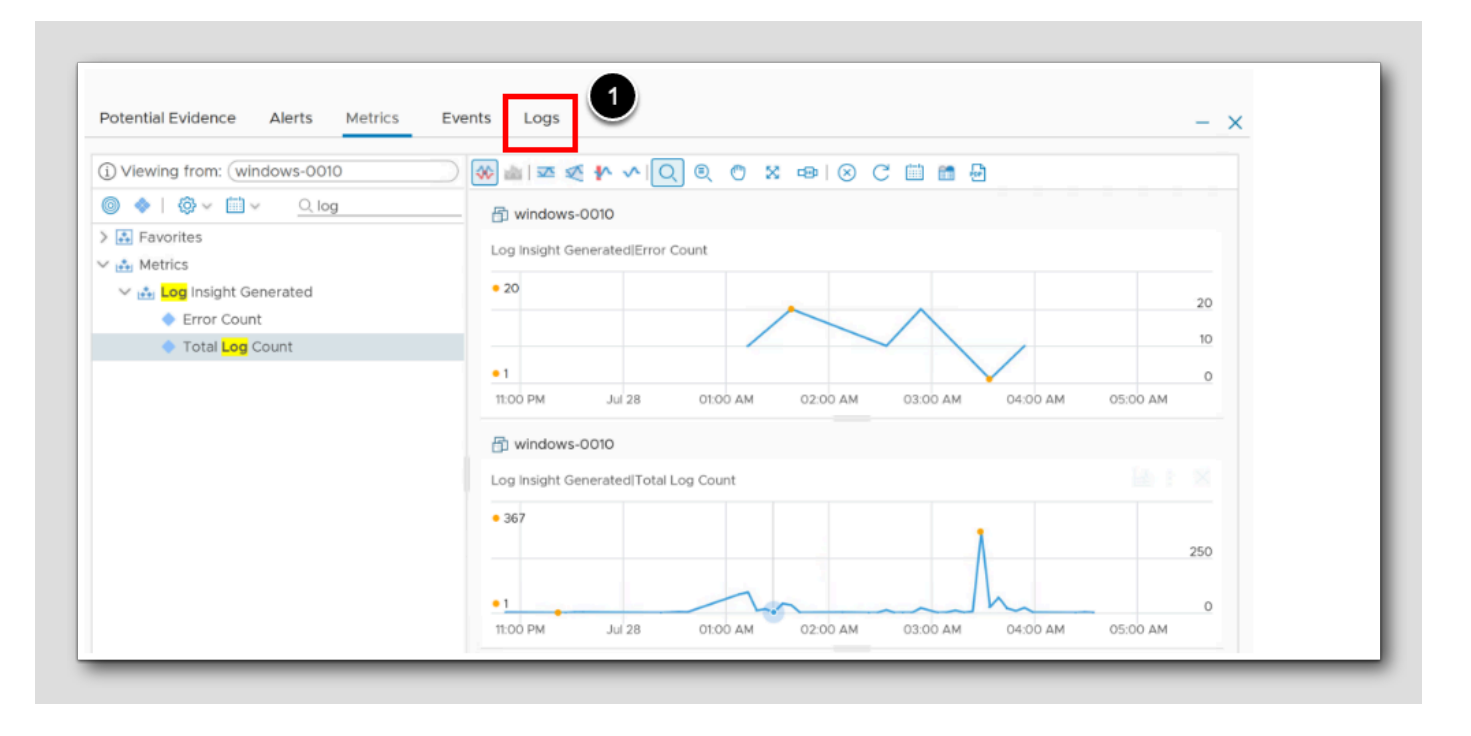

While reviewing the *Total Log Count*, we see that something is going on. If we see any anomalies about the logging, it is worth while to troubleshoot with logs. That is exactly what we intend to do! For now, we remember that there were no interesting events coming from the first forensic dashboard, so we will just skip it.

1. Click Logs.

#### [124]

#### Financial App logging

| lected Scope                | Potential Evidence                                                                                                    | Alerts Metrics       | Events Logs   |                     | -                              |
|-----------------------------|----------------------------------------------------------------------------------------------------|----------------------|---------------|---------------------|--------------------------------|
| Levels: 4                   | This object is curre                                                                                                    | ently not supported. |               |                     |                                |
| CUSTOM                      | Financial 2                                                                                                    | )                    | 3             | 5M 1H 6H 24H 7D CUS | TOM LAUNCH OPERATIONS FOR LOGS |
| Objects 🗸                   | Filters: ①                                                                                                    |                      |               | 1                   |                                |
| Datastore                   |                                                                                                    |                      |               | •                   | _                              |
| RegionA01-ISCSI01-COMP01    | 10                                                                                                    |                      | Count of even | ts over time        | Iminute V                      |
| 🕒 🖶 Windows OS              |                                                                                                    |                      |               |                     |                                |
| Windows OS on windows-0010  | 5                                                                                                    |                      |               |                     |                                |
| 📄 🗄 Virtual Machine         | 0                                                                                                    |                      |               |                     |                                |
| windows-0010                | 03.52.00 AM                                                                                                    |                      |               |                     |                                |
| Deployment                  |                                                                                                    |                      |               |                     |                                |
| hol-windows                 | Timestamp                                                                                                    | Log                  |               |                     |                                |
| Sphere Distributed Port Gro | 2023-07-28 03:52:05 The Hands-On Labs Application (Fake HOL Financial app) ERROR, Balance sheet calculation internal error<br>-07:00 |                      |               |                     |                                |
| VM-RegionA01-vDS-COMP       | > 2023-07-28 03:52:05 The Hands-On Labs Application (Fake HOL Financial app) ERROR, Could not open Bank File bank_id.txt             |                      |               |                     |                                |
| Host System                 | -07.0                                                                                                    |                      |               |                     |                                |

- 1. It could be more than 5 minutes since we did Start the script, so click on 1H (one hour).
- 2. Please review the multitude of events coming from the event logs on windows-0010. As the volume of results can be

somewhat overwhelming, it is necessary to apply filtering. In the search field enter Financial.

- 3. Click the Search Icon.
- 4. We see the data coming in from our artificial financial application.

Expand one of the errors (could differ from the image) by clicking the '>'.

### Log Details

| nancial                |                                                                                                    | 5M 1H 6H 24H 7D CUSTOM LAUNCH OPERATIONS FOR LOG |
|------------------------|----------------------------------------------------------------------------------------------------|--------------------------------------------------|
|                        |                                                                                                    |                                                  |
|                        |                                                                                                    |                                                  |
| Filters: 🕀             | <b>A</b>                                                                                                    |                                                  |
|                        |                                                                                                    |                                                  |
|                        | Count of events over time                                                                                    |                                                  |
|                        | Count of events over time                                                                                    |                                                  |
| ,                      |                                                                                                    |                                                  |
|                        |                                                                                                    |                                                  |
| 5                      |                                                                                                    |                                                  |
|                        |                                                                                                    |                                                  |
|                        |                                                                                                    |                                                  |
| 0                      |                                                                                                    |                                                  |
|                        | 03:52:D0 AM                                                                                                  |                                                  |
|                        |                                                                                                    |                                                  |
|                        |                                                                                                    |                                                  |
| Timestamp              | Log                                                                                                    |                                                  |
|                        |                                                                                                    |                                                  |
| 2023-07-28 03:52:05 -0 | 07:00 The Hands-On Labs Application (Fake HOL Financial app) ERROR, Balance sheet calculation internal error |                                                  |
| eventid                | 98                                                                                                    |                                                  |
| keywords               | Classic                                                                                                    |                                                  |
| level                  | Error                                                                                                    |                                                  |
| channel                | Application                                                                                                  |                                                  |
| vmw_host               | esx-O3a.corp.vmbeans.com                                                                                     |                                                  |
| vmw_vcenter            | vcsa-01a.corp.vmbeans.com                                                                                    |                                                  |
| vmw_vcenter_id         | 4c4f3e17-f83b-4478-8779-2c9585fee1cf                                                                         |                                                  |
| userid                 | CORP\Administrator                                                                                           |                                                  |
| providername           | The Hands-On Labs Application (Fake HOL Financial app)                                                       |                                                  |
| vmw_vr_ops_id          | aca7e72c-6231-4e35-8ce5-41cdc973672f                                                                         |                                                  |
| hostname               | WIN-FRPVKMFPK6N.corp.vmbeans.com                                                                             |                                                  |
| vmw_cluster            | Workload1                                                                                                    |                                                  |
| vmw_datacenter         | RegionA01                                                                                                    |                                                  |
| event_type             | v4_b4d18744                                                                                                  |                                                  |
| task                   | 0                                                                                                    |                                                  |
| vmw_object_id          | vm-16004                                                                                                    |                                                  |
| li_source_path         | 192.168.110.121                                                                                              |                                                  |
| eventrecordid          | 2587                                                                                                    |                                                  |
|                        |                                                                                                    |                                                  |

In the top bar chart, observe the count of events over time. There should be 10 events, which implies that we ran the script. Each additional time we ran the script would add 10 more events.

From the bottom pane, we see the details, such as the source log channel (Application, System, or Security), the provider name, the source IP address and more.

If we wanted to investigate our logs even further, the best tool for doing so is of course Aria Operations for Logs.

1. The tool can be launched directly from here by clicking LAUNCH OPERATIONS FOR LOGS

#### Final thoughts

[127]

So far, we've explored troubleshooting with logs from within Aria Operations without launching Aria Operations for Logs, streamlining troubleshooting for better insights, and problem resolution.

This method is useful when investigating issues logged in event logs or application logs on various operating systems. This particular example focused on Windows logs, but the approach can be adapted to other scenarios as well.

#### Add Aria Operations for Logs Agent on Linux

In this part of the module, we will show how to both install and configure the Aria Operation for Logs agent inside the operating system on a Linux virtual machine.

### Putty Log on

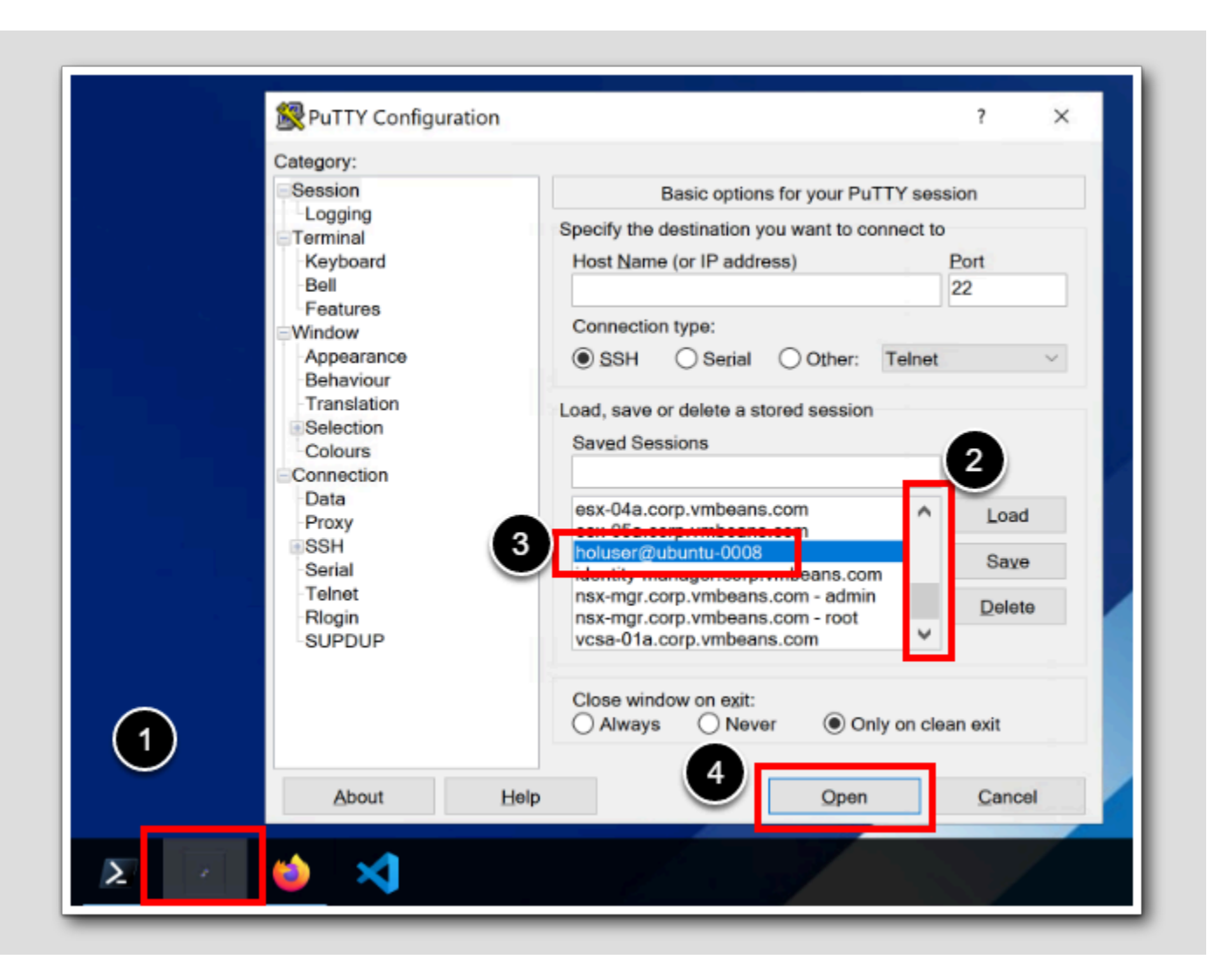

- 1. From the Windows Task Bar, click the **PuTTY shortcut** to open PuTTY.
- 2. Scroll down to the bottom of the list of saved sessions.
- 3.Select holuser@ubuntu-0008.
- 4. Click Open.

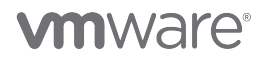
### **Become Administrator**

```
🚰 root@ubuntu-0008: ~
                                                                       ×
Welcome to Ubuntu 20.04.3 LTS (GNU/Linux 5.4.0-94-generic x86 64)
 * Documentation: https://help.ubuntu.com
 * Management: https://landscape.canonical.com
* Support:
                 https://ubuntu.com/advantage
 System information as of Fri 28 Jul 2023 02:53:56 PM UTC
                                                         207
 System load: 0.06
                                Processes:
 Usage of /: 42.1% of 7.81GB Users logged in:
                                                         0
                               IPv4 address for ens160: 192.168.110.120
 Memory usage: 36%
 Swap usage: 0%
 => There is 1 zombie process.
226 updates can be applied immediately.
To see these additional updates run: apt list --upgradable
Last login: Fri Jul 28 14:53:28 2023 from 192.168.110.10
holuser@ubuntu-0008:~$ sudo su -
[sudo] password for holuser:
root@ubuntu-0008:~#
```

We will perform the rest of the commands as root.

1. Type sudo su - and press ENTER

2. When prompted [sudo] password for holuser: type VMware1! and press ENTER

**vm**ware<sup>®</sup>

### Installing the agent on Ubuntu

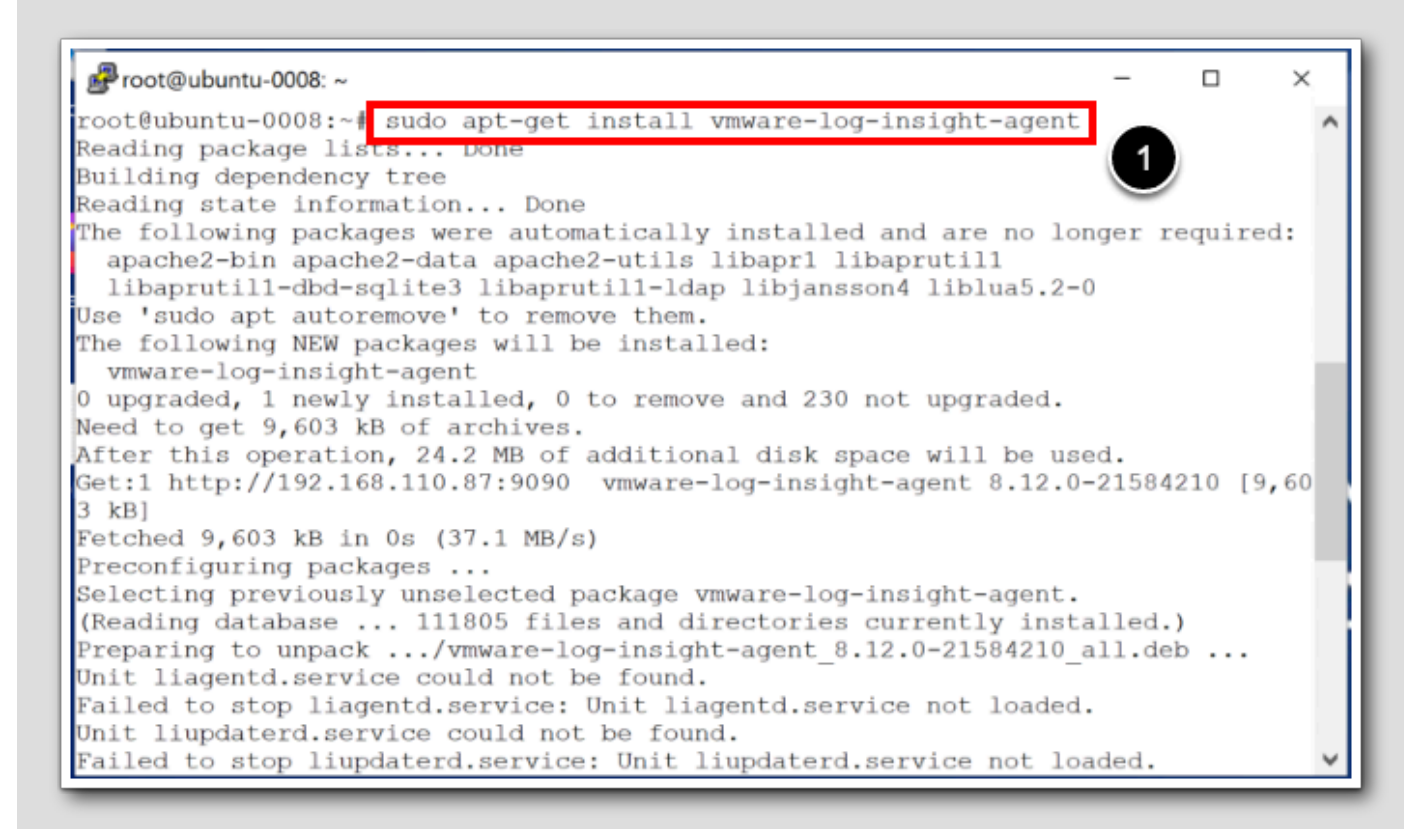

We are going to install the Aria Operation for Logs Agent inside the Operating system on this Ubuntu virtual machine. Then we will configure the right parameters to make it communicate well with our Aria Operations for Logs Server. We are not going to use our favorite editor 'vi' to edit these files, but use some nifty commands to perform actions on the file automatically.

1. In the putty window, type **sudo apt-get install vmware-log-insight-agent** and press ENTER.

Note: When the install finished the installation script will tell us to edit the configuration file /etc/liagent.ini.

The /etc/liagent.ini is a linked file to /var/lib/loginsight-agent/liagent.ini.

### Configure liagent.ini

| ₽ root@ubuntu-0008: ~                                                                                                    | _                         |                    | ×             |
|----------------------------------------------------------------------------------------------------|---------------------------|--------------------|---------------|
| root@ubuntu-0008:~# sed -i 's/;hostname=OPERATIONS_FOR_LOGS/h<br>gs.corp.vmbeans.com/g' /var/lib/loginsight-agent/liagent.ini<br>root@ubuntu-0008:~# sed -i 's/;ssl=yes/ssl=no/g' /var/lib/log | iostname=a:<br>ginsight-a | ria-ops<br>gent/li | s-lo∧<br>iage |
| nt.ini<br>root@ubuntu-0008:~# sed -i 's/;central_config=yes/central_con<br>/loginsight-agent/liagent.ini                                                                                       | nfig=yes/g                | /var/              | /lib          |
| root@ubuntu-0008:~# sed -i 's/;port=9543/port=9000/g' /var/li<br>liagent.ini<br>root@ubuntu-0008:~# /etc/init.d/liagentd restart                                                               | .b/loginsi                | ght-age            | ent/          |
| Restarting liagentd (via systemctl): liagentd.service.                                                                                                    |                           |                    |               |

After installation, we need to configure the agent to communicate with our Aria Operation for Logs server. Typically, this involves specifying the server's hostname and the port for sending logs. We are also specifying that we're not using SSL in our lab, and that we would like a central configuration.

Type or copy/paste each of these lines of code, and then press ENTER after each line of code:

sed -i 's/;hostname=OPERATIONS\_FOR\_LOGS/hostname=aria-ops-logs.corp.vmbeans.com/g' /var/lib/loginsightagent/liagent.ini

sed -i 's/;ssl=yes/ssl=no/g' /var/lib/loginsight-agent/liagent.ini

sed -i 's/;central\_config=yes/central\_config=yes/g' /var/lib/loginsight-agent/liagent.ini

sed -i 's/;port=9543/port=9000/g' /var/lib/loginsight-agent/liagent.ini

/etc/init.d/liagentd restart

[132]

## Starting Aria Operations for Logs

| ٠            | Home - VMware Aria Ope 🕂 🔤 Operations for Logs - Login   × + |
|--------------|--------------------------------------------------------------|
| $\leftarrow$ | → C a https://aria-ops-logs.corp.vr                          |
| 🛃 vC         | enter 🔤 Aria Automation 🔤 Aria Operations for Lo 🚥 Aria L    |
|              |                                                              |
|              |                                                              |
|              |                                                              |
|              |                                                              |
|              | VIIIvvare                                                    |
|              | Welcome to                                                   |
|              | VMware Aria                                                  |
|              | Operations™ for Logs                                         |
|              |                                                              |
|              | Workspace ONE Access                                         |
|              | 'User ñäme                                                   |
|              | Password                                                     |
|              |                                                              |
|              |                                                              |
|              |                                                              |

Installing a Linux OS agent can be done manually or as part of an automated deployment process for example when using Aria Automation.

- 1. In FireFox, open up a **new Tab '+'**.
- 2. On the firefox toolbar, click Aria Operations for Logs.
- 3. Choose Workspace ONE Access.
- 4. Click LOGIN VIA SSO.

### Workspace ONE

[134]

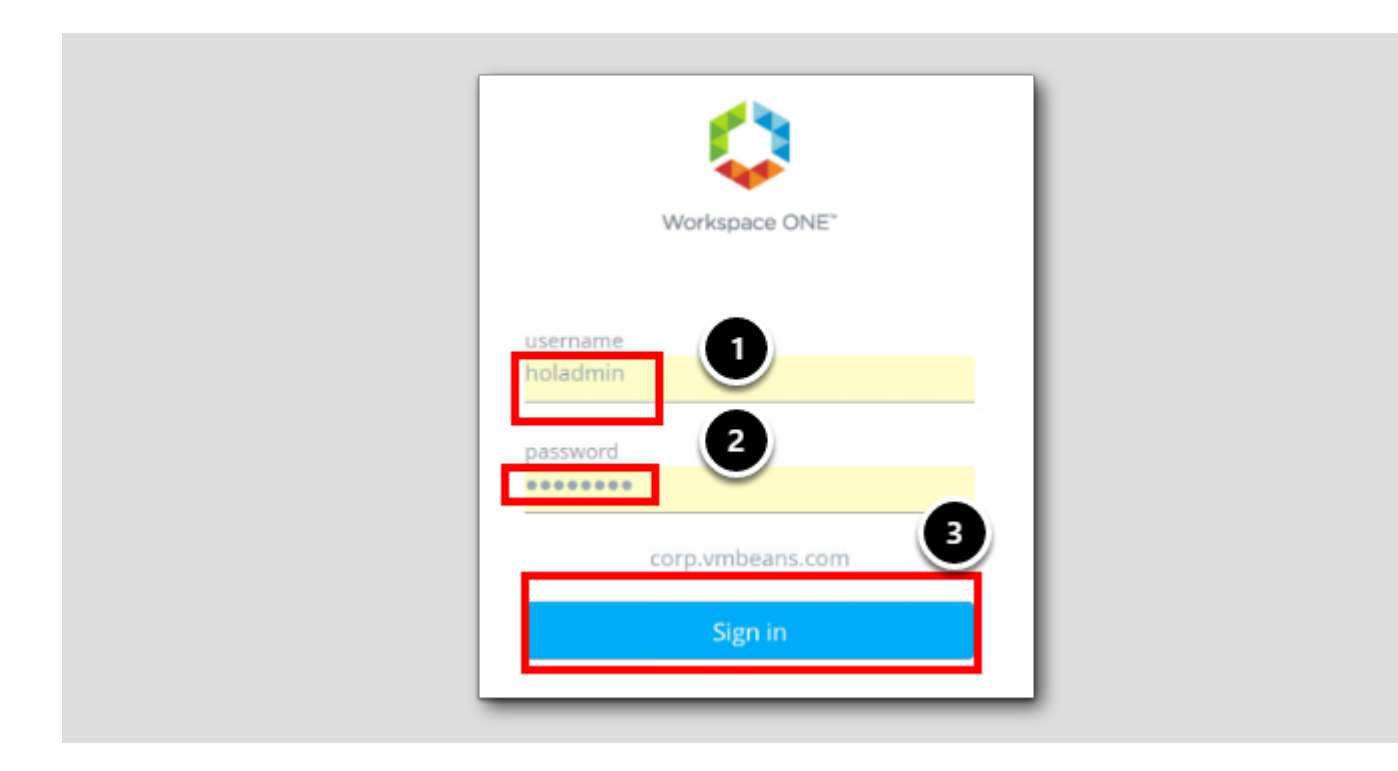

If you are prompted for credentials...

- 1. In username, type holadmin
- 2.in password type VMware1!
- 3. Click Sign In

### Agents Configuration

| ② Dashboards     | Agents                                                                                                    |                 |
|------------------|----------------------------------------------------------------------------------------------------|-----------------|
| Explore Logs     | All Agents 🗸 C                                                                                                    |                 |
| Log Sources      | > EXPORT ~                                                                                                    |                 |
| △ Alerts         | IP Address   Hostname  Version  OS                                                                                                    | 0               |
| Reports          | 192.168.110.121 WIN-FRPVKMFPK6N.corp.ymbeans.com 812.0.21584210 Microsoft Windows Server                                                                                                    | r 2019 Standard |
| 🖧 Content Packs  | 102152110120                                                                                                    |                 |
| 品 Integration    | 192.106.110.120 ubuntu-0006.corp.vmbeans.com 6 8.12.0.21584210 Obuntu 20.04.5 E15                                                                                                    |                 |
| 🐻 Log Management | Download VMware Aria Operations for Logs Agent Version 812.0                                                                                                    |                 |
| Ø Management     | ×                                                                                                    |                 |
| System Monitor   | Agent Configuration ①                                                                                                    |                 |
| Usage Reports    | In order to centrally manage agent group configurations, use one of the methods below.                                                                                                    |                 |
| Cluster          | The Build tab provides prompts with a graphical user interface. Alternatively, the Edit tab allows you to edit the configuration file manu<br>See the Online Help for Default agent configuration and other examples. | ually.          |
| Access Control   | Dudid Edit                                                                                                    |                 |
| Access Control   |                                                                                                    |                 |
| Hosts 3          | -Servers NEW                                                                                                    |                 |
| Agents           | -General NEW                                                                                                    |                 |
|                  |                                                                                                    |                 |

Once the agent is connected to the Aria Operations for Logs server, the next step is to configure log filtering. This ensures that we're monitoring only the relevant logs. This is crucial to avoid overwhelming the Log Insight server with unnecessary data. Aria Operations for Logs uses the concept of "Content Packs" that define parsing rules for different log sources. Aria Operations for Logs' filtering capabilities is used to specify which logs should be forwarded from the agent to the server. This can be based on log levels, keywords, or any other relevant criteria.

1. In Aria Operation for Logs, Expand the left menu Click the '>'.

#### 2. Click Management.

3. Click Agents.

Note: We see a list of All OS and Application Agents, both Linux and Windows that are running out on the Operative systems.

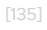

## 

### Find the Linux Template

[136]

| Type to filter                                                   |                                |
|------------------------------------------------------------------|--------------------------------|
| Active Groups                                                    | ^                              |
| All Agents                                                       | Version                        |
| Microsoft - Windows                                              | <i>i ℓ</i> × ,m 8.12.0.2       |
| Available Templates                                              |                                |
| Microsoft - Active Directory 2008 (Microsoft - Ac<br>Directory)  | tive i 🗅 8.12.0.2              |
| Microsoft - Active Directory 2012+ (Microsoft - Ad<br>Directory) | tive <i>i</i> t Version 8.12.0 |
| Linux (Linux)                                                    | 2                              |
| Linux - SLES (warn) (Linux)                                      |                                |
|                                                                  | the methods below.             |
| + NEW GROUP                                                      | natively the Edit tab          |

Aria Operation for Logs is already configured to receive the Windows Logs. We will now configure Aria Operation for Logs to also receive Logs from Linux; in particular, an Ubuntu server called ubuntu-0008. The installed Linux Content Pack comes with templates that we copy. We will have multiple servers and want to manage them collectively, and therefore we are utilizing *agent groups*. This helps us streamline log management and filtering for our future set of servers.

- 1. To expand our agents scope and find an available template, click the All Agents drop-down.
- 2. From the drop-down menu, under Available Templates, besides Linux (Linux), click the Copy Template icon.

### Copy the Agent Group

| Copy Agent Group                                         |  |
|----------------------------------------------------------|--|
| Name: Linux                                              |  |
|                                                          |  |
| Notes: B I U @                                           |  |
|                                                          |  |
| Press escape button to move focus outside of the editor. |  |
| CANCEL                                                   |  |

We could have changed the name on our Linux agent group, but we'll leave it as-is for now.

1. Click COPY.

## 

### Filter Linux Agents

| Agents                                         | 5                    | 4                  | )              |                |      |   |             |  |
|------------------------------------------------|----------------------|--------------------|----------------|----------------|------|---|-------------|--|
| Linux (Not Saved                               | j)                   | ∨ C                |                |                |      |   |             |  |
| Use filters to select                          | which agents receive | e the Agent Config | uration below. |                |      |   |             |  |
|                                                |                      |                    |                |                |      |   |             |  |
| × os                                           | ~                    | starts with        | Ubunt          | <u>u ×)</u>    |      |   |             |  |
| X OS                                           | 1                    | starts with        | Ubunt          | 3              |      |   |             |  |
| × OS<br>+ ADD FILTER<br>EXPORT ~               | 1                    | starts with        | Ubunti         | 3              |      |   |             |  |
| × OS<br>+ ADD FILTER<br>EXPORT ~<br>IP Address | Hostname             | starts with        | Ubunt          | 3<br>• Version | ÷ OS | ¢ | Last Active |  |

Once the Linux template is copied, we need to specify the servers by adding a filter to limit the results to only servers with OS names starting with '*Ubuntu*'.

- 1. From the filter section, change IP Address to OS.
- 2. Change matches to starts with.
- 3. Type Ubuntu and press ENTER.
- 4. Click the refresh button.

Observe that at the time of writing, there was just one server that had the Linux Client installed and with its OS starting with 'Ubuntu'.

[138]

Save

| The Build tab provides prompts with a gr  | aphical user i | nterface. Alternatively, the Edit tab allow: | you to ed | it the configuration file manua | ily.      |            |   |
|-------------------------------------------|----------------|----------------------------------------------|-----------|---------------------------------|-----------|------------|---|
| see the Online Help for Default agent cor | nfiguration an | d other examples.                            |           |                                 |           |            |   |
| Puild Edit                                |                |                                              |           |                                 |           |            |   |
| Build                                     |                |                                              |           |                                 |           |            |   |
| Convers                                   | NEW            |                                              |           |                                 |           |            | ^ |
| General                                   | NEW            | [fileloalsvsloa]                             |           |                                 |           |            |   |
| Common                                    | NEW            | [IIICIOG[3y3log]                             |           |                                 |           |            |   |
| -Windows Event Log                        | NEW            | Directory:                                   |           |                                 |           |            |   |
| = File Logs                               | NEW.           | /var/log                                     |           |                                 | <b>()</b> | Enabled: 🔽 |   |
| auth                                      | / X            | Eventmarker                                  |           | Character set:                  | -         |            |   |
| messages                                  | 1 X            | ≜vent marker.                                | æ         | UTF-8 V Ø                       |           |            |   |
| syslog                                    | 1 ×            |                                              |           | 0.10                            |           |            |   |
| maillog                                   | 1X             | Include files:                               |           | Exclude files:                  |           |            |   |
| Journal Logs                              | NEW            | syslog;syslog.?                              |           | hidden.log; secur?:*            |           |            |   |
| = Parsers                                 | NEW            | Raw Syslog: 🔲 🕧                              |           |                                 |           |            |   |
| -auth_parser                              | ∥ ×            | Tags:                                        | 400       | 0                               |           |            |   |
| -auth_parser_sles                         | ∥ ×            | 1090.                                        |           | W                               |           |            |   |
| -syslog_parser                            | ∥ ×            | vmw_cp                                       | linu      | IX                              | ×         |            |   |
| syslog_appname_parser                     | ∥ ×            |                                              |           |                                 |           |            |   |
| mail_parser                               | /X             | Exclude fields:                              |           |                                 |           |            |   |
|                                           |                | secure_code; filepath                        |           |                                 | ٢         |            |   |
| 2                                         |                | Acceptlist filter expression:                |           |                                 |           |            | ~ |
|                                           |                |                                              |           |                                 |           |            |   |

1. Scroll to the bottom of the page.

2. Click SAVE NEW GROUP.

### View incoming data

[140]

| Agent           | <sup>5</sup> 2 3               |                 |                          |                           |             |
|-----------------|--------------------------------|-----------------|--------------------------|---------------------------|-------------|
| All Agents      | ~ C                            |                 |                          |                           |             |
| IP Address      | Hostname                       | ⇒ Version ⇒     | OS .                     | Last Active               | Events Sent |
| 192.168.110.120 | ubuntu-0008.corp.vmbeans.com 🔿 | 8.12.0.21584210 | Ubuntu 20.04.3 LTS       | Less than 1 minute<br>ago | 24          |
|                 | WIN-                           | 8 12 0 21584210 | Microsoft Windows Server | Less than 1 minute        | 536         |

1. Scroll to the very top of the page.

2. In the drop-down menu. Choose All Agents.

3. Click the refresh button.

The Events Sent Column should start to populate (highlighted)

### See incoming log lines

VMware Aria Operations for Logs 1 **\*** « i Sn ② Dashboards 2 Explore Logs △ Log Sources A Alerts > Reports 🐣 Content Packs ☆▼ Latest 5 minutes of data 品 Integration > Jul 28, 2023, 09:15:52.001 to Jul 28 + ADD FILTER 🕼 Log Management CONTENT PACKS (Extract fields from selected content packs) Management > All Event Trends 1 to 50 out of 19,338 events View \* Sort: Newest First \* Mana 🗱 Configuration > General + ap + ev + fac + file + ho + pr + so + th -05s.corp.vmbeans.com Rhttpproxy[247421]: [Originator06876 sub=Proxy Req 00124] Resolved endpoint : =s5pecE(800000022b41a1580]\_serverHamespace = /adk action = Allow authenticationParams = \_port = 3107 profily vmw\_cluster vmw\_cdatecnter vmw\_cdbject\_id vmw\_vcenter vmw\_vcenter\_id vmw\_vr\_ops\_id hostna us vmw\_vsac2\_devic\_imt\_cluster\_esson 🗹 Linux Microsoft - Active Directory ne appname procid Microsoft - Windows -05a.corp.vmbeans.com Rhttpproxy[263473]: [Originator04876 sub=Proxy Req 10541] Resolved endpoint : =stpect:0x00000220431850]\_serverNamespace = /sdk action = Allew authenticationParams = \_port = 8307 priority vmw\_cluster vmw\_datacenter vmw\_object\_id vmw\_vcenter <u>vmw\_vcenterid</u> + vmw\_vr\_ops\_id ho us vmw\_vsam2\_device\_int\_failure\_reason VMware - vROps 6.7+ VMware - vSAN VMware - vSphere + vn + vn + vn VMware Aria Operations 8.12+ 4c4f3e17-f83b-4478-8779-2c9585fee1cf 4. \* Jul 28,2023 Jul 28 16:20:52 ubuntu-0008 multipathd[631]: sda: failed to get sgio uid: No such file or directory 09:20:52:000 source event type filepath hostname ymw cluster ymw co ymw datacenter ymw host ymw chia w\_object\_id vn 🕀 VI

- 1. To Expand the left menu, Click '>>'.
- 2. In the Aria Operations for Logs UI, click Explore Logs.
- 3. In the CONTENT PACKS drop-down, deselect All.
- 4. In the CONTENT PACKS drop-down, select Linux.
- 5. Click the Search Icon.

What we have done now is to single out messages coming in via the Linux Content pack

### Validating the search

dd to Dashb Snapshot Go to Snapshots Count of events + over time + Chart Type 4 Q \* 📰 🔔 🗠 Latest hour of data 2 Jul 28, 2023, 08:30:29.390 to Jul 28, 2023, 09:30:29.542 5 × hostname starts with V (ubuntu ×) X text contains (fail\* warn\* ×) (unable + ADD FILTER X CLEAR ALL FILTERS ENT PACKS (Extract fields from selected content packs) 1 Event Types Event Trends Field Table 1 to 2 out of 2 event types View \* Sort: Most Common First \* Manage Fields 🥒  $\rightarrow$ 🕑 appname \$- 552 Jul 28 16:30:27-008 multipathd[631]: sda: failed to get sgio+ uid: No such file or+ directory+ event\_type
 filepath 3 552 events of this type (Expand) + hostname ۲ ۲.-1 Jul 28 16:21:12 ubuntu-0008 salt-minion[24467]: [ERROR ] Future <salt.ext.tornado.concurrent.Future object at 0x7fd4526b2160> exception was never retrieved: Traceback (most recent call last): source 1 event of this type (Expand) thread\_id vmw\_cluster
vmw\_cp

#### [142]

## **M**ware<sup>®</sup>

While the screen capture is elaborately annotated, these final steps are an important exercise in using filters to identify data sources, and to isolate references to errors, warnings, etc., within log originating from the syslog or application log files on a server. Thank you for the patience and attention on these last steps to success.

- 1. Click + ADD FILTER twice.
- 2. For the first filter:
  - Change text to hostname
  - ° Change contains to starts with
  - In the text field, type 'ubuntu' (all lowercase) and press <Enter>"
- 3. For the second filter:
  - Leave the **text** selection unchanged
  - $^{\circ}$  Change does not contain to contains
  - In the text field, type 'error\*' (all lowercase) and press <Enter>"
  - In the text field, type 'fail\*' (all lowercase) and press <Enter>"
  - In the text field, type 'warn'' (all lowercase) and press <Enter>"
  - In the text field, type 'unable\*' (all lowercase) and press <Enter>"
- 4. Select Latest Hour of Data.
- 5. Click the Search button.
- 6. Lastly click Event Types.

Observe we are receiving data from ubuntu-0008 server, and that there are several types of events coming from the server.

Note: Since this is a lab environment, the image and data will differ.

### Closing comments

To enhance our ability to respond promptly to issues, we could configure alerts and notifications within Aria Operations for Logs to stay informed about critical events or anomalies in our log data. Alternatively, we could send *Aria Operation for Logs (Log Inisght)* alerts to Aria Operations, which we walked through in the previous lesson *Troubleshooting Workbench*.

### Conclusion

[144]

The integration of Aria Operations for Logs with Aria Operations for centralized log management and analysis establishes a seamless and robust troubleshooting process. By combining log data with metrics from Aria Operations, we can efficiently identify the precise root cause of issues, leading to a reduction in time-to-resolution.

- In our investigation, we have demonstrated how we can significantly shorten the quest for Meantime to Resolution (MTTR)
- and find the root cause of errors by extending troubleshooting with logs from within Aria Operations, without the need to
- launch Aria Operations for Logs separately.
- · Additionally, we explored the installation and configuration of the Aria Operations for Logs OS and Application Agent on

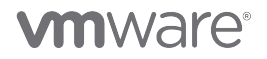

Linux. This ensures that the system is equipped to take advantage of the powerful log management and analysis features provided by Aria Operations.

#### You've finished Module 4

Congratulations on completing the lab module.

If you are looking for additional general information on Aria Operations, try one of these:

- · VMware Product Public Page Aria Operations: https://www.vmware.com/products/aria-operations.html
- Aria Operations Documentation: https://docs.vmware.com/en/VMware-Aria-Operations/index.html
- Aria Operations Logs Integration: https://docs.vmware.com/en/VMware-Aria-Operations/8.12/Configuring-Operations/ GUID-33DAA688-CED8-4D24-8359-1FC1CEDD1191.html

From here you can:

- 1. Click to advance to the next page and continue with the next lab module
- 2. Open the TABLE OF CONTENTS to jump to any module or lesson in this lab manual
- 3. End your lab and come back and start it again in the future

### Module 5 - Configuring Costs to Match Your Business Needs (30 minutes) Intermediate

### Introduction

This module focuses on configuring cost settings in Aria Operations to align with your organization's specific requirements.

By completing this module, you will have a comprehensive understanding of how to configure cost settings in Aria Operations to match your organization's needs. You will be equipped with the knowledge to track expenses, calculate costs, and analyze cost data effectively, enabling better cost management and decision-making within your IT environment.

### Log in to Aria Operations

We will log in to a live instance of Aria Operations running in this lab.

### Open the Firefox Browser from the Windows Task Bar

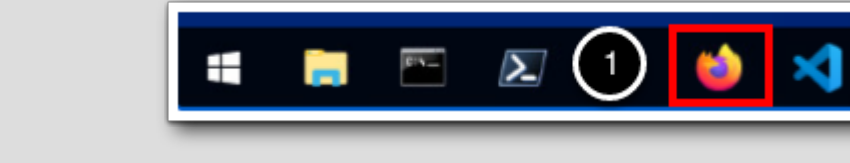

If the browser is not already open, launch Firefox.

1. Click the Firefox icon in the Windows Quick Launch Task Bar at the bottom of the screen.

### Navigate to Aria Operations

mware

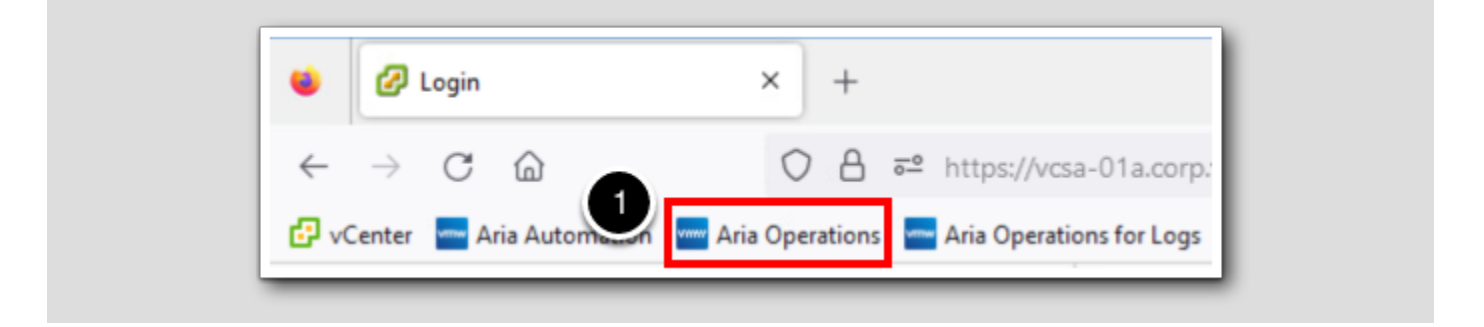

[148]

[149]

1. Click the Aria Operations bookmark in the bookmarks toolbar.

### Log in to Aria Operations

[151]

|   | <sup>come to</sup><br>Mware Aria<br>Derations <sup>~</sup> |
|---|------------------------------------------------------------|
|   | IAuthSource                                                |
| 2 | REDIRECT                                                   |

Aria Operations is integrated with VMware Workspace ONE Assist (also known as VMware Identity Manager) in this lab. This integration is listed as vIDMAuthSource in our live lab environment.

vIDMAuthSource may be pre-selected as the default identity source. If it is not, then you will need to select it.

- 1. Click the drop-down arrow and select vIDMAuthSource if it is not already selected.
- 2. Click **REDIRECT** to be taken to the authentication page.

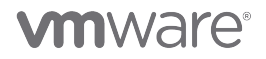

### VMware Identity Manager Login

| Workspace ONE*                                   |   |
|--------------------------------------------------|---|
| username<br><mark>holadmin</mark>                |   |
| password                                         |   |
| corp.vmbeans.com                                 |   |
| Forgot password?<br>Change to a different domain |   |
| <b>vm</b> ware <sup>.</sup>                      | _ |

VMware Identity Manager acts as the identity provider for the Active Directory authentication source in this lab.

Credentials for the default user, holadmin, have already been provided.

1. Click Sign in

### Costing and Cost Drivers

We will focus on reviewing and customizing cost driver settings within Aria Operations.

[152]

- Reviewing Cost Driver Settings: Explore cost driver settings related to server hardware, network resources, and labor.
- Customizing Cost Calculation Settings: We will learn how to customize cost calculations by editing the cost drivers

Note: SDDC costing is out-of-the box with VMware Aria Operations. There is no integration required with the old vRealize Business for Cloud.

| << Back To Cost Drivers   |                                                                                          |  |
|---------------------------|------------------------------------------------------------------------------------------|--|
| Labor                     |                                                                                          |  |
| Manual and the state of a |                                                                                          |  |
| You can view the total ad | ministrative cost for managing physical servers, operating systems and virtual machines. |  |
| Edit Mode                 | Edit for All                                                                             |  |
|                           | Datacenters O Edit for specific                                                          |  |
|                           | Datacenter                                                                               |  |
|                           |                                                                                          |  |
| Summary                   |                                                                                          |  |
|                           |                                                                                          |  |

Review the Summary Total Monthly Cost for Labor (\$107)

#### 1. Scroll up

2. Click << Back To Cost Drivers

| << Back To Cost Drivers |                                                                                            |  |
|-------------------------|--------------------------------------------------------------------------------------------|--|
| Labor                   |                                                                                            |  |
| You can view the tota   | administrative cost for managing physical servers, operating systems and virtual machines. |  |
| Edit Mode               | Edit for All     Datacenters                                                               |  |
|                         | Edit for specific<br>Datacenter                                                            |  |
|                         |                                                                                            |  |

## Launching cost

| vmw VMware Aria Operat | ions |                                                                                                    |
|------------------------|------|----------------------------------------------------------------------------------------------------|
|                        | «    | Home                                                                                                    |
| A Home                 |      | Launchpad New Multi-Cloud Overview New                                                                                                    |
| 🏠 Data Sources         | >    | Welcome to VMware Aria Operations                                                                                                    |
| 🗈 Environment          | >    | Pillars of Operations                                                                                                    |
| S Visualize            | >    | Observability Scapacity Cost Cost                                                                                                    |
| 🖏 Troubleshoot         | >    | stack observability across your capacity across VMware clouds, infrastructure Cost & Price for cloud environments on-premises and in public cloud showback and chargeback |
| 🊀 Optimize             | >    |                                                                                                    |
| 🖻 Plan                 | >    | Applications                                                                                                    |
| Configure              | >    | Business Applications Applications Applications Applications                                                                                                    |

1. If you're not on the home page, click Home

2. Click Cost

[154]

# 

### About Cost Drivers

[155]

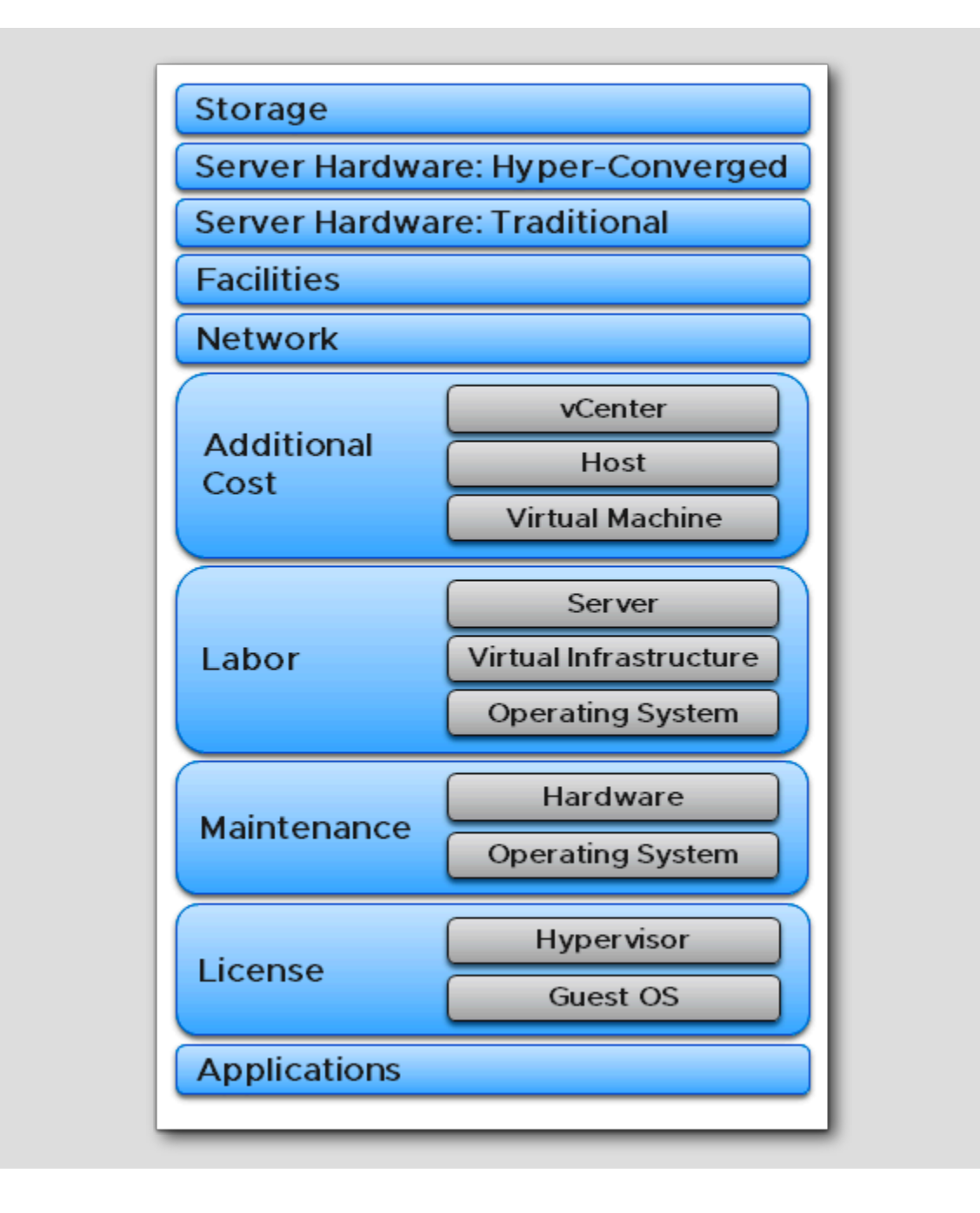

## **m**ware<sup>®</sup>

**Cost Drivers**: Cost Drivers are the aspect that contributes to the expense of your business operations. Cost drivers provide a link between a pool of costs. Cost Drivers help you with expense management. There are various cost drivers such as Server Hardware, Maintenance Contracts, Facilities like real estate, Power and Cooling, Network, Storage, Labour and even licenses like OS, VMware software, SQL Server etc. You can set a total cost for the License, Labor, Network, Maintenance, and facilities cost drivers in VMware Aria Operations.

**Cost Reference Database**: According to the industry standard, VMware Aria Operations maintains a reference cost for these cost drivers, meaning that Cost Drivers are populated by default using the Cost Reference Database that ships with Aria Operations. If we modify the reference cost of cost drivers in VMware Aria Operations, we override the values in the reference database.

### Launching the Cost Drivers

| A Launchpad / Cost                                                                                         |                                                                                          |  |
|----------------------------------------------------------------------------------------------------|------------------------------------------------------------------------------------------|--|
| > Learn more                                                                                               |                                                                                          |  |
|                                                                                                    |                                                                                          |  |
| Cost                                                                                                    |                                                                                          |  |
| Total Cost of Ownership<br>Multicloud cost overview,<br>optimization opportunities and<br>realized savings | Cost Drivers<br>Manage your expenses using<br>Cost drivers, list prices and<br>discounts |  |
| VIEW LEARN MORE                                                                                            | VIEW LEARN MORE                                                                          |  |

1. In the Cost page, launch the Cost drivers by clicking View

## **M**ware<sup>®</sup>

[156]

### Hardware Monthly expense

|                                                                                                    |                                 | er cost cioud Provider                      | s Pricing          |                          |  |
|----------------------------------------------------------------------------------------------------|---------------------------------|---------------------------------------------|--------------------|--------------------------|--|
| ost Drivers are the expense types used by the VMware Aria Operations to calculate the cost of your vSphere On-Prem/VMware<br>loud Foundation/VMC On AWS cloud. The total cloud cost is the sum of cost drivers. Changes that are made to Cost Drivers are<br>effected only after the next run of the cost engine. You can trigger a manual cost calculation and check its status under<br>udministration > Cost Calculation Status tab. |                                 |                                             |                    |                          |  |
| EXPO                                                                                                    | ORT IMPORT                      | ]                                           | Select Dat         | tacenter All Datacenters |  |
|                                                                                                    | Private<br>Cloud Cost<br>Driver | Comparison<br>with<br>industry<br>Senchmark | Industry Benchmark | Monthly Expense          |  |
|                                                                                                    | Server                          |                                             |                    | US\$492.0                |  |
|                                                                                                    | Hardware :<br>Traditional       | 0.00%                                       |                    |                          |  |

Review the monthly expense for the Private Cloud Cost Driver for Server Hardware: Traditional

1. To review the details, click Server Hardware: Traditional

[158]

|                        | ivers Cluster Cost Cloud Providers Pr                                                                                                    | icing                                                                                                    |                                        |                    |                                              |
|------------------------|----------------------------------------------------------------------------------------------------|----------------------------------------------------------------------------------------------------|----------------------------------------|--------------------|----------------------------------------------|
| << Back                | To Cost Drivers                                                                                                    |                                                                                                    |                                        |                    |                                              |
| 6                      | The second second second second                                                                                                    | t's s s l                                                                                                    |                                        |                    |                                              |
| Se                     | rver Hardware : Tradi                                                                                                    | tional                                                                                                    |                                        |                    |                                              |
| You c<br>amor<br>Stora | an view the total cost of servers such as tower, b<br>tized cost of each server hardware is calculated<br>ge tab to enter cost per GB, for datastores.                | plade or desktop that are associated with all y<br>based upon depreciation years and model de                         | our vCenter Serv<br>fined in Cost Sett | er inst<br>ings. F | tances. The<br>Please refer                  |
| Edit                   | Mode Edit for All<br>Datacenters<br>Edit for<br>specific<br>Datacenter                                                                                                |                                                                                                    |                                        |                    |                                              |
| Su                     | ummary                                                                                                    |                                                                                                    |                                        |                    |                                              |
|                        | JS\$492.0                                                                                                    | 5                                                                                                    |                                        |                    |                                              |
|                        |                                                                                                    |                                                                                                    |                                        |                    |                                              |
| Se                     | rver Hardware Cost by Server Configuration                                                                                                    | Total Number of Servers                                                                                               |                                        |                    |                                              |
| Se                     | rver Hardware Cost by Server Configuration Server Group Description                                                                                                   | Total Number of Servers                                                                                               | No. of Servers                         | Ŧ                  | Monthly T<br>Cost                            |
| 2 >                    | rver Hardware Cost by Server Configuration Server Group Description VMware, Inc. VMware7,1 Intel(R) Xeon(R) Gold 62:                                                  | Total Number of Servers<br>30R CPU @ 2.10GHz 2.1GHz 1 Sockets 42GB RAM                                                | No. of Servers                         | τ<br>1             | Monthly T<br>Cost<br>US\$98.47               |
| 2 >                    | vver Hardware Cost by Server Configuration Server Group Description VMware, Inc. VMware7,1 Intel(R) Xeon(R) Gold 623 VMware, Inc. VMware7,1 Intel(R) Xeon(R) Gold 623 | Total Number of Servers<br>30R CPU @ 2.10GHz 2.1GHz 1 Sockets 42GB RAM<br>30R CPU @ 2.10GHz 2.1GHz 1 Sockets 16GB RAM | No. of Servers                         | т<br>1<br>3        | Monthly T<br>Cost<br>US\$98.47<br>US\$295.41 |

The summary shows that we have 5 servers costing US\$ 492,-/month. The server details and Monthly cost is per server type. Observe the number of each server type.

- 1. We will Edit the settings for all datacenters
- 2. Click ">" to expand

### Review the costs per server

| Reference values are ( Purchase Date : | /1/2022, Purchase | Type : Owned, Reference | na naet : LIS\$5 91K \ |               |              |       |
|----------------------------------------|-------------------|-------------------------|------------------------|---------------|--------------|-------|
|                                        |                   | .,,,                    | Le COSC . 03#3.51K )   |               |              |       |
| Number of Servers Purchase Date        |                   | Purchase Type (j)       | Cost Per Server        | Purchase Cost | Monthly Cost | Remov |
| 3 Server(s) 01/01/2022                 | (iii)             | Owned ~                 | US\$ 5908.21           | US\$17.72K    | US\$295.41   | NA    |

1. As you can see we have 3 servers of identical configuration. Click on either of the links 3 Server(s)

### Reviewing which servers

| VMware, Inc. VMware7,1 Inte                                                                                     | el(R) Xeon(R) Gold 6230R CPU @ 2.1                                                                               | 0GHz 2.1GHz 1 Sockets 160                                                          | GB RAM 3                                                                   |                       |
|----------------------------------------------------------------------------------------------------|----------------------------------------------------------------------------------------------------|------------------------------------------------------------------------------------|----------------------------------------------------------------------------|-----------------------|
| You have altogether <u>3 Serve</u><br>server.<br><u>3 Server(s)</u> and any new s<br>Reference values are ( Pur | er(s) in this group out of which 0 Ser<br>×                                                                      | ver(s) are customized for<br>I use values under the hig<br>: Owned, Reference cost | ourchase date, purchase type or cost per<br>hlighted row.<br>: US\$5.91K ) |                       |
| Number of Servers                                                                                               | All Servers                                                                                                    |                                                                                    | Purchase Type (i)                                                          | Cost Per Server       |
| <u>3 Server(s)</u>                                                                                              | <ul> <li>esx-03a.corp.vmbeans.com</li> <li>esx-04a.corp.vmbeans.com</li> <li>esx-05a.corp.vmbeans.com</li> </ul> | _                                                                                  | Owned                                                                      | / US\$ <u>5908.21</u> |
| + ADD COST PER SERV                                                                                             | ER One or more servers from bai                                                                                  | ch can be selected to assi                                                         | gn custom purchase cost                                                    |                       |
| SAVE                                                                                                    |                                                                                                    |                                                                                    |                                                                            |                       |

The 3 servers Servers in this group with identical configuration in our domain corp.vmbeans.com are esx-03a, esx-04a, and esx-05a.

1. Click the Purchase type Owned

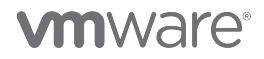

### Get back to all Cost Drivers

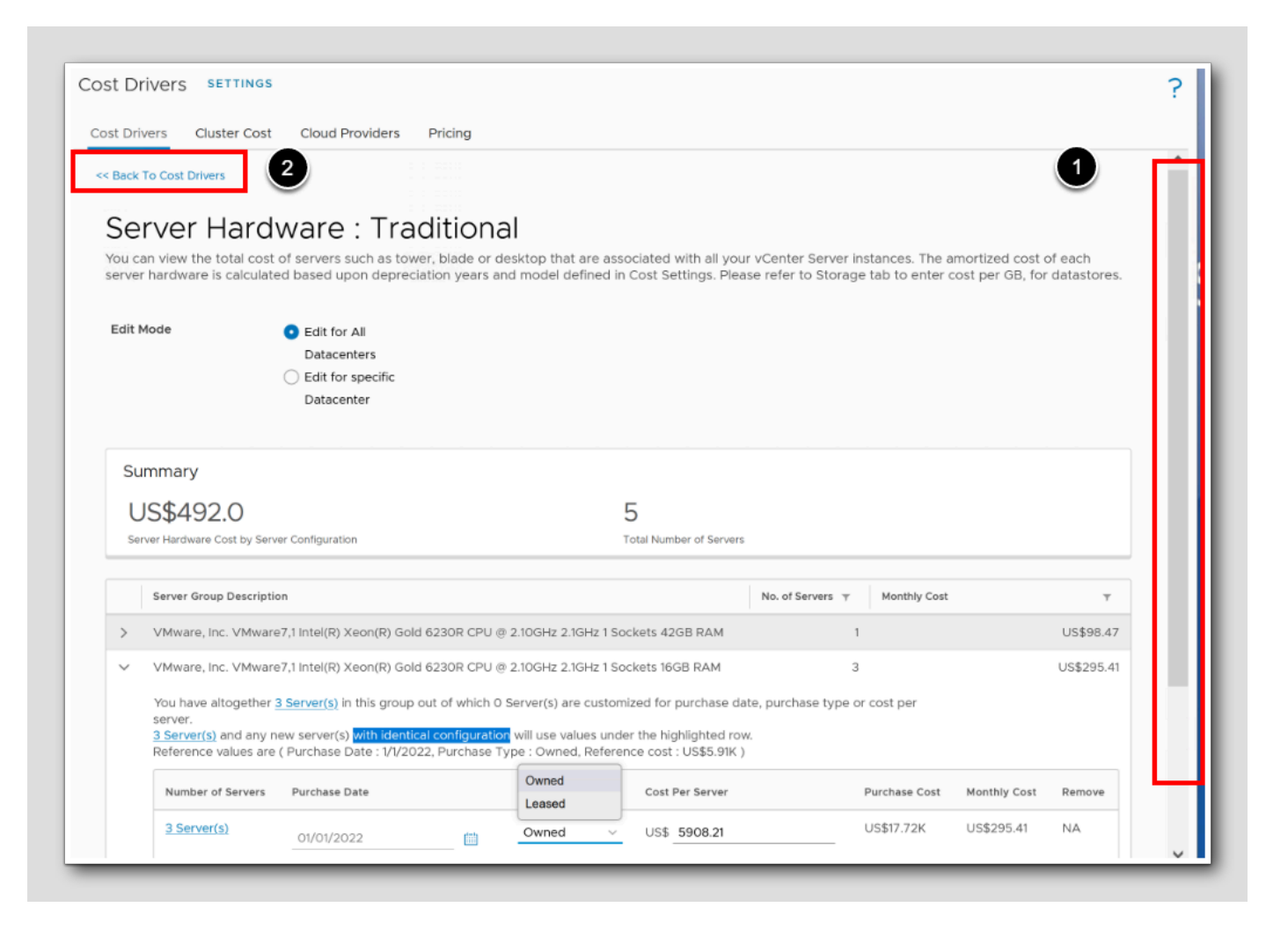

The Server Hardware cost driver tracks all the expenses for purchasing of hardware servers that are part of vCenter Servers. You see the server cost based on CPU age and server cost details. Observe that we can have leased servers, not just owned servers.

Note: We could have selected an individual server from the server group and specified the unique cost for each individual server

- 1. Scroll to the top
- 2. Click << Back To Cost Drivers

### Launch Network Cost Driver Settings

Cost Drivers Cluster Cost Cloud Providers Pricing Cost Driver benchmark Industry Benchmark Monthly Expense ~ Server Hardware : Traditional 0.00% US\$492.0 Server Hardware : Hyper-Converged Not Applicable US\$0.0 Storage 0.00% US\$83.0 License 0.00% US\$320.0 Applications US\$0.0 Not Applicable Maintenance 0.00% US\$250.0 Labor 0.00% US\$85.0 2 0.00% US\$900.0 Network

1. In the Cost Drivers page scroll down to the bottom

2. Click Network

[162]

## 

### Changing 10 Gbit costs

| Summary                                         |                            |                                        |  |
|-------------------------------------------------|----------------------------|----------------------------------------|--|
| US\$900.0                                       | -                          |                                        |  |
| Total Monthly Cost                              |                            |                                        |  |
| EDIT FOR INDIVIDUAL SERVER                      | 15                         |                                        |  |
| <ul> <li>Edit the total monthly cost</li> </ul> | t per Network Interface C  | ontroller                              |  |
| 1 Gigabit NIC                                   | US\$ 45                    | (Reference Cost : US\$45, Count : 0 )  |  |
| 10 Gigabit NIC                                  | US\$ 250                   | (Reference Cost : US\$90, Count : 10 ) |  |
| 25 Gigabit NIC                                  | US\$ 135                   | (Reference Cost : US\$135, Count : 0 ) |  |
| 40 Gigabit NIC                                  | US\$ 180                   | (Reference Cost : US\$180, Count : 0 ) |  |
| 100 Gigabit NIC                                 | US\$ 225                   | (Reference Cost : US\$225, Count : 0 ) |  |
| O Enter the monthly expens                      | e of all networks associat | ed with the clouds                     |  |
| Total Monthly Cost                              | US\$ 0                     |                                        |  |

Observe that we have ten 10 Gigabit NICs and the Total Monthly Cost is \$900

At the moment, Maybe as suggested, a 10 Gigabit NIC can cost a reasonable price of \$90. But in our organization, our gigantic gigabit switches are the best of breed so it is necessary to use high-end premium NICs with top-notch features for professional use and businesses. These are super expensive at \$250 each.

1. Change the price from 90 to 250

2. Click Save

## **vm**ware<sup>®</sup>

### After the change

| < Back To Cost Drive                                     | < 2<br><                                                                                       |                |                                                                        | ^ |
|----------------------------------------------------------|------------------------------------------------------------------------------------------------|----------------|------------------------------------------------------------------------|---|
| You can view the type of network p                       | total cost of physical netwo<br>orts on the ESXi Servers.                                      | rk infrastruct | ture that includes internet bandwidth, which is estimated by count and |   |
| Edit Mode                                                | <ul> <li>Edit for All<br/>Datacenters</li> <li>Edit for<br/>specific<br/>Datacenter</li> </ul> |                | 1                                                                      |   |
| Summary US\$2.5                                          | <mark>&lt;</mark>                                                                              |                |                                                                        |   |
| EDIT FOR IND                                             | VIDUAL SERVERS                                                                                 |                |                                                                        |   |
| <ul> <li>Edit the tota</li> <li>1 Gigabit NIC</li> </ul> | al monthly cost per Networ                                                                     | 45             | (Reference Cost : US\$45, Count : 0 )                                  |   |
| 10 Gigabit N                                             | IC US\$                                                                                        | 250            | (Reference Cost : US\$90, Count <mark>: 10 )</mark>                    |   |
|                                                          |                                                                                                |                |                                                                        |   |

Notice that our ten 10 Gigabit NICs cost \$250/each and we have a Summary of US\$2.5K as Total Monthly Cost

#### 1. Scroll up

2. Click << Back To Cost Drivers

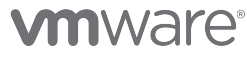

### Network Cost Driver Result

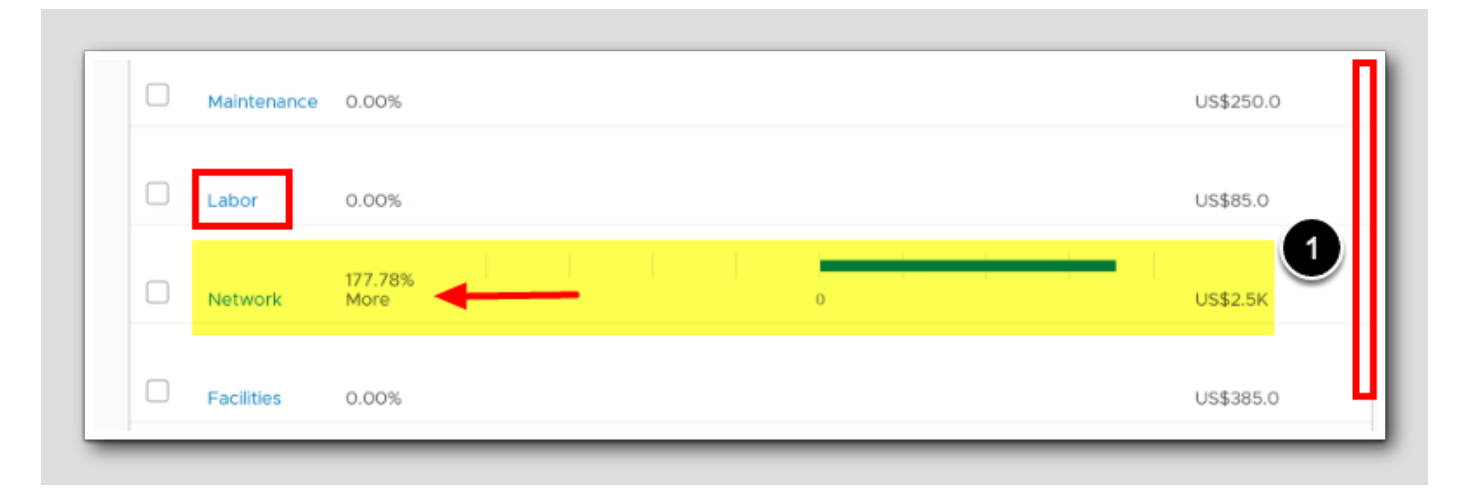

1. Again Scroll down (scrollbar not visible)

Notice the "drift" from the reference value. For Network, we cost 177.78% more than the reference value because of our fancy NICs.

2. Click Labor

## 

## Changing Labor Values

|   |                                                     | Calculated By |              | Total Monthly Cost |                         |
|---|-----------------------------------------------------|---------------|--------------|--------------------|-------------------------|
| ~ | Operating System                                    | Hourly Rate   |              |                    |                         |
|   | Monthly hours of labor per Linux Instance           |               | hours 0.08   |                    | (Reference value: 0.04  |
|   | Labor hourly rate                                   |               | US\$ 40 2    |                    | (Reference Cost: US\$3  |
|   | Monthly hours of labor per Windows Desktop Instance |               | hours 0.02 3 |                    | (Reference value: 0.04) |
|   | Labor hourly rate                                   |               | US\$ 35.12   |                    | (Reference Cost: US\$3  |
|   | Monthly hours of labor per Windows Server Instance  |               | hours 0.02 4 |                    | (Reference value: 0.04) |
|   | Labor hourly rate                                   |               | US\$ 35.12   |                    | (Reference Cost: US\$3  |
| ~ | Servers                                             | Hourly Rate   |              |                    |                         |
|   | EDIT FOR INDIVIDUAL SERVERS                         |               |              |                    |                         |
|   | Monthly hours of labor per server                   |               | hours 0.08   |                    | (Reference value: 0.08) |
|   | Labor hourly rate                                   |               | US\$ 35.12   |                    | (Reference Cost: US\$3  |
| ~ | Virtual Infrastructure/ VM                          | Hourly Rate   | •            |                    |                         |
|   | Monthly hours of labor per VM                       |               | hours 0.03   |                    | (Reference value: 0.04  |
|   | Labor hourly rate                                   |               | US\$ 45 6    |                    | (Reference Cost: US\$4  |

[166]

Within our organization, we possess a group of individuals who specialize in hardware management and boast exceptional proficiency in vSphere, surpassing the capabilities of VI Admins. Among our pool of employees, there is an abundance of expertise in the Windows operating system; however, we face a significant deficit in Linux knowledge. Consequently, our administrators frequently resort to online searches for resolving Ubuntu-related queries. The scarcity of Linux knowledge within our organization results in higher labor costs associated with Linux expertise. In contrast, expenses related to other areas remain comparatively lower. This discrepancy arises due to the need for additional time and resources allocated by our administrators to research and resolve Ubuntu-related issues, resulting in increased expenses.

- 1. Change the Monthly hours of labor per Linux Instance from 0.04 to 0.08
- 2. Change the Linux Labor hourly rate to 40
- 3. Change the Monthly hours of labor per Windows Desktop Instance from 0.04 to 0.02
- 4. Change the Monthly hours of labor per Windows Server Instance from from 0.04 to 0.02
- 5. Change the Monthly hours of labor per VM from 0.04 to 0.03
- 6.Change the Virtual Infrastructure/ VM Labor hourly rate from 49.4 to 45
- 7. Click Save

**Review Summary** 

#### Advantageous hardware acquisition

Cost Drivers SETTINGS Cloud Providers Prici Cost Drivers Cluster Cost Cost Drivers are the expense types used by the VMware is the sum of cost drivers. Changes that are made to Cost Administration > Cost Calculation Status tab. Infrastructure Type vCenter ~ EXPORT IMPORT Comparison with Private Cloud Cost industry Driver benchmark 1 Server Hardware 0.00% Traditional Server Hardware : Hyper-Converged Not Applicable

Our company has recently secured a highly favorable hardware acquisition deal, obtaining servers at a significantly reduced cost. Based on our procurement purchase order, it appears that the price paid for each server was approximately 15% lower than the prevailing market price. In line with this, our finance department has requested that these cost savings be accurately recorded in our cost database. Consequently, it is necessary for us to update the current pricing information with the new values reflecting the revised and reduced costs.

1. To Enter new values click Server Hardware : Traditional

### Entering 15% less

| Cost Drivers << Back To Cost Serve You can view               | Cluster Cost Clou<br>Drivers<br>r Hardwar                                                                                                    | re: Tradition                                                                                                    | al<br>desktop that are ass                                                                                                    | sociated with all your vCenter Server instan                                                                                               | ices. The amortized cost of each server |
|---------------------------------------------------------------|----------------------------------------------------------------------------------------------------|----------------------------------------------------------------------------------------------------|----------------------------------------------------------------------------------------------------|----------------------------------------------------------------------------------------------------|-----------------------------------------|
| Please refer<br>Edit Mode                                     | to Storage tab to ente                                                                                                    | e Edit for All<br>Datacenters<br>Edit for specifi<br>Datacenter                                                                                                    | es.                                                                                                    |                                                                                                    |                                         |
| Summar<br>US\$4<br>Server Hard                                | 'Y<br>119.0<br>ware Cost by Server Configu                                                                                                    | uration                                                                                                    |                                                                                                    |                                                                                                    | 5<br>Total Number of Servers            |
| Server                                                        | Group Description                                                                                                    | (P) Yeon(P) Gold 5230P (P)                                                                                                    | @ 2 10GHz 2 1GHz 1 S/                                                                                                    | whete 47GB DAM                                                                                                    | No. of Servers                          |
| 1 > VMwa<br>VMwa<br>You h<br>serve<br><u>1 Serve</u><br>Refer | are, Inc. VMware7,1 Intel<br>are, Inc. VMware7,1 Intel<br>ave altogether <u>1 Server(</u><br>r.<br><u>er(s)</u> and any new serve<br>ence values are ( Purcha | (R) Xeon(R) Gold 6230R CPU<br>(R) Xeon(R) Gold 6230R CPU<br>(R) Xeon(R) Xeon(R) Gold 6230R CPU<br>(R) Xeon(R) Xeon(R) | © 2.10GHz 2.1GHz 1 So<br>@ 2.10GHz 2.1GHz 1 So<br>0 Server(s) are custom<br>ion will use values under<br>Type : Owned, Refere | ockets 4200 KNN<br>ockets 16GB RAM<br>nized for purchase date, purchase type or cost<br>er the highlighted row.<br>ence cost : US\$5.91K ) | t per                                   |
| Nun                                                           | nber of Servers                                                                                                    | Purchase Date                                                                                                    |                                                                                                    | Purchase Type ①                                                                                                    | Cost Per Server                         |
| + A                                                           | DD COST PER SERVE                                                                                                    | 01/01/2022                                                                                                    | m batch can be select                                                                                                    | ed to assign custom purchase cost                                                                                                    | V US\$ 5022                             |

[169]

## 

In our environment our default Purchase cost pr server is \$5908.21 each.

15% of \$5908.21 is approx. \$ 886,2315, and If we subtract the 15% from the original price we get an approximate Cost Per Server: \$5022,- which will be our **new** Cost per server value.

- 1. For each of the three server group descriptions, click the ">" to expand
- 2. Change the Cost Per server to 5022
- 3.Click Save

Note: Do this for all three!

4. When you have done all three, click << Back To Cost Drivers

#### Cost Summary

[170]

| Private Cloud Cost Driver             | benchmark      |  |  |   |  | 1 |
|---------------------------------------|----------------|--|--|---|--|---|
| Server Hardware :<br>Traditional      | 15.00% Less    |  |  | 0 |  |   |
| Server Hardware : Hyper-<br>Converged | Not Applicable |  |  |   |  |   |
| Storage                               | 0.00%          |  |  |   |  |   |
| License                               | 0.00%          |  |  |   |  |   |
| Applications                          | Not Applicable |  |  |   |  |   |
| Maintenance                           | 0.00%          |  |  |   |  |   |
| Labor                                 | 25.93% More    |  |  | 0 |  |   |
| Network                               | 177.78% More   |  |  | 0 |  |   |

As you can see from the summary, our hardware now costs 15% less than the industry standard, and our Labor costs and network costs are higher than the reference value.

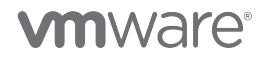

### Pricing and Calculation

### Financial Accounting Model: Depreciation

| Cost Drivers | Cluster Cost | Cloud Providers | Pricing      |
|--------------|--------------|-----------------|--------------|
|              | Type vC      | ienter ~        | status under |
|              |              |                 |              |

Depreciation is like splitting the cost of a pricey item, like a server, over the years it's used. Instead of saying we spent all the money in year one, we spread the cost over its lifespan. Each year, we "use up" some of the server's value. It's like slicing a cake over several days, so everyone gets a piece when they want it. This gives a better picture of yearly expenses, reflecting when we're actually using the server.

1. To edit these values, on top, Click SETTINGS

[171]

##
#### Updating Cost Settings

| Cost Settings                                      | - Financial Accounting Model                                                                    | ? ×  |
|----------------------------------------------------|-------------------------------------------------------------------------------------------------|------|
| Infrastructure Type                                | vCenter 🗸                                                                                       |      |
| To compute the amortize<br>depreciation method and | ed cost of the Server Hardware cost driver, you can configure the<br>i the depreciation period. |      |
| Depreciation years                                 | 3                                                                                               |      |
| Depreciation model                                 | <ul> <li>Straight Line</li> <li>Max of Double or Straight</li> </ul>                            |      |
|                                                    |                                                                                                 |      |
|                                                    |                                                                                                 |      |
|                                                    |                                                                                                 |      |
|                                                    | CANCEL                                                                                          | SAVE |

We buy a server for \$6,000. We expect it to last for 3 years, and after that, it will have no resale value (salvage value) meaning that after 3 years, the server's book value is \$0, which matches its expected resale value. Using the straight-line depreciation method, we calculate the annual depreciation:

(Cost of Server - Salvage Value) / Useful Life in Years = (\$6,000 - \$0) / 3 = \$3,333 per year

- 1. Change the Depreciation Years to 3
- 2. For the Depreciation model, Choose Straight Line

3.Click Save

L17 J

#### **Cost Calculation**

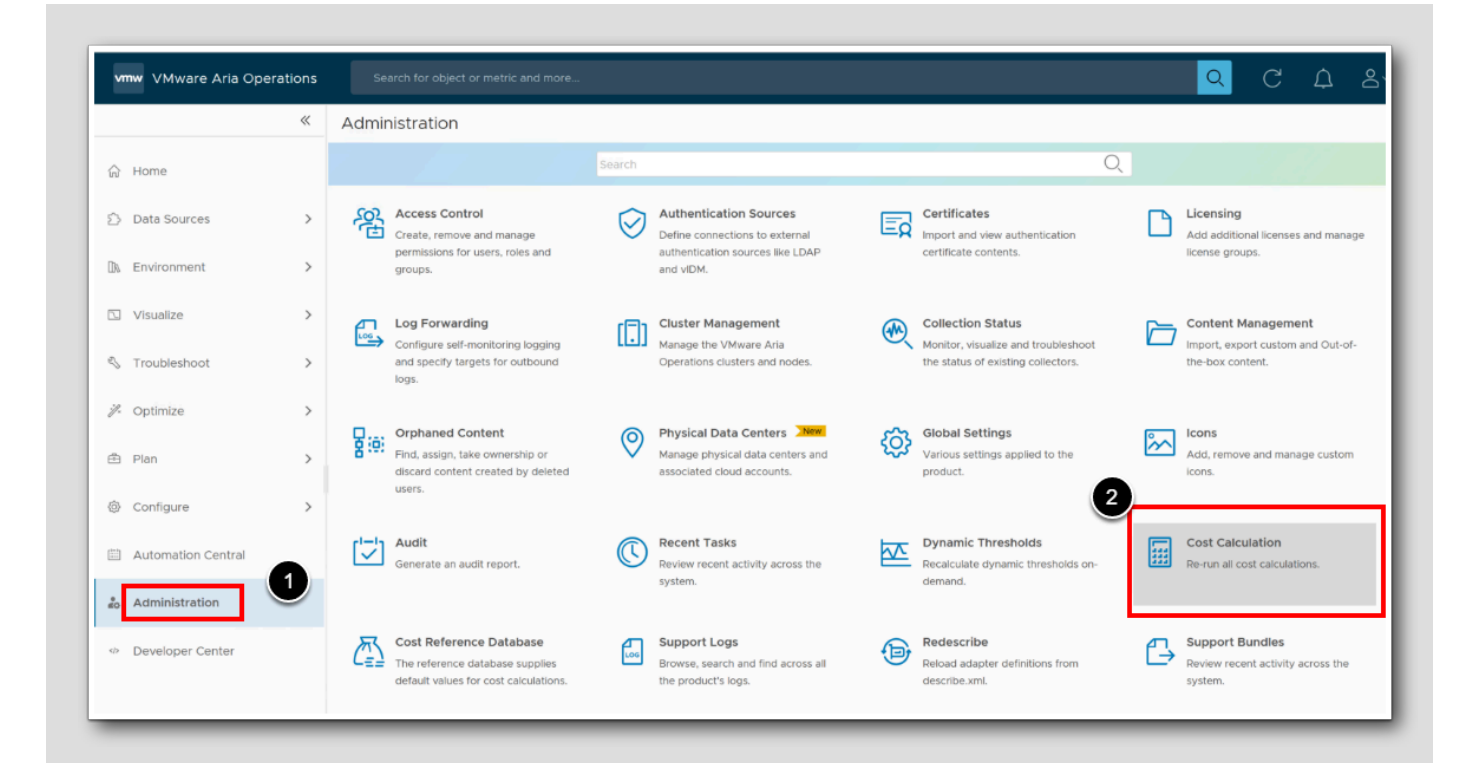

Sometimes it is necessary to run a manual cost calculation to see the impact of changes immediately, rather than waiting for the next automatic calculation cycle. For example when we have updated the cost settings, **Changes in Pricing and / or** If you need to generate a report or dashboard immediately. Aria Operations runs these calculations periodically in an automated fashion but manual calculations gives you flexibility and control over your cost analysis process.

- 1. Click Administration
- 2. Click Cost Calculation

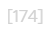

#### Running a manual Cost Calculation

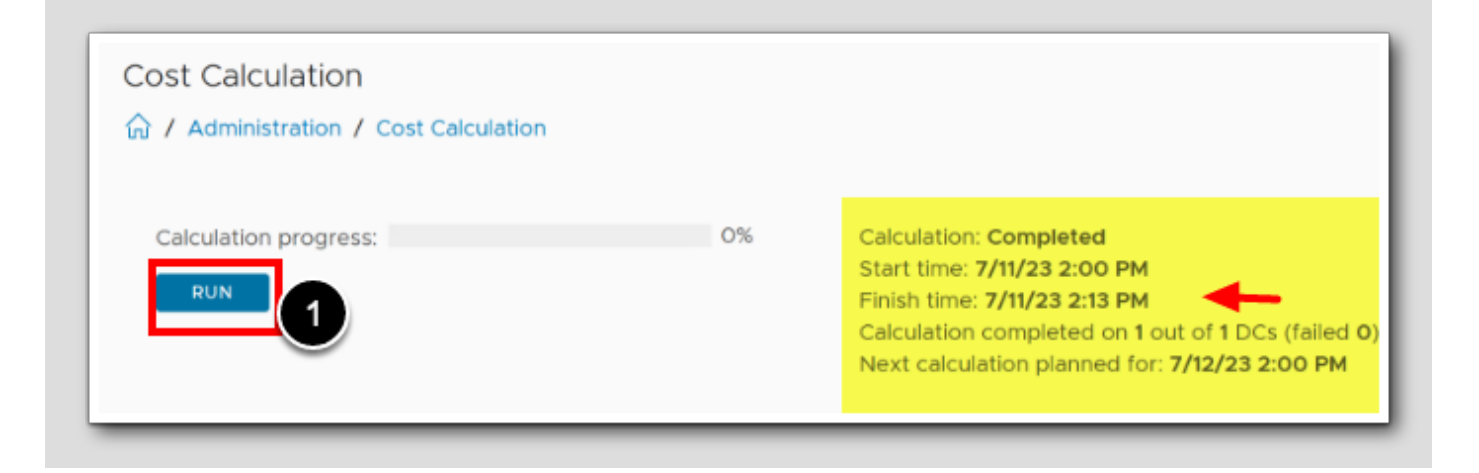

Notice when the cost calculation had a last automatic run. Notice that the cost calculation took approximately 13 minutes to run. In normal production cases, this means it's coffee time.

1. To run a Cost Calculation manually, Click RUN

#### Cost calculation results

| Search for object or metric and more |     | Q C                              |
|--------------------------------------|-----|----------------------------------|
| Cost Calculation                     |     | •                                |
|                                      |     |                                  |
| Calculation progress:                | 53% | Calculation: In Progress         |
| RUN                                  |     | Finish time: -                   |
|                                      |     | Calculation completed on 0 out ( |

1. To refresh the progress of the calculation, click the refresh button on top

Note: You don't have to wait for it to finish, unless you need more coffee or a BIO break, so let's move on..

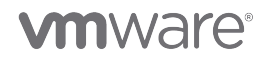

[175]

## Start from home

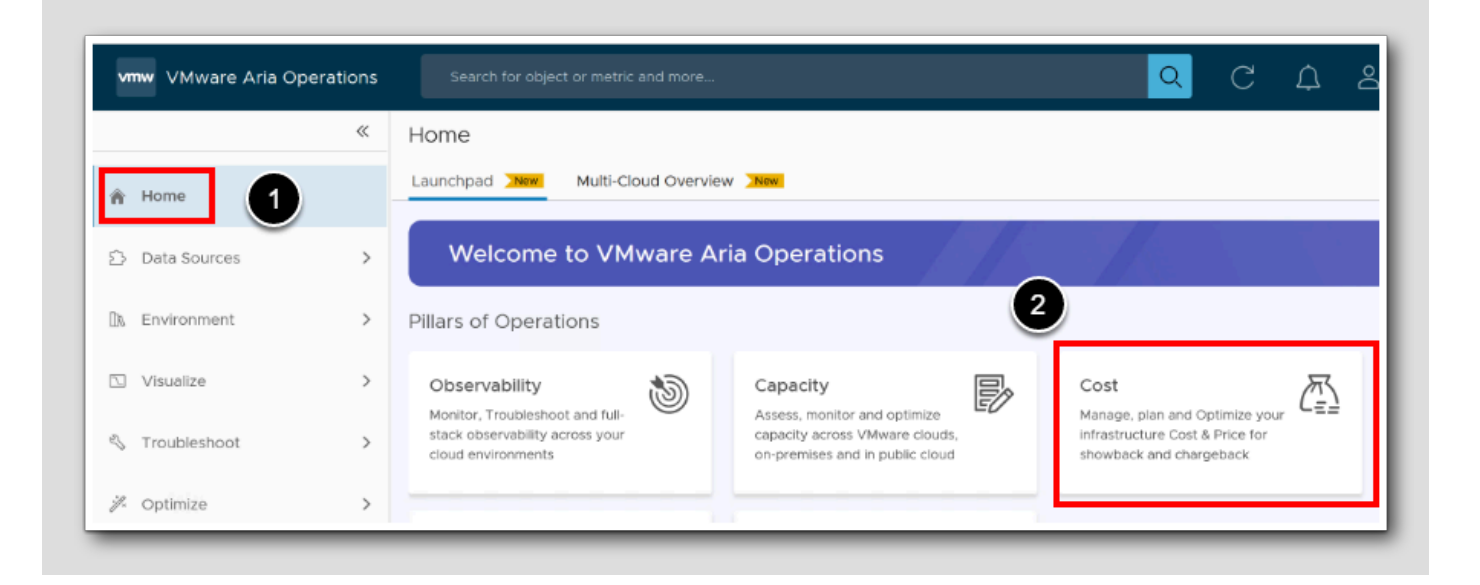

1. Click Home

2. Click Cost

[177]

#### Price Rate Card

[178]

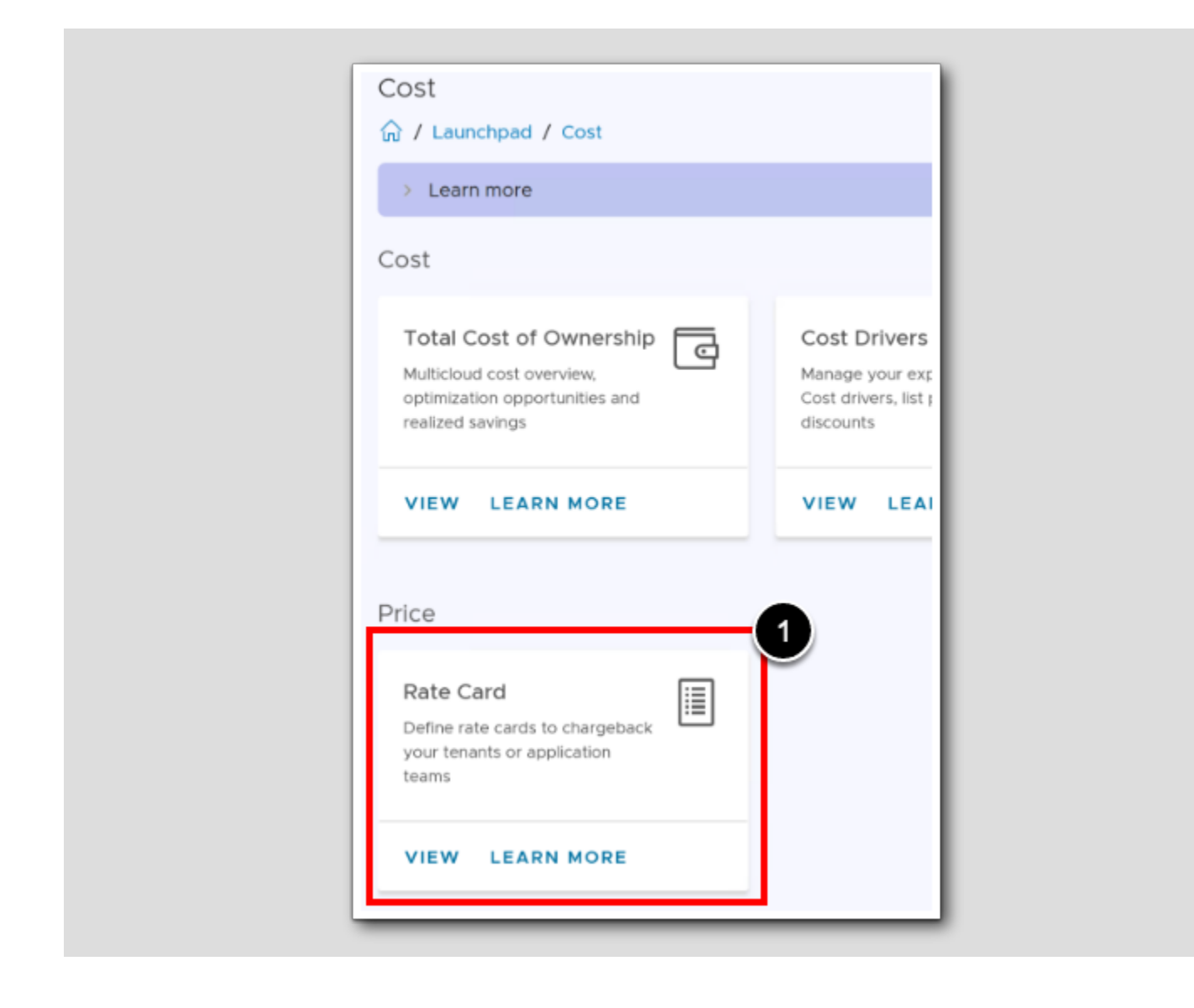

1. On the Cost page under the Price heading, click VIEW on the Rate Card

#### New Pricing card

| Cost Drivers  | Cluster Cost        | Cloud Providers       | Pricing                                                               |
|---------------|---------------------|-----------------------|-----------------------------------------------------------------------|
|               |                     |                       |                                                                       |
|               | NEW PRICING         | CARD                  |                                                                       |
| ① There are   | 11 pricing policies | s that are discovered | d to be created from external systems. They can be managed from their |
| respective in | nterface (VMware    | Aria Automation, VI   | Mware Aria Operations Tenant App, etc).                               |

A rate card is a document that outlines the pricing structure of the company services we offer. The purpose of a rate card is to provide "clients" or "consumers" with a clear understanding of the costs associated with specific services. By adding a Price Card we can produce a Provider-Price, that will be the Consumer-Cost.

1. To get started, Click NEW PRICING CARD

#### Pricing, Name and Description

| Add New Pricing Card | Name and Description               | × |
|----------------------|------------------------------------|---|
| Name and Description | Name:* Default workloads           |   |
| Basic Charges        | Rate card for NON- Aria Automation |   |
| Guest OSs            | Workidads "k                       |   |
| Tags                 | Default for unassigned workloads?  |   |
| Overall Charges      |                                    |   |
| Assignments          |                                    |   |
|                      |                                    |   |
|                      |                                    |   |
|                      |                                    |   |
|                      | CANCEL NEXT                        |   |

The pricing card can be cost-based or rate-based. We will customize the cost-based pricing card as per our requirement. Then we will assign the pricing card to our vCenter rather than to our Clusters, but maybe companies would have another pricing strategy in real life.

- 1. Enter the Name: Default Workloads
- 2. Enter a Description: Rate card for NON- Aria Automation workloads
- 3. Select Default for Unassigned Workloads
- 4. Click Next

Note: This Default pricing card will apply to all vCenter resources which do not have a direct cost policy assigned to them.

# **M**ware<sup>®</sup>

[180]

#### Pricing, Basic Charges

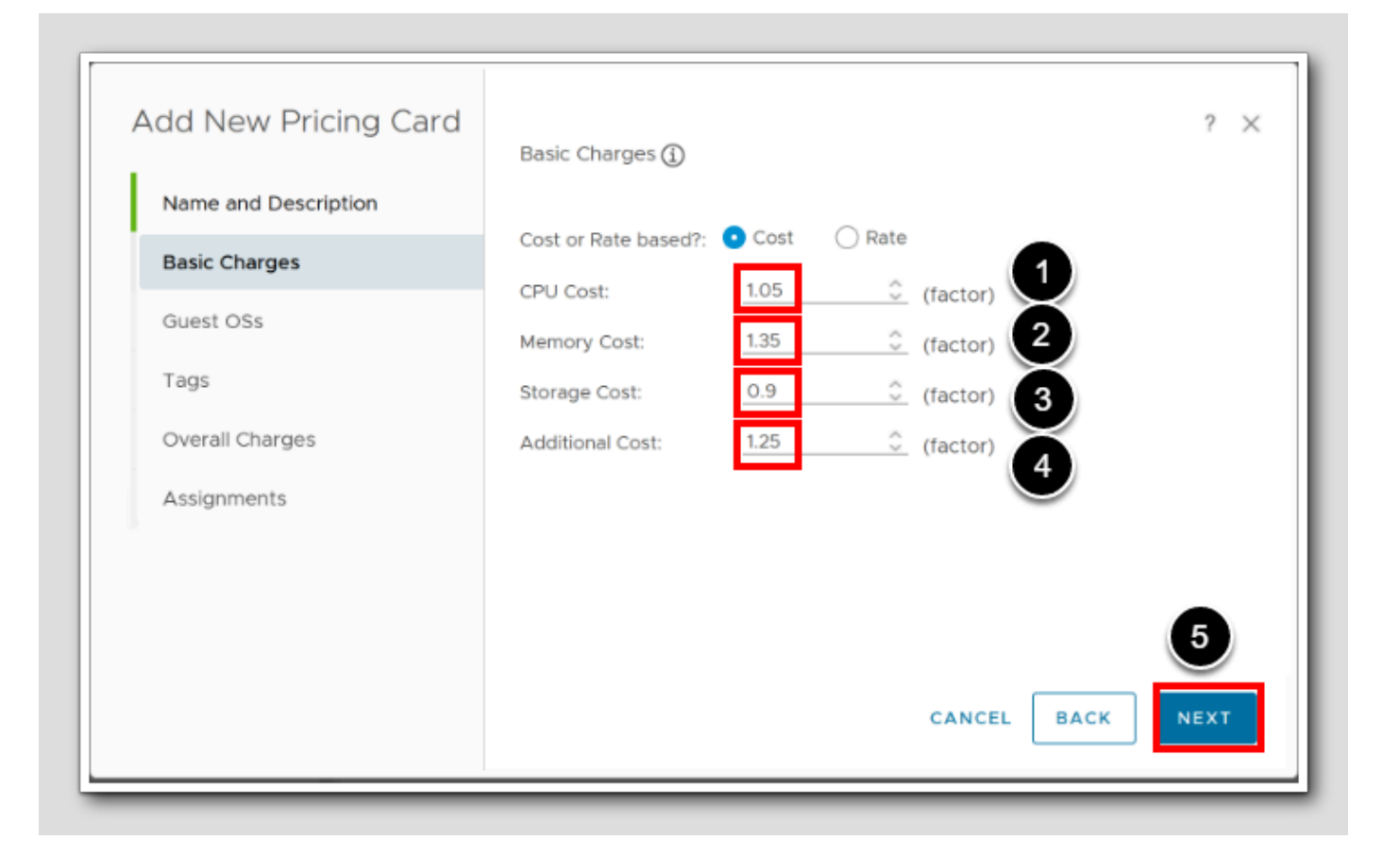

NOTE: The factor entered here is multiplied with the cost calculated as a derivative of cost drivers.

- 1. CPU costs are fair, so we will add a factor: 1.05
- 2. Our Company got really high memory costs, so we will add a factor: 1.35
- 3. Our storage costs are very low, so we will add a factor: 0.9
- 4. Any Additional Cost, such as DRaaS (Disaster Recover as a Service) gives a factor: 1.25
- 5. Click Next

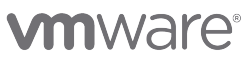

#### Pricing, Adding Linux Expenses

| Add New Pricing Card<br>Name and Description<br>Basic Charges | Guest OSs (j)<br>Guest OS Name:<br>Base Rate:<br>Charging Period: | Ubuntu Linux (64-bit<br>US\$ 100<br>Daily | ? ×             |
|---------------------------------------------------------------|-------------------------------------------------------------------|-------------------------------------------|-----------------|
| Guest OSs                                                     | SAVE                                                              | ]                                         | 3               |
| Tags                                                          | Guest OS Name                                                     | Rate                                      | Charging Period |
| Overall Charges                                               | No Data Available                                                 |                                           |                 |
|                                                               |                                                                   |                                           |                 |
|                                                               |                                                                   |                                           |                 |
|                                                               |                                                                   |                                           |                 |
|                                                               |                                                                   | CANCEL                                    | BACK NEXT       |

The scarcity of Linux knowledge within our organization results in higher costs associated with Linux expertise due to the need for additional time and resources allocated by our administrators to research and resolve Ubuntu-related issues, resulting in increased expenses (assumed \$100/day)

Currently we have just two OS types, "Microsoft Windows Server 2019 (64-bit)" and "Ubuntu Linux (64-bit)"

- 1. Enter the exact Guest OS Name Ubuntu Linux (64-bit)
- 2. Enter Base Rate: 100
- 3. Enter Charging Period: Daily
- 4. Click Save

#### Pricing, Adding Windows expenses

| Add New Pricing Card<br>Name and Description<br>Basic Charges | Guest OSs (j)<br>Guest OS Name:<br>Base Rate: | Microsoft Windows Se | ? ×                      |
|---------------------------------------------------------------|-----------------------------------------------|----------------------|--------------------------|
| Guest OSs                                                     | Charging Period:                              | Daily                | <u> </u>                 |
| Tags<br>Overall Charges<br>Assignments                        | Guest OS Name<br>Ubuntu Linux (64-bit)        | Rate<br>US\$100      | Charging Period<br>Daily |
|                                                               |                                               |                      |                          |
|                                                               |                                               | CANCEL               |                          |
|                                                               |                                               | CANCEL               | BACK                     |

The abundance of Windows knowledge within our organization results in a rather low costs associated with Windows expertise resulting in lower expenses (assumed \$5/day)

- 1. Enter the exact Guest OS Name Microsoft Windows Server 2019 (64-bit)
- 2. Enter Base Rate: 5
- 3. Enter Charging Period: Daily
- 4. Click Save
- 5.Click NEXT

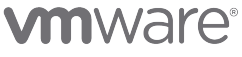

#### Pricing, Tags

| Add New Pricing Card<br>Name and Description<br>Basic Charges<br>Guest OSs | Tags (j)<br>Tag Category:<br>Tag Value:<br>Charging Method:<br>Base Rate: | db<br>oracle<br>One Time<br>US\$ 500 | ?               |
|----------------------------------------------------------------------------|---------------------------------------------------------------------------|--------------------------------------|-----------------|
| Overall Charges<br>Assignments                                             | Tag<br>No Data Available                                                  | Rate                                 | Charging Method |

Some of our VMs are tagged with "oracle" or "mssql" under a tag category "db" to indicate that a rather expensive database is running on top of the VM. resulting in a higher expense for installation, meaning a one-time expense. For Oracle this expense is \$500 and for MSSQL it is \$100

- 1. Under Tag Category, Type db
- 2. Tag value, type oracle
- 3. Charging method, Choose One Time
- 4. Base Rate type 500
- 5.Click SAVE

Note: actually no VMs are tagged in vSphere, but in the future they will be tagged in vSphere by the application owners

## Pricing, MSSQL Tag

| Add New Pricing Card<br>Name and Description<br>Basic Charges<br>Guest OSs<br>Tags | Tags (j)<br>Tag Category:<br>Tag Value:<br>Charging Method:<br>Base Rate: | 1<br>db<br>mssql 2<br>one time<br>uss 50 4 | ? ×             |
|------------------------------------------------------------------------------------|---------------------------------------------------------------------------|--------------------------------------------|-----------------|
| Overall Charges                                                                    | Tag                                                                       | Rate                                       | Charging Method |
| Assignments                                                                        | db:oracle                                                                 | US\$500 Once                               | One Time        |
|                                                                                    |                                                                           | CANCE                                      | 6<br>BACK NEXT  |

- 1. Under Tag Category, Type db
- 2. Tag value, type mssql
- 3. Charging method, Choose One Time
- 4. Base Rate type 50
- 5.Click SAVE
- 6.Click NEXT

### Pricing, flat charges

| Add New Pricing Card                  | Overall Charges (j) |         | ? ×     |
|---------------------------------------|---------------------|---------|---------|
| Name and Description<br>Basic Charges | VM setup charges:   |         | ~       |
| Guest OSs                             | Recurring:          | US\$ 10 | Monthly |
| Tags<br>Overall Charges               |                     |         |         |
| Assignments                           |                     |         |         |
|                                       |                     |         | 3       |
|                                       |                     | CANCEL  | BACK    |

These Overall Charges are flat charges that are applied to all VMs that match this policy. We charge \$100 extra to set up a VM, and a little extra \$10 monthly.

- 1. Under VM Setup charges, type 100
- 2. Under Recurring type **10**
- 3.Click Next

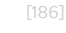

### Pricing, Assignments

| Add New Pricing Card<br>Name and Description<br>Basic Charges<br>Guest OSs | Assignments<br>Policy Assigned To:<br>vCenter: | vCenter<br>vcsa-01a.corp.vmbeans.com | 1    | ? ×         |
|----------------------------------------------------------------------------|------------------------------------------------|--------------------------------------|------|-------------|
| Tags<br>Overall Charges                                                    | Name<br>No Data Available                      | Туре                                 |      |             |
| Assignments                                                                |                                                |                                      |      |             |
|                                                                            |                                                | CANCEL                               | BACK | 4<br>FINISH |

Almost Done! We can assign the new pricing card to vCenters and Clusters. We will assign our pricing to anything in our vCenter.

- 1. Under Policy Assigned to, select vCenter
- 2. Select the vCenter we want to apply the pricing card vcsa-Ola.corp.vmbeans.com
- 3.Click ADD
- 4. Click FINISH

#### L107

### Pricing Card Result

| ost Drivers                                    | Cluster Cost                               | Cloud Providers                              | Pricing                                                                                              |
|------------------------------------------------|--------------------------------------------|----------------------------------------------|----------------------------------------------------------------------------------------------------|
|                                                | NEW PRICING                                | CARD                                         |                                                                                                    |
| <ol> <li>There are<br/>managed from</li> </ol> | e 11 pricing policie<br>om their respectiv | s that are discovered<br>e interface (VMware | d to be created from external systems. They can be<br>Aria Automation, VMware Aria Operations Tenant |
| App, etc).                                     |                                            |                                              |                                                                                                    |
| Default worl                                   | kloads (Default)                           |                                              |                                                                                                    |
| berdare from                                   |                                            |                                              |                                                                                                    |
| Description                                    | Rate card for NO                           | N- Ar                                        |                                                                                                    |
| Description<br>Workloads                       | Rate card for NO                           | N- Ar                                        |                                                                                                    |

Notice that there are pricing policies other than our policy coming from workloads deployed by Aria Automation. These Pricing cards or Rate cards for those workloads are all handled by Aria Automation.

[188]

#### **Cost Calculation**

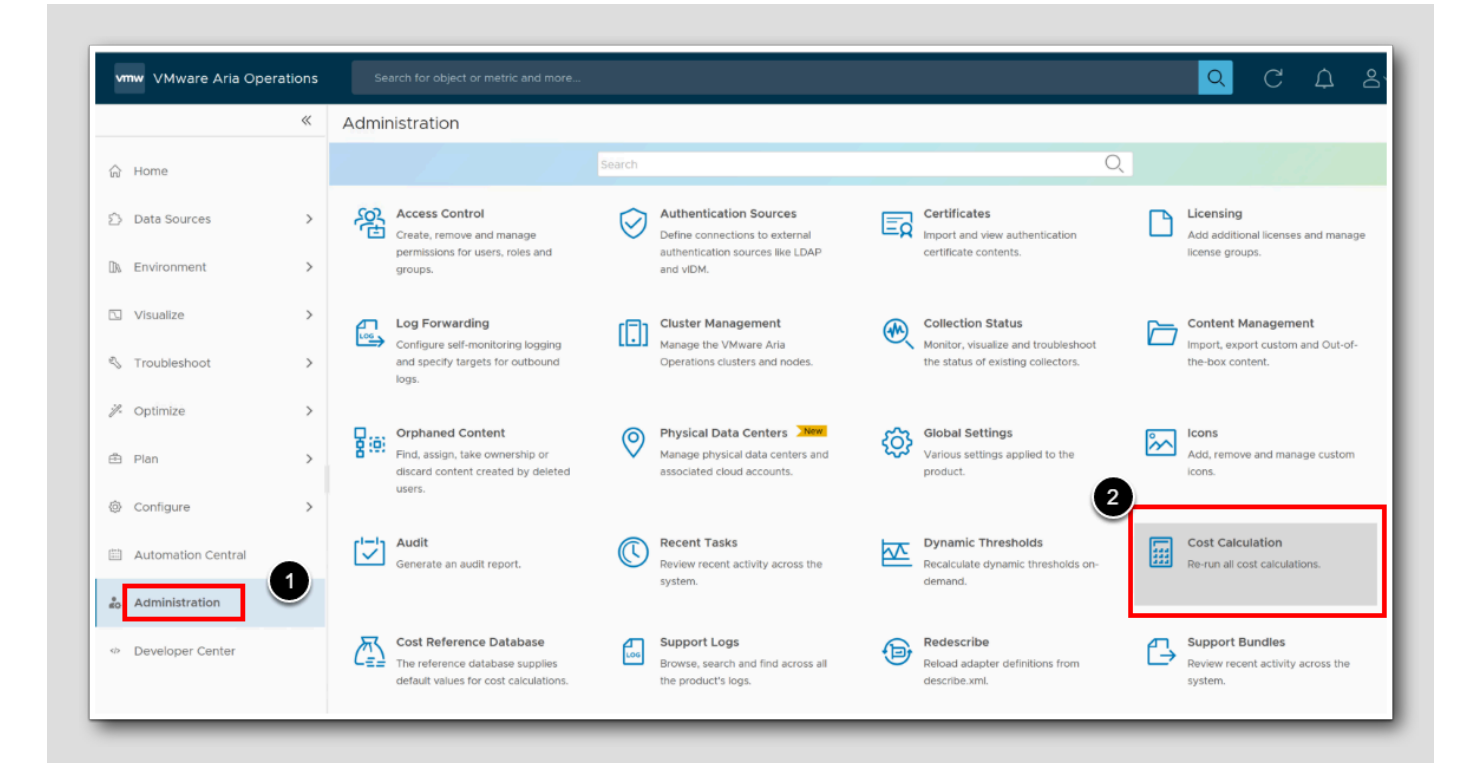

Changes in Pricing means it is necessary to run a new manual cost calculation to see the impact of changes immediately, rather than waiting for the next automatic calculation cycle.

- 1. Click Administration
- 2. Click Cost Calculation

[189]

### Running a manual Cost Calculation

| Cost Calculation<br>命 / Administration / Cost Calculation |    |                                                                                                    |
|-----------------------------------------------------------|----|----------------------------------------------------------------------------------------------------|
| Calculation progress:                                     | 0% | Calculation: <b>Completed</b><br>Start time: <b>7/11/23 2:00 PM</b><br>Finish time: <b>7/11/23 2:13 PM</b><br>Calculation completed on <b>1</b> out of <b>1</b> DCs (failed <b>0</b> )<br>Next calculation planned for: <b>7/12/23 2:00 PM</b> |

1. To run a new manual Cost Calculation, Click RUN

#### Cost calculation results

| Search for object or metric and more |     | Q C                                           |
|--------------------------------------|-----|-----------------------------------------------|
| Cost Calculation                     |     | •                                             |
|                                      |     | $\bigcirc$                                    |
| Calculation progress:                | 53% | Calculation: In Progress                      |
| RUN                                  |     | Start time: 7/12/23 7:17 AM<br>Finish time: - |
|                                      |     | Calculation completed on 0 out                |

1. To refresh the progress of the calculation, click the refresh button on top

Note: You don't have to wait for it to finish, let's move on..

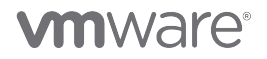

[190]

[191]

#### Showback

Showback offers a transparent representation of resource usage costs, enabling stakeholders to understand and optimize their IT investments.

Showback as a mechanism allows us to give god visibility of the usage and costs of resources and services utilized by various departments, business units or projects. Showback is not Chargeback or billing, so we use it to promote responsibility and accountability.

With Showback we demystify resource consumption, and it gives us awareness around the use of IT resources.

#### Cost and Showback

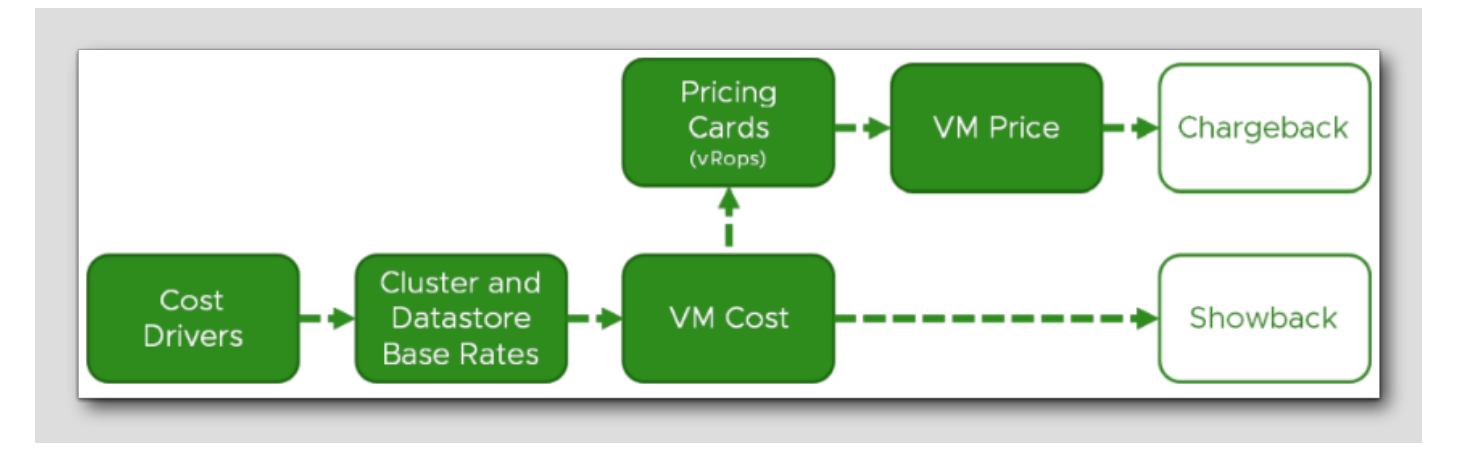

Quantifying costs and implementing showback practices are vital in cloud-based IT environments. Continuously analyzing running VM costs and implementing showback practices optimize resource allocation, improve cost-efficiency, and promote transparency in cloud-based IT environments.

1. Cost Analysis: Cost refers to expenses incurred in running VMs within the cloud, particularly in laaS (Infrastructure as a

Service.) Costs can be based on utilization or allocation of resources.

2. Showback: Reveals VM costs to enhance transparency and accountability. It provides cost visibility, fosters transparency and accountability, and facilitates informed decision-making.

#### Price and Chargeback

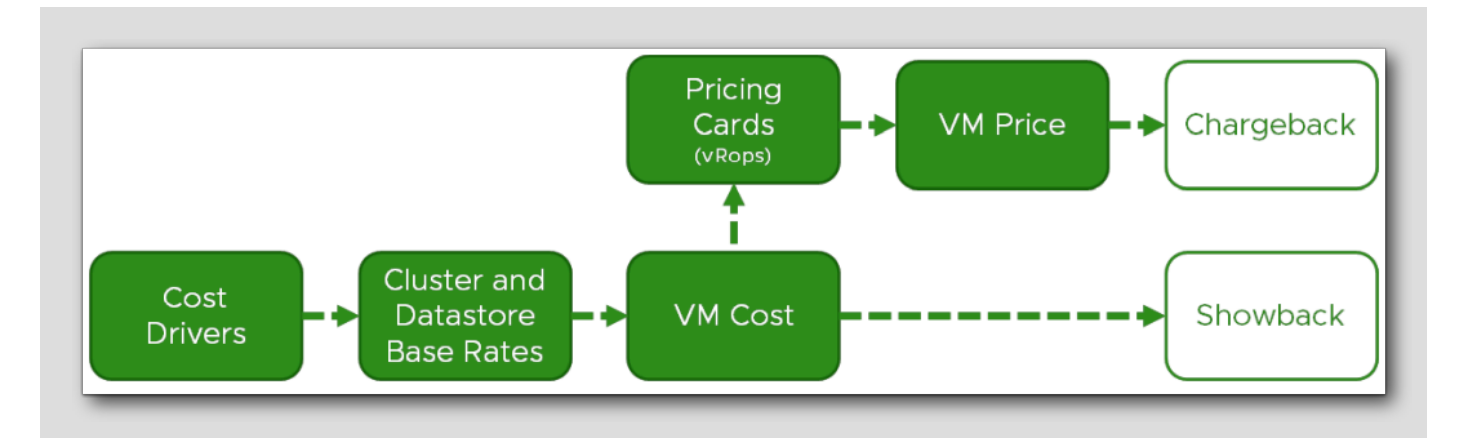

Accurately determining prices and implementing chargeback processes are crucial for **billing** customers based on their virtual machine (VM) usage.

Price: Price represents the amount charged to customers for utilizing a VM. The price of a VM most often differ from its actual operational costs, as additional charges or profit margins (up-charge) is included. Price considerations are often specific to VMs, and customers are typically billed on a monthly basis.

**Chargeback:** Involves generating a bill for customers based on the determined price for their VM usage. The bill should include a breakdown of the charges associated with each VM, reflecting the price per month.

### Go to Cost

|                  | « | Home                                                  |                                                                   |                                                            |
|------------------|---|-------------------------------------------------------|-------------------------------------------------------------------|------------------------------------------------------------|
| 🔒 Home           |   | Launchpad New Multi-Cloud Over                        | view New                                                          |                                                            |
| 습 Data Sources   | > | Welcome to VMware                                     | Aria Operations                                                   |                                                            |
| 🕼 Environment    | > | Pillars of Operations                                 |                                                                   | 0                                                          |
| 🖸 Visualize      | > | Observability                                         | Capacity                                                          | Cost                                                       |
| 🖏 Troubleshoot 🔸 | > | stack observability across your<br>cloud environments | capacity across VMware clouds,<br>on-premises and in public cloud | Infrastructure Cost & Price for<br>showback and chargeback |
| 🪀 Optimize       | > |                                                       |                                                                   | chargeback                                                 |

[194]

1. From the Home page Click Cost

#### Start Showback

[196]

| > Learn more                                                                                                    |                                                                                          |                                                                                                    |             |                                                |                               |
|----------------------------------------------------------------------------------------------------|------------------------------------------------------------------------------------------|----------------------------------------------------------------------------------------------------|-------------|------------------------------------------------|-------------------------------|
| Cost                                                                                                    |                                                                                          |                                                                                                    |             |                                                |                               |
| Total Cost of Ownership<br>Multicloud cost overview,<br>optimization opportunities and<br>realized savings                     | Cost Drivers<br>Manage your expenses using<br>Cost drivers, list prices and<br>discounts | Cost Analysis<br>Analyse cost and price metrics<br>for your objects, groups,<br>applications, tenants etc. | <u>sī</u> s | Cost Op<br>Get quantif<br>recommend<br>savings | timiza<br>lied Cos<br>dations |
| VIEW LEARN MORE                                                                                                    | VIEW LEARN MORE                                                                          | VIEW LEARN MORE                                                                                            |             | VIEW                                           | LEAR                          |
| Price                                                                                                    | 1                                                                                        |                                                                                                    |             |                                                |                               |
| Rate Card<br>Define rate cards to chargeback<br>your tenants or application<br>teams                                           |                                                                                          |                                                                                                    |             |                                                |                               |
| Rate Card<br>Define rate cards to chargeback<br>your tenants or application<br>teams<br>VIEW LEARN MORE                        |                                                                                          |                                                                                                    |             |                                                |                               |
| Rate Card<br>Define rate cards to chargeback<br>your tenants or application<br>teams<br>VIEW LEARN MORE<br>Showback/Chargeback |                                                                                          |                                                                                                    |             |                                                |                               |

1. From the Cost page, under the Showback/Chargeback heading, Click Showback - Virtual Machine Cost

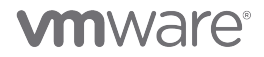

### Find the right object

| VII | w VMware Aria Operat | ions | Search for object or metric and m | ore |                                 |            |                  |
|-----|----------------------|------|-----------------------------------|-----|---------------------------------|------------|------------------|
|     | 2                    | «    |                                   | ~   | Showback (VM Cost) 🔒 🗛 🖬        | DNS V      |                  |
| ŵ   | Home                 |      | Dashboards                        |     | About this Dashboard (Expand to | View)      |                  |
|     |                      |      | ☆ Home                            |     |                                 |            |                  |
| ŝ   | Data Sources         | >    | 🔁 Manage                          |     | Select a Group                  |            | Cost Summary     |
| 76  | Environment          |      | + Create                          |     | <                               | 7          |                  |
| ΠØ  | Environment          |      | O Search                          |     | Name                            | Object Typ | Projected Cost   |
| r   | Visualize            | ~    | > 숬 Favorites                     | 3   | vSphere World                   | vSphere    | Potential Saving |
|     | Dashboards           |      | > (C) Recents                     |     | VMC World                       | VMC W      | Month To Date    |
|     | Views                |      | > 🗅 All                           |     | Development                     | Virtual N  |                  |
|     | 1643                 |      |                                   |     | Namespaces                      | Virtual N  |                  |
|     | Reports              |      |                                   |     | Discovered virtual machine      | Virtual N  |                  |
| Z   | Troubleshoot •       | >    |                                   |     | Templates                       | Virtual N  |                  |
| 1   | Optimize             | >    |                                   |     | Workloads                       | Virtual N  | Members of th    |
|     |                      |      |                                   |     | HOL Infrastructure              | Virtual N  |                  |

Let's make things more visible and take a closer look by selecting all objects in vSphere from the Group Selection list

- 1. Click the Collapse Icon <<
- 2. Click the Collapse Icon <<
- 3.Select vSphere World

[197]

#### Showback, expand cost trend

| Cost System Project System Project S | Summary (This<br>cted Cost<br>ntial Savings<br>h To Date Cost                                                                                                    | Month)<br>Cost<br>1,413.11 US\$/Month<br>26.88 US\$<br>524.46 US\$                                                                                                    | -                                                                                                    | VM Cost Distributio<br>29 (2.07%)<br>34 (2.43%)<br>50 (3.57%)                                                                                                    | on (Top 100)                                                                                                    | 431 (30,74%)                                                                                                    | Potential Savin                                                                                                    | ngs (Top 10)                                                                                                    |                                                                                                    |
|----------------------------------------------------------------------------------------------------|----------------------------------------------------------------------------------------------------|----------------------------------------------------------------------------------------------------|----------------------------------------------------------------------------------------------------|----------------------------------------------------------------------------------------------------|----------------------------------------------------------------------------------------------------|----------------------------------------------------------------------------------------------------|----------------------------------------------------------------------------------------------------|----------------------------------------------------------------------------------------------------|----------------------------------------------------------------------------------------------------|
| elv filters   Projec  Vorld  Poten  orld  Month Machine Folder  Machine Folder                                                                                                    | cted Cost<br>ntial Savings<br>h To Date Cost                                                                                                    | Cost<br>1,413.11 US\$/Month<br>26.88 US\$<br>524.46 US\$                                                                                                    |                                                                                                    | 29 (2.07%)<br>34 (2.43%)<br>50 (3.57%)                                                                                                    | 16 (1.14%)                                                                                                    | 431 (30,74%)                                                                                                    | (\$S)<br>55 15                                                                                                    | 8                                                                                                    |                                                                                                    |
| ype  Yorid Vorld Poten orld Month Machine Folder Machine Folder                                                                                                    | cted Cost<br>ntial Savings<br>h To Date Cost                                                                                                    | 1,413.11 US\$/Month<br>26.88 US\$<br>524.46 US\$                                                                                                    |                                                                                                    | 29 (2.07%)<br>34 (2.43%)<br>50 (3.57%)                                                                                                    |                                                                                                    | 431 (30.74%)                                                                                                    | 2 15 181                                                                                                    | 20                                                                                                    |                                                                                                    |
| e World Poten<br>orld Month<br>Machine Folder                                                                                                    | ntial Savings<br>h To Date Cost                                                                                                    | 26.88 US\$<br>524.46 US\$                                                                                                    |                                                                                                    | 34 (2.43%)<br>50 (3.57%)                                                                                                    |                                                                                                    | 431 (30,74%)                                                                                                    |                                                                                                    |                                                                                                    |                                                                                                    |
| Machine Folder                                                                                                    | h To Date Cost                                                                                                    | 524.46 US\$                                                                                                    |                                                                                                    |                                                                                                    |                                                                                                    |                                                                                                    | IN IN IN IN                                                                                                    | 8.74                                                                                                    |                                                                                                    |
| Machine Folder<br>Machine Folder                                                                                                    |                                                                                                    |                                                                                                    |                                                                                                    | 54 (3.85%)                                                                                                    |                                                                                                    |                                                                                                    | otentia                                                                                                    |                                                                                                    |                                                                                                    |
| Machine Folder                                                                                                    |                                                                                                    |                                                                                                    |                                                                                                    | 63 (4.49%)<br>64 (4.56%)                                                                                                    |                                                                                                    |                                                                                                    | CostIP                                                                                                    |                                                                                                    | 0 0                                                                                                    |
|                                                                                                    |                                                                                                    |                                                                                                    |                                                                                                    | 100 (7.13%)                                                                                                    |                                                                                                    | 453 44 000                                                                                                    | - 0                                                                                                    | 1 <sup>0</sup>                                                                                                    | 0 <sup>10</sup> m <sup>10</sup>                                                                                                    |
| Machine Folder                                                                                                    |                                                                                                    |                                                                                                    |                                                                                                    | 114 (8.13%)                                                                                                    | (96)                                                                                                    | 157 (11.2%)                                                                                                    | olia                                                                                                    | Staop. ally name                                                                                                    | down Bibre                                                                                                    |
| Machine Folder                                                                                                    |                                                                                                    |                                                                                                    | 1 - 3 of 3 items                                                                                                    |                                                                                                    | 149 (10                                                                                                    | .63%)                                                                                                    |                                                                                                    | -Br                                                                                                    |                                                                                                    |
| Machine Folder                                                                                                    | bers of the Gro                                                                                                    | un (Select to View Tr                                                                                                    | end)                                                                                                    |                                                                                                    |                                                                                                    |                                                                                                    |                                                                                                    |                                                                                                    |                                                                                                    |
| Machine Folder                                                                                                    |                                                                                                    |                                                                                                    |                                                                                                    | (                                                                                                    | 4                                                                                                    |                                                                                                    |                                                                                                    |                                                                                                    |                                                                                                    |
| Machine Folder                                                                                                    | w - i G i G                                                                                                    |                                                                                                    | North Data Carl                                                                                                    | and the second second                                                                                                    |                                                                                                    | Type nere to                                                                                                    |                                                                                                    | D'il Guine                                                                                                    | Quert's Data                                                                                                    |
| Name                                                                                                    |                                                                                                    | Deletion Time                                                                                                    | Month to Date Cost                                                                                                    | Potential Savings 🔹                                                                                                    | Projected Cost                                                                                                    | VCPUS                                                                                                    | Memory                                                                                                    | Disk space                                                                                                    | Creation Date                                                                                                    |
| aria-o                                                                                                    | ops                                                                                                    |                                                                                                    | 48.08 US\$                                                                                                    | 18.14 US\$                                                                                                    | 114.64 US\$/Month                                                                                                    | 4 vCPUs                                                                                                    | 16 GB                                                                                                    | 290.09 GB                                                                                                    | May 6, 2023 at 12                                                                                                    |
| aria-o                                                                                                    | ops-cp                                                                                                    |                                                                                                    | 21.22 US\$                                                                                                    | 8.74 US\$                                                                                                    | 50.6 US\$/Month                                                                                                    | 2 vCPUs                                                                                                    | 8 GB                                                                                                    | 92.08 GB                                                                                                    | May 12, 2023 at 9:                                                                                                    |
| ment                                                                                                    | ity-manager                                                                                                    | 2                                                                                                    | 26.83 US\$                                                                                                    | o US\$                                                                                                    | 63.97 US\$/Month                                                                                                    | 6 vCPUs                                                                                                    | 10 GB                                                                                                    | 110.09 GB                                                                                                    | May 6, 2023 at 10                                                                                                    |
| ment                                                                                                    | ows-0010                                                                                                    |                                                                                                    | 12.23 US\$                                                                                                    | 0 US\$                                                                                                    | 29.16 US\$/Month                                                                                                    | 2 vCPUs                                                                                                    | 4 GB                                                                                                    | 44.08 GB                                                                                                    | June 19, 2023 at 5                                                                                                    |
| aria.a                                                                                                    |                                                                                                    |                                                                                                    | 190 07 110€                                                                                                    | 0116¢                                                                                                    | 421.52.1.1C@/Month                                                                                                    | 12 1/ 01/2                                                                                                    | 19 GB                                                                                                    | 20.4 1 CD                                                                                                    | Mair 6, 2022 at 12                                                                                                    |
|                                                                                                    | Machine Folder<br>Machine Folder<br>Machin | Machine Folder<br>Machine Folder<br>Machine Folder<br>Machine Folder<br>Machine Folder<br>Machine Folder<br>Marne<br>atia-ops<br>ation<br>atia-ops<br>ation<br>identity-manager<br>windows-0010<br>windows-0010 | Machine Folder<br>Machine Folder<br>Machine Folder<br>Machine Folder<br>Machine Folder<br>Machine Folder<br>Machine Folder<br>Machine Folder<br>Name Detection Time<br>aria-ops -<br>aria-ops -<br>Identity-manager<br>Vindows-0010<br>vindows-0010 | Machine Folder     1 - 3 of 3 tems       Machine Folder     1 - 3 of 3 tems       Machine Folder     Members of the Group (Select to View Trend)       Machine Folder     e <sup>1</sup> / <sub>1</sub> - 3 of 3 tems       Machine Folder     e <sup>1</sup> / <sub>1</sub> - 3 of 3 tems       Machine Folder     e <sup>1</sup> / <sub>1</sub> - 3 of 3 tems       Machine Folder     e <sup>1</sup> / <sub>1</sub> - 3 of 3 tems       Machine Folder     e <sup>1</sup> / <sub>1</sub> - 3 of 3 tems       Machine Folder     e <sup>1</sup> / <sub>1</sub> - 3 of 3 tems       Machine Folder     e <sup>1</sup> / <sub>1</sub> - 3 of 3 tems       Machine Folder     e <sup>1</sup> / <sub>1</sub> - 3 of 3 tems       Machine Folder     e <sup>1</sup> / <sub>1</sub> - 3 of 3 tems       Machine Folder     e <sup>1</sup> / <sub>1</sub> - 3 of 3 tems       Machine Folder     e <sup>1</sup> / <sub>1</sub> - 3 of 3 tems       Machine Folder     e <sup>1</sup> / <sub>1</sub> - 3 of 3 tems       Name     Deletion Time       Name     Deletion Time       Name     Deletion Time       ation     ation       ation     2 22 20 US\$       tidentity-manager     20 0.02 105       vindows-0010     12 23 US\$ | Machine Folder         1 - 3 of 3 items         100 (8.50)           Machine Folder         Members of the Group (Select to View Trend)         100 (8.50)           Machine Folder <ul> <li></li></ul> | Machine Folder         120 (8.56%)         149 (0.56%)           Machine Folder         1 - 3 of 3 items         100 (8.56%)         149 (0.56%)           Machine Folder         Members of the Group (Select to View Trend)         100 (8.56%)         100 (8.56%)           Machine Folder         Members of the Group (Select to View Trend)         100 (8.56%)         100 (8.56%)           Machine Folder <ul> <li></li></ul> | Machine Folder         1-3 of 3 items         120 (8.56%)         149 (0.63%)           Machine Folder         I         I         -3 of 3 items         100 (8.56%)         149 (0.63%)           Machine Folder         Members of the Group (Select to View Trend)         Image: Select to View Trend)         Image: Select to View Trend)         Image: Select to View Trend)           Machine Folder         Image: Select to View Trend)         Image: Select to View Trend)         Image: Select to View Trend)         Image: Select to View Trend)           Machine Folder         Image: Select to View Trend)         Image: Select to View Trend)         Image: Select to View Trend)         Image: Select to View Trend)         Image: Select to View Trend)           Machine Folder         Image: Select to View Trend)         Image: Select to View Trend)         Image: Select to View Trend)         Image: Select to View Trend)           Machine Folder         Image: Select to View Trend)         Image: Select to View Trend)         Image: Select to View Trend)         Image: Select to View Trend)         Image: Select to View Trend)           Machine Folder         Image: Select to View Trend)         Image: Select to View Trend)         Image: Select to View Trend)         Image: Select to View Trend)           Machine Folder         Image: Select to View Trend)         Image: Select to View Trend)         Image: Select to View Trend)         Image: Select to | Machine Folder         120 (8.59%)         149 (0.63%)           Machine Folder         1 - 3 of 3 items         100 (8.59%)         149 (0.63%)           Machine Folder         Members of the Group (Select to View Trend)         Type here to apply filters           Machine Folder              ••••••••••••••••••••••••• | Matchine Folder         1-3 of 3 items         100 (8.56%)         149 (0.63%)         149 (0.63%)           Matchine Folder         I         1-3 of 3 items         Items         Items |

- 1. Sort on Potential Savings (descending) by clicking the header Potential Savings (maybe twice)
- 2. Select the server windows-0010
- 3. Click the downwards expand Icon

#### Showback Dashboard details

| Select a Group Cost Summary (This Month) |                          |                     |                            |                   | VM Cost Distribution (Top 100)                         |          |             |              | Potential Savings (Top 10) |                                         |  |  |
|------------------------------------------|--------------------------|---------------------|----------------------------|-------------------|--------------------------------------------------------|----------|-------------|--------------|----------------------------|-----------------------------------------|--|--|
|                                          | pe here to apply filters | Cost                |                            |                   | 5E (13450)                                             |          |             |              | a <sup>20</sup>            | a <sup>20</sup>                         |  |  |
| ame                                      | Object Type 🖕            | Projected Cost      | 1,413.11 US\$/Month        |                   | 29 (2.07%)                                             |          | 29 (2.07%)  |              | N YEARS                    |                                         |  |  |
| Sphere World                             | vSphere World            | Potential Savings   | 26.88 US\$                 |                   | 34 (2.43%)                                             |          |             | 431 (30.74%) | Savin                      | P 74                                    |  |  |
| MC Wond                                  | VMC World                | Month To Date Cost  | 524.46 US\$                |                   | 54 (3.85%)                                             |          | otential    |              | 907 P                      |                                         |  |  |
| evelopment                               | Virtual Machine Folder   |                     |                            |                   | 63 (4.49%)<br>64 (4.56%)<br>100 (7.13%)<br>114 (8.13%) |          |             | 157 (11.25)  |                            |                                         |  |  |
| lamespaces                               | Virtual Machine Folder   |                     |                            |                   |                                                        |          |             |              |                            |                                         |  |  |
| iscovered virtual machine                | Virtual Machine Folder   |                     |                            |                   | 120 (8.56%                                             | ,        | 149 (10 67) | ()<br>()     | BUD                        | sinor within in sinon                   |  |  |
| emplates                                 | Virtual Machine Folder   |                     |                            | 1 - 3 of 3 items  |                                                        |          | 149 (10.63) | •)           |                            | 19 V                                    |  |  |
| Vorkloads                                | Virtual Machine Folder   | Members of the Gro  | oup (Select to View Trend) |                   |                                                        |          |             |              |                            | 余 ? 砲 .                                 |  |  |
| IOL Infrastructure                       | Virtual Machine Folder   | PV QVIAI            |                            |                   |                                                        |          |             | Type here to | apply filters              |                                         |  |  |
| CLS                                      | Virtual Machine Folder   | Name                | Dele Month to Date Cost    | Potential Savings | Projected Cost                                         | vCPUs    | Memory      | Disk Space   | Creation Date              | VM Guest OS                             |  |  |
| IOL Project                              | Project                  | ana-opa             | 40.00 039                  | 10.14 0.39        | 114.04 032/140101                                      | 4 101 03 | 10 00       | 230.03 00    | May 0, 2023 at 12.14       |                                         |  |  |
| dentity-manager                          | Organization             | aria-ops-cp         | - 21.22 US\$               | 8.74 US\$         | 50.6 US\$/Month                                        | 2 vCPUs  | 8 GB        | 92.08 GB     | May 12, 2023 at 9:53       | ari VMware Photon OS (64-bit)           |  |  |
| Organization                             | Organization             | identity-manager    | - 26.83 US\$               | O US\$            | 63.97 US\$/Month                                       | 6 vCPUs  | 10 GB       | 110.09 GB    | May 6, 2023 at 10:3        | ide VMware Photon OS (64-bit)           |  |  |
| SAN Datastores                           | Environment              | windows-0010        | - 12.23 US\$               | O US\$            | 29.16 US\$/Month                                       | 2 vCPUs  | 4 GB        | 44.08 GB     | June 19, 2023 at 5:14      | WI Microsoft Windows Server 2019 (64-bi |  |  |
| ion vSAN Datastores                      | Environment              | aria-auto           | - 180.97 US\$              | O US\$            | 431.53 US\$/Month                                      | 12 vCPUs | 48 GB       | 294.1 GB     | May 6, 2023 at 12:14:      | ari VMware Photon OS (64-bit)           |  |  |
| perating System World                    | Environment              |                     |                            |                   |                                                        |          |             |              |                            | 1 - 23 of 23 ite                        |  |  |
|                                          | P. 1                     |                     |                            |                   |                                                        |          |             |              |                            |                                         |  |  |
|                                          | 1 - 19 of 19 items       | Cost Trend of Selec | ted VM                     |                   |                                                        |          |             |              |                            |                                         |  |  |
|                                          |                          |                     |                            |                   |                                                        |          |             |              |                            |                                         |  |  |

#### How to Use the Dashboard

1. Select an object in the Select a Group widget to view the cost of the group. If not already selected, just Select vSphere World

Another Example: Try selecting the Workload1 Cluster, to observe the difference

- · Cost Summary (This Month) shows the month to date cost, potential savings, and projected cost.
- VM Cost Distribution (Top 100) shows the most expensive VMs.
- Potential Savings (Top 10) shows the VMs ranked by their potential savings.
- Members of the Group (Select to View Trend) shows the cost and configuration of each VM.
- · Cost Trend of Selected VM windows-0010 shows the trend of the VMs cost over time.

When we navigate the dashboard we can leverage the provided information to gain insights into the cost breakdown, potential savings, and trends related to the VMs in the selected group.

The "Showback (VM Cost)" dashboard is a pre-built tool designed to track and analyze virtual machine (VM) costs. It offers an overview of the costs associated with VMs in a group, allowing for quick assessment. To enhance cost accuracy, the cost drivers can be edited, although customization options are only available in the Advanced or Enterprise edition of VMware Aria Operations. This dashboard provides comprehensive information on VM costs, including total costs, cost distribution by resource groups or subscriptions, cost trends over time, top VM costs, and analyses based on VM size. Its purpose is to help identify areas of high costs, optimize spending, and enable informed decision-making to enhance cost efficiency and resource allocation.

#### Cost Summary

| 0                                  |  |
|------------------------------------|--|
| Cost                               |  |
| Projected Cost 1,413.11 US\$/Month |  |
| Potential Savings 26.88 US\$       |  |
| Month To Date Cost 524.46 US\$     |  |
|                                    |  |
|                                    |  |
|                                    |  |

Cost Summary (This Month): In this section, you will find a summary of the cost associated with the selected group for the current month. It provides an overview of the month-to-date cost, potential savings, and projected cost for the group. This summary gives you a quick snapshot of the financial aspects of the selected group.

#### VM Cost Distribution

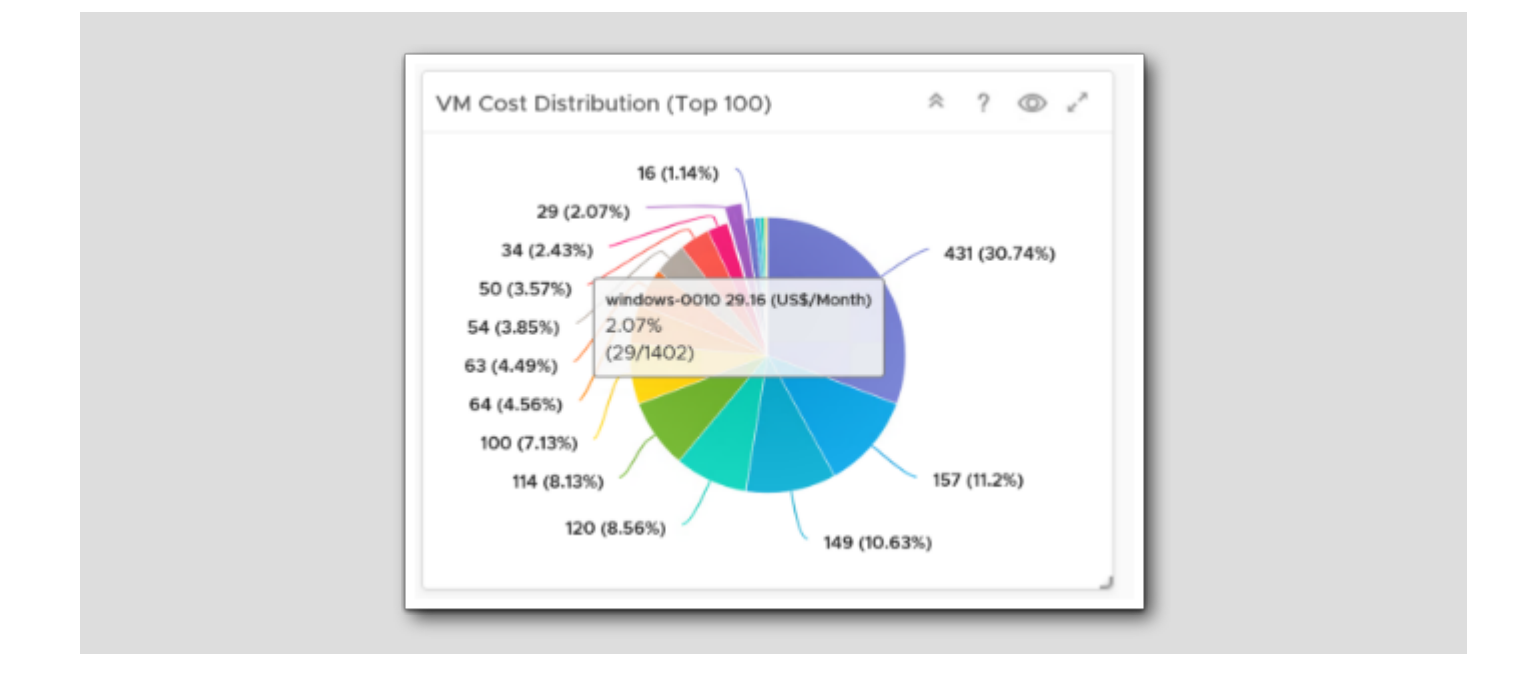

VM Cost Distribution (Top 100): This section provides a breakdown of the top 100 most expensive VMs within the selected group. It helps you identify the VMs that are incurring the highest costs. By analyzing this information, you can focus on optimizing the resources and configurations of these high-cost VMs to reduce expenses. Hovering over, or clicking each "piece of the cake" gives you an overview over that specific object, in the image we have clicked windows-0010.

#### **Potential Savings**

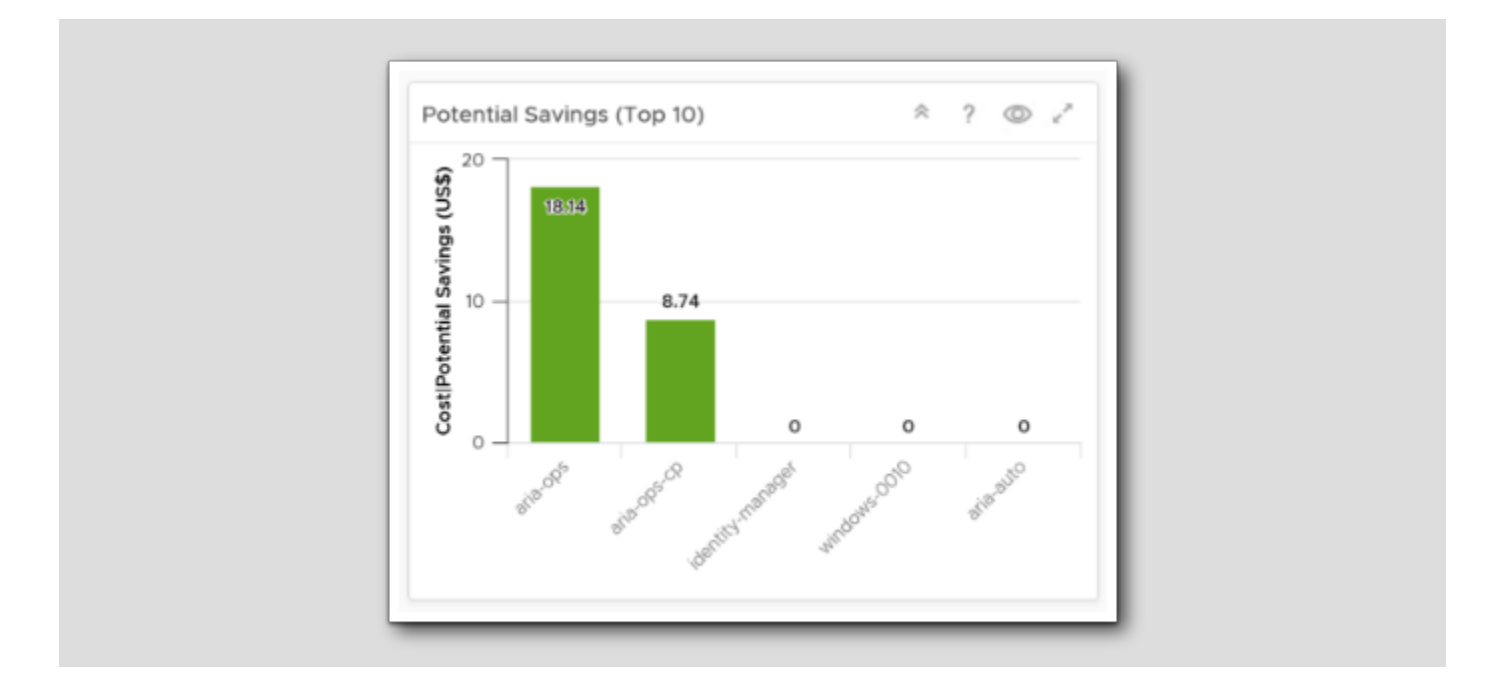

Potential Savings (Top 10): The "Potential Savings (Top 10)" section lists the VMs ranked by their potential for cost savings. It highlights the VMs that have the highest potential for optimization and cost reduction. By focusing on these VMs, you can identify opportunities to improve efficiency, right-size resources, or explore alternative cost-effective solutions.

#### Members detailed breakdown

| Members of the Gro | oup (Sele | ect to View Trend) |                     |                    |            |        |            |                            |      | ~ ? © .                               |  |
|--------------------|-----------|--------------------|---------------------|--------------------|------------|--------|------------|----------------------------|------|---------------------------------------|--|
|                    |           |                    |                     |                    |            |        |            | Type here to apply filters |      |                                       |  |
| Name               | Dele      | Month to Date Cost | Potential Savings 🦊 | Projected Cost     | vCPUs      | Memory | Disk Space | Creation Date              | VM   | Guest OS                              |  |
| ana-ops            |           | 40.00 030          | 10.14 USD           | 114.04 033/1401101 | 4 VCPUS    | 10 90  | 230.03 00  | May 0, 2025 at 12.14       | ai i | VMWare Prioton OS (04-bit)            |  |
| aria-ops-cp        | -         | 21.22 US\$         | 8.74 US\$           | 50.6 US\$/Month    | 2 vCPUs    | 8 GB   | 92.08 GB   | May 12, 2023 at 9:53       | ari  | VMware Photon OS (64-bit)             |  |
| identity-manager   | -         | 26.83 US\$         | 0 US\$              | 63.97 US\$/Month   | 6 vCPUs    | 10 GB  | 110.09 GB  | May 6, 2023 at 10:3        | ide  | VMware Photon OS (64-bit)             |  |
| windows-0010       | -         | 12.23 US\$         | 0 US\$              | 29.16 US\$/M       | JS\$/Month | 4 GB   | 44.08 GB   | June 19, 2023 at 5:14      | WI   | Microsoft Windows Server 2019 (64-bit |  |
| aria-auto          |           | 180.97 US\$        | 0 US\$              | 431.53 US\$/Month  | 12 vCPUs   | 48 GB  | 294.1 GB   | May 6, 2023 at 12:14:      | ari  | VMware Photon OS (64-bit)             |  |

Members of the Group (Select to View Trend): In this section, you can view a detailed breakdown of each VM within the selected group. It displays the cost and configuration information of individual VMs. You can click on a specific member to access more information about its cost trend and performance over time, which is the next widget. Notice we've selected **windows-0010** 

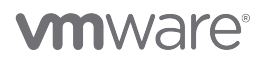

[202]

#### Cost Trend

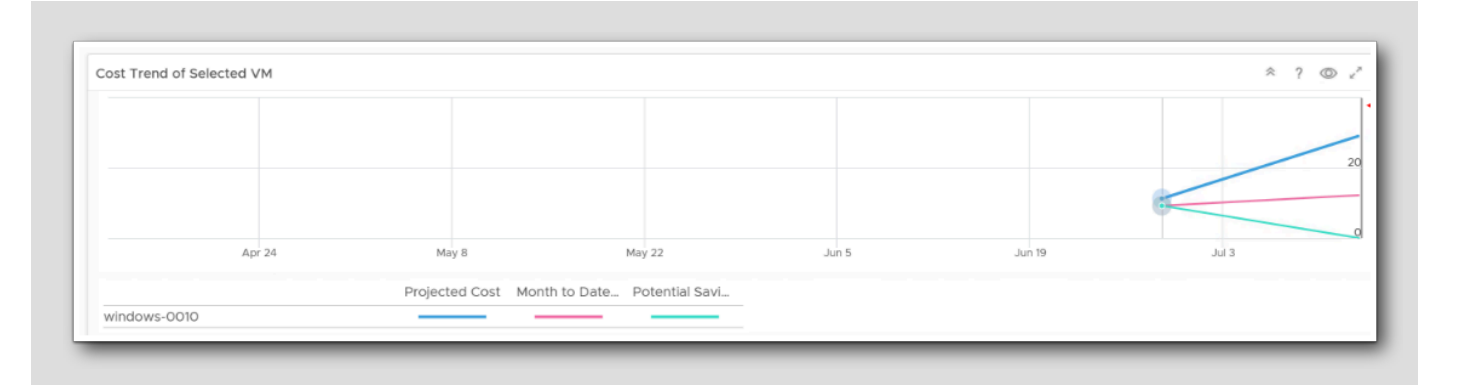

Cost Trend of Selected VM: This section displays the cost trend over time for the selected VM. It helps you visualize how the cost of a specific VM within the group has changed over a selected time period. By monitoring the cost trend, you can identify any unusual spikes, patterns, or anomalies in the cost behavior of the VM, enabling you to take appropriate actions if needed.

#### **Closing Comments**

By utilizing these widgets effectively and following the outlined steps, we can effectively navigate the dashboard and gain comprehensive insights into the cost breakdown, potential savings, and trends related to the VMs within our selected group(s).

#### Conclusion

By completing this module, we gain the technical knowledge and skills to configure and customize cost settings in Aria Operations to match our business needs accurately. This empowers our organization to effectively track expenses, optimize resource usage, and make informed cost management decisions within our IT environments.

#### You've finished Module 5

Congratulations on completing the lab module.

If you are looking for additional general information on Aria Operations, try one of these:

- · VMware Product Public Page Aria Operations: https://www.vmware.com/products/aria-operations.html
- Aria Operations Documentation: https://docs.vmware.com/en/VMware-Aria-Operations/index.html
- Aria Operations Cost Overview: https://docs.vmware.com/en/VMware-Aria-Operations/8.12/Configuring-Operations/ GUID-79297017-77F1-40C3-930A-90CE5C388362.html

[206]

#### From here you can:

- 1. Click to advance to the next page and continue with the next lab module
- 2. Open the TABLE OF CONTENTS to jump to any module or lesson in this lab manual
- 3. End your lab and come back and start it again in the future

## Module 6 - Customizing Alerts and Leveraging Notifications (15 minutes) Basic

## Introduction

Upon completing this lab, you will be able to:

- Understand Alerts, Symptoms, Recommendations and Actions
- Build a custom Alert Definition
- Simulate issues in the environment to demonstrate how to customize the alerts
- Utilize the different ways alerts can be used based on the critical nature or other characteristics of the monitored infrastructure

## Log in to Aria Operations

To begin this exercise, we will log in to Aria Operations. If you are not currently logged into any instance of Aria Operations, continue to the next page, but if you are already logged into Aria Operations, click *here* to skip ahead.

## Open the Firefox Browser from Windows Quick Launch Task Bar

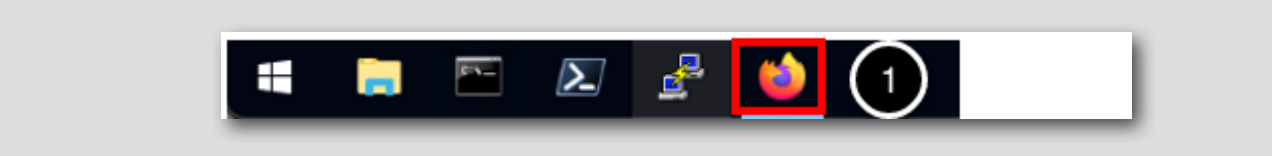

If your browser isn't already open, launch Firefox

1. Click the Firefox icon on the Windows Quick Launch Task Bar

## Launch Aria Operations

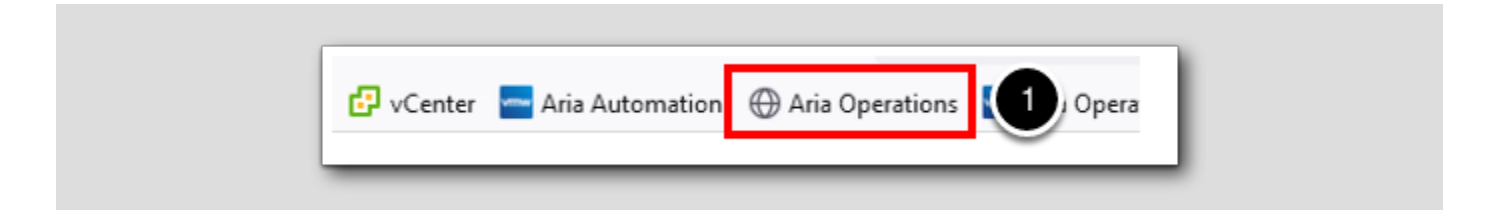

The browser Bookmarks Bar has links to the different applications that are running in the lab.

1. Click the Aria Operations Bookmark

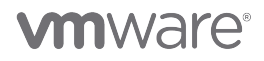

[211]

## Log in to Aria Operations

[213]

| <b>vm</b> ware <sup>®</sup>           |   |               |
|---------------------------------------|---|---------------|
| Welcome to                            |   |               |
| VMware Aria<br>Operations <sup></sup> |   |               |
| viDMAuthSource                        | ~ |               |
| User name                             |   |               |
|                                       |   |               |
| REDIRECT                              |   | 2             |
|                                       |   | $\overline{}$ |

Aria Operations is integrated with VMware Identity Manager which we will use for user authentication in this lab.

vIDMAuthSource (VMware Identity Manager) should be pre-selected as the identity source. However, if it is not you will choose it.

- 1. Click the drop-down arrow if vIDMAuthSource is not selected.
- 2. Click **REDIRECT** to be taken to the authentication page.

## VMware Identity Manager Login

[214]

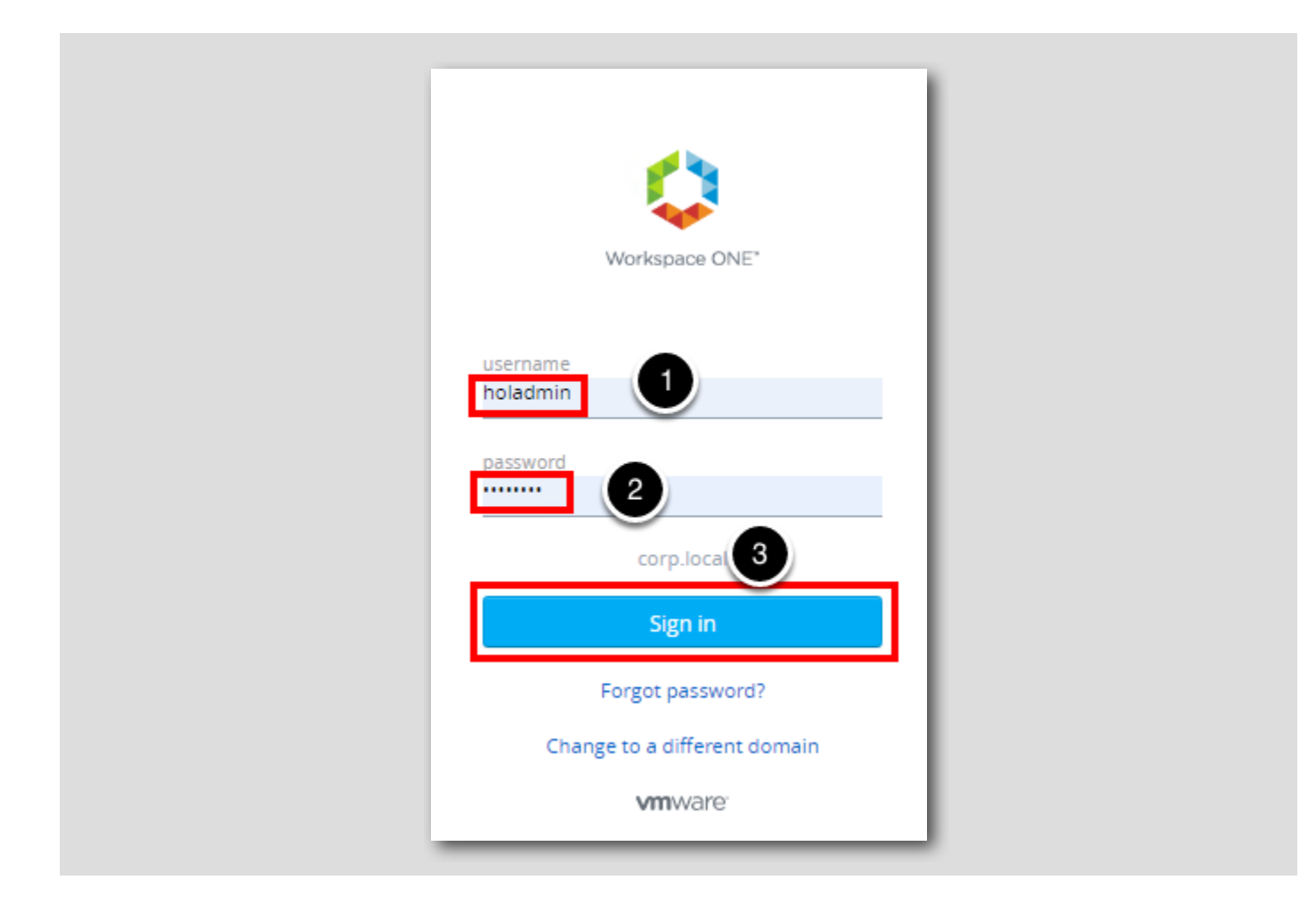

At the Workspace ONE login screen, use these credentials:

1. username: holadmin

2. password: VMware1!

3. Click Sign in

#### Aria Operations Home Screen

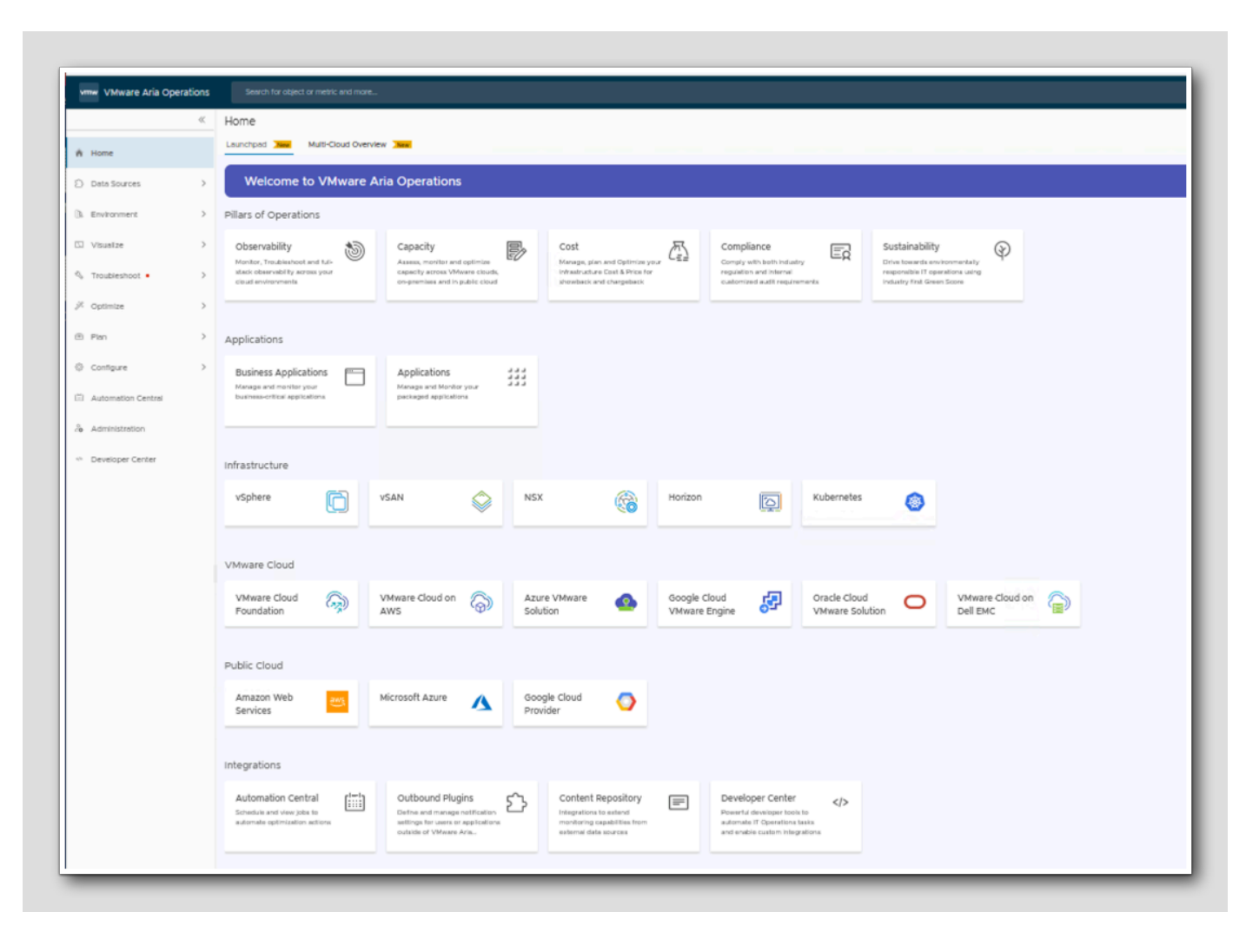

You should be at the Aria Operations Home screen and ready to start the module.

#### Using Symptoms and Alerts to Trigger Recommendations and Actions

Aria Operations Alerts are similar to rules used for years in monitoring critical IT resources. However, previous rule-based systems tended to be static and difficult to build, deploy, and maintain. Aria Operations leverages built-in analytics and pre-defined content to provide a dynamic, effective, and scalable approach for identifying and resolving issues in your environment.

For this lesson, we will start by creating a Symptom Definition. Symptom Definitions enable Aria Operations to identify problems with objects in your environment. These Symptom Definitions will then trigger Alerts when conditions qualify as problems. In this scenario, the condition to monitor is the high CPU workload on the virtual machine "ubuntu-0008". Creating one or more of the Symptoms enables them to be added to an Alert Definition. When a symptom is triggered, vRealize Operations will then issue an alert. In this lesson, we'll go through this in more detail and we'll also show how you can automate certain actions to occur when an alert is triggered.

in vRealize Operations.

#### **Creating Custom Alerts**

Symptom Definitions evaluate conditions in your environment that, if the conditions become true, trigger a symptom and can result in a generated alert. You can add symptom definitions that are based on metrics or super metrics, properties, message events, fault events, or metric events. You can create a symptom definition as you create an alert definition or as an individual item in the appropriate symptom definition list.

1. Click the chevron to expand Configuration if needed to show the configuration options.

#### 2. Click Alerts

3. Click on the Symptom Definitions box .

## Add a Symptom Definition

| Symptom Definitions |            |  |  |  |  |  |  |
|---------------------|------------|--|--|--|--|--|--|
|                     |            |  |  |  |  |  |  |
| Metric / Property   | Message Ev |  |  |  |  |  |  |
|                     | ם          |  |  |  |  |  |  |

1. Click ADD to create a new Symptom Definition.

[218]

#### Select vCenter Object

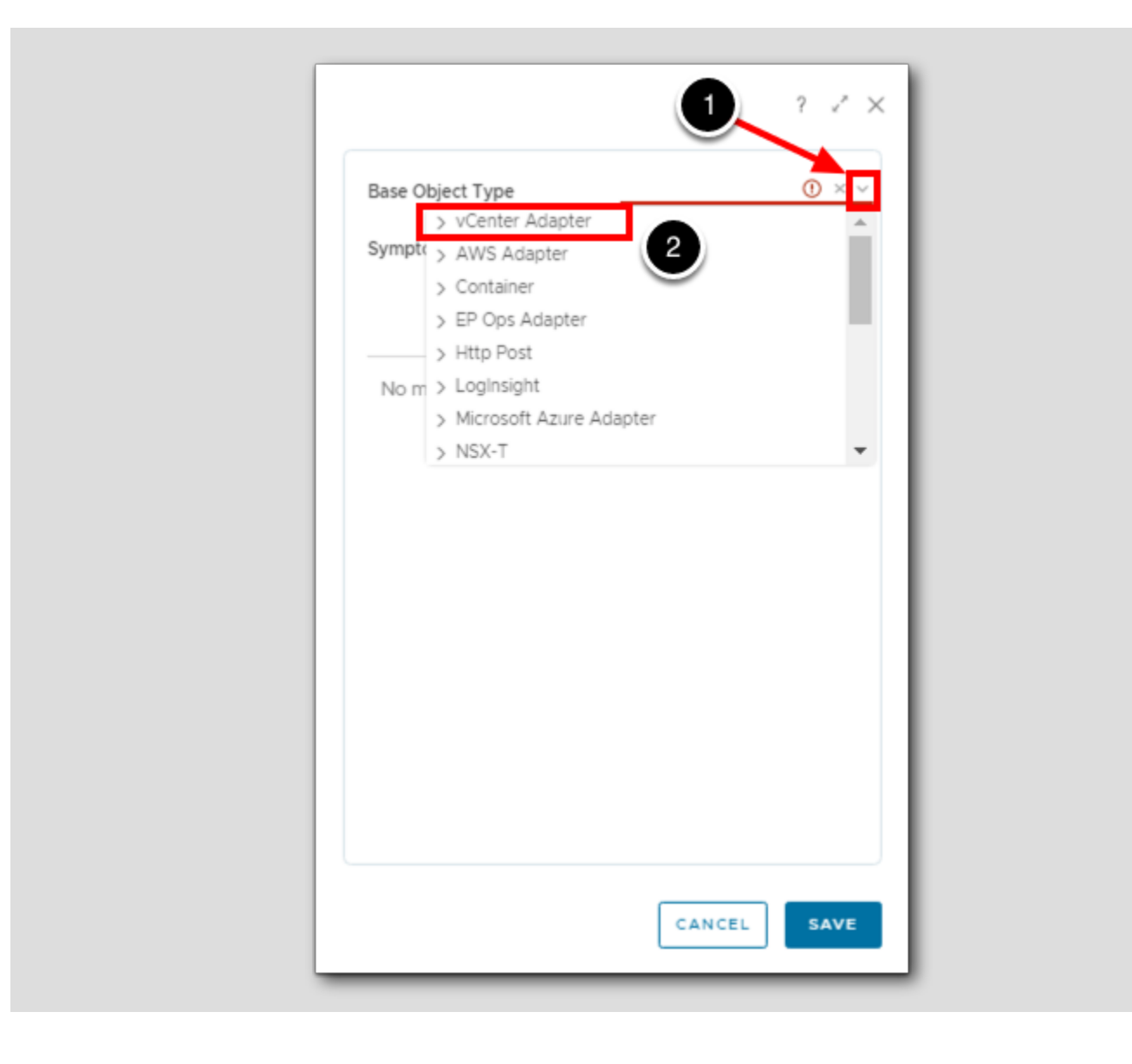

- 1. Click the **chevron** to show the list of Base Object Types.
- 2. Click vCenter Adapter which should be the first item in the drop-down list.

#### Select Virtual Machine

? ~ X ① × ~ Base Object Type Resource Pool Tanzu Kubernetes cluster vCenter Server 2 Virtual Machine Virtual Machine Folder vSphere Distributed Port Group vSphere Distributed Switch vSphere World CANCEL SAVE

- 1. Scroll down until you see Virtual Machine.
- 2. Select Virtual Machine.
### CPU Usage Definition

| irtual Machine : CPU Usage (%)                           | Static Threshold $\sim$ X | Base Object Type Virtual                           | Machine × |
|----------------------------------------------------------|---------------------------|----------------------------------------------------|-----------|
| Name High CPU 3                                          |                           | Symptom Type Metrics                               | i         |
| If Metric > 90 4 ① trigger Critical                      | 5                         | Select Specific Object                             | usage     |
| Advanced Settings                                        |                           | CPU                                                |           |
| Va Cycle: 1 C Cancel Cycle: 2                            | <u> </u>                  | <ul> <li>Usage (%)</li> <li>Usage (MHz)</li> </ul> |           |
|                                                          |                           | <ul> <li>Usage average Daty (I</li> </ul>          | 4HZ)      |
| Drop 6 ces to exclude                                    |                           |                                                    | 2         |
|                                                          |                           |                                                    |           |
|                                                          |                           |                                                    |           |
| op here or double click to create new symptom definition |                           |                                                    |           |
|                                                          |                           |                                                    |           |
| •                                                        |                           |                                                    |           |
| 9                                                        |                           |                                                    |           |

#### [221]

# 

Configure the Symptom Definition with the following parameters.

- 1. Type a metric filter of **CPU|USAGE** and hit Enter.
- 2. Double-click Usage (%).
- 3. Type High CPU for the symptom name.
- 4. Type 90 as the value the symptom must exceed to be triggered.
- 5.Set the definition to Critical.
- 6.Click to expand the Advanced section.
- 7. Modify the Wait Cycle to 1.
  - The Wait Cycle field shows that the trigger condition should remain true for this number of collection cycles before the symptom is triggered. This means that the symptom is triggered in the same collection cycle when the condition became true.
- 8. Modify the Cancel Cycle to 2.
  - The Cancel Cycle field shows that the symptom after the trigger condition is false for this number of collection cycles, after which the symptom is canceled. This means that the symptom is canceled in the same cycle when the condition becomes false.

9.Click SAVE.

G Home

53

ЛЪ

2

il.

Ê,

Ö

Plan

Policies

Alerts

#### Alert Definition

An alert definition is comprised of one or more symptom definitions, and the alert definition is associated with a set of recommendations and actions that help you resolve the problem. Alert definitions include triggering symptom definitions and actionable recommendations. You create the alert definitions so that the generated alerts tell you about problems in the monitored environment. You can then respond to the alerts with effective solutions that are provided in the recommendations.

To create Alert Definitions:

- 1. Click Alerts to go back to the Alerts Main Page.
- 2. Click Alert Definitions.

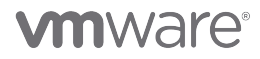

### Add Alert Definition

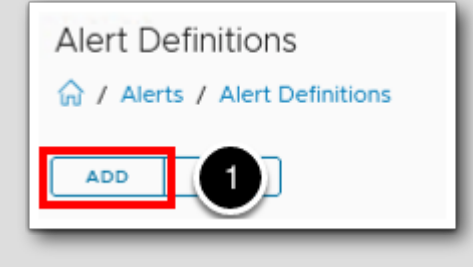

1. Click ADD to create a new Alert Definition.

#### Alert Name and Base Object Type

Create Alert Definition 1 - Alert 1 High CPU Alert Name Description Create description for alert Virtual Machine 2 Base Object Type vCenter Virtual Machine З > Advanced Settings Virtual Machine Fold

This time we will use the find function to get our desired Base Object Type.

- 1. Type **High CPU Alert** for the alert name.
- 2. Click in the Base Object Type search field and type Virtual Machine.
- 3. Click Virtual Machine.

Alert Impact Settings

[225]

# 

| Description Create de       | scription for alert     |
|-----------------------------|-------------------------|
| Base Object Type Virtual Ma | chine 🔀                 |
| Impact Health               | ~                       |
| Criticality Sympt           | om Based 🗸 🗸            |
| Alert Type & Subtype Applic | ation : Performance 🛛 🗸 |
| Wait Cycle 1                | <u> </u>                |
| Cancel Cycle 1              |                         |

#### Alert Impact

Alert Impact settings and their definitions are shown below. These settings determine how your alert will be classified and triggered. Note: The default settings will be used in this scenario.

- The Impact field will categorize the alert as a health, risk, or efficiency problem
- The Criticality field shows how serious the problem is

#### For Criticality, you can select one of the following values:

- · Info (informational purposes only; does not affect badge colors)
- Warning (lowest level; displays yellow)
- Immediate (medium level; displays orange)
- Critical (highest level; displays red)
- The Alert Type and Subtype fields can be used to classify the alert; an example would be using these fields' information to route the alert to the appropriate personnel in your organization

#### Finally, choose settings for your cycle, which are data collection intervals.

- Wait Cycle indicates how many cycles should pass before triggering the alert
- Cancel Cycle indicates how many cycles without symptoms should pass before the alert is canceled
- 1. Click the chevron to show the Advanced Settings.
- 2. Review the Alert Impact Settings. We will be using the default settings, so no changes are needed.

3. Click NEXT.

### Add Symptom to Alert Definition

| Alert                                                 | 2 - Symptoms / Conditions  |    | 3 - Recommendations              | 4 - Policies            |
|-------------------------------------------------------|----------------------------|----|----------------------------------|-------------------------|
| 1. Self - Virtual Machine                             |                            |    | Defined On: Self ~               |                         |
| Symptoms                                              |                            | ~  | Conditions Symptoms              | 1                       |
| : High CPU<br>If CPU Usage (%) > 90 trigger () Critic | al                         |    | Select Symptom Metric / Property |                         |
| Drag an additional symptom / condition in to you      | rset                       |    | hig                              | h cpu                   |
|                                                       |                            |    | Symptom Name ↑                   | Criticality Metric Name |
| Drag and drop metric to specify its condit            | ion or symptom into ve 3 t | 10 | II > High CPU 2                  | () CPU(Usage (%)        |
| create a new set                                      |                            |    |                                  |                         |
|                                                       |                            |    |                                  |                         |
|                                                       |                            |    |                                  |                         |
|                                                       |                            |    |                                  |                         |
|                                                       |                            |    |                                  |                         |
|                                                       |                            |    |                                  |                         |
|                                                       | <b>b</b>                   |    |                                  |                         |
|                                                       |                            |    |                                  |                         |
| •                                                     |                            |    |                                  |                         |
|                                                       |                            |    |                                  |                         |

1. Click Symptoms to filter the Symptom Definitions to what we created in a previous step.

2. Type High CPU in the filter field and press the Enter key.

3. Drag High CPU to the Symptom Definition section on the left to the workspace as shown above.

4. Click NEXT.

#### Add Recommendation

| Create Alert Definitio        | n (Virtual Machine)                    |                                          |                           |
|-------------------------------|----------------------------------------|------------------------------------------|---------------------------|
| 🞧 / Alerts / Alert Definition | S                                      |                                          |                           |
| 1 - Alert                     | 2 - Symptoms / Conditions              | 3 - Recommendations                      | 4 - Policie               |
| Drag a recommendation into    | your alert and order them by priority. | Add Recommendation 🕒 🤆                   | Create New Recommendation |
|                               |                                        | Drag recommendations into sets to define | vour alert. Type h        |

Recommendations are the remediation options that you provide to your users to resolve the problems that the generated alert indicates. Now, we will define a new Recommendation for our custom alert based on our organization's policies.

1. Click + Create New Recommendation.

### **Custom Recommendation**

| ert                                                                                                  | 2 - Symptoms / Conditions                                                                      | 3 - Recommendations          |
|----------------------------------------------------------------------------------------------------|------------------------------------------------------------------------------------------------|------------------------------|
| reate New Recommend                                                                                  | lation                                                                                         |                              |
|                                                                                                    |                                                                                                |                              |
| Add a description and s                                                                              | elect an action to your new recommendation.                                                    |                              |
| Description 🔗                                                                                        |                                                                                                | $\bigcirc$                   |
| For Production Virtual Ma<br>machines are shut down a                                                | chines, please assess the trend and add CPU Resources if tre<br>and the developer is notified. | end is high. All development |
| For Production Virtual Ma<br>machines are shut down a<br>Action (Optional)                           | chines, please assess the trend and add CPU Resources if tre<br>and the developer is notified. | end is high. All development |
| For Production Virtual Ma<br>machines are shut down a<br>Action (Optional)<br>Adapter Type           | wchines, please assess the trend and add CPU Resources if the and the developer is notified.   | end is high. All development |
| For Production Virtual Ma<br>machines are shut down a<br>Action (Optional)<br>Adapter Type           | vCenter ×                                                                                      | end is high. All development |
| For Production Virtual Ma<br>machines are shut down a<br>Action (Optional)<br>Adapter Type           | vCenter vCenter vCenter                                                                        | end is high. All development |
| For Production Virtual Ma<br>machines are shut down a<br>Action (Optional)<br>Adapter Type<br>Action | vCenter vCenter vCenter VMware Aria Automation                                                 | end is high. All development |

For Production Virtual Machines, please assess the trend and add CPU Resources if trend is high. All development machines are shut down and the developer is notified.

- 1. Paste the text shown above into the Recommendation Text area.
- 2. Click Adapter Type to show the adapter type options.
- 3. From the list shown, select vCenter Adapter.

#### Set Recommendation Action

[229]

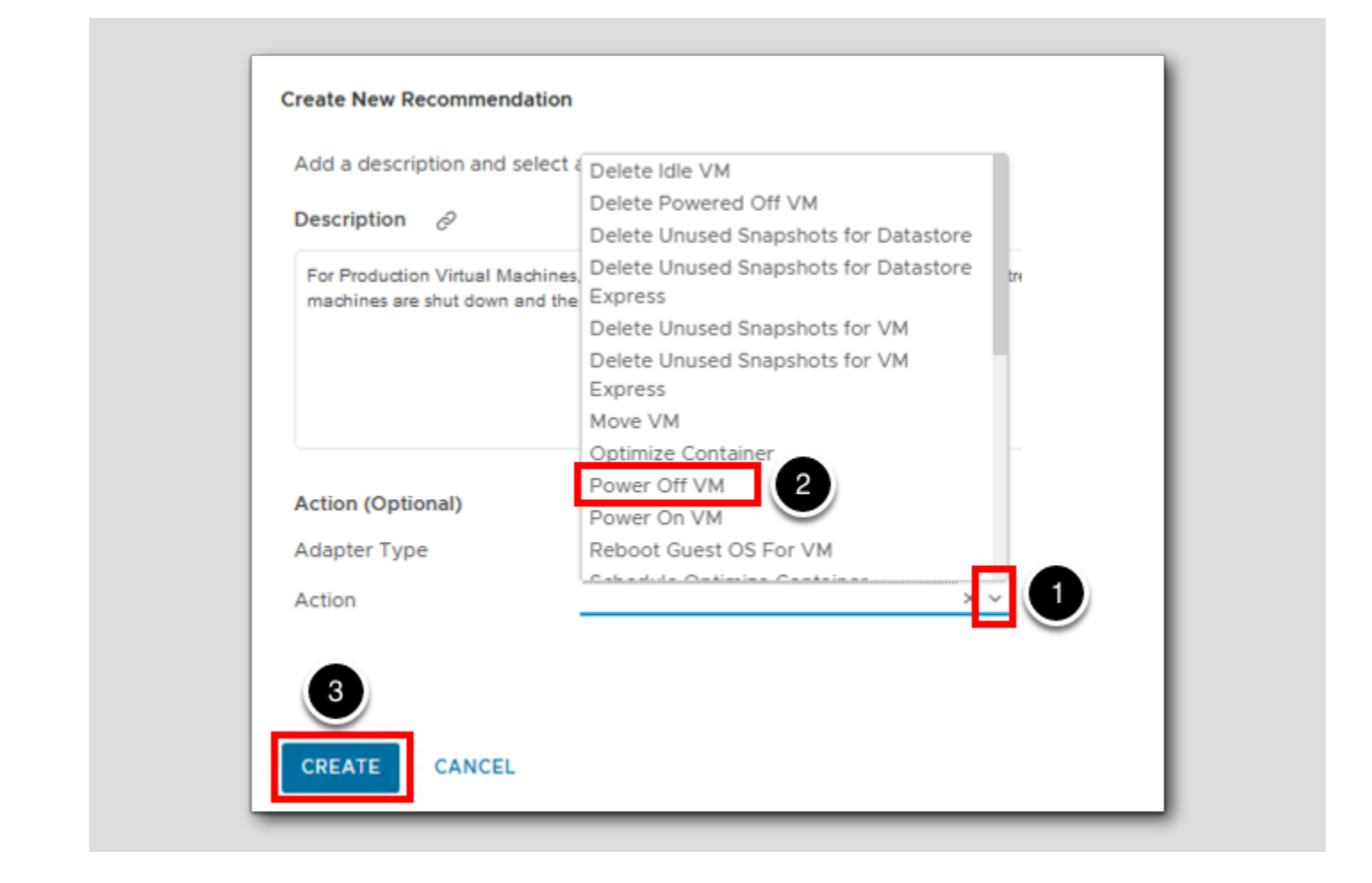

Actions are accessible in several places inside of vRealize Operations. They can link to recommendations for the user to execute after review, or they can be fully automated to execute when the alert is triggered.

1. Click the down arrow on the Action Menu to show the action options.

2. Select Power Off VM.

3.Click CREATE.

#### Save New Alert Definition

| - Alert                                              | 2 - Symptoms /                                                  | Conditions | 3 - Recommendations                                  | 4 - Policie  | s          |             |
|------------------------------------------------------|-----------------------------------------------------------------|------------|------------------------------------------------------|--------------|------------|-------------|
| rag a recommendation into                            | your alert and order them by p                                  | riority.   | Add Recommendation 🕒 Create New Reco                 | ommendation  |            |             |
| Power Off VM                                         |                                                                 | ×          | Drag recommendations into sets to define your alert. | product      | ion 1      | × <b>T</b>  |
| For Production Virtual Mac                           | chines, please assess the trend                                 |            | Description                                          | Action       | Defined By | Modified By |
| and add CPU Resources if<br>machines are shut down a | trend is high. All development<br>nd the developer is notified. |            | # For Production Virtual Machines, please assess th  | e tren Power | User       | holadmin@c  |
|                                                      |                                                                 | 2          |                                                      |              |            |             |

- 1. Type **production** in the filter field and hit **Enter**.
- 2. Drag your newly created custom recommendation onto the Alert Definition.
- 3. Click NEXT to go to the Polices tab.

### Set Effective Policy

Previous NEXT CREATE CANCEL

- 1. Click the checkbox to select vSphere Solution's Default Policy.
- 2. Click **CREATE** to create the new Alert Definition.

# 

#### Alert List

| lert Definitions                      |              |             |               |               |             |        |            |               |             |
|---------------------------------------|--------------|-------------|---------------|---------------|-------------|--------|------------|---------------|-------------|
| Alerts / Alert Definitions            |              |             |               |               |             |        |            |               |             |
| ADD                                   |              |             |               | High CPU      |             |        |            |               | ×Ţ          |
| Name ↑                                | Adapter Type | Object Type | Alert Type    | Alert Subtype | Criticality | Impact | Defined By | Last Modified | Modified By |
| Fully-automated DRS-enabled cluster h | vCenter      | Cluster     | Virtualizatio | Performance   | <u>/12</u>  | Health | vCenter    | 5/6/23 12:37_ | admin       |
| - High CPU Alert                      | vCenter      | Virtual     | Application   | Performance   | /10         | Health | User       | 5/30/23 11:4  | admin       |

Verify that the Alert exists.

- 1. Type High CPU in the Alert Definitions quick filter and then press the Enter key to reduce the Alert Definition list.
- 2. We can verify that our new High CPU Alert has been created.

Now that our symptoms and alert has been configured, we're ready to test it out!

#### PuTTY to ubuntu-0008 VM

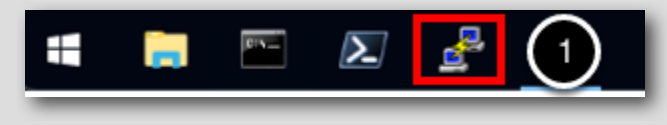

1. Click on the **PuTTY** icon in System tray.

### Start PuTTY Session

| - Session                                                                                                    | Basic options for your PuTTY see                                                                                                    | ssion          |
|----------------------------------------------------------------------------------------------------|----------------------------------------------------------------------------------------------------|----------------|
| - Logging<br>- Terminal<br>- Keyboard                                                                                            | Specify the destination you want to connec<br>Host Name (or IP address)                                                                                                    | ct to<br>Port  |
| Bell<br>Features                                                                                                    | Connection type:                                                                                                    | 22             |
| Behaviour     Translation     Translation     Colours     Connection     Data     Proxy     SSH     Serial     Telnet     Blogin | Load, save or delete a stored session<br>Saved Sessions<br>esx-03a.corp.vmbeans.com<br>esx-04a.corp.vmbeans.com<br>esx-05a.corp.vmbeans.com<br>holuser@ubuntu-0008<br>Identity-manager.corp.vmbeans.com - admin<br>nsx-mgr.corp.vmbeans.com - root | Jave<br>Delete |
| SUPDUP                                                                                                    | Close window on exit:<br>Always Never Only on cl                                                                                                    | ean exit       |

- 1. Scroll down on the right hand side of Saved Sessions
- 2. Click on holuser@ubuntu-0008.
- 3. Click **Open** to start the PuTTY session.

Run CPU Load

```
🗬 holuser@ubuntu-0008: ~
                                                                              ×
Welcome to Ubuntu 20.04.3 LTS (GNU/Linux 5.4.0-94-generic x86 64)
 * Documentation: https://help.ubuntu.com
 * Management:
                  https://landscape.canonical.com
 * Support:
                 https://ubuntu.com/advantage
 System information as of Fri 23 Jun 2023 02:15:08 PM UTC
 System load: 0.8
                                 Processes:
                                                           202
 Usage of /: 37.5% of 7.81GB Users logged in:
                                                           0
 Memory usage: 23%
                                IPv4 address for ens160: 192.168.110.120
 Swap usage: 0%
239 updates can be applied immediately.
180 of these updates are standard security updates.
To see these additional updates run: apt list --upgradable
Failed to connect to https://changelogs.ubuntu.com/meta-release-lts. Check your
Internet connection or proxy settings
Last login: Fri Jun 23 13:58:10 2023 from 192.
                                                      10
                                                   1
holuser@ubuntu-0008:~$ cat /dev/zero > /dev/null
```

We will now redirect dev/zero to dev/null to generate CPU load so that we can see the impact on the VM in vRealize Operations.

1. Type cat /dev/zero > /dev/null and press the Enter key to start the CPU load.

Leave this putty window open, we'll come back to this later in the lesson.

#### Return to vRealize Operations and Search for VM

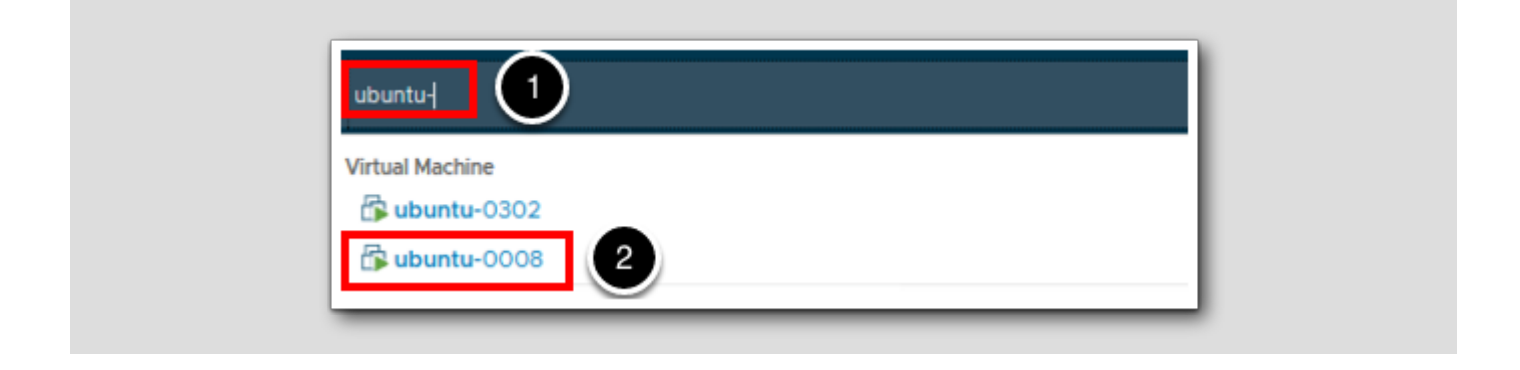

Back in Aria Operations we now need to search for the ubuntu-0008 VM

- 1. In the Search Bar type ubuntu-
- 2. Click on ubuntu-0008.

### Metrics and Object Relationships

[237]

| Summary Alerts Metrics Capacity | Compliance Logs Events more                                      |
|---------------------------------|------------------------------------------------------------------|
| Show Object Relationship        | <u></u>                                                          |
| ◎ 🔶   🞯 ~ 🛗 ~ 🛛 Q Search        | _ @ ☆   ∞ ≪ ∲ ^   Q @ @ % ඏ   ⊗ C 🗇 m 🗄                          |
| Favorites                       |                                                                  |
| Properties                      |                                                                  |
|                                 | Double click on a metric or property from the left to view here. |

- 1. Click Metrics to open the Metrics tab.
- 2. If the Object relationship window is not already visible, **Click the chevrons** to show the object relationships for the VM ubuntu-0008.

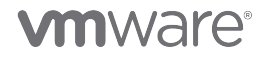

#### **Metrics Graphs**

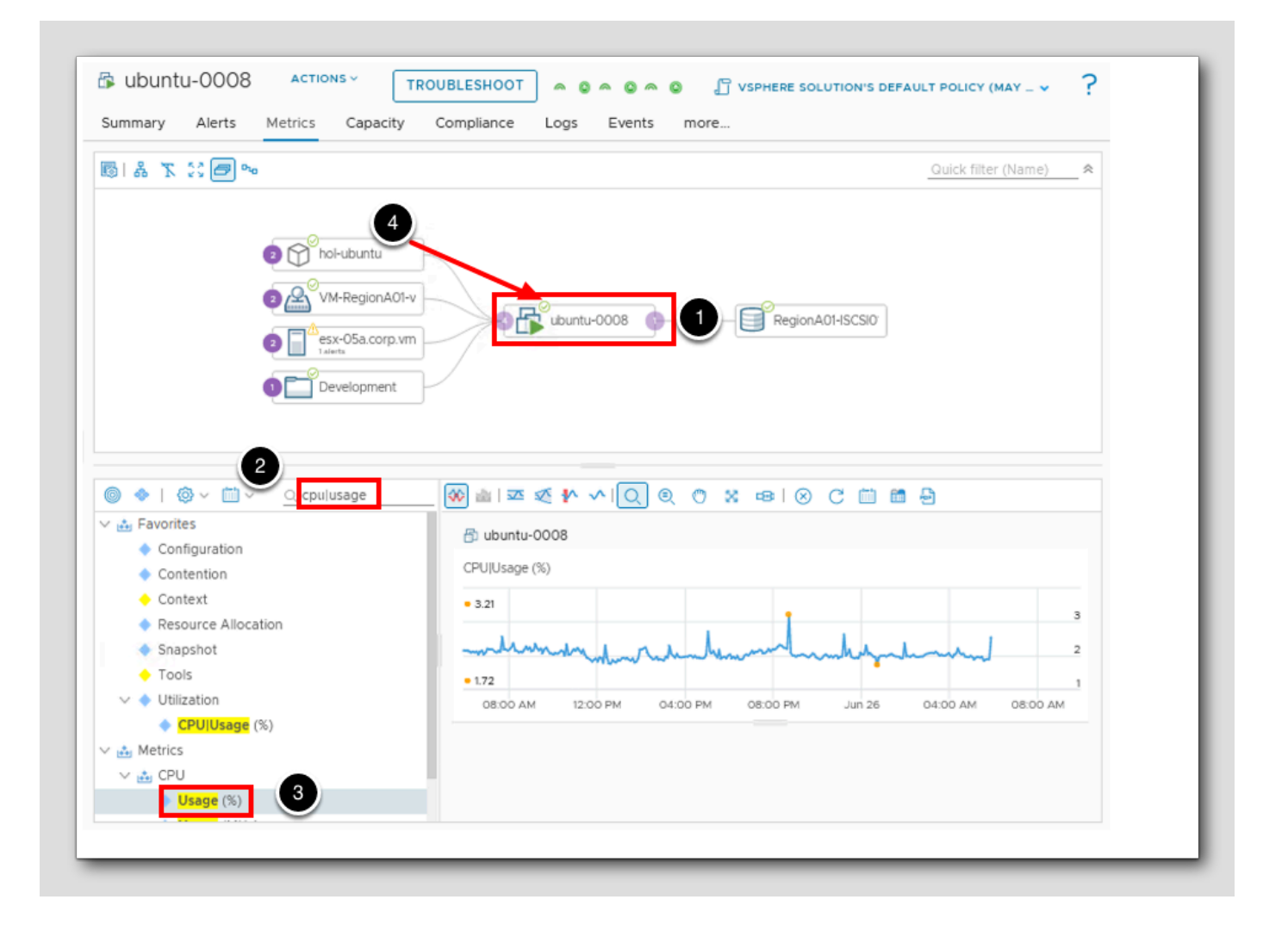

Set up the CPU graphs by completing the following:

- 1. Click ubuntu-0008 so we can explore the Metrics on this object.
- 2. Type **cpu|usage** in the quick filter and then press the **Enter** key.
- 3. Double-click Usage (%) under Metrics / CPU to create a chart on the lower right hand side of the window.
- 4. In our example, the color of the VM Health badge will turn red once the alert we configured has been activated due to the high CPU Usage. However, the color can be green, yellow, orange, or red, depending on the status of the object and the severity of the alert.

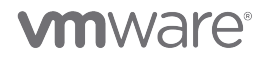

[238]

#### **Refresh Metric Graphs**

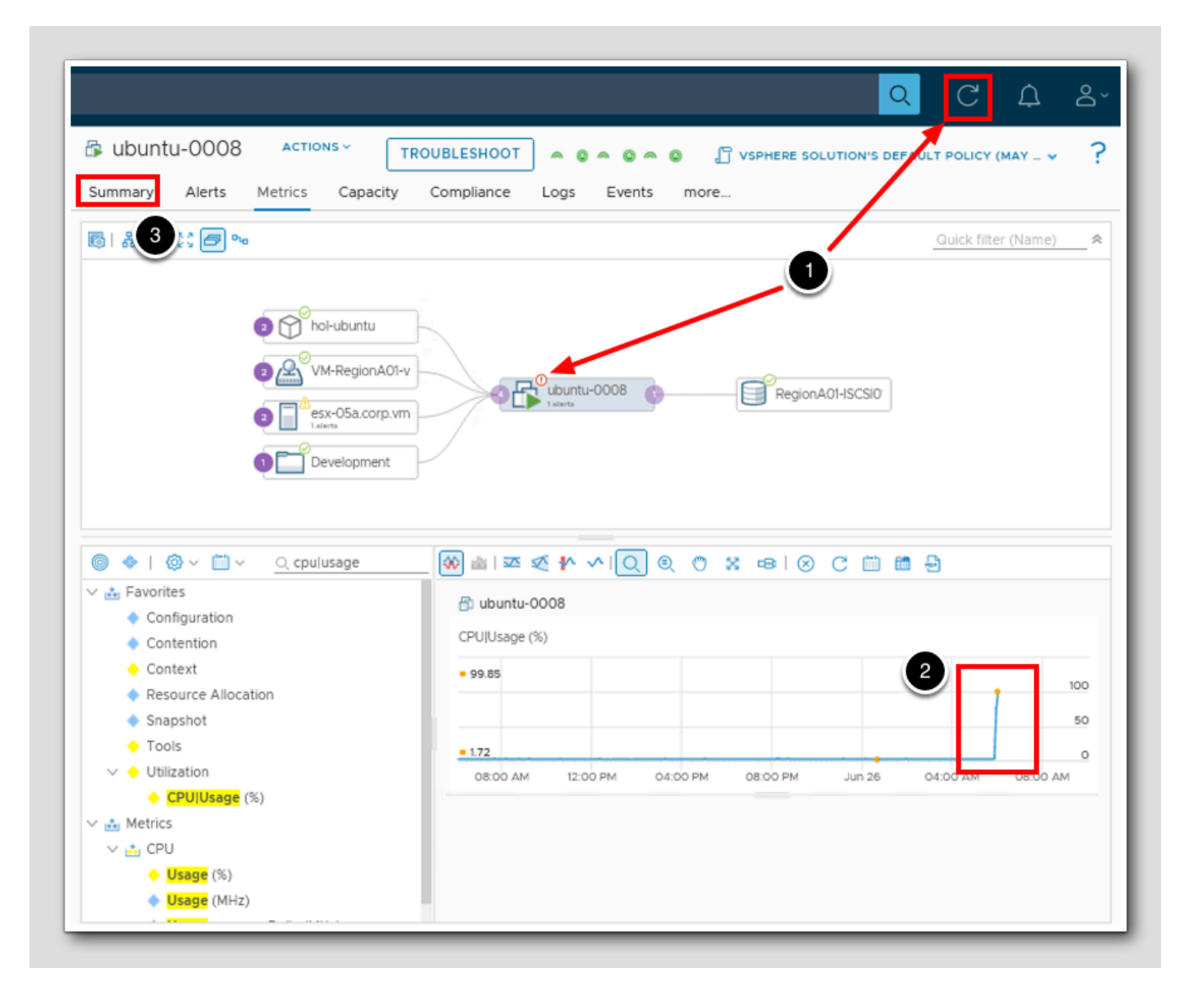

1. If the VM Health Badge is not yet red, then we may need to click Refresh.

- $^\circ$  The graph will eventually show the increase in CPU usage on the Metric chart. Once CPU usage is above 90%, an
- alert will be generated. (NOTE: It may take a few minutes for the VM Health Badge to turn red).
- 2. Notice the increased CPU usage on the graph.
- 3. Click **Summary** to move to the Summary page.

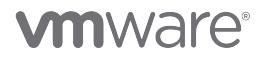

### Summary Page

|                                                                                                 | Metrics Capacity Compliance           | Logs Even                     | ts more                                       |      |   |     |                         |
|-------------------------------------------------------------------------------------------------|---------------------------------------|-------------------------------|-----------------------------------------------|------|---|-----|-------------------------|
| 1_lbuntu-3                                                                                      |                                       | A                             | ctive Alerts                                  |      |   |     |                         |
| Powered On                                                                                      | Ubuntu-0008<br>Ubuntu Linux (64-bi    | it) 2                         | Critical                                      | Self |   | All |                         |
| Address:                                                                                        | 192.168.110.120                       | !                             | Immediate                                     | Self | 0 | All | 0                       |
| emory:                                                                                          | 1 GB                                  |                               | Warning                                       | Self | 0 | All |                         |
| isk Space:<br>Mware tools:                                                                      | 8 GB<br>Tools Version 11.3.0, Running | ١                             | Info                                          | Self | 0 | All |                         |
| O Days<br>Most constrained by C                                                                 | PU Demand                             |                               | O % (O MHz)<br>Most constrained by CPU Demand |      |   |     | $\bigcirc$              |
| Utilization                                                                                     |                                       | P                             | erformance                                    |      |   |     |                         |
|                                                                                                 |                                       | 2.1 GHz CF                    | PU Queue                                      |      |   |     | 1.27                    |
| PU Usage                                                                                        |                                       |                               | U Context Switch Rate                         |      |   |     | 135                     |
| PU Usage<br>ree Memory                                                                          | 150                                   | 0.02 MB                       |                                               |      |   |     |                         |
| PU Usage<br>iree Memory<br>Guest Page In Rate p                                                 | 150<br>er second                      | 0 Di                          | sk Queue                                      |      |   | 0.  | 00067                   |
| PU Usage<br>ree Memory<br>iuest Page In Rate p<br>age Out Rate per si                           | er second                             | 0.02 MB CF<br>0 Di<br>10.4 CF | sk Queue<br>PU Ready                          |      |   | 0.  | 00067                   |
| PU Usage<br>ree Memory<br>suest Page In Rate p<br>age Out Rate per si<br>'irtual Disk Total IOF | t50<br>er second<br>cond<br>S         | 0 Di<br>10.4 CF<br>1.33 CF    | sk Queue<br>PU Ready<br>PU Co-stop            |      |   | 0.  | 00067<br>0.057 %<br>0 % |

As shown here, we can see quite a bit of information about this particular object that we've selected.

- 1. Click Summary.
- 2. Notice under Active Alerts, we can see that we have active Critical Alerts.
- 3. Click Alerts here to open the Alerts Tab.

#### **View Critical Alerts**

| ummary Alerts Metrics Capacity | Compliance Logs Ex | ents more  |             |               |                  |
|--------------------------------|--------------------|------------|-------------|---------------|------------------|
| Alerts Symptoms                |                    |            |             |               |                  |
| ONS VIEW FROM V Group By Tim   | e 🗸                |            | Status:Acti | ve            | × <b>T</b>       |
| <ul> <li>① 1 Hour ①</li> </ul> |                    |            |             |               | REFRESH          |
| riticality Alert               | Created On 🤞       | Status A   | ert Type    | Alert Subtype | Importance (j)   |
| High CPU Alert                 | 6:04 AM            | <u>о</u> А | pplication  | Performance   | Very High (100%) |
|                                |                    |            |             |               | 1 - 1 of 1 item  |
| > (1) 4 Hours (1)              |                    |            |             |               |                  |
| > ① Today 🙃                    |                    |            |             |               |                  |

In the Alerts Tab, we see all of the alerts related to this vm ubuntu-0008.

- 1. Click the chevron beside 1 Hour to open the most recent alerts for the VM ubuntu-0008.
- 2. Click High CPU Alert in the Alert column for more details about the alert.

Note: You may see additional alerts for this VM as there are other alerts active within our environment. If it does not show as Critical, you may need to hit Refresh in the top right corner.

[241]

### Alert Details

| 🕼 ubuntu-0008 🛛 🗛       | ONS Y TROUBLESHOOT A O A O A O Troubleshoot (May _ Y                                                                                                    |
|-------------------------|----------------------------------------------------------------------------------------------------|
| Summary Alert 2 letrics | Capacity Compliance Logs Events more                                                                                                    |
| Alerts Symptoms         |                                                                                                    |
| ACTIONS Y VIEW FROM Y   | Group By <u>Time</u> V 1 Status:Active X Y                                                                                                    |
| ✓ ① 1 Hour ●            | ubuntu-0008     Application     Performance     X                                                                                                    |
| Alert                   | High CPU Alert                                                                                                    |
| High CPU Alert          | Started on: 6:04:47 AM                                                                                                    |
| 1 - 1 of 1 items        | Alert Details Related Alerts Potential Evidence                                                                                                    |
| > 🕕 4 Hours 🕕           |                                                                                                    |
| > ① Today ①             | Recommendations < 1 of 1 >                                                                                                    |
|                         | For Production Virtual Machines, please assess the trend and add CPU Resources if trend is high.<br>All development machines are shut down and the developer is notified.<br>POWER OFF VM |
|                         | Alert Basis Active Only                                                                                                    |
|                         | 1. Self - Virtual Machine                                                                                                    |
|                         | Symptoms                                                                                                    |
|                         | The (I) Critical symptom High CPU has been observed on ubuntu-0008 (Self)     Usage (%) 99.845 > Threshold (%) 90                                                                         |
|                         |                                                                                                    |
|                         | ~ Notes                                                                                                    |
|                         |                                                                                                    |
|                         |                                                                                                    |

From this Alerts screen we can see details about the alert.

- 1. We can see our Recommendation text we entered earlier, and again we see the POWER OFF VM action button where we could manually kick off the action we configured earlier which was to shut down the VM.
- 2. Click Symptoms.

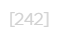

# 

### Alert Symptom Details

| Summary Alerts Metrics                                                                                               | Capacity Complia                                                     | nce Logs        | Events    | more     |          |          |            |
|----------------------------------------------------------------------------------------------------|----------------------------------------------------------------------|-----------------|-----------|----------|----------|----------|------------|
| Alerts Symptoms                                                                                                    |                                                                      |                 |           |          |          |          |            |
|                                                                                                    |                                                                      | Stat            | us:Active |          |          |          | × <b>T</b> |
| ymptom High CPU Workload is critically high Virtual machine memory d                                                 | ubuntu-0008     High CPU     Created On: 6:02:03 AM     Information: |                 |           |          |          |          | ×          |
| <ul> <li>Workload is moderately hi</li> <li>Virtual machine CPU dema</li> <li>Workload is starting to get</li> </ul> | Usage (%) 99.845 > 1<br><br>Details:                                 | 'hreshold (%) S | 0         |          |          |          |            |
| <ul> <li>CPU Demand is greater th</li> <li>VMware Tools is running</li> </ul>                                        |                                                                      |                 |           |          |          |          | 100        |
| Virtual machine does not h                                                                                           |                                                                      |                 |           |          |          |          | 50         |
| ③ Virtual machine is in a clus                                                                                       | 01:00 AM                                                             | 02:00 AM        | 03:00 AM  | 04:00 AM | 05:00 AM | 06:00 AM | 07:00 AM   |

1. Click on the High CPU Symptom.

From here we can see the CPU chart and we see the timing and details of this alert. We will now stop the CPU load so that we can complete some additional configuration to enable the automation of our configured recommendation for this High CPU alert.

### 

Stop CPU Load

```
Anoluser@ubuntu-0008: ~
                                                                        п
  Using username "holuser".
🚰 Authenticating with public key "controlcenter" from agent
Welcome to Ubuntu 20.04.3 LTS (GNU/Linux 5.4.0-94-generic x86 64)
 * Documentation: https://help.ubuntu.com
 * Management: https://landscape.canonical.com
 * Support:
                 https://ubuntu.com/advantage
  System information as of Mon 26 Jun 2023 12:51:33 PM UTC
                                                          203
 System load: 0.0
                                Processes:
 Usage of /: 39.5% of 7.81GB Users logged in:
                                                          0
                                IPv4 address for ens160: 192.168.110.120
 Memory usage: 24%
 Swap usage:
               0%
239 updates can be applied immediately.
180 of these updates are standard security updates.
To see these additional updates run: apt list --upgradable
Last login: Fri Jun 23 14:28:51 2023 from 192.168.110.10
holuser@ubuntu-0008:~$ cat /dev/zero > /dev/null
```

We've seen how we can manually create Alerts and Recommended Actions based on Symptom Definitions. Now let's end this part of the lesson and look at how we can automate these Recommended Actions by using the vRealize Operations Policies.

Return to your open PuTTY window. Closing this PuTTY session will end the CPU load command, and the alert will clear.

- 1. Click the X in the upper-right corner to close the PuTTY session.
- 2. Click OK in the PuTTY Exit Confirmation Pop-up Window (Not Shown).

#### **Fully Automated Actions**

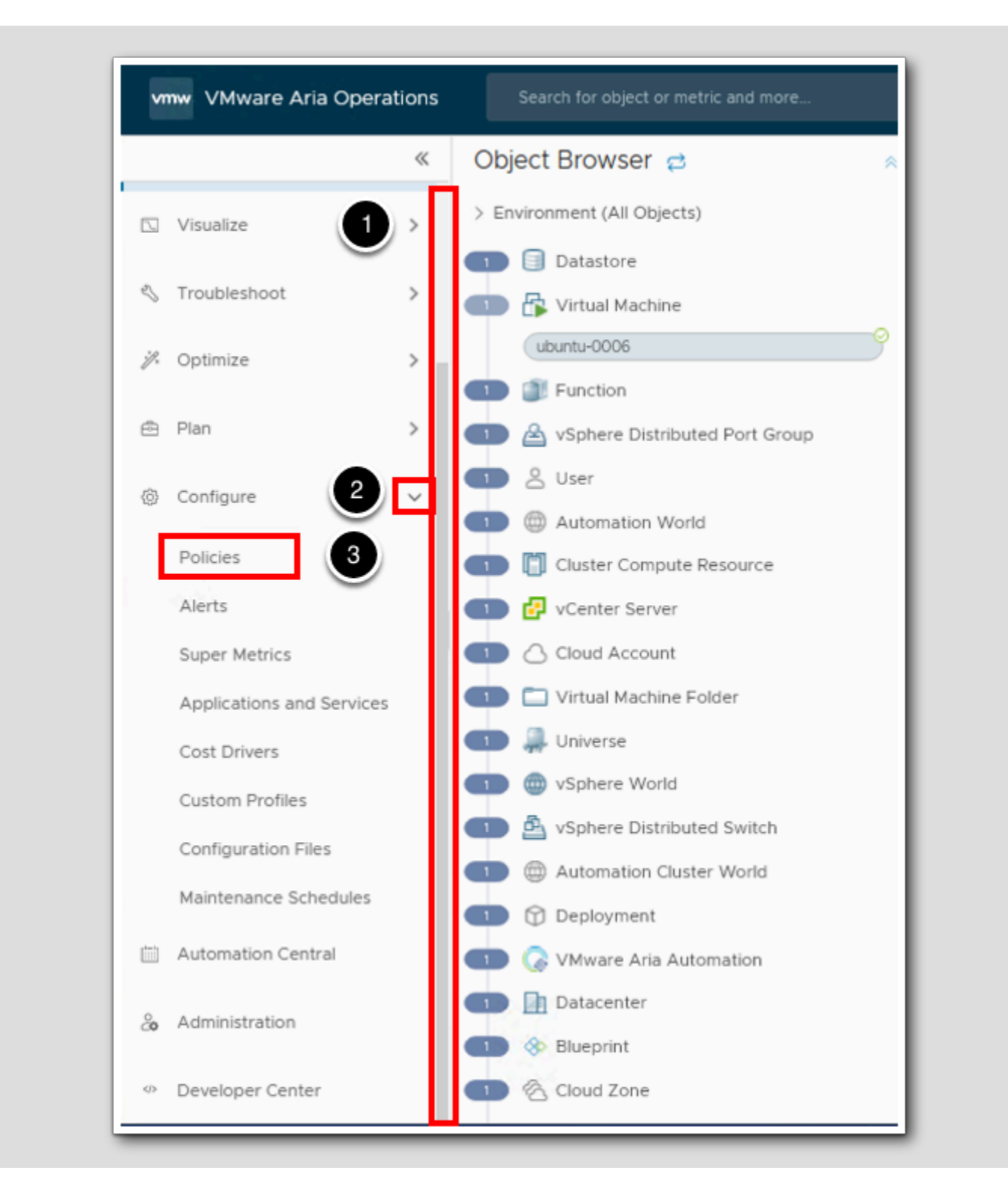

[245]

Here, we will create a custom policy for test VMs to enable the system to act based on the VM's policy assignment. In this case, we will automatically power off test VMs that spike CPU usage to prevent them from causing resource constraints in the virtual environment. By using the HOL Policy, all settings in that policy will be applied if they are not explicitly set in our new policy.

- 1. Scroll down on the left hand menu
- 2. Click the chevron to expand Configuration if needed to show the configuration options.
- 3. Click Policies.

#### Policy Definition

| Ĵ | Policy Definition<br>Create and edit policies to gain finer<br>control of your environment, including<br>Capacity settings, Alert controls, Metric<br>collection, Workload optimization and<br>Compliance enforcement. | 5 | Policy Assignment New<br>Assign Policy to your environment to<br>activate controls, view and manage your<br>object assignment scope. |
|---|----------------------------------------------------------------------------------------------------|---|----------------------------------------------------------------------------------------------------|
|---|----------------------------------------------------------------------------------------------------|---|----------------------------------------------------------------------------------------------------|

1. Click Policy Definition.

#### Add Policy

[247]

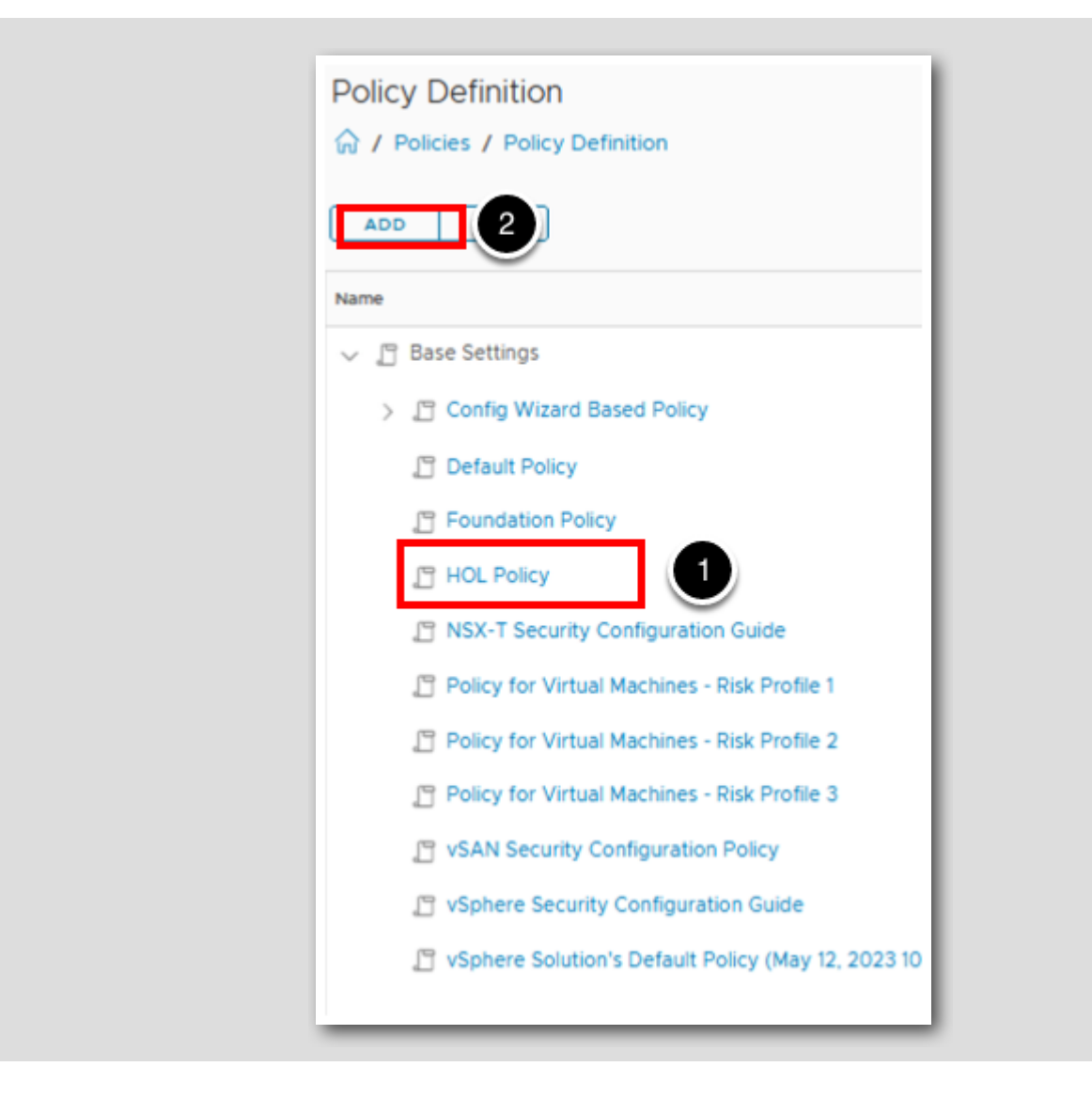

1. Click HOL Policy to highlight, this will enable this selected policy to be our beginning baseline.

2. Click ADD to create a new policy.

### Name the Policy

| Create New P | olicy           |   |
|--------------|-----------------|---|
| Name:        | HOL Test Policy |   |
| Description: |                 |   |
| Inherit Free | HOL Policy      | ~ |
| CREATE POLIC | CANCEL          |   |

- 1. Enter HOL Test Policy in the Name field
- 2. Select CREATE POLICY.

### Policy Alerts and Symptoms

| OL Test Policy                         | [Create]           |         |                                                                           |              |                                                                             |              |
|----------------------------------------|--------------------|---------|---------------------------------------------------------------------------|--------------|-----------------------------------------------------------------------------|--------------|
| Name:                                  | HOL Test Po        | olicy 🖉 |                                                                           |              |                                                                             |              |
| Description:                           | - None - 🖉         |         |                                                                           |              |                                                                             |              |
| nherit From:                           | HOL Policy         |         |                                                                           | 1            |                                                                             |              |
| Metrics and Pr<br>Locally defined attr | operties<br>ibutes | None    | Alerts and Symptoms<br>Locally defined alerts<br>Locally defined symptoms | None<br>None | Capacity<br>Locally defined policy elements                                 | None         |
| Compliance<br>Locally defined poli     | cy elements        | Eg      | Workload Automation                                                       | None         | Groups and Objects<br>Associated custom groups<br>Directly assigned objects | None<br>None |

After creating the policy, we can now edit this Policy.

1. Select Alerts and Symptoms to edit this new policy.

#### **Edit Alert Definition Settings**

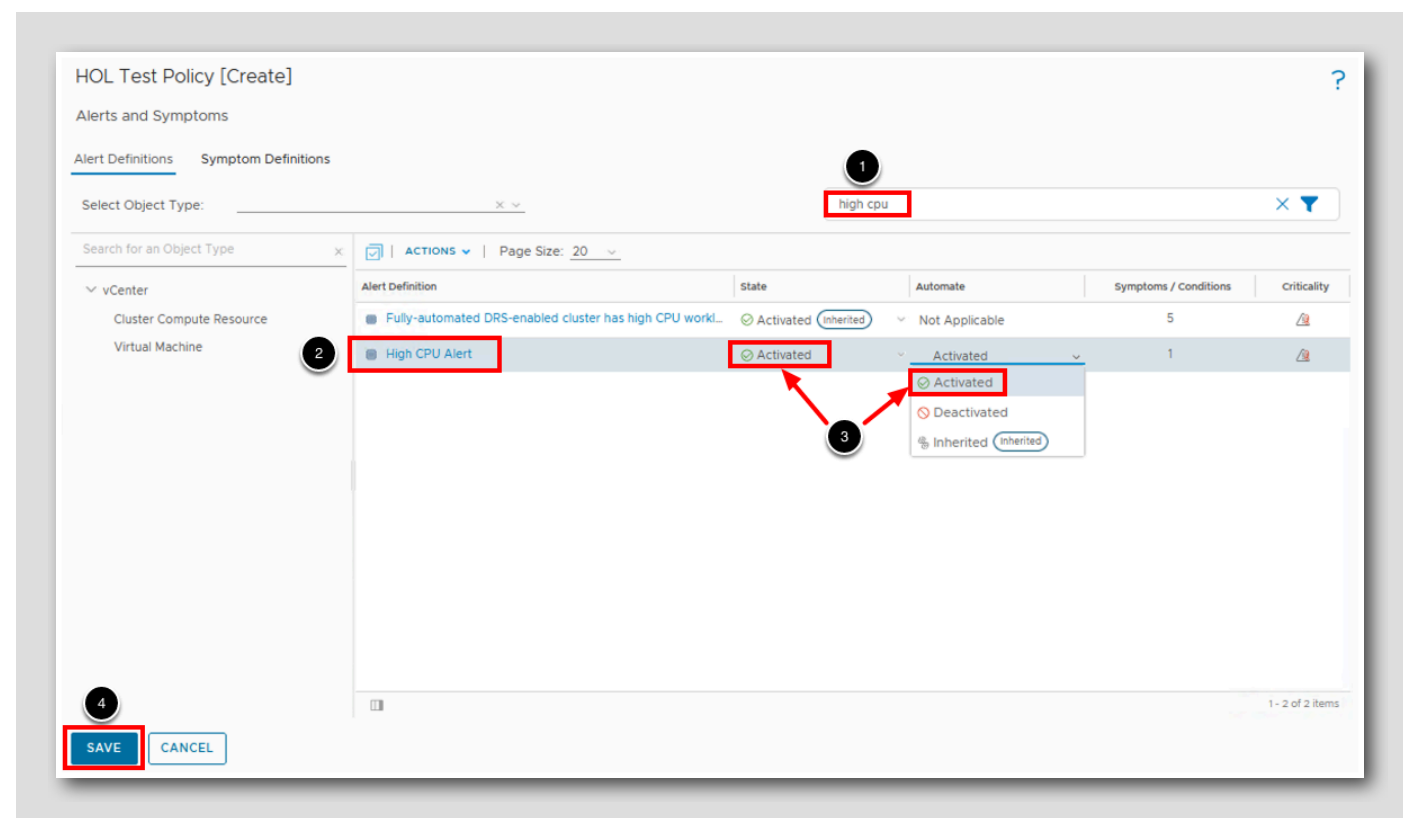

The policy allows us to set the action to be run at the time of an alert.

- 1. Type **high cpu** in the filter box and hit Enter.
- 2. In the Alert Definitions Window, select our High CPU Alert
- 3. Click on Activated (with the green checkmark to the left of it) in the drop-down list under the State and Automate columns. Note that the action we assign in the alert is linked in the policy.
- 4. Click SAVE.

### Confirm Alert was defined in the New Policy

| Name:                                | HOL Test Po | licy 🖉 |                                                                           |           |
|--------------------------------------|-------------|--------|---------------------------------------------------------------------------|-----------|
| Description:                         | - None - 🖉  |        |                                                                           |           |
| Inherit From:                        | HOL Policy  |        |                                                                           |           |
| Metrics and P<br>Locally defined att | roperties   | None   | Alerts and Symptoms<br>Locally defined alerts<br>Locally defined symptoms | 1<br>None |
| Compliance                           |             | Eg     | Workload Automation                                                       | - A       |

1. Now we can confirm that our new Policy "HOL Test Policy" was created, and under Alerts and Symptom we can see that we do have 1 Locally defined alert.

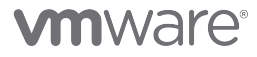

### Add VM to Test Group

| vm         | w VMware Aria Operations | Search for object or metric and more       |
|------------|--------------------------|--------------------------------------------|
|            | «                        | Custom Groups GROUP TYPES                  |
| ŵ          | Home                     | ADD 4                                      |
| ≙          | Data Sources >           | Name                                       |
| <b>I</b> ∧ | Environment 2            | C : 🐵 VMC World                            |
|            | Object Browser           | 📄 🗄 🕎 Non vSAN Datastores                  |
|            | Inventory                | C :  VSAN World                            |
|            | Business Applications    | C : 🗠 vSphere Private World                |
|            | Applications (3)         | C : Wysphere World                         |
|            | Custom Groups            | Realize Operations Manager Self Monitoring |
|            | Custom Datacenters       | Source cloud viriwale eligine              |
|            | Cloud Zones              | C : W Operating System World               |
|            | VCE Operations           | 📄 🗄 🕎 vSAN Datastores                      |
|            | ver operations Amer      | 🗌 🗄 Test VM's                              |
|            | Visualize >              | 🖂 🗄 VMware Cloud on Dell EMC               |
| S          | Troubleshoot >           | 🖂 🗄 🚑 Universe                             |
| ij,        | Optimize >               |                                            |
| ē          | Plan >                   |                                            |
|            |                          |                                            |

[252]

We will now create a new group for test VMs and apply our HOL Test Policy to it. In this lab, we only have one test VM, but we will be able to configure the group to add additional machines dynamically and apply our policy.

- 1. Scroll up on the left hand menu bar.
- 2. Expand Environment.
- 3. Click Custom Groups.
- 4. Click ADD to create a new group.

#### Define the New Group

[253]

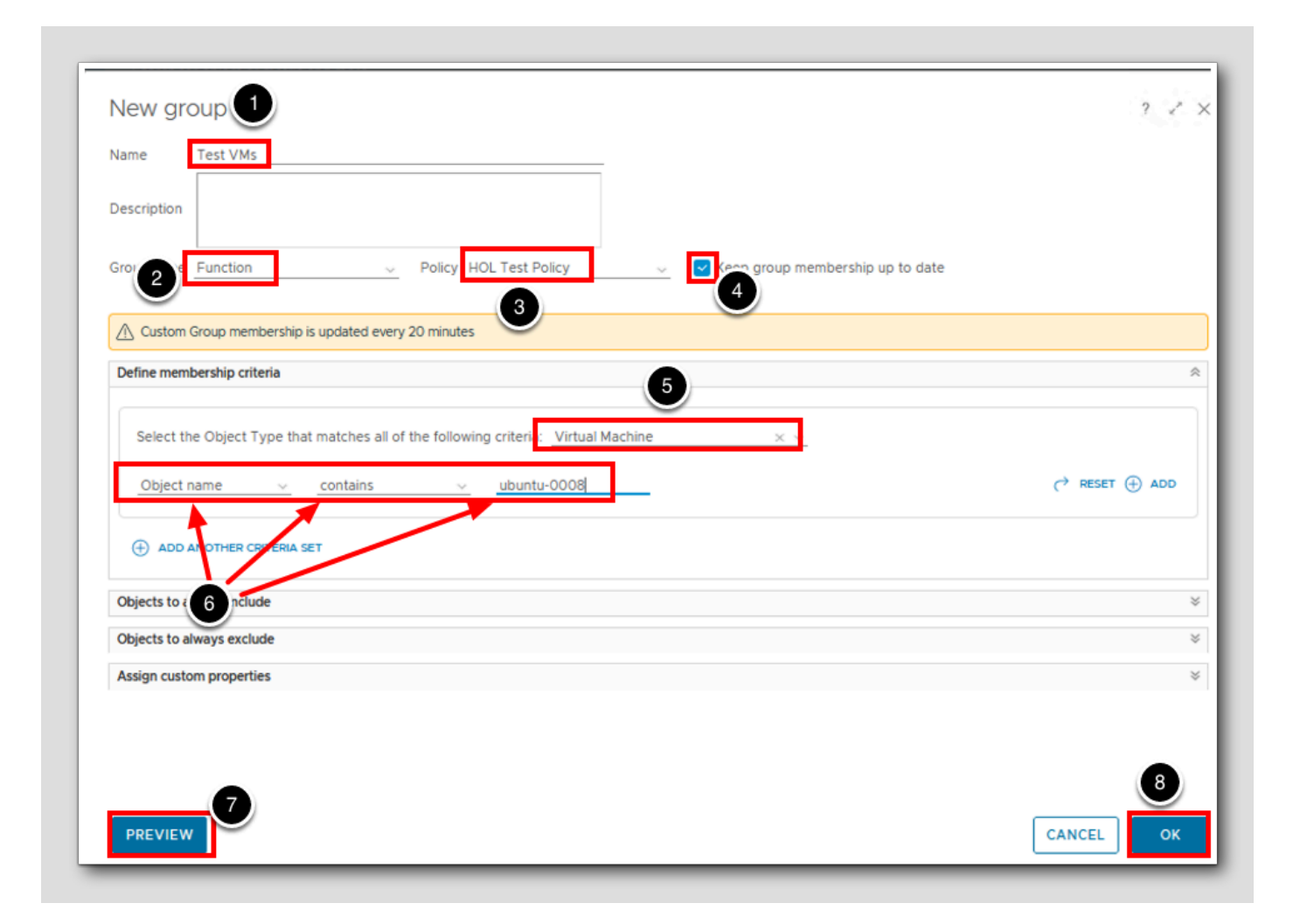

- 1. Enter Test VMs in the Name field.
- 2. Select Function for Group Type.
- 3. Select HOL Test Policy.
- 4. Click the check box to select Keep group membership up to date.
- 5. Select Virtual Machine under the vCenter Adapter for object type.
- 6.Under Object Name, select contains and then enter ubuntu-0008 for the selection criteria.
- 7. Click **PREVIEW** to preview the machines that fit this search criteria and make sure only the VM ubuntu-0008 shows up in the list.
  - Click CLOSE on the Preview Screen (not shown above).

8.Click OK.

#### **Check Policy**

[254]

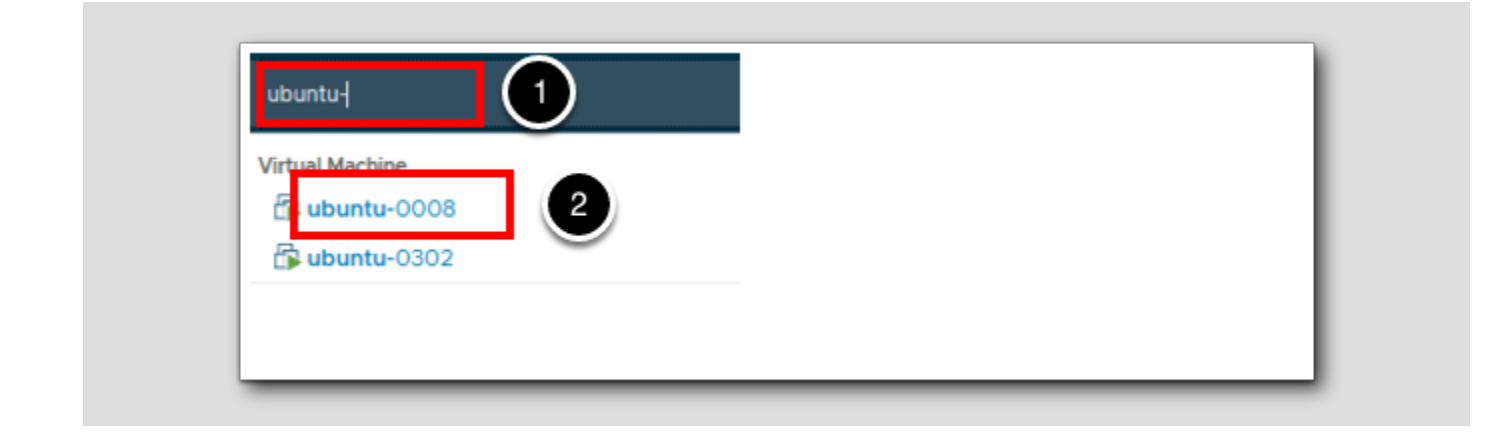

Verify our critical VM has the newly assigned policy.

- 1. Click in the Search Bar and enter ubuntu-
- 2. Click the VM ubuntu-0008.

# 

#### Confirm HOL Test Policy

| ≩ ubuntu-0008 Actions -                    |                         |
|--------------------------------------------|-------------------------|
| Summary Alerts Metrics Capacity Compliance | Logs Events more        |
| ubuntu-0008                                | Active Alerts           |
| Powered On Ubuntu Linux (64-bit)           | ① Critical Self ① All ① |

1. Verify that HOL TEST POLICY is now assigned to this VM.

### **Open PuTTY Session**

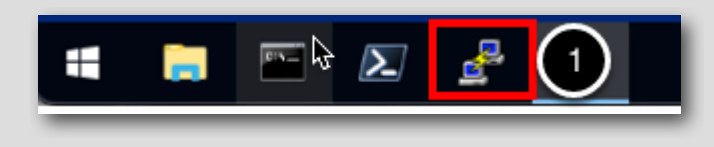

1. Click on PuTTY icon in System tray to view the PuTTY Configuration options.

[255]
### **Open PuTTY Session**

? × Real PuTTY Configuration Category: Basic options for your PuTTY session - Session Logging Specify the destination you want to connect to - Terminal Host Name (or IP address) Port Keyboard 22 Bell Features Connection type: - Window ● SSH ○ Serial ○ Other: Telnet V Appearance Behaviour Load, save or delete a stored session - Translation Saved Sessions - Selection --- Colours 1 - Connection esx-04a.corp.vmbeans.cory Load 2 esx-05a.com.vmbeans.co - Data holuser@ubuntu-0008 Save - Proxy identity-manager.corp.vmbeans.com . SSH nsx-mgr.corp.vmbeans.com - admin Delete - Serial nsx-mgr.corp.vmbeans.com - root vcsa-01a.corp.vmbeans.com - Telnet --- Rlogin --- SUPDUP Close window on exit: O Always O Never Only on clean exit 3 About Help Open ancel

1. Scroll down on the right of Saved Sessions

- 2. Click on holuser@ubuntu-0008.
- 3. Click **Open** to start the PuTTY session.

Run CPU Load

```
holuser@ubuntu-0008: ~
                                                                        X
Welcome to Ubuntu 20.04.3 LTS (GNU/Linux 5.4.0-94-generic x86 64)
 * Documentation: https://help.ubuntu.com
                https://landscape.canonical.com
 * Management:
                  https://ubuntu.com/advantage
 * Support:
  System information as of Fri 23 Jun 2023 02:28:50 PM UTC
                                 Processes:
                                                          204
  System load: 0.0
  Usage of /: 37.5% of 7.81GB Users logged in:
                                                          0
                                IPv4 address for ens160: 192.168.110.120
 Memory usage: 23%
  Swap usage:
              0%
239 updates can be applied immediately.
180 of these updates are standard security updates.
To see these additional updates run: apt list --upgradable
Failed to connect to https://changelogs.ubuntu.com/meta-release-lts. Check your
Internet connection or proxy settings
Last login: Fri Jun 23 14:15:09 2023 from 192
holuser@ubuntu-0008:~$ cat /dev/zero > /dev/null
```

Redirect dev/zero to dev/null to generate CPU load again; this will trigger the alert and show how it behaves with the new policy.

1. Type cat /dev/zero > /dev/null and press the Enter key to start the CPU load.

Again, leave this PuTTY window open.

#### Check for the Alert

| nome                  | ~          | All Alerts               |               |              |               |             |               |                  |
|-----------------------|------------|--------------------------|---------------|--------------|---------------|-------------|---------------|------------------|
| Data Sources          |            | ACTIONSY   Group By Time |               |              | Status:Active |             |               | × <b>T</b>       |
| y bata sources        | ŕ          | ~ ① 1Hour ①              |               |              |               |             |               | REFRES           |
| Environment           | >          | Criticality Alert        | Triggered On  | Created On 🔱 | Status        | Alert Type  | Alert Subtype | Importance (j)   |
| Visualize             | ,          | High CPU Alert           | 🕞 ubuntu-0008 | 4 6:44 AM    | ®             | Application | Performance   | Very High (100%) |
|                       |            |                          |               | $\cup$       |               |             |               | 1 - 1 of 1 ite   |
| Troubleshoot          | <b>リ</b> _ | > ① 4 Hours ①            |               |              |               |             |               |                  |
| Alerts                | 2          | > 🕐 Today 🕕              |               |              |               |             |               |                  |
| Administrative Alerts |            | > ① Last Week Ø          |               |              |               |             |               |                  |
| Workbench             |            | > 🛆 Older 🜑              |               |              |               |             |               |                  |

Let the CPU load command run for a couple minutes, and then return to vRealize Operations and check the alerts from the Alerts screen.

Note, you may need to hit refresh in the upper right hand corner. The High CPU Alert will not show until the next collection cycle runs.

- 1. Click the chevron to expand Troubleshoot if needed to show the Troubleshoot options.
- 2. Click Alerts. (NOTE: It may take a few minutes for the Alert to show up).
- 3. Click the chevron beside 1 Hour to show the most recent alerts.
- 4. Notice we do see our High CPU Alert has been triggered because of High CPU Usage.

We looked at the alert previously, so now we'll check the recent tasks and check the status of the action.

#### **Recent Task List**

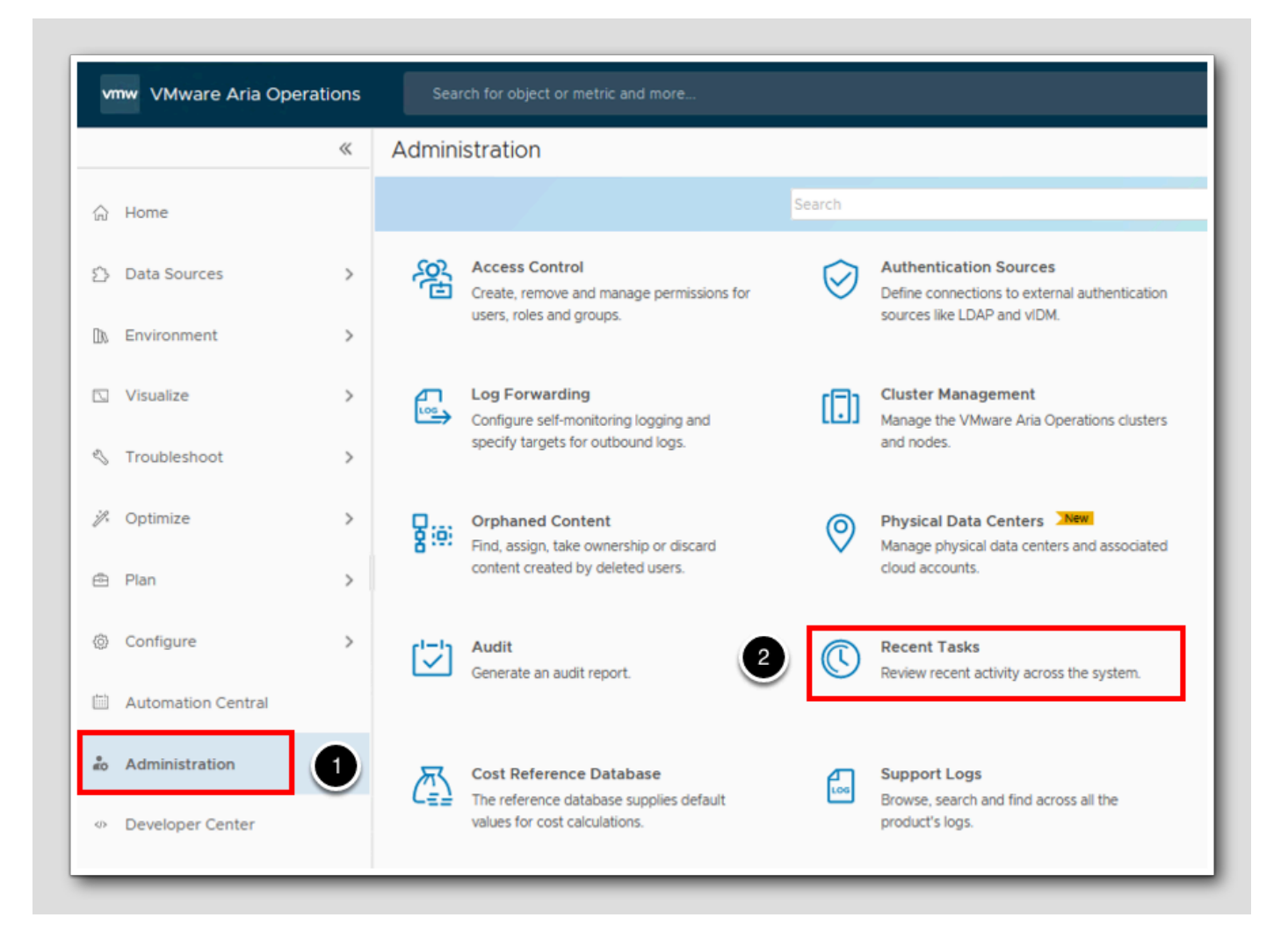

- 1. Click Administration.
- 2. Click Recent Tasks.

#### Inspect Power Off VM Task

| Recent Tasks                |           |                |                |           |             |
|-----------------------------|-----------|----------------|----------------|-----------|-------------|
|                             |           |                |                |           |             |
| EDIT PROPERTIES ···· Status | All       | ~              |                |           |             |
| Task                        | Status    | Started Time 👃 | Completed Time | Automated | Object Name |
| C : Power Off VM            | Completed | 6:44 AM        | 6:45 AM        | Yes       | ubuntu-0008 |

1. Click the Power Off VM task. Additional details regarding the completed operations are displayed now at the bottom of the screen.

Let's take a look at the VM in the vSphere Client to ensure that the action has turned off our ubuntu-0008 VM.

### Open vSphere Client - Open a new Browser Tab

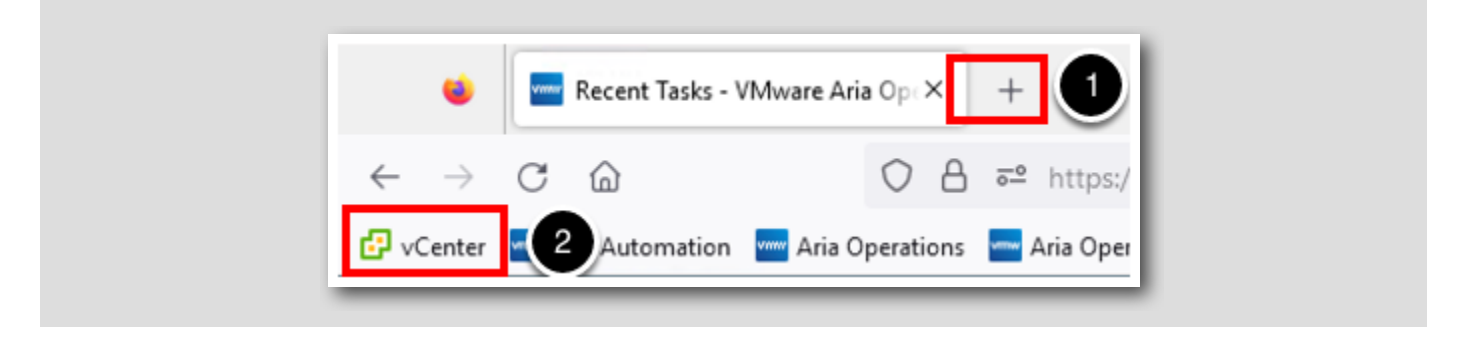

- 1. Click the + to open a new Firefox Tab.
- 2. Click on the vCenter link in the bookmarks bar.

### Login to vCenter

[263]

|      | /ware <sup>®</sup> vSphere       |   |
|------|----------------------------------|---|
| exan | nple@domain.local                | _ |
| Pass | word                             |   |
|      | e Windows session authentication |   |
|      | LOGIN                            |   |
|      |                                  |   |

- 1. Click the checkbox to select Use Windows session authentication.
- 2. Click LOGIN.

### Check the VM Status

< 🗇 ubuntu-0008 🛛 Þ 🗆 🖪 []] 冏  $\oslash$ E Summary Configure Monitor vcsa-01a.corp.vmbeans.com ... RegionA01 Guest OS []] Management []] Workload1 esx-03a.corp.vmbe... esx-04a.corp.vmbe... esx-05a.corp.vmbe... Powered Off 🗇 ubuntu-0008 d ubuntu-0302 windows-0010 LAUNCH REMOTE CONSOLE **(i)** 

1. In vCenter we can see that the ubuntu-0008 VM has indeed been turned off by our automated action in vRealize Operations.

Automating actions in vRealize Operations is a key part of creating a Self Driving Datacenter!

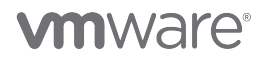

[264]

#### Restart the ubuntu-0008 VM

[265]

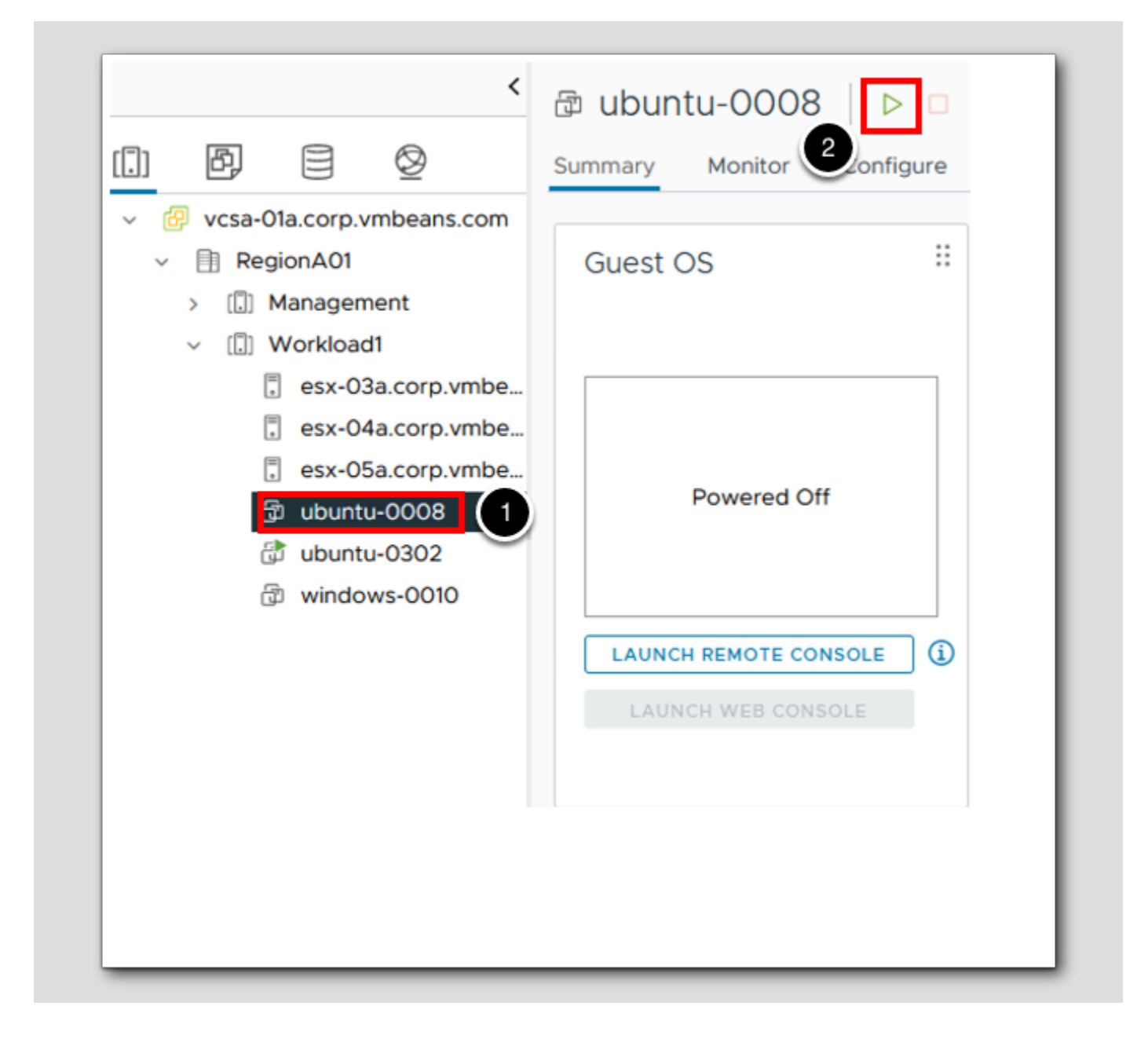

Let's restart the ubuntu-0008 VM as it will be needed in later lessons.

1. Click the VM ubuntu-0008.

2. Click the green start icon at the top of the VM summary page (or right-click and select Power On).

Stop CPU Load

```
🚰 holuser@ubuntu-0008: ~
 * Documentation: https://help.ubuntu.com
 * Management: https://landscape.canonical.com
                 https://ubuntu.com/advantage
 * Support:
 System information as of Mon 26 Jun 2023 01:34:40 PM UTC
                                                          204
 System load: 0.0
                                 Processes:
 Usage of /: 39.5% of 7.81GB Users logged in:
                                                          0
                                IPv4 address for ens160: 192.168.110.120
 Memory usage: 24%
 Swap usage:
              0%
239 updates can be applied immediately.
180 of these updates are scandard security updates.
To see these additional updates run: apt list --upgradable
Failed to connect to https://changelogs.ubuntu.com/meta-release-lts. Check your
Internet connection or proxy settings
Last login: Mon Jun 26 12:51:34 2023 from 192.168.110.10
holuser@ubuntu-0008:~$ cat /dev/zero > /dev/null
```

Return to your open PuTTY window. Closing this PuTTY session will end the CPU load command.

- 1. Click the X in the upper-right corner to close the PuTTY session.
- 2. Click OK in the PuTTY Exit Confirmation Pop-up Window (Not Shown).

### **Configuring Notifications**

In this lesson we will create an Email Notification triggered on the High CPU Alert created in the last section.

[266]

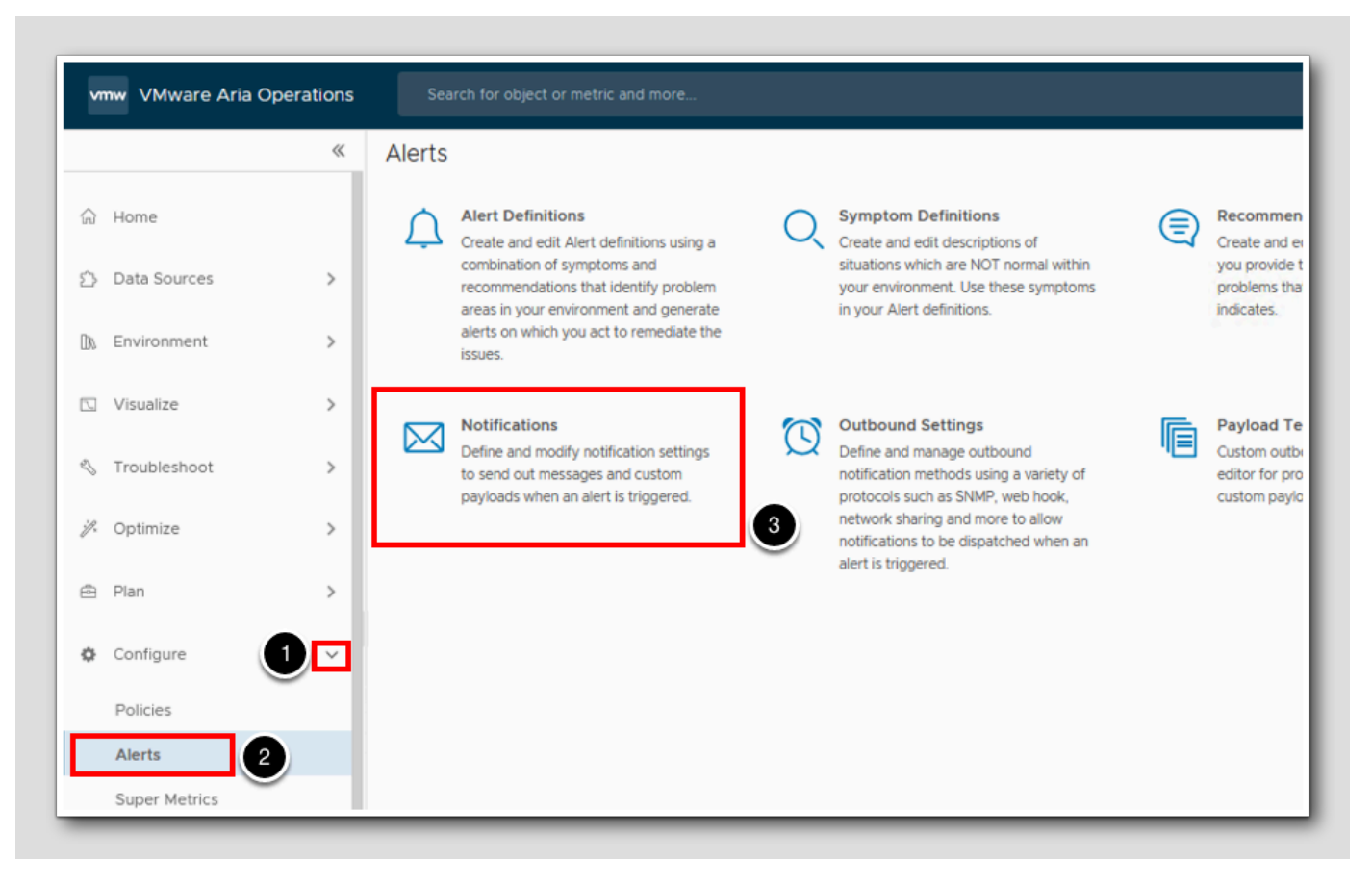

From the Home screen

- 1. Expand Configure.
- 2. Click on Alerts.
- 3. Click on Notifications.

| vn  | nw VMware Aria Ope | erations | Sea    | rch for object or metric and more                                                                              |            |                                                                                                    |   |                                              |
|-----|--------------------|----------|--------|----------------------------------------------------------------------------------------------------|------------|----------------------------------------------------------------------------------------------------|---|----------------------------------------------|
|     |                    | «        | Alerts |                                                                                                    |            |                                                                                                    |   |                                              |
| ୍ଲି | Home               |          | Ļ      | Alert Definitions<br>Create and edit Alert definitions using a                                                 | Q          | Symptom Definitions<br>Create and edit descriptions of                                                            | 3 | Recommen<br>Create and er                    |
| ≙   | Data Sources       | >        |        | combination of symptoms and<br>recommendations that identify problem<br>areas in your environment and generate |            | situations which are NOT normal within<br>your environment. Use these symptoms<br>in your Alert definitions.      |   | you provide t<br>problems that<br>indicates. |
| 0%  | Environment        | >        |        | alerts on which you act to remediate the<br>issues.                                                            |            |                                                                                                    |   |                                              |
| 2   | Visualize          | >        |        | Notifications<br>Define and modify notification settings                                                       | Ø          | Outbound Settings<br>Define and manage outbound                                                                   | Ē | Payload Te<br>Custom outbr                   |
| 1   | Optimize           | >        |        | to send out messages and custom<br>payloads when an alert is triggered.                                        | 3          | notification methods using a variety of<br>protocols such as SNMP, web hook,<br>network sharing and more to allow |   | editor for pro<br>custom paylo               |
| é   | Plan               | >        |        |                                                                                                    | $\bigcirc$ | notifications to be dispatched when an<br>alert is triggered.                                                     |   |                                              |
| ¢   | Configure          |          |        |                                                                                                    |            |                                                                                                    |   |                                              |
|     | Policies           | - I      |        |                                                                                                    |            |                                                                                                    |   |                                              |
|     | Alerts 2           | )        |        |                                                                                                    |            |                                                                                                    |   |                                              |
|     | Super Metrics      |          |        |                                                                                                    |            |                                                                                                    |   |                                              |

### Adding a Notification

[268]

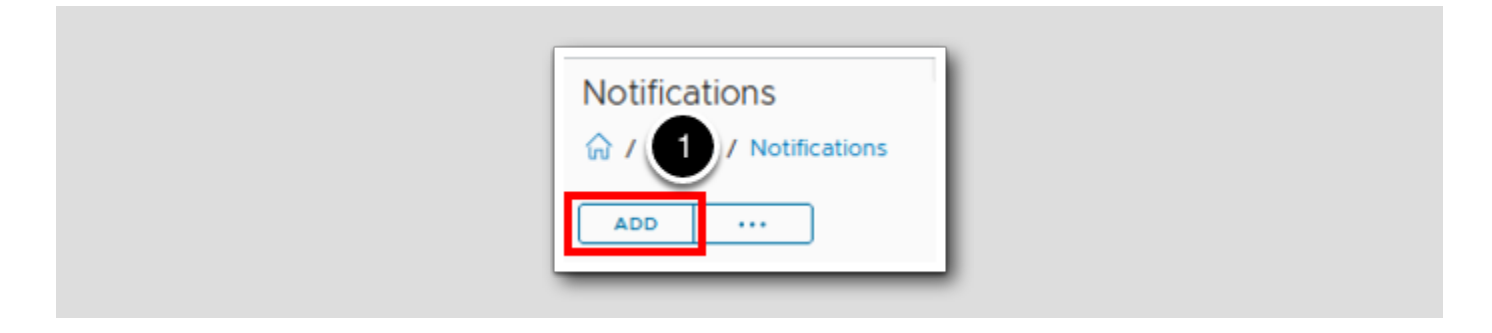

1. Click ADD.

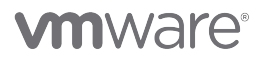

### 1 - Notification

[269]

# 

| 1 - Notification    | 2 - Define Criteria                 |  |
|---------------------|-------------------------------------|--|
| Name                | HOL Email Notification              |  |
| Description         | Create description for notification |  |
| Notification Status |                                     |  |
|                     |                                     |  |
|                     |                                     |  |
|                     |                                     |  |
|                     |                                     |  |
|                     |                                     |  |

1. In the Name field type HOL Email Notification.

2. Click NEXT.

### Define Criteria

| 1 - Notification                                                     | 2 - Define Criteria                          | 3 - Set Outbound Method                                       |
|----------------------------------------------------------------------|----------------------------------------------|---------------------------------------------------------------|
| Criteria Object<br>The alert triggers on ANY of<br>Virtual Machine X | ct Type virt<br>f the selected object types: | vCenter<br>Virtual Machine<br>Virtual Machine Folder<br>NSX-T |
|                                                                      |                                              | VMware Aria Operations Application Manageme                   |

- 1. In the Criteria drop down select Object Type.
- 2. In the Search field start typing virtual machine.
- 3. Select Virtual Machine.

Notice Virtual Machine populates under the Criteria section.

### Category

| Category      | All Alerts       | × ~ |
|---------------|------------------|-----|
|               | Alert Type       |     |
| Criticality   | Alert Impact     |     |
| children ()   | Alert Definition |     |
| Control State | All States       | ~   |

1. Under Alert Scope: expand Category and select Alert Definition.

### High CPU Alert

| e notification will be sent when ANY of the select | ed alert definitions | ; trigg | gers an alert.     |                           | high cpu    |               |             | ×T             |
|----------------------------------------------------|----------------------|---------|--------------------|---------------------------|-------------|---------------|-------------|----------------|
| )rag an alert definition to add as criteria.       |                      |         | Name ↑             |                           | Object Type | Alert Type    | Criticality | Modified By    |
| Dron alert definition here                         |                      |         | Fully-automated DR | S-enabled cluster has hig | Cluster     | Virtualizatio | <u>/10</u>  | admin          |
|                                                    |                      | 8       | High CPU Alert     |                           | Virtual     | Application   | <u>/12</u>  | holadmin@c     |
|                                                    |                      |         |                    |                           |             |               |             |                |
|                                                    | 2                    |         |                    |                           |             |               |             |                |
|                                                    |                      |         |                    |                           |             |               |             |                |
|                                                    |                      |         |                    |                           |             |               |             |                |
|                                                    |                      |         |                    |                           |             |               |             |                |
|                                                    |                      |         |                    |                           |             |               |             |                |
|                                                    |                      |         |                    |                           |             |               | 3           | 1-2 of 2 items |
|                                                    |                      |         |                    |                           |             |               |             | OK             |

Here we will use the High CPU Alert created in the previous module.

- 1. In the search bar, type high cpu and hit Enter.
- 2. Drag and drop the High CPU Alert alert definition into the Drop alert definition here box.

3.Click OK.

### Status New Only

| Notify On: Select the Alert status change you want to receive notifications on. | 0     |
|---------------------------------------------------------------------------------|-------|
| Status (New ×) 2<br>Cancelled                                                   | CLEAR |
| > Advanced Filters                                                              |       |
| PREVIOUS NEXT 4 ATE CANCEL                                                      |       |

- 1. Scroll down to the bottom on the right hand side.
- 2. Expand Status.
- 3. Click New to ensure only new alert notifications are sent.
- 4. Click NEXT.

### Set Outbound Method

| Alerts / Notifications            |                                      |                 |
|-----------------------------------|--------------------------------------|-----------------|
| 1 - Notification                  | 2 - Define Criteria                  | 3 - Set Outbour |
| Pick the outbound method you wou! | The to use to send your antification |                 |
| Fick the outbound method you woo  |                                      | 3               |
|                                   |                                      |                 |

We need to create an Outbound Instance for the Notifications to use. In this lab we will create a Standard Email Plugin method.

- 1. Expand the Outbound method dropdown.
- 2. Click Standard Email Plugin.
- 3. Click CREATE NEW INSTANCE.

[274]

### Notifications

| EATE NEW INSTANC |
|------------------|
| EATE NEW INSTANC |
| EATE NEW INSTANC |
|                  |
|                  |
|                  |
|                  |
|                  |
|                  |
|                  |
|                  |
|                  |
|                  |
|                  |
|                  |
|                  |
|                  |

[275]

Populate the Standard Email Plugin fields.

- 1. Instance Name HOL Email
- 2. Check Use Secure Connection
- 3.SMTP Host mail.corp.vmbeans.com
- 4.SMTP Port 25
- 5. Sender Email Address administrator@corp.vmbeans.com
- 6. Sender Name Administrator
- 7. Receiver Email Address holadmin@corp.vmbeans.com
- 8. Click TEST and ensure you get a Test connection successful response (Not Shown).
- 9.If the TEST is successful, click SAVE. If the TEST fails, verify the above information has been entered correctly and re-test.

### Notifications (Continued)

| M / Alerts / Notifications                    |                               |                 |
|-----------------------------------------------|-------------------------------|-----------------|
| 1 - Notification                              | 2 - Define Criteria           | 3 - Set Outboun |
| Pick the outbound method you would like to us | se to send your notification. |                 |
| Outbound method Standard Email Plugin         | V HOL Email                   |                 |
|                                               |                               |                 |
|                                               |                               |                 |
|                                               |                               |                 |
|                                               |                               |                 |
|                                               |                               |                 |
|                                               |                               |                 |
|                                               |                               |                 |
|                                               |                               |                 |
|                                               |                               |                 |
|                                               |                               |                 |
|                                               |                               |                 |
|                                               |                               |                 |
|                                               |                               |                 |
| PREVIOUS NEXT CREATE CA                       | ANCEL                         |                 |

1. Click NEXT.

### Payload Template

| 1 - Notification       2 - Define Criteria       3 - Set Outbound N         Pick a payload template to include in the notification. The template includes additional content about the alert or of         Payload Template       Image: Content about the alert or of         Default Email Template       Image: Content about the alert or of         Image: Content about template       Image: Content about template         Image: Content about template       Image: Content about template         Image: Content about template       Image: Content about template         Payload Details       Payload Details | Method 4 - Select Paylo                       |
|----------------------------------------------------------------------------------------------------|-----------------------------------------------|
| Pick a payload template to include in the notification. The template includes additional content about the alert or of Payload Template Default Email Template Default Email Template Description for Default Email Template Payload Details                                                                                                    | bject which will reflect in the notification. |
| Payload Template<br>Default Email Template<br>Default Email Template<br>Description for Default Email Template<br>Payload Details                                                                                                    |                                               |
| Default Email Template Description for Default Email Template Payload Details                                                                                                    |                                               |
| Default Email Template     Description for Default Email Template     Payload Details                                                                                                    |                                               |
| Pescription for Default Email Template Payload Details                                                                                                    |                                               |
| Payload Details                                                                                                    |                                               |
| Payload Details                                                                                                    |                                               |
|                                                                                                    |                                               |
| New Alert Updated Alert Canceled Alert                                                                                                    |                                               |
|                                                                                                    |                                               |
| Subject                                                                                                    |                                               |
| NAMMERS Aria Operations] pow plost Tupor®(ALEDT_TVDE). Sub-Tupor®(ALEDT_SUBTVDE). Stater®(ALEDT_S)                                                                                                    |                                               |
| Name:\$(RESOURCE_NAME)                                                                                                    | RITCALITY, Object Type.a(RESOURCE_KIN         |
|                                                                                                    |                                               |
| Body                                                                                                    |                                               |
| New alert was generated at \$/CDEATE_TIME\-                                                                                                    |                                               |
| Info:\$(RESOURCE_NAME) \$(RESOURCE_KIND) is acting abnormally since \${CREATE_TIME} and was last upd?                                                                                                    | ated at \${UPDATE_TIME}                       |
| Alert Definition Name: \$(ALEDT_DEFINITION)                                                                                                    |                                               |
| Alert Definition Description: \$(ALERT_DEFINITION_DESCRIPTION)                                                                                                    |                                               |
| Object Name : \$(RESOURCE_NAME)                                                                                                    |                                               |
| Alert Impact: \${ALERT_IMPACT}                                                                                                    |                                               |
|                                                                                                    |                                               |

Lastly we select the Email Template that will be sent. For this lab we will use the Default Email Template.

1. Expand the Default Email Template. Notice the format and fields that are used to build the Notification message.

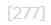

### Recipients

[278

| - Notification                                                                                                    | 2 - Define Criteria                                                                                                    | 3 - Set Outbound Method | 4 - Select Payload Templat | te |  |
|----------------------------------------------------------------------------------------------------|----------------------------------------------------------------------------------------------------|-------------------------|----------------------------|----|--|
| Alert Sub-Type : \$(CL<br>Alert Sub-Type : \$<br>Object Health Stat<br>Object Risk State:<br>Object Efficiency 5<br>Control State: \$(C<br>Symptoms:<br>\$(SYMPTOMS)<br>Recommendations<br>Notification Rule D<br>Alert ID : \$(ALERT<br>VCOps Server - \$(<br>Alert details | (ALERT_SUBTYPE)<br>&: \$(OBJECT_HEALTH_STATE)<br>\$(OBJECT_RISK_STATE)<br>State: \$(OBJECT_EFFICIENCY_STATE)<br>ONTROL_STATE)<br>:: \$(ALERT_RECOMMENDATIONS)<br>lame: \$(NOTIFICATION_RULE_NAME)<br>Description: \$(NOTIFICATION_RULE_C<br>_D)<br>HOST_NAME) | )<br>}<br>DESCRIPTION}  | 1                          |    |  |
| Recipient(s)<br>Cc Recipients<br>Bcc Recipients<br>Notify again<br>Max Notifications<br>Delay to polify                                                                                                    | holadmin@corp.local<br>e.g. example@domain.com<br>e.g. example@domain.com<br>e.g. 15 (Optional)<br>e.g. 15 (Optional)<br>e.g. 15 (Optional)                                                                                                    |                         |                            |    |  |
| PREVIOUS NEX                                                                                                    | CREATE 3 CEL                                                                                                    |                         | <u> </u>                   |    |  |
|                                                                                                    |                                                                                                    |                         |                            |    |  |

- 1. Scroll down to the bottom on the right side of the window.
- 2. In the Recipient(s) field type holadmin@corp.local.
- 3. Click CREATE.

### PuTTY to ubuntu-0008 VM

• . . . . . . .

# 

1. Click on the PuTTY icon in System tray.

### Start PuTTY Session

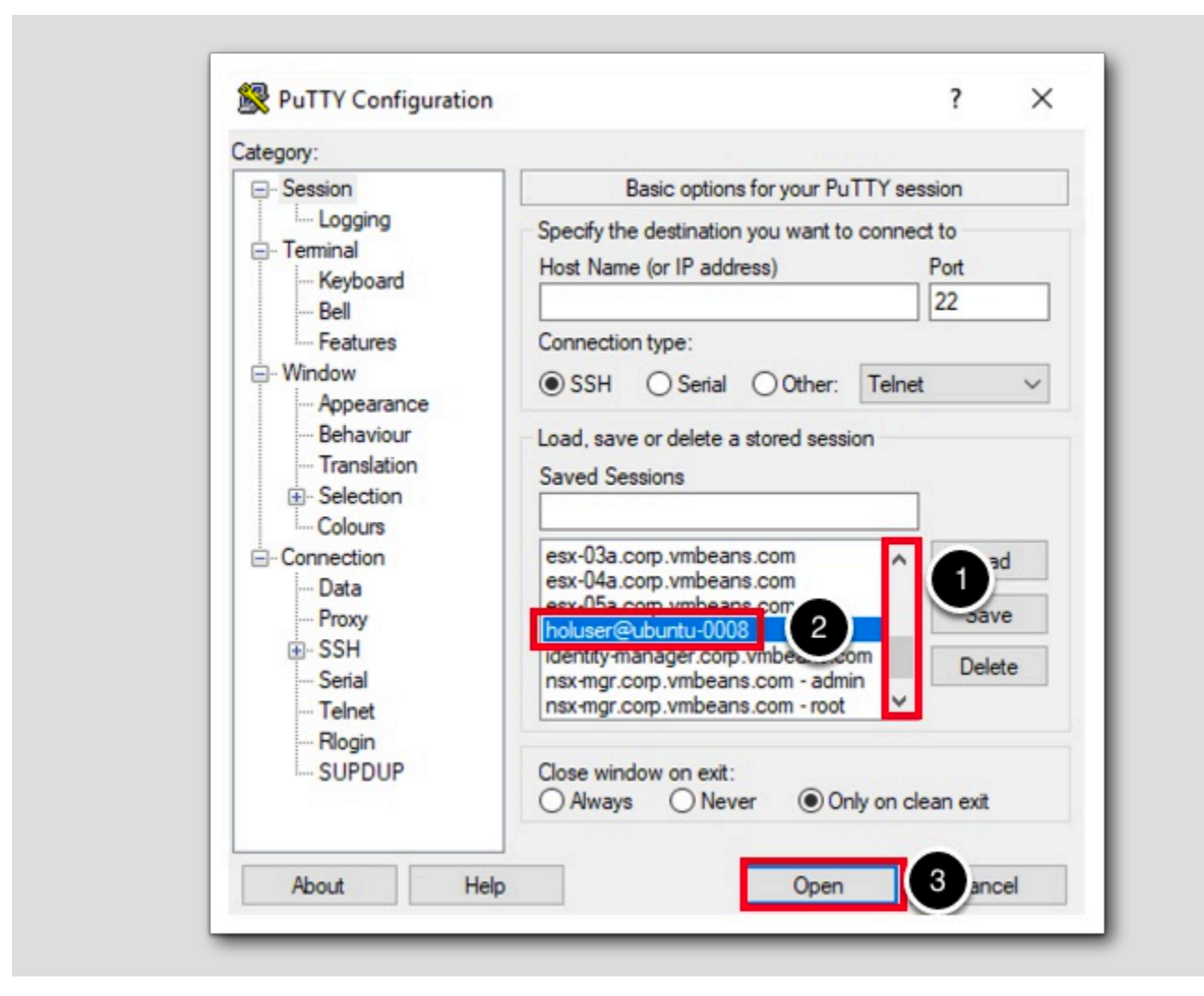

- 1. Scroll down on the right hand side of Saved Sessions
- 2. Click on holuser@ubuntu-0008.
- 3. Click Open to start the PuTTY session.

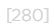

Run CPU Load

```
🗬 holuser@ubuntu-0008: ~
                                                                         ×
Welcome to Ubuntu 20.04.3 LTS (GNU/Linux 5.4.0-94-generic x86 64)
 * Documentation: https://help.ubuntu.com
 * Management: https://landscape.canonical.com
  Support:
                  https://ubuntu.com/advantage
 System information as of Fri 23 Jun 2023 02:15:08 PM UTC
 System load: 0.8
                                 Processes:
                                                           202
 Usage of /: 37.5% of 7.81GB Users logged in:
                                                           0
 Memory usage: 23%
                                IPv4 address for ens160: 192.168.110.120
 Swap usage:
              0%
239 updates can be applied immediately.
180 of these updates are standard security updates.
To see these additional updates run: apt list --upgradable
Failed to connect to https://changelogs.ubuntu.com/meta-release-lts. Check your
Internet connection or proxy settings
Last login: Fri Jun 23<u>13:58:10 2023 from 192.168</u>
                                                      10
                                                   1
holuser@ubuntu-0008:~$ cat /dev/zero > /dev/null
```

We will now redirect dev/zero to dev/null to generate CPU load so that we can see the impact on the VM in Aria Operations.

1. Type cat /dev/zero > /dev/null and press the Enter key to start the CPU load.

Leave this putty window open, we'll come back to this later in the lesson.

### Return to vRealize Operations and Search for VM

| ubuntu-         |  |
|-----------------|--|
| Virtual Machine |  |
| 🔁 ubuntu-0008   |  |

Back in Aria Operations we now need to search for the ubuntu-0008 VM

- 1. In the Search Bar type ubuntu-
- 2. Click on ubuntu-0008.

### Metrics and Object Relationships

| Summary Alerts Metrics          | Compliance Logs Events more                                      | 2 |
|---------------------------------|------------------------------------------------------------------|---|
| Show Object Relationship        |                                                                  | × |
| ◎ 🔶   🖗 ~ 🛄 ~ 🛛 <u>Q</u> Search | ● ■   ∞ ≪ かく  Q ● ♡ × ඏ   ⊗ ♂ 前 曲 ⊕                              |   |
| > 🛃 Favorites                   |                                                                  |   |
| > 🔝 Metrics                     |                                                                  |   |
| > 🔝 Properties                  |                                                                  |   |
|                                 | Double click on a metric or property from the left to view here. |   |

- 1. Click Metrics to open the Metrics tab.
- 2. If the Object relationship window is not already visible, **Click the chevrons** to show the object relationships for the VM ubuntu-0008.

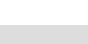

# 

Using Symptoms and Alerts to Trigger Recommendations and Actions

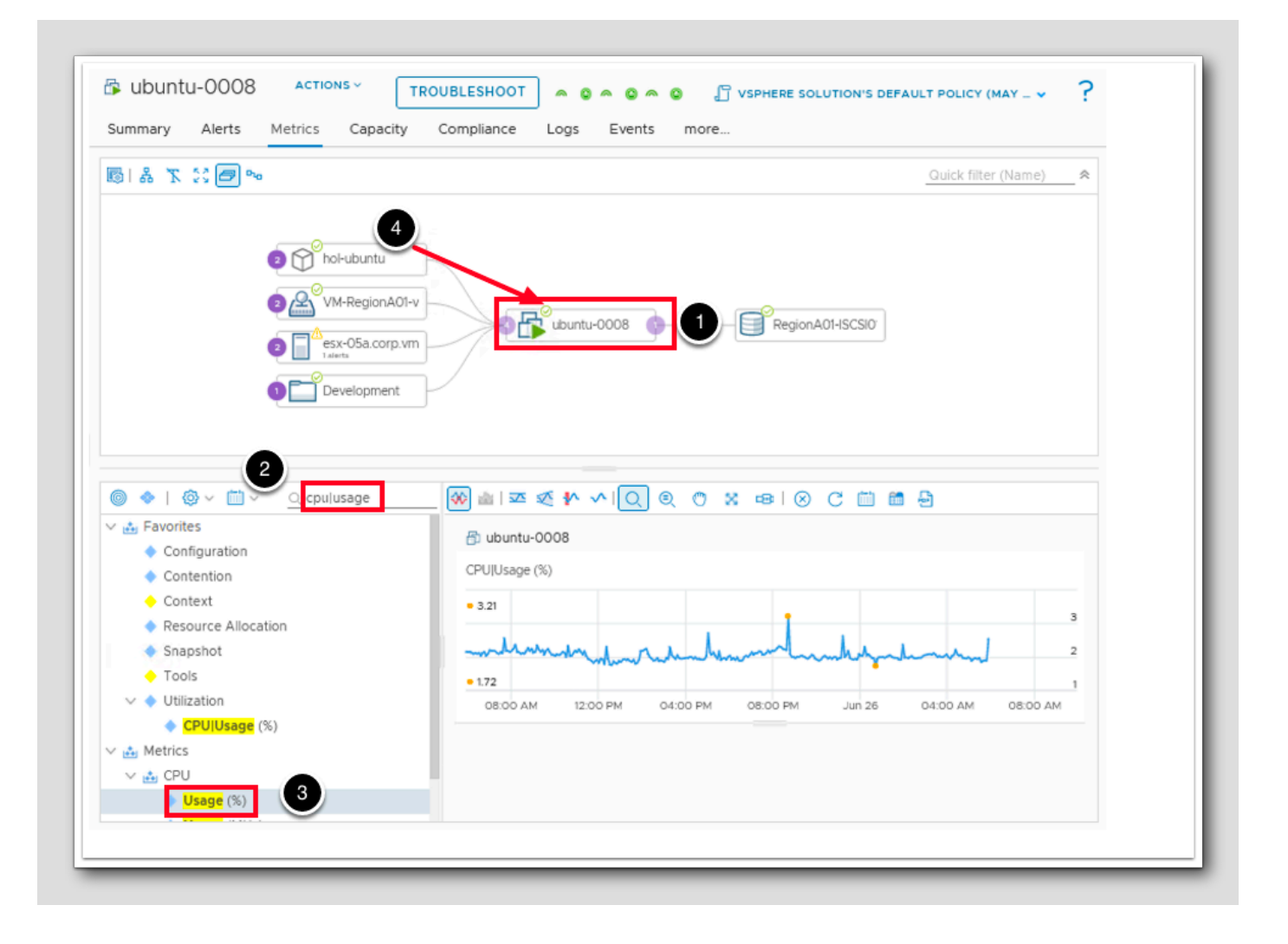

Set up the CPU graphs by completing the following:

- 1. Click ubuntu-0008 so we can explore the Metrics on this object.
- 2. Type **cpu** | **usage** in the quick filter and then press the **Enter** key.
- 3. Double-click Usage (%) under Metrics / CPU to create a chart on the lower right hand side of the window.
- 4. In our example, the color of the VM Health badge will turn red once the alert we configured has been activated due to the high CPU Usage. However, the color can be green, yellow, orange, or red, depending on the status of the object and the severity of the alert.

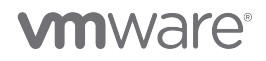

[284]

### **Refresh Metric Graphs**

|                                                                                                    | TROUBLESHOOT 🔷 🔉 🗢 😮 🖉 VSPHERE SOLUTION'S DEFUGLT POLICY (MAY _ 🗸                                                                 | ?  |
|----------------------------------------------------------------------------------------------------|----------------------------------------------------------------------------------------------------|----|
| ummary Alerts Metrics Capacity                                                                                                    | Compliance Logs Events more                                                                                                    |    |
| 5 1 A 3 13 🖻 🛰                                                                                                    | Quick filter (Name)                                                                                                    | ^  |
|                                                                                                    |                                                                                                    |    |
| r 📩 Favorites                                                                                                    | B ubuntu-0008                                                                                                    |    |
|                                                                                                    | CPUJUsage (%)                                                                                                    |    |
| Configuration     Contention                                                                                                    |                                                                                                    |    |
| Contention     Context                                                                                                    | • 99.85                                                                                                    |    |
| Contention     Context     Resource Allocation                                                                                                    | • 99.85                                                                                                    | 10 |
| Contention Context Resource Allocation Snapshot Turils                                                                                                    | • 99.85 2 100<br>50                                                                                                    | 20 |
| Contention Context Resource Allocation Snapshot Tools Utilization                                                                                           | • 99.85 2 100<br>50<br>• 1.72                                                                                                    | 0  |
| <ul> <li>Contention</li> <li>Context</li> <li>Resource Allocation</li> <li>Snapshot</li> <li>Tools</li> <li>V Utilization</li> <li>CPUIUsage (%)</li> </ul> | 99.85      99.85      1.72      08:00 AM     12:00 PM     04:00 PM     08:00 PM     Jun 26     04:00 AM     08:00 AM     08:00 AM | 0  |
| <ul> <li>Contention</li> <li>Context</li> <li>Resource Allocation</li> <li>Snapshot</li> <li>Tools</li> <li>Utilization</li> <li>CPUIUsage (%)</li> </ul>   | • 99.85<br>• 1.72<br>• 1.72<br>• 08:00 AM 12:00 PM 04:00 PM 08:00 PM Jun 26 04:00 AM 08:00 AM                                     | 0  |
| <ul> <li>Contention</li> <li>Context</li> <li>Resource Allocation</li> <li>Snapshot</li> <li>Tools</li> <li>V Utilization</li> <li>CPUIUsage (%)</li> </ul> | 99.85      99.85      1.72      08:00 AM     12:00 PM     04:00 PM     08:00 PM     Jun 26     04:00 AM     08:00 AM     08:00 AM | 0  |

- 1. If the VM Health Badge is not yet red, then we may need to click Refresh.
  - The graph will eventually show the increase in CPU usage on the Metric chart. Once CPU usage is above 90%, an alert will be generated. (NOTE: It may take a few minutes for the VM Health Badge to turn red).
- 2. Notice the increased CPU usage on the graph.

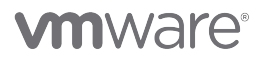

### Checking for the Alert Email

Please ensure the alert has triggered from the step above

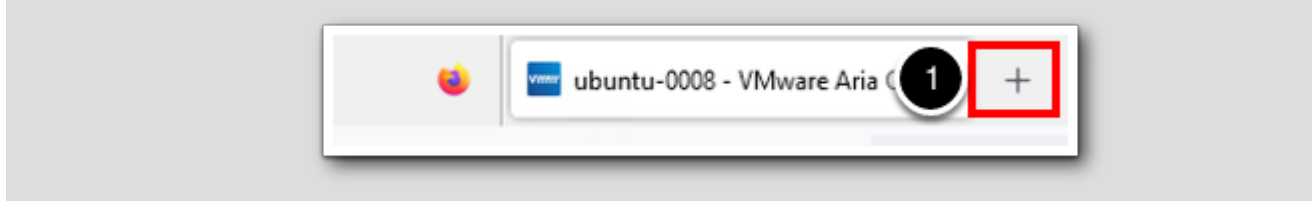

#### Open a new Firefox tab

1. Click the + add new tab

#### HOL Admin Mail

🔤 ubuntu-0008 - VMware Aria Op 🔀 🛭 🎃 New Tab × +  $\times$ Q Search with Google or enter address 🗵 ් =  $\rightarrow$ Cŵ 4 😰 vCenter 🔤 Aria Automation 🔤 Aria Operations 🥃 Aria Operations for Logs 🥃 Aria Lifecycle 🔤 Aria Automation Config 🔤 Aria Auto - Build 🗋 HOL Admin  $\gg$ vcsa-01a Appliance Management vcsa-01a Managed Object Browser (MOB) 🕏 stgb-01a Admin 📕 GitLab 🟮 Identity Manager 2 🖂 Mail Webhook Open All in Tabs

1. Click on th.e HOL Admin bookmarks folder

2. Click Mail.

[286]

## 

### HOL Admin Login

[288]

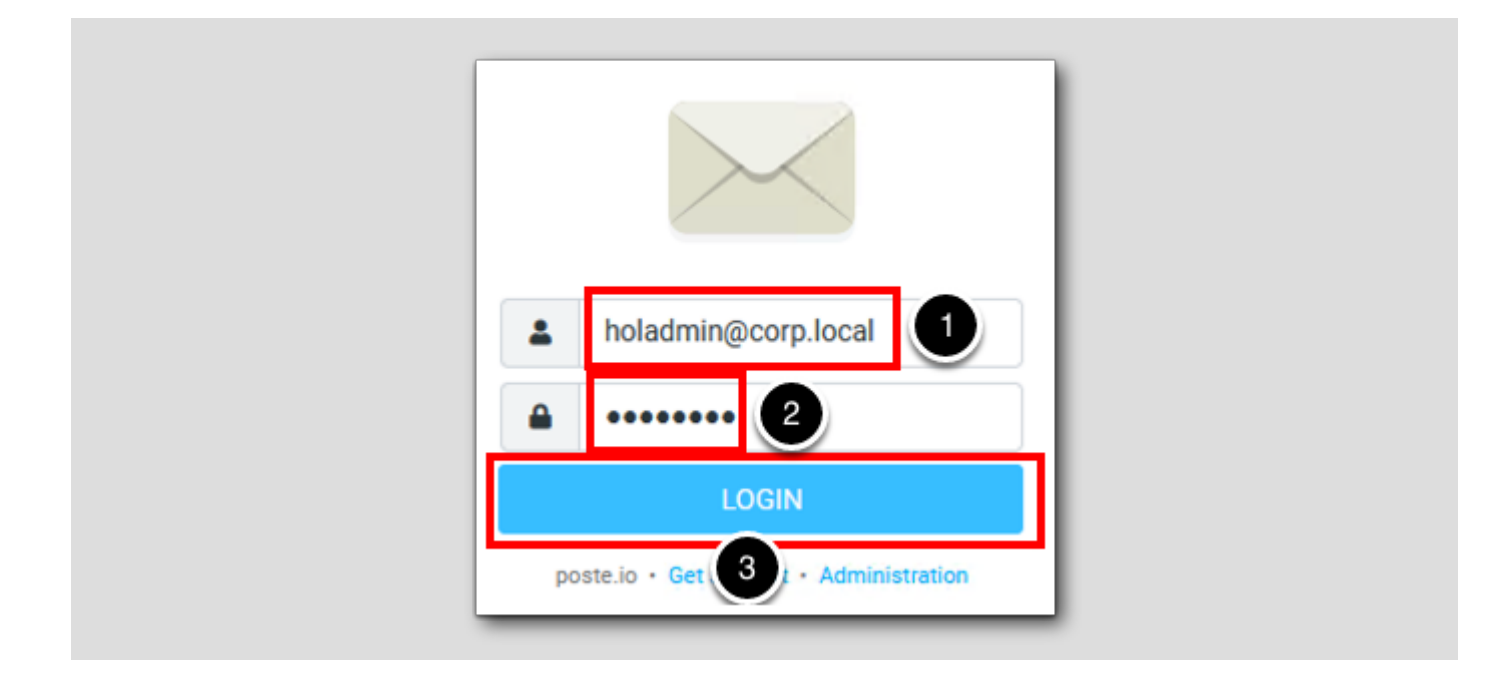

- 1. Type holadmin@corp.local for the user name
- 2. Type VMware1! for the password
- 3. Click LOGIN.

Click Don't save on the Save login for vmbeans.com (Not Shown).

### Verify Email Notification Sent

| holadmin@corp.local | Select        | Threads Options | Refresh        |                                                                                                    | Reply                                                                                  | Reply all Forward                                                                     | Delete Mar                  | k More        |                  |   |
|---------------------|---------------|-----------------|----------------|----------------------------------------------------------------------------------------------------|----------------------------------------------------------------------------------------|---------------------------------------------------------------------------------------|-----------------------------|---------------|------------------|---|
| Inbox               | Q Search      |                 | ⊻ .            | [VMware /                                                                                                    | Aria Opera                                                                             | ations] new aler                                                                      | t Type:Ap                   | plication.    | Sub-             |   |
| Drafts              | Administrator |                 | Today 09:18    | Type:Perfe                                                                                                    | ormance,                                                                               | State:critical, C                                                                     | bject Typ                   | e:VirtualN    | lachine,         |   |
| Sent                | [VMware Aria  | Operations] nev | v alert Type 🖉 | Name:ubu                                                                                                    | ntu-0008                                                                               |                                                                                       |                             |               |                  |   |
| Junk                |               |                 |                | From                                                                                                    | n Administrato<br>Details 🗮 Plai                                                       | or on 2023-07-07 09:18                                                                |                             |               |                  |   |
| រ្យិ Trash          |               |                 |                | New alert was g<br>Info:ubuntu-000<br>was last update<br>Alert Definition<br>Alert Definition                         | generated at Fi<br>18 VirtualMach<br>2d at Fri Jul 07<br>Name: High Cl<br>Description: | ri Jul 07 16:18:45 UTC 2<br>nine is acting abnormall<br>16:18:45 UTC 2023<br>PU Alert | 2023:<br>ly since Fri Jul 0 | 7 16:18:45 UT | C 2023 and       |   |
|                     |               |                 |                | Object Name : u<br>Object Type : Vi<br>Alert Impact: he<br>Alert State : crit<br>Alert Type : App<br>Alert Sub-Type : | ibuntu-0008<br>rtualMachine<br>alth<br>ical<br>ilication<br>Performance                |                                                                                       |                             |               |                  |   |
|                     |               |                 |                | Object Health S<br>Object Risk Stat<br>Object Efficienc<br>Control State: 0                                           | tate: 4.0<br>te: 1.0<br>y State: 1.0                                                   |                                                                                       |                             |               |                  |   |
|                     |               |                 |                | Symptoms:<br>SYMPTOM SET<br>Symptoms -                                                                                | - self                                                                                 |                                                                                       |                             |               |                  |   |
|                     |               |                 |                | Symptom<br>Name                                                                                                    | Object<br>Name                                                                         | Object ID                                                                             |                             | Metric        | Message<br>Info  |   |
|                     |               |                 |                | High CPU                                                                                                    | ubuntu-0008                                                                            | ca492859-bd5c-4b0d-<br>a772-583516c5ce1b                                              |                             | CPU Usage     | 98.961 ><br>90.0 |   |
|                     |               | nano 1to 1 of 1 |                | Recommendation                                                                                                    | ons:<br>1 Virtual Machi                                                                | ines, please assess the                                                               | trend and add (             | CPU Resources | s if trend is    | - |

Notice the format of the email in contrast of the layout in the Payload Template step above.

[289]

Stop CPU Load

holuser@ubuntu-0008: ~ Using username "holuser". 🧬 Authenticating with public key "controlcenter" from agent Welcome to Ubuntu 20.04.3 LTS (GNU/Linux 5.4.0-94-generic x86 64) \* Documentation: https://help.ubuntu.com https://landscape.canonical.com \* Management: \* Support: https://ubuntu.com/advantage System information as of Mon 26 Jun 2023 12:51:33 PM UTC System load: 0.0 Processes: 203 Usage of /: 39.5% of 7.81GB Users logged in: 0 Memory usage: 24% IPv4 address for ens160: 192.168.110.120 Swap usage: 0% 239 updates can be applied immediately. 180 of these updates are standard security updates. To see these additional updates run: apt list --upgradable Last login: Fri Jun 23 14:28:51 2023 from 192.168.110.10 holuser@ubuntu-0008:~\$ cat /dev/zero > /dev/null

Return to your open PuTTY window. Closing this PuTTY session will end the CPU load command, and the alert will clear.

1. Click the X in the upper-right corner to close the PuTTY session.

2. Click OK in the PuTTY Exit Confirmation Pop-up Window (Not Shown).

### Lesson End

This concludes the Notifications Lesson.

Thank You.

### Conclusion

Self-driving operations by Aria Operations automates and simplifies IT operations management and provides unified visibility from applications to infrastructure across physical, virtual and cloud environments. We hope in this module you learned how create custom Alerts and Notifications to fine tune Aria Operations to what is important to your infrastructure.

#### You've finished Module 6

[293]

Congratulations on completing the lab module.

If you are looking for additional general information on Aria Operations 8.4, try one of these:

- VMware Product Public Page Aria Operations: https://www.vmware.com/products/aria-operations.html
- Aria Operations 8.12 Release Notes: https://docs.vmware.com/en/VMware-Aria-Operations/8.12/rn/vmware-aria operations-812-release-notes/index.html
- Aria Operations Documentation: https://docs.vmware.com/en/VMware-Aria-Operations/index.htmll
- VMware Cloud Management Blog What's New in Aria Operations 8.12 and Cloud: https://blogs.vmware.com/management/ 2023/04/whats-new-in-vmware-aria-operations-8-12.html

From here you can:

- 1. Click to advance to the next page and continue with the next lab module
- 2. Open the TABLE OF CONTENTS to jump to any module or lesson in this lab manual
- 3. End your lab and come back and start it again in the future

### Module 7 - Creating Views for Better Visibility (15 minutes) Basic

#### Introduction

[295]

Reports and Dashboards are the key to understanding and visualizing the environment that is being monitored. The key component of a Report or a Dashboard is a View. A View helps you interpret data (such as metrics, properties, policies and symptoms) from a number of perspectives. Those perspectives can be transformed to highlight how the data has historically changed (trend) or how the data may look in the future (forecast) built on the historical trend. In this module we will walk through the creation of custom views in Aria Operations. Successfully creating custom views will ensure we can use Aria Operations to track what is important/critical to the monitoring of our VMware Cloud Infrastructure.

The following lessons are within this Module:

- Create Customized View
- Simple View showing VM list with Metrics and Properties
- Create a View with Variable data
- Create a View with Trends
- Create a View with Distribution data
- Create Reports from Views and Dashboards

### Log in to Aria Operations

To begin this exercise, we will log in to Aria Operations. If you are not currently logged into any instance of Aria Operations, continue to the next page, but if you are already logged into Aria Operations, click *here* to skip ahead.

#### Open the Firefox Browser from Windows Quick Launch Task Bar

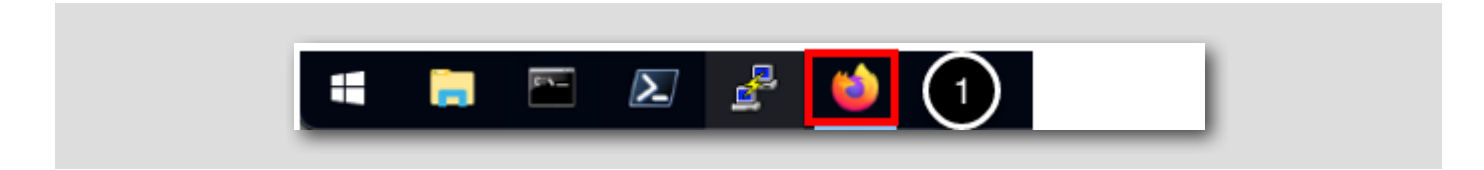

If your browser isn't already open, launch Firefox

1. Click the Firefox icon on the Windows Quick Launch Task Bar

### Launch Aria Operations

| <u> </u> |
|----------|
|----------|

The browser Bookmarks Bar has links to the different applications that are running in the lab.

1. Click the Aria Operations Bookmark

### Log in to Aria Operations

[299]

| <b>vm</b> ware <sup>®</sup> |   |
|-----------------------------|---|
| Welcome to                  |   |
| VMware Aria<br>Operations™  |   |
| vIDMAuthSource              | ① |
| <u>User name</u>            |   |
|                             |   |
|                             |   |
| REDIRECT                    | 2 |

Aria Operations is integrated with VMware Identity Manager which we will use for user authentication in this lab.

vIDMAuthSource (VMware Identity Manager) should be pre-selected as the identity source. However, if it is not you will choose it.

- 1. Click the drop-down arrow if vIDMAuthSource is not selected.
- 2. Click **REDIRECT** to be taken to the authentication page.

### VMware Identity Manager Login

[300]

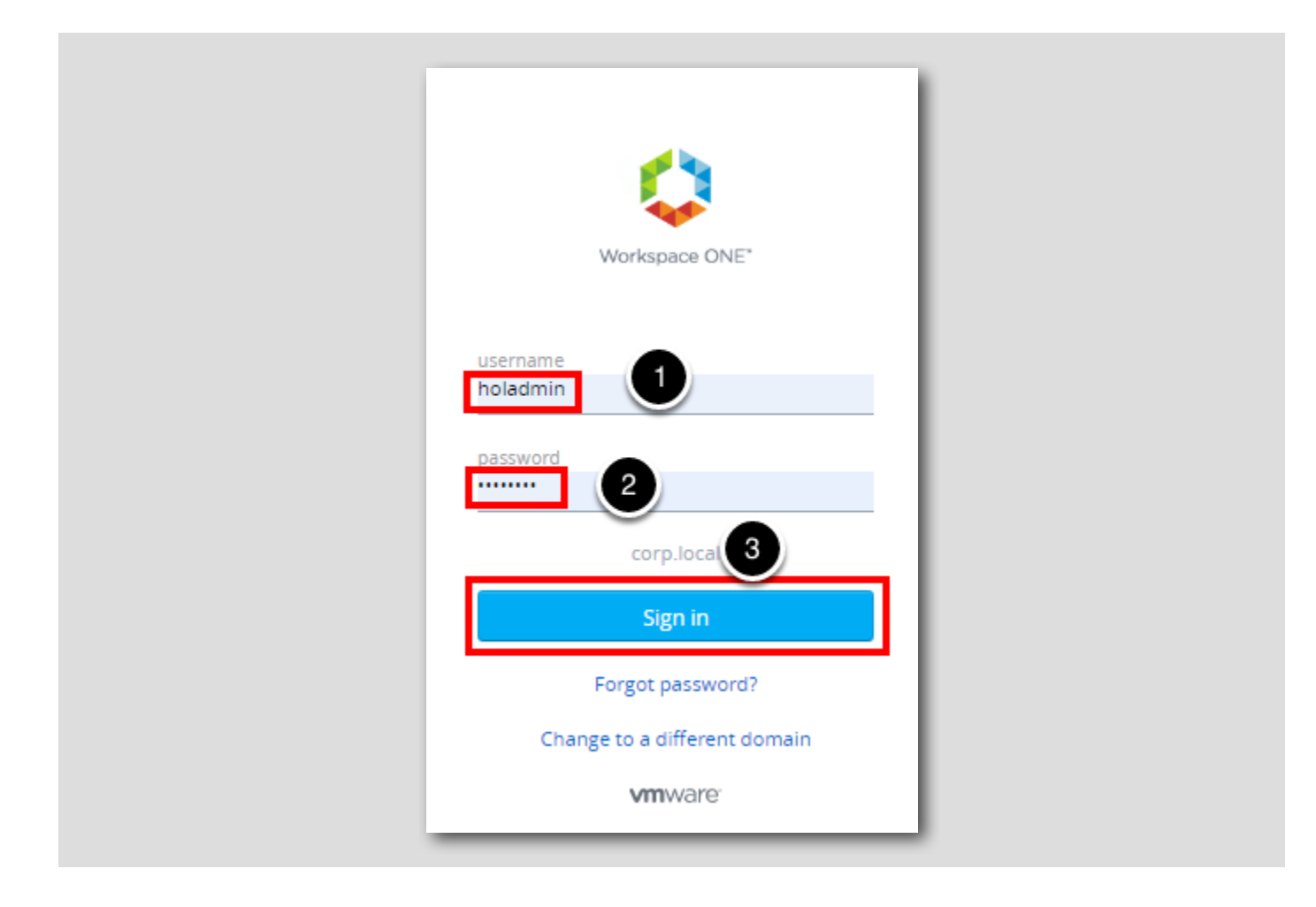

At the Workspace ONE login screen, use these credentials:

1. username: holadmin

2. password: VMware1!

3. Click Sign in
### Aria Operations Home Screen

|                                                    | ~ | Home                                                                                                    |
|----------------------------------------------------|---|----------------------------------------------------------------------------------------------------|
| Home                                               |   | Launchpad See Math-Cloud Overview See                                                                                                    |
| Data Sources                                       | > | Welcome to VMware Aria Operations                                                                                                    |
| 6 Environment                                      | > | Pillars of Operations                                                                                                    |
| Ubusize                                            | > | Observability S Capacity Cost Compliance Compliance Com |
| <ul> <li>Troubleshoot</li> <li>Optimize</li> </ul> | > | etual endermante endermante enderma<br>Endermante endermante enderma                                                                                                    |
| ) Plan                                             | > | Applications                                                                                                    |
| Configure                                          | > | Business Applications Applications Applications Applications                                                                                                    |
| Automation Central     Administration              |   | Extransional processors processors                                                                                                    |
| Developer Center                                   |   | Infrastructure                                                                                                    |
|                                                    |   | vSphere                                                                                                    |
|                                                    |   |                                                                                                    |
|                                                    |   | VMware Cloud                                                                                                    |
|                                                    |   | VMware Cloud 🖗 VMware Cloud on 🏠 Azure VMware Solution Solution    |
|                                                    |   | Public Cloud                                                                                                    |
|                                                    |   | Amazon Web 🔤 Microsoft Azure 🔨 Google Cloud Oprovider                                                                                                    |
|                                                    |   | Integrations                                                                                                    |
|                                                    |   | Automation Central into a very late to automation control of the users or explorations control of the users or explorations control of the users or exploration |

You should be at the Aria Operations Home screen and ready to start the module.

#### Create Simple View showing VM list with Metrics and Properties

In this lesson, we will create a view. A view can be used in dashboards and reports. A view is also viewable as its own content in the Details section of the Aria Operations interface.

The view for this lesson is a starting point and intended to be a simple example to create. It will contain some basic metrics and properties for virtual machines.

[301]

#### Go to Environment

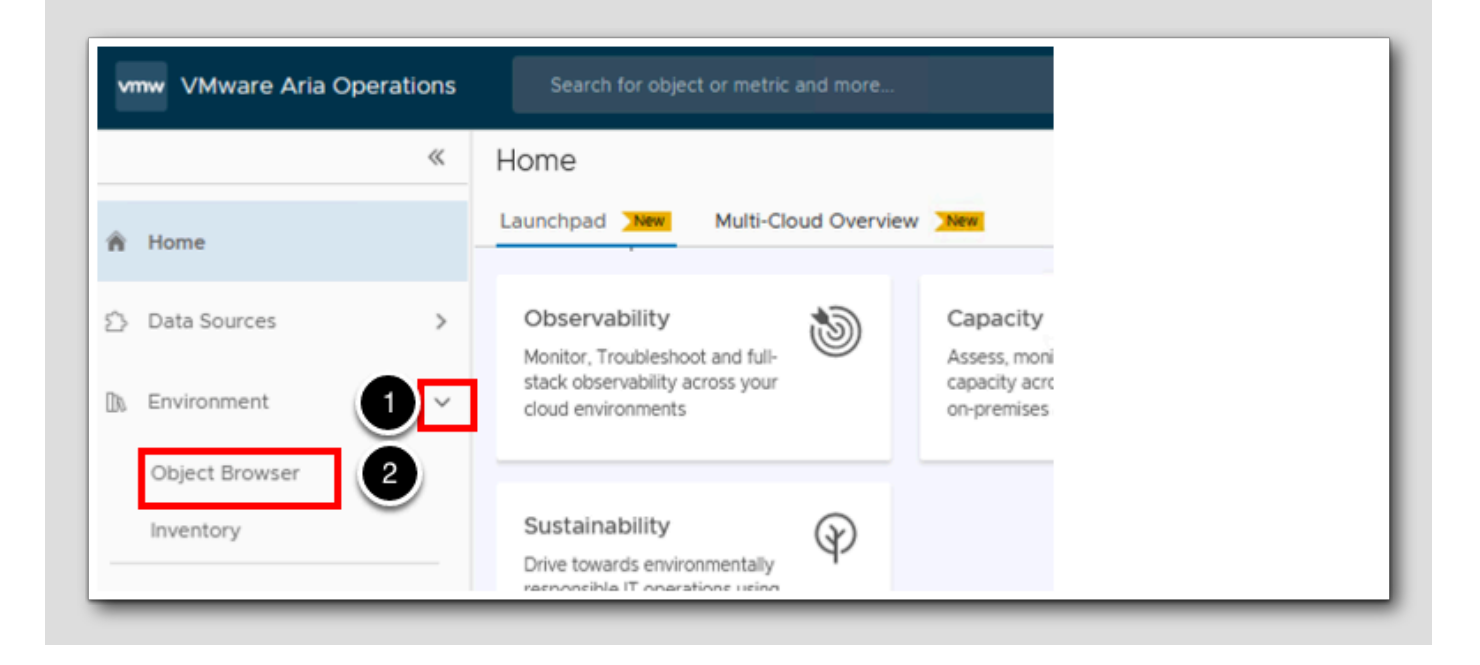

1. Click on the > next to Environment to show the drop-down options.

2. Click Object Browser

#### Hosts and Clusters

Object Browser Tronments Sphere VSphere Hosts and Clusters VSphere World

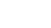

- 1. Click on the > next to vSphere to show the drop-down options.
- 2. Click on vSphere Hosts and Clusters

### Expand vSphere World

[305]

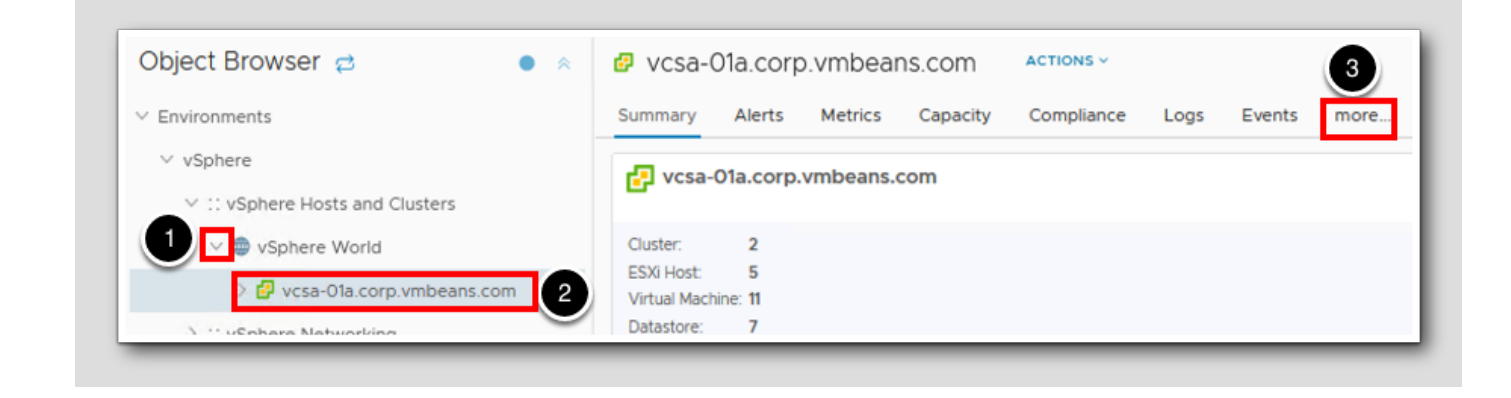

- 1. Expand vSphere World.
- 2. Select vcsa-01a.corp.vmbeans.com.
- 3.Click on more...

#### Create a View

vcsa-01a.corp.vmbeans.com ACTIONS ~ Environment Details Summary Alerts Metrics Capacity Compliance Logs Events Reports less... Views Heatmaps Workload 2 ADD Description Name 🕇 Type Admission Control Enabled? Distribution vSphere Clu

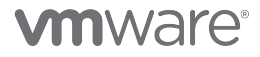

- 1. Click on Details.
- 2. Click ADD to create a new view.

### View Types

[307]

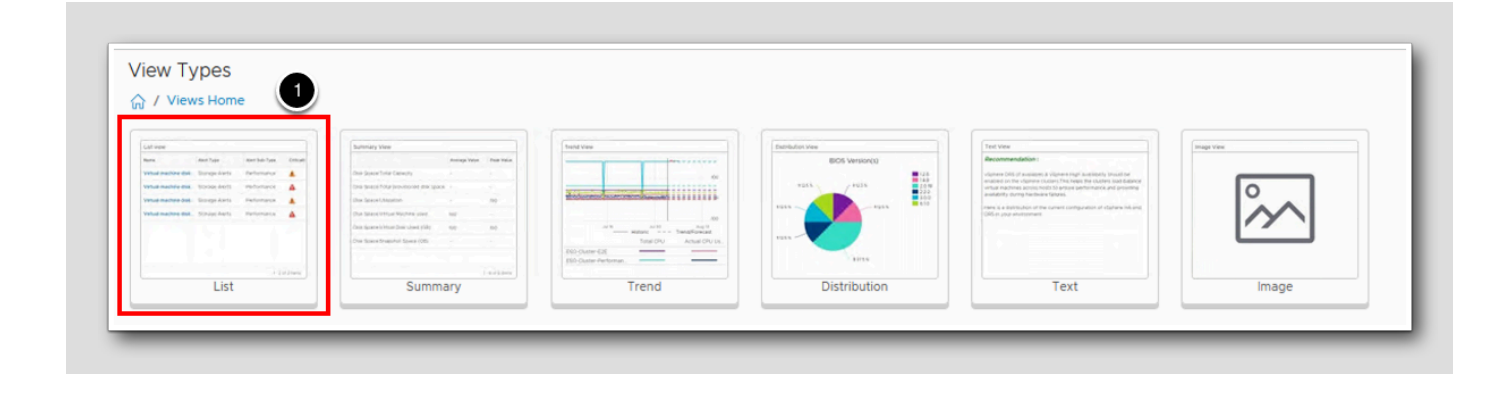

There are six different types of Views you can create. List, Summary, Trend, Distribution, Text and Image. In this exercise we will be creating a List View.

1. Click List.

View Name

[308]

| Description         Image: Settings         Items per page         Top result count         Show Objects         Existing         Show Object Creation Date         Make the view available for         Make the view available for         Pashboards through the View widget         Image: Creation Date         Image: Details tab in the environment         Hide the view for the selected         Object Types | Description     2     Settings     Items per page   Top result count     Show Objects   Show Object Creation Date   Make the view available for   Make the view available for   Make the view for the selected   Optails tab in the environment   Hide the view for the selected   Optails tab in the environment                                      | Name Demo - Simple Lis                         | t of VMs with Metrics and Properties      |
|----------------------------------------------------------------------------------------------------|----------------------------------------------------------------------------------------------------|------------------------------------------------|-------------------------------------------|
| Settings      Items per page 50      Top result count      Show Objects Existing      Make the view available for      Make the view available for      Make the view for the selected Object Types      Select an Object Type × 1                                                                                                    | Settings      Items per page     Top result count     Show Objects     Existing     Show Object Creation Date     Make the view available for     Make the view available for     Make the view for the selected     Object Types     Select an Object Type     X                                                                                      | Description                                    |                                           |
| Items per page       50       0         Top result count       0         Show Objects       Existing         Show Object Creation Date       0         Make the view available for       Image: Creation and modification         Make the view for the selected       Object Types         Hide the view for the selected       Select an Object Type                                                                | Items per page       50       0         Top result count       0         Show Objects       Existing         Show Object Creation Date       0         Make the view available for       Image: Creation and modification         Make the view for the selected       Object Types         Hide the view for the selected       Select an Object Type | 2<br>Settings                                  |                                           |
| Show Objects       Existing         Show Object Creation Date                                                                                                    | Show Objects   Show Object Creation Date   Make the view available for   Make the view available for   Pashboards through the View widget   Report template creation and modification   Details tab in the environment   Hide the view for the selected   Object Types                                                                                 | Items per page<br>Top result count             | 50 0                                      |
| Show Object Creation Date          Make the view available for       Image: Comparison of the selected object Types         Hide the view for the selected object Type       Select an Object Type                                                                                                    | Show Object Creation Date          Make the view available for          Make the view available for          Dashboards through the View widget          Performance          Performance          Details tab in the environment          Hide the view for the selected       Select an Object Type         Object Types       ×                     | Show Objects                                   | Existing                                  |
| Make the view available for       Image: Dashboards through the View widget         Image: Comparison of the view and modification       Image: Comparison of the view modification         Image: Hide the view for the selected Object Types       Select an Object Type                                                                                                    | Make the view available for       Image: Dashboards through the View widget         Image: Comparison of the selected object Types       Image: Details tab in the environment                                                                                                    | Show Object Creation Date                      |                                           |
| <ul> <li>Report template creation and modification</li> <li>Details tab in the environment</li> <li>Hide the view for the selected</li> <li>Object Types</li> </ul>                                                                                                    | <ul> <li>Report template creation and modification</li> <li>Details tab in the environment</li> <li>Hide the view for the selected</li> <li>Object Types</li> </ul>                                                                                                    | Make the view available for                    | Dashboards through the View widget        |
| Hide the view for the selected     Select an Object Type       Object Types     X                                                                                                    | Hide the view for the selected     Select an Object Type     × •                                                                                                    |                                                | Report template creation and modification |
|                                                                                                    |                                                                                                    | Hide the view for the selected<br>Object Types | Select an Object Type x                   |
|                                                                                                    |                                                                                                    |                                                |                                           |
|                                                                                                    |                                                                                                    |                                                |                                           |

The view creation wizard starts. Create a view with the following:

#### Name and Description

- 1. Enter the name Demo Simple List of VMs with Metrics and Properties.
- 2. Click on the > next to Settings to show the additional settings possible. Leave default values for now.

3. Click Next.

### Subjects

[309

| Create View                                                                                           |
|----------------------------------------------------------------------------------------------------|
| 1 - Name & Configuration                                                                              |
| Add Subject virtual machine<br>v vCenter<br>Selected Subj<br>Virtual Machine<br>vCenter Selected Subj |
| 20<br>> ➡ Favorites                                                                                   |
| > Metrics                                                                                             |

1. In the Add Subject line, enter virtual machine (Begin typing and the list will populate with matched options).

2. Click on Virtual Machine.

#### Select Virtual Machine

| Selected Subject |                  |                     |
|------------------|------------------|---------------------|
| Common Metrics   | vCenter Server 🗙 | Virtual Machine 🛛 🗙 |

1. Under Selected Subject, click Virtaul Machine.

### Selected Properties

|                                       |          | Add interval breakdown Add inst | ance breakdown |  |
|---------------------------------------|----------|---------------------------------|----------------|--|
| lo                                    | Q Search | Data                            | Transformation |  |
| > 🔝 Favorites                         | -        | Summary Parent Cluster          | Current        |  |
| > 🛃 Metrics                           |          | Summary Parent Host             | Current        |  |
| Properties                            | _        | Summary Datastore(s)            | Current        |  |
| Configuration                         |          |                                 |                |  |
| > Memory                              |          |                                 |                |  |
| > A Network                           |          |                                 |                |  |
| > 🖪 Runtime                           |          |                                 |                |  |
| V 🚵 Summary                           |          |                                 |                |  |
| > 🔝 Configuration                     |          |                                 |                |  |
| Datastore(s)                          |          |                                 |                |  |
| > 🔝 Guest Operating System            |          |                                 |                |  |
| MOID                                  |          |                                 |                |  |
| Parent Cluster     3                  |          |                                 |                |  |
| <ul> <li>Parent Datacenter</li> </ul> |          |                                 |                |  |
| Parent Folder                         |          |                                 |                |  |
|                                       |          |                                 |                |  |

- 1. Expand Properties.
- 2. Expand Summary (Note: you may need to scroll down to see Summary).
- 3. Double-click on Parent Cluster (drag and drop the data to the center will work also).
- 4. Double-click on Parent Host.
- 5. Double-click on Datastore(s).

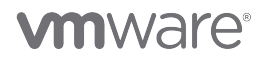

### Data - Metrics

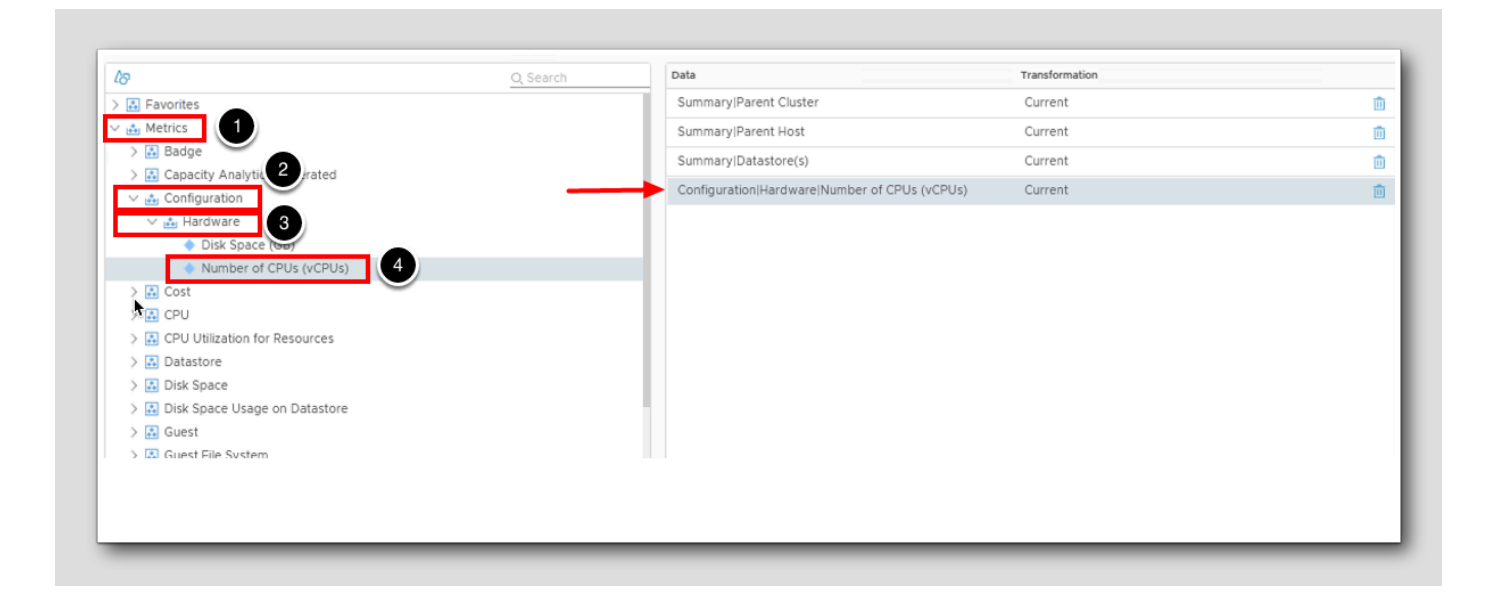

We've been working with Virtual Machine Properties, now we need to select Virtual Machine metrics.

- 1. Expand Metrics.
- 2. Expand Configuration.
- 3. Expand Hardware.

4. Double-click on Number of CPUs (vCPUs) (drag and drop the data to the center will work also).

### Memory Metrics

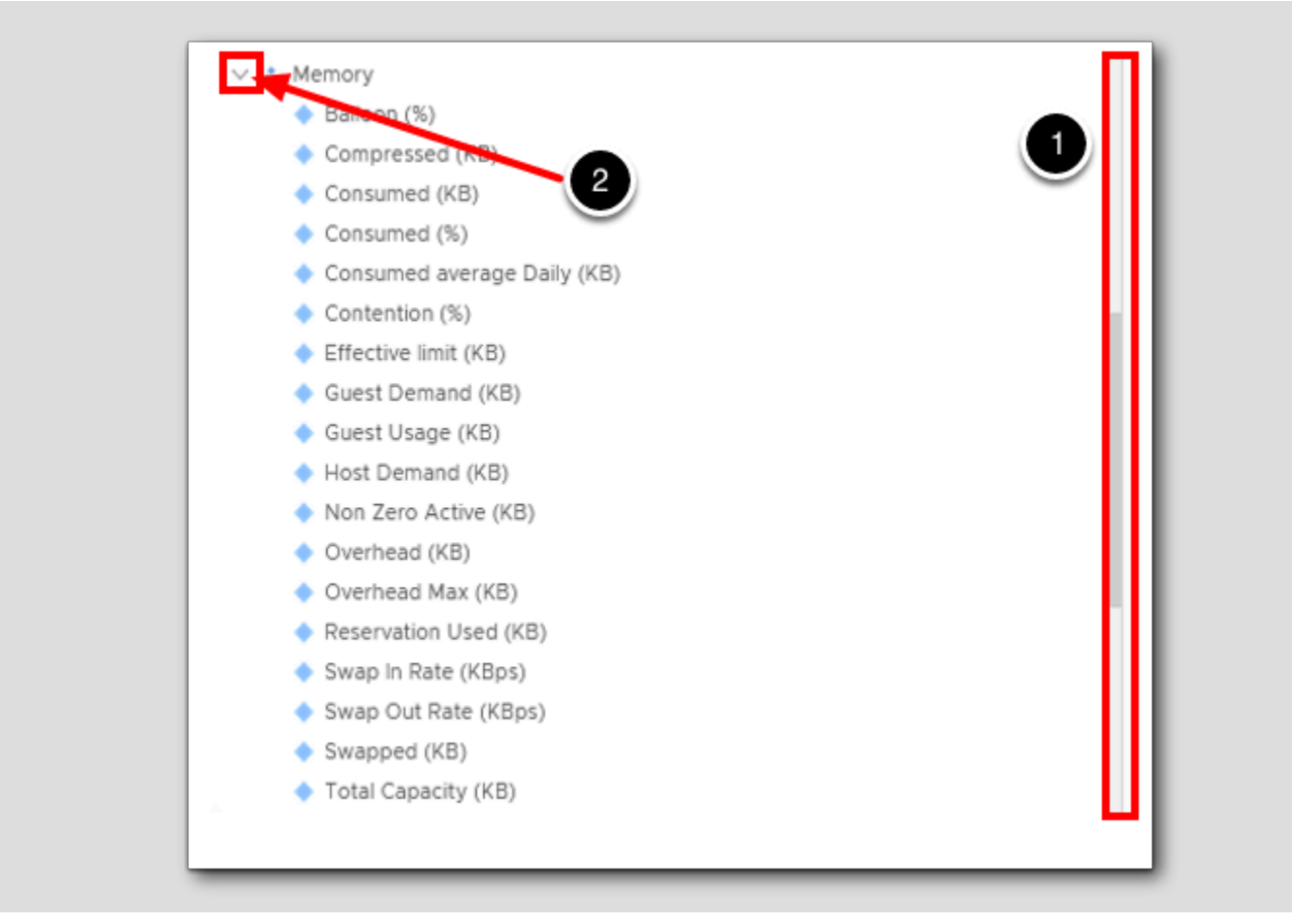

Scroll down and Expand Memory

- 1. Scroll down until you see the Memory category item.
- 2. Expand the Memory category by clicking the chevron.

### **Total Capacity**

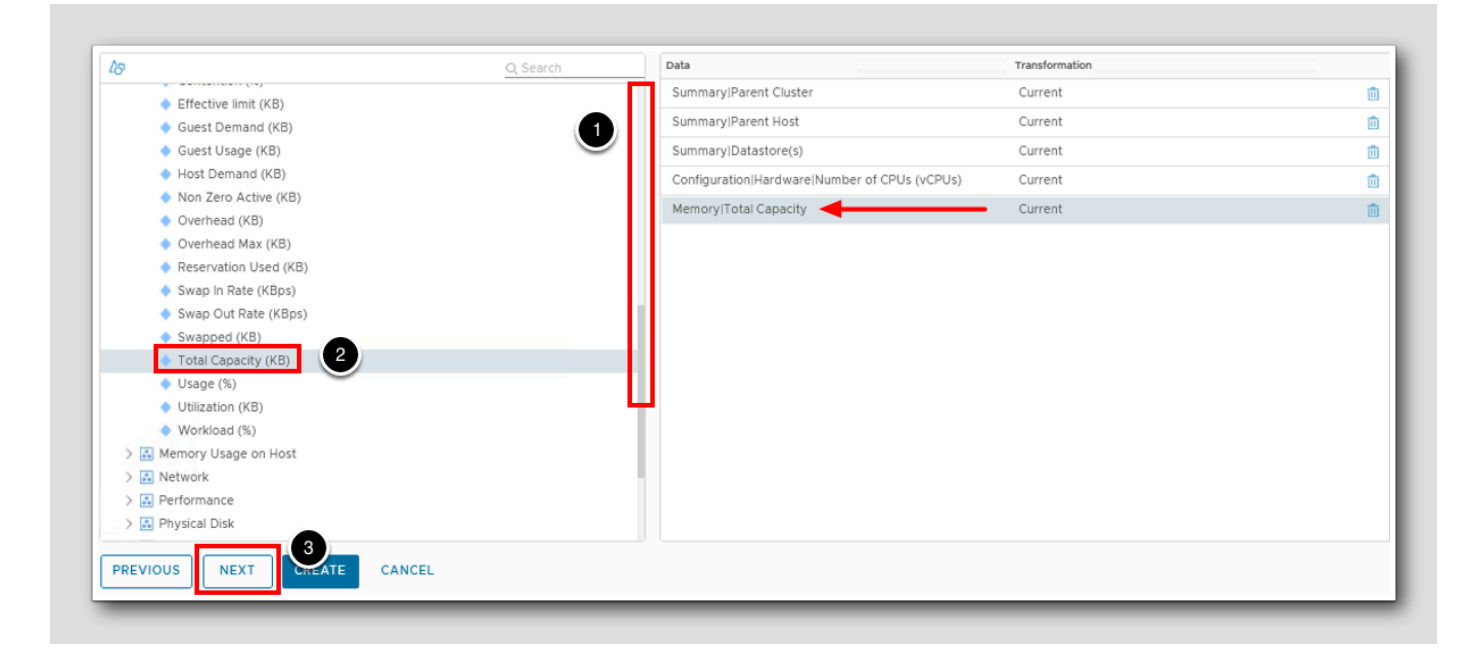

1. Scroll down to until you see the Total Capacity (KB) item.

2. Double-click on Total Capacity (KB) to add it to the view.

3. Click Next.

[314]

Time Settings

[315]

| 1 - Name & Configuration                |                    |              | 2 - Data |
|-----------------------------------------|--------------------|--------------|----------|
| Time Range Mode: 💿 Basic 🔿 Adva         | anced              |              |          |
| Currently selected date range: From J   | un 5, 2023 2:32:39 | PM to 2:32:3 | 9 PM     |
| <ul> <li>Relative Date Range</li> </ul> |                    |              |          |
| Last <u>7 🗘 Days 💛</u>                  |                    |              |          |
| O Specific Date Range                   |                    |              |          |
| Start on: 📃 🔠                           | <u>∨</u> to        |              | ~        |
| Absolute Date Range                     |                    |              |          |
| Prior 0 v                               |                    |              |          |
|                                         |                    |              |          |
|                                         |                    |              |          |

Time Settings is where you specify the desired Date Range for your custom View. You can choose **Relative**, **Specific** or **Absolute** Date Ranges. For this exercise we will leave the default **Relative Date Range** of **Last 7 Days**.

1. Click NEXT.

#### Filter

| Name & Configura             | tion                                                            |                                           | 2 - Data        |                               |  |
|------------------------------|-----------------------------------------------------------------|-------------------------------------------|-----------------|-------------------------------|--|
|                              |                                                                 |                                           |                 |                               |  |
| Center Server filter 🔺       | ←                                                               |                                           |                 |                               |  |
| Select the Object            | Type that matches all o                                         | the following criteria:                   | vCenter Server  | × ~                           |  |
| Metrics                      | ✓ Pick a metric                                                 | Current                                   | ✓Select         | → Metric value                |  |
|                              | RITERIA SET                                                     |                                           |                 |                               |  |
| irtual Machine filter        | ◀──                                                             |                                           |                 |                               |  |
|                              |                                                                 |                                           |                 |                               |  |
| Select the Object            | Type that matches all of                                        | the following criteria:                   | Virtual Machine | ×                             |  |
| Select the Object<br>Metrics | Type that matches all of                                        | the following criteria:                   | Virtual Machine | × ✓<br>✓ Metric value         |  |
| Metrics                      | Type that matches all of<br><u>Pick a metric</u><br>RITERIA SET | the following criteria:                   | Virtual Machine | × ∽_<br>∽ Metric value        |  |
| Metrics                      | Type that matches all of<br><u>Pick a metric</u><br>RITERIA SET | the following criteria:                   | Virtual Machine | × ∽_<br>∽ Metric value        |  |
| Metrics                      | Type that matches all of<br><u>Pick a metric</u><br>RITERIA SET | the following criteria:                   | Virtual Machine | × ∽_<br>∽ Metric value        |  |
| Metrics                      | Type that matches all of<br>Pick a metric<br>RITERIA SET        | the following criteria:                   | Virtual Machine | × ×_                          |  |
| Select the Object            | Type that matches all of<br><u>Pick a metric</u><br>RITERIA SET | the following criteria:<br><u>Current</u> | Virtual Machine | <u> </u>                      |  |
| Select the Object            | Type that matches all of<br><u>Pick a metric</u><br>RITERIA SET | the following criteria:<br>Current        | Virtual Machine | × ∽<br>∽ Metric value         |  |
| Select the Object Metrics    | Type that matches all of<br><u>Pick a metric</u><br>RITERIA SET | the following criteria:                   | Virtual Machine | × ∽_<br><u>∽</u> Metric value |  |

Notice there is a filter for the Subjects we added, vCenter Server and Virtual Machine. It is possible to filter your View results based on Metrics or Properties within each Subject. A popular example of this would be to filter out any Powered Off Virtual Machines. We will not add any filters for this exercise.

1. Click Next.

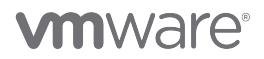

[316]

### Summary

[317]

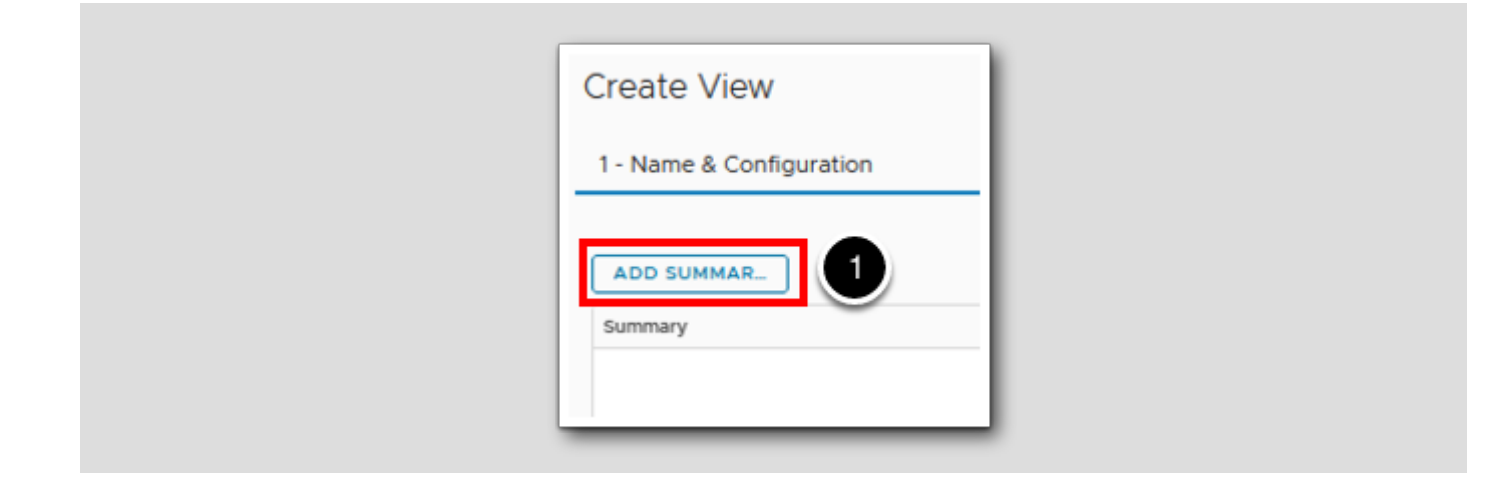

1. Click Add Summary.

### Aggregation

| Configuration                              |
|--------------------------------------------|
| Summary title Summary<br>Aggregation Sum 1 |
| Show advanced settings                     |
|                                            |
|                                            |
|                                            |
|                                            |

- 1. Change **aggregation** to **Sum** by using the drop-down menu.
- 2. Click show advanced settings.

Clear All

| Summary title    | Summary                              |  |
|------------------|--------------------------------------|--|
| Aggregation      | Sum                                  |  |
| Select data to i | nclude/exclude                       |  |
| 🗆 Data 👤         |                                      |  |
| Summary          | IParent Cluster                      |  |
| Summary          | IParent Host                         |  |
| Summary          | Datastore(s)                         |  |
| Configura        | tion Hardware Number of CPUs (vCPUs) |  |
| Memory 1         | Total Capacity                       |  |

1. Deselect all by clearing the check box next to Data.

Clicking the box will toggle 'Select all' and 'De-select All'.

Make sure your screen matches the image. Nothing should be selected at this point.

LOI

### Selected Sum

| Summary                     | Configuration                                                 |
|-----------------------------|---------------------------------------------------------------|
|                             | Summary title     Summary       Aggregation     Sum           |
|                             | Select data to include/exclude                                |
|                             | Summary Parent Cluster                                        |
|                             | Summary Parent Host                                           |
| •                           | Summary Datastore(s) Configuration Hardware Number of CPUs (v |
| 2                           | Memory Total Capacity                                         |
|                             | Hide advanced settings                                        |
|                             |                                                               |
|                             |                                                               |
|                             |                                                               |
|                             |                                                               |
|                             |                                                               |
| 3                           |                                                               |
| PREVIOUS NEXT CREATE CANCEL |                                                               |
|                             |                                                               |

1. Select Configuration | Hardware | Number of CPU(s) (vCPUs).

2. Select Memory|Total Capacity.

3. Click CREATE.

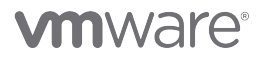

### Viewing the data

| ADD ····                      |                        |                | Тур                    | e here to apply filters           |                       |                                   |                     |
|-------------------------------|------------------------|----------------|------------------------|-----------------------------------|-----------------------|-----------------------------------|---------------------|
| □ Name ↑<br>□ : Datastore Uti | ization Summary        | Type           | Descripti<br>LIST OT a | ion<br>all the Datastores with AV | subject               | Last Modified<br>b/1b/23 10:35 AM | Modified B<br>agmin |
| Datastore: Ca                 | pacity                 | 📄 List         | Lists the              | e summary of different s          | Datastore             | 6/16/23 10:35 AM                  | l admin             |
| Datastores w                  | ith Wasted Disk Sp     | 📄 List         | Followin               | ng datastores have wast           | Datastore             | 6/16/23 10:35 AM                  | l admin             |
| DC cost List                  |                        | 📄 List         | Darwin                 |                                   | Datacenter            | 6/16/23 10:35 AM                  | l admin             |
| 🗹 🕴 Demo - Simpl              | e List of VMs with     | 📄 List         |                        |                                   | vCenter Serve         | 1:03 PM                           | holadmir            |
|                               |                        |                |                        |                                   | 251 - 300 of 606 it   | ems 📢 1 2                         | 345                 |
| 2 × © × 1 🗗 🕯                 | ů~ ©~!≡~               |                |                        |                                   | Type here to ap       | oply filters                      |                     |
| Nama                          | Summary/Daront Cluster | Summany Darant | Host                   | Summary/Datastoro(s)              | Configuration/Hardwar | Memory/Total C                    | apacity             |
| aria-auto                     | Management             | esx-01a.corp.v | mbea                   | esx-01a_LOCAL                     | 12 vCPUs              | 48 GB                             |                     |
| aria-auto-config              | Management             | esx-02a.corp.v | mbea                   | esx-02a_LOCAL                     | 4 vCPUs               | 8 GB                              |                     |
| aria-ops-cp                   | Management             | esx-02a.corp.v | mbea                   | esx-02a_LOCAL                     | 2 vCPUs               | 8 GB                              |                     |
| aria-ops-logs                 | Management             | esx-02a.corp.v | mbea                   | esx-02a_LOCAL                     | 4 vCPUs               | 8 GB                              |                     |
| identity-manager              | Management             | esx-02a.corp.v | mbea                   | local2_esx-02a                    | 6 vCPUs               | 10 GB                             |                     |
| linux-dev-0010                | Workload1              | esx-03a.corp.v | mbea                   | RegionA01-ISCSI01-C               | 1 vCPUs               | 1 GB                              |                     |
| linux-dev-0011                | Workload1              | esx-04a.corp.v | mbea                   | RegionA01-ISCSI01-C               | 1 vCPUs               | 1 GB                              |                     |
| SupervisorControlPl           | Workload1              | esx-05a.corp.v | mbea                   | esx-05a LOCAL                     | 2 vCPUs               | 8 GB                              |                     |

After clicking Save you will be in the view area again. The view we just created will be selected.

You should see the three properties and two metrics we selected. At this point, your view is created and saved.

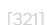

#### View the Sums

| Demo - Simple List of VMs with Metrics and Properties                                   |                        |                     |                      |                        |                       |  |  |  |
|-----------------------------------------------------------------------------------------|------------------------|---------------------|----------------------|------------------------|-----------------------|--|--|--|
| $\mathbb{P} \times \otimes \mathbb{Q} \times \mathbb{Q} \times \mathbb{P} = \mathbb{Q}$ |                        |                     |                      |                        |                       |  |  |  |
| Name                                                                                    | Summary Parent Cluster | Summary Parent Host | Summary Datastore(s) | Configuration Hardware | Memory Total Capacity |  |  |  |
| ubuntu20                                                                                | Workload1              | esx-04a.corp.vmbea  | RegionA01-ISCSI01-C  | 1 vCPUs                | 1 GB                  |  |  |  |
| ubuntu22                                                                                | Workload1              | esx-04a.corp.vmbea  | RegionA01-ISCSI01-C  | 1 vCPUs                | 1 GB                  |  |  |  |
| vCLS-6c061569-00                                                                        | Management             | esx-01a.corp.vmbea  | RegionA01-ISCSI01-C  | 1 vCPUs                | 128 MB                |  |  |  |
| vCLS-c9a991fe-65c                                                                       | Management             | esx-02a.corp.vmbea  | RegionA01-ISCSI01-C  | 1 vCPUs                | 128 MB                |  |  |  |
| vcsa-01a.corp.vmbe                                                                      | -                      | -                   |                      |                        | -                     |  |  |  |
| windows-0008                                                                            | Workload1              | esx-04a.corp.vmbea  | RegionA01-ISCSI01-C  | 2 vCPUs                | 4 GB                  |  |  |  |
| windows2019                                                                             | Workload1              | esx-03a.corp.vmbea  | RegionA01-ISCSI01-C  | 2 vCPUs                | 4 GB                  |  |  |  |
| Summary                                                                                 | -                      | -                   | -                    | 42 vCPUs               | 110.25 GB             |  |  |  |

Scroll Down (not shown) to the bottom of the results to see the summary for the total vCPUs and Total Memory.

The sum is for all the Virtual Machines contained in the view.

Because we used Virtual Machines as our subject matter, the view can be utilized for a single VM or anything that contains Virtual Machines like Hosts, Groups, Clusters, Datacenters, Applications, etc.

Feel free to navigate to a Host or any object that contains virtual machines to see the flexibility of a View.

#### Lesson End

This completes the Simple View creation. In the next lesson, we will show how to create a view with variable data.

### Create a View with Variable Data

In this lesson, we are going to create a custom view. The view will concentrate on Virtual Machine data but can be applied to any resource collected in Aria Operations.

Views can be used within reports and dashboards. They also allow Users to see data within Aria Operations.

## Open Object Browser

| v          | ww VMware Aria Operations | Search for object or metric and more |
|------------|---------------------------|--------------------------------------|
|            | ~                         | Object Browser 😂                     |
| $\diamond$ | Home                      | ✓ Environments                       |
| LU1        | Home                      | > vSphere                            |
| Ô          | Data Sources >            | > Service Discovery                  |
|            |                           | > VMware Aria Automation             |
| IN         | Environment V             | > Others                             |
|            | Object Browser            | > Groups and Applications            |
|            | Inventory                 | > All Objects                        |

- 1. Expand Environment.
- 2. Click on Object Browser.

#### Hosts and Clusters

[326]

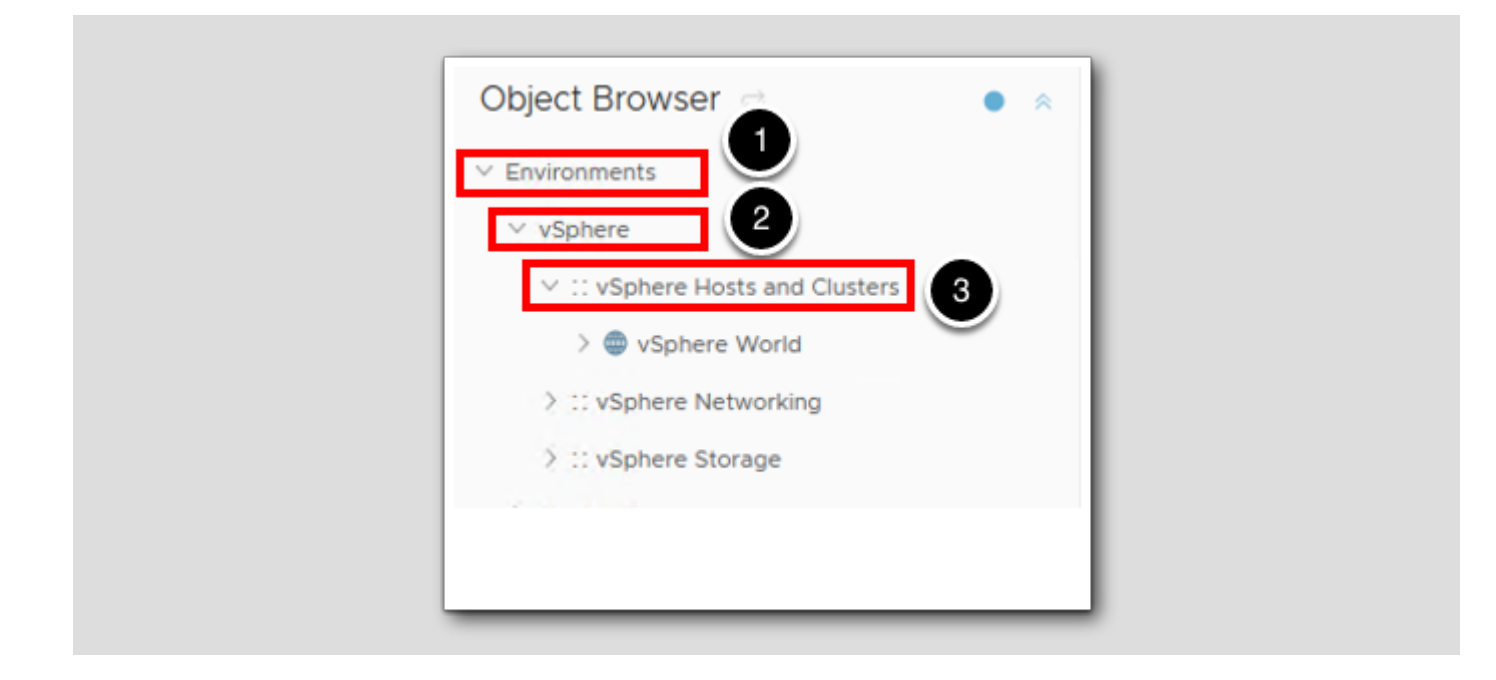

- 1. Expand vSphere Environment if needed.
- 2. Click on vSphere Hosts and clusters.

### Select a vCenter Server

|                                                                                                    |                                         | Logs Events more |
|----------------------------------------------------------------------------------------------------|-----------------------------------------|------------------|
| Construction     Construction     C | 🔁 vcsa-01a.corp.vmbeans.com             | Active Alerts    |
| v 🌚 vSphere World 🖉                                                                                                    | Cluster: 2<br>ESXi Host: 5              | () Critical      |
| > 🗗 vcsa-01a.corp.vmbeans.com                                                                                                    | Virtual Machine: 10                     | ! Immediate      |
| > :: vSphere Networking                                                                                                    | Datastore: 7<br>Version: 8.0.0-20920323 | 🔥 Warning        |
| > :: vSphere Storage                                                                                                    |                                         | <li>Info</li>    |

- 1. Expand vSphere World.
- 2. Select vCenter Server Private Cloud.
- 3.Click on more...

### Create a View

| Summary | Alerts M | Metrics | Capacity | Compliance | Logs | Events        | Details        |
|---------|----------|---------|----------|------------|------|---------------|----------------|
|         |          |         |          |            |      | -             |                |
| Views   | Heatmaps | Worklo  | ad       |            |      |               |                |
|         |          |         |          |            |      | $\overline{}$ |                |
|         |          |         |          |            |      |               |                |
| ADD     | 2        |         |          |            |      | Type here t   | to apply filte |

[327]

- 1. Click on Details.
- 2. Click the ADD to create a new view.

### View Type

[329]

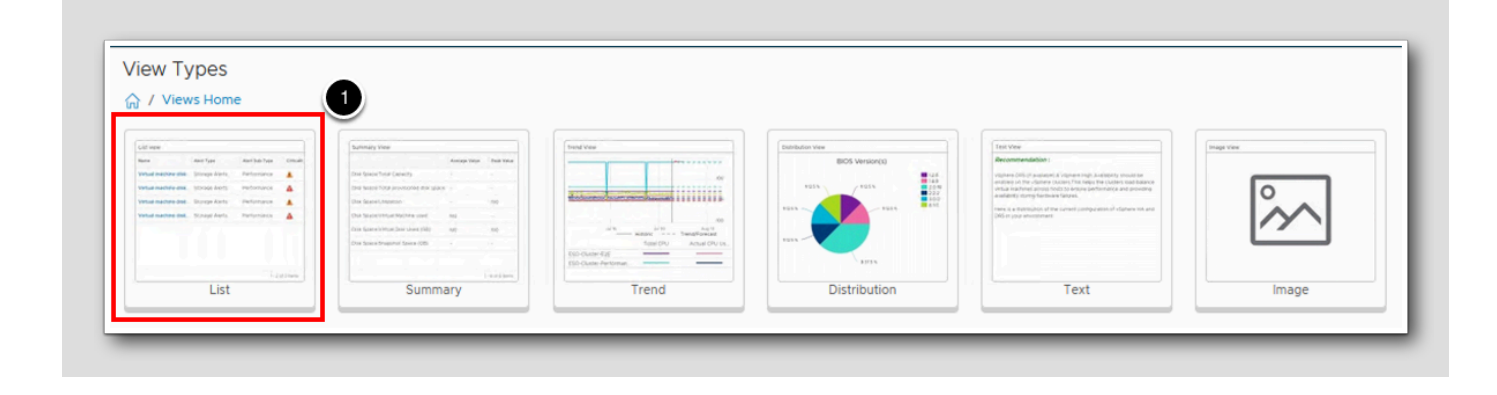

1. Click on List for the View Type.

View Name

[330]

| NameDemo - Variable Dat                        |                                        | _   |
|------------------------------------------------|----------------------------------------|-----|
| Description                                    |                                        |     |
|                                                |                                        |     |
|                                                |                                        |     |
| Items per page                                 | 50 🔅                                   |     |
| Top result count                               | ~~                                     |     |
| Show Objects                                   | Existing                               | ÷   |
| Show Object Creation Date                      |                                        |     |
| Make the view available for                    | Dashboards through the View widget     |     |
|                                                | Report template creation and modificat | on  |
|                                                | Details tab in the environment         |     |
| Hide the view for the selected<br>Object Types | Select an Object Type                  | × V |
| 2<br>PREVIOUS NEXT CRE                         | ATE CANCEL                             |     |

Create a view with the following data:

Section 1. Name & Configuration.

1. Enter Demo - Variable Data.

2. Click NEXT.

Note the fields under Settings that are available.

### Subjects - Virtual Machine

[331]

| Cre  | ate View                      |  |
|------|-------------------------------|--|
| 1-1  | Name & Configuration 2 - Data |  |
| Add  | Subject virtual machine × v   |  |
| Sele | cted Subj                     |  |
|      | t                             |  |
|      | E Favorite                    |  |
|      | Metrics Properties            |  |
|      |                               |  |
|      |                               |  |

- 1. In the Add Subject field, begin typing virtual machine (Start typing virtual and the list will show available resources that match).
- 2. Click on Virtual Machine.

### Select Virtual Machine

[332]

| 1 - Name & Configuration     | 2 - Data 🕕     | 3 -  |
|------------------------------|----------------|------|
| Add Subject Select a subject | × ~ Group by N | lone |
|                              | (1)            |      |
| Selected Subject             |                | 1    |

1. Select Virtual Machine.

#### **Data Metrics**

| 18      | Q Search                                                                                                | Data           | Transformation |   |               |                |
|---------|----------------------------------------------------------------------------------------------------|----------------|----------------|---|---------------|----------------|
| Eav     | orites                                                                                                  | CPU Demand (%) | Current        | ŵ | Configuratio  | on             |
| 🖌 📩 Met | rics 1                                                                                                  | CPU Demand (%) | Current        | ŵ | _             |                |
| -> 🛃 E  | Badge                                                                                                   |                |                |   | General       |                |
| ) 🛃 (   | Capacity Analytics Generat                                                                              |                |                |   | Metric name   | CPU Demand (%) |
| > 🛃 🤇   | Configuration                                                                                           |                |                |   | Metric label  | CPU Demand (%) |
| ) 🔝 (   | Cost                                                                                                    |                |                |   | Units         | %              |
| ∨ ≜ (   | CPU 2<br>Co-stop (%)                                                                                    |                |                |   | Sort order    | None           |
|         | Contention (%)                                                                                          |                |                |   | Transformatio | on             |
|         | Demand (MHz)                                                                                            |                |                |   | Current       |                |
| 4       | Demand (%)                                                                                              |                |                |   | No Timestamp  |                |
|         | <ul> <li>Effective limit (MHz)</li> <li>Highest vCPU Ready of</li> <li>Highest vCPU Usage of</li> </ul> | 4              |                |   | Show advance  | ed settings    |
|         |                                                                                                    |                |                |   |               |                |

- 1. Expand Metrics.
- 2. Expand CPU.
- 3. Double-Click Demand (%).
- 4. Double-Click Demand (%) again (It will be in the list on the right two times).

[333]

### Metric Transformation

| Data           | Transformation |            |                            |
|----------------|----------------|------------|----------------------------|
| CPU Demand (%) | Current        | <b>İ</b>   | Configuration              |
| CPU Max %      | Maximum        | Û          |                            |
|                |                |            | General                    |
|                |                |            | Metric name CPU Demand (%) |
|                |                |            | Metric label CPU Max % 2   |
|                |                |            | Units <u>%</u>             |
|                |                |            | Sort order None ~          |
|                |                |            | Transformation             |
|                |                | 3          | Maximum ~                  |
|                |                | $\bigcirc$ | No Timestamp 🗸 🗸           |
|                |                |            | Show advanced settings     |

1. After Demand (%) is in the list a second time, select the second instance with a single click.

- The screenshot was taken after the changes were made to the Metric label. The Data column will reflect what you type into the Metric label.
- 2. For Metric label: Enter "CPU Max %" (This will be our column header name in the final view).
- 3. For Transformation, Select Maximum in the drop down list.

### CPU Ready

Data 10 Q Search > 🔝 Favorites CPU|Demand Û Configuration 🗸 📩 Metrics CPU Max % Û 🗦 🔝 Badge General CPU|Ready (%) Û > 🔝 Capacity Analytics Gene... CPU|Ready (%) Metric name > 🔝 Configuration CPU|Ready (%) Metric label > 🔝 Cost Units % 🗸 📩 CPU Sort order None Co-stop (%) Transformation Contention (%) Metric Correlation Demand (MHz) 2 v show metric value at the time when the correlated metric has its Demand (%) Effective limit (MHz) extremum. Highest vCPU Ready ... Correlated select... metric Highest vCPU Usage ... Extremum Maximum Other Wait (%) Overlap (ms) Show advanced settings Provisioned vCPU(s) 🔷 Ready (%)

- 1. Double click Ready (%).
- 2. Change Transformation to Metric Correlation in the drop down list.

Data

#### Correlation

CPU|Demand Û Configuration CPU Max % Û General CPU|Ready (%) Û CPU|Ready (%) Metric name CPU|Ready (%) Metric label Units %  $\sim$ Sort order None  $\sim$ Transformation Metric Correlation  $\sim$ Show metric value at the time when f 1 related metric has its extrem Correlated select...

> metric Extremum

Maximum

Show advanced settings

~

1. Click select... beside Correlated Metric.

### **Correlated Metric**

[337]

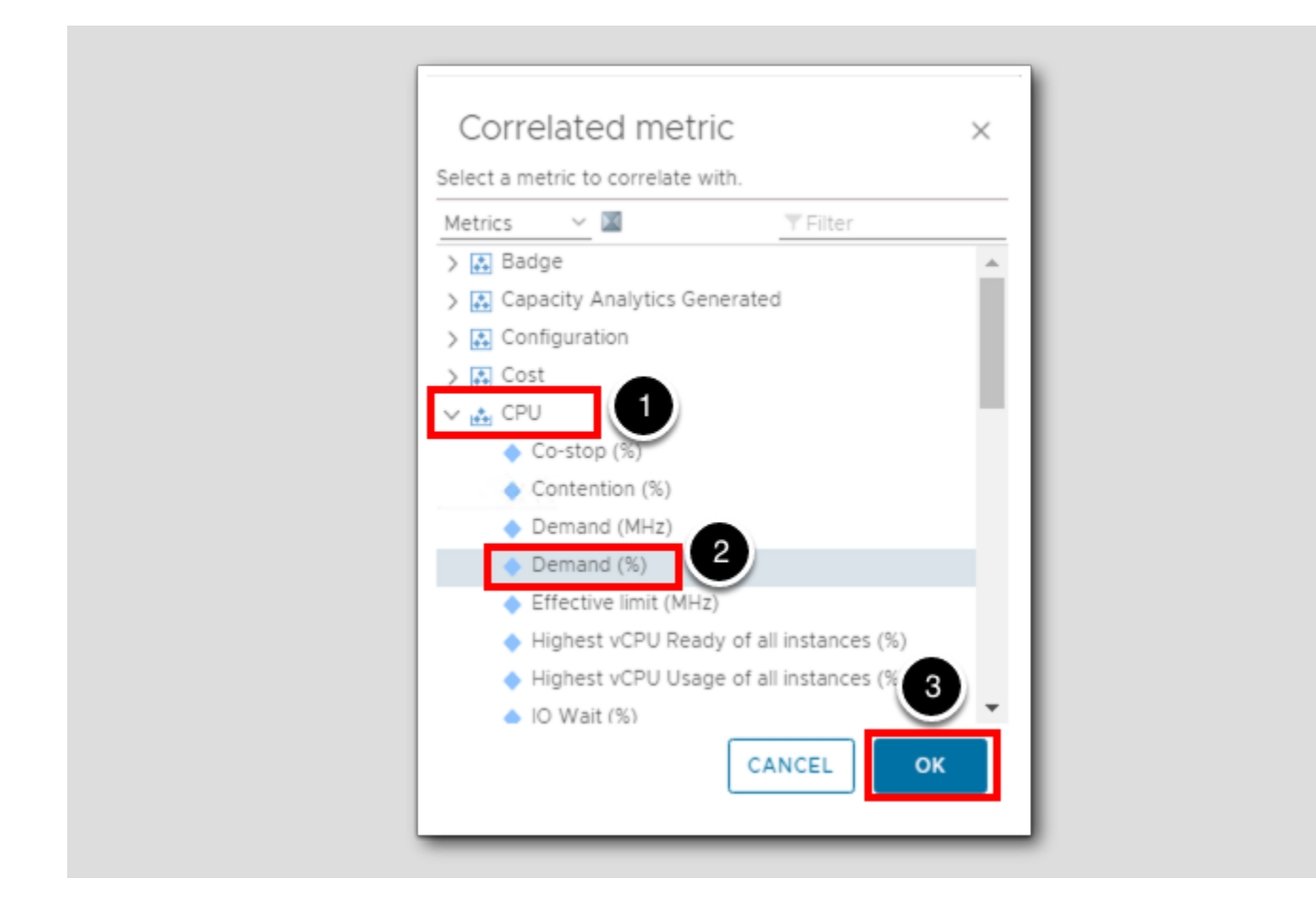

In the pop-up window:

1. Expand CPU

2. Select Demand (%)

3.Click OK

With this correlation, we are going to see the value of CPU Ready (%) when the CPU Demand (%) is at a maximum.

### **Time Settings**

Data 18 Q Search > 🔝 Favorites CPU|Demand Û Configuration Metrics CPU Max % Û 🗦 🔝 Badge General CPU|Ready (%) 前 Capacity Analytics Gene... Metric name CPU|Ready (%) Configuration CPU|Ready (%) Metric label 📏 🔝 Cost Units % 🗸 🚓 CPU Sort order None Co-stop (%) Transformation Contention (%) Demand (MHz) Metric Correlation Show metric value at the time Demand (%) when the correlated metric has its Effective limit (MHz) extremum. Highest vCPU Ready ... CPU|Demand (... Correlated metric Highest vCPU Usage ... Extremum Maximum Other Wait (%) Overlap (ms) Show advanced settings Provisioned vCPU(s) ... Ready (%) 4 Run (ms) Swap wait (%) Total Capacity (MHz) 🔷 Usage (%) Usage (MHz) 1 ≱rage Daily ... U PREVIOUS NEXT CREATE CANCEL

1. Click NEXT to go to Time Settings.

[338]

Number of Days

[339]
| I - Name & Configuration         | 2 - Data                                |    |
|----------------------------------|-----------------------------------------|----|
| Time Range Mode: • Basic         | Advanced                                |    |
| Currently selected date range: F | rom Jun 4, 2023 9:14:14 AM to 9:14:14 / | AM |
| • Relative Date Range            |                                         |    |
| Last <u>30 0 (1) ~</u>           |                                         |    |
| O Specific Date Range            |                                         |    |
| Start on:                        | ⊻_ to                                   |    |
| O Absolute Date Range            |                                         |    |
| Prior 0 v                        |                                         |    |
|                                  |                                         |    |
|                                  |                                         |    |
|                                  |                                         |    |
|                                  |                                         |    |
|                                  |                                         |    |
|                                  |                                         |    |
| 2                                |                                         |    |

1. Set the Relative Date Range to the Last 30 Days.

2. Click NEXT.

### Filter

[340]

|                                   | ERIA                                                                                                    |   |
|-----------------------------------|----------------------------------------------------------------------------------------------------|---|
| Select the Obje                   | t Type that matches all of the following criteria: vCenter Server $\times$ $\sim$                                                                                                    |   |
| Metrics                           | V Pick a metric Current VSelect V Metric value                                                                                                    |   |
| Or                                |                                                                                                    |   |
|                                   | ERIA                                                                                                    |   |
| Select the Obje                   | t Type that matches all of the following criteria: VCenter Server $	imes \sim$                                                                                                    |   |
| Metrics                           | v Pick a metric Current v Select- v Metric value                                                                                                    |   |
| ADD ANOTHE  Virtual Machine filte | R CRITERIA SET                                                                                                    | * |
|                                   |                                                                                                    |   |
| Select ti                         | tt Type that matcher 2 the following criteria: Virtual Machine × ~                                                                                                    |   |
| Select tr                         | the following criteria: Virtual Machine × ~      Pick a property Current ~Select V Property value                                                                                          | _ |
| Select ti<br>Properties           | the following criteria: Virtual Machine × ~      Pick a property Current ~Select ~ Property value      CRITERIA SET                                                                        |   |
| Select ti<br>Properties           | At Type that matche       2       he following criteria:       Virtual Machine       × ~         Pick a property       Current       ~Select       ~ Property value         R CRITERIA SET |   |
| Select ti<br>Properties           | t Type that matche 2 the following criteria: Virtual Machine × ~  Pick a property Current ~Select ~ Property value  CRITERIA SET                                                           |   |

Make sure you are in the Virtual Machine filter box.

- 1. Change Metrics to Properties.
- 2. Click into the Pick a property field.

### Power State

[341]

| Select the Object | Type that matches all of the following criteria: Virtual Machine $\times$ $\sim$ |
|-------------------|----------------------------------------------------------------------------------|
| Properties        | ✓ Operty value ✓ Summary ✓ Buntime                                               |
|                   | RITERIA                                                                          |

- 1. In the Search Bar type power state.
- 2. Double click on Power State.

| lame & Configuration           | 2 - Data                             | 3 - Time S     | Settings                       | 4 - 1 |
|--------------------------------|--------------------------------------|----------------|--------------------------------|-------|
| nter Server filter             |                                      |                |                                | \$    |
|                                |                                      |                |                                |       |
| Select the Object Type that ma | tches all of the following criteria: | vCenter Server | X V                            |       |
| Metrics v Pick a               | a metric Current                     | ∽Select        | ✓ Metric value                 | -     |
| 70                             |                                      |                |                                |       |
|                                |                                      |                |                                |       |
| Select the Object Type that ma | tches all of the following criteria: | vCenter Server | X V                            |       |
| Metrics v Pick a               | a metric Current                     | →Select        | ✓ Metric value                 | _     |
| ADD ANOTHER CRITERIA SET       |                                      |                |                                |       |
| ual Machine filter             |                                      |                | -                              | *     |
| Select the Object Type that ma | tches all of the follo               | Virtual Mach   | <u> </u>                       |       |
| Properties v ry Ru             | ntime Power State Current            | is             | Property value     Powered Off | 2     |
| ADD ANOTHER CRITERIA SET       |                                      | 4              | Powered On                     |       |
|                                |                                      |                |                                |       |
|                                | 5                                    |                |                                |       |
|                                |                                      |                |                                |       |

- 1. Select Current.
- 2.Select: is
- 3. Click into the property value field. You should see the available options of Powered On and Powered Off.
- 4. Select: Powered On from Property Value Menu.
- 5. Click CREATE.

### View Results

|                                                                                                    | 51p.111.0                                                                                                    |                                                                                        |                                                                                                    |
|----------------------------------------------------------------------------------------------------|----------------------------------------------------------------------------------------------------|----------------------------------------------------------------------------------------|----------------------------------------------------------------------------------------------------|
| Summary Alert                                                                                                    | s Metrics Capaci                                                                                                    | ty Compliance                                                                          | e Logs Events Deta                                                                                                    |
| Views Heatr                                                                                                    | maps Workload                                                                                                    |                                                                                        |                                                                                                    |
| ADD ····                                                                                                    |                                                                                                    |                                                                                        | Type here to apply                                                                                                    |
| Name 🕇                                                                                                    |                                                                                                    | Туре                                                                                   | Description                                                                                                    |
| L : Datastore                                                                                                    | Utilization Summary                                                                                                    | III LIST                                                                               | List of all the Datastores with                                                                                       |
| Datastore:                                                                                                    | Capacity                                                                                                    | 🗎 List                                                                                 | Lists the summary of different                                                                                        |
| Datastores                                                                                                    | with Wasted Disk Space                                                                                                    | 🗎 List                                                                                 | Following datastores have was                                                                                         |
| DC cost Lis                                                                                                    | t                                                                                                    | 🗎 List                                                                                 | Darwin                                                                                                    |
| 🗹 🕴 Demo - Va                                                                                                    | riable Data                                                                                                    | 📄 List                                                                                 |                                                                                                    |
|                                                                                                    |                                                                                                    |                                                                                        |                                                                                                    |
|                                                                                                    |                                                                                                    |                                                                                        |                                                                                                    |
|                                                                                                    |                                                                                                    |                                                                                        |                                                                                                    |
| Demo - Variable Data                                                                                                    |                                                                                                    |                                                                                        |                                                                                                    |
| □<br>Demo - Variable Data<br>관 ~ ⊚ ~   ᠿ                                                                                      | iii ~ © ~   ≔ ~                                                                                                    |                                                                                        | Type here to apply                                                                                                    |
| Demo - Variable Data                                                                                                    | CPU Demand (%)                                                                                                    | CPU Max %                                                                              | Type here to apply<br>CPU[Ready (%) (at CPU[                                                                          |
| Demo - Variable Data                                                                                                    | CPU Demand (%) 25.03 %                                                                                                    | <b>СРU Мах %</b><br>70.69 %                                                            | Type here to apply<br>CPUIReady (%) (at CPUI_<br>0.72 %                                                               |
| Demo - Variable Data                                                                                                    | <ul> <li>CPU Demand (%)</li> <li>25.03 %</li> <li>5.95 %</li> </ul>                                                                                  | <b>СРU Мах %</b><br>70.69 %<br>36.51 %                                                 | CPU[Ready (%) (at CPU[<br>0.72 %<br>2.19 %                                                                            |
| Demo - Variable Data                                                                                                    | <ul> <li>CPU Demand (%)</li> <li>25.03 %</li> <li>5.95 %</li> <li>9.59 %</li> </ul>                                                                  | <b>СРU Мах %</b><br>70.69 %<br>36.51 %<br>83.04 %                                      | Type here to apply<br>CPU[Ready (%) (at CPU]<br>0.72 %<br>2.19 %<br>19.16 %                                           |
| Demo - Variable Data                                                                                                    | <ul> <li>CPU Demand (%)</li> <li>25.03 %</li> <li>5.95 %</li> <li>9.59 %</li> <li>6.45 %</li> </ul>                                                  | CPU Max %<br>70.69 %<br>36.51 %<br>83.04 %<br>94.11 %                                  | Type here to apply<br>CPU[Ready (%) (at CPU[<br>0.72 %<br>2.19 %<br>19.16 %<br>20.08 %                                |
| Demo - Variable Data Demo - Variable Data Name aria-auto aria-auto-config aria-ops aria-ops-cp aria-ops-logs                  | <ul> <li>CPU Demand (%)</li> <li>25.03 %</li> <li>5.95 %</li> <li>9.59 %</li> <li>6.45 %</li> <li>12.76 %</li> </ul>                                 | СРU Max %<br>70.69 %<br>36.51 %<br>83.04 %<br>94.11 %<br>71.87 %                       | Type here to apply<br>CPUIReady (%) (at CPUI_<br>0.72 %<br>2.19 %<br>19.16 %<br>20.08 %<br>13.95 %                    |
| Demo - Variable Data Demo - Variable Data Name aria-auto aria-auto-config aria-ops aria-ops-cp aria-ops-logs identity-manager | <ul> <li>CPU Demand (%)</li> <li>25.03 %</li> <li>5.95 %</li> <li>9.59 %</li> <li>6.45 %</li> <li>12.76 %</li> <li>4.87 %</li> </ul>                 | CPU Max %<br>70.69 %<br>36.51 %<br>83.04 %<br>94.11 %<br>71.87 %<br>31.68 %            | Type here to apply<br>CPUIReady (%) (at CPUI<br>0.72 %<br>2.19 %<br>19.16 %<br>20.08 %<br>13.95 %<br>5.54 %           |
| Demo - Variable Data Demo - Variable Data Name aria-auto aria-auto-config aria-ops aria-ops-logs identity-manager ubuntu-0008 | <ul> <li>CPU Demand (%)</li> <li>25.03 %</li> <li>5.95 %</li> <li>9.59 %</li> <li>6.45 %</li> <li>12.76 %</li> <li>4.87 %</li> <li>2.07 %</li> </ul> | CPU Max %<br>70.69 %<br>36.51 %<br>83.04 %<br>94.11 %<br>71.87 %<br>31.68 %<br>10.58 % | Type here to apply<br>CPU[Ready (%) (at CPU]<br>0.72 %<br>2.19 %<br>19.16 %<br>20.08 %<br>13.95 %<br>5.54 %<br>0.17 % |

[342]

We now have a view that shows us the last CPU Demand collected for each Powered ON Virtual Machine. We also show the Maximum CPU Demand as a percentage for the last 30 days. The last value in our view shows us what the Ready % was when the demand was at maximum during the same 30 day period.

This is a very powerful feature of the product. While we are showing the ready % when the CPU is highly demanded, you may wish to see what disk latency looks like when network transmissions are high. You can correlate any two metrics that are being collected in vRealize Operations.

#### Lesson End

This completes this lesson. In the next lesson, we will create a view with trended data.

#### Create a View with Trends

In this lesson, we continue the concept of creating custom views. This time, we will create a view with data that is trended over a period of time.

#### Go to Environment

| <ul> <li>≪</li> <li>Mome</li> <li>Data Sources &gt;</li> <li>In Environment</li> </ul> | vn | mw VMware Aria Operations |
|----------------------------------------------------------------------------------------|----|---------------------------|
| <ul> <li>☆ Home</li> <li>☆ Data Sources &gt;</li> <li>▲ Environment ✓</li> </ul>       |    | *                         |
| <ul> <li>Data Sources →</li> <li>In Environment ✓</li> </ul>                           | ଜ  | Home                      |
| In Environment                                                                         | ⇔  | Data Sources >            |
|                                                                                        | ١ħ | Environment               |

- 1. Expand Environment.
- 2. Click on Object Browser

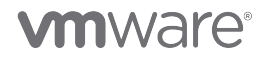

#### Hosts and Clusters

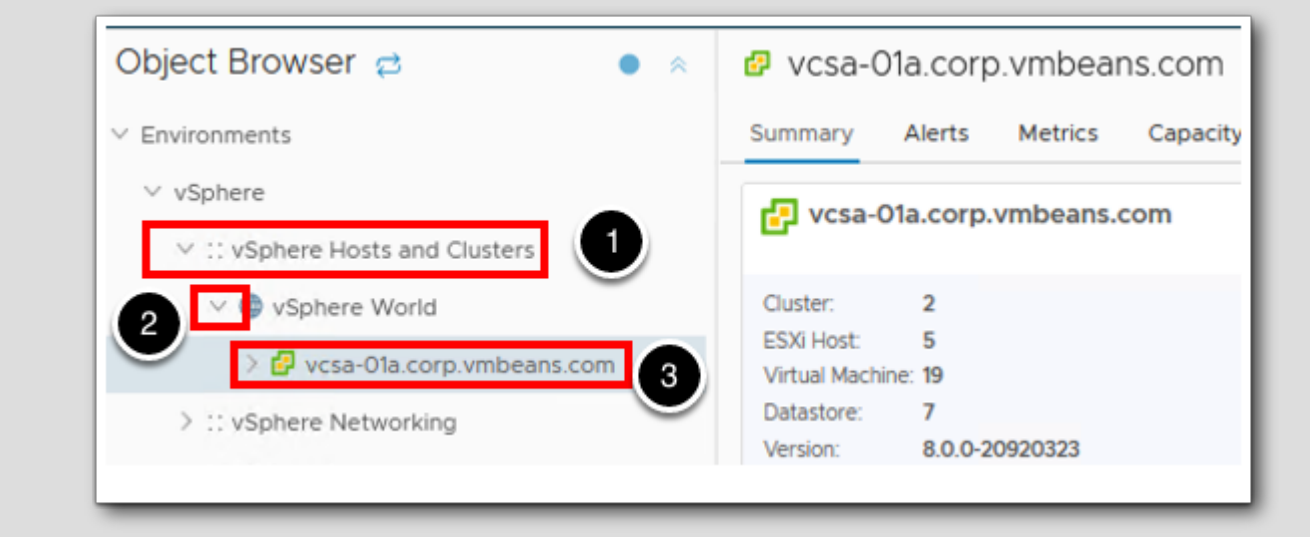

- 1. Click on vSphere Hosts and Clusters.
- 2. Expand vSphere World.
- 3. Click on vcsa-01a.corp.vmbeans.com.

### Expand the Categories

✓ VCSA-Ola.corp.vmbeans.com ACTIONS ~

 Summary
 Alerts
 Metrics
 Capacity
 Compliance
 Logs
 Events
 more...

1. Click on more...

### Create a View

| Summary | Alerts   | Metrics | Capacity | Compliance | Logs | Events | Details |
|---------|----------|---------|----------|------------|------|--------|---------|
| Views   | Heatmaps | Work    | doad     |            |      |        |         |
|         |          |         |          |            |      |        | 9       |
| ADD     |          |         |          |            |      |        |         |

- 1. Click on Details.
- 2. Click ADD to create a new view.

### View Types

| List-view                                                                                                    | Summary View                                                                                                    | Trend View                                                                                                    | Distribution View                                     |
|----------------------------------------------------------------------------------------------------|----------------------------------------------------------------------------------------------------|----------------------------------------------------------------------------------------------------|-------------------------------------------------------|
| Ners Anthree Marthale Anthree Conservations<br>Verbale Anthree Mark Storage Anthree Conservations<br>Verbale machine Anthree Conservations<br>Verbale machine Anthree Conservations | Amongs Hope<br>Com (passer Trian Catenary) -<br>Trian (passer Trian Catenary) -<br>Com Second Hope Hope Hope Hope<br>Com Second Hope Hope Hope Hope<br>Com Second Hope Hope Hope Hope<br>Com Second Hope Hope Hope Hope Hope<br>Com Second Hope Hope Hope Hope Hope<br>Com Second Hope Hope Hope Hope Hope Hope<br>Com Second Hope Hope Hope Hope Hope Hope Hope<br>Hope Hope Hope Hope Hope Hope Hope Hope | No         NO         NO           Image: Section of the section of the se | BIOS Version(s)<br>BIOS Version(s)<br>BIOS Version(s) |
| List                                                                                                    | Summary                                                                                                    | Trend                                                                                                    | Distribution                                          |

1. Click on Trend as the type of view we are creating.

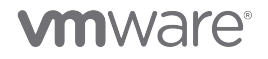

[348]

[349]

View Name

[350]

| Description     Settings     Items per page   Top result count     Show Objects   Show Objects   Show Object Creation Date   Make the view available for   Make the view available for   Make the view for the selected   Optails tab in the environment   Hide the view for the selected   Object Types                                                                                                    | Name Demo - Trend View                         |                                           | _    |
|----------------------------------------------------------------------------------------------------|------------------------------------------------|-------------------------------------------|------|
| Items per page   Top result count   Show Objects   Show Object Creation Date   Show Object Creation Date   Make the view available for   Make the view available for   Make the view available for   Make the view available for   Make the view available for   Make the view available for   Make the view available for   Make the view available for   Make the view for the selected   Optication Date   Select an Object Type                                                                                                    | Description                                    |                                           |      |
| Items per page 50   Top result count 0   Show Objects Existing   Show Object Creation Date 0   Make the view available for Image: Dashboards through the View widget   Make the view available for Image: Dashboards through the View widget   Image: Details tab in the environment Image: Details tab in the environment   Hide the view for the selected Select an Object Type                                                                                                    |                                                |                                           |      |
| Items per page 50   Top result count 0   Show Objects Existing   Show Object Creation Date 0   Make the view available for 0   Make the view available for 0   Dashboards through the View widget   0 0   Details tab in the environment   Hide the view for the selected   Object Types                                                                                                    |                                                |                                           |      |
| Items per page 50   Top result count 0   Show Objects Existing   Show Object Creation Date 0   Make the view available for Image: Dashboards through the View widget   Wake the view for the selected Object Types Select an Object Type                                                                                                    |                                                |                                           |      |
| Items per page 50 0   Top result count 0   Show Objects Existing   Show Object Creation Date 0   Make the view available for Oashboards through the View widget   Wake the view for the selected Object Types Select an Object Type                                                                                                    |                                                |                                           |      |
| Items per page       50       0         Top result count       0         Show Objects       Existing       >         Show Object Creation Date       0         Make the view available for       Image: Dashboards through the View widget         Wake the view available for       Image: Dashboards through the View widget         Image: Dashboards through the View widget       Image: Dashboards through the View widget         Image: Dashboards through the View widget       Image: Dashboards through the View widget         Image: Dashboards through the View widget       Image: Dashboards through the View widget         Image: Dashboards through the View widget       Image: Dashboards through the View widget         Image: Dashboards through the View widget       Image: Dashboards through the View widget         Image: Dashboards through the View widget       Image: Dashboards through the View widget         Image: Dashboards through the View widget       Image: Dashboards through the View widget         Image: Dashboards through the View through the View widget       Image: Dashboards through the View widget         Image: Dashboards through the View through the View through the View through the View through the View through the View through the View through the View through the View through the View through the View through the View through the View through the View through the View through the View through the View through through the View through the View the View through the View thro                                                                                                    | Settings 2                                     |                                           |      |
| Top result count                                                                                                    | Items per page                                 | 50 0                                      |      |
| Show Objects       Existing         Show Object Creation Date       □         Make the view available for       Image: Dashboards through the View widget         Image: Creation Date       Image: Dashboards through the View widget         Image: Dashboards through the View widget       Image: Dashboards through the View widget         Image: Dashboards through the View widget       Image: Dashboards through the View widget         Image: Dashboards through the View widget       Image: Dashboards through the View widget         Image: Dashboards through the View widget       Image: Dashboards through the View widget         Image: Dashboards through the View widget       Image: Dashboards through the View widget         Image: Dashboards through the View widget       Image: Dashboards through the View widget         Image: Dashboards through the View widget       Image: Dashboards through the View widget         Image: Dashboards through the View widget       Image: Dashboards through the View widget         Image: Dashboards through the View widget       Image: Dashboards through the View widget         Image: Dashboards through the View through the View widget       Image: Dashboards through the View widget         Image: Dashboards through the View through the View through the View through the View through the View through the View through the View through the View through the View through the View through the View through the View through the View through the View through the View the View through                                                                                                    | Top result count                               | \$                                        |      |
| Show Object Creation Date          Make the view available for       Image: Comparison of the view widget         Image: Comparison of the view of the view for the selected Object Types       Image: Comparison of the view of the view of t | Show Objects                                   | Existing                                  | ~    |
| Make the view available for       Image: Dashboards through the View widget         Image: Comparison of the view for the selected Object Types       Image: Description of the view for the selected Select an Object Type                                                                                                    | Show Object Creation Date                      |                                           |      |
| <ul> <li>Report template creation and modification</li> <li>Details tab in the environment</li> <li>Hide the view for the selected</li> <li>Object Types</li> </ul>                                                                                                    | Make the view available for                    | Dashboards through the View widget        |      |
| Hide the view for the selected       Object Types         Select an Object Type       X >                                                                                                    |                                                | Report template creation and modification | tion |
| Hide the view for the selected     Select an Object Type     × ∨                                                                                                    |                                                | Details tab in the environment            |      |
|                                                                                                    | Hide the view for the selected<br>Object Types | Select an Object Type                     | × v  |
|                                                                                                    |                                                |                                           |      |
|                                                                                                    |                                                |                                           |      |
|                                                                                                    |                                                |                                           |      |

1. Enter the name Demo - Trend View.

2. Expand Settings to note what can be customized. For this lesson we will leave the defaults.

3. Click NEXT.

### Data

[351]

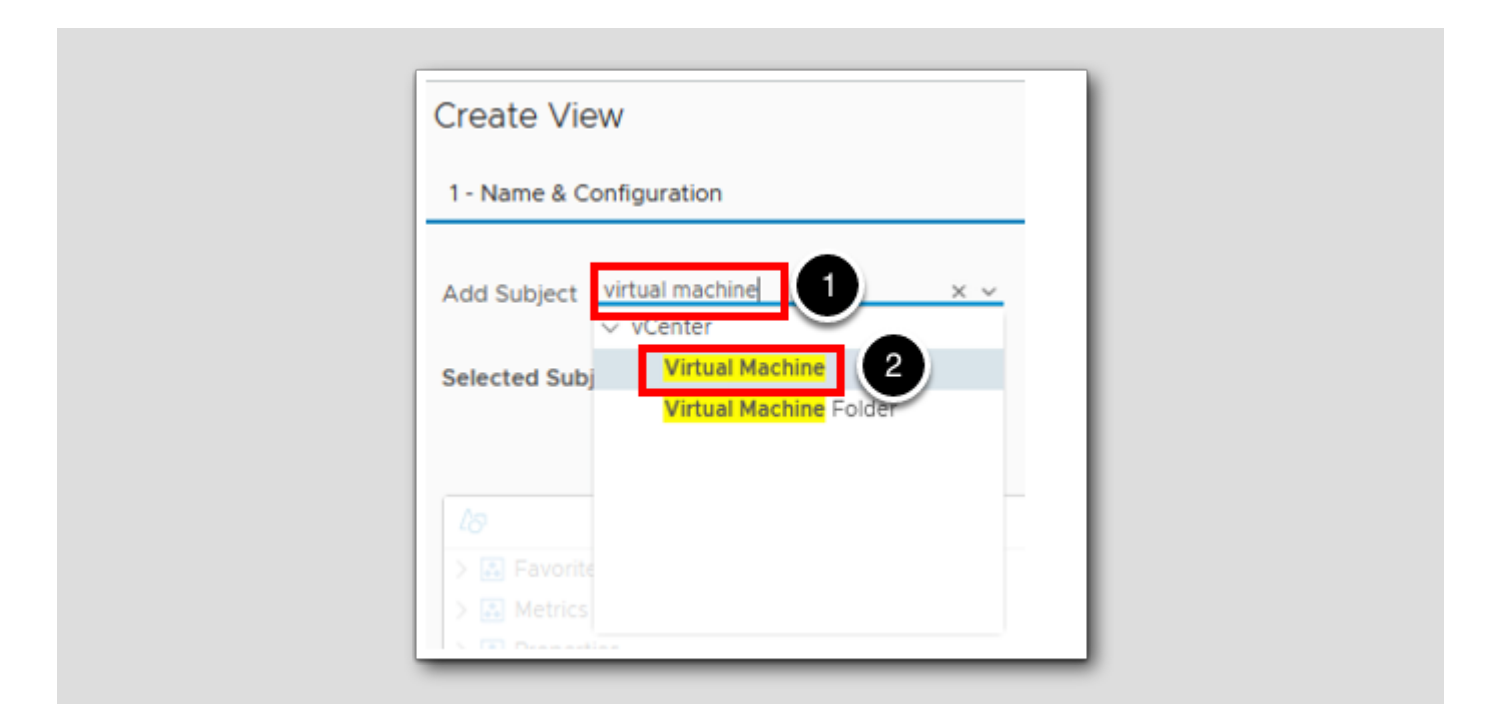

- 1. Click on Add Subject.
- 2. Type virtual machine in the search field and a filtered list will appear.
- 3. Click on Virtual Machine.

### Select Virtual Machine

[352]

| 1 - Name & Configuration                      | 2 - Data 🕕              |
|-----------------------------------------------|-------------------------|
| Add Subject Select a subject Selected Subject | × ~ 1                   |
| Common Metrics VCenter Serv                   | ver X Virtual Machine X |

1. Select Virtual Machine.

Select metric

[353]

| 1 - Name & Configuration               |     | 2 - Data             |   |
|----------------------------------------|-----|----------------------|---|
| Add Subject Select a subject           |     | × ~                  |   |
|                                        |     |                      |   |
| elected Subject                        |     |                      |   |
| Common Matrics                         | 105 | V Virtual Machine V  |   |
| Common Metrics VCenter Serv            | ver |                      |   |
|                                        |     |                      |   |
| 🖉 🔍 Search                             |     | Data                 |   |
| > 🔝 Badge                              |     | Storage Read Latency | Ô |
| > 🔝 Capacity Analytics Generated       |     |                      |   |
| > 🔝 Configuration                      |     |                      |   |
| > 🔝 Cost                               |     |                      |   |
| > 🔝 CPU                                |     |                      |   |
| > 🔝 CPU Utilization for Resources      |     |                      |   |
| > 🔝 Datastore                          |     |                      |   |
| > 🔝 Disk Space                         |     |                      |   |
| > 🔝 Disk Space Usage on Datast         |     |                      |   |
| > 🔝 Guest                              |     |                      |   |
| > 🔝 Guest File System                  |     |                      |   |
| > 🔝 Guest OS Services                  |     |                      |   |
| > 🔝 Memory                             |     |                      |   |
| > 🔝 Memory Usage on Host               |     |                      |   |
| > 🔝 Network                            |     |                      |   |
| > 🕄 Performance                        |     |                      |   |
| Physical Disk                          |     |                      |   |
| Power                                  |     |                      |   |
| 🗸 🚵 Storage                            |     |                      |   |
| Read Latency (ms)                      |     |                      |   |
| <ul> <li>Write Latency (ms)</li> </ul> |     |                      |   |
| > 🔝 Summary                            |     |                      |   |
| > 🔝 System                             |     |                      |   |
| > 🔀 Virtual Disk                       |     |                      |   |

- 1. Expand Storage.
- 2. Double click on Read Latency (ms).

#### Trend the Data

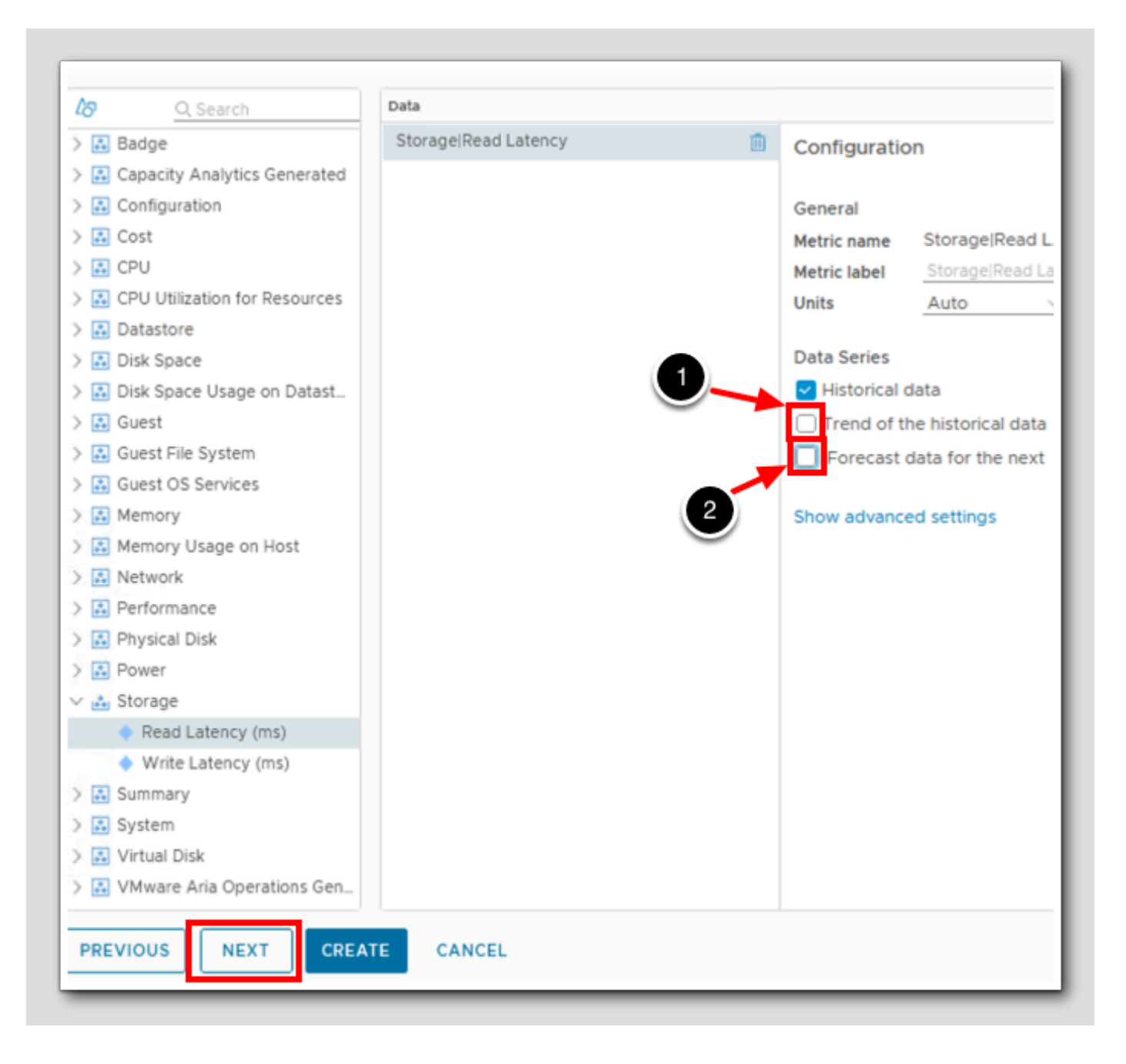

- 1. Uncheck Trend of the historical data.
- 2. Uncheck Forecast data for the next.
- 3.Click NEXT.

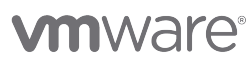

HANDS-ON LABS MANUAL | 306

Time Range

[355]

| Time Range Mode: 💿 Basi                                                          | c 🔾 Advanced |                      |          |
|----------------------------------------------------------------------------------|--------------|----------------------|----------|
| Currently selected date rang<br>● Relative Date Range<br>Last <u>30 ♀</u> Days ∨ | Jun 10, 202  | 3 10:05:19 AM to 10: | 05:19 AM |
| Specific Date Range                                                              | v to         | (1)                  |          |
| O Absolute Date Range                                                            |              |                      |          |
|                                                                                  |              |                      |          |
|                                                                                  |              |                      |          |
|                                                                                  |              |                      |          |
|                                                                                  |              |                      |          |
|                                                                                  |              |                      |          |
|                                                                                  |              |                      |          |

1. Change the Relative Date Range to Last 30 Days.

2. Click NEXT.

Filter

[356]

| etric value             |
|-------------------------|
| <u>-</u><br>etric value |
| etric value             |
|                         |
|                         |
|                         |
|                         |
|                         |
|                         |
|                         |
|                         |
|                         |
|                         |
|                         |
|                         |
|                         |
|                         |
|                         |
|                         |
|                         |
|                         |

In the Filter section you have the ability to filter in or out objects based on a certain criteria i.e. only include powered on virtual machines. For this lesson we will not use the Filter function.

1. Click CREATE.

#### Summary

Demo - Trend View 6 MO 0 × ® 0 ~ 0 ~ 4d зd 20 10 Jun 28 Jun 30 Jul 2 Jul 4 Jul 6 Jul 8 Jul 10 Jul 12 Jul 14 Jul 16 Jun 20 Jun 22 Jun 24 Jun 26 Jul 18 Storage|Read ... Storage|Read ... aria-auto-config windows-0010 SupervisorControlPlaneVM (3) aria-ops ubuntu-0008 aria-auto ubuntu20 aria-ops-cp vCLS-60d30ce4-2d77-4340-83c4-8a4ce0. identity-manager

You now have a view that shows selected virtual machines read latency trended over the last 30 days. While we unchecked the forecast data option, leaving it checked would have trended the forecast of the selected metrics for up to a year.

#### Lesson End

You have completed this lesson. The next lesson will show how to create a view with distribution data.

[358]

#### Create a View that shows VM Growth

If you've completed the previous lessons in this module, we have created various views. In this lesson, we continue creating custom views with data transformation. With data transformation, we can represent the maximum value as well as expressions to show datacenter VM growth.

1. Notice in the **Preview source**: section that RegionA01 is pre-populated.

#### Go to Views

[360]

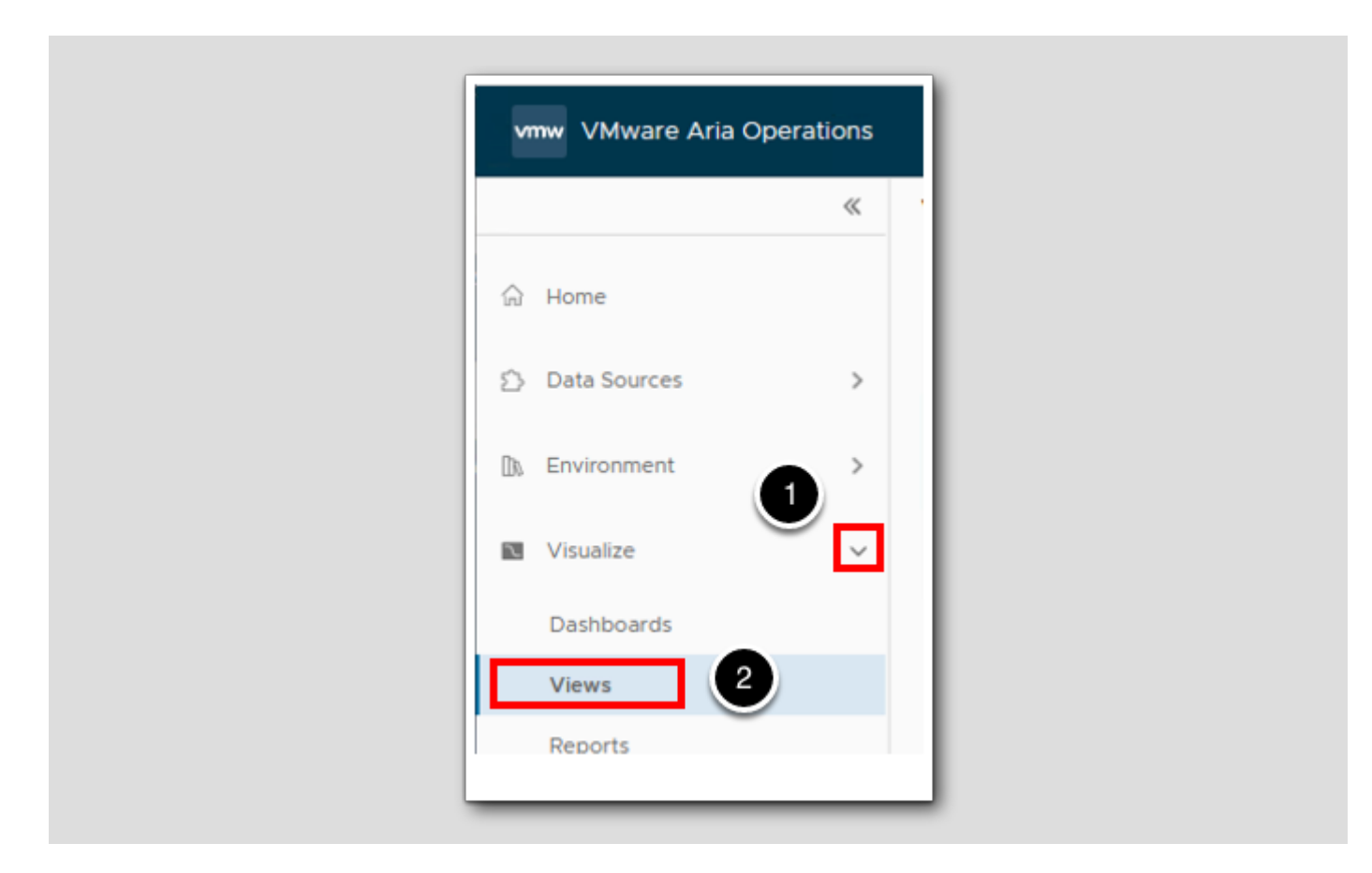

1. Expand Visualize.

2. Click on Views.

#### Create a New View

[361]

| Views  Home  Manage + Create                                   |                 | « |
|----------------------------------------------------------------|-----------------|---|
| <ul> <li>☆ Home</li> <li>⊘ Manage</li> <li>+ Create</li> </ul> | Views           |   |
| Manage     + Create                                            | ි Home          |   |
|                                                                | Manage + Create |   |

#### 1. Click + Create.

### Create a List View

[362]

| 0 -                                 |                      |   |                                                 |                |          |                    |                      |
|-------------------------------------|----------------------|---|-------------------------------------------------|----------------|----------|--------------------|----------------------|
|                                     |                      |   | (                                               |                |          | [                  |                      |
| List view                           | In the second second |   | Satisfary View                                  |                |          | Trend View         |                      |
| Value marking days. Three Aborts    | Tertirmana d         | - | Data Security Lawy                              | Average Visual | res rest |                    |                      |
| Votes memory des mission durit      | Partyriance d        |   | Intel Apparts Turks projectioned may appro-     |                |          |                    |                      |
| Vitie martine dis Storage Abril     | Patoment             |   | Day Space Unipercer                             |                | -        | distant and        |                      |
| Vited martine stat. Startine Advis- | Performance          |   | Dia Sacatratua Rectae-cost                      | -114           |          |                    |                      |
|                                     |                      |   | Designation transition of the University of the |                | 140      |                    | ing the second       |
|                                     |                      |   | Disk Stream Striam Put Spice (DB)               |                |          |                    | Total DRJ Actual ORJ |
|                                     |                      |   |                                                 |                |          | E60-Ouster-E2E     |                      |
|                                     | 1-24725              | - |                                                 |                | -irtain  | The Calif Personal |                      |
| List                                |                      | - | Summa                                           | ary            |          |                    | Trend                |

1. Select List.

#### Add View Name

[363]

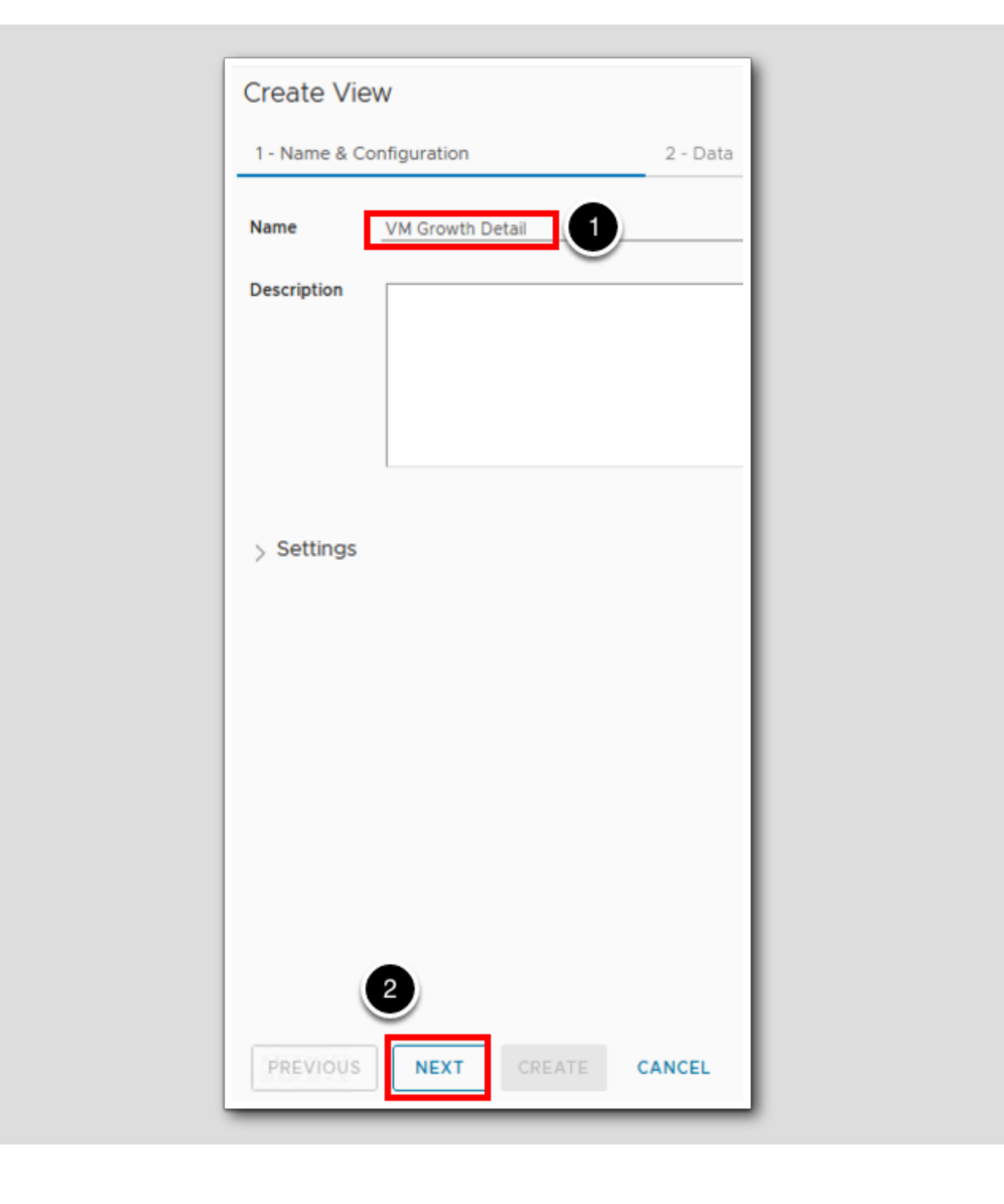

1. Input the name: VM Growth Detail.

2. Select NEXT.

### Add View Subject

[364]

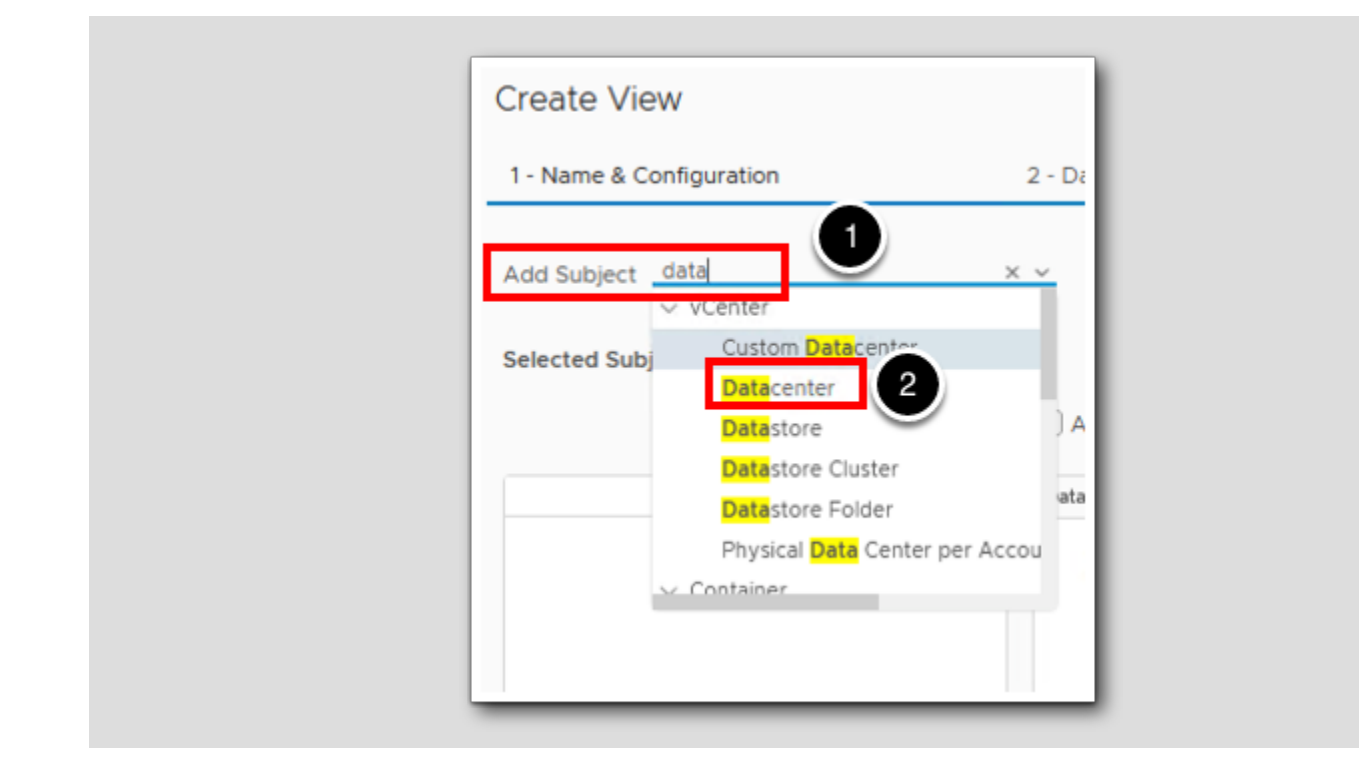

- 1. Click in the subject input field and type "data".
- 2. Select the auto populated Datacenter.

#### Add Metrics to your View

[365]

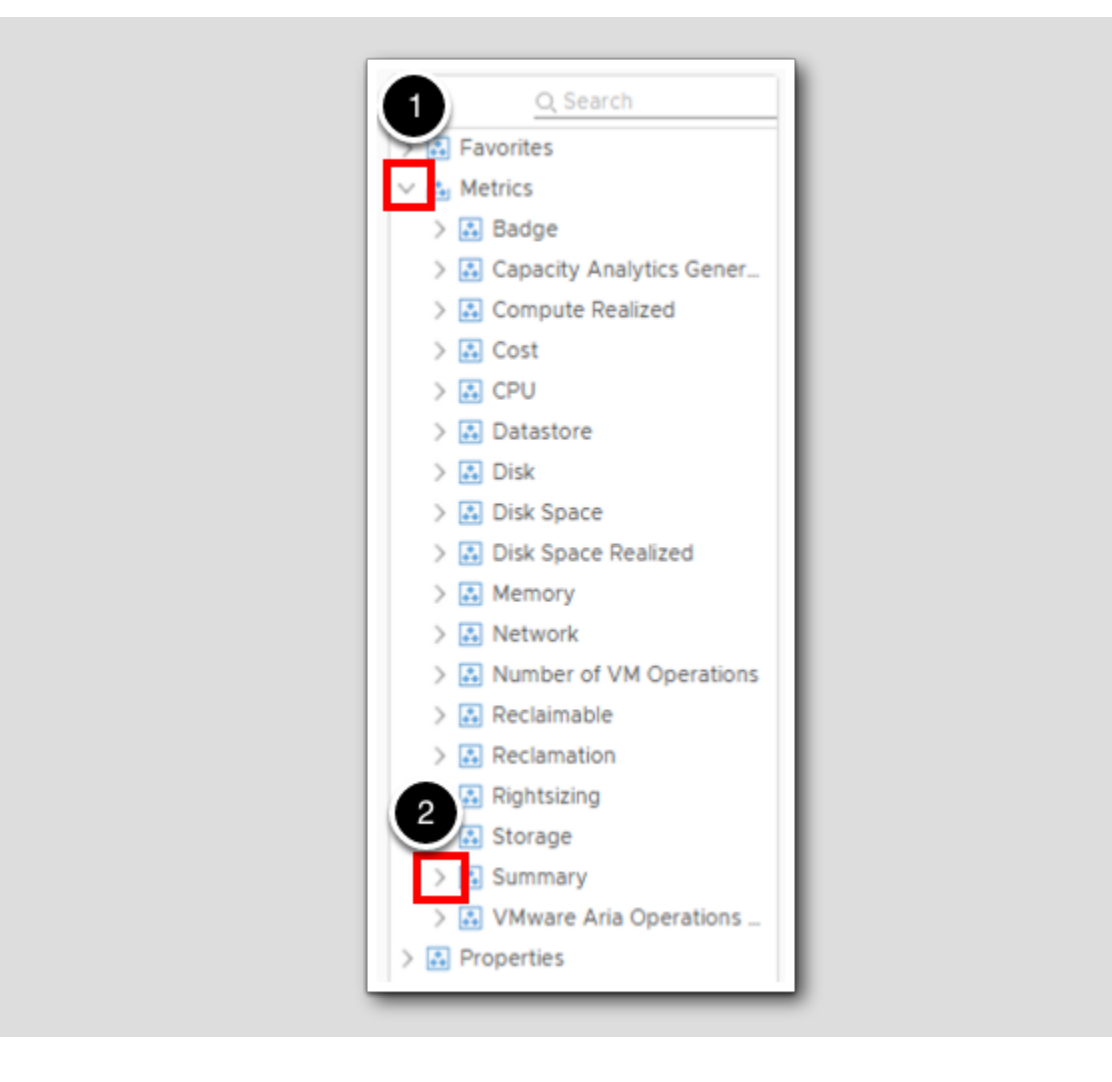

- 1. Expand Metrics.
- 2. Expand Summary.

#### Add Data to your View

lo

2

PREVIOUS

Create View 1 - Name & Configuration 2 - Data 3 - Time Setting Add Subject Select a subject Group by None  $\times \times$  $\times \times$ Selected Subject Datacenter × Add interval breakdown Add instance breakdown Data Transformation Q Search Summary|Number of Runnin... Current ŵ > I Number of VM Operations з Summary|Number of Runnin... Current > 🔝 Reclaimable 前 > 🔝 Reclamation 1 Summary|Number of Runnin... Current ١Î > 🔝 Rightsizing > 🔝 Storage 🗸 🚵 Summary Average Cluster Availability (%) Average Running VM Count per . Maximum Supported VMs Number of Developer Managed ... Number of Kubernetes clusters Number of Namespaces Number of Pods Number of Powered Off VMs Number of Running Hosts Number of Running VMs Number of Supervisor Clusters

- 1. Scroll down to see the item Number of Running VMs.
- 2. Double-click Number of Running VMs 3 times.

NEXT

3. Afterwards, you should see 3 items in the window on the right.

CREATE

CANCEL

### Modify Current Number of VMs

| Data              | Transformation    |          |               |                  |        |
|-------------------|-------------------|----------|---------------|------------------|--------|
| VM Current        | Current           | <b>İ</b> | Configuration | on               |        |
| Summary Number of | of Runnin Current | Ē        |               |                  |        |
| Summary Number of | of Runnin Current | 前        | General       |                  |        |
|                   |                   |          | Metric name   | Summary Number o | of Run |
|                   |                   |          | Metric label  | VM Current       |        |
|                   |                   |          | Units         | Not Available    | Ŷ      |
|                   |                   |          | Sort ord      | None             | $\sim$ |

- 1. Select the 1st Number of Running VMs Metric.
- 2. In the Metric label field, Type VM Current as the label.

### Add Max Transformation

| VM Current           | Current       | Ô | Configuration                     |         |
|----------------------|---------------|---|-----------------------------------|---------|
| VM Running Max       | Maximum (1)   | Ô | comparation.                      |         |
| Summary Number of Ru | Innin Current | 前 | General                           |         |
|                      |               |   | Metric name Summary Number of Run |         |
|                      |               |   | Metric label VM Running Max       | 1       |
|                      |               |   | Units Not Available               |         |
|                      |               |   | Sort order None                   | <u></u> |
|                      |               |   | Transformation                    |         |
|                      |               |   | Maximum 2                         | /       |
|                      |               |   | No Timestamp                      | /       |

- 1. Select the 2nd Number of Running VMs Metric.
- 2. In the Transformation field, select Maximum in the drop down list.
- 3. Type VM Running Max for the Metric Label.

### Add Growth Transformation

[369]

| Data           | Transformation |          |                |                        |
|----------------|----------------|----------|----------------|------------------------|
| VM Current     | Current        | <b>İ</b> | Configuration  | ı                      |
| VM Running Max | Maximum        | ŵ        |                |                        |
| VM Growth      | Current        | Û        | General        |                        |
| •              |                | _        | Metric name    | Summary Number of Run. |
|                |                |          | Metric label   | VM Growth              |
| $\bigcirc$     |                |          | Units          | Notable                |
|                |                |          | Sort order     | No                     |
|                |                |          | Transformation | 1                      |
|                |                |          | Current        |                        |
|                |                |          | No Timestamo   |                        |

- 1. Select the 3rd Data object.
- 2. Name this data Object  $V\!M$  Growth in the Metric label field.

#### Add Growth Transformation Expression

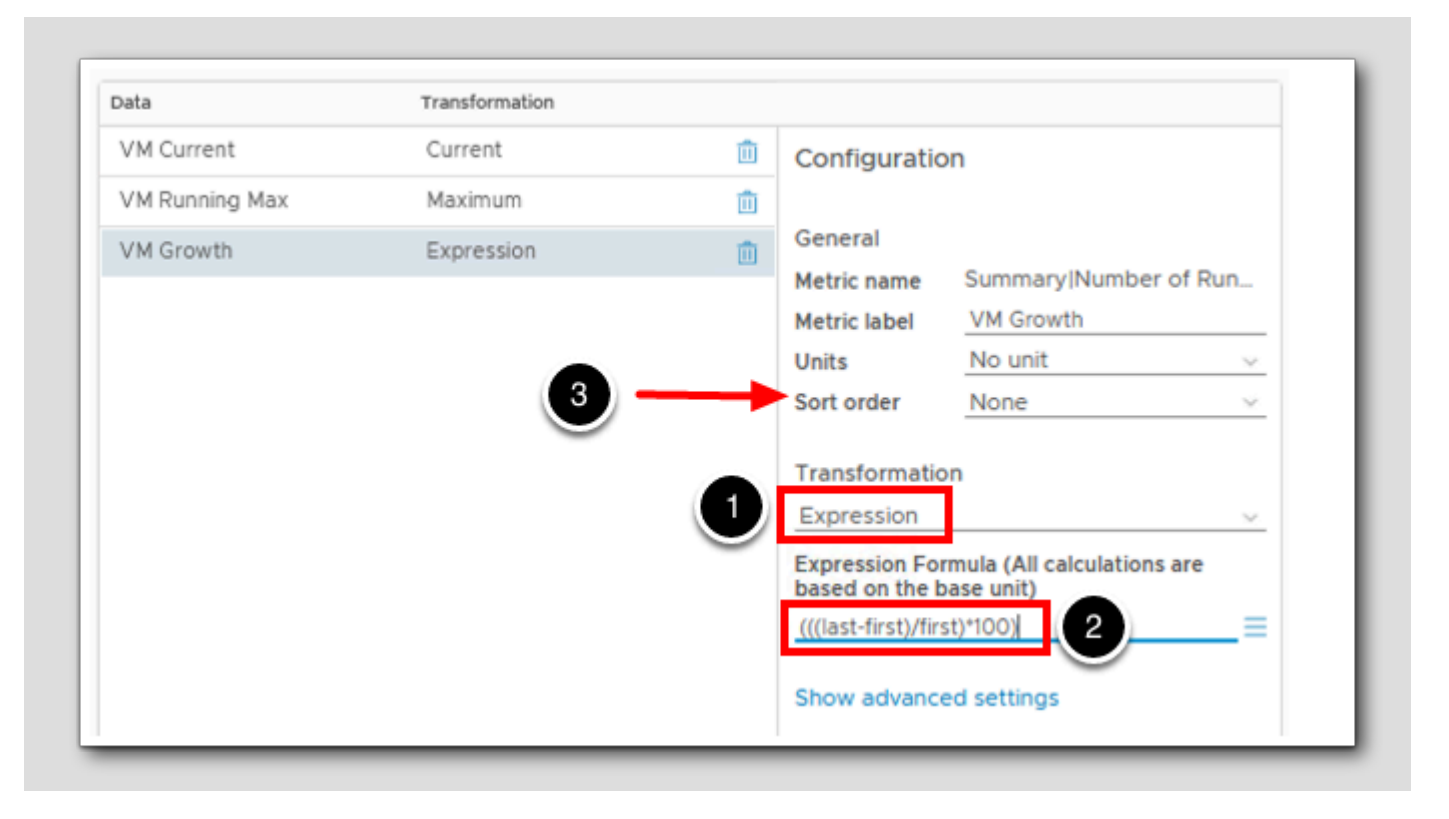

For this datapoint we are adding our own expression for growth. To show growth of VM's per datacenter we will use this expression: (((last-first)/first)\*100). This will give use the percentage of growth in VM for the time period of this view.

- 1. Change the Transformation field type from current to Expression.
- 2.Add the expression (((last-first)/first)\*100)

3.Optional: If you have many datacenters you can select to sort the list by growth - ascending or descending.

[370

### Preview Source Test

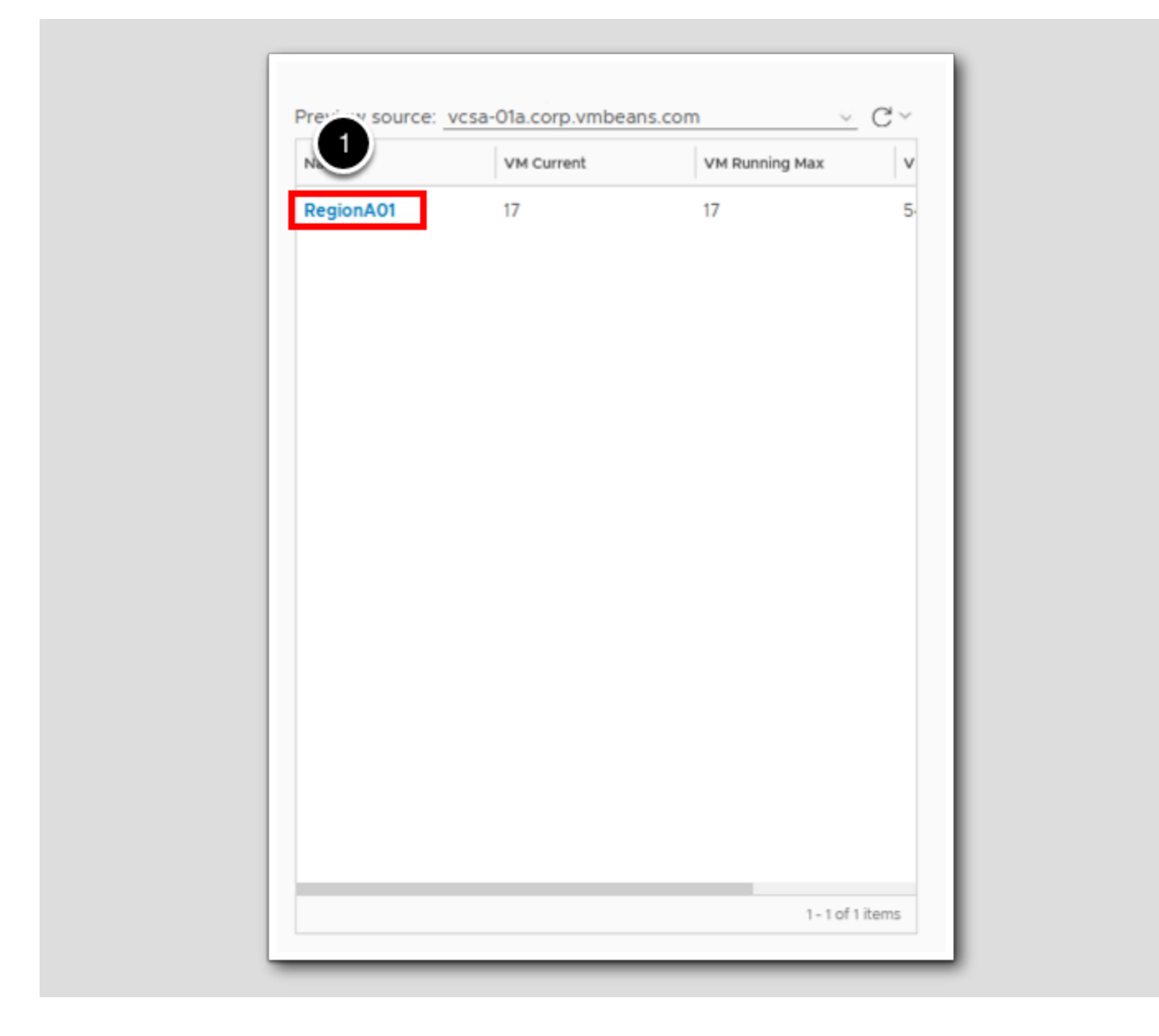

[371]

#### **Preview Data**

| Name      | VM Current | VM Running Max | v |
|-----------|------------|----------------|---|
| RegionA01 | 17         | 17             | 5 |

When we look at the preview data, it is always best to ensure the view is working correctly, and it is the right data we want to represent. Notice that the VM current and Max are the same, and we have no VM growth. Now we will make a change in the environment to make our new expression work!

#### Open vCenter in a new tab

Views - VMware Aria Operations × +
 Views - VMware Aria Operations × +
 Aria Operations 
 Aria Operations for Logs

- 1. Select a new Tab to open a new Chrome tab.
- 2. Click on the vSphere Client button in the bookmarks bar.

[373]

### Log into vCenter

[374]

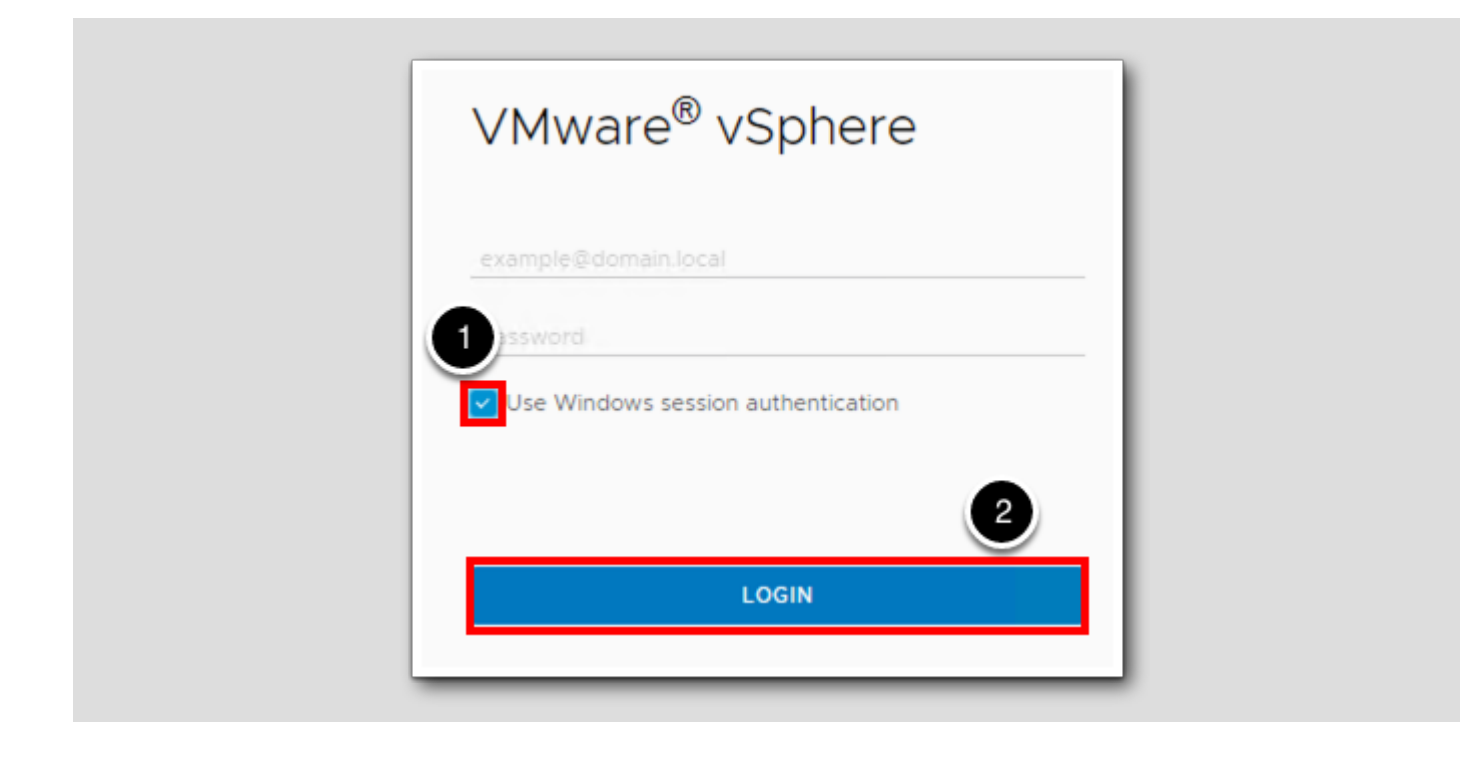

1. Select Use Windows session authentication.

2. Select Login.
#### Power Off VM

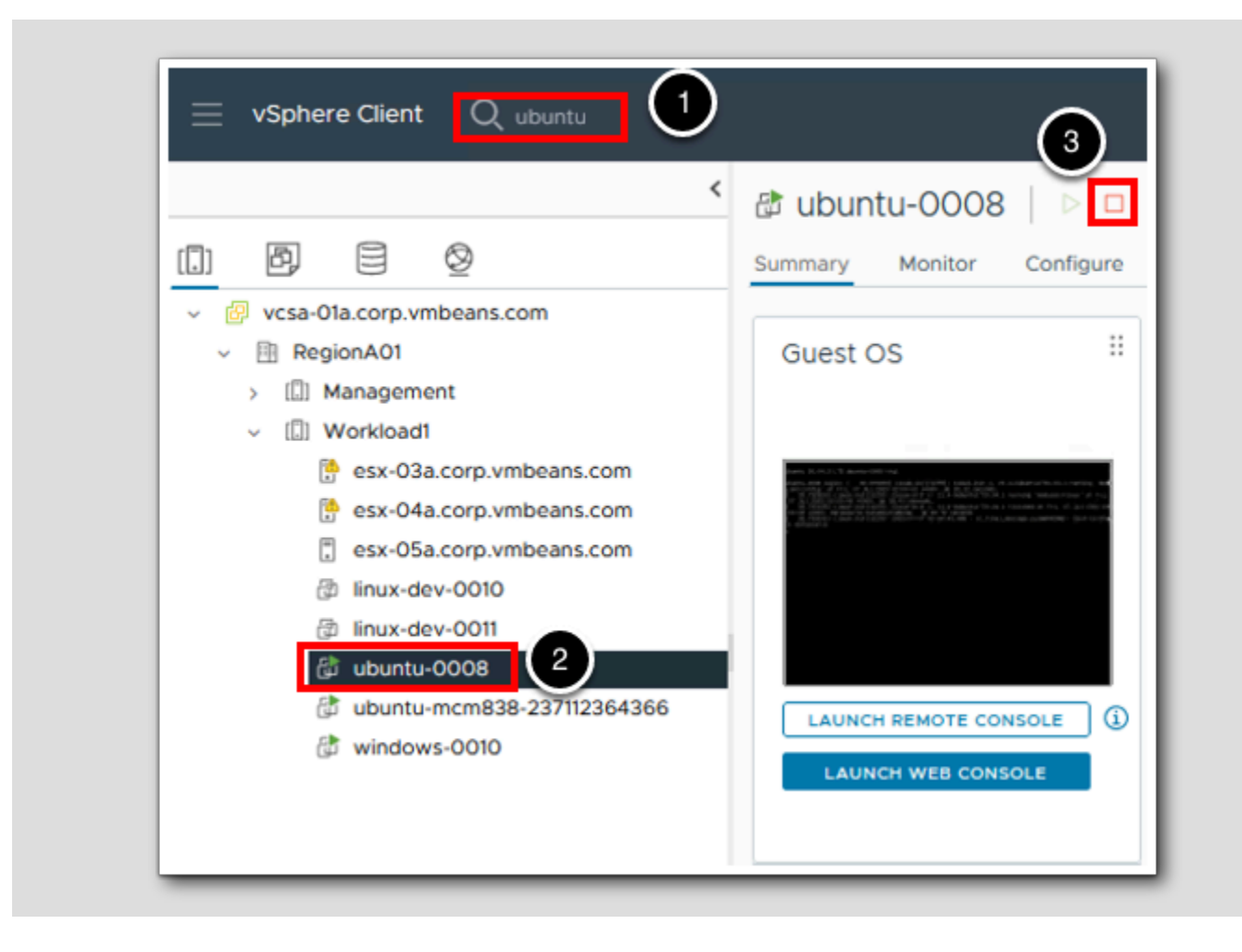

- 1. In the search bar type ubuntu.
- 2. Select the ubuntu-0008 VM.
- 3. Select Shut Down Guest OS.

### Confirm Power Off

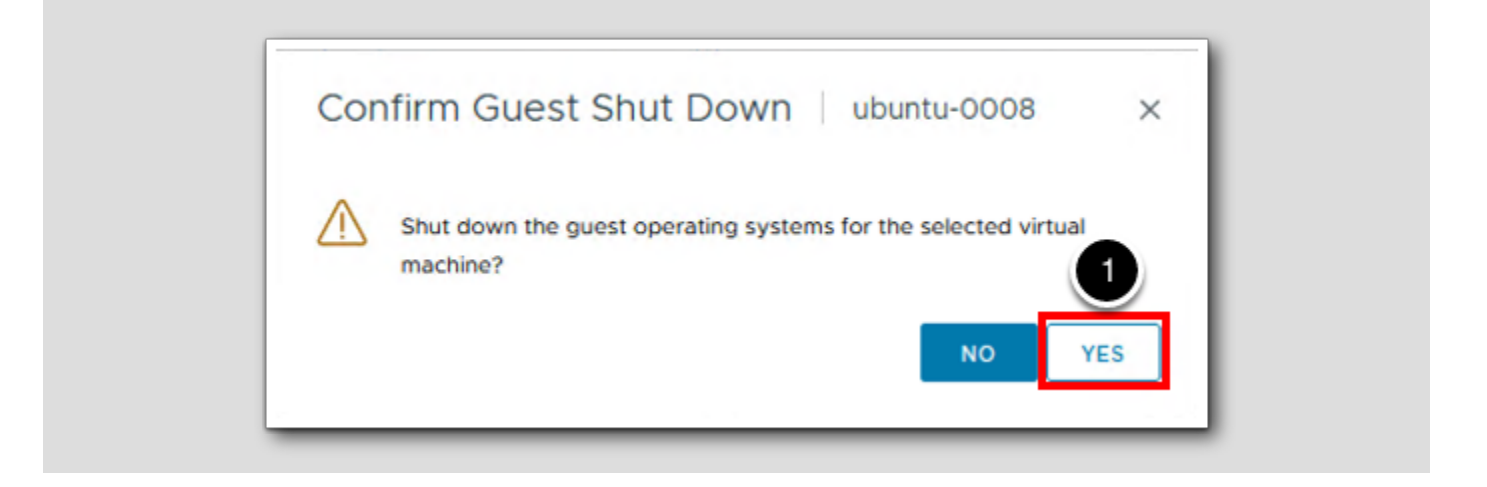

1. Select YES to power off the VM.

#### Switch back to vRealize Operations

| www. Views - VMware Aria Operations× | vSphere - ubuntu-0008 - Summary $~	imes~$ | + |
|--------------------------------------|-------------------------------------------|---|
|                                      |                                           |   |
|                                      |                                           |   |

1. Select the Views - VMware Aria Operations Tab to return to Aria Operations.

## **m**ware<sup>®</sup>

[277]

[376]

#### Refresh the View

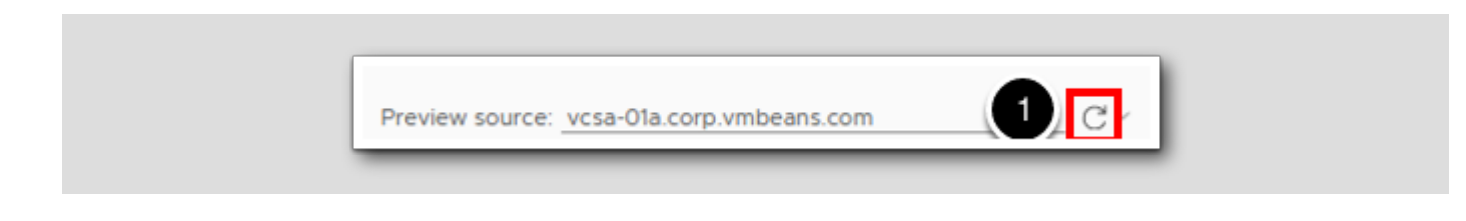

1. Select the **refresh** button to preview the source again.

Note - this may take 1-2 minutes for the next collection cycle to refresh content.

### **Preview Final Data**

[379]

|                |                |            |                                                                       | Name      | VM Current | VM Running Max  |
|----------------|----------------|------------|-----------------------------------------------------------------------|-----------|------------|-----------------|
|                |                |            | l l                                                                   | RegionA01 | 16         | 17              |
| Add interval b | reakdown 🗌 Add | instance l | preakdown                                                             |           | 1          |                 |
| Data           |                |            |                                                                       |           |            |                 |
| VM Current     | Current        | ŵ          | Configuration                                                         |           |            |                 |
| VM Running Max | Maximum        | Û          |                                                                       |           |            |                 |
| VM Growth      | Expression     | Ô          | General                                                               |           |            |                 |
|                |                |            | Metric label VM Growth                                                |           |            |                 |
|                |                |            | Units No unit 🗸                                                       |           |            |                 |
|                |                |            | Sort order None ~                                                     |           |            |                 |
|                |                |            | Transformation                                                        |           |            |                 |
|                |                |            | Expression 🗸                                                          |           |            |                 |
|                |                |            | Expression Formula (All calcula-<br>tions are based on the base unit) |           |            |                 |
|                |                |            | (((last-first)/first)*100)                                            |           |            |                 |
|                |                |            | Show advanced settings                                                |           |            |                 |
|                |                |            |                                                                       |           |            |                 |
|                |                |            |                                                                       |           |            | 1 - 1 of 1 iter |
|                |                |            |                                                                       |           |            |                 |

### **vm**ware<sup>®</sup>

1. Now we can see that the amount of VM's running has decreased from the max value and the VM Growth has also decreased.

2. If you are comfortable with the data, click CREATE.

### Make a Growth List Report

[380]

|   | Reports             |                                              |
|---|---------------------|----------------------------------------------|
|   | Manage              |                                              |
| > | 🗅 Generated Reports |                                              |
| > | + Create            |                                              |
| ~ |                     |                                              |
|   |                     |                                              |
|   |                     |                                              |
|   | >                   | Reports  Manage  Generated Reports  + Create |

- 1. Click Reports.
- 2. Then select + Create to create a new report.

## **m**ware<sup>®</sup>

### Name the Report

 VM Growth Report - New Template

 Vame:

 VM Growth Report

 Description:

 Description:

- 1. Name the Report VM Growth Report.
- 2. Select 2. Views and Dashboard.

## **m**ware<sup>®</sup>

### Add the VM Growth Detail view to the report

| > 1. Name and Description                | ~   | /iews and Dashboards ir            | the report (sample data | )              |           | *                  | « G       |
|------------------------------------------|-----|------------------------------------|-------------------------|----------------|-----------|--------------------|-----------|
| <ul> <li>Views and Dashboards</li> </ul> | ~   | VM Growth Detail                   | Colorization            |                |           | * ×                | etting St |
| Data type: Views                         | ~   |                                    | VM Current              | VM Running Max | VM Growth |                    | arted     |
| 1 vm growth X                            |     | Datacenter 1                       | Value 1                 | Value 1        | Value 1   | - 1                | - Sele    |
| Capacity   Cluster VM Growth             |     | Datacenter 2                       | Value 2                 | Value 2        | Value 2   | - 1                | ct Viev   |
|                                          | _   | Datacenter 3                       | Value 3                 | Value 3        | Value 3   |                    | ws and    |
| Capacity   Datastore VM growth           |     | Datacenter 4                       | Value 4                 | Value 4        | Value 4   |                    | d Dash    |
| Capacity   vSphere World VM Growth       |     | Datacenter 5                       | Value 5                 | Value 5        | Value 5   |                    | board     |
| 💫 Cluster VM Growth Trend View           | 2   |                                    |                         |                |           | 1 - 15 of 15 items | 5         |
| M Datacenter VM Growth Trend View        |     |                                    |                         |                |           |                    |           |
| 🐱 Trend of VM Growth                     |     |                                    |                         |                |           |                    |           |
| 🐱 vCenter VM Growth Trend View           |     |                                    |                         |                |           |                    |           |
| VM Growth Detail                         |     |                                    |                         |                |           |                    |           |
| Normal World VM Growth Trend View        |     |                                    |                         |                |           |                    |           |
| 1 - 9 of 9 it                            | ems |                                    |                         |                |           |                    |           |
| > 3. Formats                             | ~   | Click to expand and<br>components. | select report           |                |           |                    |           |
| A A AVE A A A                            | ~   |                                    |                         |                |           |                    |           |

1. Click in the Filter area, and type VM Growth and press Enter.

2. Select the VM Growth Detail View and drag it to the right.

3.Select SAVE.

## **M**ware<sup>®</sup>

### Locate the Newly Created Report

| 4                                                       | Repo | ort Templates                    |                      | -                   |         |           |               |
|---------------------------------------------------------|------|----------------------------------|----------------------|---------------------|---------|-----------|---------------|
| Reports                                                 | ADD  | · · · · ·                        | vm                   | 1                   |         |           |               |
| 🕑 Manage                                                |      | Name 1                           | Description          | Subject             | Generat | Schedules | Last Modif Li |
| <ul> <li>Generated Reports</li> <li>+ Create</li> </ul> |      | Optimization Report - VMware Too | It VMware Tools Stat | Virtual Machine     | 0       | 0         | 6/16/23 10: - |
|                                                         |      | VM Growth Report                 |                      | Datacenter          | 0       | 0         | 11:46 AM -    |
|                                                         | C :  | VMC Configuration Maximums       |                      | Alert, Cluster Comp | 0       | 0         | 6/16/23 10: - |
|                                                         |      |                                  |                      |                     |         |           |               |
|                                                         |      |                                  |                      |                     |         |           |               |

You will now see the list of Reports that have been created in vRealize Operations.

- 1. In the Quick Filter, type vm and then hit Enter to filter the list.
- 2. On the VM Growth Report, click the 3 dots beside the checkbox to open the actions menu.

### Run the Report

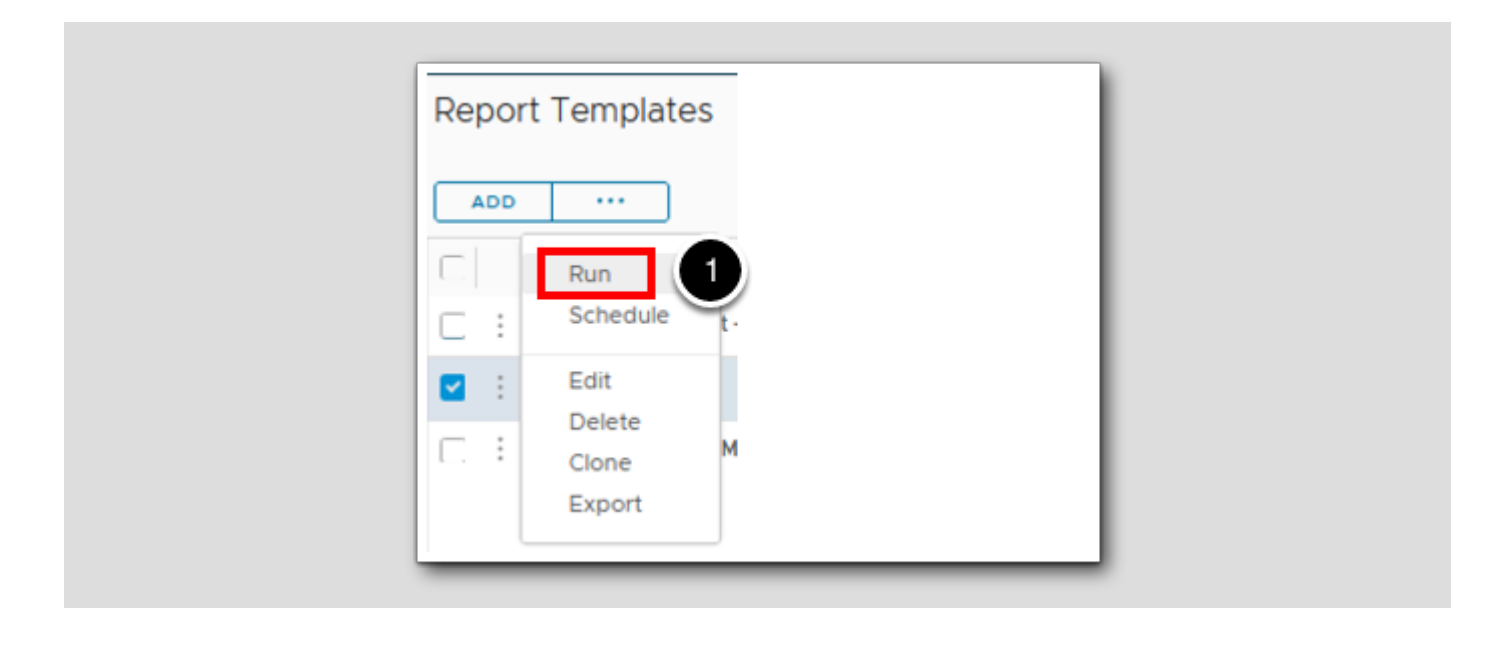

1. Select Run to run the Growth Report.

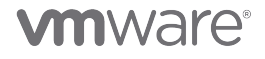

### Select Object to run the report

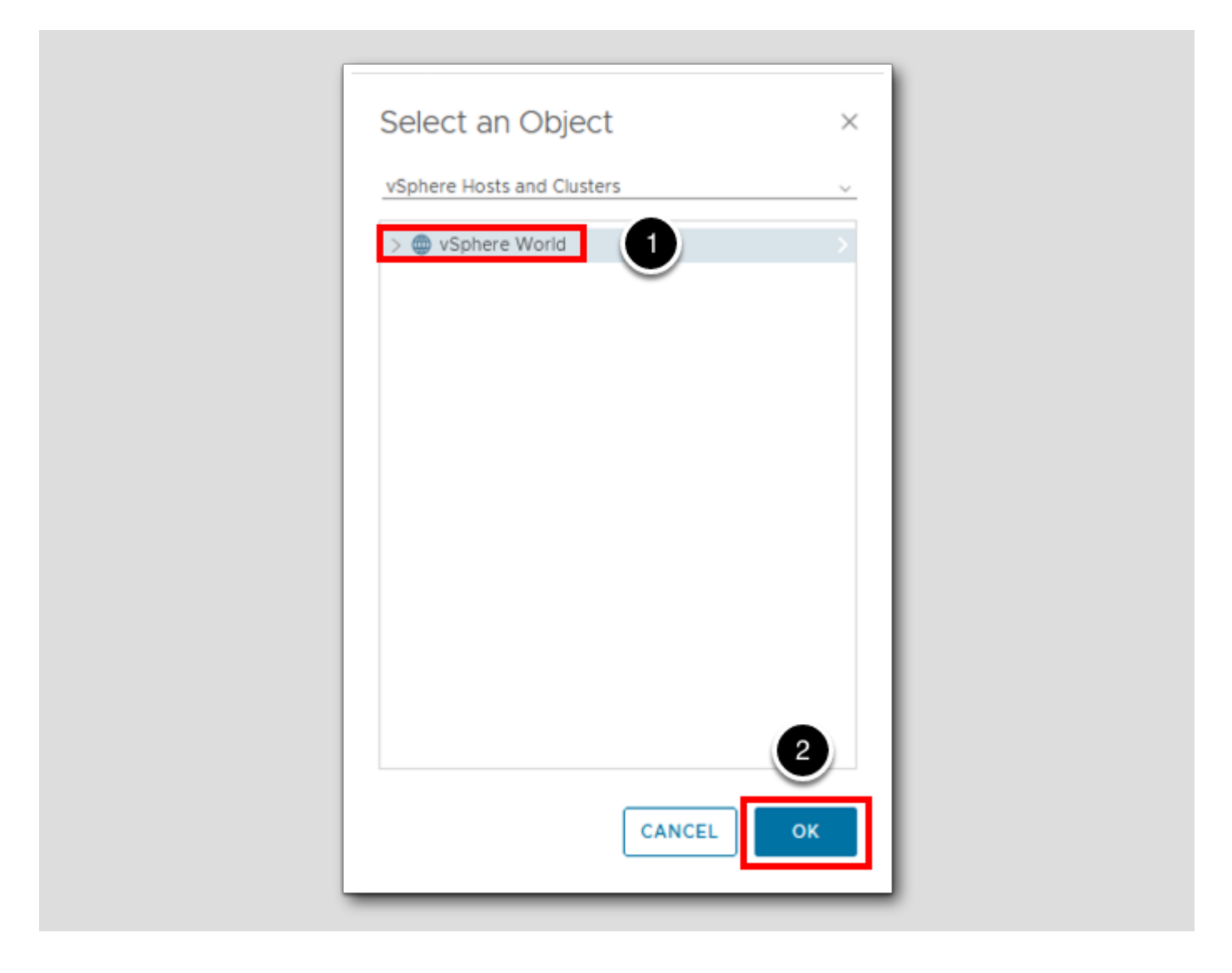

1. Select vSphere World.

2. Click OK.

**M**ware<sup>®</sup>

[385]

### View the Report

[386]

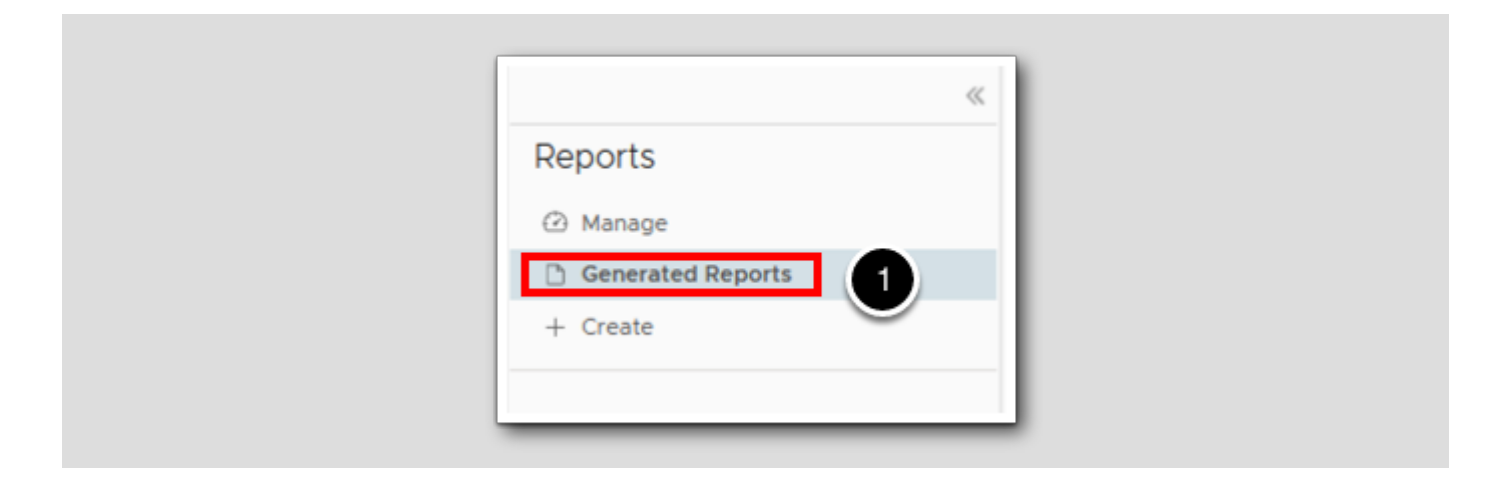

#### 1. Select Generated Reports.

### PDF or CSV

|   | Completion Date/Time 🦊 | Report Name      | Subject    | Owner             | Executed for  | Status    | Downloa |
|---|------------------------|------------------|------------|-------------------|---------------|-----------|---------|
| • | 15 seconds ago         | VM Growth Report | Datacenter | holadmin@corp.vmb | vSphere World | Completed | ed a    |

1. We have the option to download the report in either PDF or CSV format, for this exercise select the **red PDF icon** (note you may have to wait a moment for the report to finish).

### Review the Report

| 03, 2023 11:52 AM - Jul | 10, 2023 11:52 AM (GMT-07:00) |                |           |
|-------------------------|-------------------------------|----------------|-----------|
| lame                    | VM Current                    | VM Running Max | VM Growth |
| RegionA01               | 15                            | 17             | 36.36     |

The report should automatically open a new browser tab and default to it. Now we have a report that includes detail about the growth of VM's in each DataCenter. We can send this to leadership to identify the growth trends each month, each week, or every day!

### Switch Back to vCenter

| Generated Reports - VMware     | 7-10-23 VM Growth Report vSphere × vSphere - ubuntu-0008 - Summary ×         | +      |
|--------------------------------|------------------------------------------------------------------------------|--------|
| C @ O                          | file:///C:/Users/Administrator/Downloads/7-10-1/1 Growth Report vSp          | here V |
| 📥 Aria Automation 🛛 🚾 Aria Ope | tions 🔤 Aria Operations for Logs 🔤 Aria Lifecycle 🔤 Aria Automation Config 🧧 | Aria A |

1. Return to the vCenter by clicking back to the open vCenter Tab. If you closed this tab, you will need to open a new tab and log back into vCenter.

#### Start the ubuntu-0008 VM

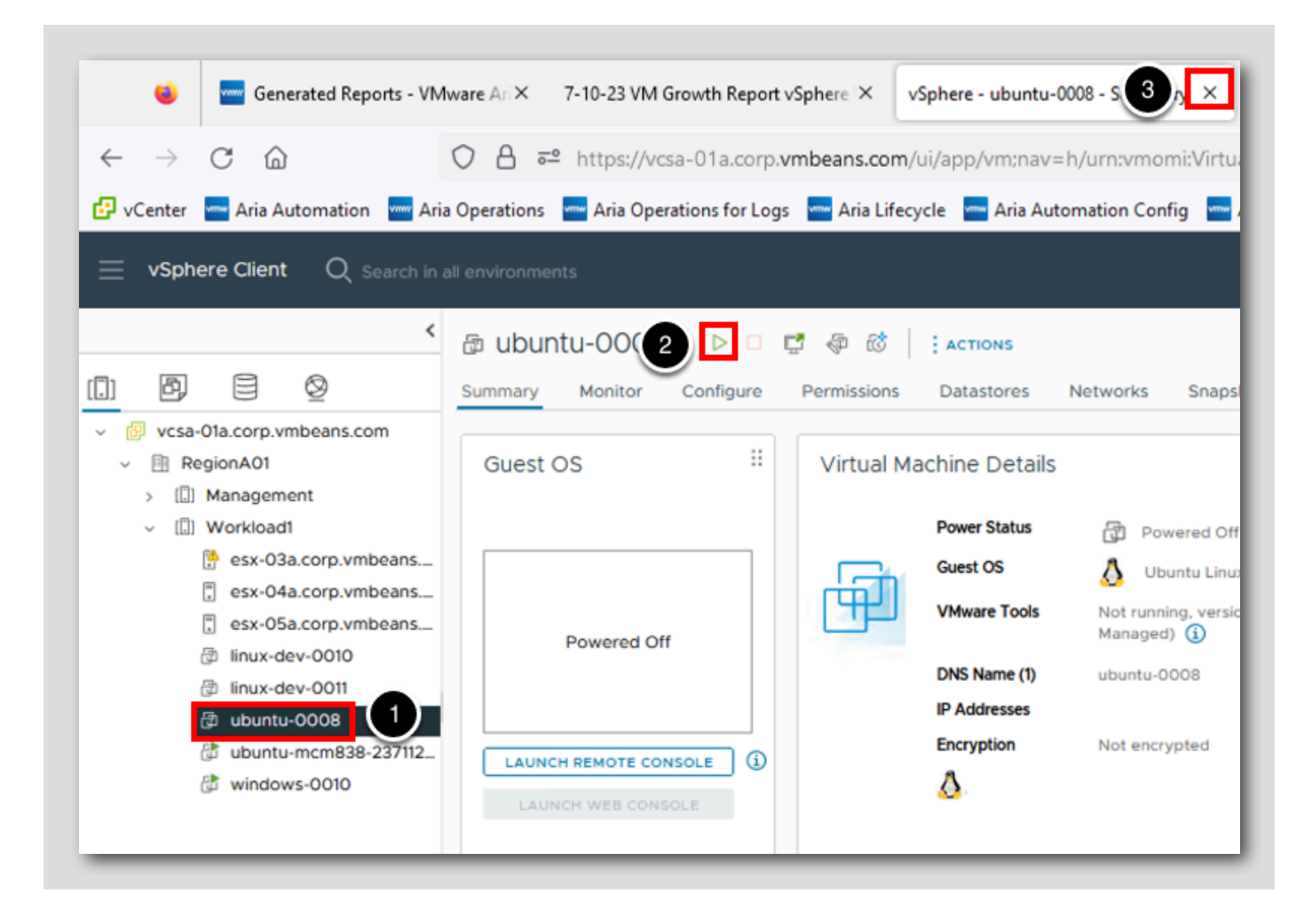

Let's restart the ubuntu-0008 VM that we shutdown earlier because this VM will be needed in future lessons.

- 1. Click on the VM ubuntu-0008.
- 2. Click the green Start icon to restart this VM (or right-click and select Power On).
- 3. You may now click the **x** on the vCenter tab to close it.

#### Lesson End

This concludes the Create a View that shows VM Growth Lesson.

[391]

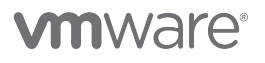

[390]

### Create a View with Distribution Data

If you've completed the previous lessons in this module, we have created various views. In this lesson, we continue creating custom views with the Distribution view. The distribution view gives us the ability to create pie charts based on data from selected object type.

### Go to Environment

| vmw VMware Aria Operations | Search for object or metric and more |
|----------------------------|--------------------------------------|
| «                          | Object Browser 😂 🔹 🔹                 |
| A Home                     | ✓ Environments                       |
|                            | ∨ vSphere                            |
| 🖒 Data Sources             | > :: vSphere Hosts and Clusters      |
|                            | > :: vSphere Networking              |
|                            | > :: vSphere Storage                 |
| Object Browser 2           | > Service Discovery                  |
| Inventory                  | > VMware Aria Automation             |
|                            | > Others                             |

- 1. Expand Environment.
- 2. Click on Object Browser.

#### Hosts and Clusters

[394]

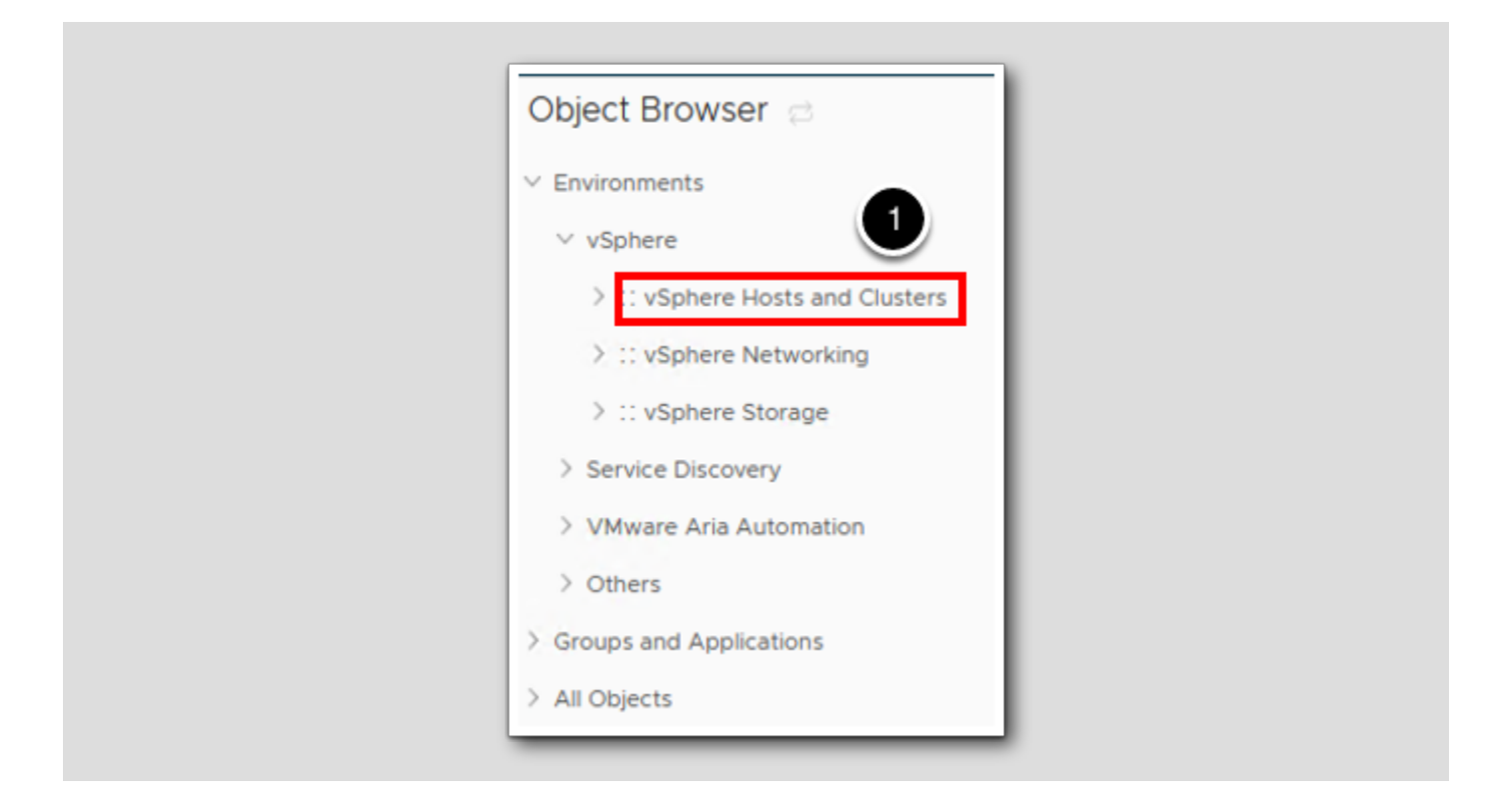

1. Click on vSphere Hosts and Clusters.

### Select a vCenter Server

[395]

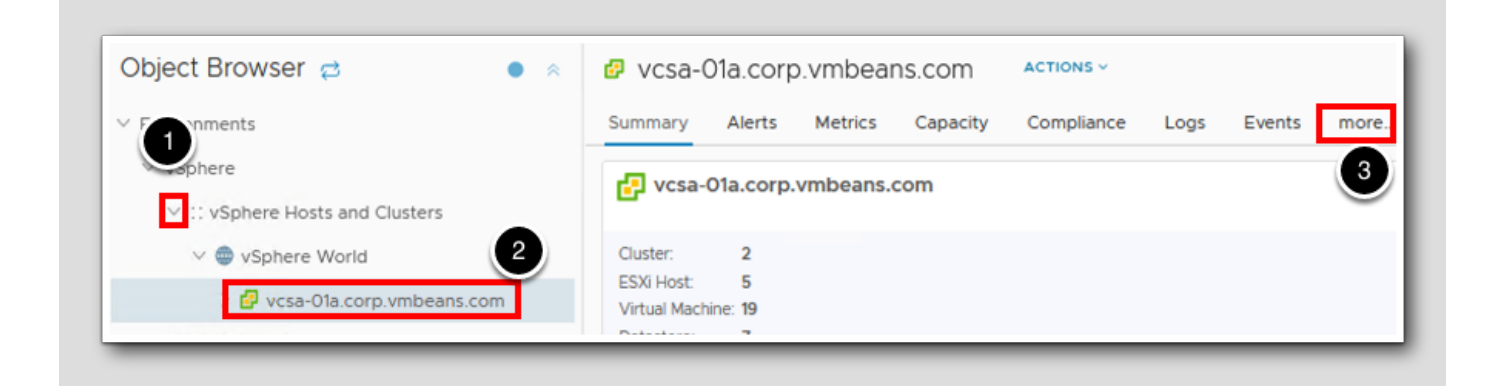

- 1. Expand vSphere World by clicking the chevron to the left of the text.
- 2. Select vCenter Server vcsa-01a.corp.vmbeans.com.
- 3.Click on more...

### Create a View

[396]

| Summary | Alerts   | Metrics | Capacity | Compliance | Logs | Events | Details |
|---------|----------|---------|----------|------------|------|--------|---------|
| View    | Heatmaps | Work    | load     |            |      |        | 1       |
|         |          |         |          |            |      |        |         |

- 1. Click on Details.
- 2. Click ADD to create a new view.

### View Type

[397]

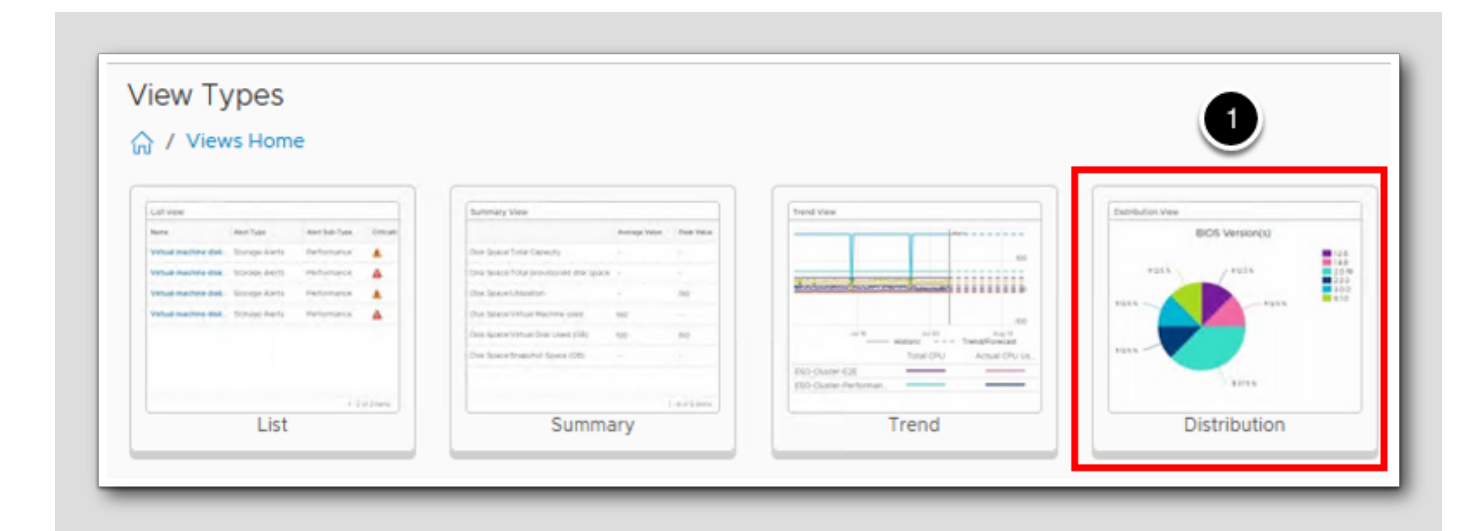

Click Distribution as the view type.

Enter the View name

[398]

| 1 - Name & Configura      | ation                                                                                                    | 2 - |
|---------------------------|----------------------------------------------------------------------------------------------------|-----|
| NameDemo                  | - Distribution View                                                                                                   |     |
| Description               |                                                                                                    |     |
| $^{\vee}$ Configuration   |                                                                                                    |     |
| Visualization<br>Coloring | Pie chart ↓<br>Colorize<br>Select color                                                                               |     |
| Distribution Type         | <ul> <li>Dynamic distribution</li> <li>Manual distribution</li> <li>Discrete distribution</li> <li>Summary</li> </ul> |     |
| > Settings                |                                                                                                    |     |
|                           | EXT CREATE CANCEL                                                                                                    |     |

For this lesson we will use a **Discrete distribution** which allows us to specify the number of buckets in which VMware Aria Operations distributes the data. If you increase the number of buckets, you can see more detailed data

- 1. Enter the view name Demo Distribution View.
- 2. Click Discrete distribution.
- 3. Click NEXT.

### Add Virtual Machines as the subject

[399]

| Create View                     |
|---------------------------------|
| 1 - Name & Configuration        |
| Add Subject virtual machine x ~ |
| Virtual Machine Folder          |
| 13                              |

- 1. In the Add Subject line, start typing virtual machine.
- 2. Click Virtual Machine when it auto populates below.

### Select Virtual Machine as the Subject

[400]

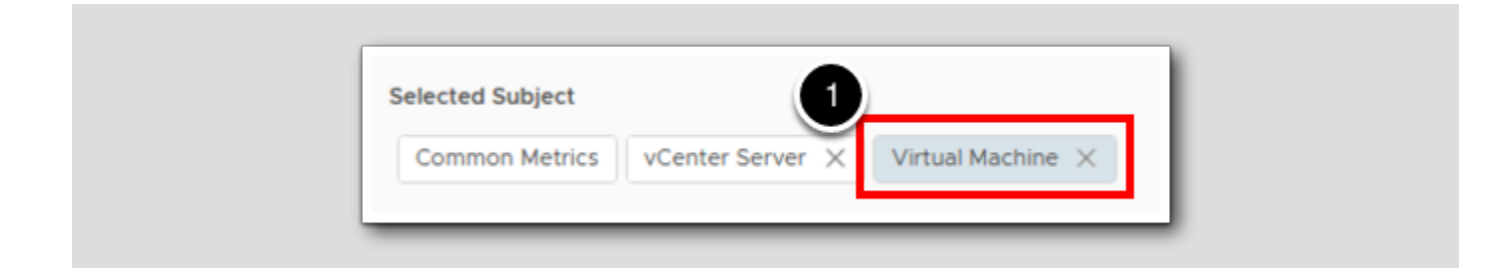

1. Select Virtual Machine.

### Select Properties

[401]

| Create View<br>1 - Name & Configuration<br>Add Subject Select a subject ×<br>Selected Subject<br>Virtual Machine ×<br>Properties<br>Properties<br>Prop                                                                |
|----------------------------------------------------------------------------------------------------|
| 1 - Name & Configuration     Add Subject   Selected Subject   Virtual Machine     Virtual Machine     Image: Select a subject     Virtual Machine     Image: Select a subject     Virtual Machine     Image: Select a subject     Virtual Machine     Virtual Machine     Image: Select a subject     Virtual Machine     Virtual Machine     Image: Select a subject     Virtual Machine     Image: Select a subject     Virtual Machine     Image: Select a subject     Image: Select a subject     Image: Select a subject     Image: Select a subject     Image: Select a subject     Image: Select a subject a subject                                                                                                    |
| Add Subject Select a subject<br>Selected Subject<br>Virtual Machine<br>Pavorites<br>Metrics<br>Properties<br>Properties<br>Properties<br>ARC FQDN<br>ARC Mapped vCenters<br>Bootstrapped UCP/CP<br>ARC Mapped VCP/CP<br>ARC Mapped VCP/CP<br>ARC found<br>ARC FQDN<br>ARC Mapped VCenters<br>Bootstrapped UCP/CP<br>ARC found<br>Configuration<br>ARC FQU<br>ARC Services<br>Configuration<br>ARC Mapped Services<br>Brother Services<br>ARC FQL<br>ARC Mapped VCenters<br>Bootstrapped UCP/CP<br>ARC Mapped VCenters<br>Brother Services<br>ARC FQL<br>ARC Mapped VCenters<br>Brother Services<br>Brother Services<br>ARC FQL<br>ARC FQL<br>ARC Mapped VCenters<br>Brother Services<br>Brother Services<br>ARC FQL<br>ARC FQL<br>ARC FQ |
| Selected Subject<br>Virtual Machine ×<br>Properties<br>Properties<br>Application Remote Collector<br>ARC FQDN<br>ARC Mapped vCenters<br>Bootstrapped UCP/CP<br>ARC Mapped VCP/CP<br>ARC Mapped VCP/CP<br>CloudAutomation<br>Configuration<br>Configuration<br>Configuration<br>ARC Mapped VCenters<br>Bootstrapped UCP/CP<br>ARC Services<br>Memory<br>Network<br>Configuration<br>SRM Info<br>SRM Info<br>SIM Info<br>Configuration<br>Configuration<br>Configuration<br>Configuration                                                                                                    |
| Virtual Machine X<br>Properties<br>Properties                                                         |
| Favorites Metrics Properties Application Remote Collector ARC FQDN ARC Mapped vCenters Bootstrapped UCP/CP CloudAutomation Configuration Configuration Could Automation Configuration Could Automation See CPU Remory Remory Runtime SRM Info SRM Info SRM Info Summary Atastore(s)                                                                                                    |
| <ul> <li>Favorites<br/>Metrics</li> <li>Properties</li> <li>Application Remote Collector</li> <li>ARC FQDN</li> <li>ARC Mapped vCenters</li> <li>Bootstrapped UCP/CP</li> <li>CloudAutomation</li> <li>Configuration</li> <li>CPU</li> <li>Guest OS Services</li> <li>Memory</li> <li>Network</li> <li>Runtime</li> <li>SRM Info</li> <li>SRM Info</li> <li>Summary</li> <li>Configuration</li> <li>Configuration</li> <li>Arc Pu</li> <li>Summary</li> <li>Configuration</li> <li>Configuration</li> <li>Configuration</li> </ul>                                                                                                    |
| <ul> <li>Properties</li> <li>Application Remote Collector</li> <li>ARC FQDN</li> <li>ARC Mapped vCenters</li> <li>Bootstrapped UCP/CP</li> <li>CloudAutomation</li> <li>Configuration</li> <li>COUL</li> <li>COUL</li> <li>Guest OS Services</li> <li>Memory</li> <li>Network</li> <li>Runtime</li> <li>SRM Info</li> <li>SRM Info</li> <li>Summary</li> <li>Configuration</li> <li>Configuration</li> <li>Datastore(s)</li> </ul>                                                                                                    |
| <ul> <li>Application Remote Collector</li> <li>ARC FQDN</li> <li>ARC Mapped vCenters</li> <li>Bootstrapped UCP/CP</li> <li>CloudAutomation</li> <li>Configuration</li> <li>CPU</li> <li>Guest OS Services</li> <li>Memory</li> <li>Network</li> <li>Runtime</li> <li>SRM Info</li> <li>SRM Info</li> <li>Summary</li> <li>Configuration</li> <li>Datastore(s)</li> </ul>                                                                                                    |
| <ul> <li>ARC FQDN</li> <li>ARC Mapped vCenters</li> <li>Bootstrapped UCP/CP</li> <li>Cloud Automation</li> <li>Configuration</li> <li>CPU</li> <li>Guest OS Services</li> <li>Memory</li> <li>Network</li> <li>Runtime</li> <li>SRM Info</li> <li>Summary</li> <li>Configuration</li> <li>Datastore(s)</li> </ul>                                                                                                    |
| <ul> <li>ARC Mapped vCenters</li> <li>Bootstrapped UCP/CP</li> <li>Cloud Automation</li> <li>Configuration</li> <li>CPU</li> <li>Guest OS Services</li> <li>Memory</li> <li>Network</li> <li>Runtime</li> <li>SRM Info</li> <li>SRM Info</li> <li>Summary</li> <li>Configuration</li> <li>Datastore(s)</li> </ul>                                                                                                    |
| <ul> <li>Bootstrapped UCP/CP</li> <li>Cloud Automation</li> <li>Configuration</li> <li>CPU</li> <li>Guest OS Services</li> <li>Memory</li> <li>Memory</li> <li>Network</li> <li>Runtime</li> <li>SRM Info</li> <li>Summary</li> <li>Configuration</li> <li>Datastore(s)</li> </ul>                                                                                                    |
| <ul> <li>Cloud Automation</li> <li>Configuration</li> <li>CPU</li> <li>Guest OS Services</li> <li>Memory</li> <li>Memory</li> <li>Network</li> <li>Runtime</li> <li>SRM Info</li> <li>SRM Info</li> <li>Summary</li> <li>Configuration</li> <li>Datastore(s)</li> </ul>                                                                                                    |
| <ul> <li>CPU</li> <li>Guest OS Services</li> <li>Memory</li> <li>Network</li> <li>Runtime</li> <li>SRM Info</li> <li>Summary</li> <li>Configuration</li> <li>Datastore(s)</li> </ul>                                                                                                    |
| <ul> <li>Guest OS Services</li> <li>Memory</li> <li>Network</li> <li>Runtime</li> <li>SRM Info</li> <li>Summary</li> <li>Configuration</li> <li>Datastore(s)</li> </ul>                                                                                                    |
| <ul> <li>&gt; Memory</li> <li>&gt; Network</li> <li>? Runtime</li> <li>? SRM Info</li> <li>&gt; Summary</li> <li>&gt; Configuration</li> <li>&gt; Datastore(s)</li> </ul>                                                                                                    |
| <ul> <li>Network</li> <li>Runtime</li> <li>SRM Info</li> <li>Summary</li> <li>Configuration</li> <li>Datastore(s)</li> </ul>                                                                                                    |
| Runtime SRM Info Summary Configuration Datastore(s)                                                                                                    |
| SRM Info                                                                                                    |
| <ul> <li>Summary</li> <li>Configuration</li> <li>Datastore(s)</li> </ul>                                                                                                    |
| <ul> <li>Configuration</li> <li>Datastore(s)</li> </ul>                                                                                                    |
| <ul> <li>Datastore(s)</li> </ul>                                                                                                    |
|                                                                                                    |
| > 🛃 Guest Operating System                                                                                                    |
|                                                                                                    |

This time we will be selecting from the Properties list.

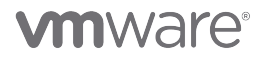

- 1. Expand Properties.
- 2. Expand Summary.

#### Select a Property

lo Q Search Data > Memory Summary|Guest Operating System|Tools Version > 🔝 Network Additional Column > 🔝 Runtime > 🔝 SRM Info 🗸 📩 Summary Configuration Datastore(s) Guest Operating System Guest Family Guest OS from Tools Guest OS IP Address 3 Hostname Tools Running Statu Tools Version Tools Version Status MOID Parent Cluster Parent Datacenter Parent Folder 🔶 Parent Host Parent vCenter PREVIOUS CREATE CANCEL NEXT

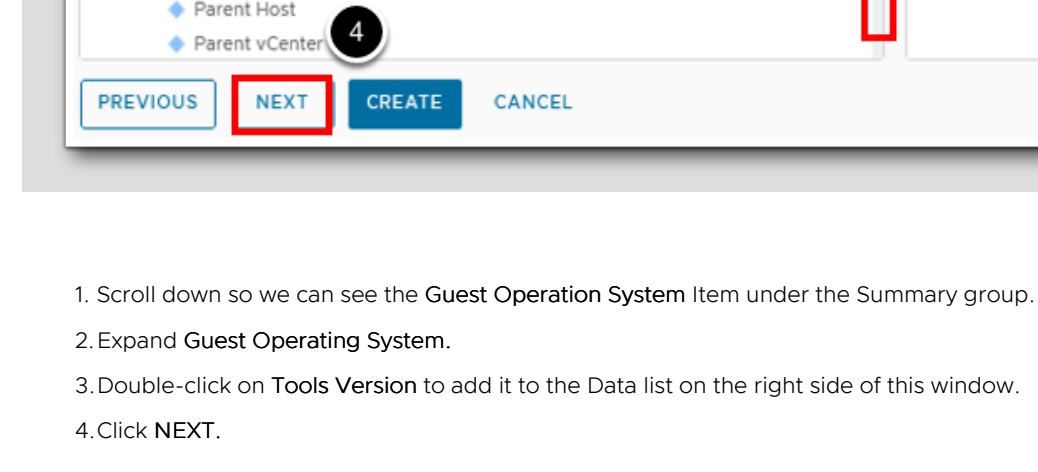

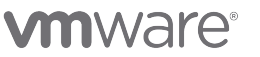

Time Settings

[403]

| ſ |                                      |  |
|---|--------------------------------------|--|
|   | Create View                          |  |
|   | 1 - Name & Configuration             |  |
|   |                                      |  |
|   | Time Range Mode: O Basic O Advanc    |  |
|   | Currer lected date range: From Jun 1 |  |
|   | Last 30 0 Days                       |  |
|   | O Specific Date Range                |  |
|   | Start on:                            |  |
|   | Absolute Date Range                  |  |
|   | Prior ~                              |  |
|   |                                      |  |
|   |                                      |  |
|   |                                      |  |
|   |                                      |  |
|   |                                      |  |
|   |                                      |  |
|   |                                      |  |
|   |                                      |  |
|   |                                      |  |
|   | 2                                    |  |
|   | PREVIOUS NEXT CREATE                 |  |
|   |                                      |  |
|   |                                      |  |

# **vm**ware<sup>®</sup>

1. Change Relative Date Range to Last 30 Days.

2. Click NEXT.

Filter

[404]

| Create View                                |  |
|--------------------------------------------|--|
| 1 - Name & Configuration                   |  |
| Virtual Machine filter                     |  |
| Select the Object Type that matches all of |  |
| Metrics v Pick a metric                    |  |
| ADD ANOTHER CRITERIA SET                   |  |
|                                            |  |
|                                            |  |
|                                            |  |
|                                            |  |
|                                            |  |
|                                            |  |
|                                            |  |
|                                            |  |
|                                            |  |
| PREVIOUS NEXT CREATE                       |  |
|                                            |  |

For this lesson we will not filter on any criteria

1. Click CREATE.

#### View Report Output

[405]

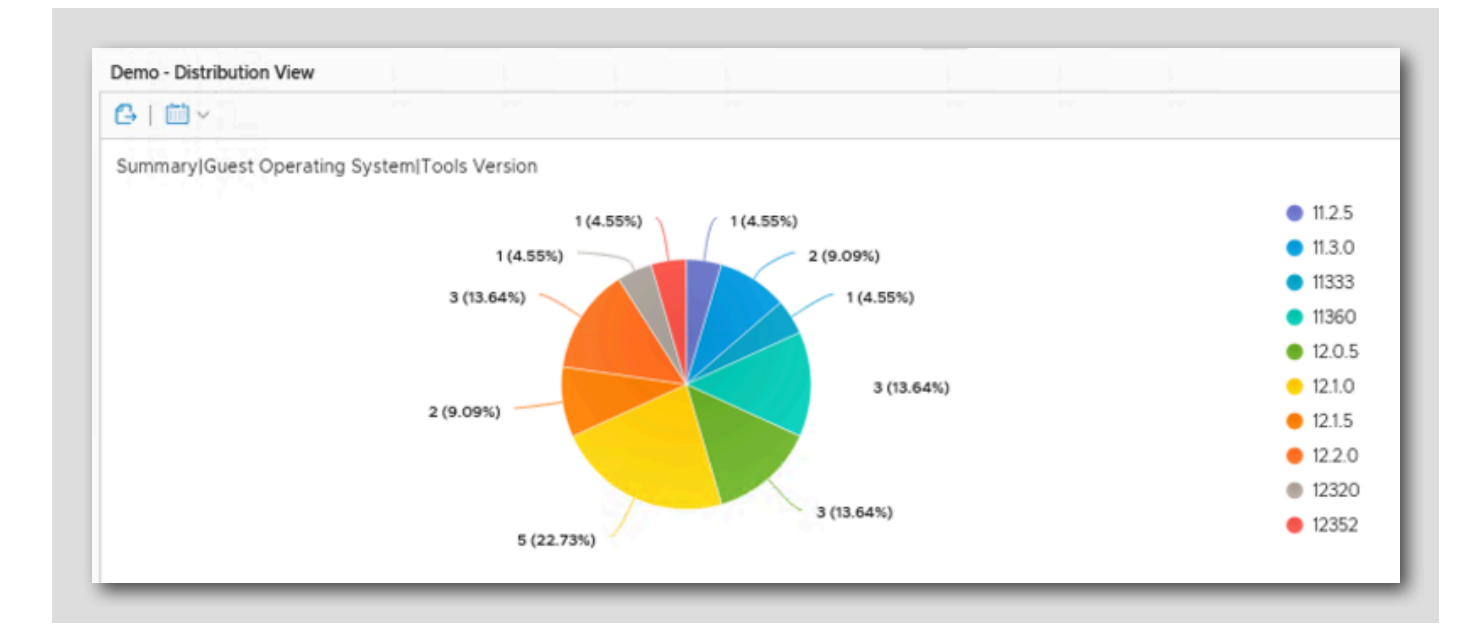

We can now see the results of our new View for the 'vcsa-01a.corp.vmbeans.com' vSphere environment that we selected in the beginning of this lesson. But what if we have multiple environments that we want to look at and inspect individually? To do that we can go to the main views page and then select the environment we want to use as the source to create this view. In the next steps, we'll walk through this.

### **vm**ware<sup>®</sup>

### Go to Views

vmw VMware Aria Operations  $\ll$  $\ll$ Views 合 Home 🗇 Home Manage Data Sources > + Create D Environment Q Search Visualize > () Recents > 🗅 All Dashboards 2 Views Reports 🖏 Troubleshoot 🔸 >

1. Expand Visualize.

2. Click Views.

# **M**ware<sup>®</sup>

### Open Manage View

vmw VMware Aria Operations  $\ll$ Views ☆ Home ☆ Home Manage
 Manage
 Manage
 Manage
 Manage
 Manage
 Manage
 Manage
 Manage
 Manage
 Manage
 Manage
 Manage
 Manage
 Manage
 Manage
 Manage
 Manage
 Manage
 Manage
 Manage
 Manage
 Manage
 Manage
 Manage
 Manage
 Manage
 Manage
 Manage
 Manage
 Manage
 Manage
 Manage
 Manage
 Manage
 Manage
 Manage
 Manage
 Manage
 Manage
 Manage
 Manage
 Manage
 Manage
 Manage
 Manage
 Manage
 Manage
 Manage
 Manage
 Manage
 Manage
 Manage
 Manage
 Manage
 Manage
 Manage
 Manage
 Manage
 Manage
 Manage
 Manage
 Manage
 Manage
 Manage
 Manage
 Manage
 Manage
 Manage
 Manage
 Manage
 Manage
 Manage
 Manage
 Manage
 Manage
 Manage
 Manage
 Manage
 Manage
 Manage
 Manage
 Manage
 Manage
 Manage
 Manage
 Manage
 Manage
 Manage
 Manage
 Manage
 Manage
 Manage
 Manage
 Manage
 Manage
 Manage
 Manage
 Manage
 Manage
 Manage
 Manage
 Manage
 Manage
 Manage
 Manage
 Manage
 Manage
 Manage
 Manage
 Manage
 Manage
 Manage
 Manage
 Manage
 Manage
 Manage
 Manage
 Manage
 Manage
 Manage
 Manage
 Manage
 Manage
 Manage
 Manage
 Manage
 Manage
 Manage
 Manage
 Manage
 Manage
 Manage
 Manage
 Manage
 Manage
 Manage
 Manage
 Manage
 Manage
 Manage
 Manage
 Manage
 Manage
 Manage
 Manage
 Manage
 Manage
 Manage
 Manage
 Manage
 Manage
 Manage
 Manage
 Manage
 Manage
 Manage
 Manage
 Manage
 Manage
 Manage
 Manage
 Manage
 Manage
 Manage
 Manage
 Manage
 Manage
 Manage
 Manage
 Manage
 Manage
 Manage
 Manage
 Manage
 Manage
 Manage
 Manage
 Manage
 Manage
 Manage
 Manage
 Manage
 Manage
 Manage
 Man S Data Sources > + Create D. Environment > Q Search Visualize  $\sim$ > (C) Recents > 🗅 All Dashboards Views

1. Click on Manage to open the list of Views.

### Find our Newly Created View

| 10.0 |  |  |
|------|--|--|
|      |  |  |
|      |  |  |
|      |  |  |

| Views                    |                  |             |
|--------------------------|------------------|-------------|
| ADD ····                 |                  | demo 1      |
| Name 🛧 🙎                 | Type Description | Subject     |
| Demo - Distribution View | Distribution     | Virtual Mac |
| Demo - Trend View        | 🕅 Trend          | Virtual Mac |

- 1. In the quick search filter, type demo and hit Enter.
- 2. Click on the text Demo Distribution View to open the View.

### Select Preview Source

[409]

| 2 | Select preview source |   |
|---|-----------------------|---|
|   | Templates             | - |
|   | Sample data           |   |

Our view may default to a source we don't want to see.

- 1. Expand Preview source in the top right-hand corner of the window.
- 2. Click on Select Preview source...

### Select the vcsa-O1a.corp.vmbeans.com Object

[410]

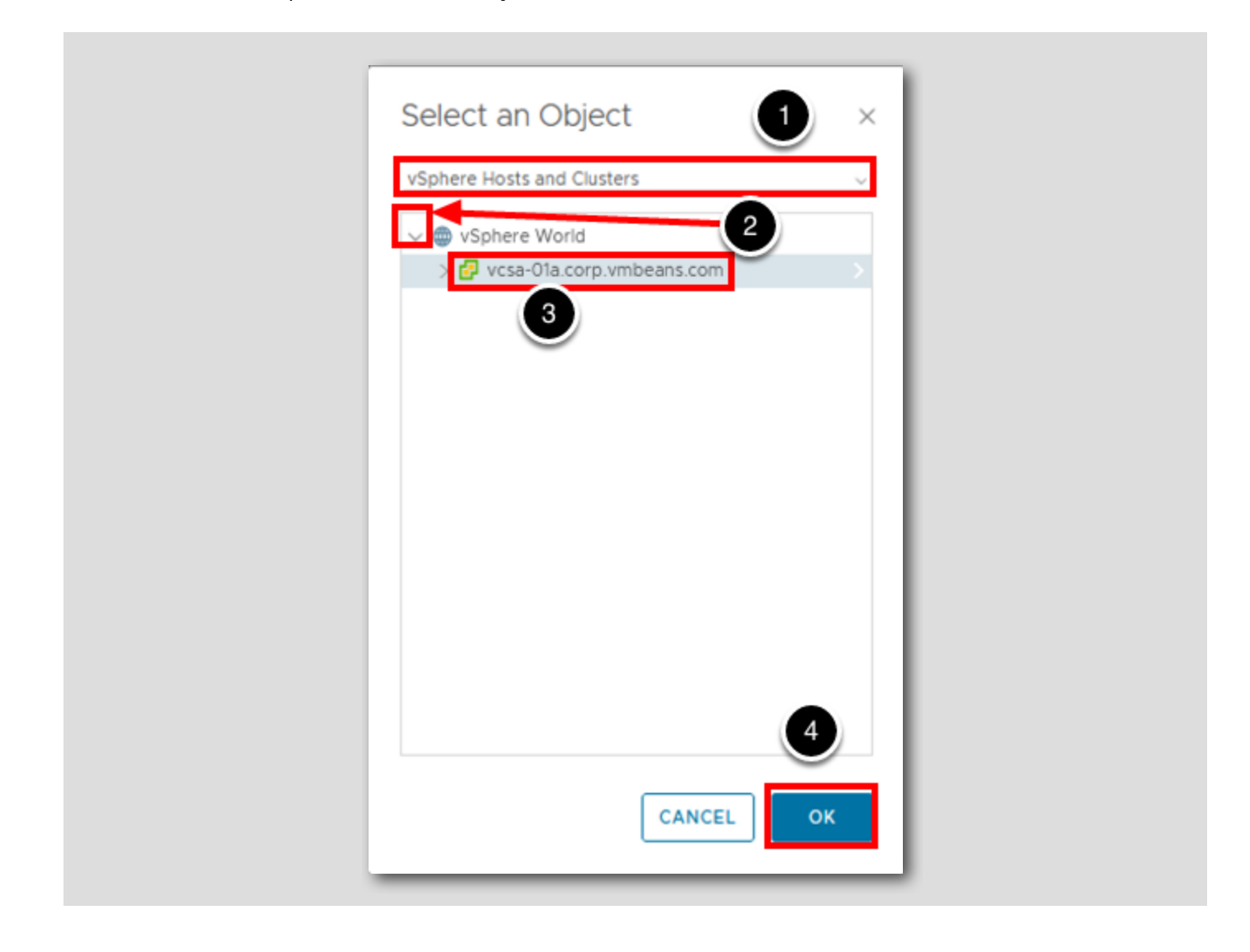

- 1. In the drop-down, ensure vSphere Hosts and Clusters is selected. If it isn't expand the field and select vSphere Hosts and Clusters.
- 2. Expand vSphere World.
- 3. Click vcsa-Ola.corp.vmbeans.com to select that object as the preview source for our new view.
- 4. Click OK.

### View Results

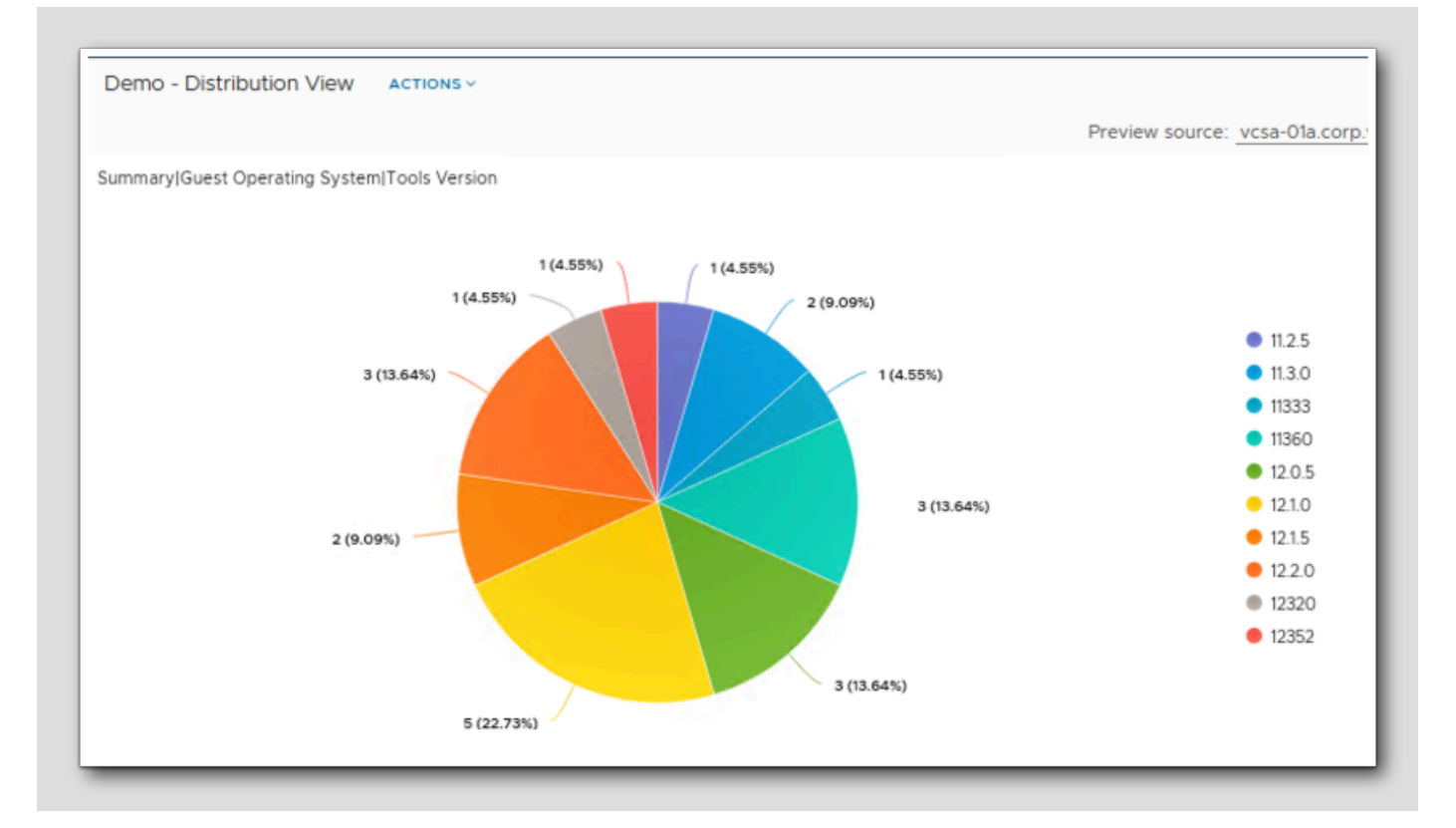

We will now have a distribution of the VMware Tools versions in the environment!

### Lesson End

We have completed this lesson on Creating a View with Distribution Data! In the next lesson, we take you through the process to put views and dashboards into reports.

### Create Reports from Views and Dashboards

In this lesson, we show how to create custom reports using both views and dashboards.

[411]

### Go to Environment

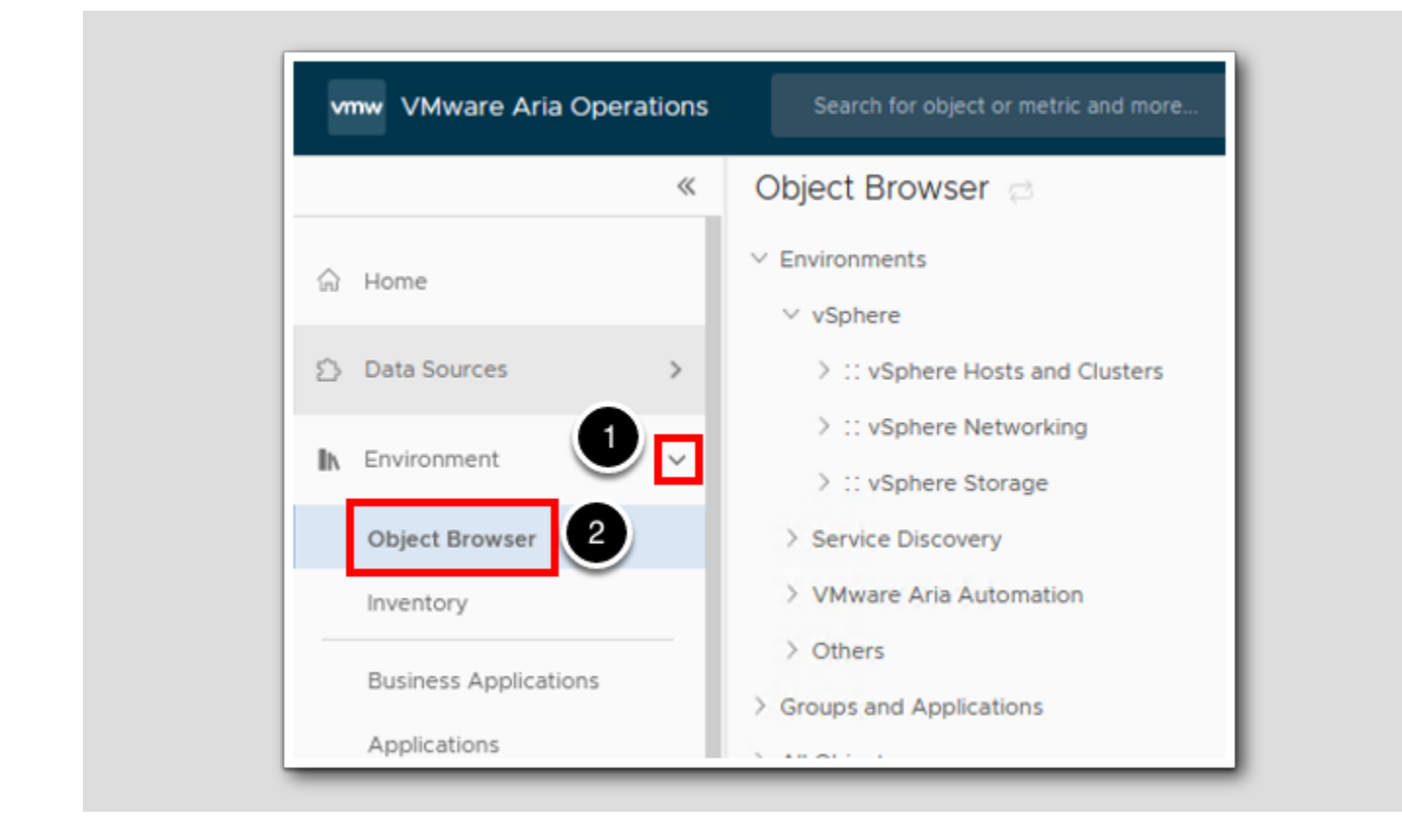

- 1. Expand Environment.
- 2. Click on Object Browser.

[414]

#### Hosts and Clusters

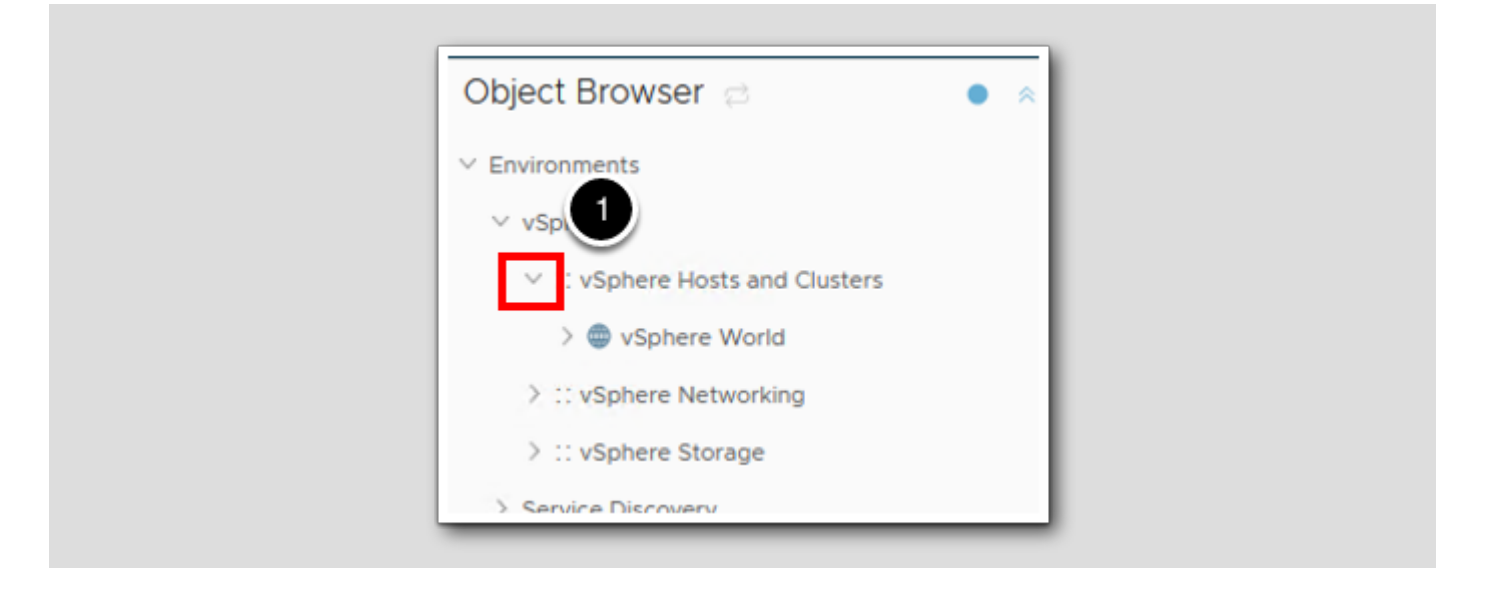

1. Expand vSphere Hosts and Clusters.

### Select a vCenter Server

| Object Browser 🔁 🔹 🔹                   | Vcsa-01a.corp.vmbeans.com     ACTIONS →     (3)              |
|----------------------------------------|--------------------------------------------------------------|
| ✓ Environments                         | Summary Alerts Metrics Capacity Compliance Logs Events more. |
| ✓ vSphere ✓ :: (1)e Hosts and Clusters | vcsa-01a.corp.vmbeans.com                                    |
| vSphere World                          | Cluster: 2<br>ESXi Host: 5<br>Virtual Machine: 16            |
| > :: vSphere Networking                | Datastore: 7                                                 |

- 1. Expand vSphere World by clicking the chevron to the left of the text.
- 2. Select vCenter Server vcsa-01a.corp.vmbeans.com.
- 3.Click on more...

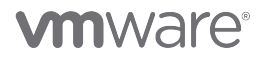

### Create a Report

| Summary    | Alerts  | Metrics   | Canacity | Compliance | Logs | Events | Details | Environment | Reports | less |
|------------|---------|-----------|----------|------------|------|--------|---------|-------------|---------|------|
| Saminary   | Alerta  | methes    | cupacity | compliance | Logs | Evenes | Details | Environment | Reports |      |
| Report Ten | nplates | Generated | Reports  |            |      |        |         |             | 1       |      |
|            | 2       |           |          |            |      |        |         |             |         |      |

- 1. Click on Reports.
- 2. Click ADD to create a new report.

### **Report Name**

[418]

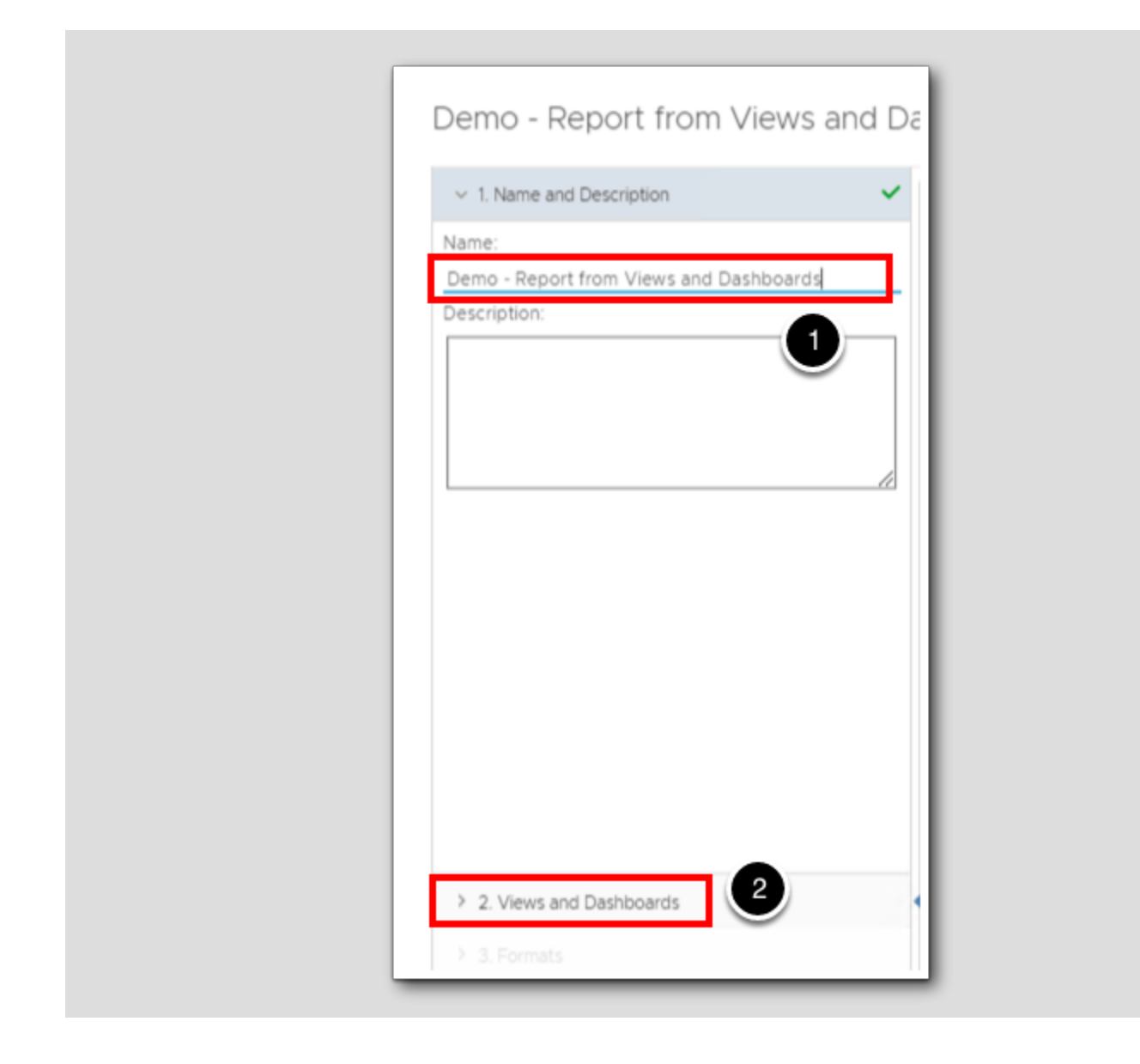

1. Name the report Demo - Report from Views and Dashboards.

2. Click 2. Views and Dashboards.
#### Selected Views

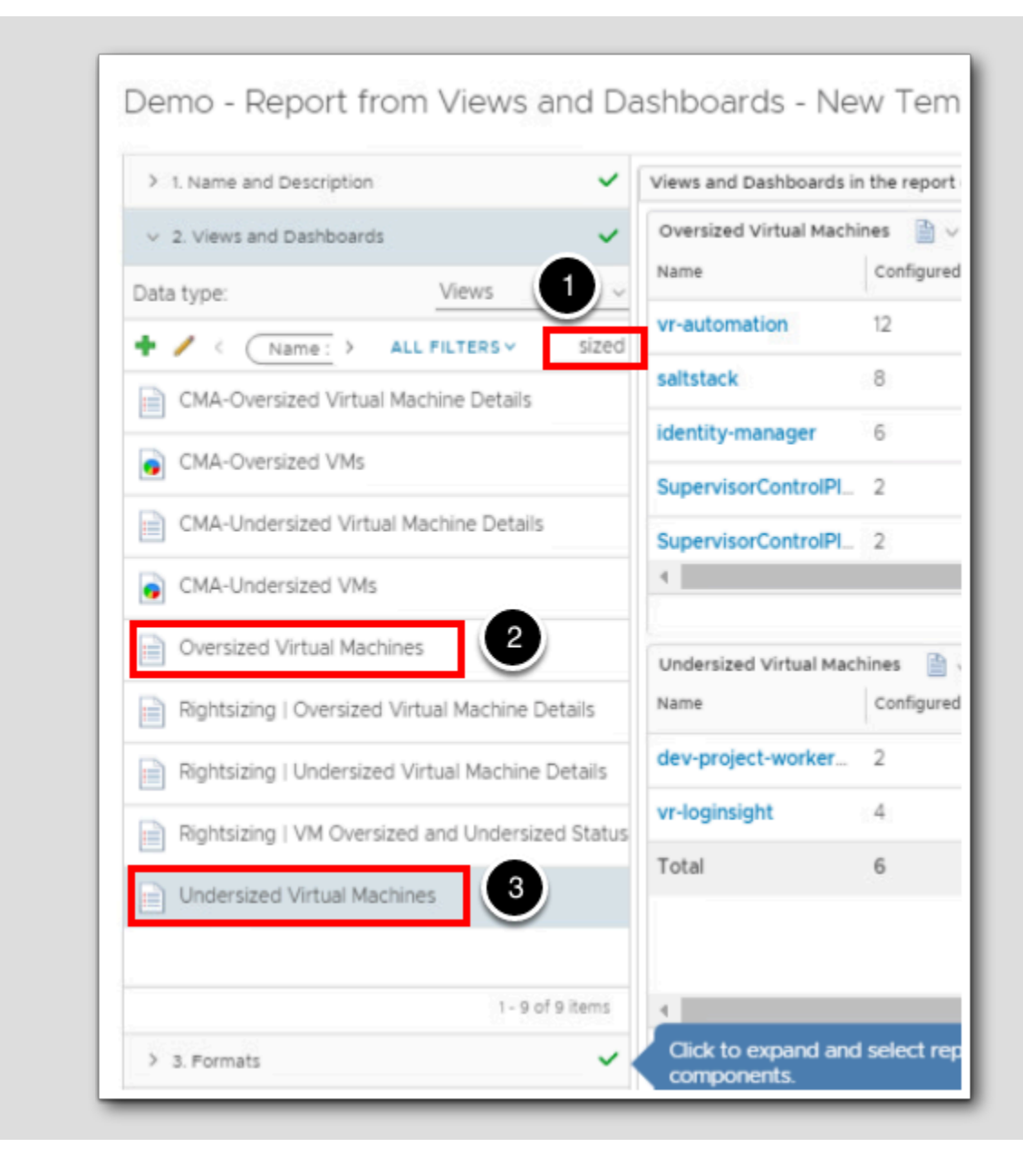

- 1. In the search box, type sized and hit Enter.
- 2. Double-click Oversized Virtual Machines.
- 3. Double-click Undersized Virtual Machines.

# **vm**ware<sup>®</sup>

#### Select Dashboard

[420]

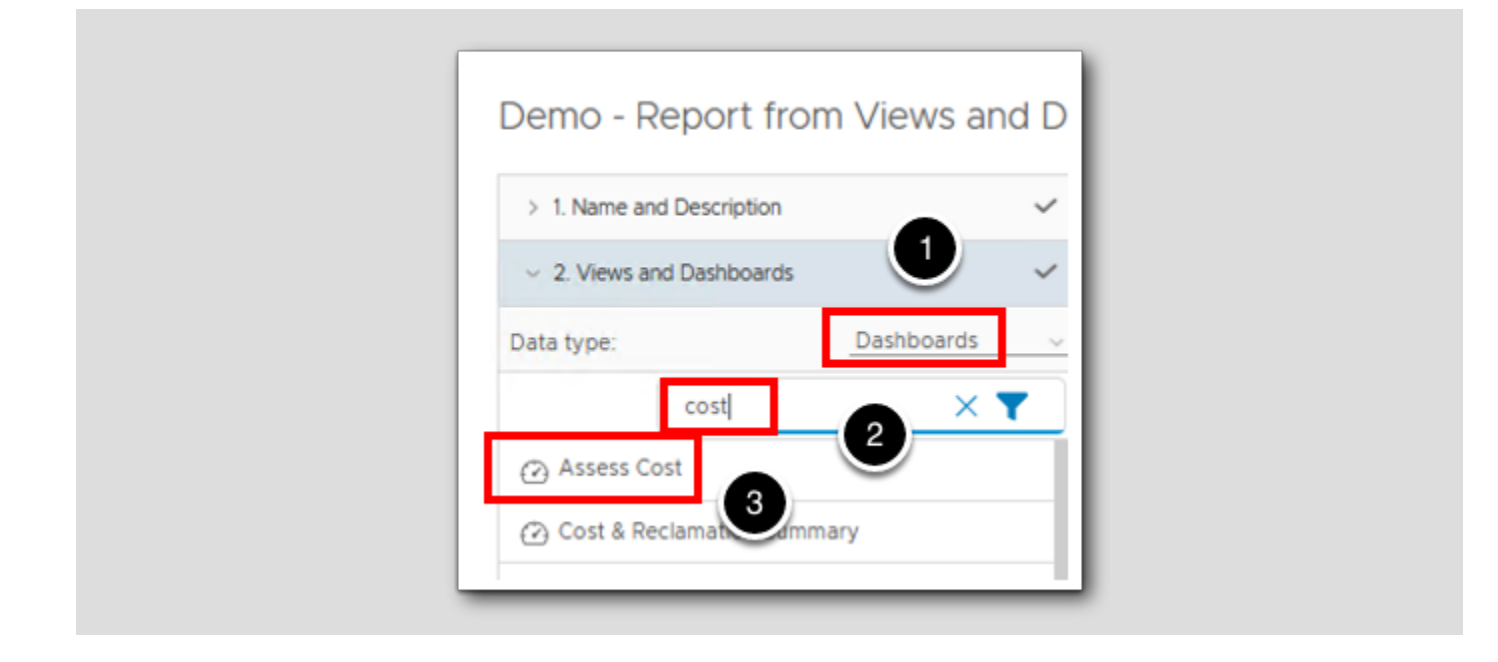

- 1. Change the Data Type from Views to Dashboards.
- 2. In the Quick Filter, type cost and hit Enter.
- 3. Double-click Assess Cost to add it to the Report.

#### **Report Format**

[421]

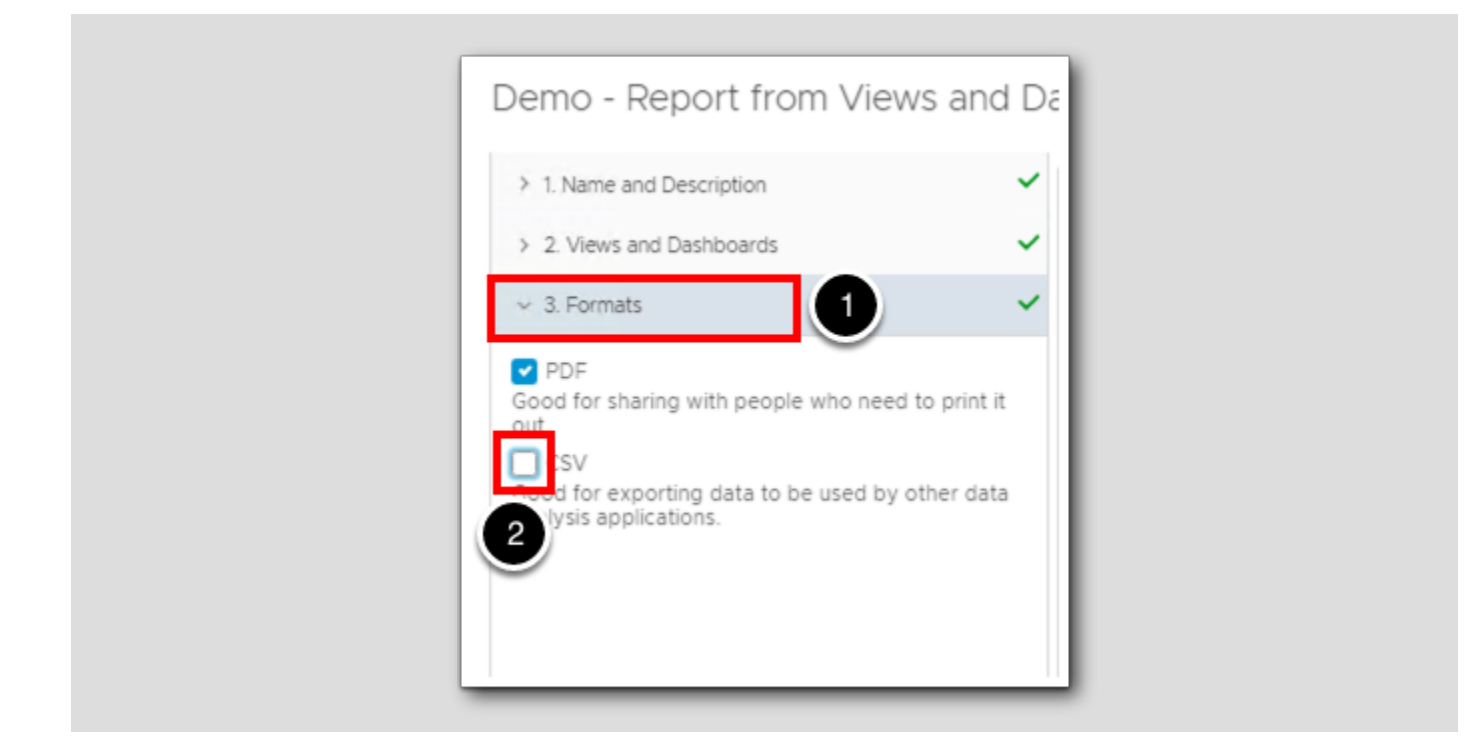

- 1. Select 3. Formats.
- 2. Since we are including a dashboard as part of this report, **uncheck CSV**. A dashboard will not convert to CSV (comma separated values).

#### Layout Options

[422]

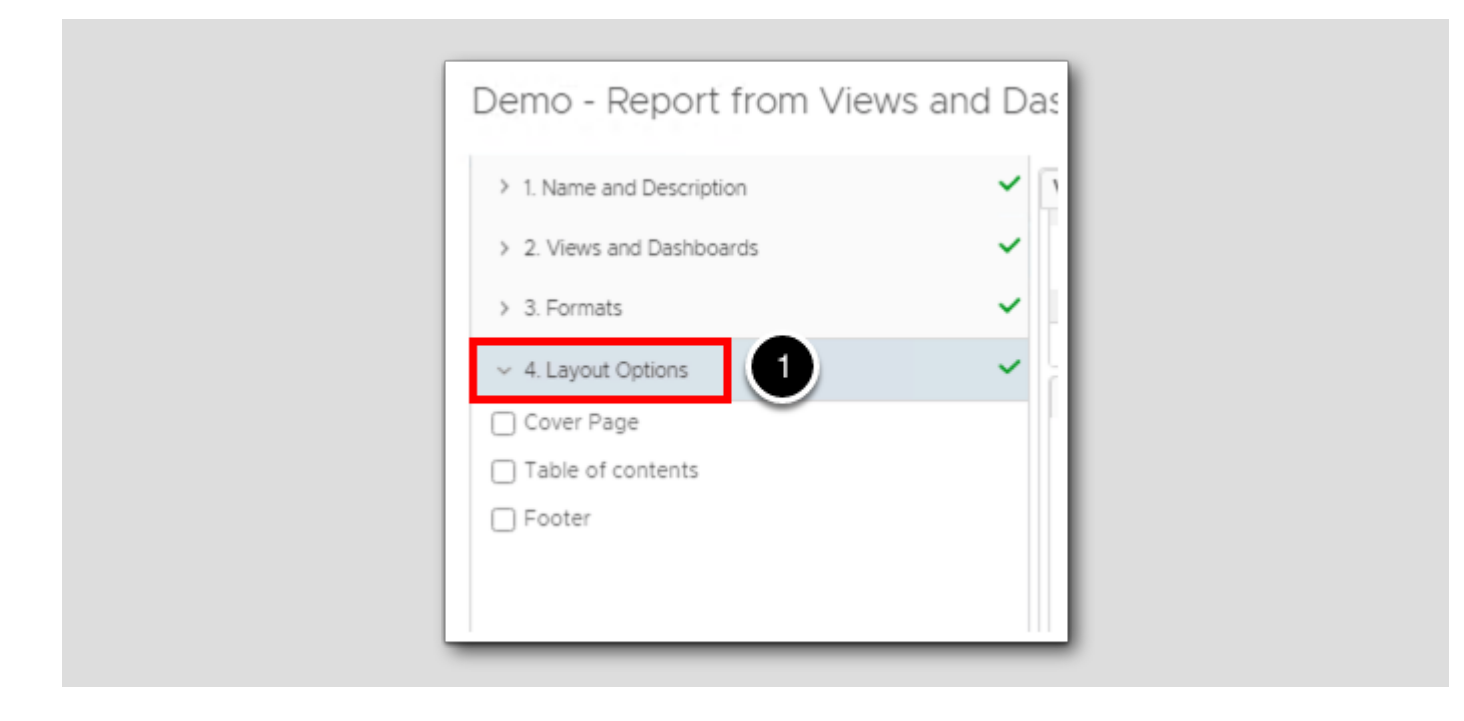

#### 1. Select 4. Layout Options.

We have the ability to include the following:

- Cover Page
- Table of contents
- Footer

#### For a Cover Page:

- Can contain an image up to 5 MB.
- The default report size is 8.5 inches by 11 inches. The image is resized to fit the report front page.

#### Table of Contents

• Provides a list of the template parts, organized in the order of their appearance in the report

#### Footer

• Includes the date when the report is created, a note that the report is created by VMware vRealize Operations Manager, and page number.

Don't make any changes here, we will use the default settings.

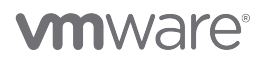

#### Portrait or Landscape

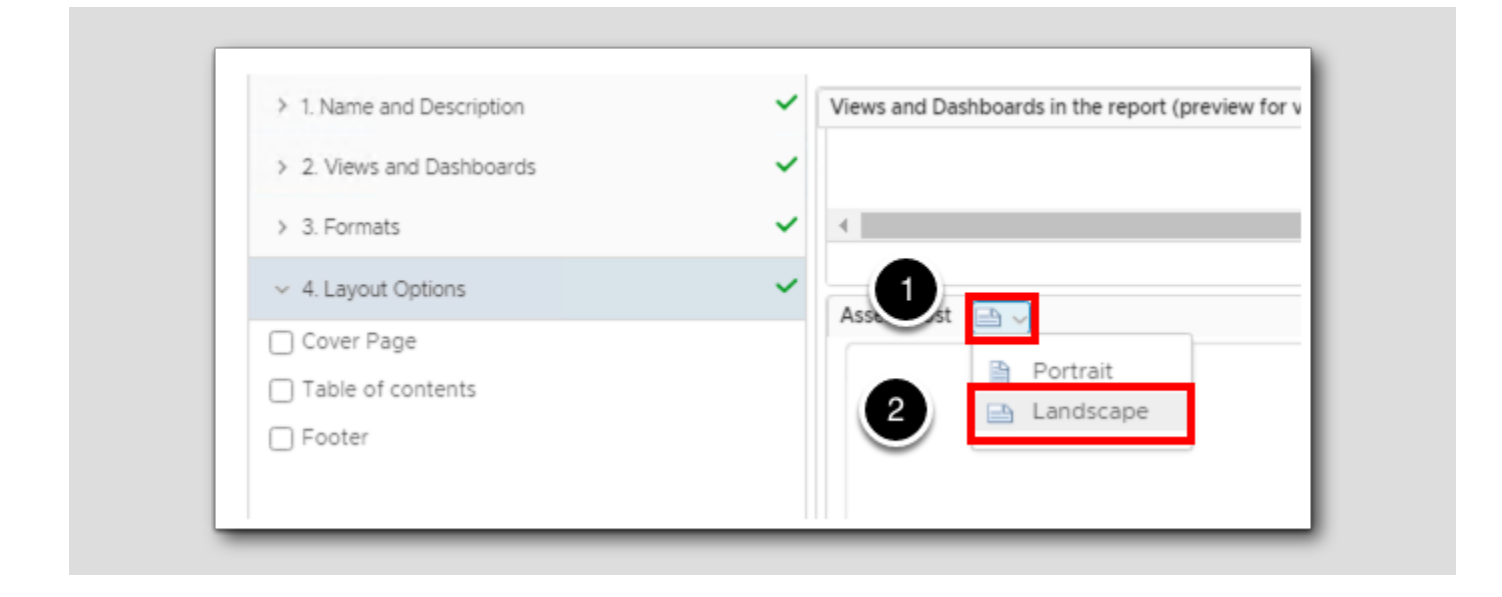

Each view and dashboard can be oriented to portrait or landscape mode. For dashboards in a report, landscape will likely be a better choice to simulate the aspect ratio of a monitor. Some dashboards require scrolling. When a dashboard is too large to be displayed on the screen, it will not fit into a report very well either. Make sure Assess Cost is set to Landscape.

#### 1. Click the layout icon

2. Select Landscape.

[423]

# **m**ware<sup>®</sup>

#### Save

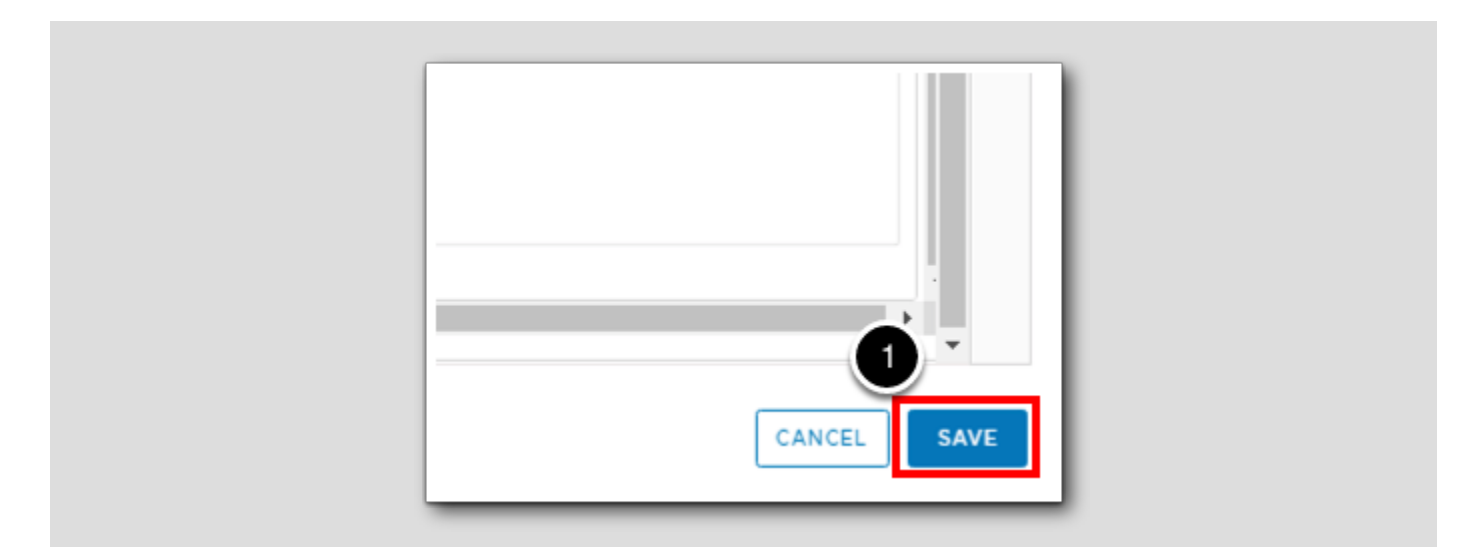

1. Click **SAVE** in the bottom right corner of the window.

#### New Report has been Created

Report Templates Generated Reports ADD ... Des Name 🕇 Configuration Report - Virtual Machines Thi Generated reports (0) | Schedules (0) Configuration Report - vSphere Clusters Thi: Generated reports (0) | Schedules (0) Configuration Report - vSphere Hosts Thi Generated reports (0) | Schedules (0) atastore Cost Report Reg 1 enerated reports (0) | Schedules (0) Demo - Report from Views and Dashboards Generated reports (0) | Schedules (0) Evention Common Desert .

We can now see our new report in the Reports List.

1. Click the **3 dots** to the left of the report name to open the actions menu.

# **vm**ware<sup>®</sup>

[4ZJ]

#### Run the Report

[426]

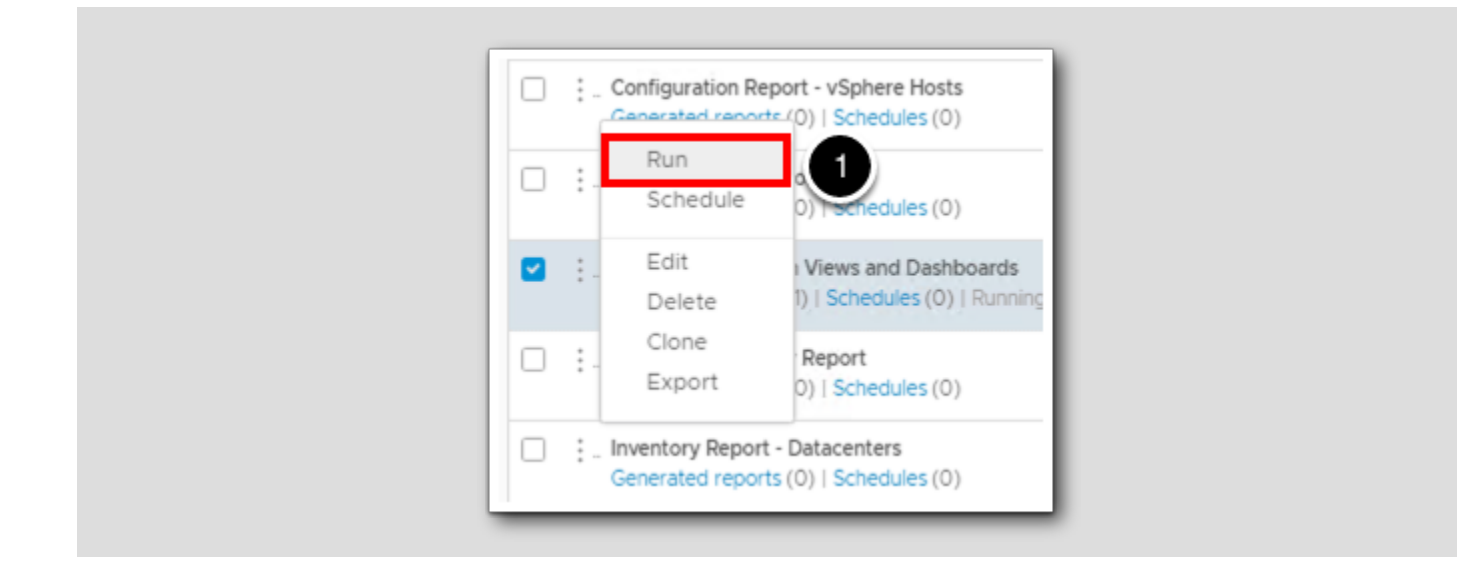

1. Click Run the run the report.

#### **Generated Reports**

| ,                      | Alerts  | Metrics   | Capacity    | Compliance | Logs | Events | Detail |
|------------------------|---------|-----------|-------------|------------|------|--------|--------|
| Report Ter             | mplates | Generated | Reports     | 1          |      |        |        |
|                        |         |           |             |            |      |        |        |
| ACTIONS .              |         |           |             |            |      |        |        |
| Completion Date/Time 🤟 |         |           | Report Name |            |      |        |        |
|                        |         |           |             |            |      |        |        |

1. Click on Generated Reports to see the newly created report.

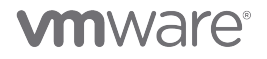

[427]

#### Select PDF

[428]

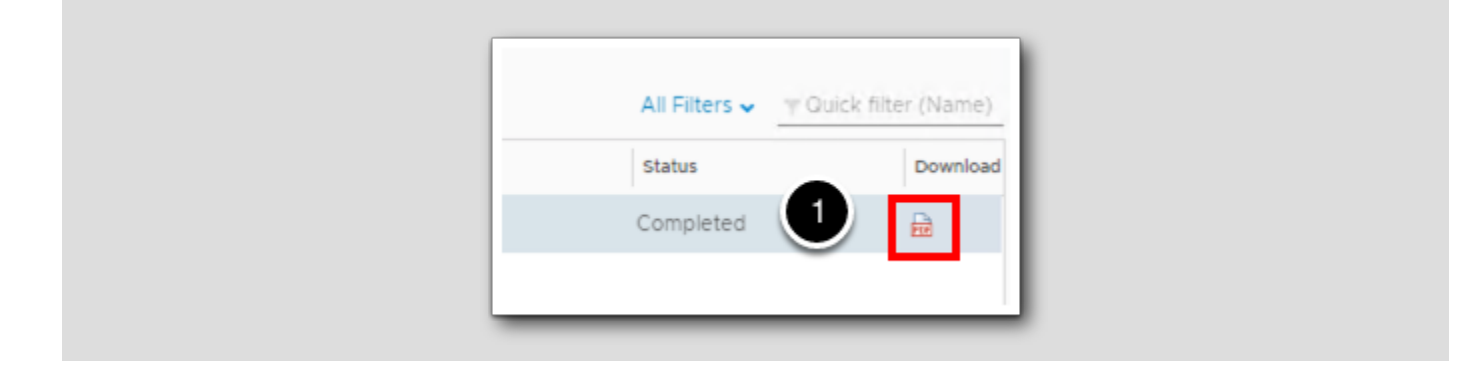

1. Click on the PDF icon.

## **vm**ware<sup>®</sup>

#### View the Data

Demo - Report from Views and Dashboards -2

vcsa-01a.corp.vmbeans.com

#### 1. Oversized Virtual Machines

List of the virtual machines which are marked as oversized. Reclaim from these virtual machines to reduce wastage and improve performance. May 19, 2023 02:26 PM - Jul 18, 2023 02:26 PM (GMT-07:00)

| Name                             | Configured vCPU | Reclaimable<br>vCPU(s) | Configured<br>Memory | Reclaimable<br>Memory | Parent vCenter           |
|----------------------------------|-----------------|------------------------|----------------------|-----------------------|--------------------------|
| aria-auto                        | 12              | 6                      | 48 GB                | 3 GB                  | vcsa-<br>01a.corp.vmbean |
| identity-manager                 | 6               | 2                      | 10 GB                | 2 GB                  | vcsa-<br>01a.corp.vmbean |
| aria-ops-logs                    | 4               | 2                      | 8 GB                 | 0 GB                  | vcsa-<br>01a.corp.vmbean |
| aria-auto-config                 | 4               | 2                      | 8 GB                 | 4 GB                  | vcsa-<br>01a.corp.vmbean |
| SupervisorContro<br>IPlaneVM (1) | 2               | 0                      | 8 GB                 | 3 GB                  | vcsa-<br>01a.corp.vmbean |
| windows-0010                     | 2               | 0                      | 4 GB                 | 1 GB                  | vcsa-<br>01a.corp.vmbean |
| aria-ops                         | 4               | 0                      | 16 GB                | 3 GB                  | vcsa-<br>01a.corp.vmbean |
| aria-ops-cp                      | 2               | 0                      | 8 GB                 | 2 GB                  | vcsa-<br>01a.corp.vmbean |
| SupervisorContro<br>IPlaneVM (2) | 2               | 0                      | 8 GB                 | 4 GB                  | vcsa-<br>01a.corp.vmbean |
| Total                            | 38              | 12                     | 118 GB               | 22 GB                 | -                        |

The report should open automatically in a new browser tab.

#### Lesson End

[430]

You have completed the last lesson in this module. You should now have an understanding in creating new views. You also now have the tools to create reports from any view or dashboard.

#### Conclusion

Understanding how to create custom Views in Aria Operations can be a powerful skill to fine tune Aria Operations to track what is important/critical to the monitoring of our VMware Cloud Infrastructure. We hope this lesson has highlighted the power and ease of building custom views in Aria Operations.

#### You've finished Module 7

[432]

Congratulations on completing the lab module.

If you are looking for additional general information on Aria Operations 8.4, try one of these:

- VMware Product Public Page Aria Operations: https://www.vmware.com/products/aria-operations.html
- Aria Operations 8.12 Release Notes: https://docs.vmware.com/en/VMware-Aria-Operations/8.12/rn/vmware-ariaoperations-812-release-notes/index.html
- Aria Operations Documentation: https://docs.vmware.com/en/VMware-Aria-Operations/index.htmll
- VMware Cloud Management Blog What's New in Aria Operations 8.12 and Cloud: https://blogs.vmware.com/management/ 2023/04/whats-new-in-vmware-aria-operations-8-12.html

From here you can:

- 1. Click to advance to the next page and continue with the next lab module
- 2. Open the TABLE OF CONTENTS to jump to any module or lesson in this lab manual
- 3. End your lab and come back and start it again in the future

# 

## Module 8 - Using Metrics and Metric Charts for Troubleshooting (15 minutes) Basic

## Introduction

Upon completing this lab, you will be able to:

- Understand how to build a multi-chart view into a VM
- $\boldsymbol{\cdot}$  Understand the chart toolbar icons and their uses
- $\boldsymbol{\cdot}$  Use the chart toolbar options to finetune your trouble

## Log in to Aria Operations

To begin this exercise, we will log in to Aria Operations. If you are not currently logged into any instance of Aria Operations, continue to the next page, but if you are already logged into Aria Operations, click *here* to skip ahead.

## Open the Firefox Browser from Windows Quick Launch Task Bar

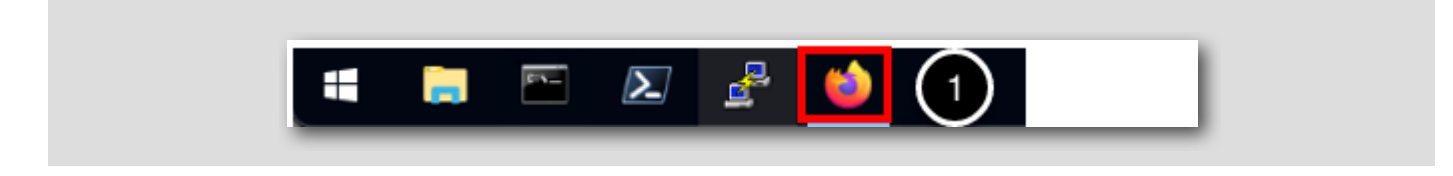

If your browser isn't already open, launch Firefox

1. Click the Firefox icon on the Windows Quick Launch Task Bar

## Launch Aria Operations

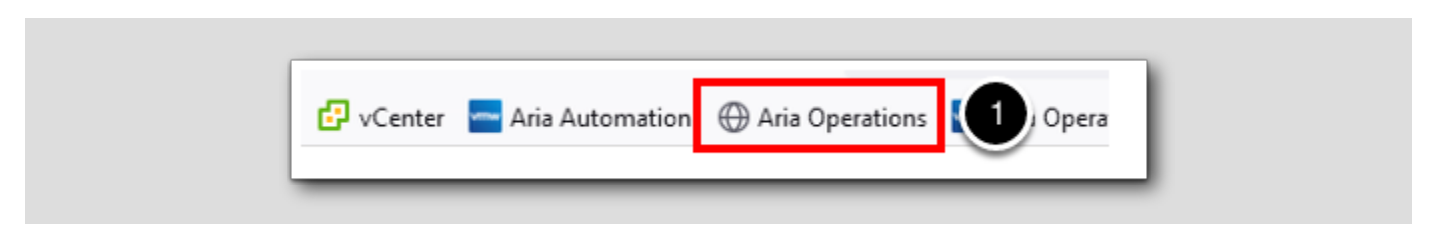

The browser Bookmarks Bar has links to the different applications that are running in the lab.

1. Click the Aria Operations Bookmark

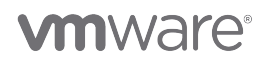

[434]

#### Log in to Aria Operations

[438]

| <b>vm</b> ware <sup>®</sup> |     |
|-----------------------------|-----|
| Welcome to                  |     |
| VMware Aria<br>Operations™  |     |
| vIDMAuthSource              | (1) |
| <u>User name</u>            |     |
|                             |     |
|                             |     |
| REDIRECT                    | 2   |

Aria Operations is integrated with VMware Identity Manager which we will use for user authentication in this lab.

vIDMAuthSource (VMware Identity Manager) should be pre-selected as the identity source. However, if it is not you will choose it.

- 1. Click the drop-down arrow if vIDMAuthSource is not selected.
- 2. Click **REDIRECT** to be taken to the authentication page.

# **m**ware<sup>®</sup>

## VMware Identity Manager Login

[439]

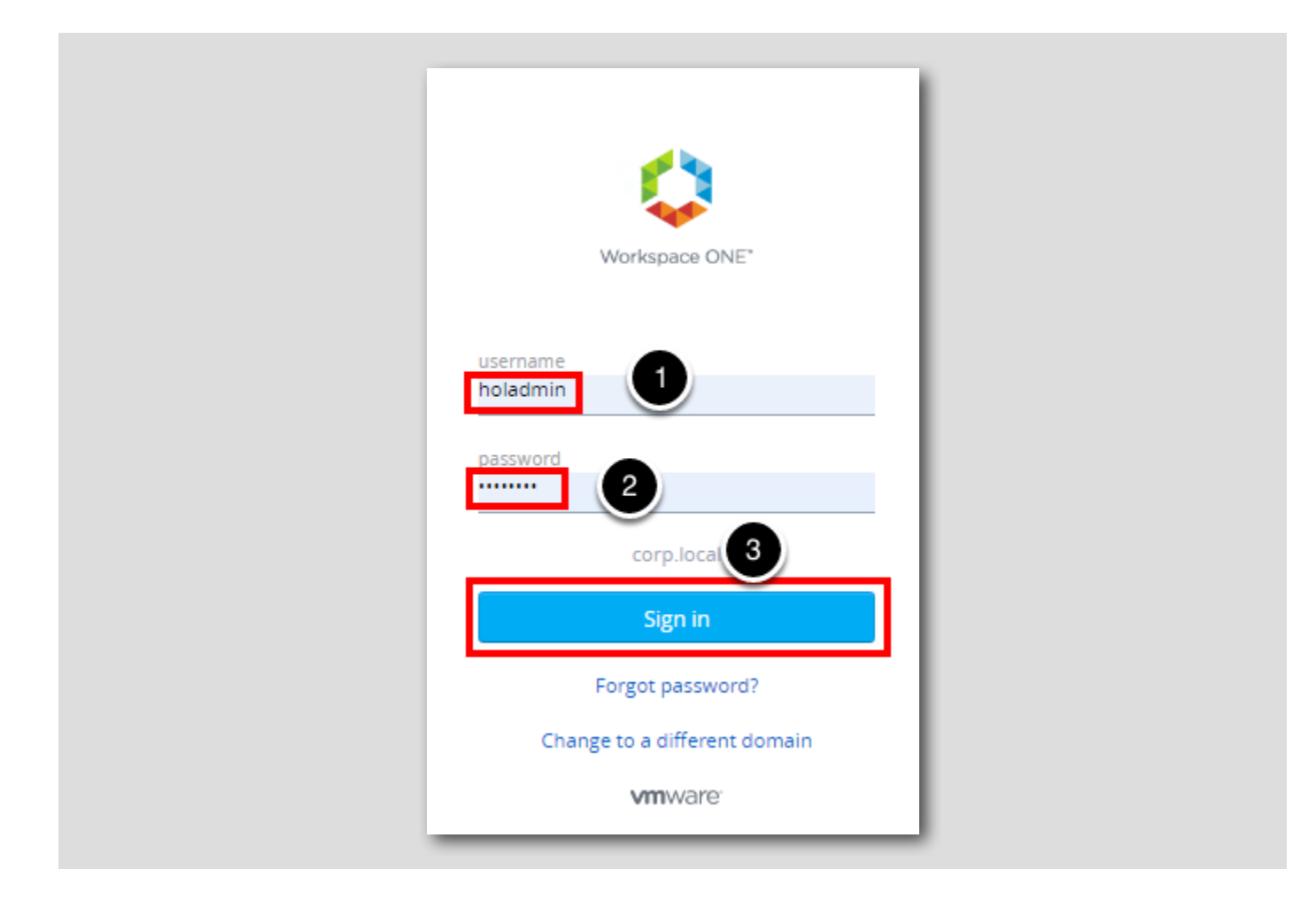

At the Workspace ONE login screen, use these credentials:

1. username: holadmin

2. password: VMware1!

3. Click Sign in

## Aria Operations Home Screen

|                        | ~ | Home                                                                                                    |
|------------------------|---|----------------------------------------------------------------------------------------------------|
| Home                   |   | Laurchpas Jaar Muth-Cloud Overview Jaar                                                                                                    |
| ) Data Sources         | > | Welcome to VMware Aria Operations                                                                                                    |
| ). Environment         | > | Pillars of Operations                                                                                                    |
| S Visualize            | > | Observability 🕥 Capacity 🔛 Cost 🖳 Compliance 🔄 Sustainability 🕑                                                                                                    |
| 🗞 Troubleshoot 🔹       | > | Montor, Traduktoka da U & Akasas, montita and optimize E Managa, jara and Optimiza yau Caregity with hindary Dire Bowelst environmentally T   , stack observability arrows yau copecty arrows Minerse clouds,<br>or operative status clouds,<br>or optimer meta. Interesting and Optimiza yau Caregity with hindary<br>regulations and hindrail Dire Bowelst environmentally<br>regulations and hindrail T                                                                                                    |
| <sup>37</sup> Optimize | > |                                                                                                    |
| E Plan                 | > | Applications                                                                                                    |
| Configure              | > | Business Applications Applications                                                                                                    |
| Automation Central     |   | Maraga and months your Maraga and Monthr your A & A & A & A & A & A & A & A & A & A                                                                                                    |
| Administration         |   |                                                                                                    |
| Developer Center       |   | Infrastructure                                                                                                    |
|                        |   | vSphere 🏹 vSAN 🚫 NSX 🛞 Horizon 🕅 Kubernetes 👧                                                                                                    |
|                        |   |                                                                                                    |
|                        |   | VMware Cloud                                                                                                    |
|                        |   | Valuare Cloud 🔿 Valuare Cloud on Arrie Valuare 🍙 Google Cloud 🖅 Oracle Cloud 🔵 Valuare Cloud on                                                                                                    |
|                        |   | Foundation With a could of a could of a coul    |
|                        |   |                                                                                                    |
|                        |   | Public Cloud                                                                                                    |
|                        |   | Amazon Web 📉 Microsoft Azure 🔨 Google Cloud 📀<br>Services                                                                                                    |
|                        |   |                                                                                                    |
|                        |   | Integrations                                                                                                    |
|                        |   | Automation Central Control Plugins Content Repository E Developer Center </td                                                                                                    |
|                        |   | automale optimization actional automation automation automatical automatical autom<br>Automatical automatical automatical automatical automatical automatical automatical automatical automatical automatical automatical automatical automatical automatical automatical automatical automatical automatical automatical automat |

You should be at the Aria Operations Home screen and ready to start the module.

#### How to use Metrics

In this lesson we will dive into how metrics can help with troubleshooting.

[440]

#### Environment

[442]

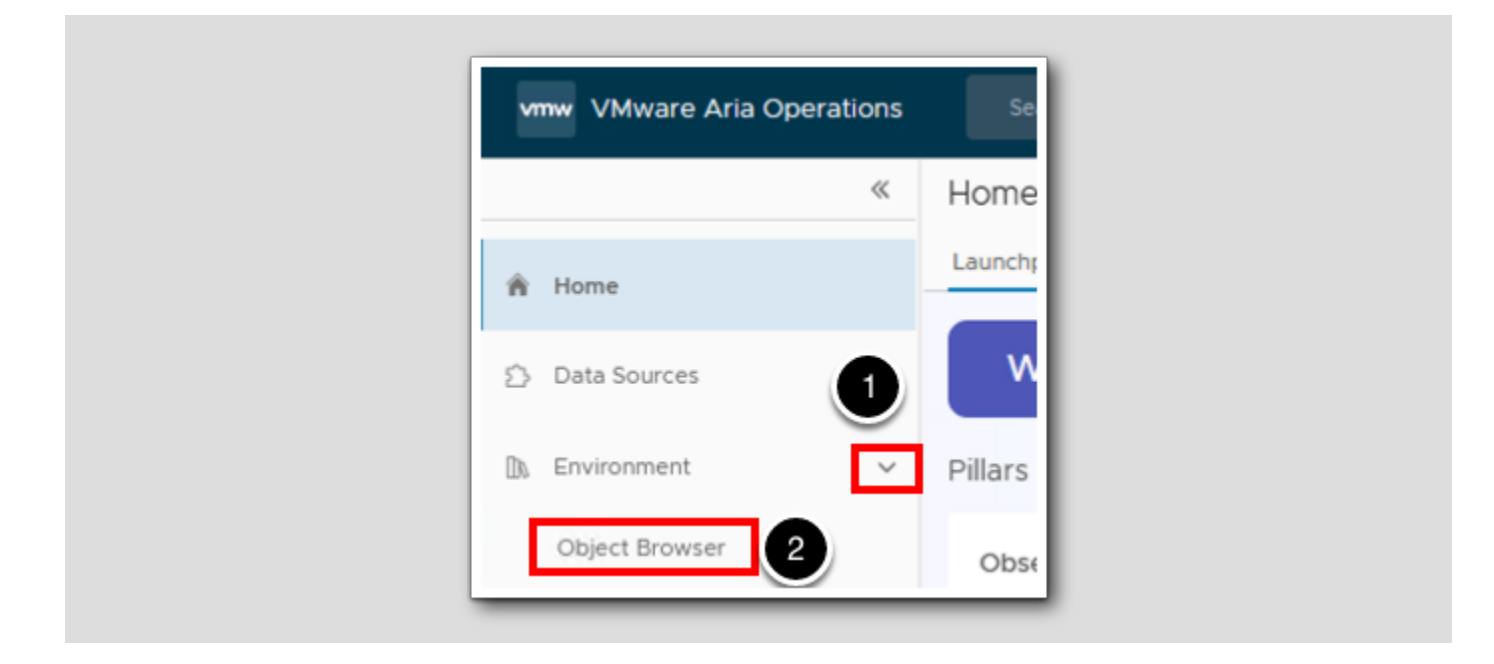

1. Click on > next to Environment.

2. Click Object Browser.

### vSphere Hosts and Clusters

Object Browser 😅 • \* vcsa-01a.corp.v... ACTIONS ~ TROUBLESHOOT 0 ~ 0 3 1 2 Summary Metrics ✓ Environments Capacity Compliance Logs Events more ... ✓ vSphere 🛃 vcsa-01a.corp.vmbeans.com Active Alert ✓ ∷ vSphere Hosts and Clusters () Critical v @ vSphere World Cluster: 2 ESXi Host: 5 1 🗗 vcsa-01a.corp.vmbeans.com ! Immediate Virtual Machine: 17 Datastore: 7 > :: vSphere Networking 🔥 Warning Version: 8.0.0-20920323

The Object Browser should have expanded the vSphere environment down to the vCenter vcsa-O1a.corp.vmbeans.com. If it did not, click each > to expand down to vcsa-O1a.corp.vmbeans.com.

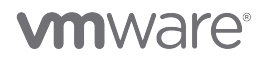

- 1. Click on vcsa-Ola.corp.vmbeans.com.
- 2. Click on Metrics.

#### How the Metrics category works

[444]

The Metrics category is dependent on what is selected in Object Browser

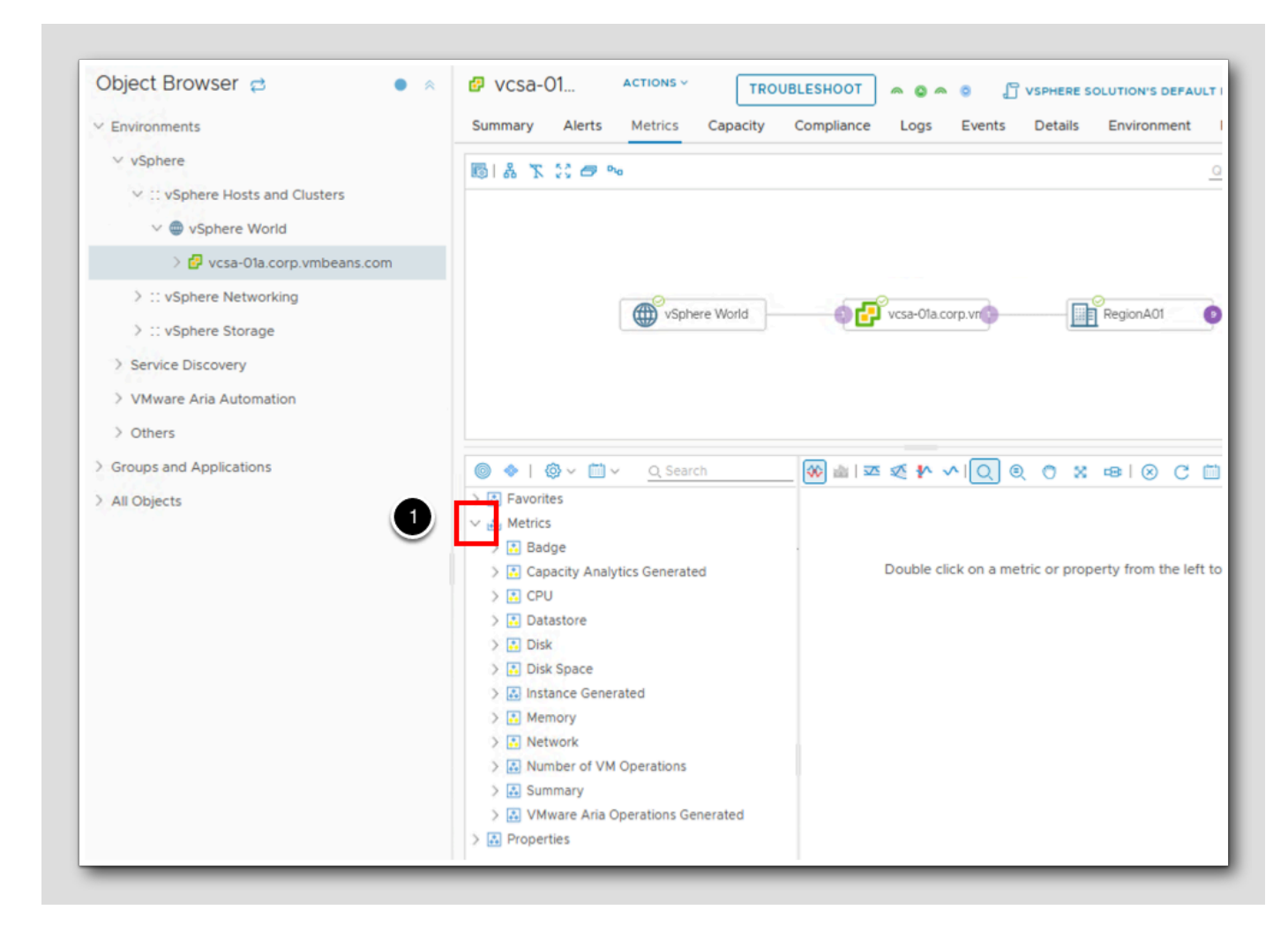

#### 1. Click > next to Metrics.

The Metrics list is populated based on what is selected in Object Browser. The Metrics shown here are what is relevant for a vCenter object.

#### Select a Cluster

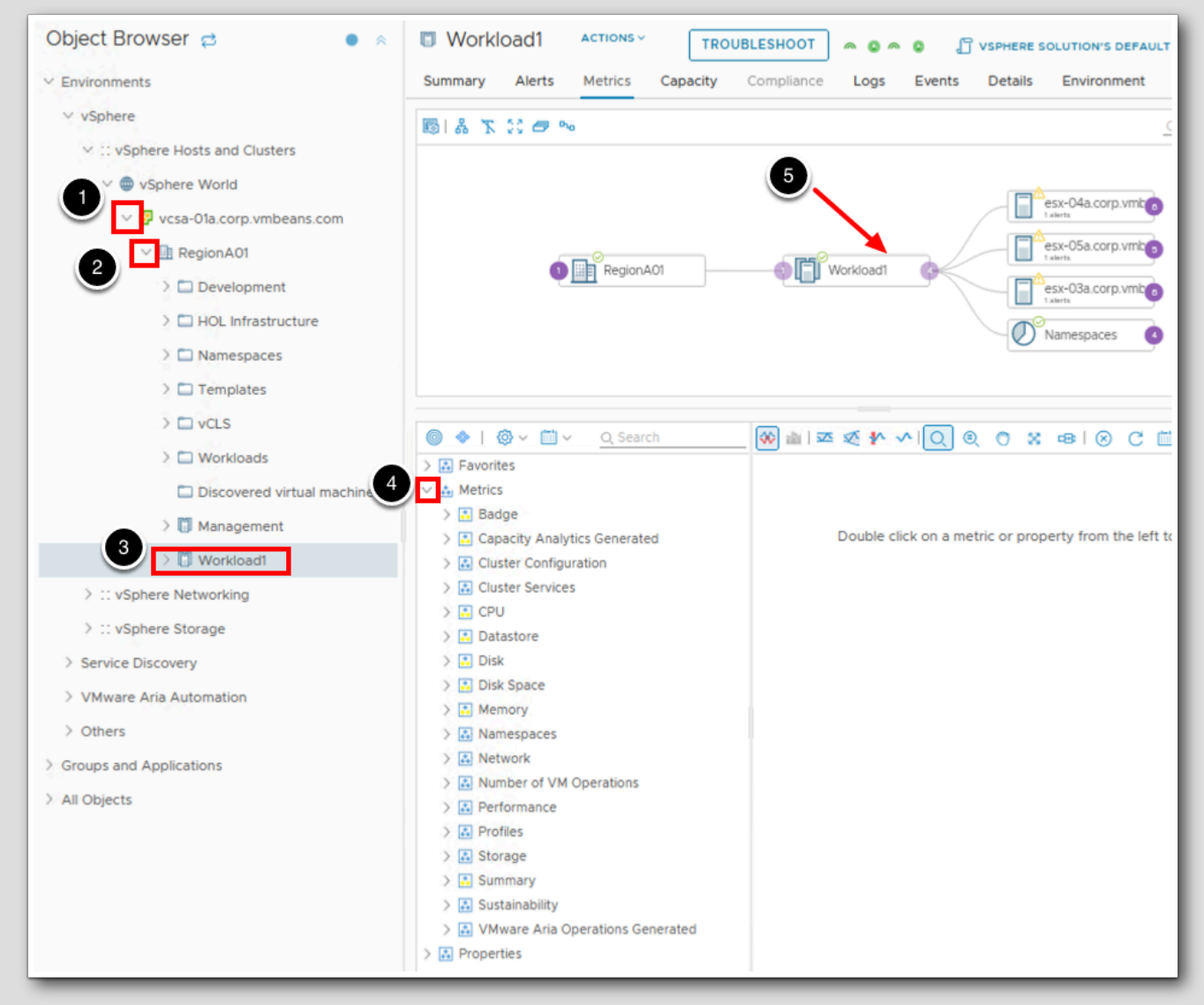

- 1. Click > next to vcsa-01a.corp.vmbeans.com.
- 2. Click > next to RegionA01.
- 3. Click on the Workload1 cluster.
- 4. Click > next to Metrics.

5. Notice how the Object Relationship box has changed to show the Workload1 parent and child objects.

Note that the list of Metrics for a cluster is longer than the list of Metrics for a vCenter.

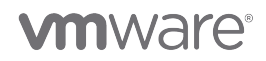

#### Select a VM

Notice that some of the Metrics have yellow in the little box in between the > and the Metric name. This indicates that something is currently alerting under that Metric category. This provides real-time troubleshooting information as you are selecting what to see.

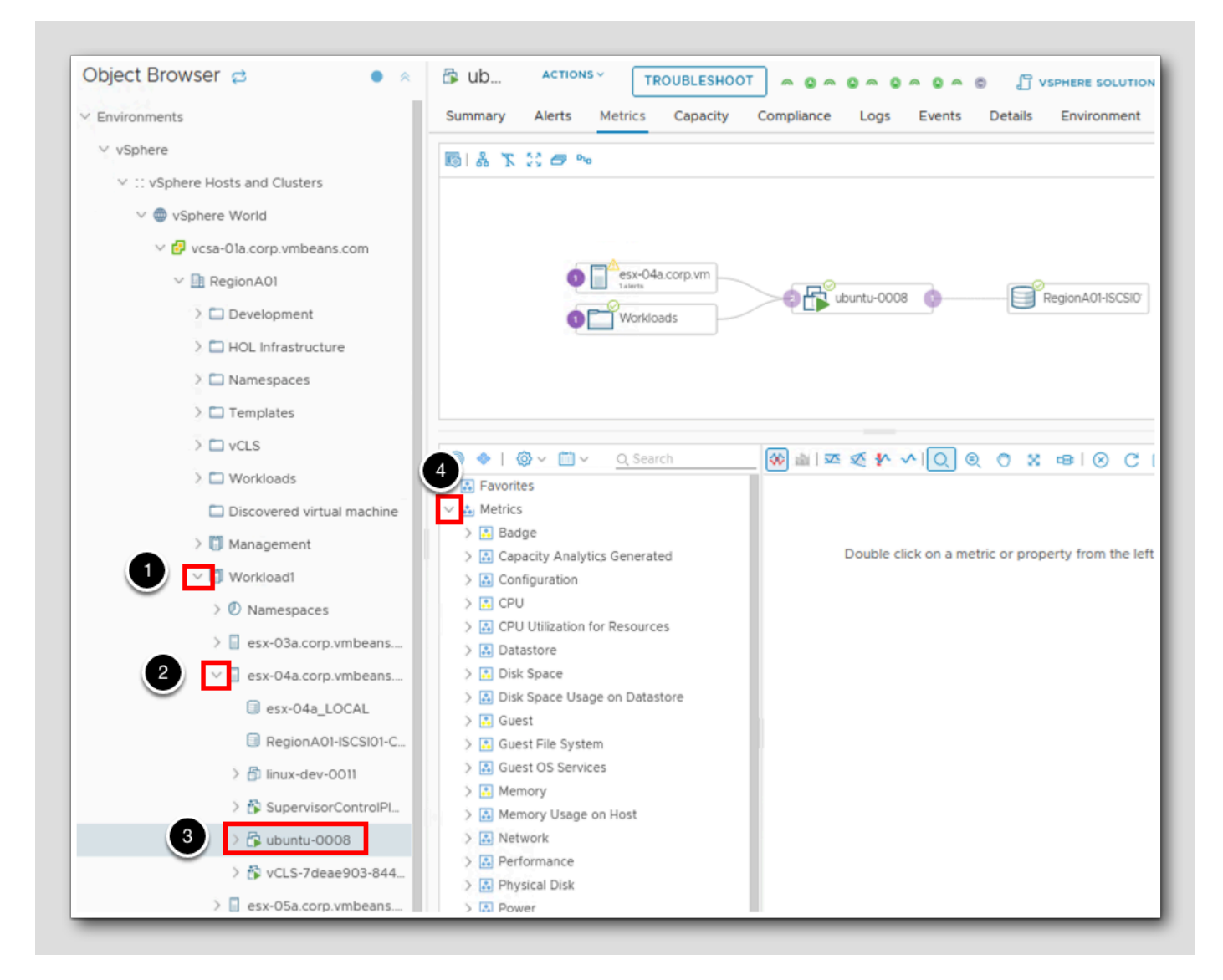

- 1. Click > next to Workload1.
- 2. Click > next to esx-04a.corp.vmbeans.com.
- 3.Select the VM ubuntu-0008.
- 4. Click > next to Metrics.

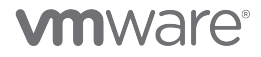

Note that the Metrics list for a VM is much longer than what is available for a vCenter or a Cluster.

## Collapse the Object Relationship window to provide more space

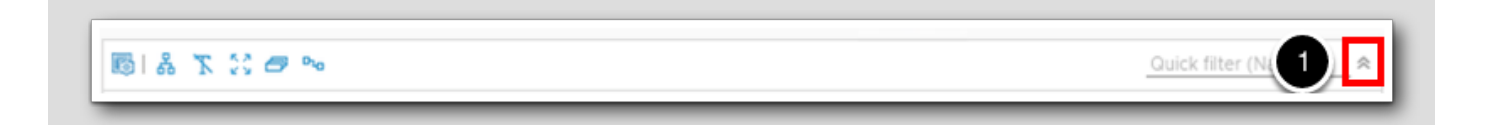

1. Click the double chevron on the right side of the screen.

## My VM is slow and I need more resources

This is a common complaint vSphere administrators will hear. Metrics can be used to give a customer a simple wholistic view of how their VM is and has been performing.

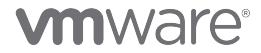

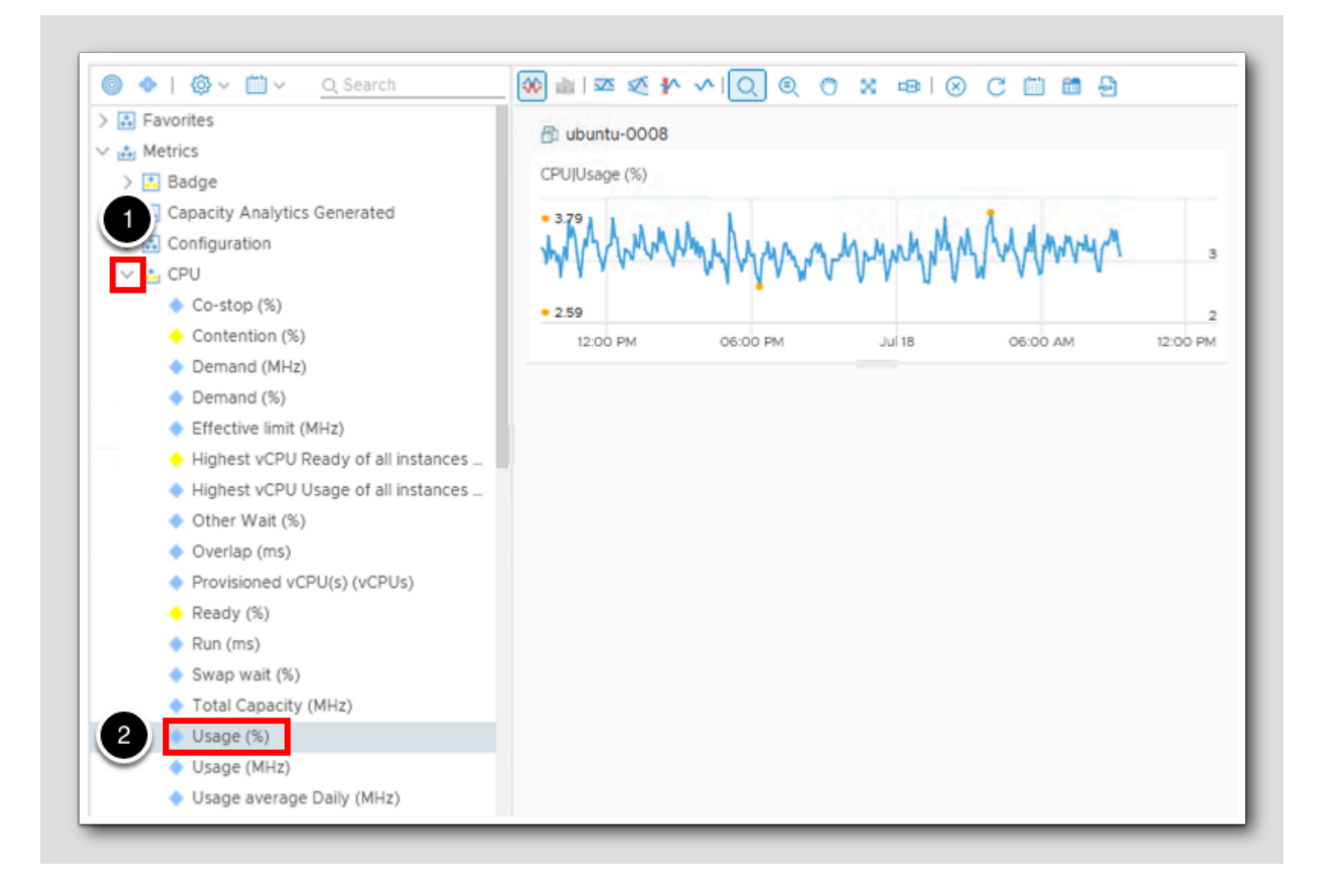

1. Click > next to CPU.

2. Double click on Usage%.

# **vm**ware<sup>®</sup>

#### Add Memory Usage%

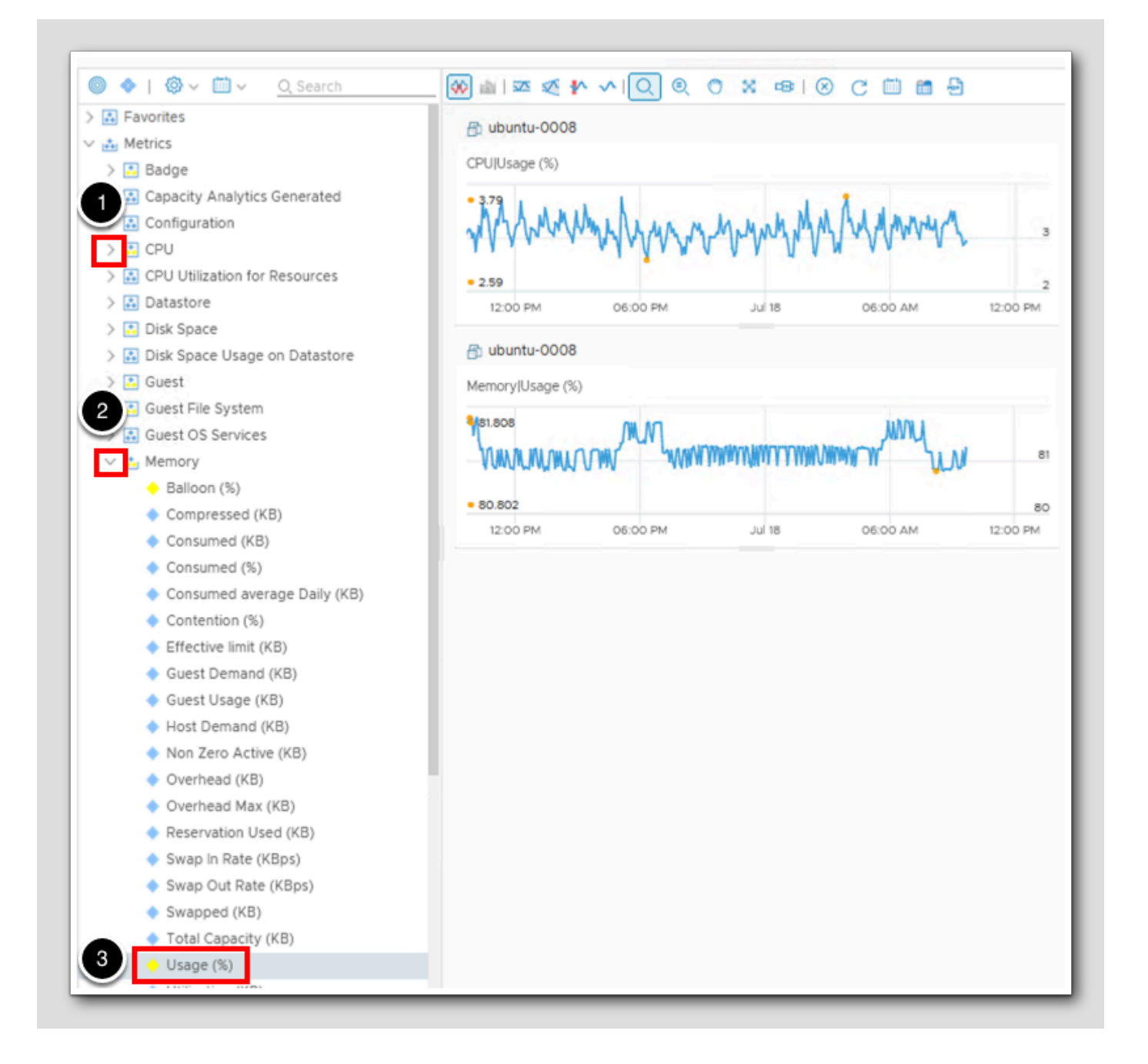

- 1. Collapse the CPU Metric list to conserve space.
- 2. Click > next to Memory.
- 3. Double click Usage%. (you may need to scroll down)

# **vm**ware<sup>®</sup>

#### Add Disk performance Metrics

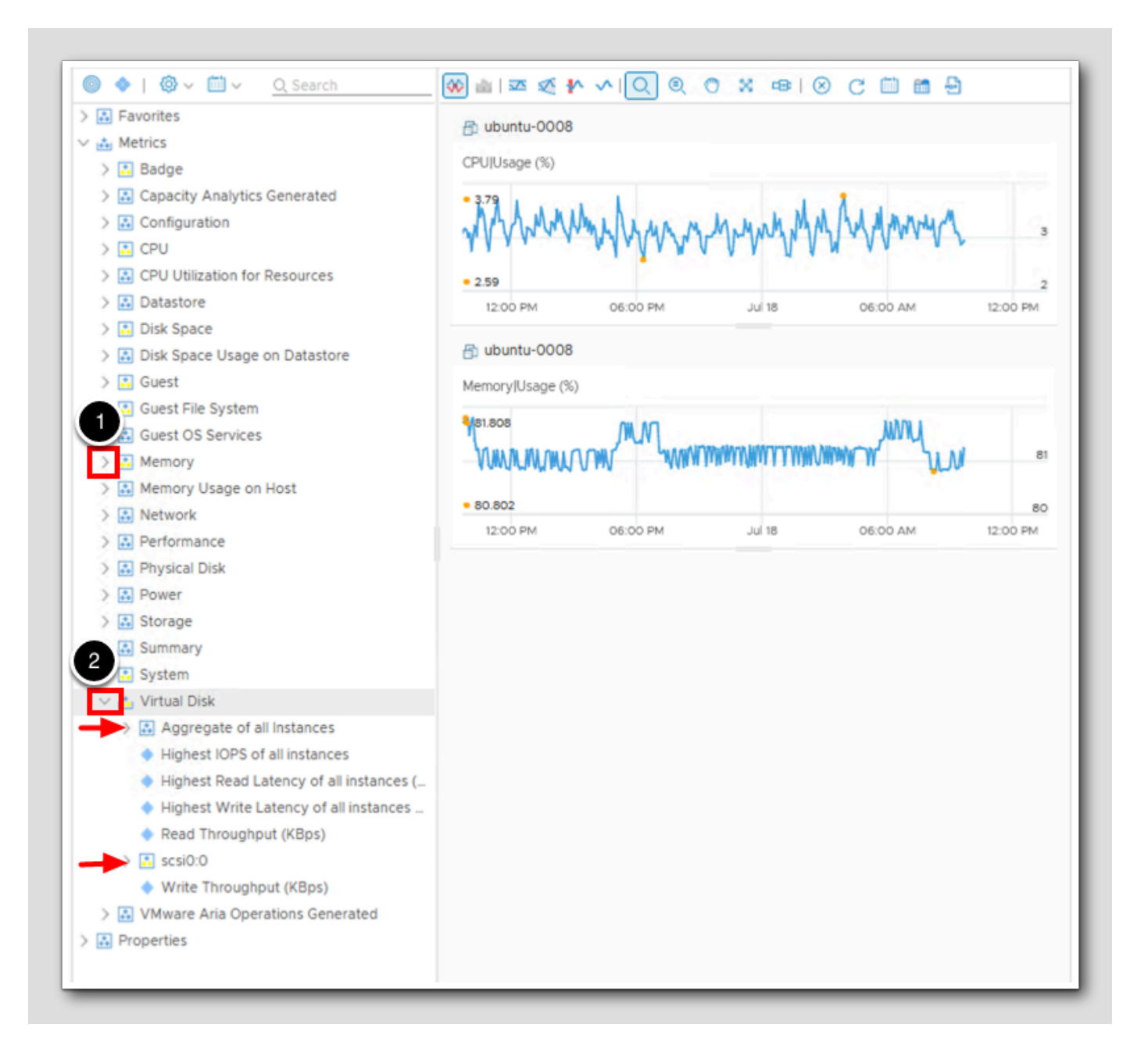

- 1. Collapse the Memory Metric list to conserve space.
- 2. Click > next to Virtual Disk.

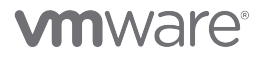

Notice that there are two sub categories here. Aggregate of all Instances is relevant if you have multiple Virtual Disks on the VM. on ubuntu-0008 there is only on Virtual Disk labeled scsi0:0. This allows granular data for your disk performance

#### Add Disk performance Metrics continued

[451]

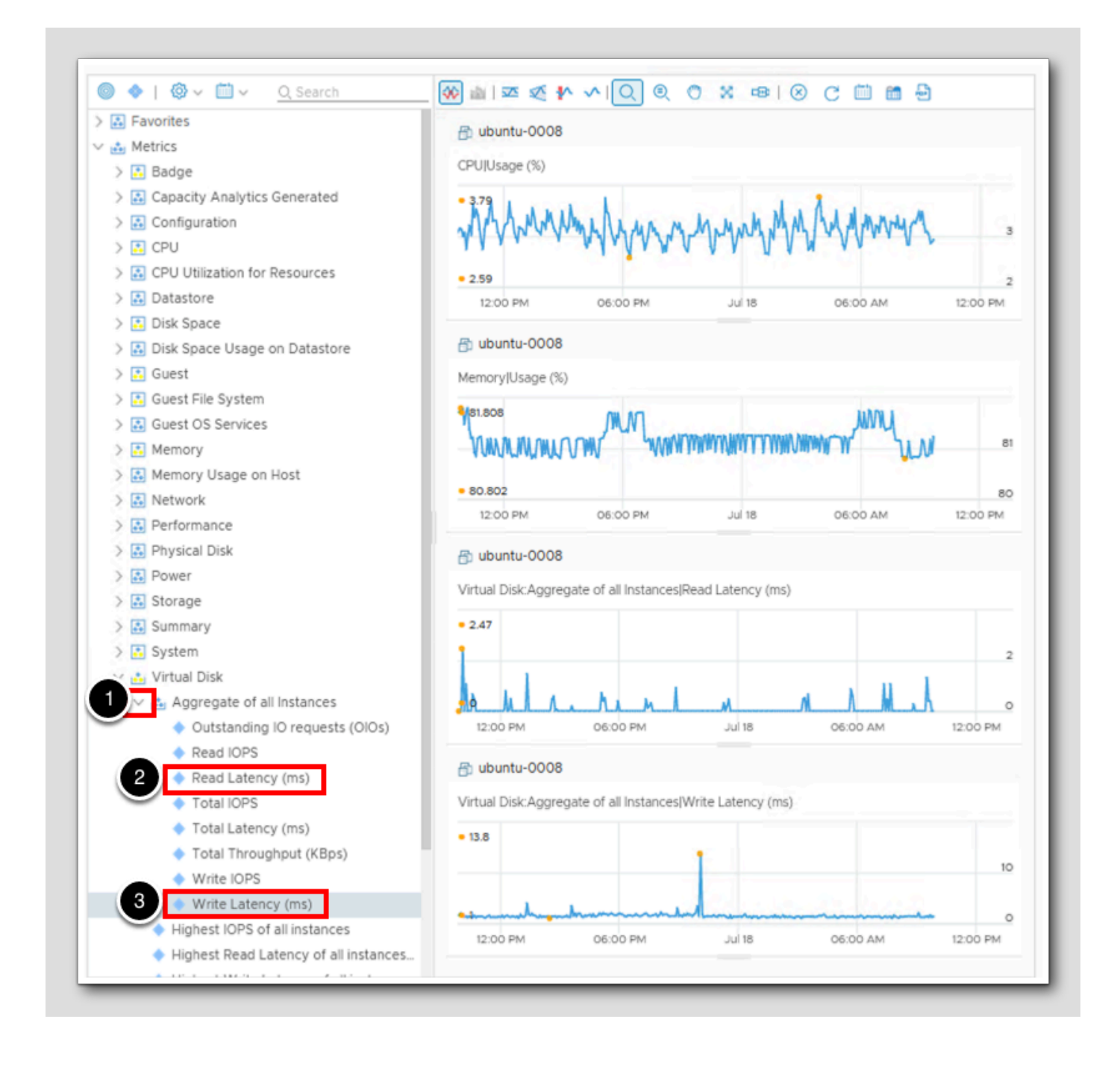

# 

For this lesson we will use the Aggregate Metrics as we are building out a high level view of the VM performance and would be more versatile to make a View out of.

- 1. Click > next to Aggregate of all Instances.
- 2. Double click on Read Latency (ms).
- 3. Double click on Write Latency (ms).

#### Add Network performance

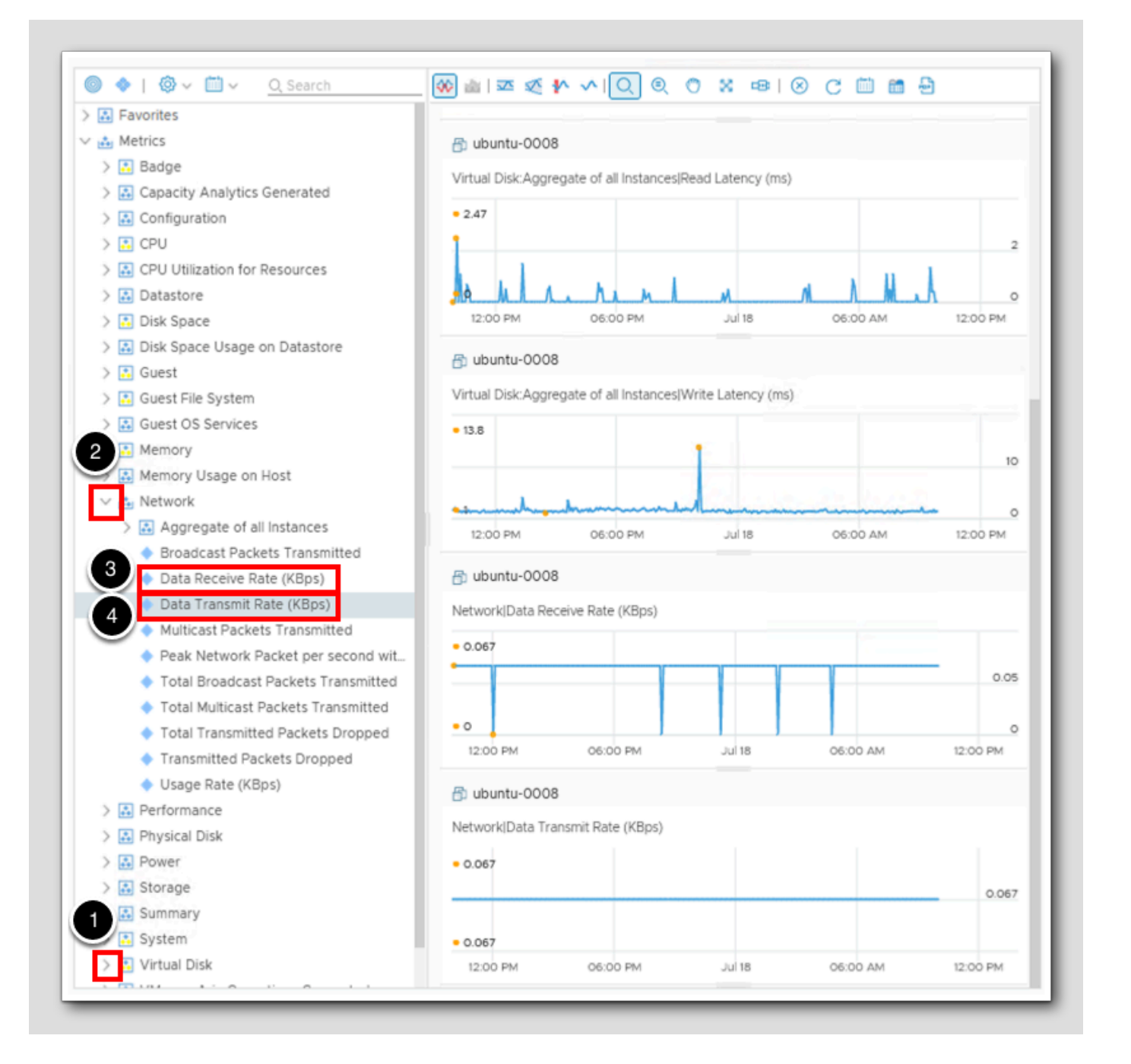

[452]

- 1. Collapse the Virtual Disk Metric list to conserve space.
- 2. Click > next to Network.
- 3. Double click Data Receive Rate (KBps).
- 4. Double click Data Transmit Rate (KBps).

We have just built a window into what ubuntu-0008 is consuming for CPU, Memory, Disk and Network resources. Now lets learn how to navigate what was built

### Refresh and Date Control

[433]

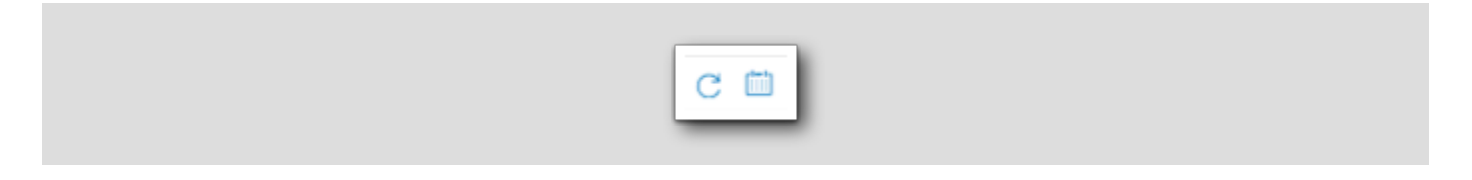

At the top of the charts that we added there is a tool bar. The two icons shown above are the Refresh Charts icon (left) and the Date Controls icon (right). The Refresh Charts icon will force a refresh of all the charts added. The Date Controls icon is what we will use now.

#### What timeframe do we want to see

🍪 👜 । 📼 💉 🛧 🔨 🔍 🍭 Ð 7 O 8 -8: 1 2 --Not Selecte Range: Last 24 hours  $\times \sim$ --Not Selec ~ Last hour From: (12) Last 6 hours To: 1 Last 12 hours Last 24 hours Last 7 days GO 3 Last 30 days Last 60 days 🗗 ut Last 90 days CPUI Last 6 weeks Current month MAMMY Today Last day Last week • 2.59 2

- 1. Click on the Date Controls icon.
- 2. Click > at the end of the Range field.
- 3.Select Last 30 days.
- 4. Click GO.

All charts date range changed

[455]

# 

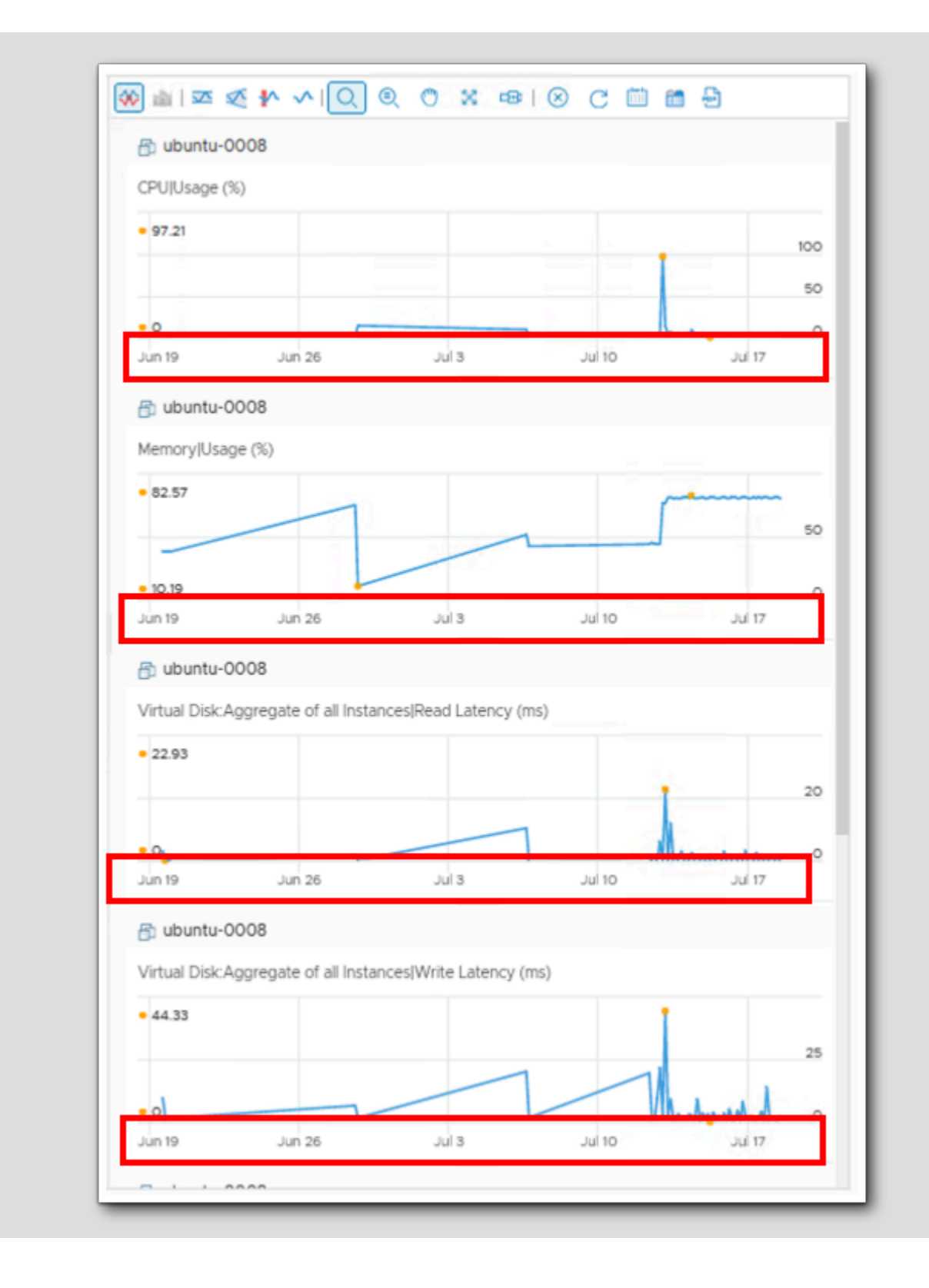

**vm**ware<sup>®</sup>

Notice that the date range for all of the charts have been changed to a 30 day window.

#### Zoom one or zoom all

[456]

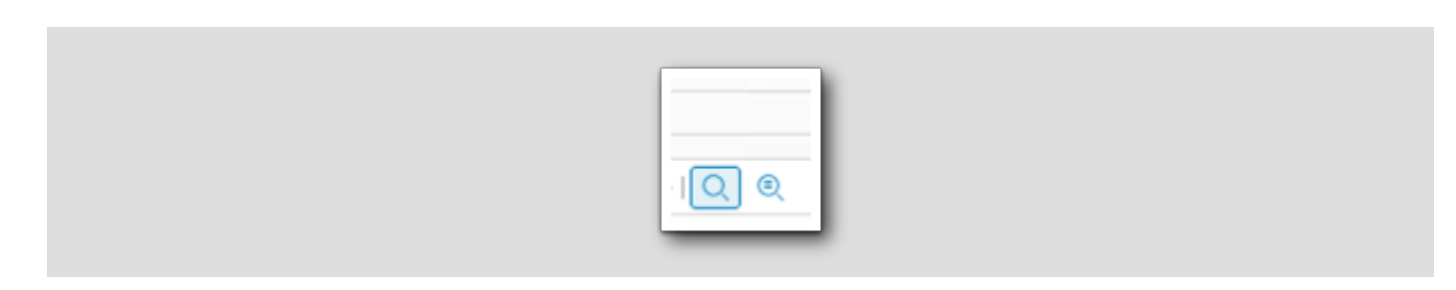

At the top of the charts that we added, there is a tool bar. In that tool bar are two magnifying glasses. The one on the left is blank (Zoom the view) and the other has a square in the middle of it (Zoom All Charts). The blank magnifying glass will zoom **only** in the chart box you are working in while the magnifying glass with the box in it will zoom all charts when you zoom in on any chart.

#### Zoom one

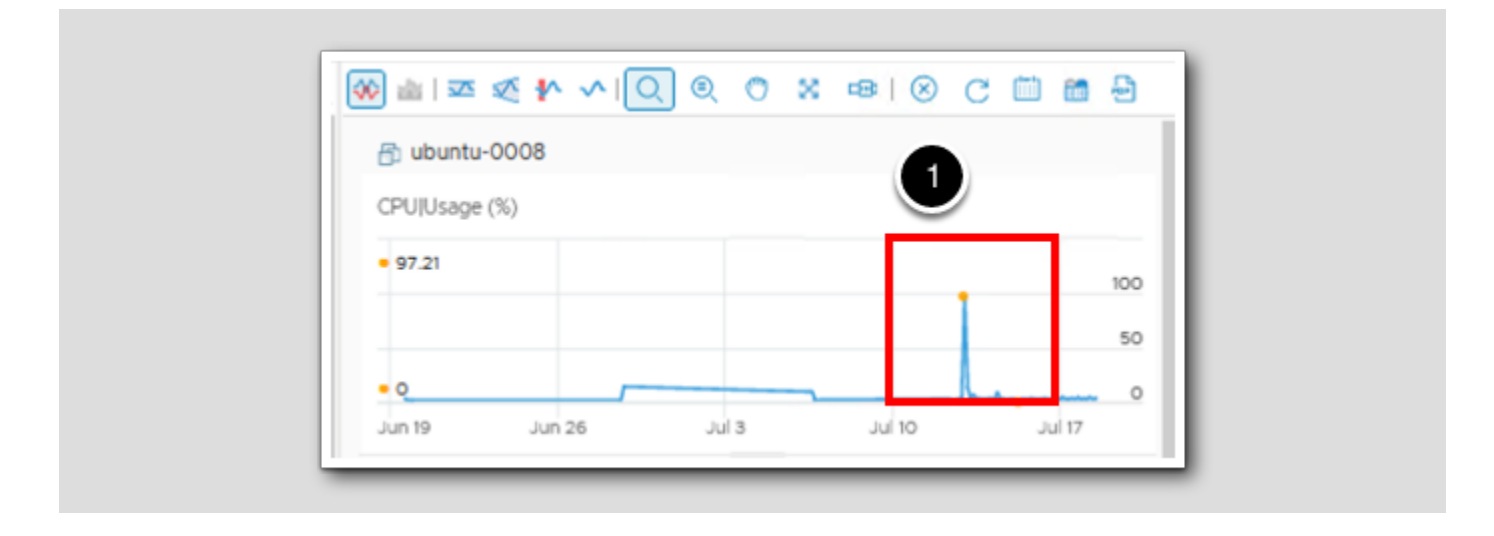

1. In the CPU|Usage (%) chart, left click and drag a box around a spike in the chart like the red box shown above.

Your chart may look different due to the lab environment being created when you start this lab

[457]

#### **CPU** timeline

🐼 🖮 📼 🍕 🐦 🗸 🎯 🔘 🔍 🐴 🖉 🐼 🗄 ubuntu-0008 CPU/Usage (%) 97.21 Reset Zoo 100 50 0 Jul 12 Jul 10 Jul 11 Jul 13 Jul 14 Jul 15 Jul 16 🗂 ubuntu-0008 ¥  $\times$ Memory|Usage (%) 82.57 50 0.19 Jul 3 Jul 10 Jun 19 Jun 26 Jul 17 🔁 ubuntu-0008 Virtual Disk:Aggregate of all Instances|Read Latency (ms) 22.93 20 • 9 0 Jun 19 Jun 26 Jul 3 Jul 10 Jul 17

Notice that only the CPU|Usage (%) chart's timeline has changed. Use the blank magnifying glass to zoom in one chart at a time.

# 

#### Zoom all

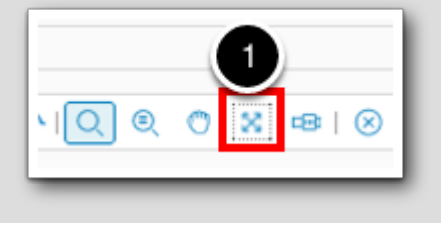

1. Click the Reset Zoom icon to un-zoom the CPU Usage (%) chart.

### Zoom All Charts

[460]

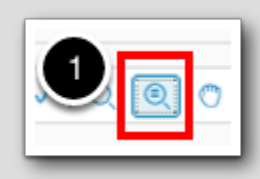

1. Click on the Zoom All Charts icon.

# **vm**ware<sup>®</sup>

## Zoom in on CPU again

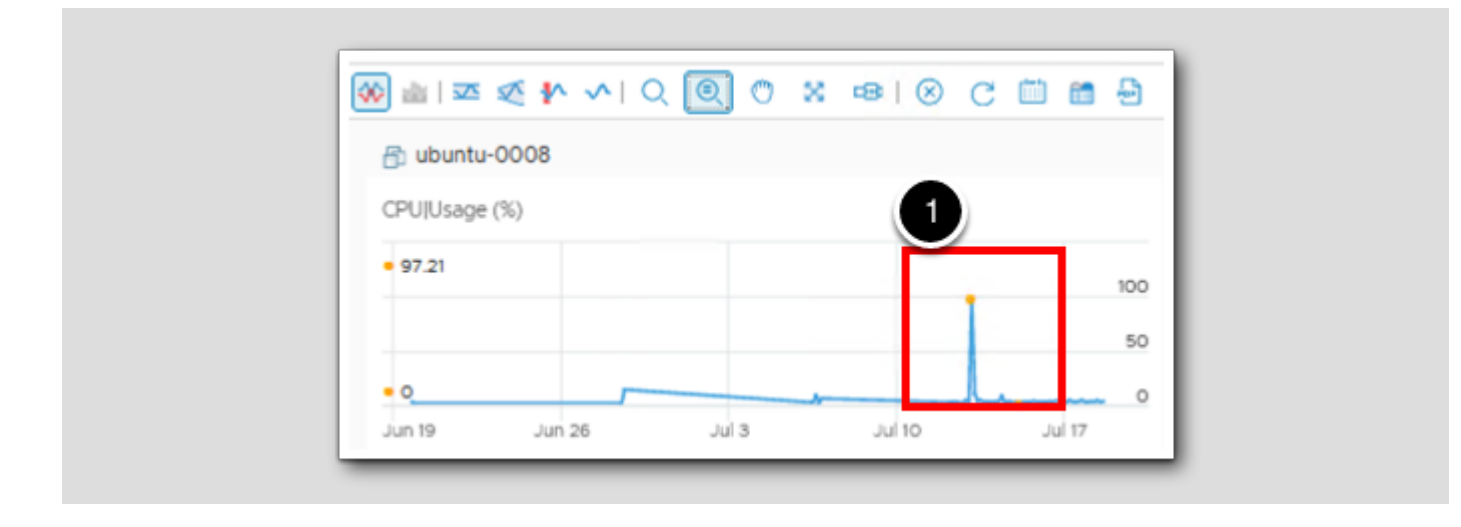

1. In the CPUIUsage (%) chart, left click and drag a box around the same spike from the step above.

# **vm**ware<sup>®</sup>

#### All charts timeline change

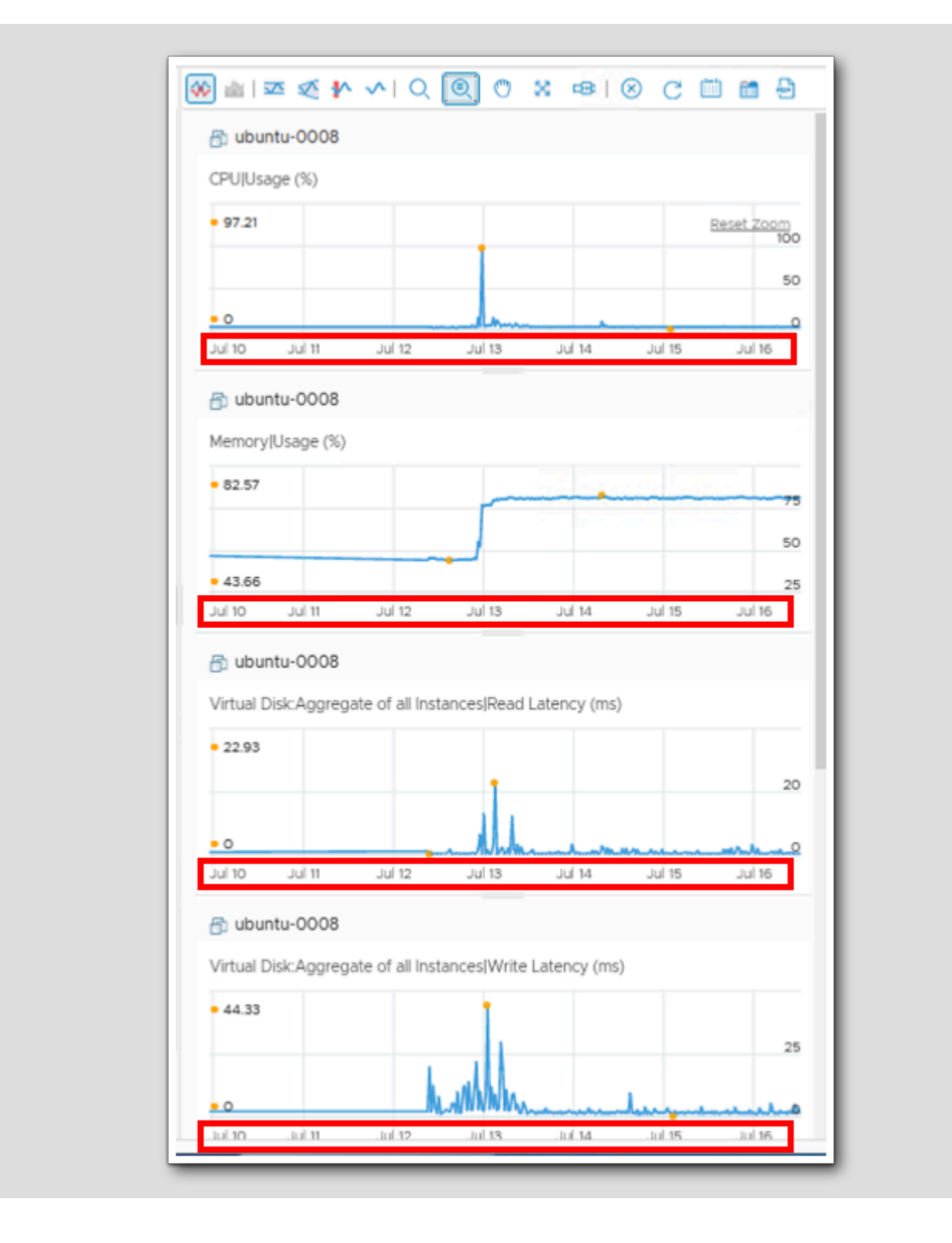

[462]

# 

You will not only notice that all charts have had their timelines zoomed into the same timeframe, but that there is a commonality across the charts at the same time period. Using the Zoom All Charts feature is a quick way to identify issues during a specific event time.

#### **Chart Navigator**

[463]

Chart Navigator will enable a slide bar under each chart and provides another way to adjust the timeline of your charts. Chart Navigator is also affected by the Zoom icons. If you have Zoom All Charts selected then all charts will change when you adjust the Chart Navigator slidebars.
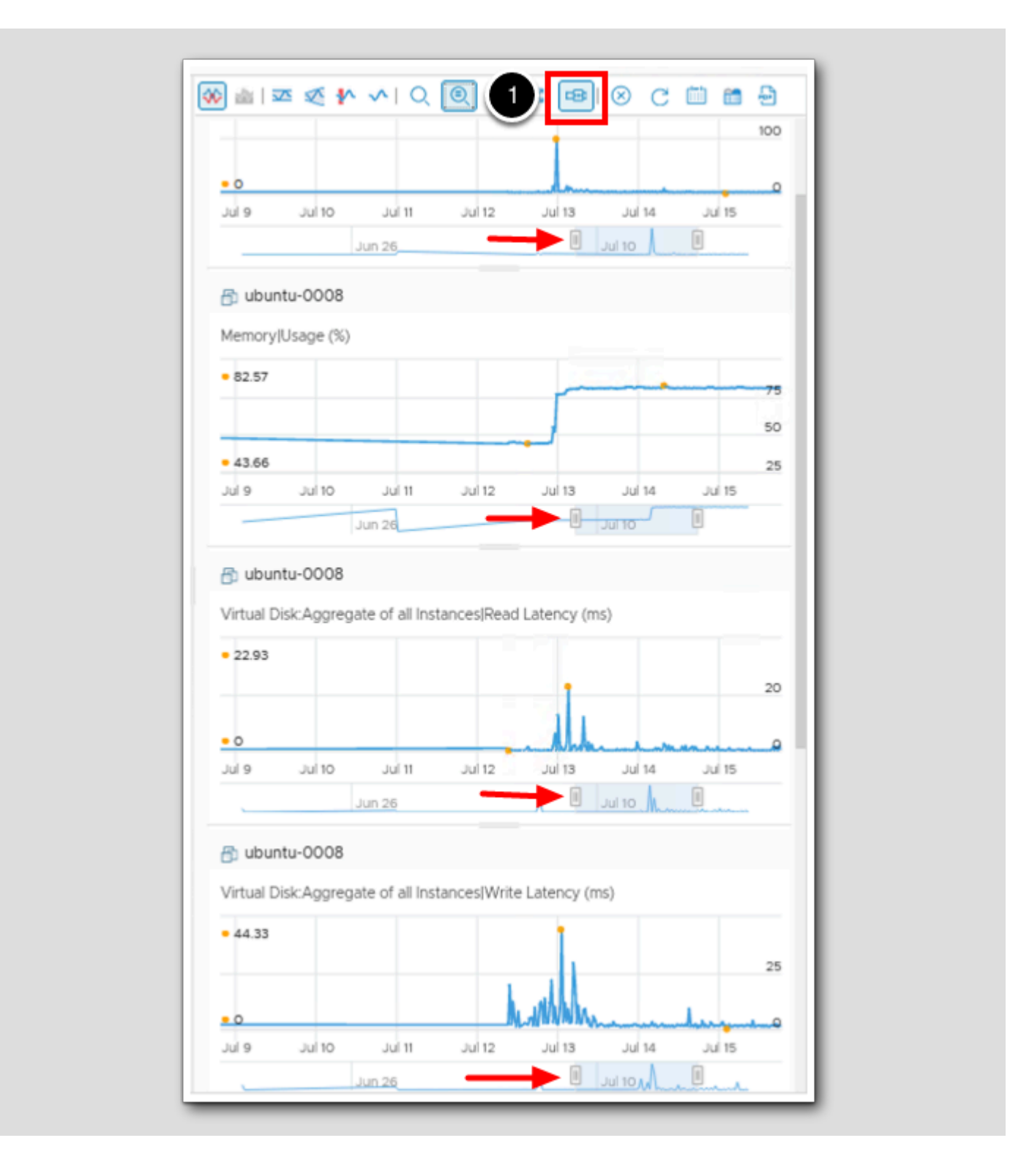

### **vm**ware<sup>®</sup>

1. Click on the Chart Navigator icon and test adjusting the chart timelines with both Zoom the view or the Zoom All Charts icons selected.

#### Generate Dashboard and Save as a PDF

| [464] |     |  |    |  |
|-------|-----|--|----|--|
|       | 100 |  | 47 |  |
|       |     |  |    |  |

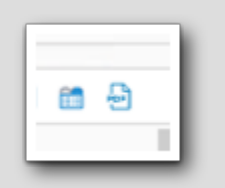

The last two icons we will discuss in this exercise are the Generate Dashboard and Save as a PDF. The chart list that this lesson walked you through is a good place to start troubleshooting a VM and how to get an idea of it's general health. It may be nice to just make a dashboard of it instead of manually building it out every time. Save to PDF will generate a PDF of the current chart data presented.

### **vm**ware<sup>®</sup>

#### Generate Dashboard

🐼 ≝I≖ ≪ 🏞 ∽IQ 🔍 🖱 🛪 🖼 ⊗ ( 1) 🛅 🗠 🗄 ubuntu-0008 소 X CPU/Usage (%) 97.21 Reset Zoom 100 1 • 0 0 Jul 13 Jul 14 Jul 9 Jul 10 Jul 11 Jul 12 Jul 15 Jul 10 Jun 26 🗂 ubuntu-0008 Memory|Usage (%) 82.57 75 50 43.66 25 Jul 9 Jul 10 Jul 11 Jul 12 Jul 13 Jul 14 Jul 15 ul 10 Jun 26 abuntu-0008 Virtual Disk:Aggregate of all Instances|Read Latency (ms) 22.93 20 • 0 ٥ Jul 9 Jul 10 Jul 11 Jul 12 Jul 13 Jul 14 Jul 15 Jul 10 1 Jun 26 🗂 ubuntu-0008 Virtual Disk:Aggregate of all Instances/Write Latency (ms) 44.33 -

[465]

## 

1. Click the Generate Dashboard icon.

#### Name the dashboard

[466]

| Generate Dashboard ×           |
|--------------------------------|
| VM base resourses       CANCEL |

1. Enter VM base resources for the name

#### That was easy

[467]

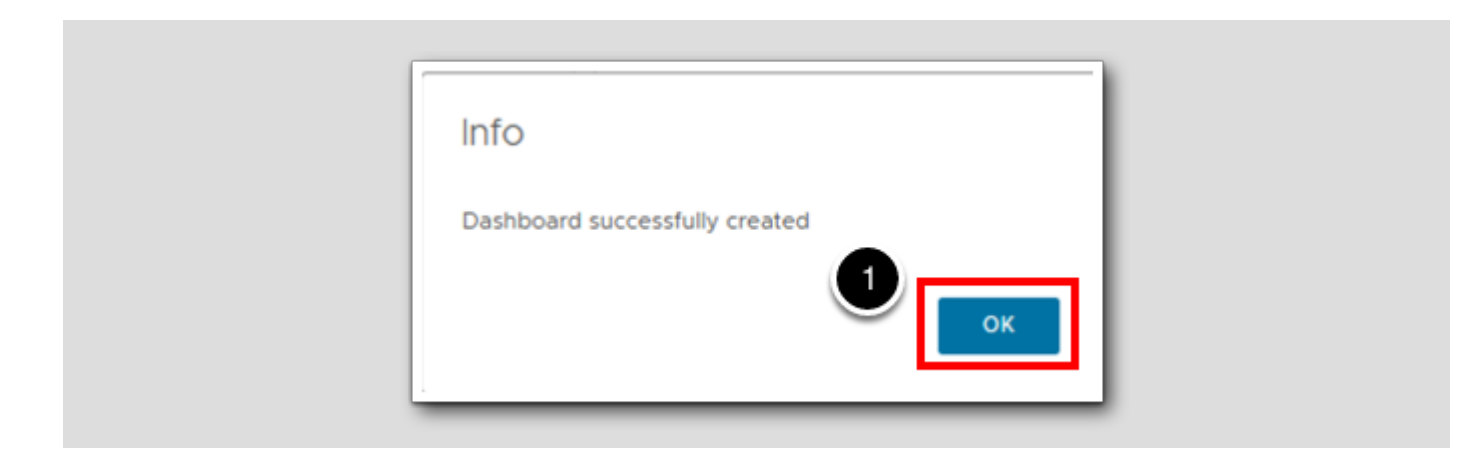

1. Click OK.

#### View the dashboard

| When the tria Operations | Search for object or metric and more         |                                                                                                    |
|--------------------------|----------------------------------------------|----------------------------------------------------------------------------------------------------|
| *                        | «                                            | VM base resources ACTIONS ~                                                                                                    |
| Home Data Sources        | Dashboards<br>☆ Home<br>⊘ Manage<br>+ Create | Metric Chart  Display="block-color: block-color: block-co |
| Environment<br>Visualize | Q Search                                     | • 3.58 3.5<br>MMM MMM 3                                                                                                    |
| Dashboards               | > ☆ Favorites<br>~ ① Recents                 | • 2.79 2.5<br>08:00 AM 10:00 AM 12:00 PM                                                                                                    |
| Views                    | VM base resources                            | 🗇 ubuntu-0008<br>Memory Usage (%)                                                                                                    |
| Troubleshoot • >         |                                              | 81.75<br>81.5<br>81.5<br>81.5                                                                                                    |
| Optimize >               |                                              | • 80.802 80.5<br>08:00 AM 10:00 AM 12:00 PM                                                                                                    |
| Plan >                   |                                              | ubuntu-0008  Victual Dick Aggregate of all Instance/Dead Latency (mc)                                                                                                    |
| Configure >              |                                              | 1.33                                                                                                    |
| Automation Central       |                                              |                                                                                                    |
| Administration           |                                              |                                                                                                    |
| Developer Center         |                                              |                                                                                                    |

- 1. Click on > next to Visualize.
- 2. Click on Dashboards.

Notice that the newly created dashboard automatically shows up under Recents.

### Stacking Charts

[469]

In this lesson we will highlight the ability to stack multiple charts into one chart with a color key defining individual charts.

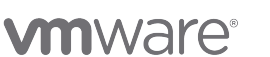

#### **Comparing CPUs**

In this lesson we will build out charts from different host CPU usage and stack the charts for comparison.

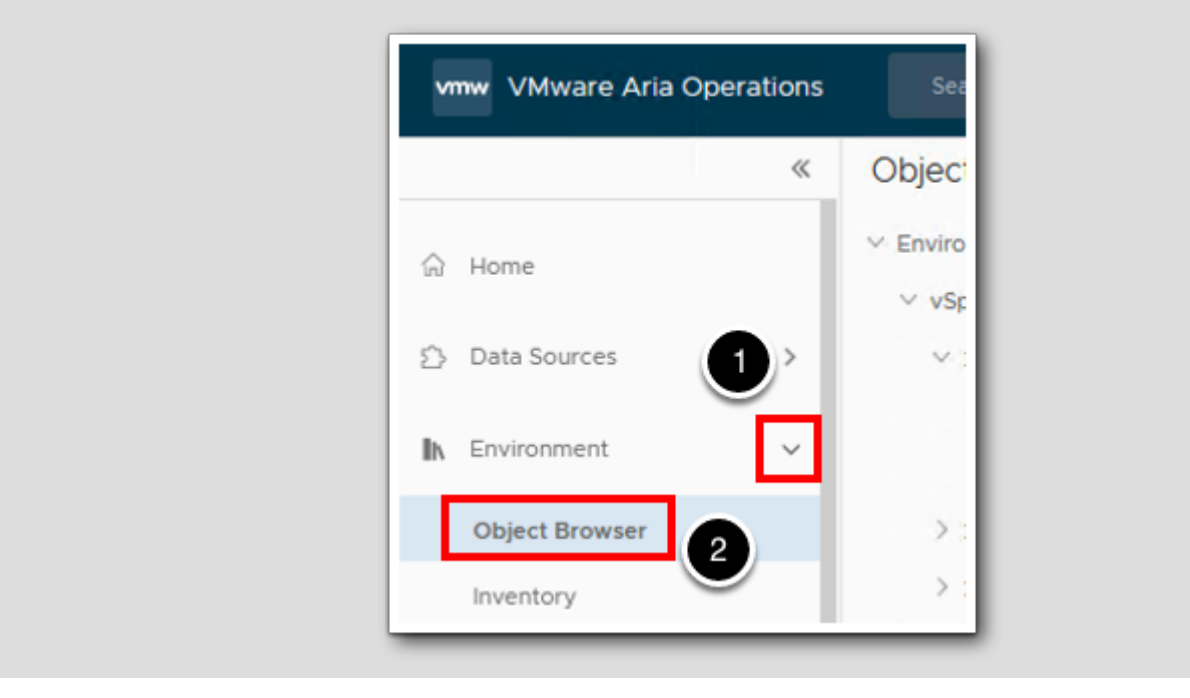

- 1. Click > to expand Environment.
- 2. Click Object Browser.

#### vSphere Hosts and Clusters

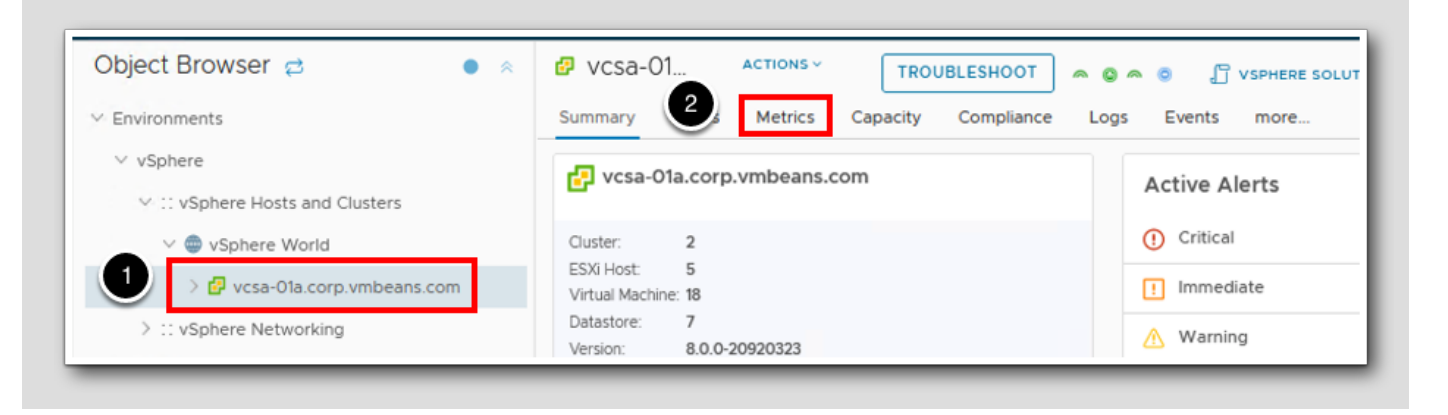

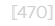

The Object Browser should have expanded the vSphere environment down to the vCenter vcsa-O1a.corp.vmbeans.com. If it did not, click each > to expand down to vcsa-O1a.corp.vmbeans.com.

- 1. Click on vcsa-01a.corp.vmbeans.com.
- 2. Click on Metrics.

#### Make sure Object Relationship window is minimized

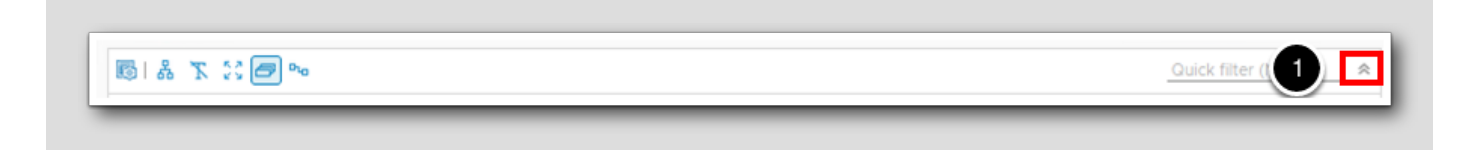

If the Object Relationship isn't minimized, minimize it so there's more real-estate for our Charts.

1. Click on the **double chevron**.

#### Get workload cluster ESX host details

Object Browser 🔁 esx-03a.cor ~ Environments Summary Alerts v vSphere Show Object Relations! Sphere Hosts and Clusters 🔷 | ۞ 🗸 🛅 v Sphere World > I Favorites vcsa-01a.corp.vmbeans.com > 🔝 Metrics > 🔝 Properties RegionA01 > 🛄 Development > 🗀 HOL Infrastructure > 🗀 Namespaces > 🗀 Templates > 🗀 vCLS > 🛄 Workloads Discovered virtual machine > 1 Management Workload1 Namespaces esx-03a.corp.vmbeans. E esx-04a.corp.vmbeans.... esx-05a.corp.vmbeans....

- 1. Click > to expand vcsa-01a.corp.vmbeans.com.
- 2. Click > to expand RegionA01.
- 3. Click > to expand Workload1.
- 4. Click on esx-03a.corp.vmbeans.com.

## **m**ware<sup>®</sup>

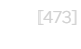

# 

#### Add host CPU Usage%

esx-03a.corp.vmb... ACTIONS ~ Summary Alerts Metrics Capacity Co Show Object Relationship 4 | @ ~ m ~ Q Search Favorites Metrics Badge > 🔝 Capacity Analytics Generated Configuration Cost CPU Capacity Available to VMs (MHz) Capacity Usage (%) Co-stop (ms) Contention (%) > 🔝 Demand Demand (MHz) 🔶 Demand (%) Demand without overhead (MHz) Highest CPU Core Usage of all instan... Number of physical CPUs (Cores) 🔶 Other Wait (ms) Overhead (MHz) Percentage of VMs facing CPU Co-St... Percentage of VMs facing CPU Read... Provisioned Capacity (MHz) 🔶 Ready (ms) Reserved Capacity (MHz) Swap Wait (ms) Total Capacity (MHz)

[474]

## 

- 1. Click > to expand Metrics.
- 2. Click > to expand the CPU Metric list.

#### Add host CPU Usage (%) continued

[475]

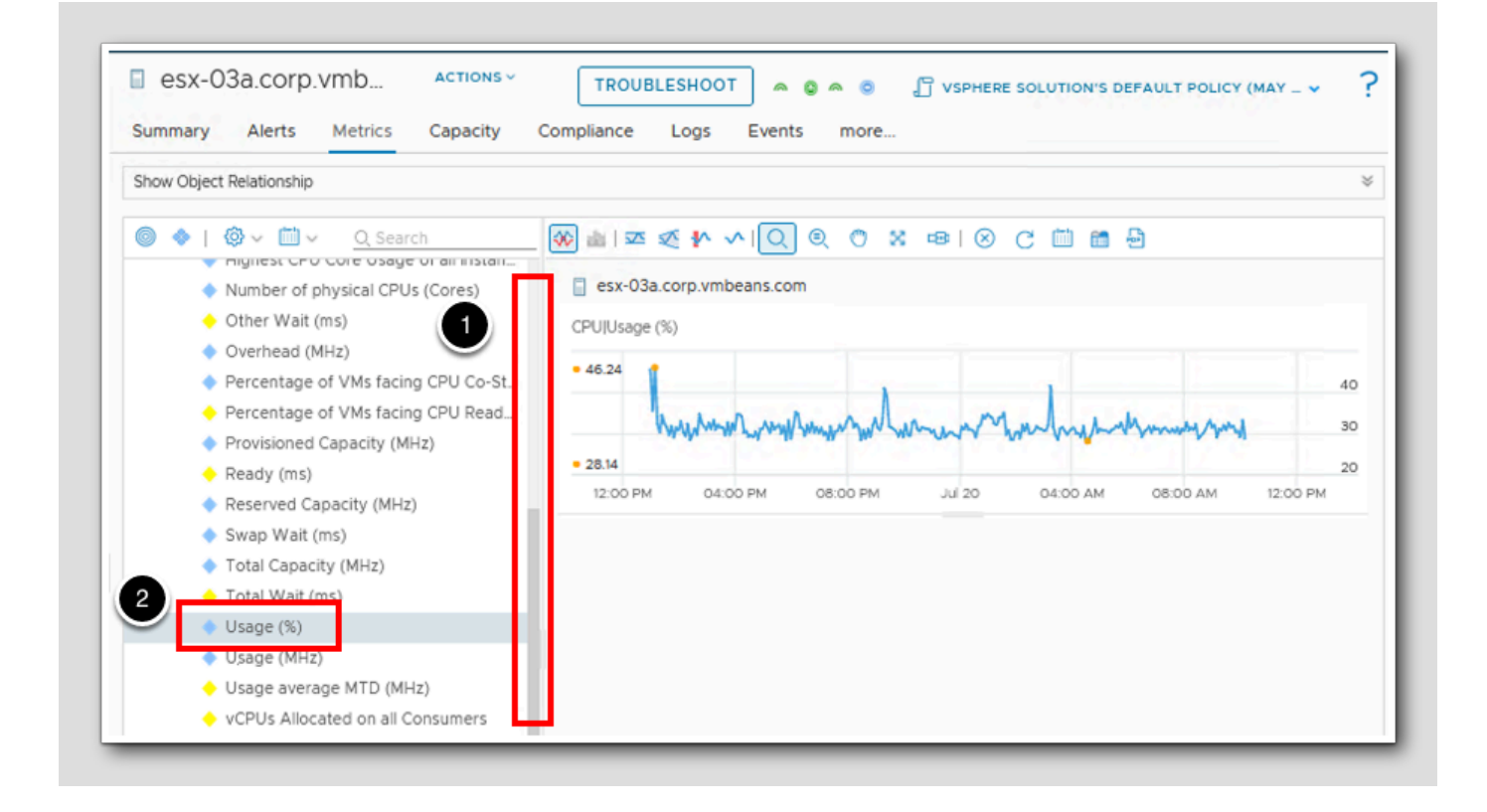

- 1. Scroll down until you see Usage (%).
- 2. Double click Usage (%).

### **M**ware<sup>®</sup>

#### Grab another host's CPU Usage (%)

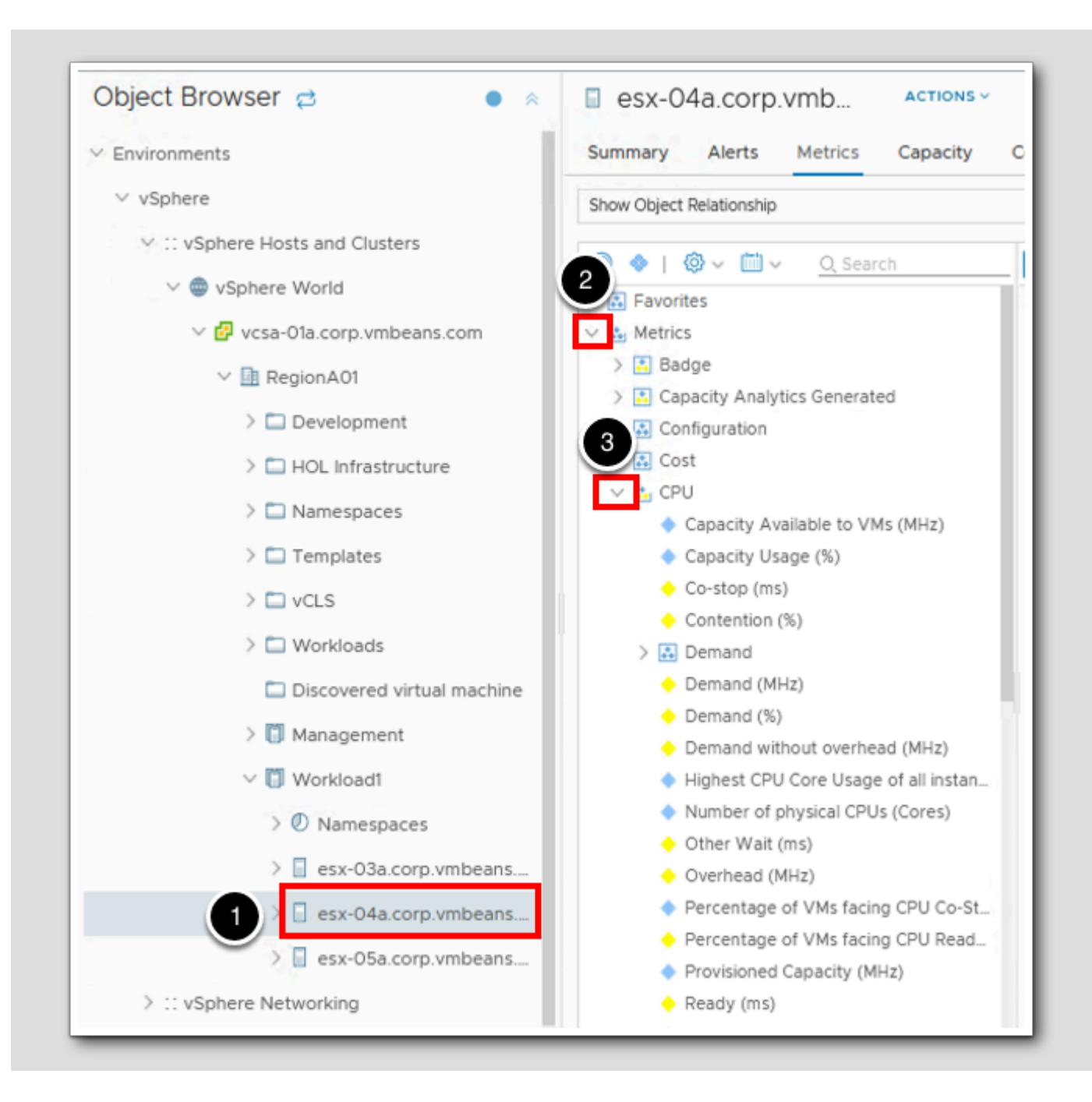

- 1. Click on esx-04a.corp.vmbeans.com.
- 2. Click > to expand Metrics.
- 3. Click > to expand CPU.

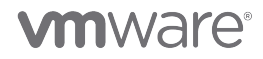

#### Grab another host's CPU Usage (%) continued

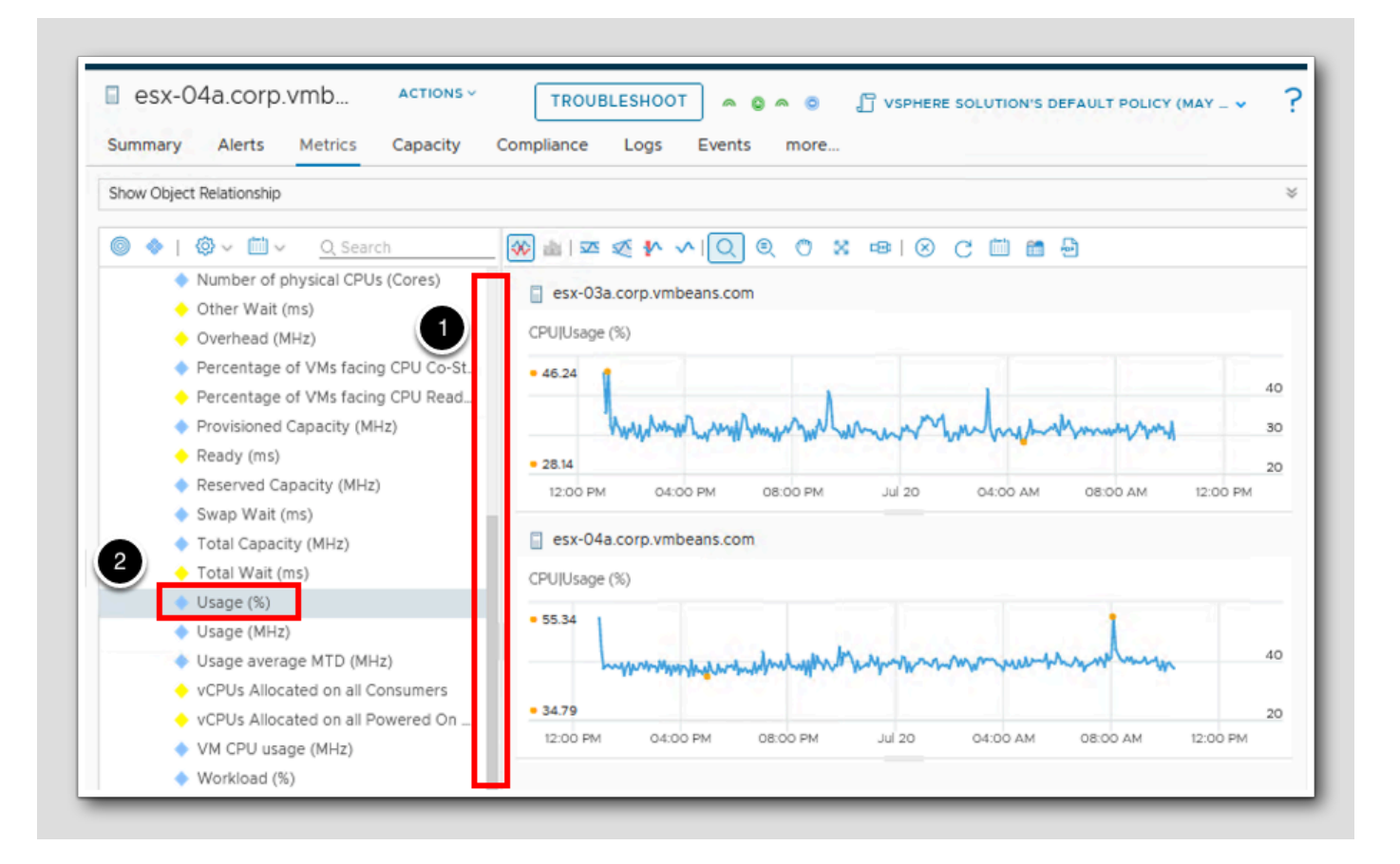

- 1. Scroll down until you see Usage (%).
- 2. Double click Usage (%).

#### Add a third host's CPU Usage (%)

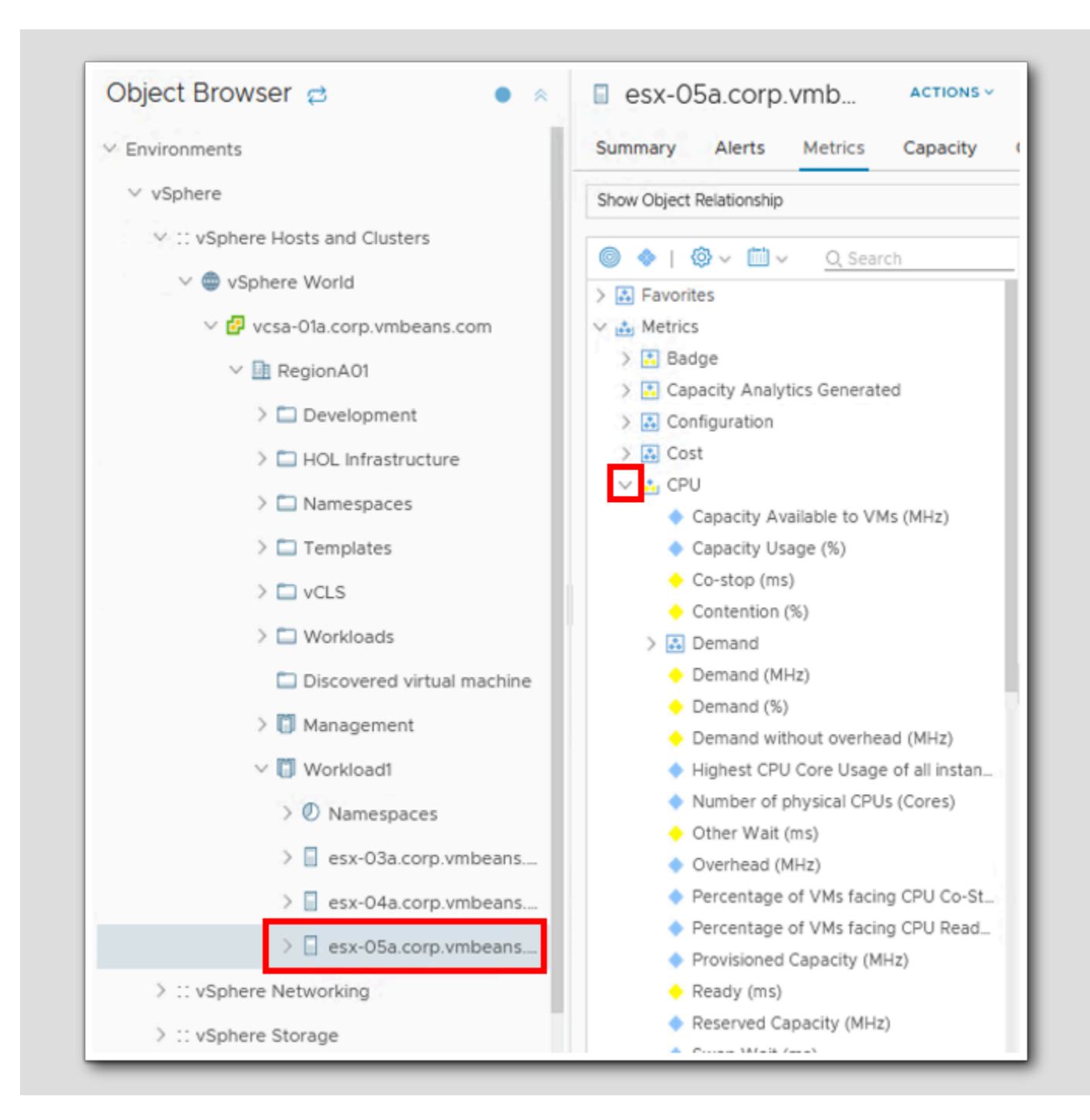

[478]

## **vm**ware<sup>®</sup>

- 1. Click on esx-05a.corp.vmbeans.com.
- 2. Click > to expand Metrics.
- 3. Click > to expand CPU.

#### Add a third host's CPU Usage (%) continued

[479]

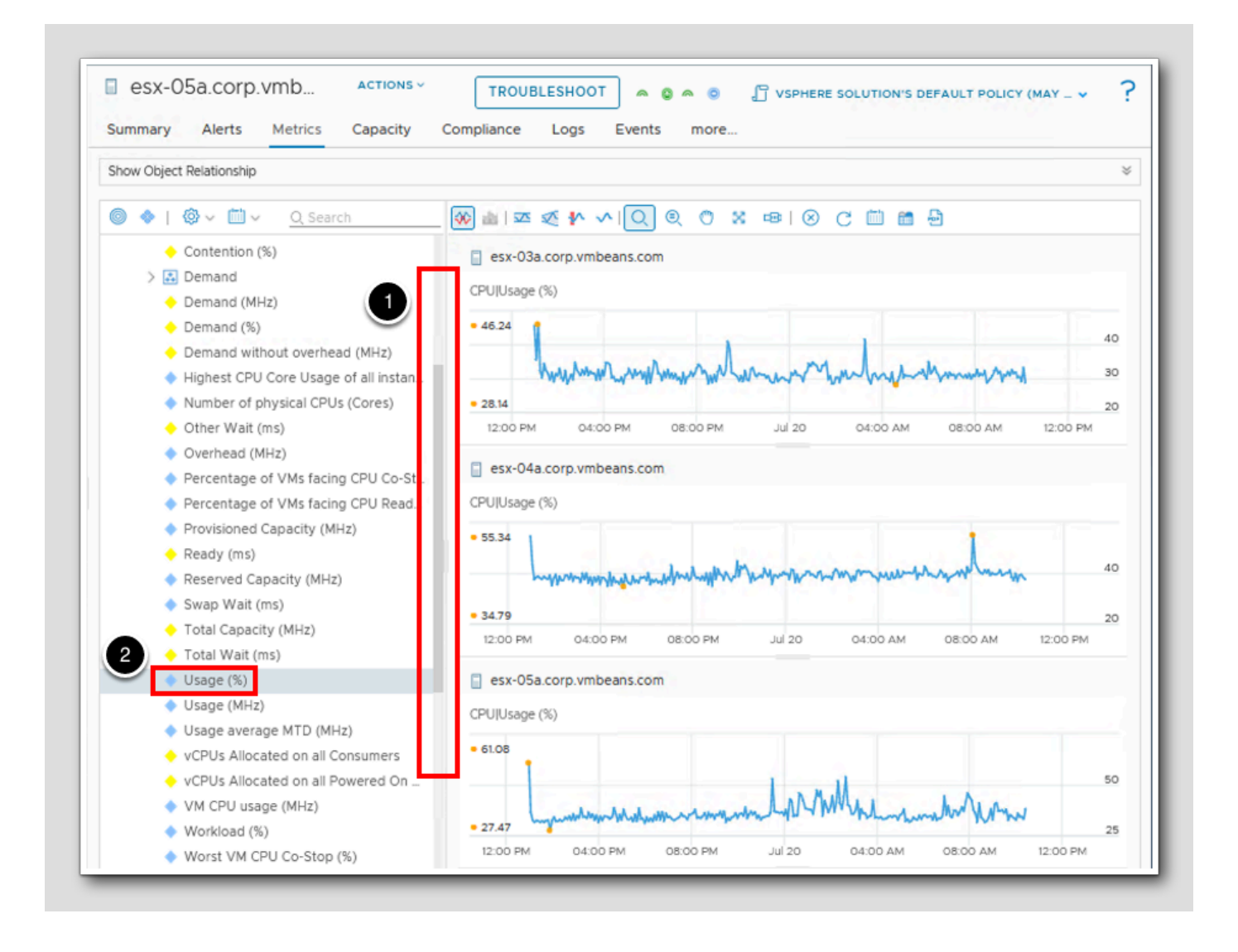

- 1. Scroll down until you see Usage (%).
- 2. Double click Usage (%).

We have now built out a Chart view of three different hosts and compair CPU Usage (%) but it's a little difficult to truly compare at a macro layer. Let's stack these charts to make that a little easier.

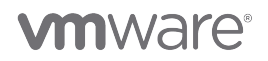

### Split Charts icon

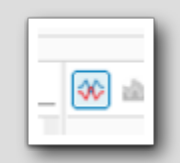

This icon at the top of the charts list is called the Split Charts icon and is enabled by default. When enabled, each metric gets it's own chart. Unchecking it will combine all charts into one chart and can provide a much easier view to compare metrics.

### **vm**ware<sup>®</sup>

#### Un-split the Host CPU charts

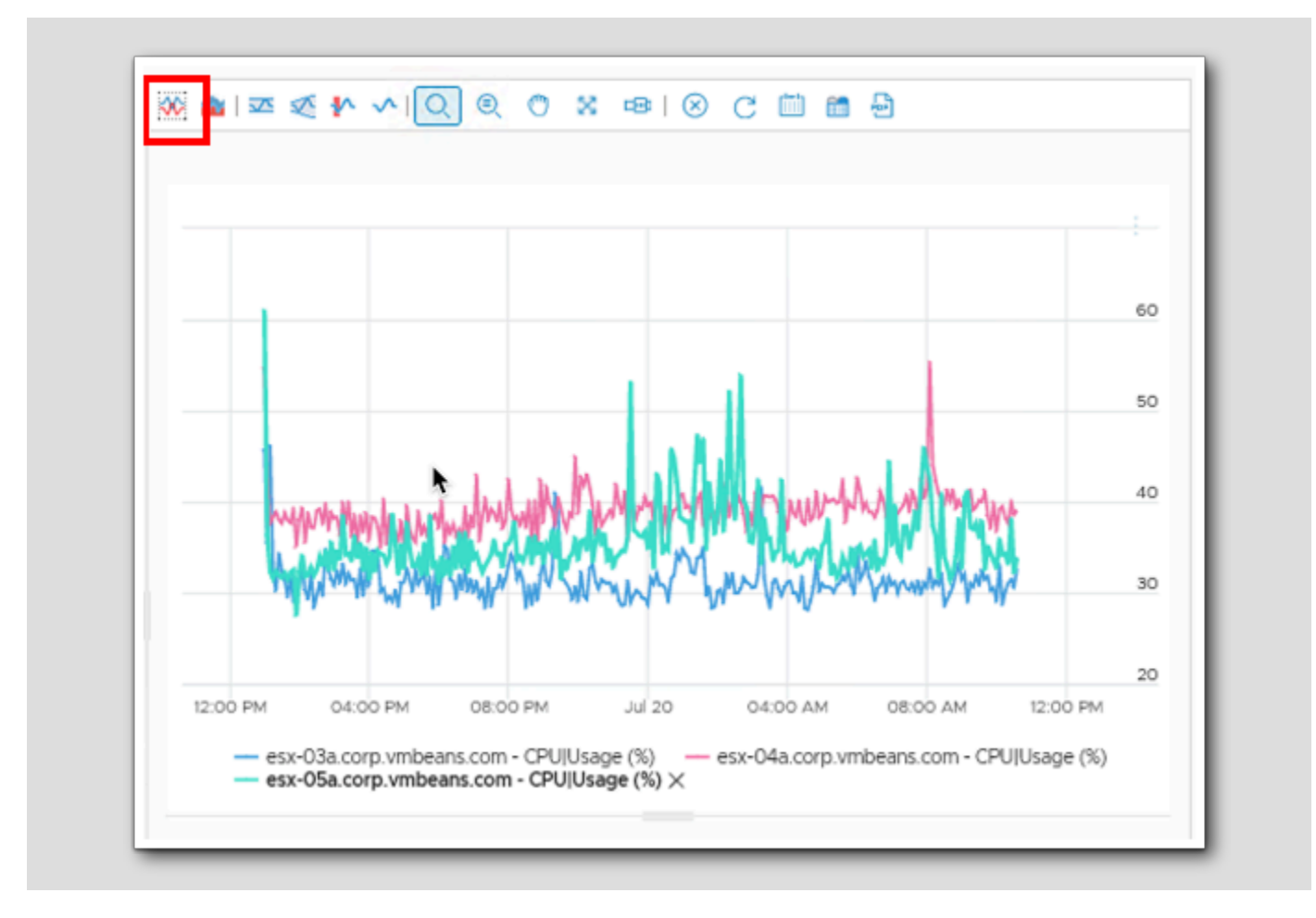

1. Click on the Split Charts icon to disable it.

We have now stacked the charts and we can read them relative to each-other giving us a comparison of CPU Usage (%) for each of the ESX hosts from minute to minute. Notice each host automatically gets it's own color explained in the key below the graph.

This concludes this lesson

### Conclusion

[482]

Metrics use is a powerful way to build a custom window into the performance of a resource. We hope this lesson has shown how to build a multi chart view, and the options provided with that view, that can be used to troubleshoot the infrastructure.

#### You've finished Module 8

Congratulations on completing the lab module.

If you are looking for additional general information on Aria Operations 8.4, try one of these:

- VMware Product Public Page Aria Operations: https://www.vmware.com/products/aria-operations.html
- Aria Operations 8.12 Release Notes: https://docs.vmware.com/en/VMware-Aria-Operations/8.12/rn/vmware-aria-operations-812-release-notes/index.html
- · Aria Operations Documentation: https://docs.vmware.com/en/VMware-Aria-Operations/index.htmll
- VMware Cloud Management Blog What's New in Aria Operations 8.12 and Cloud: https://blogs.vmware.com/management/ 2023/04/whats-new-in-vmware-aria-operations-8-12.html

From here you can:

- 1. Click to advance to the next page and continue with the next lab module
- 2. Open the TABLE OF CONTENTS to jump to any module or lesson in this lab manual
- 3. End your lab and come back and start it again in the future

### Module 9 - Advanced Troubleshooting Techniques (15 minutes) Intermediate

### Introduction

The Troubleshooting Workbench is where you perform advanced troubleshooting tasks on an alert that triggered on an object. You can investigate both known and unknown issues in VMware Aria Operations. It was specifically designed to focus in and out of an object to quickly identify if there is an issue with a specific object or, by providing the ability to zoom out the scope, to see if there is a systemic issue within the infrastructure.

#### Log in to Aria Operations

We will log in to a live instance of Aria Operations running in this lab.

#### Open the Firefox Browser from the Windows Task Bar

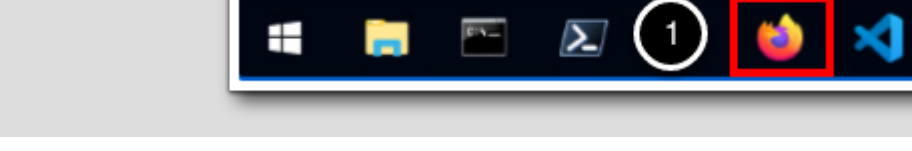

If the browser is not already open, launch Firefox.

1. Click the Firefox icon in the Windows Quick Launch Task Bar at the bottom of the screen.

#### Navigate to Aria Operations

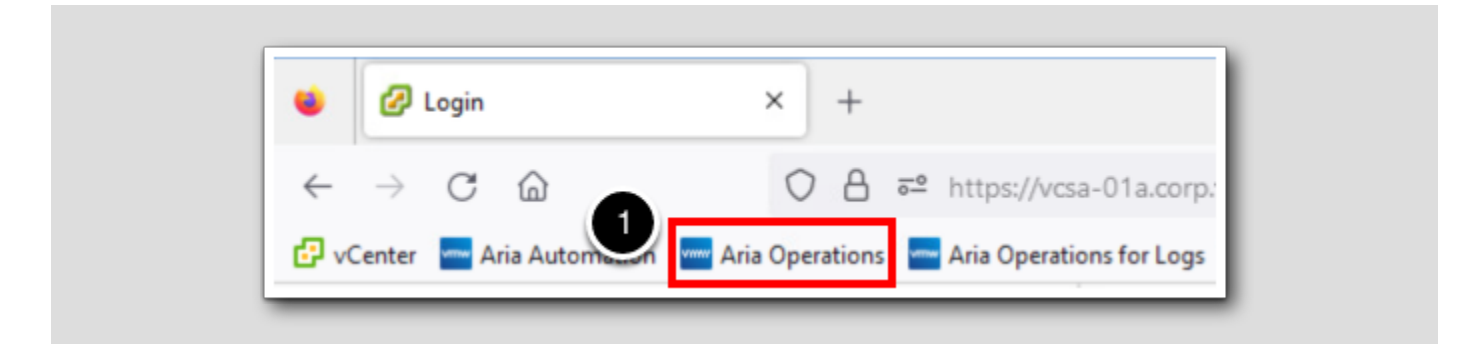

1. Click the Aria Operations bookmark in the bookmarks toolbar.

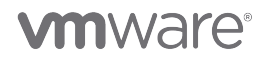

[485

[ 100]

#### Log in to Aria Operations

[489]

| Welcome to   VMware Aria   Operations*     vidMAuthSource     User name     Password |            | <b>vm</b> ware <sup>®</sup>                          |
|--------------------------------------------------------------------------------------|------------|------------------------------------------------------|
| viDMAuthSource     User name     Password                                            |            | Welcome to<br>VMware Aria<br>Operations <sup>~</sup> |
| Password                                                                             | (1)        | vIDMAuthSource  VIDMAuthSource                       |
|                                                                                      | $\bigcirc$ | Password                                             |

Aria Operations is integrated with VMware Workspace ONE Access (also known as VMware Identity Manager) in this lab. This integration is listed as vIDMAuthSource in our live lab environment.

vIDMAuthSource may be pre-selected as the default identity source. If it is not, then you will need to select it.

- 1. Click the drop-down arrow and select vIDMAuthSource if it is not already selected.
- 2. Click **REDIRECT** to be taken to the authentication page.

#### VMware Identity Manager Login

[490]

| ~                                                |  |
|--------------------------------------------------|--|
| Workspace ONE*                                   |  |
| username<br><mark>holadmin</mark>                |  |
| password                                         |  |
| corp.vmbeans.com                                 |  |
| Forgot password?<br>Change to a different domain |  |
| <b>vm</b> ware <sup>.</sup>                      |  |

VMware Identity Manager acts as the identity provider for the Active Directory authentication source in this lab.

Credentials for the default user, holadmin, have already been provided.

1. Click Sign in.

#### Introduction to Workbench

[491

Workbench is a purpose built interface that allows for quick reference of not only a troubled resource but it's subordinate and parent objects. This allows a perfect window to assess if there is a problem with an individual resource or if there is a systemic issue happening.

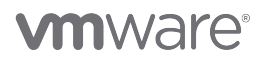

#### Open Workbench

vmw VMware Aria Operations Search for object or metric and more. Troubleshooting Workbench  $\ll$ G Home Data Sources > D Environment > Visualize >  $\sim$ Troubleshoot Alerts Administrative Alerts Workbench Log Analysis

- 1. Click > next to Troubleshoot.
- 2. Click on Workbench.

#### Search for your subject

In this lesson we will start our troubleshooting at the VM layer, as if a complaint came in about VM performance, and expand our scope from there.

| Troubleshooting Workbench                          |  |
|----------------------------------------------------|--|
| Ubuntu-0008<br>Virtual Machine<br>2<br>Ubuntu-0008 |  |

- 1. In the search bar type ubuntu-0008.
- 2. Click on ubuntu-0008.

#### Troubleshooting Workbench construct

Let's take a look at how the Troubleshooting Workbench was purpose built to troubleshoot a problem in your infrastructure. The dashboard allows for a user to quickly switch from troubleshooting a specific object to pan out and troubleshoot a systemic issue in one page.

#### Scope

You look for potential evidences of a problem within a specific scope and time range. The Selected Scope control on the left of the Troubleshooting Workbench page is where you vary the scope. You can vary the scope in the following ways:

· You can select only the object that you are investigating, or include several upstream and downstream relationships by

increasing the scope. As you increase the scope, more objects are displayed in the inventory tree.

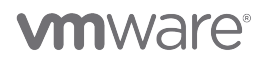

[494]

| Т | roubleshooting Workbench                               |
|---|--------------------------------------------------------|
| S | Levels: 1                                              |
| A | Il Objects                                             |
| • | 1 Datastore                                            |
|   | RegionA01-ISCSI01-COMP01                               |
|   | ubuntu-0008                                            |
|   | hol-ubuntu                                             |
|   | vSphere Distributed Port Gro     VM-RegionA01-vDS-COMP |
|   | Host System                                            |
|   | Virtual Machine Folder                                 |
|   | Workdoads                                              |

1. Click on the + icon to expand the scope one more layer of parent and child objects.

## **vm**ware<sup>®</sup>

### One more layer

[496]

| Tro<br>Conte | ubleshooting Workbench<br>xt: ubuntu-0008  |
|--------------|--------------------------------------------|
| Sele         | cted Scope                                 |
|              | Levels: 2<br>ОСССОВСЕВСОСО © ⊕<br>- сизтом |
| AII OI       | bjects                                     |
|              | (hol-ubuntu                                |
| •            | 🔒 vSphere Distributed Port Gro             |
|              | VM-RegionA01-vDS-COMP                      |
| •            | Host System                                |
|              | esx-05a.corp.vmbeans.com                   |
| •            | 📋 Virtual Machine Folder                   |
|              | Workloads                                  |
| •            | 🐵 Blueprint                                |
|              | Ubuntu 20                                  |
|              | 浴 Project                                  |
|              | HOL Project                                |
| 9            | Datacenter                                 |
|              | RegionA01                                  |
| •            | vSphere Distributed Switch                 |
|              | RegionA01-vDS-COMP                         |
| •            | Cluster Compute Resource                   |

1. Scroll down to the bottom of the Scope window.

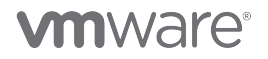

Notice that have expanded the scope to include Blueprint, Project, Datacenter, vSphere Distributed Switch and Cluster Compute Resource. On the right hand side notice the green checkmarks and the yellow exclamation points. As you zoom your Scope out you can quickly identify issues higher up in the stack that may be contributing to the issue at hand.

#### Collapse back down

[497]

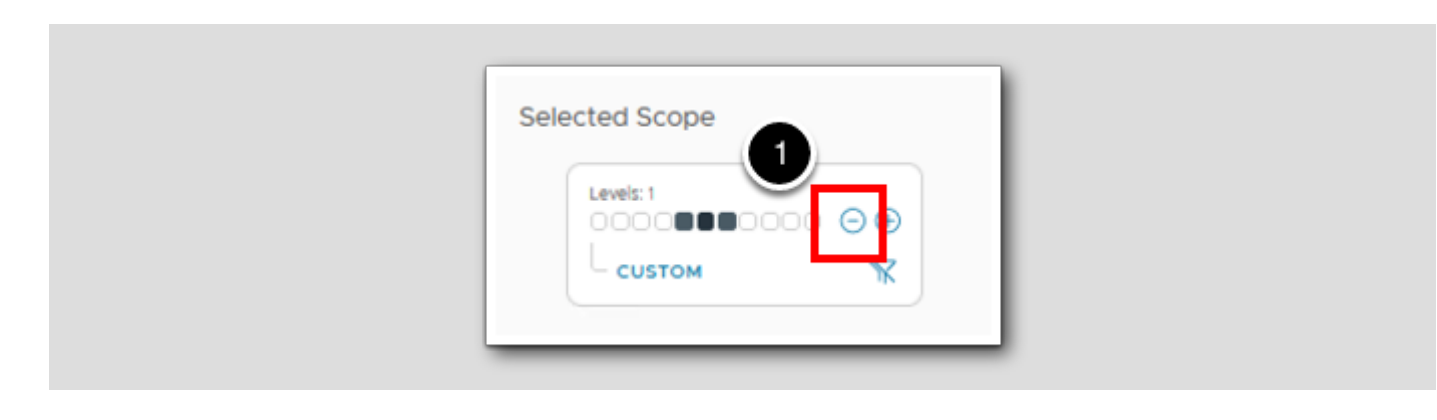

1. Click - to collapse the Scope back down to one level above and one level below.

#### Custom

Selected Scope

1. Click CUSTOM.

## 

[498]

#### **Custom Scope**

You can select a custom scope to include objects of your choice. Clicking Custom will open an interactive window where you use the pointer to visually rearrange your objects, view relationships and add peers to modify the relationships. To see details about the object, place the pointer for a few seconds above the object. You can reset a custom scope to start all over again.

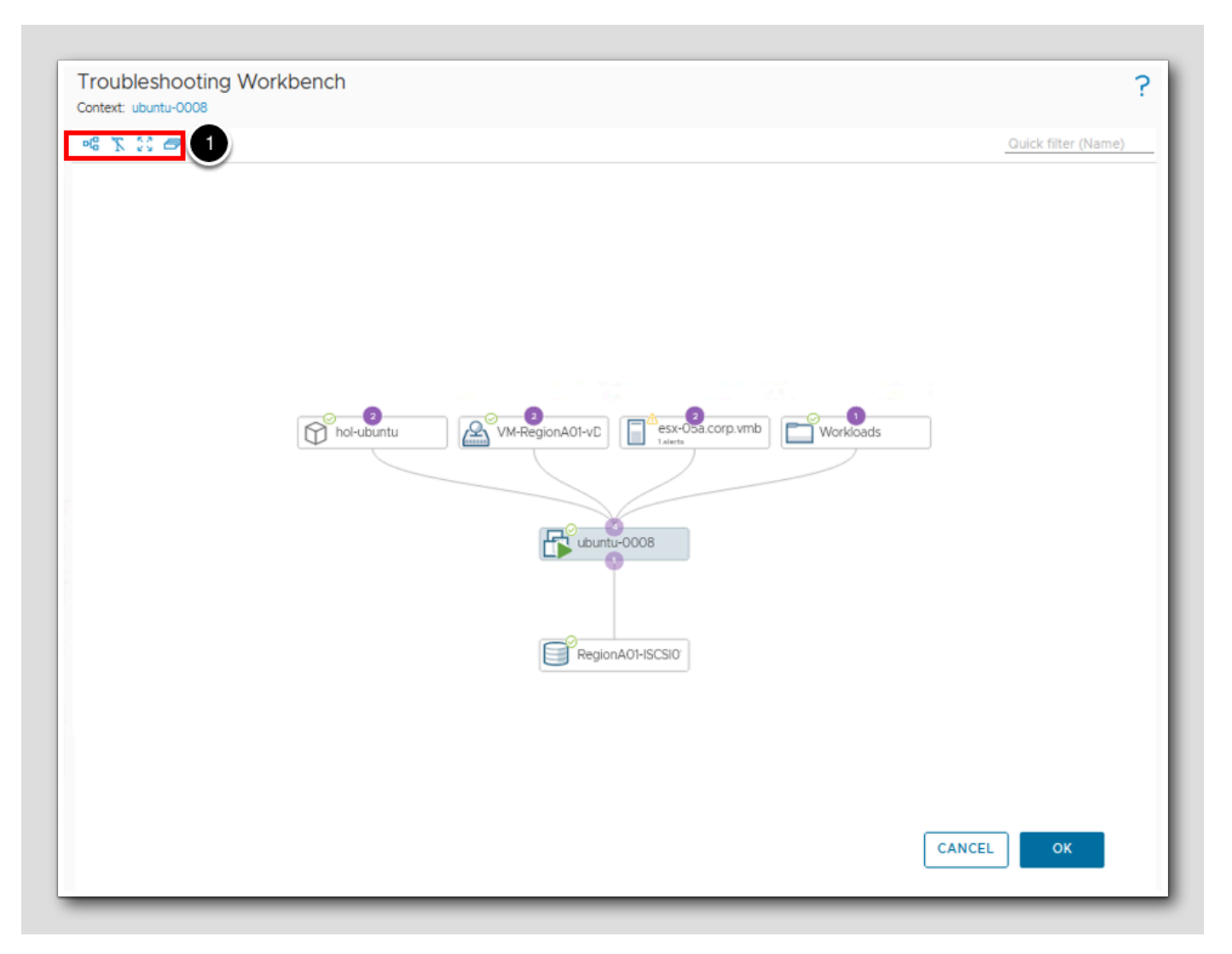

1. Click on the Custom Scope icons to see how you can manipulate the visual display of the custom view

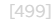

#### Hover for details

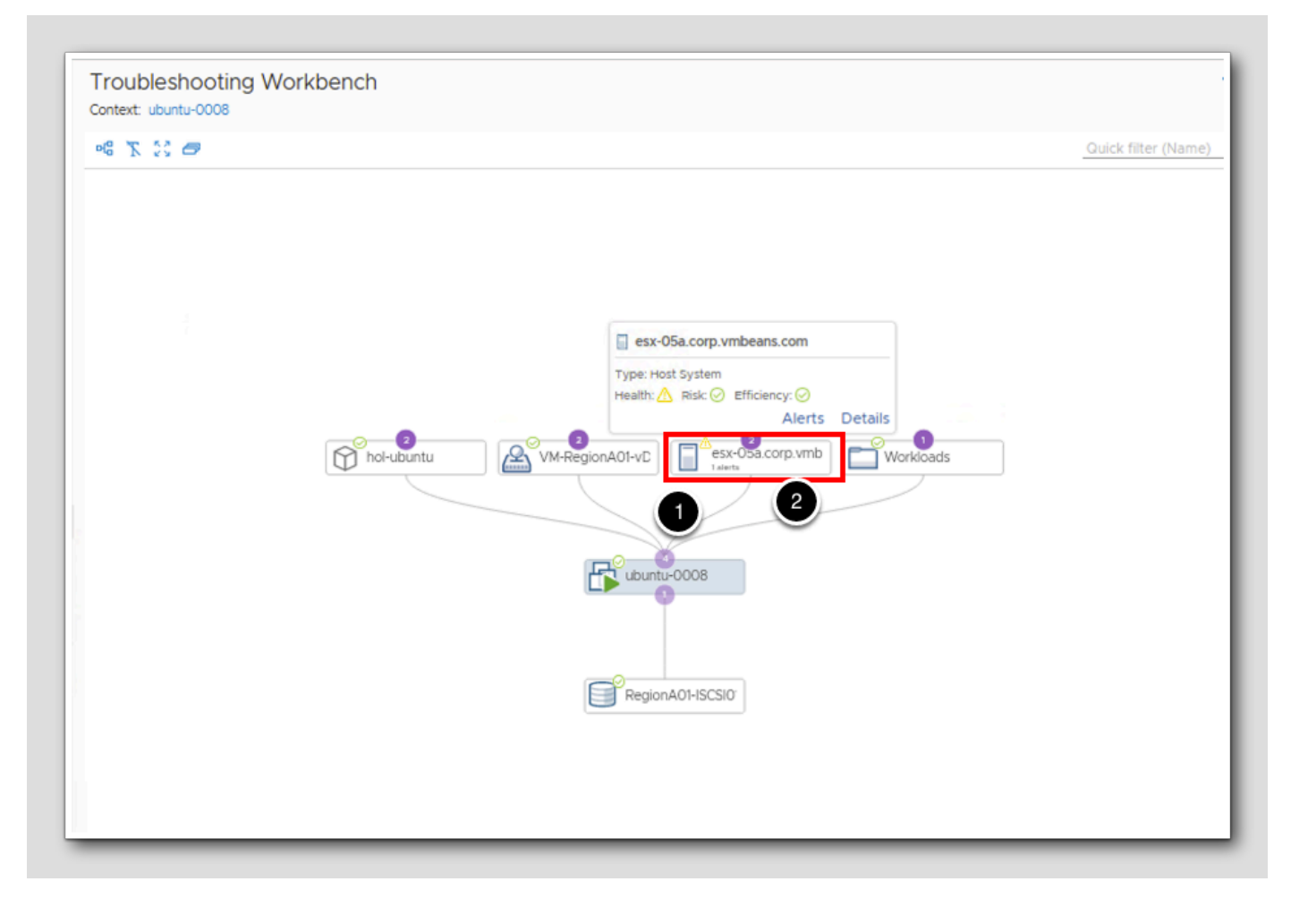

1. Hover over esx-05a.corp.vmbeans.com to bring up the information window and notice the Health indicator is yellow.

2. Double click on esx-05a.corp.vmbeans.com to focus on that object.

### Switch Focus

[501]

Double clicking on an object in the Custom view will quickly show the relationship of that object. This can be used to navigate the dependency structure to highlight root cause quickly.

[500]

| Troubleshooting Workbench<br>Context: ubuntu-0008 |                   |
|---------------------------------------------------|-------------------|
| ng 🗶 👯 🖴                                          | Quick filter (Nar |
|                                                   |                   |
|                                                   |                   |
|                                                   |                   |
|                                                   |                   |
|                                                   |                   |
|                                                   | Workload1         |
|                                                   |                   |
|                                                   |                   |
|                                                   | esx-05a.corp.vmb  |
|                                                   |                   |
| RegionA01-ISCSI0 <sup>®</sup> esx-05a_LOCAL       | dev-project-worke |
|                                                   |                   |
|                                                   |                   |
|                                                   |                   |
|                                                   |                   |
|                                                   | CANCEL            |

Click **CANCEL** to return to the Troubleshooting Workbench.

## 

#### Time Range

Last 7 days. lide Consequen е Range: Last 7 days From: To: -04a AM

- 1. Click on the Time Range field.
- 2. Click > at the end of the Range field.
- 3. Select Last 7 days.
- 4. Click GO.

### **Potential Evidence**

The potential evidences are based on Events, Property Changes, and Anomalous Metrics which are displayed on the right of the Troubleshooting Workbench change in the Potential Evidence tab. Information in these sections is displayed as cards. This is a purpose built collection of data points to highlight critical details of an object that will quickly identify problem areas.

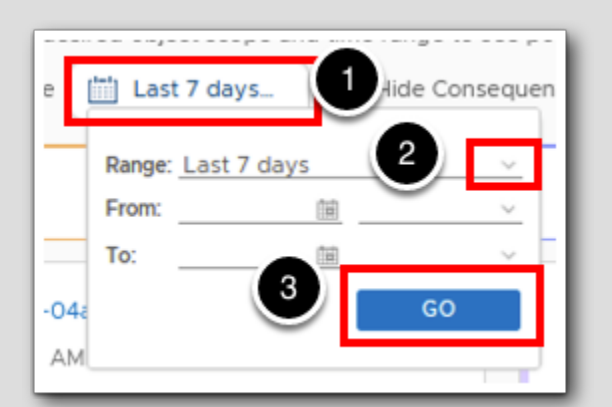

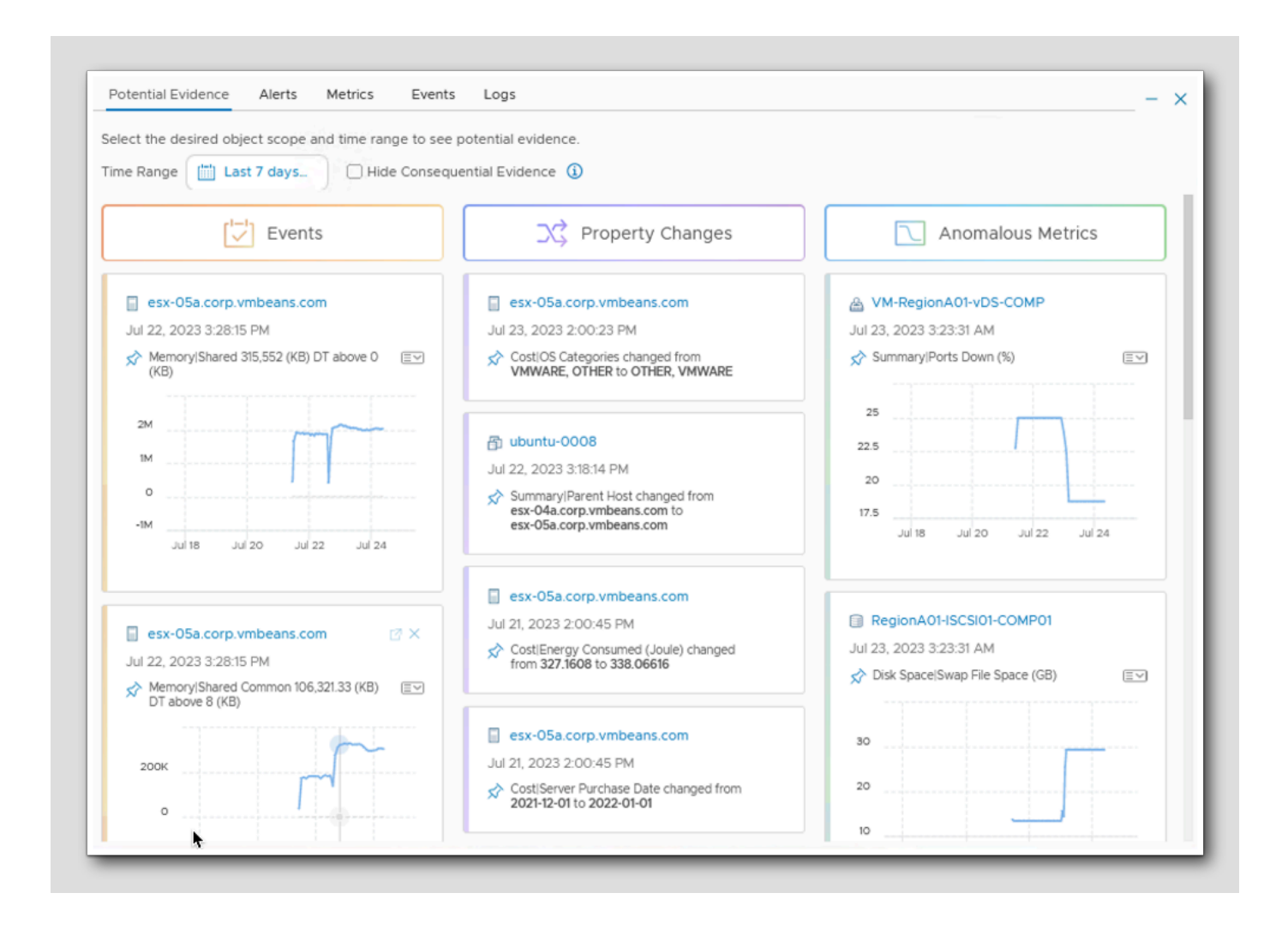

Three main pillars of Events, Property changes and Anomalous Metrics are highlighted and driven by the Scope that is defined. Note that many of the events shown are on the parent object, the host, esx-05a.corp.vmbeans.com. The Potential Evidence window will automatically adjust as you zoom the Scope in and out to help identify critical data or issues.

- Events Displays events, based on a change in the metrics. Events for metrics that have breached the usual behavior, and major events that have occurred within the selected scope and time are displayed. The cards are based on dynamic thresholds for a metric, which is calculated based on historical and incoming data.
- Property Changes Displays important configuration changes that occurred within the selected scope and time. Both single and multiple property changes are displayed. For multiple property changes, you can view the latest and previous changes.
- Anomalous Metrics Metrics which have shown drastic changes within the selected scope and time. Ranks the results based on the degree of change. The most recent anomalous metric based on a time-sliced comparison in the current time range is given the highest weightage.

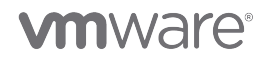

#### Alerts and Symptoms

1 Potential Evic Alerts Metrics Events Logs Alerts Symptoms ACTIONS ~ Group By Time \rm A Older 🕕  $\sim$ Criticality Alert • Uplink redundancy on DVPorts degraded 

The Alerts tab is also dependent on the Scope level that is defined so you can quickly include or exclude Alerts and Symptoms allowing for a faster identification of root cause.

1. Click on Alerts to show what alerts have been triggered within the scope defined.

### **vm**ware<sup>®</sup>

#### Symptoms

Troubleshooting Workbench Context: ubuntu-0008 Selected Scope Potential Evidence Alerts Metrics Events Logs 1 Levels: 2 Alerts Symptoms 000 CUSTOM 2 0 All Objects Criticality 🕹 Symptom Status () Time remaining is critically low ଜ Datastore () ନ୍ତ Capacity remaining is critically low RegionA01-ISCSI01-COMP01 Workload is critically high ନ୍ତ 💼 👘 Virtual Machine • Cluster Compute Resource Capacity Remaining Percentage is critically low Q ubuntu-0008 () ଜ Workload is critically high ① Deployment 1 Virtual machine memory demand exceeds configured memory limit ନ୍ତ (hol-ubuntu • Ð Cluster Compute Resource Workload is critically high Image: Second Second • ନ୍ତ (VM-RegionA01-vDS-COMP Cluster memory workload at Critical level () Cluster Compute Resource Time Remaining is critically low Host System (esx-05a.corp.vmbeans.com () Host memory workload at Critical level Tirtual Machine Folder • Time remaining is critically low Workloads ଜ Cluster Compute Resource Capacity Remaining Percentage is moderately low

- 1. Click on Symptoms.
- 2. Click on + to expand the Scope to Levels: 2 and notice that the list of critical Symptoms has grown.

#### Metrics

[506]

There was a deep dive into how to build a Metrics list in the previous module but as you can see the Troubleshooting Workbench puts the hierarchy of the focused object at your fingertips.

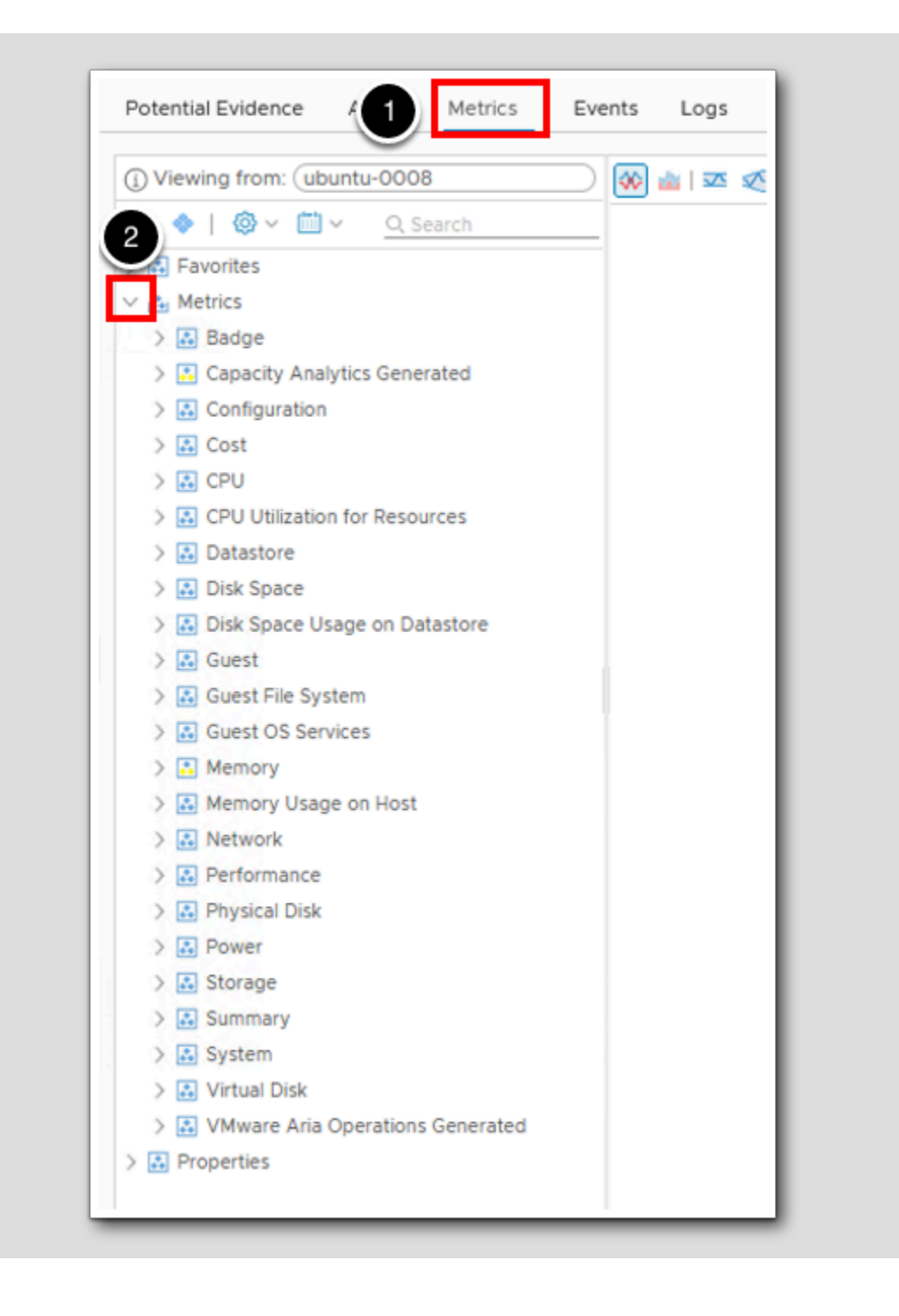

1. Click on Metrics.

2. Click > next to the **Metrics** list, notice you have the metrics list for a VM.

# 

#### Quickly switch to the host that the VM is on

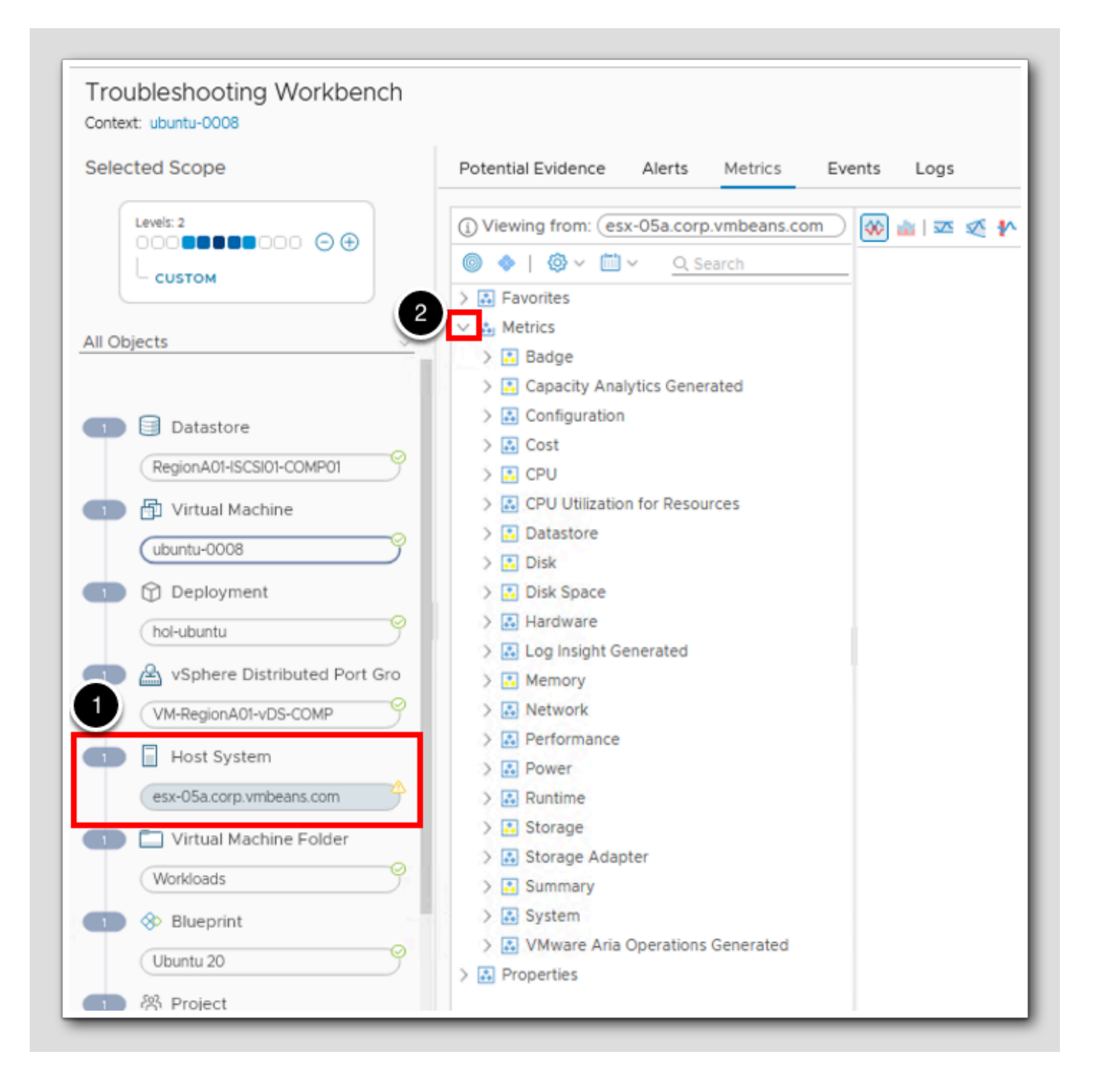

- 1. Click on esx-05a.corp.vmbeans.com to quickly switch to the VMs host.
- 2. Click > next to Metrics to show the metrics list for a host.

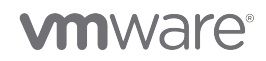

As you can see the Troubleshooting Workbench eliminates time trying to find resources that are applicable to the issue at hand.

#### **Events and Timeline**

| Context: ubuntu-0008                                                                                                    |                                               |
|----------------------------------------------------------------------------------------------------|-----------------------------------------------|
| Selected Scope                                                                                                    | Potential Evidence Alerts Metrics Events Logs |
|                                                                                                    | Events Timeline                               |
| All Objects 🗸                                                                                                    |                                               |
| <ul> <li>Datastore         <ul> <li>RegionA01-ISCSI01-COMP01</li> <li>Virtual Machine</li> <li>Ubuntu-0008</li> <li>Deployment</li> <li>hol-ubuntu</li> <li>vSphere Distributed Port Gro</li> </ul> </li> </ul> |                                               |
| VM-RegionA01-vDS-COMP                                                                                                    | 03:00 AM 03:15 AM 03:30 AM 03:45 AM 04:00 A   |
| esx-05a.corp.vmbeans.com                                                                                                    | c <sup>a</sup> ~                              |
| Virtual Machine Folder                                                                                                    | Criticality Object Name                       |

1. Click on Events to show all relevant events within the defined Scope.

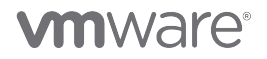
## **Event Filters**

Potential Evidence Alerts Metrics Events Logs Events Timeline EVENT FILTERS Y FILTERS Y Criticality Info Warning 75 Immediate Critical 50 Status 25 Active Canceled Alert Type Select All Application Alerts > 03: 🗹 Virtualization/Hypervisor Alerts > M 04:1 Hardware (OSI) Alerts MA 00: Storage Alerts > Network Alerts > 2 × 3 Administrative Alerts  $\sim$ > Criticality Findings >  $\sim$ Show Symptoms

#### 1. Click on FILTERS.

1. Notice how you can filter on **Criticality**, **Status** and **Alert Type** to focus your troubleshooting efforts. The last Checkbox provides the ability to show or hide **Symptoms**.

# **vm**ware<sup>®</sup>

[509]

## **Event Filters**

Potential Evidence Alerts Metrics Events Logs Timeline Events EVENT FILTERS Y EIL 1 Event Type Select All ~ Dynamic Threshold Violation 75 Hard Threshold Violation **S** Data Availability 50 System Degradation 25 Environment ~ Change  $\sim$ Notification ~ Fault Property Change Comparison Symptom 03:15 AM 03:30 AM 04.15 A 03.45 AM 04.00 AM

1. Click on EVENT FILTERS to show how you can narrow down the Events that are shown giving the ability to only show what's relevant for this troubleshooting session.

#### Timeline

The Timeline graph is formatted, from bottom to top, Weekly, Daily and then Hourly.

| Potential Evidence Alerts Metrics Even | ts Logs      |              |
|----------------------------------------|--------------|--------------|
| Timeline                               |              |              |
|                                        |              |              |
|                                        |              |              |
|                                        |              |              |
|                                        |              |              |
|                                        |              |              |
|                                        |              |              |
|                                        |              |              |
|                                        |              |              |
| 7:00 AM                                | 8:00 AM      | 9:00 AM      |
|                                        |              |              |
| Jul 23, 2023                           | Jul 24, 2023 | Jul 25, 2023 |
|                                        |              | 11120 2022   |
| Jul 16, 2023                           | Jul 23, 2023 | Jul 30, 2023 |

1. Click on **Timeline** to show events based on the Timeline map below. If we had events to show they would show up on each of the Weekly, Daily and Hourly timelines based on the event time.

### Logs

[512]

The Logs tab is also driven by the Selected Scope level and will include appropriate logs for the related objects within that scope.

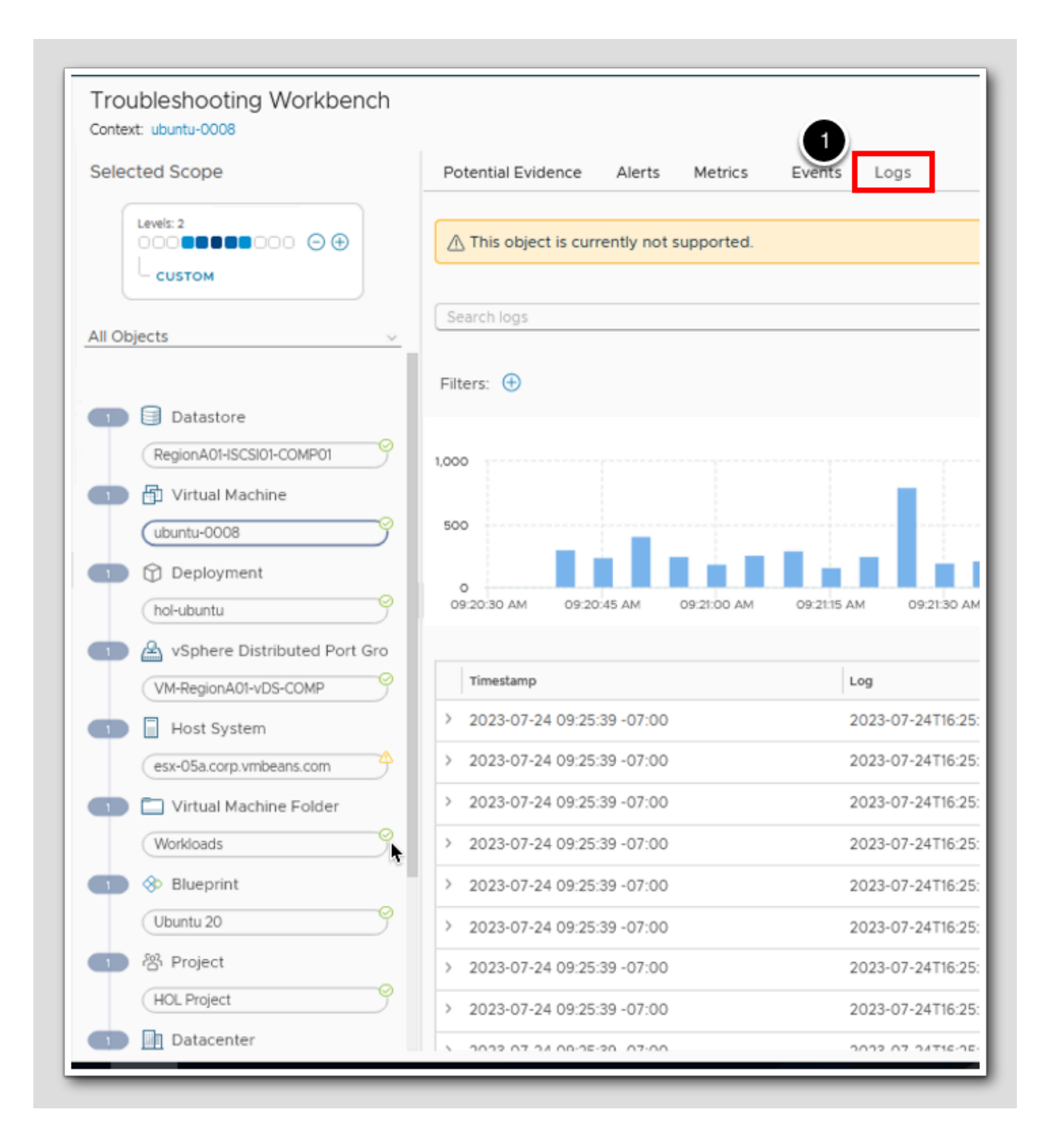

1. Click on Logs.

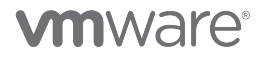

#### Lesson End

You have completed the last lesson in this module. You should now have an understanding of how to use the Troubleshooting Workbench and how the Scope and structure of the Workbench can help quickly identify root cause of an issue.

#### Conclusion

In this module, we reviewed the Troubleshooting Workbench and how it is purpose built to focus troubleshooting efforts and resources to quickly identify root cause.

#### You've finished the module

Congratulations on completing the lab module.

For more information on getting started with Aria Operations, see the VMware Aria Operations: Journey to Success guide at the VMware Apps & Cloud Management Tech Zone.

#### From here you can:

- 1. Click to advance to the next page and continue with the next lab module
- 2. Open the TABLE OF CONTENTS to jump to any module or lesson in this lab manual
- 3. End your lab and come back and start it again in the future

# **M**ware<sup>®</sup>

L011.

# Module 10 - Save Time by Automating Remediation (15 minutes) Basic

### Introduction

[517]

| vmw VMware Aria Operation                                      |   |                                                                                                  |                |                                                                                |                                        |                                                     |                                                          |                         |                                                                                          |                                | Q C |   |
|----------------------------------------------------------------|---|--------------------------------------------------------------------------------------------------|----------------|--------------------------------------------------------------------------------|----------------------------------------|-----------------------------------------------------|----------------------------------------------------------|-------------------------|------------------------------------------------------------------------------------------|--------------------------------|-----|---|
| «                                                              | : | Home                                                                                             |                |                                                                                |                                        |                                                     |                                                          |                         |                                                                                          |                                |     |   |
| 者 Home                                                         |   | Launchpad New Mu                                                                                 | Iti-Cloud Over | view New                                                                       |                                        |                                                     |                                                          |                         |                                                                                          |                                |     |   |
| Data Sources                                                   | > | Welcome to                                                                                       | VMware         | Aria Operations                                                                |                                        |                                                     |                                                          |                         |                                                                                          |                                |     |   |
| Environment 2                                                  | > | Pillars of Operations                                                                            |                |                                                                                |                                        |                                                     |                                                          |                         |                                                                                          |                                |     |   |
| S Visualize                                                    | > | Observability<br>Monitor, Troubleshoot and<br>stack observability across y<br>cloud environments | tul-<br>your   | Capacity<br>Assess, monitor and<br>capacity across VMw<br>on-premises and in p | rptimize<br>are clouds,<br>iblic cloud | Cost<br>Manage, pla<br>infrastructur<br>showback ar | n and Optimize yo<br>e Cost & Price for<br>Id chargeback |                         | Compliance<br>Comply with both indu<br>regulation and internal<br>customized audit regul | try EQ                         |     |   |
| ∛ Optimize >                                                   | > |                                                                                                  |                |                                                                                |                                        |                                                     |                                                          |                         |                                                                                          |                                |     |   |
| 🖻 Plan 🔰                                                       | > | Sustainability<br>Drive towards environment<br>responsible IT operations u                       | tally<br>ising |                                                                                |                                        |                                                     |                                                          |                         |                                                                                          |                                |     |   |
| © Configure 3                                                  | > | mousely inst dreen acore                                                                         |                |                                                                                |                                        |                                                     |                                                          |                         |                                                                                          |                                |     |   |
| <ul> <li>Automation Central</li> <li>Administration</li> </ul> |   | Applications                                                                                     |                |                                                                                |                                        |                                                     |                                                          |                         |                                                                                          |                                |     |   |
| <ul> <li>Developer Center</li> </ul>                           |   | Business Application<br>Manage and monitor your<br>business-critical application                 | ns 🛅           | Applications<br>Manage and Monitor<br>packaged application                     | your<br>C C<br>S                       | :                                                   |                                                          |                         |                                                                                          |                                |     |   |
|                                                                |   | Infrastructure                                                                                   |                |                                                                                |                                        |                                                     |                                                          |                         |                                                                                          |                                |     |   |
| Ŀ,                                                             |   | vSphere                                                                                          | C              | VSAN                                                                           |                                        | NSX                                                 | 6                                                        | Horizon                 | õ                                                                                        | Kubernetes                     | ۲   |   |
|                                                                |   | VMware Cloud                                                                                     |                |                                                                                |                                        |                                                     |                                                          |                         |                                                                                          |                                |     |   |
|                                                                |   | VMware Cloud<br>Foundation                                                                       | (m)            | VMware Cloud on<br>AWS                                                         | 6                                      | Azure VMware<br>Solution                            | Ω                                                        | Google Clo<br>VMware En | ud 🛃                                                                                     | Oracle Cloud<br>VMware Solutio | . 0 | 2 |
|                                                                |   | VMware Cloud on<br>Dell EMC                                                                      |                |                                                                                |                                        |                                                     |                                                          |                         |                                                                                          |                                | 5   | 7 |
|                                                                |   | Public Cloud                                                                                     |                |                                                                                |                                        |                                                     |                                                          |                         |                                                                                          |                                | 5   | 0 |
|                                                                |   | Amazon Web<br>Services                                                                           | aws            | Microsoft Azure                                                                | Δ                                      | Google Cloud<br>Provider                            | 0                                                        |                         |                                                                                          |                                |     |   |

Aria Operations gives administrators the ability to schedule automated actions within their Operations Manager environment. From Right-sizing a Virtual machine to other more complex actions, Automation Central gives Administrators flexibility to execute complex actions and workflows. Let's take a look.

| www VMware Aria Operations           |   | Search for object or metric and m                                                                           | ore                                                       |                            |                                        |                                     |                               |                                                    |                                 | Q C | <u></u> |
|--------------------------------------|---|----------------------------------------------------------------------------------------------------|-----------------------------------------------------------|----------------------------|----------------------------------------|-------------------------------------|-------------------------------|----------------------------------------------------|---------------------------------|-----|---------|
| *                                    | 1 | Home                                                                                                    |                                                           |                            |                                        |                                     |                               |                                                    |                                 |     |         |
| i Home                               | H | Launchpad New Multi-Cloud Or                                                                                | verview New                                               |                            |                                        |                                     |                               |                                                    |                                 |     |         |
| > Data Sources >                     |   | Welcome to VMwar                                                                                            | e Aria Operation:                                         | ŧ.                         |                                        |                                     |                               |                                                    |                                 |     |         |
| Environment >                        | 1 | Pillars of Operations                                                                                       |                                                           |                            |                                        |                                     |                               |                                                    |                                 |     |         |
| Visualize >                          |   | Observability<br>Monitor, Troubleshoot and full-<br>stack observability across your<br>cloud and recomments | Capacity<br>Assess, monitor an<br>capacity across VM      | I optimize<br>ware clouds, | Cost<br>Manage, plar<br>infrastructure | and Optimize yo<br>Cost & Price for | ur E Comply<br>regulat        | pliance<br>y with both industr<br>ion and internal |                                 |     |         |
| <sup>¢</sup> Optimize >              |   |                                                                                                    |                                                           |                            |                                        | a chargeback                        |                               | and about require                                  |                                 |     |         |
| ∃ Plan >                             |   | Sustainability<br>Drive towards environmentally<br>responsible IT operations using                          |                                                           |                            |                                        |                                     |                               |                                                    |                                 |     |         |
| ) Configure >                        |   | industry first Green Score                                                                                  |                                                           |                            |                                        |                                     |                               |                                                    |                                 |     |         |
| Automation Central                   | , | Applications                                                                                                |                                                           |                            |                                        |                                     |                               |                                                    |                                 |     |         |
| <ul> <li>Developer Center</li> </ul> |   | Business Applications                                                                                       | Applications<br>Manage and Monito<br>packaged application | r your                     |                                        |                                     |                               |                                                    |                                 |     |         |
| l⊋                                   |   | vSphere                                                                                                    | vSAN                                                      |                            | NSX                                    | 6                                   | Horizon                       | Q                                                  | Kubernetes                      | ۲   |         |
|                                      |   | VMware Cloud<br>Foundation<br>WMware Cloud<br>Dell EMC<br>Cloud<br>Amazon Web<br>Services                   | VMware Cloud on<br>AWS                                    | <b>&gt;</b>                | Azure VMware<br>Solution               | •                                   | Google Cloud<br>VMware Engine | 禄                                                  | Oracle Cloud<br>VMware Solution | 0   | 3       |

## Log in to Aria Operations

We will log in to a live instance of Aria Operations running in our lab.

#### Open the Firefox Browser from Windows Quick Launch Task Bar

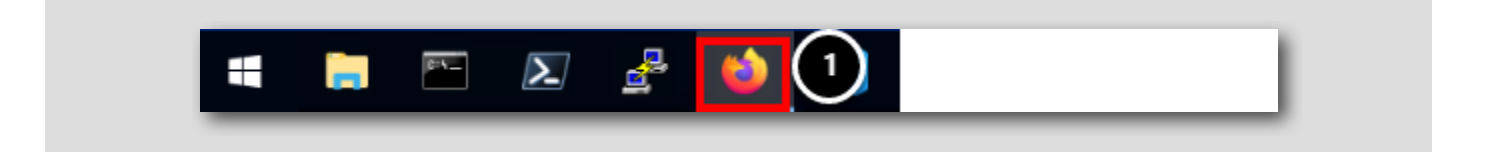

If the browser is not already open, launch Firefox.

1. Click the Firefox icon on the Windows Quick Launch Task Bar at the bottom of the screen

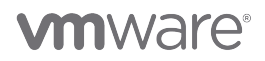

[518]

## Log in to Aria Operations

| $- \rightarrow \mathbf{C}$  | ♦ ♦ ♦ ♦ ♦ ♦ ♦ ♦ ♦ ♦ ♦ ♦ ♦ ♦ ♦ ♦ ♦ ♦ ♦    | rp.vmbeans.com/ui/login.action                    |                                       |       |  |
|-----------------------------|------------------------------------------|---------------------------------------------------|---------------------------------------|-------|--|
| vCenter 🛛 🔤 Aria Automation | Aria Operations 🔤 Aria Operations for Lo | 🚾 Aria Lifecycle 🛛 🚥 Aria Automation Config 🗤 Ari | a Auto - Build 🗋 HOL Admin   ⊕ NSX Ma | nager |  |
|                             |                                          |                                                   |                                       |       |  |
|                             |                                          |                                                   |                                       |       |  |
|                             |                                          |                                                   |                                       |       |  |

1. Click on the Aria Operations Favorites link from the Favorites Bookmark in the Chrome Browser.

## Sign In

| <b>vm</b> ware <sup>®</sup> |   |  |
|-----------------------------|---|--|
| Welcome to                  |   |  |
| VMware Aria<br>Operations™  |   |  |
| vIDMAuthSource 2            |   |  |
|                             |   |  |
|                             |   |  |
|                             | 3 |  |
| REDIRECT                    |   |  |

Aria Operations is integrated with VMware Identity Manager which we will use for user authentication in this lab. VMware Identity Manager is listed as vIDMAuthSource in our live lab environment.

vIDMAuthSource may not be pre-selected as the identity source. However, if it is not, you will need to choose it.

- 1. Click the drop-down arrow
- 2. Select vIDMAuthSource from the dropdown menu
- 3. Click **REDIRECT** to take you to the authentication page

### VMware Identity Manager Login

[522]

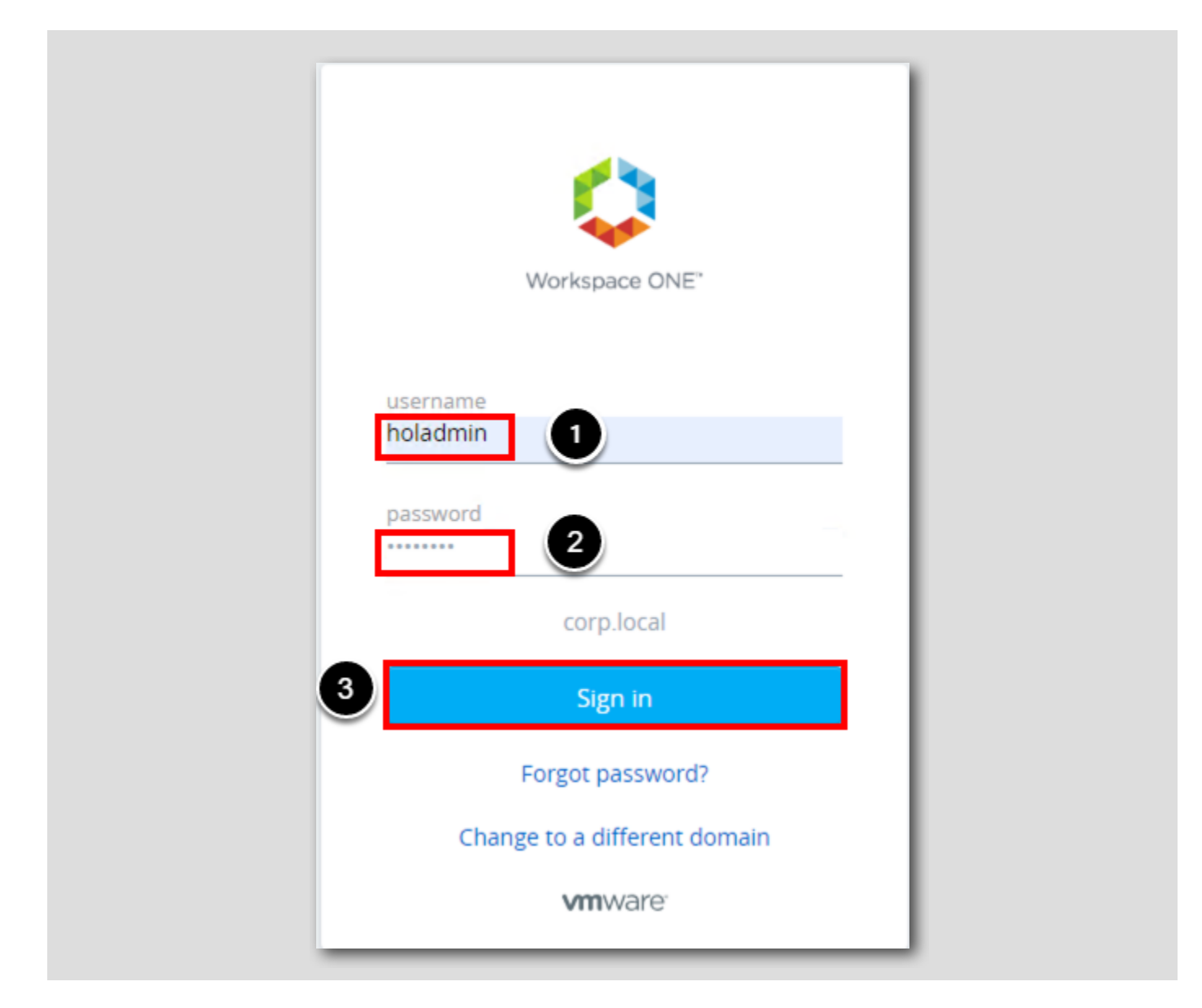

For this Aria Operations instance, the lab uses VMware Identity Manager as the identity provider for the Active Directory authentication source.

Type in the following user and password information.

1. username: holadmin

2. password: VMware1!

3. Click Sign in

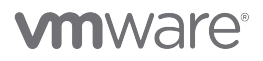

#### Introduction to Automation Central

Automation Central is a feature in Aria Operations (available in the Advanced, Enterprise and Cloud editions) that allows you to create one-time or recurring jobs to automate optimization actions such as reclaiming or rightsizing VMs. Once you set up recurring jobs, you can track and obtain reports on them. You can customize jobs so that they only run based on certain parameters. For example, if you choose to delete a snapshot as an action, you can specify how old the snapshot must be before it is deleted.

View reclamation and rightsizing reports through the Report Tab.

- 1. Click Report
- 2. Click Reclamation to view the reclamation report. The reclamation report displays graphical and numerical data on the total cost savings, CPUs reclaimed, memory reclaimed and storage reclaimed for different time periods
- 3. Click the Rightsizing reporting to view the rightsizing report. The rightsizing reports displays graphical and numerical data on

the CPUs downsized, memory downsized, CPU oversized, and memory upsized for different time periods

Note: For each job, you also have the ability to view and change the scope of the reporting as well as the date range. For date ranges, you can pick the last 4 quarters or last quarter.

#### Navigate to Automation Central

 $\leftarrow \rightarrow$  C  $\bigcirc$ ○ 👌 👼 https://aria-ops.corp.**vmbeans.com**/ui/index.action#automation 52 ⊠ ∱ ≡ 😰 vCenter 🔤 Aria Automation 🔤 Aria Operations 🔤 Aria Operations for Lo... 🔤 Aria Lifecycle 🔤 Aria Automation Config 🔤 Aria Auto - Build 🗋 HOL Admin 🕀 NSX Manage vmw VMware Aria Operations Automation Central ☆ Home **Build Automated Jobs** 1 A job is a recurring perform Data Source Upcoming Jobs I Environment Report History S Visualize S Troubleshoot ← → July 2023 Synchronize time with: Browser GMT-07:00 🪀 Optimiz Sun Thu Fri Sat 26 🖑 🖻 Plan 3 4 5 6 2 8 ② Configure Automation Central 9 10 11 12 13 14 15 & Administration 17 16 18 19 20 21 22 Developer Cente 23 24 25 26 27 28 29 30 31

- 1. From the Quick Start (Home) page:
- 2. Click Automation Central in the navigation bar

## Schedule Tab

[525]

|                    | ~ | Automation Central             |           |                     |                            |                              |
|--------------------|---|--------------------------------|-----------|---------------------|----------------------------|------------------------------|
| යි Home            |   | 1                              |           | Build Autor         | mated Jobs                 |                              |
| 🖒 Data Sources     | > | Upcoming Jobs                  |           | A job is a recurrir | ng performance and capacit | y optimization process. Cont |
| la Environment     | > |                                |           |                     |                            |                              |
| 🗅 Visualize        | > | Schedule Report                | History J | lobs                |                            |                              |
| 🖏 Troubleshoot 🔹   | > | ← → August 202                 | 23        |                     |                            |                              |
| 🥢 Optimize         | > | Sun                            |           | Mon                 | Tue                        | Wed                          |
| Plan               | > | 30                             | 31        |                     | 1                          | 2                            |
| Configure          | > | 11:00 PM<br>Delete Snapshots   | ÷         |                     |                            |                              |
|                    | 2 | 6                              | 7         |                     | 8                          | 9                            |
| Automation Central | ~ | 11:00 PM<br>Delete Snapshots   | ÷         |                     |                            |                              |
| Administration     |   | 13                             | 14        |                     | 15                         | 16                           |
| Developer Center   |   | 11:00 PM<br>Delete Snapshots ş | ÷         |                     |                            |                              |
|                    |   | 20                             | 21        |                     | 22                         | 23                           |
|                    |   | 11:00 PM<br>Delete Snapshots   | ż         |                     |                            |                              |
|                    |   | 27                             | 28        |                     | 29                         | 30                           |

In the Automation Central page, you will see a list of upcoming jobs and a calendar under the Schedule tab. The calendar displays all the jobs that are scheduled for the current month. You can move between months to see more scheduled jobs.

- 1. Click the Left/Right arrows to view any jobs in the current month
- 2. Click on Automation Central to revert back to the current month (optional)

#### Examine An Existing Job

[526]

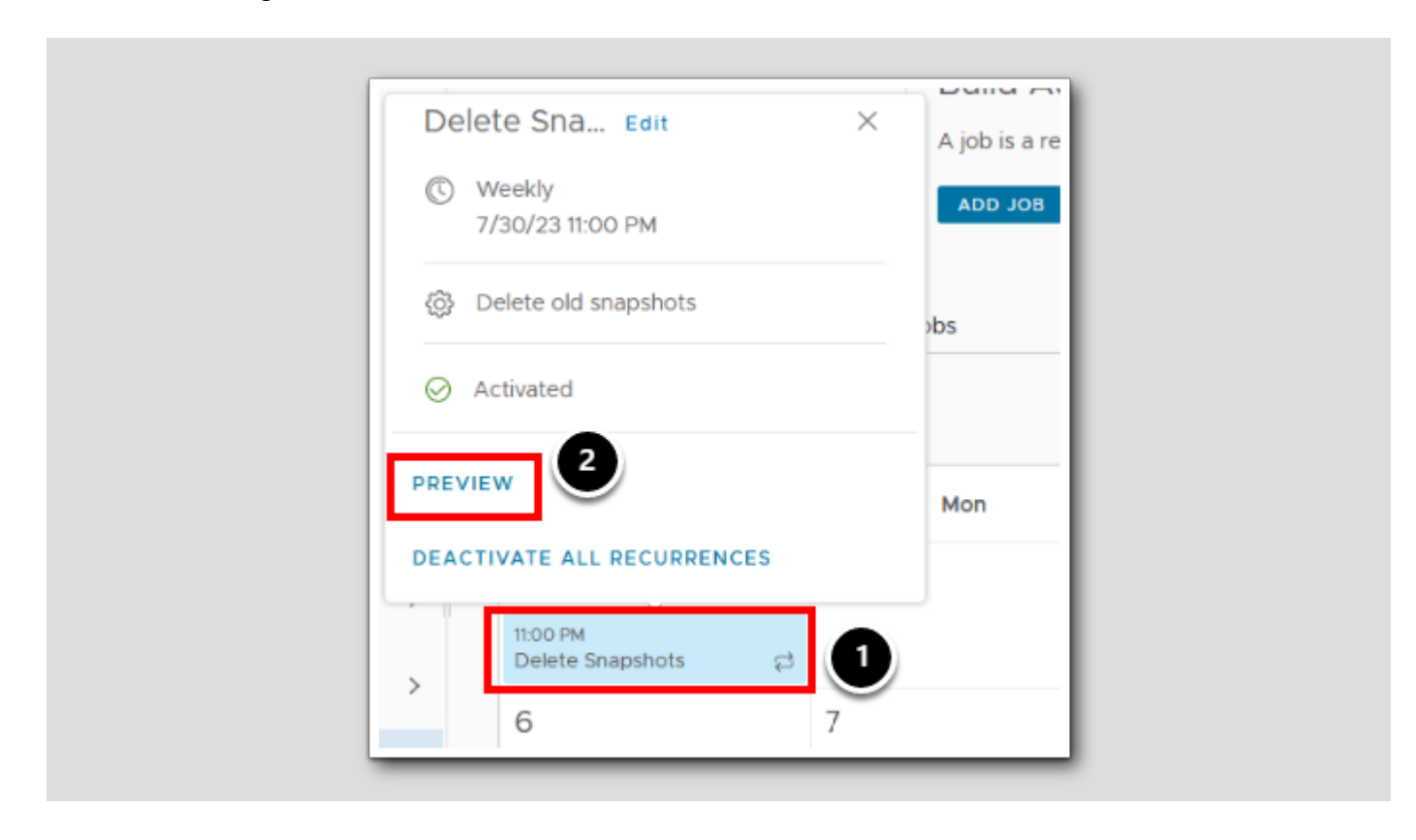

Jobs can be viewed by clicking on them in the calendar view which brings up a limited information page as seen here. We're given the schedule of the job, what actions are being executed as well as it's activated or deactivated status.

One key feature is the ability to view the scope of objects impacted by the job. Let's take a look.

1. Click on any of the Delete Snapshots scheduled jobs.

2. Click on Preview

## Preview Automation Group

|         |                |                   |                |                   | Q, S               | earch for a VM |
|---------|----------------|-------------------|----------------|-------------------|--------------------|----------------|
| VM Name | Parent Cluster | Parent Datacenter | Parent vCenter | Cost Savings / mo | Reclaimable Disk S | Age            |
|         |                |                   |                |                   |                    |                |
|         |                |                   |                |                   |                    |                |
|         |                |                   |                |                   |                    |                |
|         |                |                   |                |                   |                    |                |
|         |                |                   |                |                   |                    |                |
|         |                |                   |                |                   |                    |                |
|         |                | No                | Results Found  |                   |                    |                |
|         |                |                   |                |                   |                    |                |
|         |                |                   |                |                   |                    |                |
|         |                |                   |                |                   |                    |                |
|         |                |                   |                |                   |                    |                |
|         |                |                   |                |                   |                    |                |
|         |                |                   |                |                   |                    |                |
|         |                |                   |                |                   |                    |                |
|         |                |                   |                |                   |                    |                |

# 

Our lab does not contain any Virtual Machines with snapshots older than 7 days, but in your environment you may have many Virtual Machines that do. In this preview screen, we would see the Virtual Machine as well as relevant information listed allowing you to easily identify impacted Virtual Machines.

1. Click OK to close the preview widow

### View a Report of Jobs

| 0             |                | Build Automated Jo               | bs                               |                                                 |                                        |                   |                               |                 |
|---------------|----------------|----------------------------------|----------------------------------|-------------------------------------------------|----------------------------------------|-------------------|-------------------------------|-----------------|
| 0             |                | A job is a recurring performance | e and capacity optimization proc | ess. Control the behavior of your environment b | y building customizable processes that | run jobs for you. |                               |                 |
| Upcoming      | Jobs           | ADD JOB                          |                                  |                                                 |                                        |                   |                               |                 |
| hedule Deport |                |                                  |                                  |                                                 |                                        |                   |                               |                 |
| Report        | Jobs           |                                  |                                  |                                                 |                                        |                   |                               |                 |
| b Reporting   | Jobs           |                                  |                                  |                                                 |                                        |                   |                               |                 |
| b Reporting   | Reclamation Re | port                             |                                  |                                                 | View                                   | Scope: <u>All</u> | <ul> <li>View Date</li> </ul> | Last 4 Quarters |

[528]

## View Job History

| Automation Central           |                                                                |                                    |
|------------------------------|----------------------------------------------------------------|------------------------------------|
| O<br>Upcoming Jobs           | Build Automated Jobs<br>A job is a recurring performance and c | apacity optimization process. Cont |
| Schedule Report History Jobs |                                                                |                                    |
| Job Name A                   | ction                                                          | Resources Changed                  |
|                              |                                                                |                                    |

You can also view the history of configured jobs which have run.

1. Click the **History** tab above the calendar to see the job name, and job details in a tabular format. Since this is a lab environment, we will not have any jobs to view.

#### View Configured Jobs

| O<br>Upcoming Jobs           | Build Automated Jobs<br>A job is a recurring performance and capacity optime<br>ADD JOB |
|------------------------------|-----------------------------------------------------------------------------------------|
| Schedule Report History Jobs |                                                                                         |
| Name Action                  | Status                                                                                  |

The Jobs tab is where you see a list of configured jobs.

1. Click Jobs to view any configured jobs

For each job, clicking the ellipses icon brings up a menu from where you can edit, delete, clone or disable the job. If a job that you created is not visible in the list, check the All Filters option to see if the job is filtered out. Since this is a lab environment, we will not have any jobs to view.

That concludes this short lab giving your a brief introduction to automation central. In the following labs, we'll work to schedule some actions.

#### Creating a job from a Virtual Machine Rightsizing Report

One of the most common tasks is to create Job from Reclaim or Rightsizing reports. You can create an automation job based on the recommendation provided by VMware Aria Operations Manager in the Reclaim or Rightsizing pages.

In this exercise we'll work on creating a task to rightsize our Virtual Machines on a scheduled basis. Let's get started.

[530]

## Locate Rightsizing Page

|          |                     | «      | Rightsize                      |                     |                       |
|----------|---------------------|--------|--------------------------------|---------------------|-----------------------|
| ଜ        | Home                |        | 🖄 RegionA01                    | 📳 RegionA           | 01                    |
| Ď        | Data Sources        | >      | US\$0<br>Cost Savings          | US\$0               | Not Optimized         |
| 0a       | Environment         | >      | Cost admigs                    | Cost Satriga        |                       |
| 2        | Visualize           | >      | 🖄 RegionA01                    |                     |                       |
| Z        | Troubleshoot        | >      | Oversized VMs                  |                     |                       |
| <i>.</i> | Optimize            | $\sim$ | 2                              | Resource            | Recommended Reduction |
|          | Capacity<br>Reclaim |        | To Downsize                    | 💭 CPU               | 14 vCPUs<br>11 GB     |
|          | Workload Placement  |        |                                |                     |                       |
|          | Rightsize 3         |        |                                |                     |                       |
|          | Compliance          |        | Oversized VMs Undersiz         | red VMs             |                       |
| ٢        | Plan                | >      | SCHEDULE ACTION RESIZE         | VM(S) EXCLUDE VM(S) | EXPORT ALL            |
| ٥        | Configure           | >      | C. Management     C. Workload1 |                     |                       |

We will use the Rightsizing page to create a Scheduled Job that appears in Automation Central.

- 1. If you are not already on the Home page, click Home from the top menu.
- 2. Click the chevron next to Optimize.
- 3. Click Rightsize.

## The Rightsizing Page

| RegionA01     O Days Remaining US\$31     Not O | RegionA01     O Days Remaining     US\$31     Cost Savings     Not O | otimized)                        |                           |                  | ALL DATACENTERS                              |
|-------------------------------------------------|----------------------------------------------------------------------|----------------------------------|---------------------------|------------------|----------------------------------------------|
| RegionA01                                       |                                                                      |                                  |                           |                  | vcsa-01a corp.vmbeans.com                    |
| versized VMs                                    |                                                                      |                                  | Undersized VMs            |                  |                                              |
| To Downsize                                     | Resource Recom<br>Redu<br>CPU 12 vo<br>EM Memory 18                  | mended % Reduction<br>CPUs<br>GB | ↑ 1 VMs<br>To Upsize      | Resource         | Recommended Increase % Increase O VCPUs 3 GB |
| 2<br>Oversized VMs Under                        | 5                                                                    |                                  |                           |                  | <u>Q</u> Search                              |
| Management                                      | LE VM(S) EXCLUDE VM(S) EXPORTA                                       |                                  | The 12 vCPUs              |                  | 16 GB                                        |
| Workload1                                       |                                                                      |                                  | D vCPUs                   |                  | 1. 2 GB                                      |
| VM Name                                         |                                                                      | Allocated CPU                    | Recommended CPU Reduction | Allocated Memory | Recommended Memory Reduction                 |
| windows-0010                                    |                                                                      | 2 vCPUs                          | 0 vCPUs                   | 4 GB             | 2 GB                                         |

From the Rightsizing page, perform the following:

- Make sure RegionA01 is selected as the Datacenter if it is not already. Note that there are two datacenters with that name one is from vCenter and the other from Aria Automation. Be sure to select the datacenter with the "buildings" icon, not the one with the "clouds" icon. Also note that the values you see for cost savings may be different or may show a question mark (?) depending on how long your particular Hands On Lab pod has been running.
- 2. Scroll down to select the Oversized VMs subcategory.
- 3. Click the chevron next to Workload1 in order to view Virtual Machines.
- 4. Check the box next to windows-0010.
- 5. From the menu above the Virtual Machine, click on Schedule Action.

### Creating a Scheduled Job

Create Scheduled Job Resize Oversized VMs  $\times$ 0 vCPUs 1 VMs 2 GB Selected vCPU Reclaimable Memory Reclaimable Job name Resize Virtu 6 Job Description 2 Resize Vir *i*ne Start Date 7/21/23 茴 Time Of Day Start Time me zone 12:00 AM Browser  $\sim$ Receive Updates on Job via Email No Ema ind plugin available 5 I understand that workloads may be interrupted because some VMs must be restarted during the resize. 6 CANCEL CREATE

[534]

# 

From the Create Scheduled Job window, perform the following:

- 1. Under Job Name, enter Resize virtual Machine
- 2. Under Job Description, enter Resize virtual Machine.
- 3. Under Start Date, select the nearest upcoming Friday.
- 4. Select 12:00 AM for a Start Time
- 5. Click the box to verify the workloads will be interrupted in order to complete this action.
- 6.Click Create to complete.

#### Viewing Your Scheduled Job

[535]

| vmw VMware Aria O  | perations | Search for object or metric | and more                          |                                            |                               |
|--------------------|-----------|-----------------------------|-----------------------------------|--------------------------------------------|-------------------------------|
|                    | *         | Automation Central          |                                   |                                            |                               |
| Home Data Sources  | >         | <b>2</b><br>Upcoming Jobs   | A job is a recurri                | mated Jobs<br>ing performance and capacity | optimization process. Control |
|                    | >         | З                           | 400 308                           |                                            |                               |
| Visualize          | >         | Schedule Report H           | listory Jobs                      |                                            |                               |
| 🖏 Troubleshoot 🔹   | >         | ← → July 2023               |                                   |                                            |                               |
| 🊀 Optimize         | >         | Sun                         | Mon                               | Tue                                        | Wed                           |
| 🖹 Plan             | >         | 25                          | 26                                | 27                                         | 28                            |
| © Configure        | ò         |                             |                                   |                                            |                               |
| Automation Central |           | 2                           | 3                                 | 4                                          | 5                             |
| a Administration   |           |                             |                                   |                                            |                               |
| ⇔ Developer Center |           |                             |                                   |                                            |                               |
|                    |           | 9                           | 10                                | 11                                         | 12                            |
|                    |           | G                           | 1                                 |                                            | 4                             |
|                    |           | 16                          | 17                                | 18                                         | 19                            |
|                    |           |                             | 7:30 AM<br>Remove Old Snapshots 없 | 12:00 AM<br>Resize Virtual Machine         |                               |
|                    |           |                             |                                   |                                            |                               |

Now when you navigate back to Automation Central from the left hand navigation pane, your scheduled job will appear in the Schedule and we will be able to view it from Automation Central.

- 1. Click on Home to take you back to the main screen.
- 2. Click Automation Central from the left hand navigation pane.
- 3. Click on Schedule to ensure you are viewing the scheduled jobs.
- 4. Located the Resize Virtual Machine task that we created.

Note: Depending on the date you picked, you will see a different screen than the July 18th 2023 pictured above.

That concludes this short lab on creating a scheduled task within automation central using the Rightsizing functions within Aria Operations.

#### Setting Up Recurring jobs

[536]

In this lab, we'll work on setting up a recurring job similar to the one already scheduled so you can see the process of picking your job, the task and schedule. Let's get started

#### Adding a new Job

« Automation Central ☆ Home Build Automated Jobs 2 A iob is a re Data Sources З Upcoming Jobs ADD JOB D. Environment Schedule Report History Jobs S Visualize Troubleshoot ← → July 2023 🥢 Optimize Sun Tue Wed 🖻 Plar Onfigure Automation Central 4 5 & Administration Developer Cente 9 10 11 12 16 17 18 19 12:00 A ø

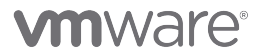

If you clicked away from the previous lab screen please return to Automation Central using Steps 1 &2, otherwise proceed to Step 3.

- 1. Click the Home at the top
- 2. Click on Automation Central to open the main window
- 3. From above the calendar, click on Add Job

# Creating a Job

[538]

|                         | ion                                                                                                 | 2 - Select Scope                                  | 3 - Filter Criteria                                 |
|-------------------------|----------------------------------------------------------------------------------------------------|---------------------------------------------------|-----------------------------------------------------|
| Name                    | Weekly Reboot                                                                                       | 2                                                 |                                                     |
| Action Confi<br>Reclaim | guration<br>Delete old snapshots<br>Delete idle VMs<br>Power off idle VMs<br>Delete powered off VMs | Adapter Type vCr<br>Object Type Vir<br>Action Rel | enter 5<br>tual Machine 5<br>boot Guest OS For VM 6 |
|                         |                                                                                                    |                                                   |                                                     |

We are going to create a job that will reboot Virtual Machines on a weekly basis.

From the Create Job window that opens, perform the following:

- 1. In the Name field, use Weekly Reboot.
- 2. In the Description field, enter Scheduled weekly reboots of Virtual Machines.
- 3. Under Other, select the Additional Actions.
- 4. Select vCenter for our adapter type.
- 5. Select Virtual Machine for our object type.
- 6.Select Reboot Guest OS For VM as our action.
- 7. Click Next to continue (Not Shown)

Note: Aria Operations is a modular program that allows you to connect additional workflow orchestration programs, such as VMware Aria Orchestrator to expand the capabilities of your environment. While we will not explore this functionality here in this lab, Orchestrator gives you the ability to create custom complex workflows built specifically for your environments that we can schedule within Aria Operations.

#### Select Scope

[539]

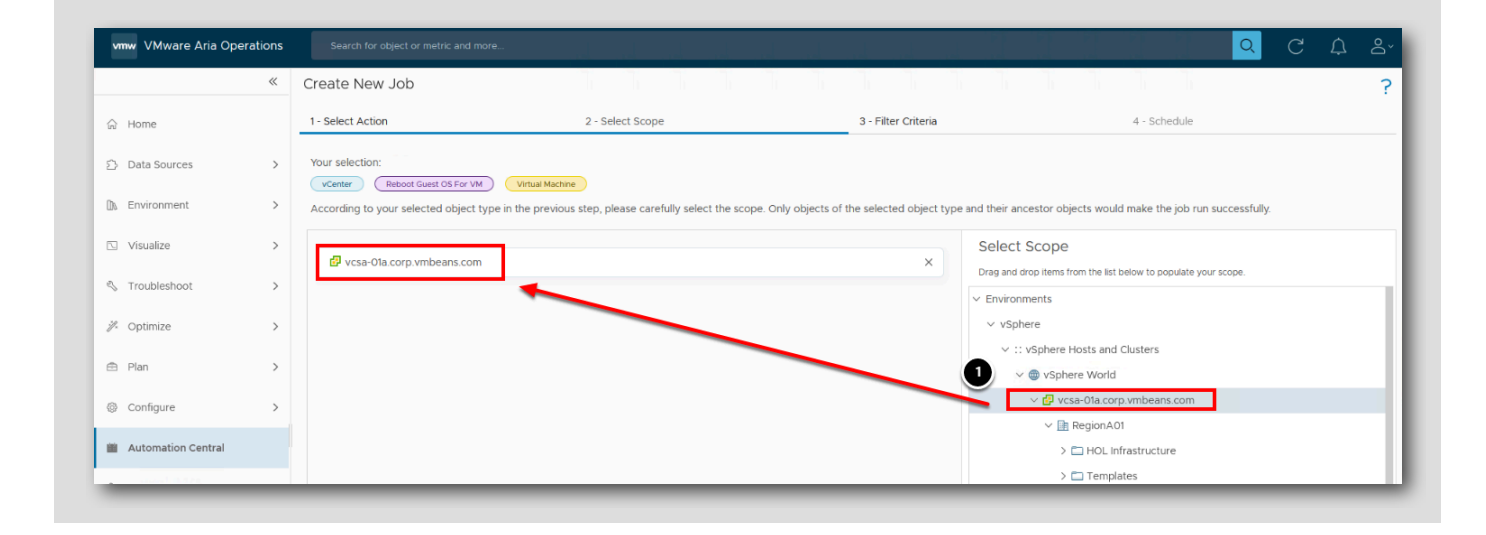

The scope section is where we determine over how large an area we want this Job to run. We can select every virtual center in our environment or we can pick a singular Virtual Center.

- 1. Locate vcsa-01a.corp.vmbeans.com and drag it into the left hand scope selection screen.
- 2. Click Next (Not Shown)

#### Filter Criteria

| 1 - Select Action                              | 2 - Select Scope                                            | 3 - Filter Criteria |
|------------------------------------------------|-------------------------------------------------------------|---------------------|
| Set Filter Criteria                            |                                                             |                     |
| Set additional filters based on user defined o | criteria such as virtual machine names, tags, properties et | IC.                 |
| Object Type: Virtual Machine                   | X V                                                         |                     |
| Object pame                                    | Mindaud                                                     |                     |
| Object name v contains                         | Virtual Machine                                             |                     |
| ADD ANOTHER CRITERIA SET                       | windows2019                                                 |                     |
|                                                |                                                             |                     |
|                                                | Deployment                                                  |                     |
|                                                | Windows2019                                                 |                     |
|                                                | Blueprint                                                   |                     |
|                                                | Windows with cloudbase-init                                 |                     |
|                                                | Click to load more                                          |                     |

Once we've selected the Scope of our environment, we need to filter down to the objects we want to schedule this job against. In this widow you will have the option to create filtering criteria using multiple options such as Tags, Object Names, Properties, Relationships or Metrics matched with REGEX expressions. For this exercise we will pick a simple Object Name criteria.

- 1. Select Object Name.
- 2. Select Contains.
- 3.Type Windows .
- 4. Select the windows-0010 Virtual Machine.

### **Preview Scope**

[541]

| Name             | Preview Scope  | ×                |
|------------------|----------------|------------------|
| I-1 of 1 items   | Name           |                  |
| 1 - 1 of 1 items | A windows-0010 |                  |
|                  |                | 1 - 1 of 1 items |

In a complex environment when setting the search and filter criteria it can be useful to preview what objects result from your query. Click on the **Preview Scope** button in the lower right hand corner of the screen will yield the above image. Here we can see that the singular Virtual Machine we picked is the scope that will be used but in a more complex environment this list may contain many more objects.

- 1. Click Close to return to the Filter Criteria page
- 2. Click Next in the lower left of the Filter Criteria page (Not Shown.)

### Schedule Interface

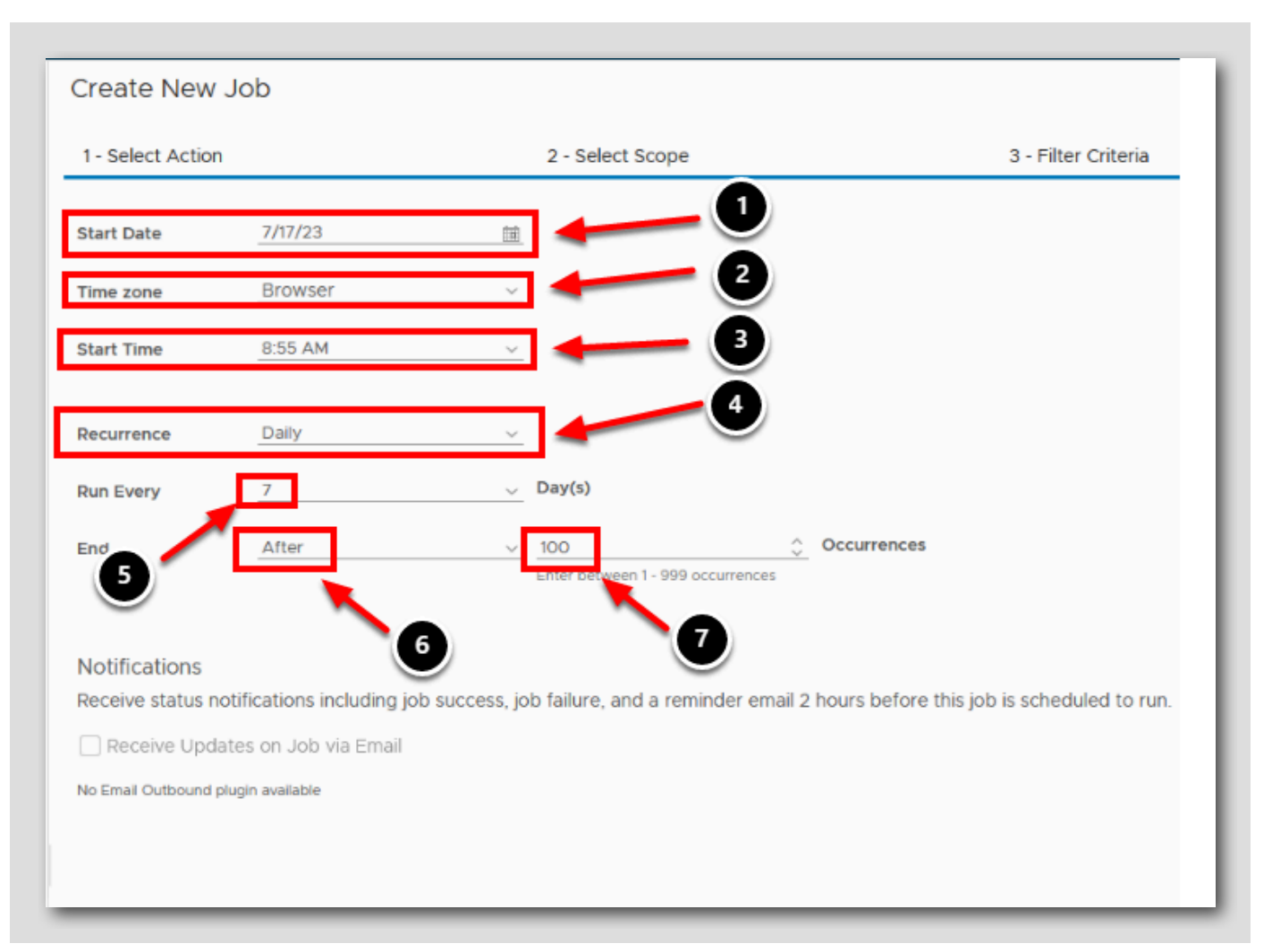

[542]

# 

The last option is to create the schedule itself. We will run this every Friday at 8:55 AM and end after 100 occurrences.

- 1. Select the Start Date (your start date will vary depending on when you take this lab)
- 2. Select Browser for the timezone.
- 3. From the Start Time, select 8:55 AM.
- 4. From Recurrence, select Daily.
- 5. Enter **7** for the Run Every number of Days field
- 6.Select the option After for our end date
- 7. Enter 100 for our Occurrences
- 8.Click Create (not shown)

Note: While a simple schedule, the schedule gives us the ability to select differing time zones, recurrence schedules, days of the week and end dates. Feel free to edit the fields from what we selected above to see what options are available to you.

This concludes the lab for creating a recurring job using Aura Automation Central.

## Conclusion

In this module, we explored the new Automation Central and used the scheduled job function to schedule regular tasks. We were able to create tasks from the Rightsizing page and from Automation Central's main interface.

#### You've finished the module

Congratulations on completing the lab module.

If you are looking for additional information, visit the Aria Operations Manager Documentation.

From here you can:

- 1. Click to advance to the next page and continue with the next lab module
- 2. Open the TABLE OF CONTENTS to jump to any module or lesson in this lab manual

3. End your lab and come back and start it again in the future

[544]

# Module 12 - Achieve Optimal Performance with Rightsizing (45 minutes) Advanced

## Introduction

Rightsizing, identifying and fixing issues with oversized and undersized VMs, optimizes resource allocation. It maximizes performance efficiency, reduces costs, and ensures seamless alignment with requirements. With well-defined policies and automation, Rightsizing becomes a proactive practice for Aria Operation practitioners.

In this Achieve Optimal Performance with Rightsizing exercise, we will take a closer look at;

- Using Rightsizing based on Aria Operations Recommendations
- Configure Policies:
  - ° Criticality Thresholds
  - ° Risk Level (Conservative vs. Aggressive)
  - Business Hours
- Automate Rightsizing

### Log in to Aria Operations

To begin this exercise, we will log in to Aria Operations. If you are not currently logged into any instance of Aria Operations, continue to the next page, but if you are already logged into Aria Operations, click *here* to skip ahead.

🖻 🛃 🛃 ڬ 🚺

#### Open the Firefox Browser from Windows Quick Launch Task Bar

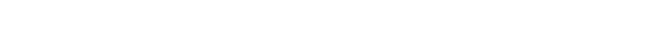

If your browser isn't already open, launch Firefox

1. Click the Firefox icon on the Windows Quick Launch Task Bar

| enter 🔄 Aria Automation 💮 Aria Operations 🕕 Opera | Center |
|---------------------------------------------------|--------|
|---------------------------------------------------|--------|

[548

[546]

The browser Bookmarks Bar has links to the different applications that are running in the lab.

1. Click the Aria Operations Bookmark

## Log in to Aria Operations

[549]

| Welcome to<br>VMware Aria<br>Operations <sup>**</sup> |
|-------------------------------------------------------|
| Operations <sup>™</sup>                               |
| viDMAuthSource ~ (1)                                  |
| User name                                             |
|                                                       |

Aria Operations is integrated with VMware Identity Manager which we will use for user authentication in this lab.

vIDMAuthSource (VMware Identity Manager) should be pre-selected as the identity source. However, if it is not you will choose it.

- 1. Click the drop-down arrow if vIDMAuthSource is not selected.
- 2. Click **REDIRECT** to be taken to the authentication page.

#### VMware Identity Manager Login

[550]

| Workspace ONE*               |  |
|------------------------------|--|
| username<br>holadmin         |  |
| password                     |  |
| corp.local                   |  |
| Sign in                      |  |
| Forgot password?             |  |
| Change to a different domain |  |
| vmware:                      |  |

At the Workspace ONE login screen, use these credentials:

username: holadmin

password: VMware1!

1. Click Sign in

## Aria Operations Home Screen

[551]

|                    | Laurchard New Math-                                                                                          | Doud Overview | -                                                                                             |              |                                                                                            |                      |                                                                                |                             |                                                                 |                             |  |
|--------------------|----------------------------------------------------------------------------------------------------|---------------|-----------------------------------------------------------------------------------------------|--------------|--------------------------------------------------------------------------------------------|----------------------|--------------------------------------------------------------------------------|-----------------------------|-----------------------------------------------------------------|-----------------------------|--|
| N Home             |                                                                                                    |               |                                                                                               |              |                                                                                            |                      |                                                                                |                             |                                                                 |                             |  |
| Dete Sources       | > Welcome to VI                                                                                              | Mware Aria    | Operations                                                                                    |              |                                                                                            |                      |                                                                                |                             |                                                                 |                             |  |
| . Environment      | > Pillars of Operations                                                                                      |               |                                                                                               |              |                                                                                            |                      |                                                                                |                             |                                                                 |                             |  |
| S Visualize        | > Observability                                                                                              | 1             | Capacity                                                                                      | 5            | Cost                                                                                       | ත                    | Compliance                                                                     | Eg                          | Sustainability                                                  | $\odot$                     |  |
| Troubleshoot       | <ul> <li>Monitor, troublemost and full<br/>stack observability across your<br/>cloud environments</li> </ul> |               | Assess, montor and optimize<br>capacity across VMware cloud<br>on-premises and in public clou |              | Managa, plan and Optimize yo<br>Intrastructure Cost & Price for<br>showback and chargeback |                      | Compry with beth indust<br>regulation and internal<br>cuatomized audit require | menta                       | Prive towards end<br>responsible IT ope<br>industry first Green | rationa using<br>s Score    |  |
| X cumize           | >                                                                                                    |               |                                                                                               |              |                                                                                            |                      |                                                                                |                             |                                                                 |                             |  |
| E Pan              | Applications                                                                                                 |               |                                                                                               |              |                                                                                            |                      |                                                                                |                             |                                                                 |                             |  |
| 0 Configure        | > Business Applications                                                                                      |               | Applications                                                                                  | ::::         |                                                                                            |                      |                                                                                |                             |                                                                 |                             |  |
| Automation Central | Manage and monitor your<br>business-critical applications                                                    |               | Manage and Monitor your<br>packaged applications                                              |              |                                                                                            |                      |                                                                                |                             |                                                                 |                             |  |
| Administration     |                                                                                                    |               |                                                                                               |              |                                                                                            |                      |                                                                                |                             |                                                                 |                             |  |
| " Developer Center | Infrastructure                                                                                               |               |                                                                                               |              |                                                                                            |                      |                                                                                |                             |                                                                 |                             |  |
|                    | vSphere                                                                                                    | - vs4         | N A                                                                                           | NSX          |                                                                                            | Horizon              | 10-21                                                                          | Kubernetes                  | 0                                                               |                             |  |
|                    |                                                                                                    |               | ×                                                                                             |              | 09                                                                                         |                      |                                                                                |                             | •                                                               |                             |  |
|                    |                                                                                                    |               |                                                                                               |              |                                                                                            |                      |                                                                                |                             |                                                                 |                             |  |
|                    | VMware Cloud                                                                                                 |               |                                                                                               |              |                                                                                            |                      |                                                                                |                             |                                                                 |                             |  |
|                    | VMware Cloud<br>Foundation                                                                                   | WV AW         | ware Cloud on 💮                                                                               | Azur<br>Solu | tion                                                                                       | Google C<br>VMware I | loud 🛃                                                                         | Oracle Cloud<br>VMware Solu | tion O                                                          | VMware Cloud on<br>Dell EMC |  |
|                    |                                                                                                    |               |                                                                                               |              |                                                                                            |                      |                                                                                |                             |                                                                 |                             |  |
|                    | Public Cloud                                                                                                 |               |                                                                                               |              |                                                                                            |                      |                                                                                |                             |                                                                 |                             |  |
|                    | Amazon Web<br>Services                                                                                       | Mic           | rosoft Azure                                                                                  | Goo<br>Prov  | gle Cloud 🔿                                                                                |                      |                                                                                |                             |                                                                 |                             |  |
|                    |                                                                                                    |               |                                                                                               |              |                                                                                            |                      |                                                                                |                             |                                                                 |                             |  |
|                    | integrations                                                                                                 |               |                                                                                               |              |                                                                                            |                      |                                                                                |                             |                                                                 |                             |  |
|                    | Automation Central                                                                                           | (171)         | Outbound Plugins                                                                              | 53           | Content Repository                                                                         | F                    | Developer Center                                                               |                             |                                                                 |                             |  |

You should be at the Aria Operations Home screen and ready to start the module.

# **vm**ware<sup>®</sup>

## Oversized and Undersized VMs using Rightsizing

In this part of the module, we will go through Rightsizing, schedule the rightsizing, and use the Automation Central to create a recurring schedule without requiring manual intervention

### Before rightsizing

[553]

| Server         | VCPU | Mem | New vCPU | New Mem          | Result     |
|----------------|------|-----|----------|------------------|------------|
| linux-dev-0010 | 1    | 1GB | 4        | 16 GB (Gigabyte) | Oversized  |
| linux-dev-0011 | 1    | 1GB | 1 (same) | 4 MB (Megabyte)  | Undersized |

In order to examine the impact of undersized and oversized virtual machines (VMs), we will access the vSphere environment and deliberately modify the configurations of selected developer servers to reflect improper sizing based on the table provided above.

Let's proceed with the task at hand.

# 

### Starting vCenter

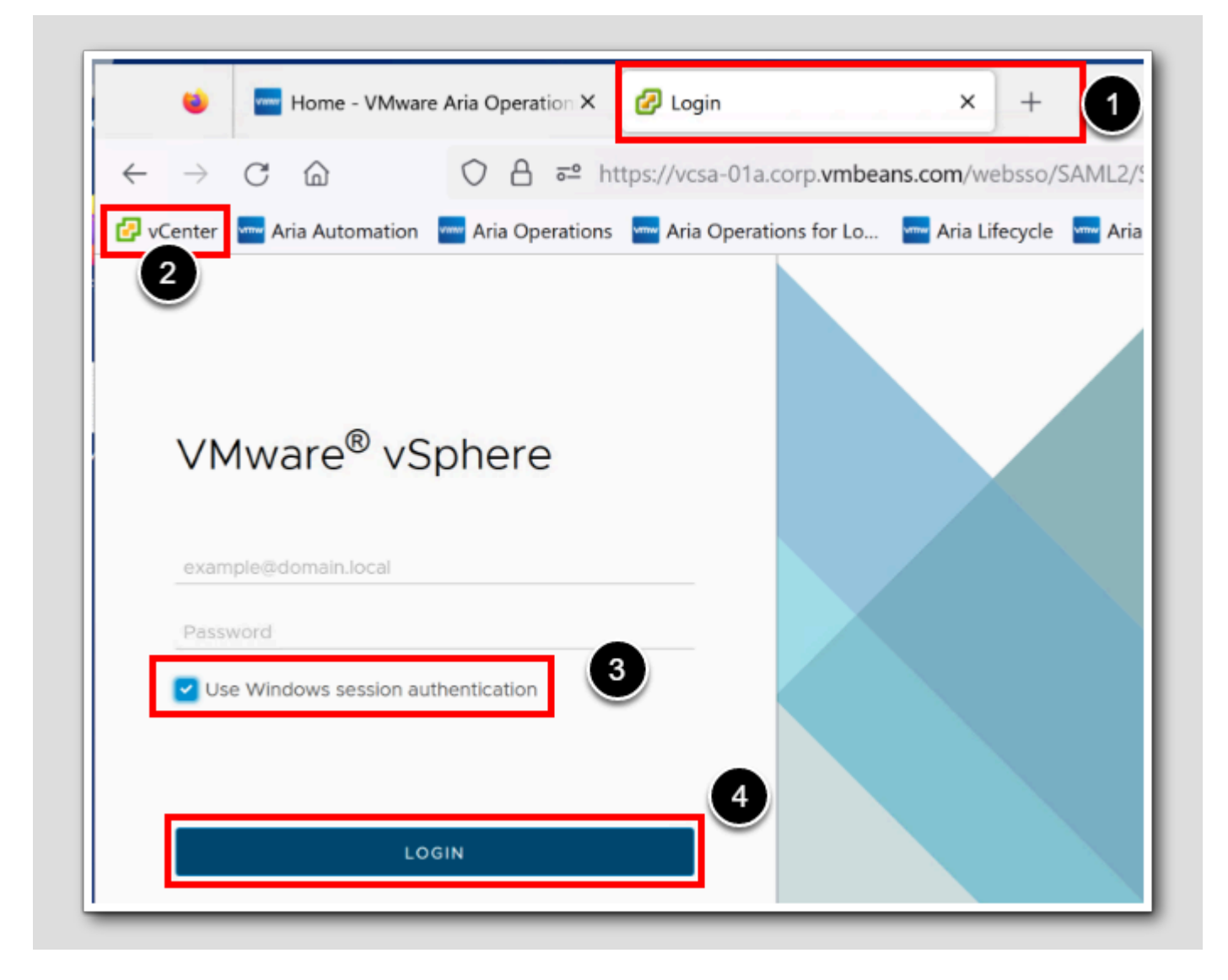

- 1. Start a new TAB by clicking '+'
- 2. On the toolbar, Click on vCenter
- 3. Select Use Windows session authentication
- 4. Click LOGIN

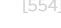

# 

# Edit settings

[555]

|                                                                                                    | Actions - linux-dev-0010 |   |  |
|----------------------------------------------------------------------------------------------------|--------------------------|---|--|
| () B) = Ø                                                                                                    | Power                    | > |  |
| A second corp where com                                                                                                    | Guest OS                 | > |  |
| RegionA01                                                                                                    | Snapshots                | > |  |
| > []] Management                                                                                                    | 📑 Open Remote Console    |   |  |
| Workload1     Sx-03a.corp.vmbean.                                                                                                    | 园 Migrate                |   |  |
| esx-04a.corp.vmbea                                                                                                    | Clone                    | > |  |
| esx-05a.corp.vmbean.                                                                                                    | Fault Tolerance          | > |  |
| linux-dev-0011                                                                                                    | VM Policies              | > |  |
| b ubuntu-0008 b windows-0010 b windows-0010 b wind | Template                 | > |  |
|                                                                                                    | Compatibility            | > |  |
| 3                                                                                                    | Export System Logs       |   |  |
|                                                                                                    | En Edit Cathlore         |   |  |

- 1. In the directory tree, click on the '>' and expand all the way down to the cluster Workload1.
- 2. Right-click linux-dev-0010.
- 3. Choose Edit settings.

### Oversizing a developer server

|                     | 2                                          | ADD NEW DEVICE V |
|---------------------|--------------------------------------------|------------------|
| > CPU               |                                            |                  |
| > Hard disk 1       | 8 GB ~                                     | :                |
| SCSI controller 0   | LSI Logic Parallel                         | :                |
| > Network adapter 1 | VM-RegionA01-vDS-COMP V                    | :                |
| > CD/DVD drive 1    | Client Device V Connected                  | ÷                |
| > Video card        | Specify custom settings $ \smallsetminus $ |                  |
| > SATA controller 0 | AHCI                                       | :                |
| > Other             | Additional Hardware                        |                  |
|                     |                                            |                  |
|                     |                                            |                  |

1. In the Edit Settings, if not already selected, select Virtual Hardware.

2. Give this VM too many virtual CPUs, behind CPU, select 4.

3. Give this VM too much memory for a simple Ubuntu server, behind Memory, **type 16**, let's make sure we **select GB** (Gigabyte). 4. Click **OK**.

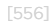

# **vm**ware<sup>®</sup>
### Undersizing the other developer server

|                   | 6                                                    |           | ADD NEW DI | EVICE ~ |
|-------------------|------------------------------------------------------|-----------|------------|---------|
| > CPU             | 1 ~ (1)                                              |           |            |         |
| > Memory *        | 4                                                    | ∽_мв ∽3   |            |         |
| > Hard disk 1     | 8                                                    | GB ∨      |            | ÷       |
| SCSI controller O | LSI Logic Parallel                                   |           |            | ÷       |
| Network adapter 1 | VM-RegionA01-vDS-COMP $\scriptstyle{\smallsetminus}$ | Connected |            | ÷       |
| CD/DVD drive 1    | Client Device V                                      | Connected |            | 1       |
| > Video card      | Specify custom settings $ \smallsetminus $           |           |            |         |
| SATA controller 0 | AHCI                                                 |           |            | ÷       |
| > Other           | Additional Hardware                                  |           |            |         |
|                   |                                                      |           |            |         |
|                   |                                                      |           |            | •       |

We are going to deprive the Ubuntu server VM fpr memory. The Virtual Machine may not even start with just 4MB of memory which is our evil intention. To edit the settings for the second developer server, right-click *linux-dev-0011* and choose Edit Settings (not shown)

- 1. In the Edit Settings, if not already selected, select Virtual Hardware.
- 2. If not already set, Give this VM just one virtual CPUs, behind CPU, select 1.
- 3.ehind Memory, type 4, let's make sure we select MB (Megabyte).
- 4. Click OK.

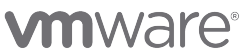

### Start both VMs

| $\equiv$ vSphere Client Q Search                           | n in all environments    |   |        |                    |                |
|------------------------------------------------------------|--------------------------|---|--------|--------------------|----------------|
| 2                                                          | Actions - linux-dev-0010 | - |        | 📑 🔿 🐼 🗄 🖬          | CTIONS         |
| D P = 0 \                                                  | Power                    | > |        | Power On           | ctrl + alt + B |
| vcsa-01a corp vmbeans com                                  | Guest OS                 | > |        | Bower Off          | Ctrl + alt + E |
| RegionA01                                                  | Snapshots                | > |        |                    | cui + ait + E  |
| > []] Management                                           | 📑 Open Remote Console    |   |        | Suspend            | ctri + alt + Z |
| <ul> <li>Workload1</li> <li>esx-03a.corp.vmbear</li> </ul> | 🛱 Migrate                |   | ः<br>8 | Reset<br>Hard stop | ctrl + alt + 1 |
| esx-04a.corp.vmbea                                         | Clone                    | > |        | Shut Down Guest OS | ctrl + alt + D |
| 1 esx-05a.corp.vmbear                                      | Fault Tolerance          | > | 0      | Restart Guest OS   | ctrl + alt + R |
| Inux-dev-0011                                              | VM Policies              | > |        | DNS<br>IP Ad       | Name           |
| windows-0010                                               | Template                 | > |        | Encr               | yption         |

- 1. Right click the VM linux-dev.0010.
- 2. Click Power.
- 3. Choose Power On.
- NOTE: Repeat this step for the other developer server linux-dev-0011

### Back to Aria Operations

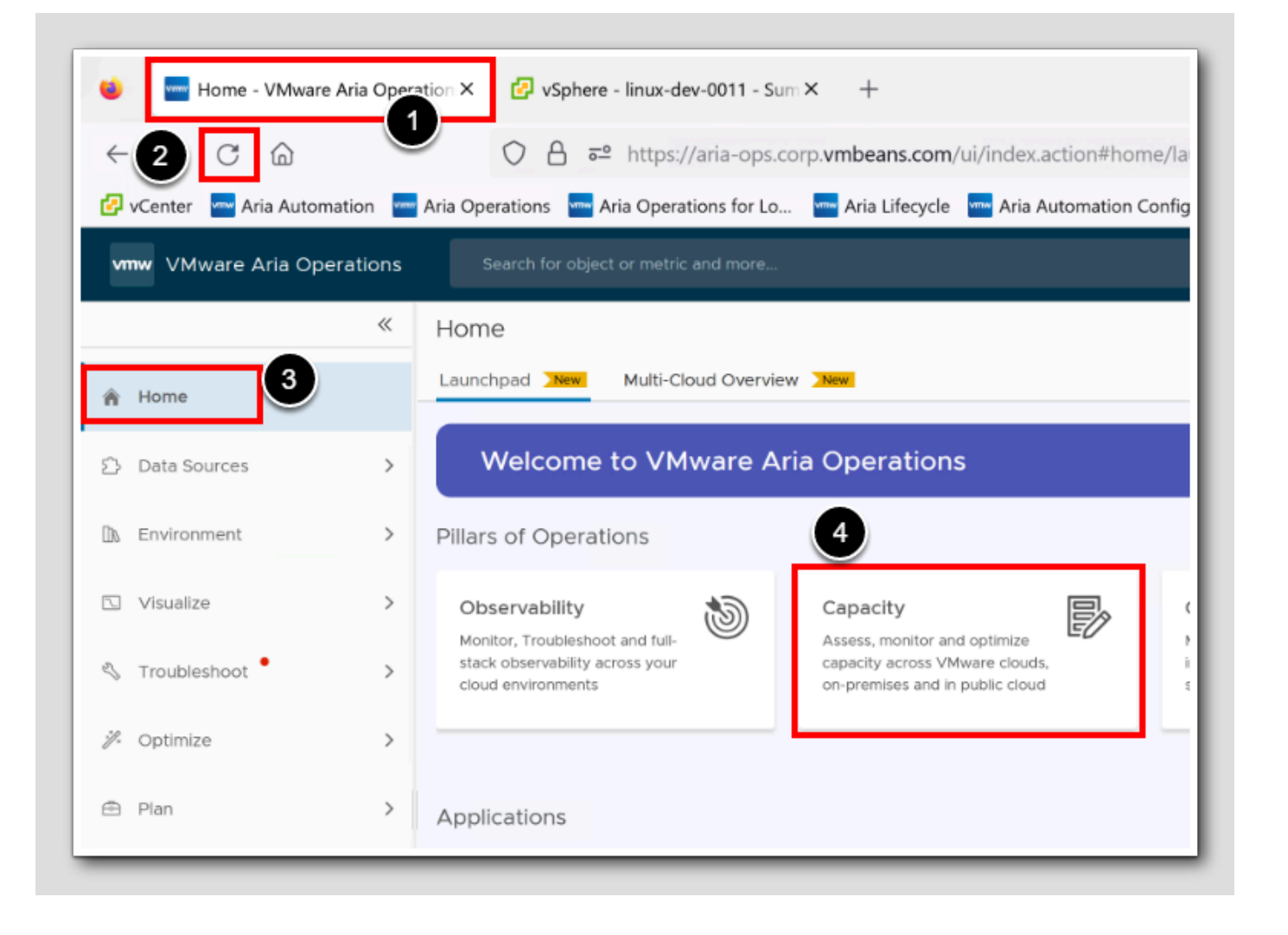

- 1. Go back to Aria Operations, In FireFox Browser select the Aria Operations TAB.
- 2. To make sure we're still logged in, and the UI has been refreshed since last collection cycle, on the toolbar, click the **Refresh** button.
- 3. If not already selected, Click Home.
- 4. To access the Rightsizing, that is a part of capacity planning, Click Capacity.

### Open RightSizing

[560]

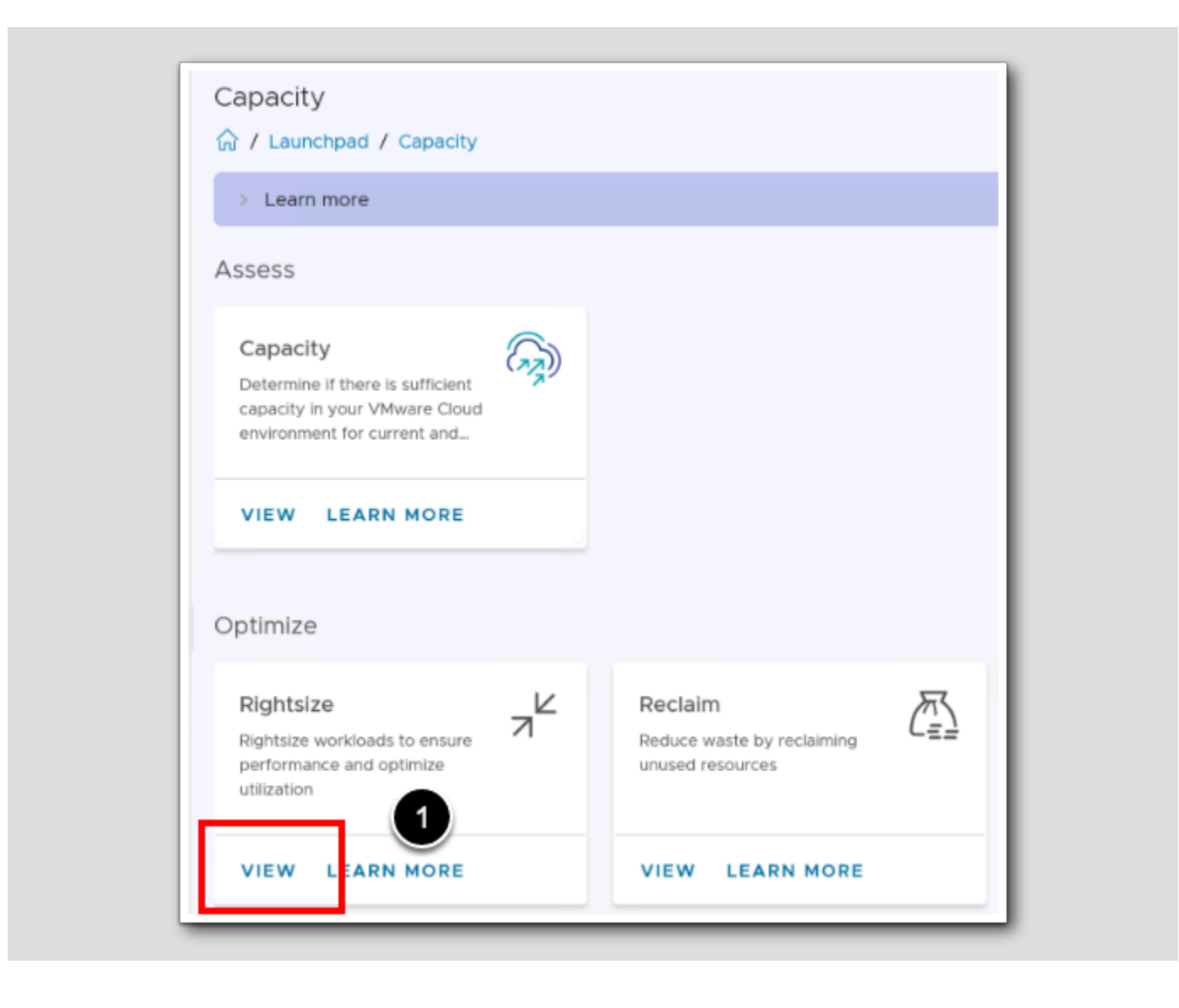

1. In the Capacity page, Under Optimize, Under Rightsize, Click VIEW.

### A faster navigation

| vn | w VMware Aria Opera           | ations | Search for object or metric | c and mo | re                                                      |                             |
|----|-------------------------------|--------|-----------------------------|----------|---------------------------------------------------------|-----------------------------|
|    |                               | ~      | Rightsize                   |          |                                                         |                             |
|    | Home<br>Data Sources          | >      | Cost Savings                | mized    | RegionA01     O Days Remaini     US\$0     Cost Savings | ng<br>Not Optimized         |
|    | Visualize<br>Troubleshoot     | ><br>> | RegionA01                   |          |                                                         |                             |
| ŗ. | Optimize 1                    | ×      | VMs<br>To Downsize          | Reso     | CPU                                                     | Recommended Red<br>14 vCPUs |
|    | Reclaim<br>Workload Place ont |        |                             | œ        | Memory                                                  | 26 GB                       |
|    | Compliance                    |        | Oversized VMs Undersi       | zed VMs  | 5                                                       |                             |

TIP: A much faster way to navigate to the Rightsize page

1. In the Left toolbar, behind Optimize expand the section, Click on the '>' Arrow

2. Click on Rightsize

NOTE: It's not necessary to perform these two steps now.

[561]

#### Sizing overview

Ĺ Rightsize ? 2 RegionA01 🖄 RegionA01 1 () 0 Days Remaining () O Days Remaining US\$0 US\$0 (Not Optimized) (Not Optimized) Cost Savings ALL DATACENTERS RegionA01 Oversized VMs Undersized VMs Resource % Reduction Resource Increase % Increase Reduction 8 VMs 1 VMs CPU 14 vCPUs CPU 0 vCPUs To Dow **Memory** 26 GB **Memory** 1 GB

- 1. If no datacenters are selected, select the RegionA01 Datacenter.
- 2. The view could be a little different from what you see in this Lab, but to be sure we are up to date, click the Aria Operations
  - refresh button.

In the highlighted section in our view, we see that I have 8VMs that are oversized, and from those 8 VMs we can reduce with 14 vCPUs and 26 GB of RAM, meaning that we would give back just that in wasted resources that have never been used. This is really powerful, because in the same view we see one VMs that lacks memory to be performing well. So we have 1 VM which needs an increase of 1 GB (Gigabyte) memory

### Which workloads are oversized

| SCHEDULE ACTION RESIZE VM(S) EXC | LUDE VM(S) EXPORT ALL |                           |                    |                            |
|----------------------------------|-----------------------|---------------------------|--------------------|----------------------------|
| 4                                |                       |                           |                    |                            |
| [.] Management                   |                       | 12 vCPUs                  |                    | []] 16 GB                  |
| / [.] Workload1 2                |                       | 2 vCPUs                   |                    | 10 GB                      |
| VM Name                          | Allocated CPU         | Recommended CPU Reduction | Allocated Memory 🦆 | Recommended Memory Reduct. |
| linux-dev-0010                   | 4 vCPUs               | 2 vCPUs                   | 16 GB              | 8 GB                       |
|                                  |                       |                           | 4.00               |                            |

- 1. Select Oversized VMs.
- 2. For now, we will ignore the Management Cluster. Expand the workload cluster Workload1, click '>'.
- 3. The Oversized VMs with their VM name and recommended Reduction are shown, Select all the workloads.
- 4. Click RESIZE VM(s).

### Editing resize

|                                                                        | Decrease CPU From        | То                   |               | Decrease Memory Size From | n To |          |         |
|------------------------------------------------------------------------|--------------------------|----------------------|---------------|---------------------------|------|----------|---------|
| /indows-0010                                                           | 2 vCPUs                  | 2 vCPUs              | O             | 4 GB                      | 3 GB |          | Ø       |
| nux-dev-0010                                                           | 4 vCPUs                  | 2 vCPUs              | O             | 16 GB                     | 9 GB | 2        | 0       |
|                                                                        |                          |                      |               |                           |      |          |         |
|                                                                        |                          |                      |               |                           |      |          |         |
|                                                                        |                          |                      |               |                           |      |          |         |
|                                                                        |                          |                      |               |                           |      |          |         |
|                                                                        |                          |                      |               |                           |      |          |         |
|                                                                        |                          |                      |               |                           |      |          |         |
|                                                                        |                          |                      |               |                           |      |          |         |
|                                                                        |                          |                      |               |                           |      |          |         |
|                                                                        |                          |                      |               |                           |      |          |         |
|                                                                        |                          |                      |               |                           |      | 1 - 2 of | 2 items |
| u have selected 2 VM/s) to free-un                                     | the following resources: |                      |               |                           |      | 1 - 2 of | 2 items |
| iu have selected 2 VM(s) to free-up                                    | the following resources: |                      |               |                           |      | 1 - 2 of | 2 items |
| u have selected 2 VM(s) to free-up<br>CPU: 2 vCPUs                     | the following resources: |                      |               |                           |      | 1 - 2 of | 2 items |
| nu have selected 2 VM(s) to free-up<br>CPU: 2 vCPUs<br>F Memory: 10 GB | the following resources: |                      |               |                           |      | 1 - 2 of | 2 items |
| U have selected 2 VM(s) to free-up CPU: 2 vCPUs Memory: 10 GB          | the following resources: | must be restarted du | uring the res | ize.                      |      | 1 - 2 of | 2 items |

[564]

## 

The Resize VM(S) workspace appears. The table displays suggested reductions for vCPU and memory. Click the edit icons to accomplish to changes you wish.

- 1. Change Memory to **3**.
- 2. Change CPU to 9.
- 3. Check the 'I understand that workloads may be interrupted because some VMs must be restarted during the resize.'

Many customers are often hesitant to make significant alterations to their virtual machines (VMs) and prefer a more cautious approach. The Recommended Size feature has been purposefully designed to adopt a conservative stance in its suggestions. For VMs that are oversized, the Recommended Size is limited to a maximum of 50% of their current configuration. This gradual approach aims to guide VMs toward their optimal size without proposing drastic changes, such as reducing the number of virtual CPUs from 32 to just 1.

4.STOP! For now, we will actually not perform the resizing manually, so just Click Cancel

### Opening the Scheduling

| SCHEDULE ACTION       RESIZE VM(S)       EXCLUDE VM(!         >       []       Management       1         ~       []       Workload1 | Oversized VMs    | Undersized VM | 5           |
|----------------------------------------------------------------------------------------------------|------------------|---------------|-------------|
| <ul> <li>Managemen 1</li> <li>Workload1</li> <li>VM Name</li> <li>windows-0010</li> <li>linux-dev-0010</li> </ul>                    | SCHEDULE ACTION  | RESIZE VM(S)  | EXCLUDE VM( |
| <ul> <li>Workload1</li> <li>VM Name</li> <li>windows-0010</li> <li>linux-dev-0010</li> </ul>                                         | > []] Management | 1             |             |
| VM Name         windows-0010         Iinux-dev-0010                                                                                  | ~ [.] Workload1  |               |             |
| <ul><li>windows-0010</li><li>linux-dev-0010</li></ul>                                                                                | VM Name          |               |             |
| ✓ linux-dev-0010                                                                                                    | windows-0010     |               |             |
|                                                                                                    | linux-dev-0010   |               |             |

As part of our commitment to Self-Driving Operations, we are taking an additional measure to enhance Rightsizing. To ensure minimal disruption for the careful consideration of Aria Operations' recommendations, we've scheduled the rightsizing for two production servers tomorrow at 10:00 PM, by the end of the regular working hours.

1. Click SCHEDULE ACTION.

### Create Scheduled Job

Create Scheduled Job (Resize Oversized VMs) X 2 VMs 2 vCPUs 10 GB Selected vCPU Reclaimable Memory Reclaimable Job name 1 Resize my two oversized VMs Job Description Rightsizing for two production servers tomorrow at 10:00 PM Start Date 7/24/23 Time Of Day Start Time Time zone (GMT +01:00) Amst ~ 10:00 PM 5 4 Receive dates on Job via Email No Email Outbound plugin available ▲ I understand that workloads may be interrupted because some VMs must be restarted during the resize.

CANCEL

CREATE

[56

1. Fill in Job Name Resize my two oversized VMs.

2. Fill in the Job decsription Rightsizing for two production servers tomorrow at 10:00 PM.

- 3. Make sure you select a Start Date that is **tomorrow**, at the time of writing the date was 23rd July 2023, so I've picked the date to be 7/24/23 (meaning 24th July 2023).
- 4. Select Start Time 10:00 PM.
- 5.Just leave the Timezone, or let's select our closest Timezone. At the time of writing GMT+1 (Nordics) was selected.
- 6.Check 'I understand that workloads may be interrupted because some VMs must be restarted during the resize.'

7. Click CREATE.

### Automation Central results

| vr  | ww VMware Aria Operat | tions | Search for object or metric and | more                 |                      |                     |
|-----|-----------------------|-------|---------------------------------|----------------------|----------------------|---------------------|
|     |                       | « A   | utomation Central               |                      |                      |                     |
| ŵ   | Home                  |       | 1                               |                      | Build Autom          | ated Jobs           |
| ŝ   | Data Sources          | >     | Upcoming Jobs                   |                      | A JOD IS A RECURRING | performance and cap |
| ۵ß  | Environment           | >     |                                 |                      |                      |                     |
|     | Visualize             | >     | Schedule Report Histo           | ry Jobs              |                      |                     |
| Z   | Troubleshoot          | >     | ← → July 2023                   | 2                    |                      |                     |
| ij. | Optimize              | >     | Sun                             |                      | Mon                  | Tue                 |
| ē   | Plan                  | >     | 25                              | 26                   |                      | 27                  |
| 0   | Configure 1           | >     | 2                               | 3                    |                      | 4                   |
| Ċ   | Automation Central    |       | 9                               | 10                   |                      | 11                  |
| 20  | Administration        |       | 16                              | 17                   |                      | 18                  |
|     | Developer Center      |       | 23                              | 24                   |                      | 25                  |
|     |                       |       | -                               | 1:00 PM<br>Resize my | two oversized VMs    |                     |
|     |                       |       | 30                              | 31                   |                      | 1                   |

1. In the left navigator, click Automation Central.

Notice that our newly scheduled job occurs the day after today. Also Notice that since we selected a totally different timezone, it translates to 01:00 p.m. local time (Palo Alto, USA).

2. In Automation Central, Click Jobs.

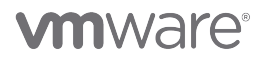

### One-Time Job review

|                           | Build               | Automated Io                                      | bs                                 |                             |                    |                             |
|---------------------------|---------------------|---------------------------------------------------|------------------------------------|-----------------------------|--------------------|-----------------------------|
| <b>1</b><br>Upcoming Jobs | A job is a customiz | a recurring performanc<br>zable processes that ru | e and capacity<br>in jobs for you. | optimization process. Contr | ol the behavior of | your environment by buildin |
| Schedule Report           | History             | Jobs                                              |                                    |                             |                    |                             |
| Schedule Report           | History             | Jobs                                              | Status:A                           | tivated                     |                    | × <b>T</b>                  |
| Schedule Report           | History             | Jobs                                              | Status:A                           | ctivated<br>Runs On         | Schedule           | Next Run Start              |

Based on the information available in our Automation Central listing, a scheduled one-time job is set for tomorrow. In alignment with our commitment to automatic self-driving operations, we aim to execute this task on a recurring schedule without requiring manual intervention.

1. Proceed by clicking ADD JOB.

### Create Job from Automation Central

| 1 - Select Acti | on 2 - Select Scope                           | 3 - Filter Criteria                                                                   | 4 - Schedu       |
|-----------------|-----------------------------------------------|---------------------------------------------------------------------------------------|------------------|
| Name            | Weekly Downsize                               |                                                                                       |                  |
| Description     | Downsize all oversized resources on a w       | veekly basis                                                                          |                  |
|                 |                                               |                                                                                       |                  |
| Action Confi    | guration                                      |                                                                                       |                  |
| Reclaim         | <ul> <li>Delete old snapshots</li> </ul>      | Rightsize Resource Type 🔽 vCPUs                                                       | 4                |
|                 | O Delete idle VMs                             | Memory                                                                                |                  |
|                 | Power off idle VMs     Delete powered off VMs | Limit Downsizing Amount O Default Recon                                               | t Recommendation |
| Rightsize       | <ul> <li>Downsize oversized VMs</li> </ul>    |                                                                                       |                  |
|                 | Scale-up undersized VMs                       | <ul> <li>I understand that workloads may<br/>because some VMs must be rest</li> </ul> | arted during the |
| Other           | Additional Actions                            | resize.                                                                               |                  |
|                 | 6                                             | 6                                                                                     |                  |
|                 |                                               |                                                                                       |                  |

[569]

# 

We will now establish an automated job to schedule actions seamlessly.

- 1. Specify a name for the job. This will be displayed in the calendar. Type Weekly Downsize
- 2. Provide a description for the job. Type Downsize all oversized resources on a weekly basis
- 3. Action Configuration, Behind Rightsize, Select Downsize oversized VMs
- 4. Behind the Rightsize Resource Type, select both vCPU and Memory
- 5. Under the *Limit Downsizing Amount*, Select Default Recommendation.

We discussed the downsizing limit amount previously, and we should of course apply extra care in a production environment,

- but since this is a test environment we can ignore the 50% of default recommendation and do max downsizing each time.
- 6.Check 'I understand that workloads may be interrupted because some VMs must be restarted during the resize.'
- 7. Click NEXT

VMware Aria Operations does not check if the VM hot add/remove setting is enabled. If the VM power off is not allowed, then the action will fail. Note: If the number of resources for a job is ten or less, then the job runs at once. If the number of resources is more than ten, then the jobs run in groups of ten, in parallel.

### Select Scope

| - Select Action                                          | 2 - Select Scope                              | 3 - Filter Criteria                 | 4 - Schedule                                                      |
|----------------------------------------------------------|-----------------------------------------------|-------------------------------------|-------------------------------------------------------------------|
| vCenter Virtual Machine<br>Please carefully select the s | e<br>scope. Only Virtual Machines and their a | ancestor objects would make the job | run successfully.                                                 |
| Workload1                                                |                                               | × Selec                             | t Scope<br>d drop items from the list below to populate your scop |
|                                                          |                                               |                                     | ∨ 🌐 vSphere World                                                 |
|                                                          |                                               | 1                                   | Vcsa-Ola.corp.vmbeans.com                                         |
|                                                          |                                               | 2                                   | RegionA01                                                         |
|                                                          |                                               |                                     | > 🗀 Development                                                   |
|                                                          |                                               |                                     | > 🛅 HOL Infrastructure                                            |
|                                                          |                                               |                                     | > 🗀 Namespaces                                                    |
|                                                          |                                               |                                     | > 🛅 Templates                                                     |
|                                                          |                                               |                                     | > 🗖 vCLS                                                          |
|                                                          |                                               |                                     | > 🛅 Workloads                                                     |
|                                                          |                                               |                                     | Discovered virtual machine                                        |
|                                                          |                                               | 3                                   | > 🗍 Management                                                    |
|                                                          |                                               |                                     | V 🔲 Workload1                                                     |
|                                                          |                                               |                                     |                                                                   |
|                                                          |                                               |                                     |                                                                   |
|                                                          |                                               |                                     | 4                                                                 |
|                                                          |                                               |                                     |                                                                   |

- 1. Expand the vCenter vcsa-01a.corp.vmbeans.com
- 2. Expand the datacenter RegionA01
- 3. Drag and Drop the cluster Workload1
- 4. Click PREVIEW SCOPE

### **Preview Scope**

[571]

| ame                                        |  |
|--------------------------------------------|--|
|                                            |  |
| DupervisorControlPlaneVM (3)               |  |
| SupervisorControlPlaneVM (1)               |  |
| dev-project-worker-llbmm-5b97766579-572gg  |  |
| pvCLS-9d0469c2-2397-4492-b03a-0c88bce187a5 |  |
| j linux-dev-0011                           |  |
| <mark>) dev-project-rz5gx-4</mark> tgb2    |  |
| þwindows-0010                              |  |
| ] linux-dev-0010                           |  |
| j ubuntu-0008                              |  |
| vCLS-7deae903-8442-4a11-b44d-daf6e0503d36  |  |

I can see my windows and linux servers that I'd like to resize each week, but also some other resources I do not manage. In the next step we will filter out these.

#### 1. Click Close

2. To go to the Filter Criteria which is the next step, Click Next (NOT SHOWN)

### Adding a criteria for Windows

| - Select Action            | 2 - Select Scope                  | 3 - Filter Criteria          | 4 - Schedule                  |
|----------------------------|-----------------------------------|------------------------------|-------------------------------|
| Set Filter Criteria        |                                   |                              |                               |
| Set additional filters bas | sed on user defined criteria such | as virtual machine names, ta | gs, properties etc.           |
|                            |                                   |                              |                               |
| Object Type: Virtual M     | tachine × v                       | -                            |                               |
|                            |                                   | 3                            |                               |
| Properties                 | 2                                 | 3                            | 4 ↔ RESET                     |
| Properties                 | Guest OS from vCenter             | 3<br>contains <u>v</u> Wir   | dows → RESET                  |
|                            | Guest OS from vCenter             | 3<br>contains <u>v</u> Wir   | 4<br>dows ↔ RESET<br>⊕ ADD    |
|                            | Guest OS from vCenter             | 3<br>contains <u>v</u> Wir   | 4<br>dows<br>→ RESET<br>→ ADD |
|                            | Guest OS from vCenter             | 3<br>contains <u>v</u> Wir   | dows ↔ RE                     |

- 1. Select Properties
- 2. Select Guest OS from vCenter
- 3. Select Contains
- 4. Type Windows
- 5. To add another criteria for Ubuntu, Click on ADD ANOTHER CRITERIA SET

### Add criteria for Ubuntu

| 1 - Select Action          | 2 - Select Scope                  | 3 - Filter Criteria      | 4 - Scheo                | dule      |
|----------------------------|-----------------------------------|--------------------------|--------------------------|-----------|
| Set Filter Criteria        |                                   |                          |                          |           |
| Set additional filters bas | sed on user defined criteria such | n as virtual machine nam | nes, tags, properties et | с.        |
|                            |                                   |                          |                          |           |
| Object Type: Virtual M     | Machine × ~                       |                          |                          |           |
|                            |                                   |                          |                          |           |
| Properties ~               | Guest OS from vCenter             | contains 🗸 🗸             | Windows                  | - (+) ADD |
| Or                         |                                   |                          |                          |           |
|                            |                                   |                          |                          |           |
|                            |                                   |                          |                          |           |
| 1 Virtual M                |                                   | 3                        | 4                        | _         |
| Properties 🔍               | Guest OS from vCenter             | contains 🗸 🗸             | Ubuntu                   | - ⊕ ADD   |
|                            |                                   |                          |                          |           |
|                            | IA SET                            |                          |                          | 5         |
| ADD ANOTHER CRITER         |                                   |                          |                          |           |

- 1. Select Properties
- 2. Select Guest OS from vCenter
- 3. Select Contains
- 4. Type Ubuntu
- 5. Click PREVIEW SCOPE

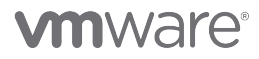

### **Preview Scope**

| Ne | me             |  |    |              |  |
|----|----------------|--|----|--------------|--|
| B  | linux-dev-0011 |  |    |              |  |
| 8  | windows-0010   |  |    |              |  |
| 8  | linux-dev-0010 |  |    |              |  |
| 8  | ubuntu-0008    |  |    |              |  |
|    |                |  |    |              |  |
|    |                |  |    |              |  |
|    |                |  |    |              |  |
|    |                |  |    |              |  |
|    |                |  |    |              |  |
|    |                |  |    |              |  |
|    |                |  |    |              |  |
|    |                |  |    |              |  |
|    |                |  | 1- | 4 of 4 items |  |
|    |                |  |    | 4 of 4 items |  |

We have successfully implemented Criteria filters that Single out Windows or Ubuntu machines. This facilitates the resizing process specifically for the VMs under our administration.

#### 1. Click Close

2. When you return to the Create New Job Wizard, Click NEXT (not shown)

[574]

## 

[575]

| 1 - Select Action            | 2 - Select Scope                    | 3 - Filter Criteria               | 4 - Schedule                       |
|------------------------------|-------------------------------------|-----------------------------------|------------------------------------|
| Start Date                   | 7/25/23                             |                                   |                                    |
| Time zone                    | Host 2 -                            |                                   |                                    |
| Start Time                   | 10:00 PM3                           | _                                 |                                    |
| Recurrence                   | Weekly                              | 4                                 |                                    |
| Run Every                    | 15 ~ v                              | Veek(s)                           |                                    |
| On<br>(Days of the week)     | SU M TU W (                         | тр 🕞 💁 🧕                          |                                    |
| End                          | No end date                         |                                   |                                    |
| Notifications                |                                     |                                   |                                    |
| Receive status notif<br>run. | ications including job success, job | failure, and a reminder email 2 I | nours before this job is scheduled |
| Receive Update               | s on Job via Email                  |                                   |                                    |
| No Email Outbound plug       | in available 7                      |                                   |                                    |
| PREVIOUS                     |                                     |                                   |                                    |

- 1. Select the Start date two days from now. Click the calendar Icon and select 2 days from now
- 2. Set the Time Zone to Host
- 3.Set the start time to 10:00 p.m.
- 4. Under Recurrence select Weekly
- 5. Under Run Every, select 1 Week(s)
- 6.Behind On (Days of the Week) Deselect Su Sunday, and Select Sa for Saturday
- 7. We're finally done, Click Create

### Review the results

| S | Upcoming Jobs<br>Schedule Report History Job | A DD JOB            | performance and | capacity optimization p | rocess. Control the behavior of your en | Status:Acti     |
|---|----------------------------------------------|---------------------|-----------------|-------------------------|-----------------------------------------|-----------------|
|   | Name ↑ Action                                | 1                   | Status          | Runs On                 | Schedule                                | Next Run Start  |
|   |                                              |                     |                 |                         |                                         |                 |
| : | Resize my two oversized VMs Down             | nsize oversized VMs | ⊘ Activated     | 🔂 linux-dev-0010 •••    | One-Time                                | 7/24/23 1:00 PN |

We observe theat we have two upcoming jobs. Review the Schedule for these two Jobs (highlighted)

1. Click Schedule

# **vm**ware<sup>®</sup>

[576]

### Review Schedule Calendar

| Automation C<br>2<br>Upcoming Jobs | Central<br>Build A<br>A job is a<br>environme<br>ADD JOB | Automated a<br>recurring performa<br>ent by building cus | Jobs<br>ance and capacity<br>itomizable process | optimization proc<br>ses that run jobs fo | ess. Control the b<br>or you. | behavior of your         |
|------------------------------------|----------------------------------------------------------|----------------------------------------------------------|-------------------------------------------------|-------------------------------------------|-------------------------------|--------------------------|
| schedule<br>← → Janu               | Report History                                           | Jobs                                                     |                                                 | Synchro                                   | onize time with: B            | rowser GMT-07:00         |
| Sun                                | Mon                                                      | Tue                                                      | Wed                                             | Thu                                       | Fri                           | Sat                      |
| 31                                 | 1                                                        | 2                                                        | 3                                               | 4                                         | 5                             | 6<br>3.00 РМ             |
| 7                                  | 8                                                        | 9                                                        | 10                                              | 11                                        | 12                            | Weekly Do 🛱              |
|                                    |                                                          |                                                          |                                                 |                                           |                               | 3:00 PM<br>Weekly Do… 😅  |
| 14                                 | 15                                                       | 16                                                       | 17                                              | 18                                        | 19                            | 20                       |
|                                    |                                                          |                                                          |                                                 |                                           |                               | 3:00 PM<br>Weekly Do 다   |
| 21                                 | 22                                                       | 23                                                       | 24                                              | 25                                        | 26                            | 27                       |
|                                    |                                                          |                                                          |                                                 |                                           |                               | 3:00 РМ<br>Weekly Do 🖨   |
| 28                                 | 29                                                       | 30                                                       | 31                                              | 1                                         | 2                             | 3                        |
|                                    |                                                          |                                                          |                                                 |                                           |                               | 3:00 PM<br>Weekly Do _ ↔ |

1. From the calendar page, choose an upcoming month. Click the left '<-' and right '->' arrows to go to January (2024)

As you can see from the calendar, the job is scheduled to do resizing every saturday at 10 p.m.

[577]

### **Rightsizing Calendar Summary**

We are going to create Automated Jobs in Automation Central. By building Automated Jobs with a recurring performance and capacity optimization process, we say goodbye to waste, and welcome cost savings. Your intelligent and cost-effective Aria Operations operates in the background to ensure the effortless execution of all tasks and processes.

### Undersized, the lack of resources

|                    | ~ | Rightsize              |                                |                       |
|--------------------|---|------------------------|--------------------------------|-----------------------|
| } Home             |   | 🖄 RegionA01            | 📰 RegionA01                    |                       |
| > Data Sources     | > | 0 Days Remaining       | US\$0 (Not Optim               | nized                 |
| Environment        | > | Cost Savings           | Cost Savings                   |                       |
| ] Visualize        | > | 🕼 RegionA01            |                                |                       |
| Troubleshoot •     | > | Oversized VMs          |                                | Undersized VMs        |
| Cptimize           | ~ |                        | Resource Recommended % Red     | uction                |
| Capacity           |   | ↓ S VMs<br>To Downsize | CPU 14 vCPUs                   | 1 VMs<br>To Upsize    |
| Reclaim            |   |                        | T Memory 26 GB                 |                       |
| Workload Placemen  | t |                        | -                              |                       |
| Rightsize          |   |                        | 3                              |                       |
| Compliance         |   | Oversized VMs Undersiz | red VMs                        |                       |
| B Plan             | > | SCHEDULE ACTION RESIZE | VM(S) EXCLUDE VM(S) EXPORT ALL |                       |
| Configura          | 4 | Vorkload1              | 6                              | (UPUs                 |
| r configure        | Ź | VM Name                | Allocated CPU                  | Recommended CPU Incre |
| Automation Central | 5 | linux-dev-0011         | 1 vCPUs                        | 0 vCPUs               |

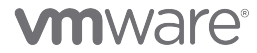

In our rightsizing strategy, we must also consider the increasing demands of our workloads. Being proactive in resizing undersized servers improves their efficiency and ensures a better user experience.

Let's not forget our undersized server that has been struggling for too long. It deserves immediate attention, and we should resize it manually right away.

- 1. Expand Optimize
- 2. Click Rightsize
- 3. Click Undersized VMs
- 4. Expand the cluster Workload1
- 5. Select the undersized VM linux-dev-0011
- 6.Click Resize VM(s)

#### Resize VMs

[580]

|                                  |                                     | 10                      |                 | ncrease memory size Prom | 10   |              |
|----------------------------------|-------------------------------------|-------------------------|-----------------|--------------------------|------|--------------|
| linux-dev-0011                   | 1 vCPUs                             | 1 vCPUs                 | 0 4             | 4 MB                     | 1 MB | Ô            |
|                                  | 1                                   |                         |                 |                          |      |              |
|                                  |                                     |                         |                 |                          |      |              |
|                                  |                                     |                         |                 |                          |      |              |
|                                  |                                     |                         |                 |                          |      |              |
|                                  |                                     |                         |                 |                          |      |              |
|                                  |                                     |                         |                 |                          |      |              |
|                                  |                                     |                         |                 |                          |      |              |
|                                  |                                     |                         |                 |                          | 1-   | 1 of 1 items |
| You have selected 1 VM(s) to rig | htsize, by adding the following re  | sources:                |                 |                          |      |              |
| CPU: O VCPUs                     |                                     |                         |                 |                          |      |              |
| Memory: 1 GB                     | 2                                   |                         |                 |                          |      |              |
| I understand that workloa        | ads may be interrupted because some | VMs must be restarted d | uring the resiz | ze.                      |      |              |
|                                  |                                     |                         |                 |                          |      |              |

- 1. Leave all recommendations from Aria Operations
- 2. Check the 'I understand that workloads may be interrupted because some VMs must be restarted during the resize.'

3.Click RESIZE VM(s)

### Go to Recent Tasks

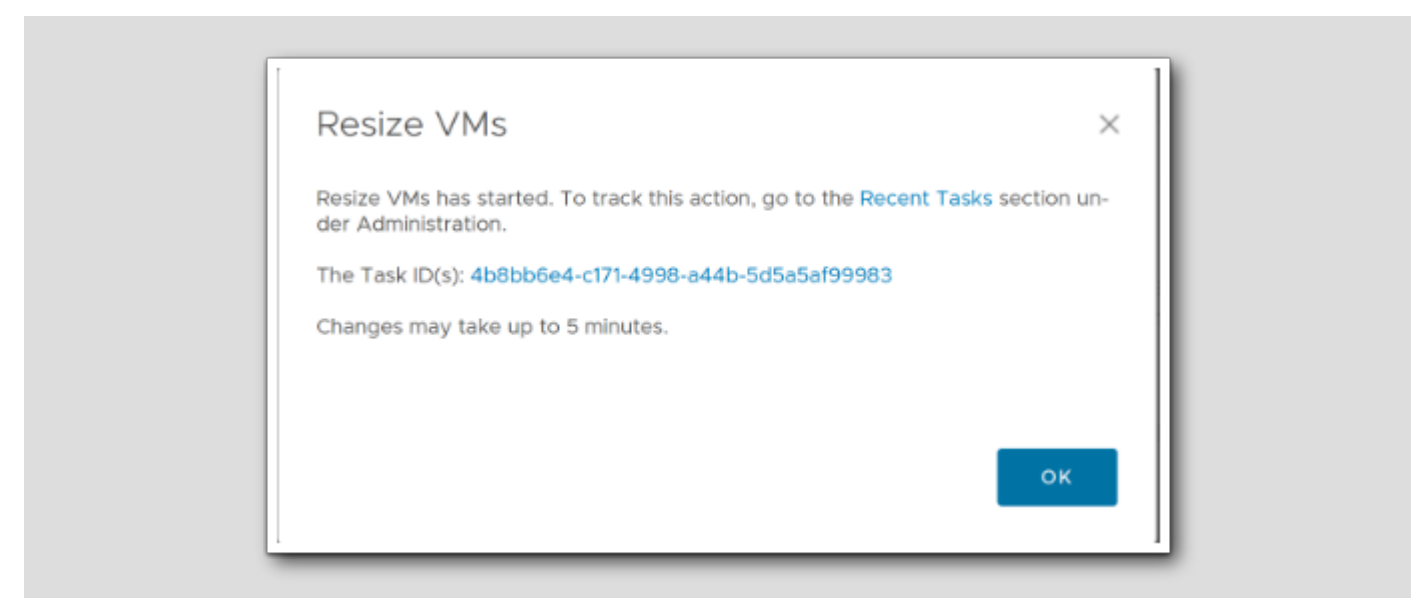

1. Click the Task ID

[581]

### Failed task and Requirements

| EDIT PROPERT                        | IES ····                       | Status: All      |             |                                                          | ~                                                                                                    |                                                                                                    |                                                                                                    | Type here to                                                                                                    | apply filters                                                                                                    |                                                                                                  | 50                                                         |
|-------------------------------------|--------------------------------|------------------|-------------|----------------------------------------------------------|----------------------------------------------------------------------------------------------------|----------------------------------------------------------------------------------------------------|----------------------------------------------------------------------------------------------------|----------------------------------------------------------------------------------------------------|----------------------------------------------------------------------------------------------------|--------------------------------------------------------------------------------------------------|------------------------------------------------------------|
| - Task                              |                                | Status           | Started Tim | e Comple                                                 | ted T Automated                                                                                                    | Object Na                                                                                                    | me Object Type                                                                                                    | Event Source                                                                                                    | Source Type                                                                                                    | Submitted By                                                                                     | Task ID                                                    |
| Set CP                              | U Count and Me                 | Failed           | 7:04 AM     | 7:04 A                                                   | M No                                                                                                    | linux-dev                                                                                                    | v Virtual Ma                                                                                                    |                                                                                                    | vIDMAuth                                                                                                    | holadmin                                                                                         | 4b8bb6                                                     |
|                                     |                                |                  |             |                                                          |                                                                                                    |                                                                                                    |                                                                                                    |                                                                                                    |                                                                                                    |                                                                                                  | 1 - 1 of 1 ite                                             |
| Details of Task S                   | elected                        |                  |             |                                                          |                                                                                                    |                                                                                                    |                                                                                                    |                                                                                                    |                                                                                                    |                                                                                                  |                                                            |
| Associated Object                   | ts (Completed 0 fron           | n 1)             | M           | essages Se                                               | everity: All                                                                                                    | ~                                                                                                    |                                                                                                    |                                                                                                    |                                                                                                    | Q Search                                                                                         |                                                            |
|                                     |                                |                  |             |                                                          |                                                                                                    |                                                                                                    |                                                                                                    |                                                                                                    |                                                                                                    |                                                                                                  |                                                            |
| Dbject Name                         | Object Type<br>Virtual Machine | Status<br>Failed | Se<br>In    | verity 1                                                 | Time 🕈<br>2023-07-23 07:04                                                                                                    | Mes<br>10.0 Par                                                                                                    | ams: CPUMemory                                                                                                    | /ReconfigureP                                                                                                    | aram{cpuPara                                                                                                    | am=CPUParan                                                                                      | n{value=1                                                  |
| Dbject Name<br>과 <b>linux-dev-0</b> | Object Type<br>Virtual Machine | Status<br>Failed | Se<br>In    | format 2                                                 | Time 1                                                                                                    | Mesi<br>10.0 Para<br>com<br>mer<br>com<br>Rec<br>sna<br>a00                                                                                                    | ams: CPUMemory<br>n.integrien.adapte<br>moryParam=Mem<br>n.integrien.adapte<br>configureParam{is<br>ipshotRequired=fr<br>09-4112-81a3-f824                                                                                       | /ReconfigureP<br>er.vmware.act<br>ioryParam{val<br>er.vmware.act<br>iPowerOffAllo<br>alse} MethodP<br>815f2862', mC                                                                         | laram{cpuPara<br>ions.reconfigu<br>ue=1024}<br>ions.reconfigu<br>wed=true, shu<br>laram{targetR<br>DR='vm-18028                                 | am=CPUParan<br>irevm.cpumen<br>irdownWaitSe<br>esourceId='88<br>', isValid=true}                 | n{value=1<br>noryvalue<br>noryvalue<br>cs=300,<br>09f0bd-  |
| ibject Name                         | Object Type<br>Virtual Machine | Status<br>Failed |             | verity 1<br>format 2                                     | Time 1<br>2023-07-23 07:04<br>2023-07-23 07:04                                                                                                    | Mesi<br>10.0 Pari<br>com<br>mer<br>com<br>Rec<br>sna<br>a00<br>10.0 Cpu                                                                                                    | ams: CPUMemory<br>n.integrien.adapte<br>moryParam=Mem<br>n.integrien.adapte<br>configureParam(is<br>configureParam(is<br>pshotRequired=fr<br>09-4112-81a3-f824<br>u modification req                                             | /ReconfigureP<br>er.vmware.act<br>ioryParam(val<br>er.vmware.act<br>PowerOffAllo<br>alse} MethodP<br>815f2862', mC<br>juest matches                                                         | aram{cpuPara<br>ions.reconfigu<br>ue=1024}<br>ions.reconfigu<br>wed=true, shu<br>aram{targetR<br>IR='vm-18028'<br>current value                 | am=CPUParan<br>irevm.cpumen<br>irevm.cpumen<br>itdownWaitSe<br>esourceId='88<br>', isValid=true} | n{value=1<br>noryvalue<br>noryvalue<br>cs=300,<br>09f0bd-  |
| Ibject Name                         | Object Type<br>Virtual Machine | Status           |             | iormat 2                                                 | Time 1<br>2023-07-23 07:04:<br>2023-07-23 07:04:<br>2023-07-23 07:04:                                                                                                    | 10.0 Para<br>com<br>mer<br>com<br>Rec<br>sna<br>a00<br>10.0 Cpu                                                                                                    | ams: CPUMemory<br>n.integrien.adapte<br>moryParam=Mem<br>n.integrien.adapte<br>configureParam{is<br>upshotRequired=fa<br>29-4112-81a3-f824<br>u modification req<br>rent Memory (ME                                              | (ReconfigureP<br>er.vmware.act<br>loryParam(val<br>er.vmware.act<br>PowerOffAllo<br>alse} MethodP<br>815f2862', mC<br>juest matches<br>i) value: 4                                          | aram{cpuPara<br>ions.reconfigu<br>ions.reconfigu<br>wed=true, shu<br>aram{targetR<br>R='vm-18028'<br>current value                              | am=CPUParam<br>irevm.cpumen<br>itdownWaitSe<br>esourceId='88<br>, isValid=true}                  | n{value=1<br>noryvalue<br>noryvalue<br>cs=300,<br>iC9f0bd- |
| ibject Name                         | Object Type<br>Virtual Machine | Status           |             | format 2<br>format 2<br>format 2<br>format 2             | Time   C2023-07-23 07:04  C2023-07-23 07:04  C2023-07-23 07:04  C2023-07-23 07:04  C2023-07-23 07:04  C2023-07-23 07:04  C2023-07-23 07:04                                                                                                    | Mess           10.0         Para           con         mer           con         Rec           sna         a0C           10.0         Cpu           10.0         Cur           10.0         Req                               | ams: CPUMemory<br>n.integrien.adapte<br>moryParam=Mem<br>n.integrien.adapte<br>configureParam(is<br>ipshotRequired=fr<br>09-4112-81a3-f824<br>u modification req<br>rrent Memory (ME<br>questing increase                        | /ReconfigureP<br>er.vmware.act<br>ioryParam(val<br>er.vmware.act<br>PowerOffAllo'<br>alse} MethodP<br>815f2862', mC<br>juest matches<br>i) value: 4<br>Memory (MB)                          | aram{cpuPara<br>ions.reconfigu<br>ue=1024}<br>ions.reconfigu<br>wed=true, shu<br>aram{targetR<br>iR='vm-18028<br>current value<br>value to 1024 | am=CPUParan<br>Irevm.cpumen<br>IrdownWaitSe<br>esourceld='88<br>', isValid=true}                 | n{value=1<br>noryvalue<br>noryvalue<br>cs=300,<br>i09f0bd- |
| Dbject Name                         | Object Type<br>Virtual Machine | Status           |             | verity 1<br>format 2<br>format 2<br>format 2<br>format 2 | Time   C2023-07-23 07:04: C2023-07-23 07:04: C2023-07-23 07-23 07-23 07-23 07-23 07-23 07-23 07-23 07-23 07-23 07-23 07-23 07-23 07-23 07-23 07-23 07-23 07-23 07-23 07-23 07-23 07-23 07-23 07-23 07-23 07-23 07-23 07-23 07-23 07-23 07-23 07-23 07-23 07-23 07-23 | Mess           10.0         Paracon           con         mer           con         Rec           sna         aOC           10.0         Cpu           10.0         Cur           10.0         Req           10.0         Pov | rams: CPUMemory<br>n.integrien.adapte<br>moryParam=Mem<br>n.integrien.adapte<br>configureParam{is<br>upshotRequired=fa<br>29-4112-81a3-f824<br>u modification req<br>rrent Memory (ME<br>questing increase<br>wer off required a | /ReconfigureP<br>er.vmware.act<br>loryParam(val<br>er.vmware.act<br>PowerOffAllo<br>alse} MethodP<br>815f2862', mC<br>uest matches<br>uest matches<br>value: 4<br>Memory (MB)<br>nd allowed | aram{cpuPara<br>ions.reconfigu<br>wed=true, shu<br>aram{targetR<br>R='vm-18028'<br>current value                                                | am=CPUParan<br>irevm.cpumen<br>itdownWaitSe<br>esourceId='88<br>, isValid=true}                  | n{value=!<br>noryvalu<br>noryvalu<br>cs=300,<br>09f0bd-    |

1. We can see that the resizing from Aria Operations failed with an error; "Unable to shut down or power off vm. VMware Tools

#### not installed"

The Shutdown VM action requires that VMware Tools is installed and running on the target virtual machines. If you ran the action on more than one object, then VMware Tools was not installed, or installed but not running, on at least one of the virtual machines.

Since this is a requirement for Aria Operations to run Actions on virtual machines in a vCenter, we need to resolve the issue by ensuring that VMware Tools is installed and running on the affected virtual machines in the vCenter Server instance that manages the virtual machine that failed to run the action.

This will enable you to perform actions on the virtual machines using Aria Operations without any further issues related to VMware Tools requirements.

### **Configure Policy Settings**

[583]

Aria Operations continuously collects data on CPU, memory, storage, and other metrics to assess workload status. The analytics behind

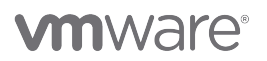

rightsizing leverage historical data, statistical models, and machine learning to ensure accurate recommendations without compromising system performance. Aria Operations identifies **oversized** VMs (overallocated resources) and **undersized** VMs (insufficient resources). We can customize recommendations and take action to implement the resizing changes in the policies. We will delve into

- Criticality Thresholds
- Business Hours
- Risk Level (Conservative vs. Aggressive)

Let's get to work.

### **Recommended Size Calculation**

[584]

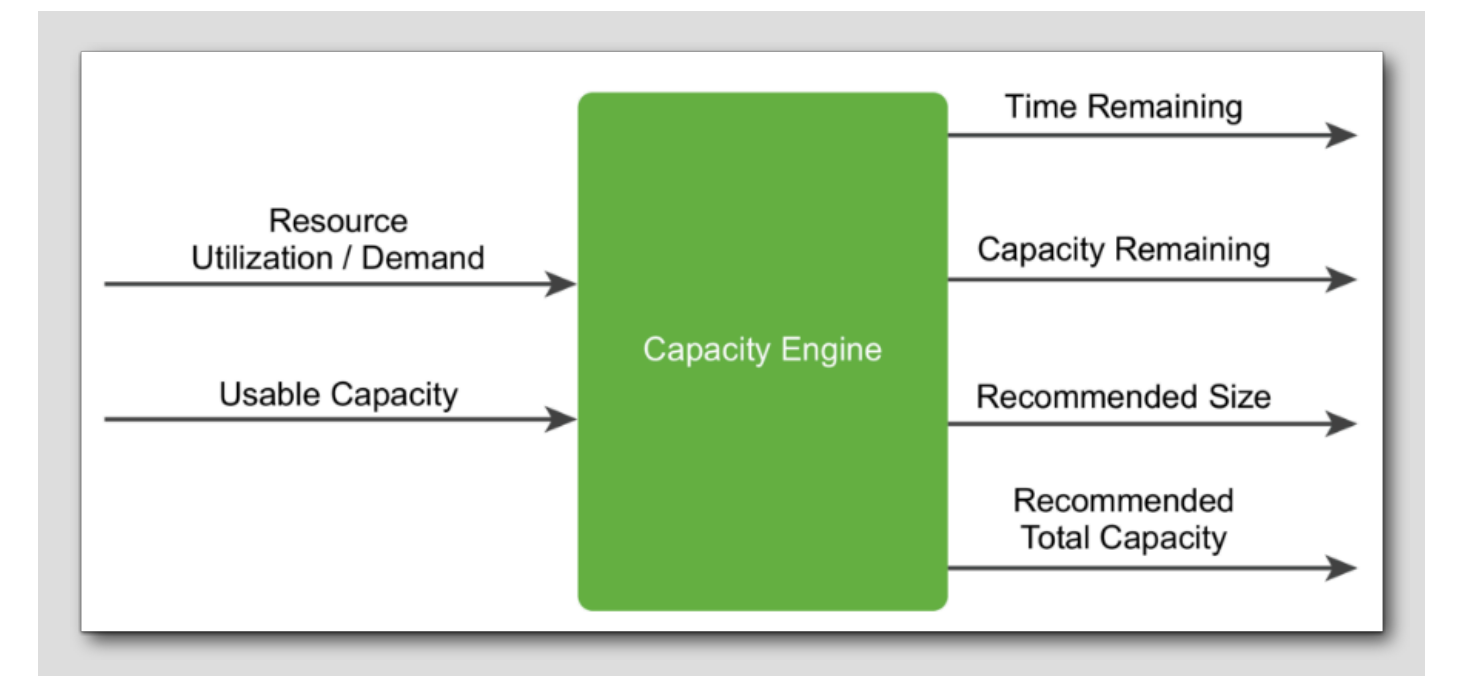

The capacity engine analyzes historical utilization and projects future workload by using real-time predictive capacity analytics, which is based on an industry-standard statistical analysis model of demand behavior. As shown in the figure, the engine takes the Demand and Usable Capacity metrics as input and generates the output metrics, which are Time Remaining, Capacity Remaining, Recommended Size, and Recommended Total Capacity.

#### Recommended Size (optimal resource configuration)

Determined by projecting utilization for a specific period. It extends 30 days beyond the warning threshold, which is the green period for time remaining. The recommended size does not include HA settings. By default, if the warning threshold is set at 120 days, the recommended size reflects the maximum projected utilization 150 days ahead. To maintain conservative recommendations, VMware Aria Operations imposes caps on the recommended size generated by the capacity engine.

**Oversized:** Aria Operations limits oversized recommendations to 50% of the current allocation. For instance, if a virtual machine with 8 vCPUs historically only used up to 10% CPU, the recommendation is capped at reclaiming 4 vCPUs rather than 7.

Undersized: Aria Operations limits undersized recommendations to 100% of the current allocation. For example, if a virtual machine with 4 vCPUs consistently experiences high resource utilization, the recommendation is capped at adding 4 vCPUs instead of suggesting 8.

### **Projection - Conservative Risk**

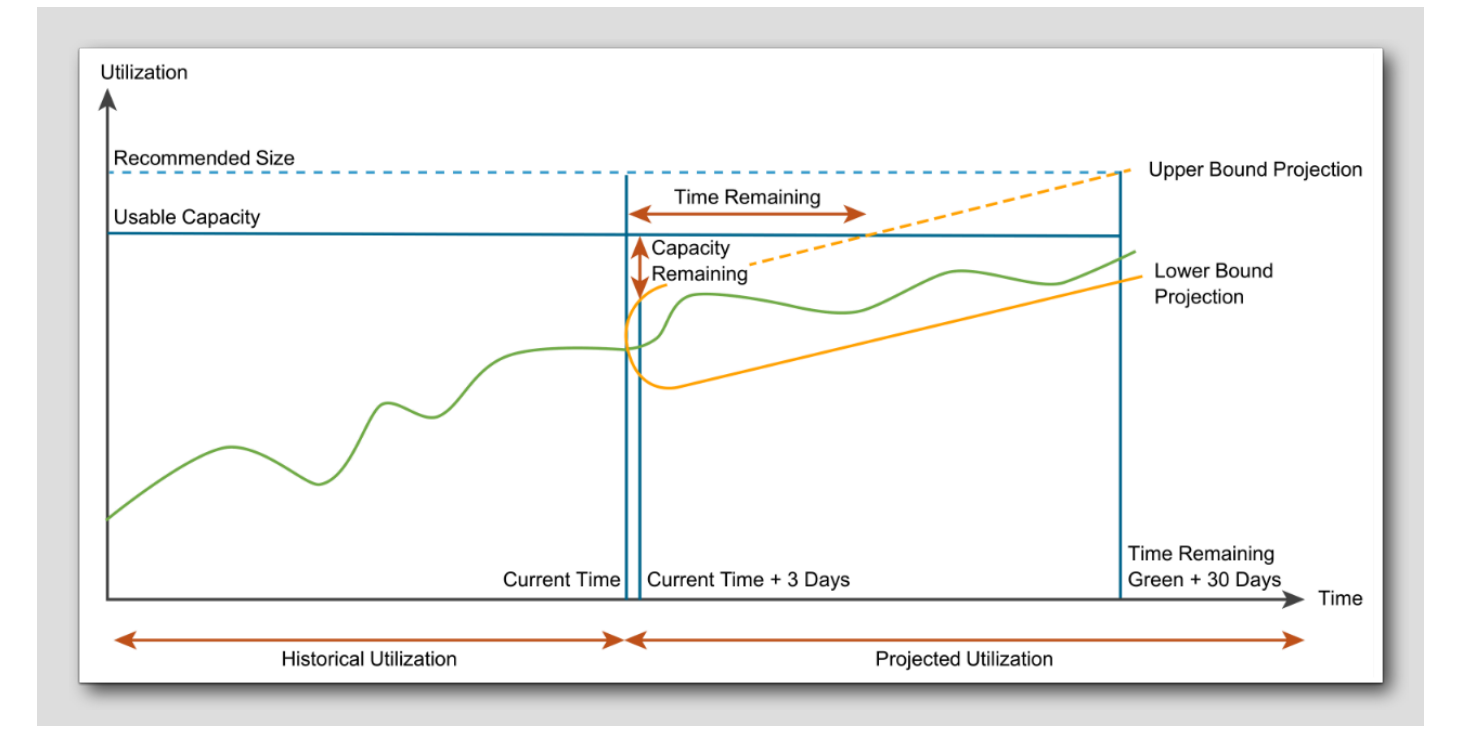

#### [585]

#### Conservative Risk Level

In Aria Operations, capacity calculations can be adjusted based on the desired risk level, allowing you to customize the level of conservatism in capacity planning. The figure shows the capacity calculations for a conservative risk level. The Conservative Risk Level parameter influences the capacity engine's **recommended resource size**, and you can modify it in the policy settings to match your desired level of conservatism

#### **Projection - Aggressive risk**

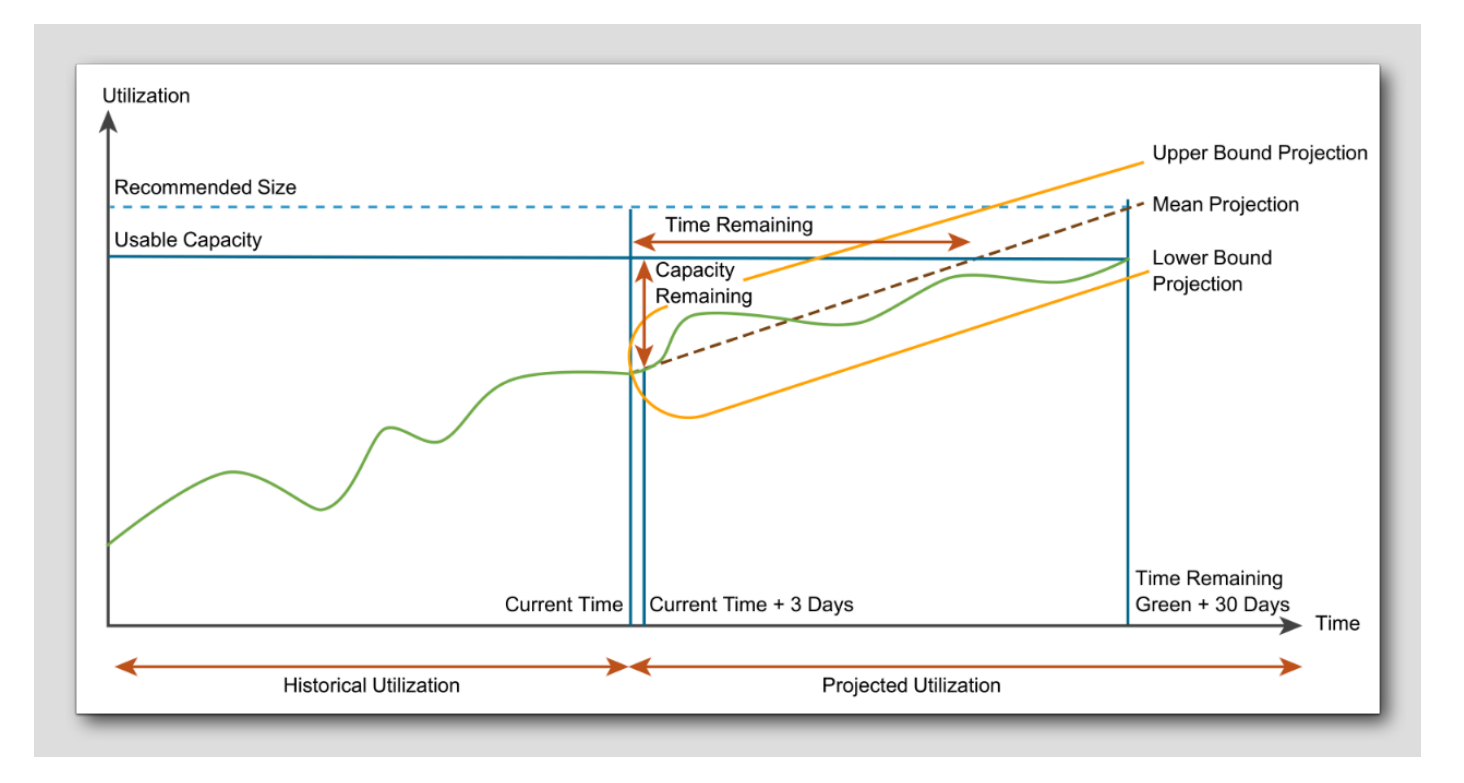

#### Aggressive Risk Level

Capacity calculations at an aggressive risk level aim to maximize resource utilization and minimize overhead. This setting assumes a higher tolerance for risk and allows for more aggressive allocation of resources. It may result in higher consolidation ratios and tighter resource utilization. The aggressive risk level settings can be adjusted in the Capacity policy settings, where you can specify the desired level of aggressiveness.

## 

### Go To policy

vmw VMware Aria Operations  $\ll$ Policies Policy Definition 合 Home Create and edit policies to gain finer control of your environment, including Data Sources > Capacity settings, Alert controls, Metric collection, Workload optimization and Compliance D Environment > enforcement. Visualize > B Troubleshoot > 🚀 Optimize > 🖻 Plan > Configure Ċ Policies 2

- 1. Click Configure
- 2. Click Policies
- 3. Click Policies Definition

### Edit Policy definition

| ADD     | 2                                                           |            |          |
|---------|-------------------------------------------------------------|------------|----------|
| lame    | Edit 3                                                      | Status     | Priority |
| 🗸 💭 Bas | Set Default Policy                                          | ⊘ Inactive |          |
| > 5     | Import                                                      | ⊘ Inactive |          |
| J       | Export                                                      | ⊘ Inactive |          |
| J       | Reorder Policies                                            | ⊘ Inactive |          |
| "П н    | IOL Policy                                                  | ⊘ Inactive |          |
| "C N    | ISX-T Security Configuration Guide                          | ⊘ Inactive |          |
| "[ P    | olicy for Virtual Machines - Risk Profile 1                 | ⊘ Inactive |          |
| "[ P    | olicy for Virtual Machines - Risk Profile 2                 | S Inactive |          |
| j P     | olicy for Virtual Machines - Risk Profile 3                 | S Inactive | •        |
| jī v    | SAN Security Configuration Policy                           | S Inactive |          |
| j v     | Sphere Security Configuration Guide                         | ⊗ Inactive | <b>N</b> |
| P v     | Sphere Solution's Default Policy (May 12, 2023 10:12:11 AM) |            | D        |

We are going to edit the default policy, but normally you would have multiple policies for multiple purposes.

1. In the policy list, find and highlight the Status Active and Priority Default (D)

#### 2. Click the ellipsis menu

3.Choose Edit

### Go to Capacity

vSphere Solution's Default Policy (May 12, 2023 10:12:11 AM) [Edit] vSphere Solution's Default Policy (May 12, 2023 10:12:11 AM) 🖉 Name: Description: - None - 🖉 1 Inherit From: Base Settings Metrics and Properties Capacity Alerts and Symptoms Locally defined attributes Locally defined policy elements None None Locally defined alerts 113 Locally defined symptoms None 5

1. Click Capacity

### **Criticality Thresholds**

| Time Remaining Calculations                                            |          |              |               | •        |
|------------------------------------------------------------------------|----------|--------------|---------------|----------|
| Business Hours                                                         |          |              |               |          |
| Capacity Settings                                                      |          |              |               |          |
| Criticality Thresholds                                                 |          |              |               | ,        |
|                                                                        |          | Type here to | apply filters | <b>V</b> |
| VCenter<br>Cluster Compute Resource<br>Custom Datacenter<br>Datacenter | ng (1)   | 36           | 3             |          |
| Datastore                                                              | aining 🛈 |              |               |          |
| Datastore Cluster                                                      |          |              |               |          |
| Host System                                                            |          |              |               |          |
| Pod                                                                    |          |              |               |          |
| Resource Pool 🕀 Workload 🗊                                             |          |              |               |          |
| vCenter Server                                                         |          |              |               |          |
|                                                                        |          |              |               |          |

**Criticality Thresholds** allows us to define when an alert should be triggered for a particular symptom based on the severity of a condition. The default is 30 days for yellow (warning) and 10 days for red (critical). When it comes to Rightsizing, the Time Remaining Criticality Threshold is used to control how much of the projected demand to consider when projecting the Recommended Size. The Recommended Size is determined by considering the peak projected demand between now and 30 days beyond the Time Remaining Criticality Threshold. Since the default warning threshold is 30 days, that means Recommended Size also defaults to 60 days in the future (30 days from the Time Remaining Criticality Threshold + 30 days).

The Recommended Size projection considers peak demand within 30 days beyond the Criticality Threshold. We adjust appropriate values as needed for our Rightsizing frequency, and set it to a value that gives us enough lead time to rightsize our VMs.

1. While you still have the policy open in Edit mode, expand Criticality Thresholds

#### 2. Select Cluster Compute Resource

3. To unlock and override parent policy settings, click each of the padLocks

[590]

### Open the Time Remaining risk level

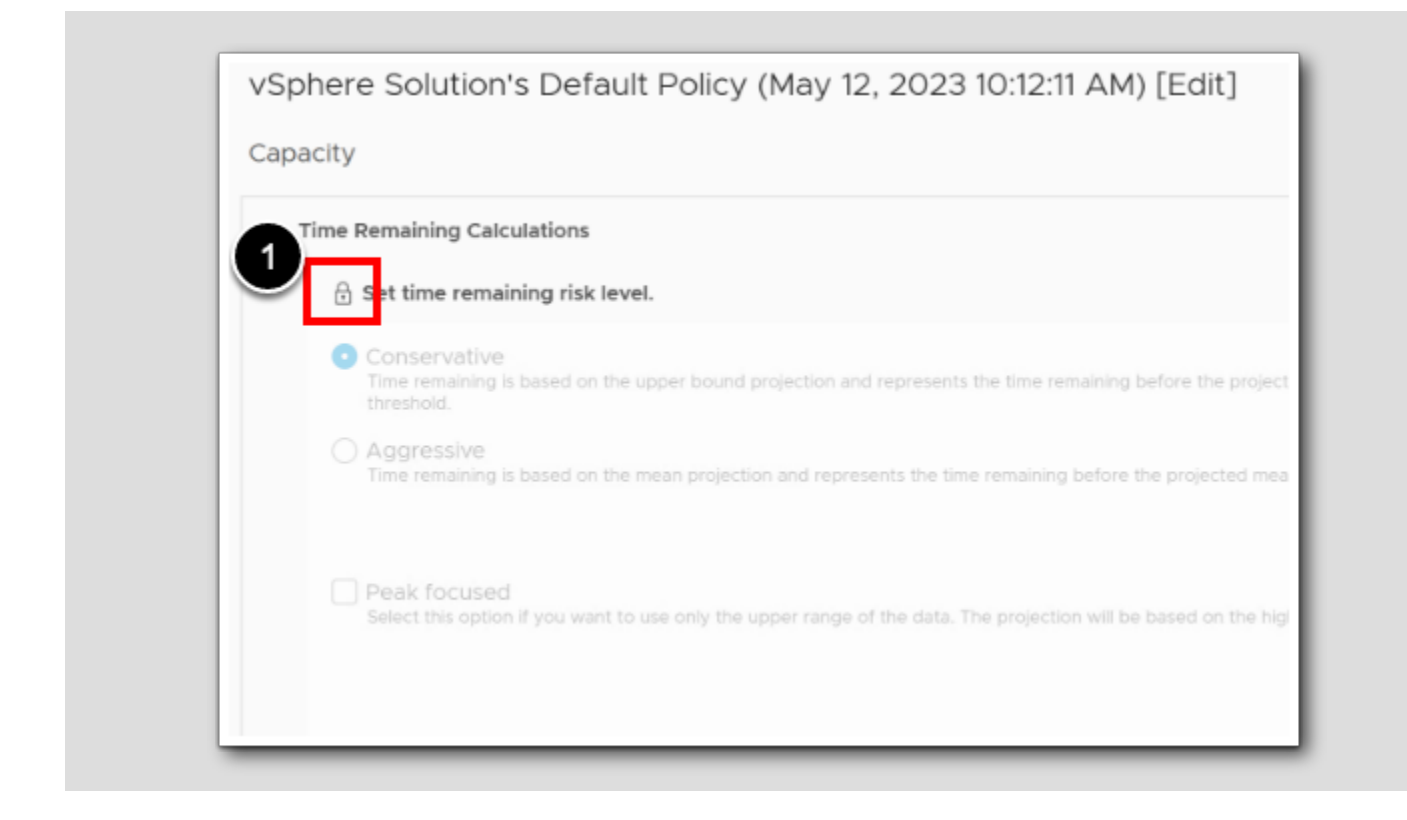

The capacity settings for host systems, virtual machines, and other object types that you select appears in the workspace.

1. To open the settings, Click on the padlock
#### **Conservative Risk Level**

Capacity **Time Remaining Calculations** Set time remaining risk level. 1 Conservative the upper bound projection and represents the time remaining ed on and the second states and the second states before the projected upper bound crosses the usable capacity threshold. Aggressive Time remaining is based on the mean projection and represents the time remaining before the projected mean crosses the usable capacity threshold. Historical Utilization Conservative (Upper Bound) . . . . Usable Capacity - - -Projection 2 Peak focused Conservativeness Level elect this option if you want to use only the upper range of the data. The projection will be based on the high utilization points. Levels: 3 ÐÆ

You can set the risk level for the time that is remaining when the forecasted total need of a metric reaches usable capacity.

1. To use the option for production and mission-critical workloads, select Conservative.

2. Peak focused: Select this option if you want to use only the upper range of the data.

3. Conservativeness Strength: You can tune the level of conservativeness from 1-5, with level 1 being the least conservative and

level 5 being the most conservative. By default, the level of conservativeness is set to 3. Leave this at 3

The upper bound will vary based on the level of conservativeness that you choose. Modifying the level of conservativeness will make the projection bounds narrower or wider. Higher the level, the wider the bounds and more conservative the projections for the Recommended Size.

#### Aggressive Risk Level

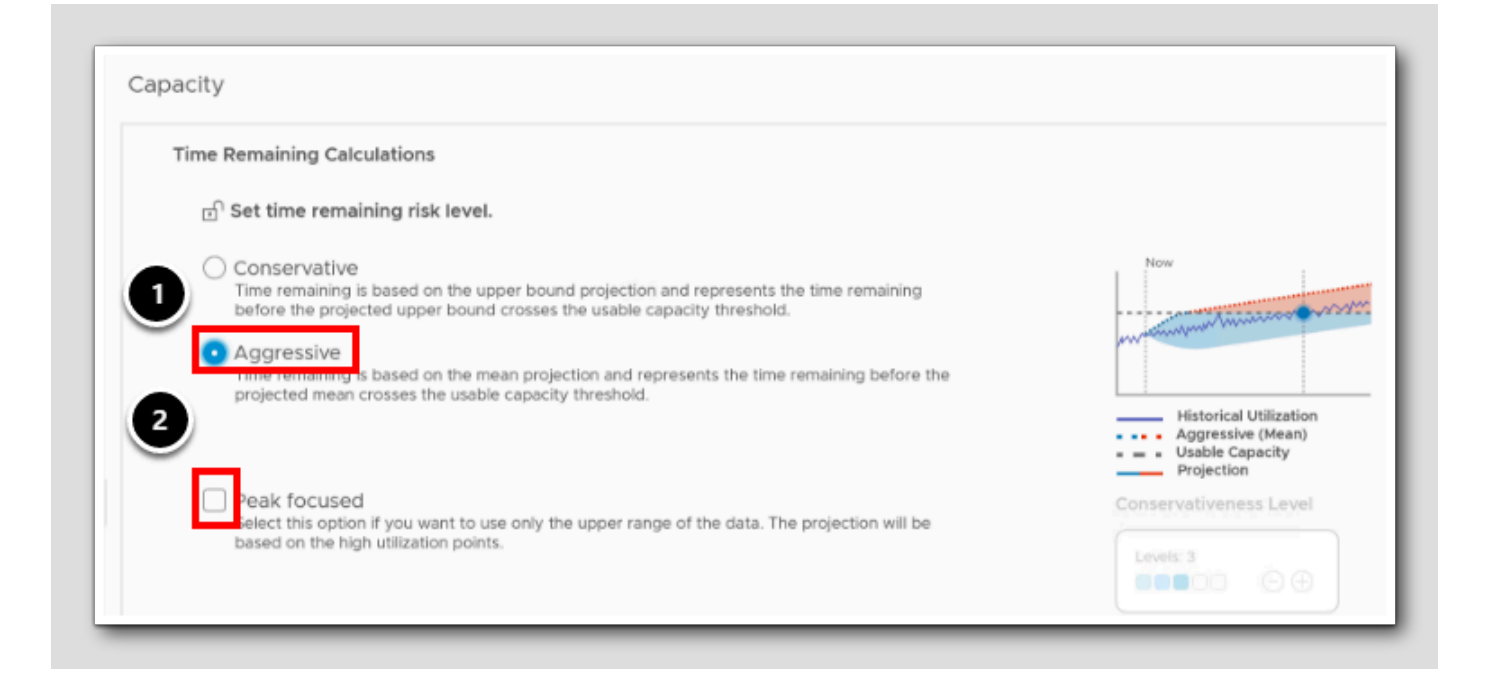

We will set the risk level for the time that is remaining when the forecasted total need of a metric reaches usable capacity.

- 1. For non-critical workloads, select Aggressive.
- 2. Unselect Peak focused

#### Set business hours

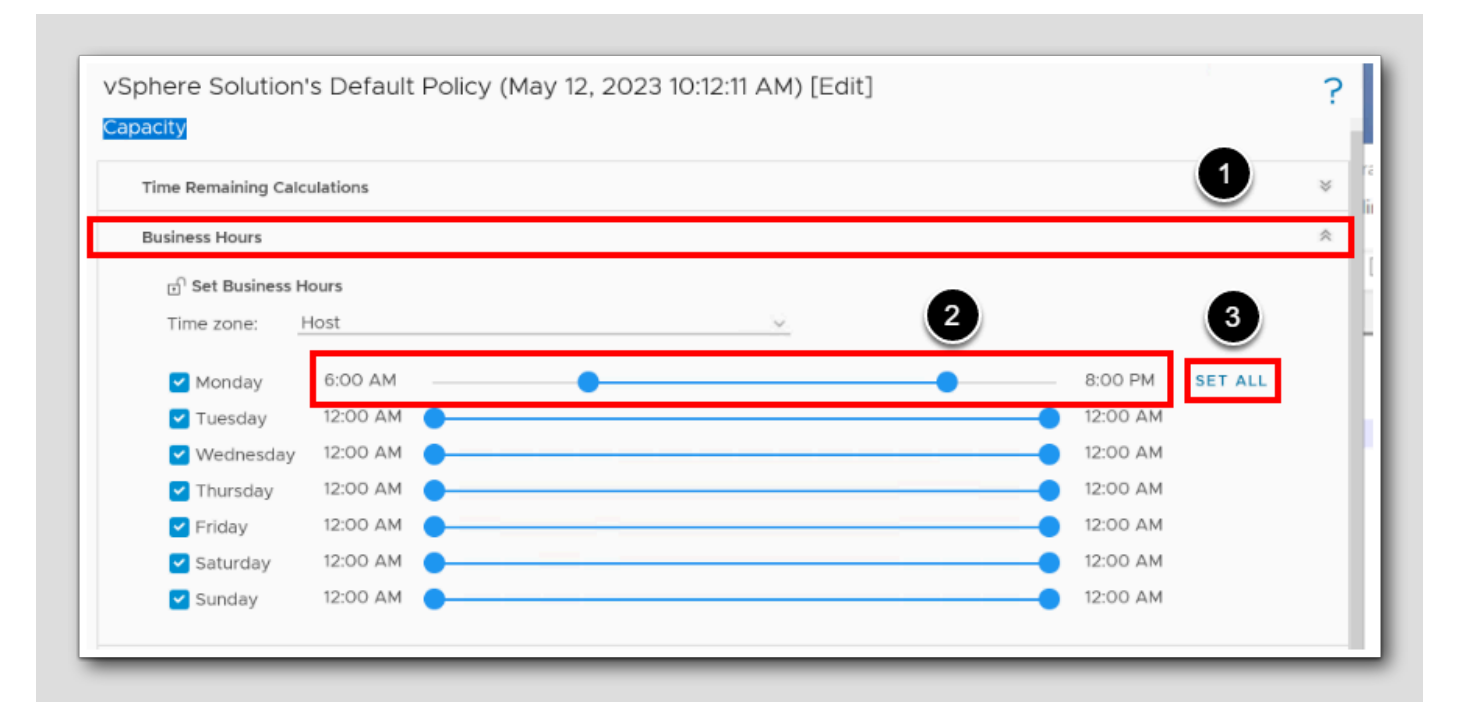

#### **Business Hours Schedule**

Configure business hours for enhanced capacity analysis and projections in VMware Aria Operations. Non-business hour activities on VMs, such as OS upgrades or virus scans, can skew perceived idleness. By setting business hours, off-hour metrics can be effectively analyzed for inventory, compliance, and troubleshooting. Analysis and recommendations for reclamation and rightsizing consider only these hours, ignoring post-business hour spikes. Policies allow different objects to have varied business hours, which are reflected in capacity charts. After you specify business hours, the capacity forecast for the object will be based on the business hours and not 24 hours.

#### 1. Expand Business Hours

2. Under Monday, set the business hours from 6 a.m. (06:00) to 8 p.m. (20:00)

3. Click Set All

[594]

# **vm**ware<sup>®</sup>

#### Set Time Remaining Threshold

|                   | 20            | 365 🧕 🗘 Critica         |
|-------------------|---------------|-------------------------|
| Critical 🕧        | Immediate 🛽   | 🗹 Warning 🕭             |
| ာ Capacity Remain | ing ()        |                         |
|                   |               | 100 <u>10 </u> Warnin   |
| Critical 🕧        | 🗹 Immediate ! | 💙 Warning 🛦             |
| ി Workload 🕦      |               |                         |
|                   | I             | 100 <u>80 </u> 0 Warnin |
| 🗹 Warning 🛆       | 🖌 Immediate 🗉 | Critical ()             |

Time Remaining is how many days you have until the utilization projection crosses the usable capacity threshold. Capacity Remaining is the % of usable capacity <u>not</u> consumed. Workload is the immediate % of capacity <u>consumed</u> of the most constrained of several key resource containers. Since workload changes every collection cycle, you can set how many cycles it takes to trigger or clear an alert.

- 1. Under Time Remaining, Click the red Critical slider
- 2. Set the value to  $\boldsymbol{0}$

### **vm**ware<sup>®</sup>

#### Saving and Exiting

vSphere Solution's Default Policy (May 12, 2023 10:12:11 AM) [Edit] Capacity **Time Remaining Calculations** Set time remaining risk level. Conservative Time remaining is based on the upper bound projection and represents the time remaining before the projected upper bound crosses the usable capacity threshold. and the second second Aggressive Time remaining is based on the mean projection and represents the time remaining before the projected mean crosses the usable capacity threshold. **Historical Utilization** Aggressive (Mean) Projection Peak focused Conservativeness Level Select this option if you want to use only the upper range of the data. The projection will be based on the high utilization points. SAVE CANCEL

1. To save and exit, Click Save

[596]

#### **Cluster Utilization**

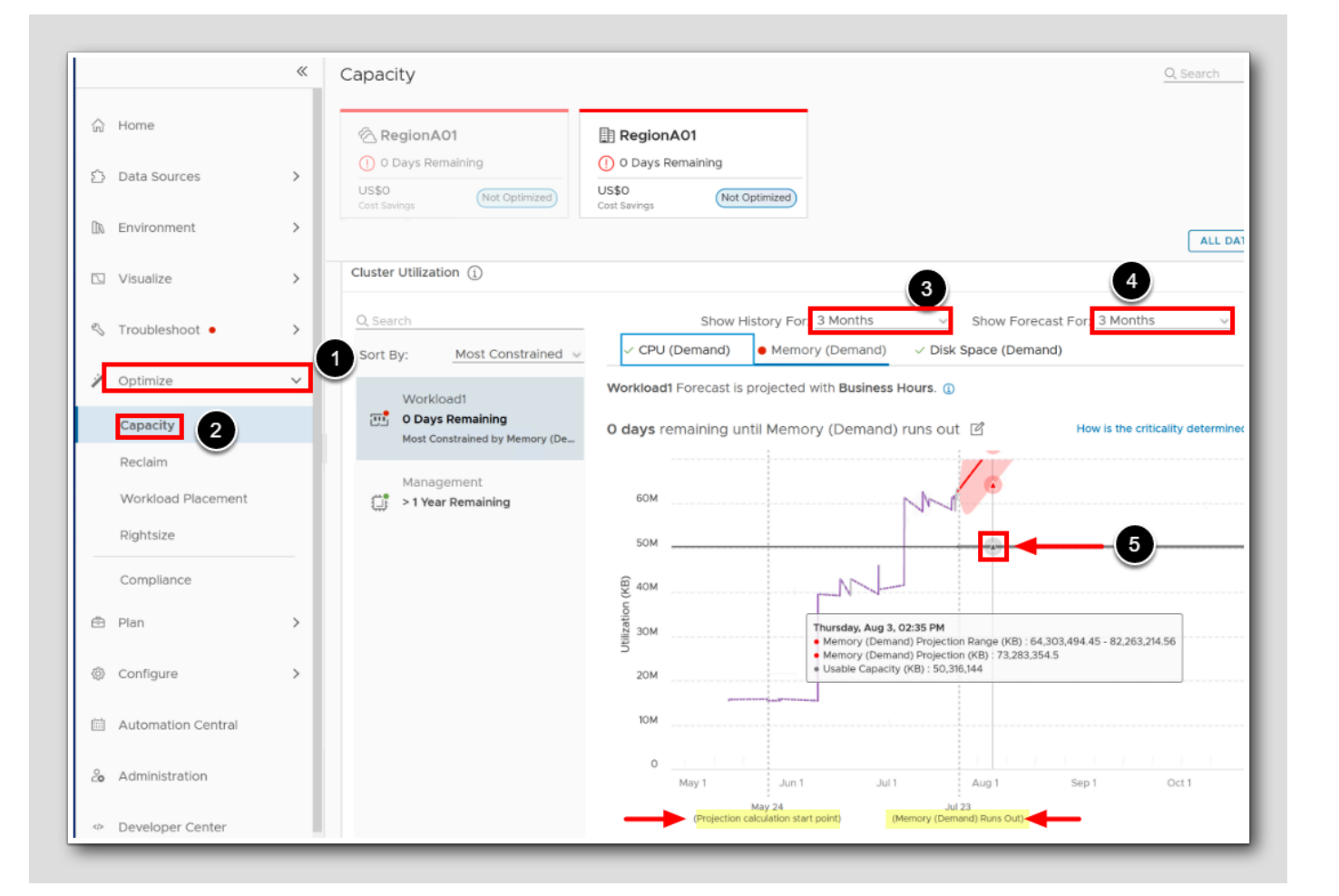

- 1. Go to the Capacity settings and see what has happened there, click Optimize
- 2. Click Capacity
- 3. Behind 'Show History for', Select 3 months
- 4. Behind 'Show Forecast for', Select 3 months

Notice the Projection Calculation Start Point and When memory runs out

5. Hover the Usable Capacity line.

Notice the values for 3. August 2023.

[597]

# 

#### Checking the business hours

| Q Search                       |              | Show History Fo    | or: 3 Months        | <ul> <li>Show Forecast</li> </ul> |
|--------------------------------|--------------|--------------------|---------------------|-----------------------------------|
| Sort By: Most Constrained ~    | ✓ CPU (Der   | mand) • Mem        | nory (Demand)       | (sk Space (Demand)                |
| Workload1                      | Workload1 Fo | recast is projecte | d with Business Hou | ırs. 🕕                            |
| 0 Days Remaining               | 0 days rema  |                    | 2                   | × ut 🖒                            |
| Most Constrained by Memory (De |              | Time zone:         | Host                | 1                                 |
| Management                     |              | Monday:            | 6:00 AM - 8:00 F    | РМ                                |
| j⊒i > 1 Year Remaining         | 60M          | Tuesday:           | 6:00 AM - 8:00 F    | РМ                                |
|                                |              | Wednesday:         | 6:00 AM - 8:00 F    | РМ                                |
|                                | 50M          | Thursday:          | 6:00 AM - 8:00 F    | РМ                                |
|                                |              | Friday:            | 6:00 AM - 8:00 F    | PM                                |
|                                | 9 40M        | Saturday:          | 6:00 AM - 8:00 F    | РМ                                |
|                                | ation        | Sunday:            | 6:00 AM - 8:00 F    | PM                                |
|                                | 30M          |                    | -                   |                                   |
|                                |              |                    |                     |                                   |
|                                | 20M          |                    |                     |                                   |
|                                |              |                    |                     |                                   |

1. Behind business hours, Click the information button (i)

Notice that the previously values entered in our policy for the business hours are shown

2. To close the business hours preview, Click the  $^{\prime} X^{\prime}$ 

#### **Quick-edit relevant Policy Settings**

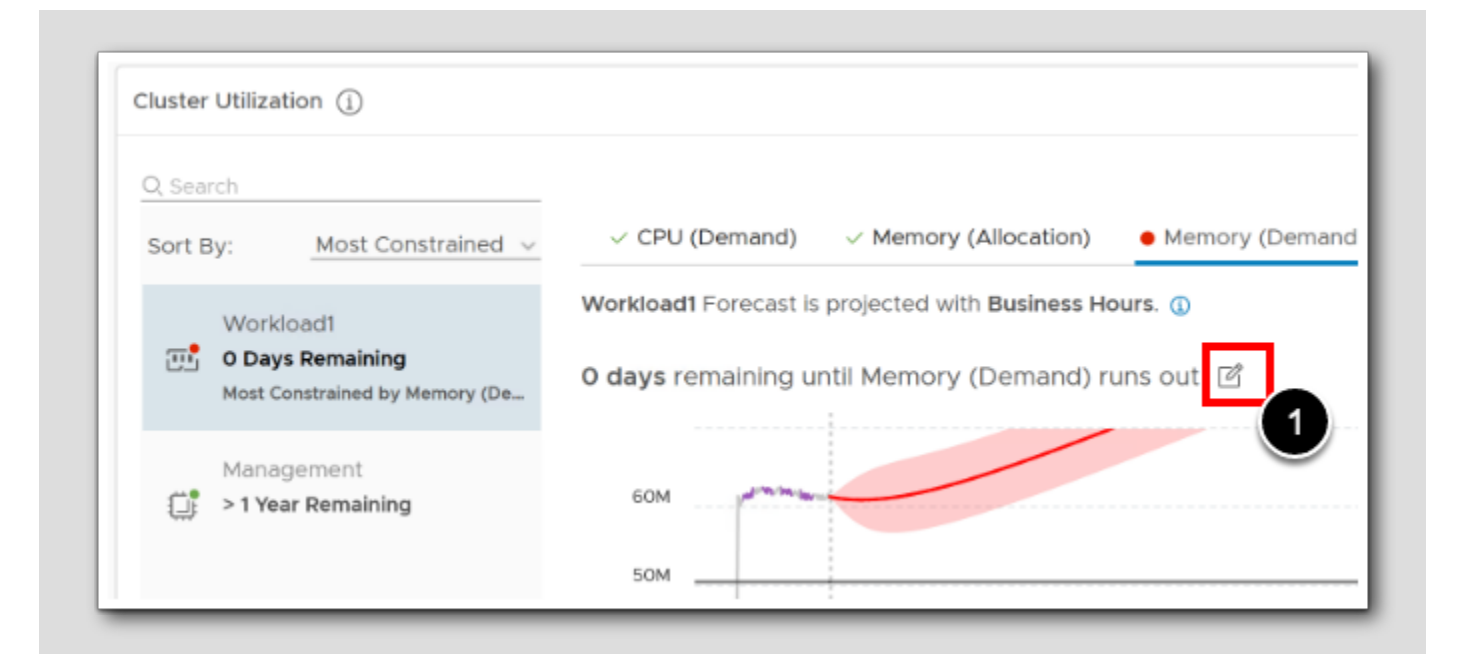

1. Behind the x days remaining until Memory (Demand) runs out, click the Edit Icon

[599]

### Risk Level and criticality threshold

| Arrected Policy: U vspnere solution's Derault Policy (May 12, 2023 10:12:11 AM)                                                                                                    |                                                                                                    |
|----------------------------------------------------------------------------------------------------|----------------------------------------------------------------------------------------------------|
| ා Criticality Threshold                                                                                                    |                                                                                                    |
| $\underline{\mathbb{A}}$ Applying these changes affects all clusters in the policy.                                                                                                    |                                                                                                    |
| Set the time remaining thresholds.                                                                                                    |                                                                                                    |
| Critical Threshold O C Days                                                                                                    | 1<br>year                                                                                              |
| 🗥 Warning Threshold 5 🔅 Days                                                                                                    |                                                                                                    |
| ກີ Risk Level                                                                                                    |                                                                                                    |
|                                                                                                    |                                                                                                    |
| Applying these changes affects all objects in the policy.                                                                                                    |                                                                                                    |
| <ul> <li>Aggressive         Time remaining is based on the upper bound projection and represents the time remaining before the projected upper bound crosses the usable capacity threshold.     </li> <li>Aggressive         Time remaining is based on the mean projection and represents the time remaining before the projected mean crosses the usable capacity threshold.     </li> <li>Peak focused         Select this option if you want to use only the upper range of the data. The projection will be based on the high utilization points.     </li> </ul> | Historical Utilization<br>Aggressive (Mean)<br>Usable Capacity<br>Projection<br>Conservativeness Level |
| Allocation Model                                                                                                    |                                                                                                    |
| ▲ Applying these changes affects all clusters in the policy.                                                                                                    |                                                                                                    |
|                                                                                                    |                                                                                                    |
|                                                                                                    |                                                                                                    |

[600]

From this pop-up page you can also edit everything related to the policy directly without going into the Configure>policies section.

1. Click Cancel to exit

#### Summary

[601]

Aria Operations analytics behind rightsizing leverage historical data, statistical models and machine learning to ensure accurate recommendations for **Oversized** VMs (overallocated resources) and **Undersized** VMs (insufficient resources).

We customized the relevant changes in the policies for Rightsizing.

#### Conclusion

[602]

Mastering Rightsizing in Aria Operations is essential for efficient resource management and optimization.

With appropriate risk levels and business hours, you unlock your infrastructure's full potential while minimizing risks. Achieve optimal performance by Rightsizing VMs based on Aria Operations' recommendations. Automate Rightsizing for streamlined efficiency and configure Policy Settings with Criticality Thresholds, Risk Level, and Business Hours for effective resource utilization. We looked into:

- Rightsizing VMs based on Aria Operations Recommendations.
- Automation central to Automate Rightsizing
- · Configured the Policy Settings with Criticality Thresholds, Risk Level (Conservative vs. Aggressive) , and Business Hours

#### You've finished Module 12

Congratulations on completing the lab module.

If you are looking for additional general information on Aria Operations, try one of these:

- · VMware Product Public Page Aria Operations: https://www.vmware.com/products/aria-operations.html
- Aria Operations Documentation: https://docs.vmware.com/en/VMware-Aria-Operations/index.html
- Aria Operations Rightsizing: https://docs.vmware.com/en/VMware-Aria-Operations/8.12/Configuring-Operations/ GUID-871D6B56-52AE-49C2-9B64-B36BE2BE8F4F.html

#### From here you can:

- 1. Click to advance to the next page and continue with the next lab module
- 2. Open the TABLE OF CONTENTS to jump to any module or lesson in this lab manual
- 3. End your lab and come back and start it again in the future

6031

## Module 13 - Enabling Chargeback for Your Business (30 minutes) Advanced

#### Introduction

[605]

In VMware Aria Operations, financial management we are going to focus on the Chargeback mechanism. Key activities include setting up Pricing Rate Cards and utilizing the associated dashboards.

There are two crucial processes in Aria Operations' financial management: Showback and Chargeback.

- Showback in Aria Operations gives an overview of the costs involved in operating IT infrastructure, such as the cost to run a
- VM. It's about the visibility and accountability of the actual expenses incurred in providing these resources. It's the cost to the
- IT department to provide the services.
- Chargeback, on the other hand, is about how much the IT department, as an internal service provider, charges back to the

business units (the consumers) for using those resources. It's essentially the "price tag" for the use of IT resources.

Simply put; A report showing the 'cost' can be seen as showback (e.g., the cost to run a VM on the infrastructure), while a report showing the 'price' is chargeback (e.g., what you're charging the consumer for using a VM in your infrastructure).

#### Log in to Aria Operations

We will log in to a live instance of Aria Operations running in this lab.

#### Open the Firefox Browser from the Windows Task Bar

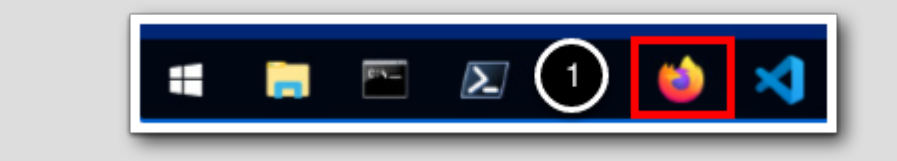

If the browser is not already open, launch Firefox.

1. Click the Firefox icon in the Windows Quick Launch Task Bar at the bottom of the screen.

50073

#### Navigate to Aria Operations

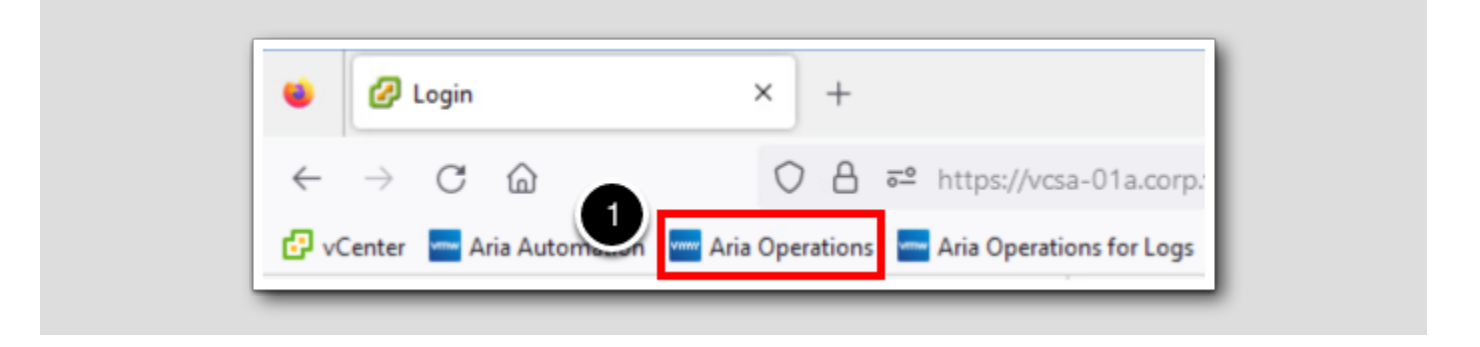

1. Click the Aria Operations bookmark in the bookmarks toolbar.

# **vm**ware<sup>®</sup>

#### Log in to Aria Operations

[609]

|   | <b>vm</b> ware <sup>®</sup>                           |
|---|-------------------------------------------------------|
|   | Welcome to<br>VMware Aria<br>Operations <sup>**</sup> |
|   | vIDMAuthSource   User name Password                   |
| 2 | REDIRECT                                              |

Aria Operations is integrated with VMware Workspace ONE Assist (also known as VMware Identity Manager) in this lab. This integration is listed as vIDMAuthSource in our live lab environment.

vIDMAuthSource may be pre-selected as the default identity source. If it is not, then you will need to select it.

- 1. Click the drop-down arrow and select vIDMAuthSource if it is not already selected.
- 2. Click **REDIRECT** to be taken to the authentication page.

#### VMware Identity Manager Login

[610]

| Workspace ONE"                                   |  |
|--------------------------------------------------|--|
| username<br><mark>holadmin</mark>                |  |
| password                                         |  |
| corp.vmbeans.com                                 |  |
| Forgot password?<br>Change to a different domain |  |
| <b>vm</b> ware <sup>.</sup>                      |  |

VMware Identity Manager acts as the identity provider for the Active Directory authentication source in this lab.

Credentials for the default user, holadmin, have already been provided.

1. Click Sign in

#### Rate Cards/Pricing

[611]

In this segment, we'll focus on the fundamental role of rate cards. Rate cards play a vital part in translating resource usage into actionable costs by assigning financial values to resources. The foundation of our cost data is the real-time metrics collected through continuous monitoring by Aria Operations. To illustrate this process, let's explore how to create a rate card.

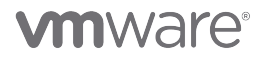

#### Go to price Rate Card

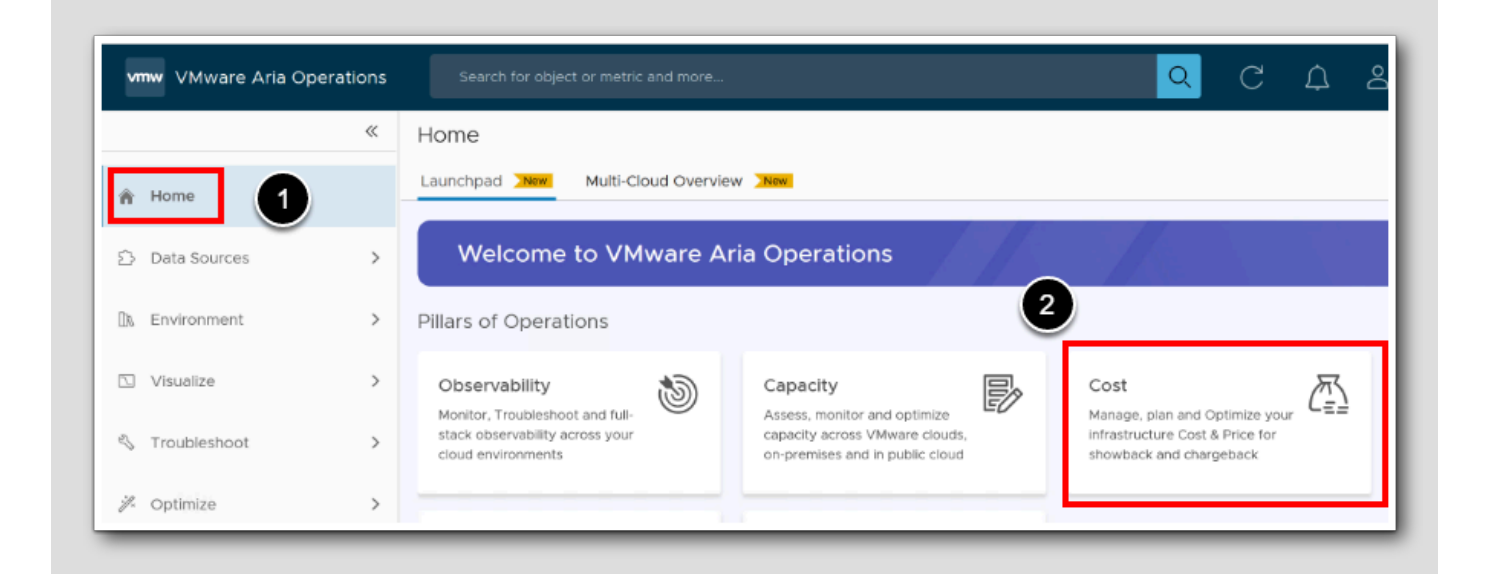

#### 1. Click Home.

2. Click Cost.

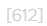

# **vm**ware<sup>®</sup>

#### Price Rate Card

[613]

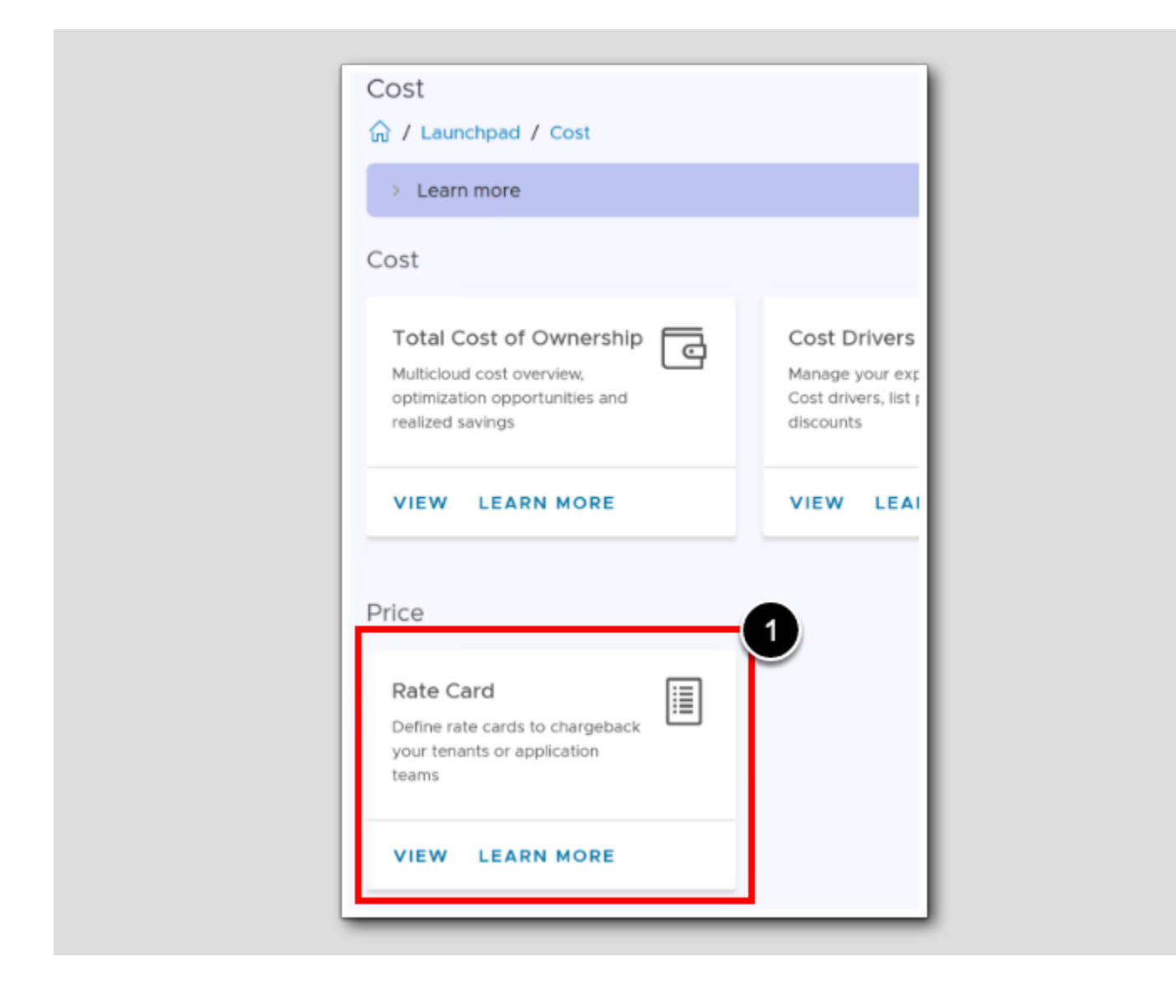

1. On the Cost page under the Price heading, click VIEW on the Rate Card.

# **m**ware<sup>®</sup>

#### New Pricing card

| Cost Drivers  | Cluster Cost          | Cloud Providers       | Pricing                                                               |
|---------------|-----------------------|-----------------------|-----------------------------------------------------------------------|
|               |                       |                       |                                                                       |
|               | NEW PRICING           | CARD                  |                                                                       |
| (i) There are | e 11 pricing policies | s that are discovered | d to be created from external systems. They can be managed from their |
| respective in | nterface (VMware      | Aria Automation, VI   | Mware Aria Operations Tenant App, etc).                               |

A rate card is a document that outlines the pricing structure of the company services we offer. The purpose of a rate card is to provide "clients" or "consumers" with a clear understanding of the costs associated with specific services. By adding a Price Card we can produce a Provider-Price, that will be the Consumer-Cost.

1. To get started, Click NEW PRICING CARD.

#### Pricing, Name and Description

| Add New Pricing Card | Name and Description 2 ×                                       |
|----------------------|----------------------------------------------------------------|
| Name and Description | Name:* Default workloads                                       |
| Basic Charges        | Rate card for NON- Aria Automation 2<br>Description: workloads |
| Guest OSs            |                                                                |
| Tags                 | Default for unassigned workloads?                              |
| Overall Charges      |                                                                |
| Assignments          |                                                                |
|                      |                                                                |
|                      | CANCEL NEXT                                                    |

The pricing card can be cost-based or rate-based. We will customize the cost-based pricing card as per our requirement. Then we will assign the pricing card to our vCenter rather than to our Clusters, but maybe companies would have another pricing strategy in real life. This Default pricing card will apply to all vCenter resources which do not have a direct cost policy assigned to them.

- 1. Enter the Name: Default Workloads.
- 2. Enter a Description: Rate card for NON- Aria Automation workloads.
- 3. Select Default for Unassigned Workloads.
- 4. Click Next.

#### Pricing, Basic Charges

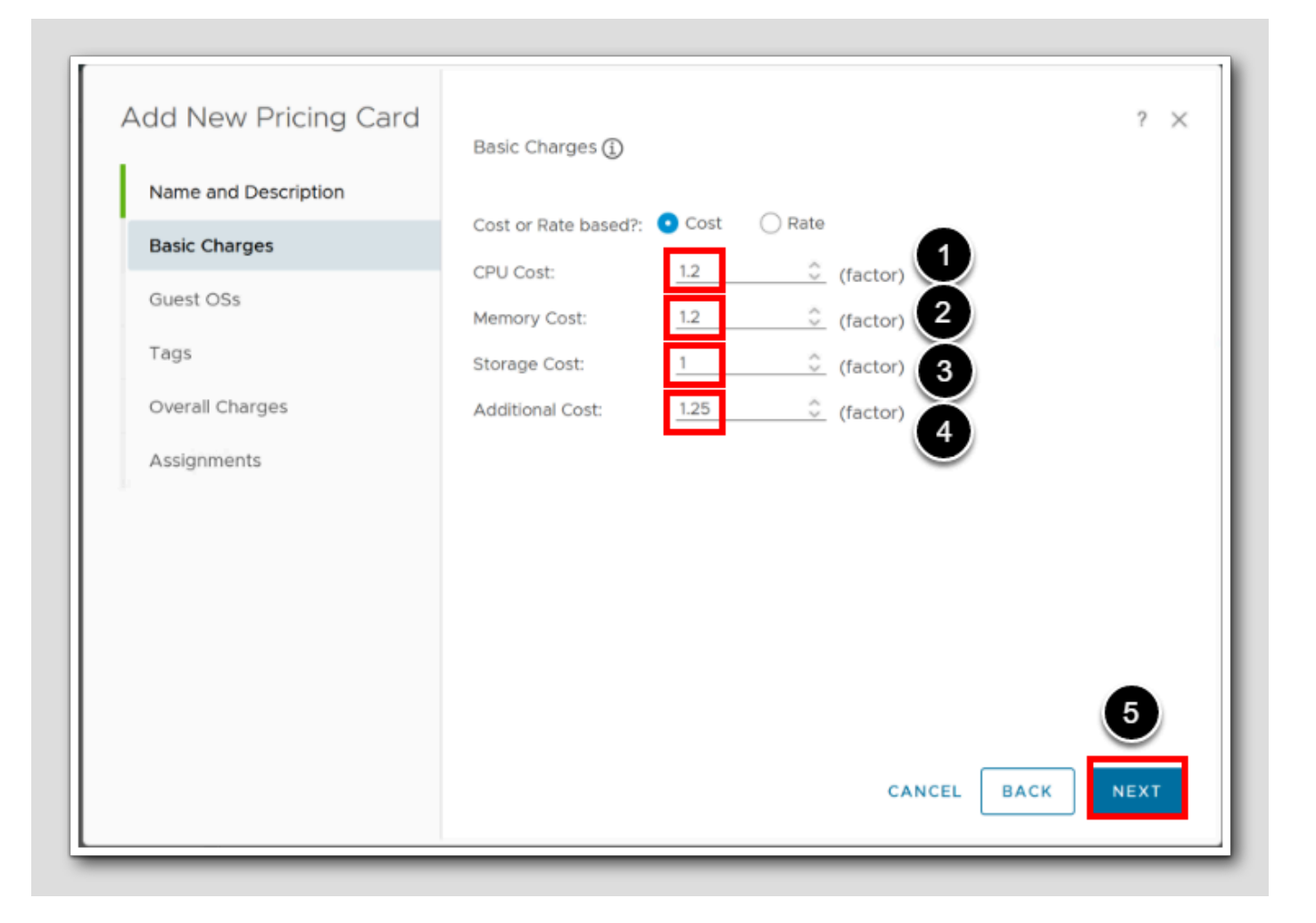

The factor entered here is multiplied with the cost calculated as a derivative of cost drivers.

- 1. CPU costs are fair, so we will add a factor: 1.1.
- 2. Our Company got really high memory costs, so we will add a factor: 1.2.
- 3. Our storage costs are very low, so we will add a factor: 1.

4. Any Additional Cost, for example a DRaaS (Disaster Recover as a Service) we add a factor: 1.25.

5. Click Next .

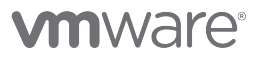

[616]

#### Pricing, Adding Linux Expenses

| Add New Pricing Card<br>Name and Description<br>Basic Charges<br>Guest OSs | Guest OSs ()<br>Guest OS Name:<br>Base Rate:<br>Charging Period: | Ubuntu Linux<br>US\$ 100<br>Daily | (64-bit)<br>2<br>3 |
|----------------------------------------------------------------------------|------------------------------------------------------------------|-----------------------------------|--------------------|
| Tags<br>Overall Charges<br>Assignments                                     | SAVE CANCEL<br>Guest OS Name<br>No Data Available                | Rate                              | Charging Period    |
|                                                                            |                                                                  | c                                 | ANCEL BACK NEXT    |

The scarcity of Linux knowledge within our organization results in higher costs associated with Linux expertise due to the need for additional time and resources allocated by our administrators to research and resolve Ubuntu-related issues, resulting in increased expenses (assumed \$100/day)

Currently we have just two OS types, "Microsoft Windows Server 2019 (64-bit)" and "Ubuntu Linux (64-bit)". Note: These are the Names from vCenter, meaning how vCenter perceives the OS names.

- 1. Enter the exact Guest OS Name Ubuntu Linux (64-bit).
- 2. Enter Base Rate: 100.
- 3. Enter Charging Period: Daily.
- 4. Click Save [Don't click next yet].

# **m**ware<sup>®</sup>

#### Pricing, Adding Windows expenses

| Add New Pricing Card<br>Name and Description<br>Basic Charges<br>Guest OSs | Guest OSs (j)<br>Guest OS Name:<br>Base Rate:<br>Charging Period: | Microsoft Wi<br>US\$ 5<br>Daily | ndows Server 2019        |
|----------------------------------------------------------------------------|-------------------------------------------------------------------|---------------------------------|--------------------------|
| Tags<br>Overall Charges<br>Assignments                                     | Guest OS Name<br>: Ubuntu Linux (64-                              | Rate<br>bit) US\$100            | Charging Period<br>Daily |
|                                                                            |                                                                   | c                               | CANCEL BACK NEXT         |

The abundance of Windows knowledge within our organization results in a rather low costs associated with Windows expertise resulting in lower expenses (assumed to conservative \$5/day)

- 1. Enter the exact Guest OS Name Microsoft Windows Server 2019 (64-bit).
- 2. Enter Base Rate: 5.
- 3. Enter Charging Period: Daily.
- 4. Click SAVE.
- 5.Click NEXT.

#### Pricing, Tags

| Add New Pricing Card<br>Name and Description<br>Basic Charges | Tags 👔<br>Tag Category:<br>Tag Value:<br>Charging Method: | db<br>oracle<br>One Time | ?               |
|---------------------------------------------------------------|-----------------------------------------------------------|--------------------------|-----------------|
| Tags                                                          | Base Rate:                                                | US\$ <mark>500</mark>    | 4               |
| Overall Charges                                               | Tag                                                       | Rate                     | Charging Method |
| Assignments                                                   | No Data Available                                         |                          |                 |

VMs tagged with "oracle" or "mssql" under a tag category "db" is going to indicate that a rather expensive database is running on top of the VM. This is resulting in a higher expense for installation, meaning a one-time expense. For Oracle Databases this expense is \$500 and for Microsoft MS SQL it is \$100.

- 1. Under Tag Category, Type db.
- 2. Tag value, type oracle.
- 3. Charging method, Choose One Time.
- 4. Base Rate type 500.
- 5.Click SAVE.

Note: actually no VMs are tagged *db:orcale* or *db:mssql* in vSphere at the moment, but in the future VM's could be tagged in vSphere by the application owners

[619]

#### Pricing, MSSQL Tag

| Add New Pricing Card Name and Description Basic Charges Guest OSs Tags | Tags (j)<br>Tag Category:<br>Tag Value:<br>Charging Method:<br>Base Rate: | db<br>mssql 2<br>one time<br>Us\$ 50 4 | ? ×                                              |
|------------------------------------------------------------------------|---------------------------------------------------------------------------|----------------------------------------|--------------------------------------------------|
| Overall Charges<br>Assignments                                         | Tag<br>: db:oracle                                                        | Rate<br>US\$500 Once                   | Charging Method<br>One Time<br>6<br>EL BACK NEXT |

- 1. Under Tag Category, Type db.
- 2. Tag value, type mssql.
- 3. Charging method, Choose One Time.
- 4. Base Rate type 50.
- 5.Click SAVE.
- 6.Click NEXT.

#### Pricing, flat charges

| Add New Pricing Card<br>Name and Description<br>Basic Charges<br>Guest OSs<br>Tags | Overall Charges (i)     Image: Constraints     Image: Constraints     Image: Const |
|------------------------------------------------------------------------------------|----------------------------------------------------------------------------------------------------|
| Overall Charges                                                                    |                                                                                                    |
| Assignments                                                                        | ٩                                                                                                    |
|                                                                                    | CANCEL BACK NEXT                                                                                                    |

These Overall Charges are flat charges that are applied to all VMs that match this policy. We charge \$100 extra to set up a VM, and a little extra \$10 monthly.

- 1. Under VM Setup charges, type 100.
- 2. Under Recurring type 10.
- 3. Choose Montly.
- 4. Click Next.

#### Pricing, Assignments

| Add New Pricing Card<br>Name and Description<br>Basic Charges<br>Guest OSs | Assignments<br>Policy Assigned To:<br>vCenter:<br>vCenter:<br>ADD | ? ×                |
|----------------------------------------------------------------------------|-------------------------------------------------------------------|--------------------|
| Tags                                                                       | Name                                                              | Туре               |
| Overall Charges                                                            | vcsa-Ola.corp.vmbeans.com                                         | vCenter            |
| Assignments                                                                |                                                                   | 4                  |
|                                                                            |                                                                   | CANCEL BACK FINISH |

Almost Done! We can assign the new pricing card to vCenters or Clusters. We will assign our pricing to *anything* in our vCenter.

- 1. Under Policy Assigned to, select vCenter.
- 2. Select the vCenter we want to apply the pricing card vcsa-01a.corp.vmbeans.com.
- 3.Click ADD.
- 4. Click FINISH.

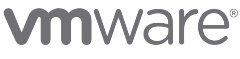

#### Pricing Card Result

| ost Drivers Cluster Cost Cloud Provid                                                                                                    | Pricing                                                                                         |
|----------------------------------------------------------------------------------------------------|-------------------------------------------------------------------------------------------------|
| NEW PRICING CARD                                                                                                    |                                                                                                 |
| <ol> <li>There are 16 pricing policies that are disconsistent of the second second s</li></ol> | overed to be created from external systems. They can be managed from their respective interface |
|                                                                                                    |                                                                                                 |
| Default Workloads (Default)                                                                                                    |                                                                                                 |
| Description Rate card for NON- Ar                                                                                                    |                                                                                                 |
| Workloads 1                                                                                                    |                                                                                                 |
| Policy Cost Based                                                                                                    |                                                                                                 |
|                                                                                                    |                                                                                                 |

Notice that there are pricing policies other than our policy coming from workloads deployed by Aria Automation. These Pricing cards or Rate cards for those workloads are all handled by Aria Automation. We did just set up one that will be working for anything else.

[623]

# **vm**ware<sup>®</sup>

#### **Cost Calculation**

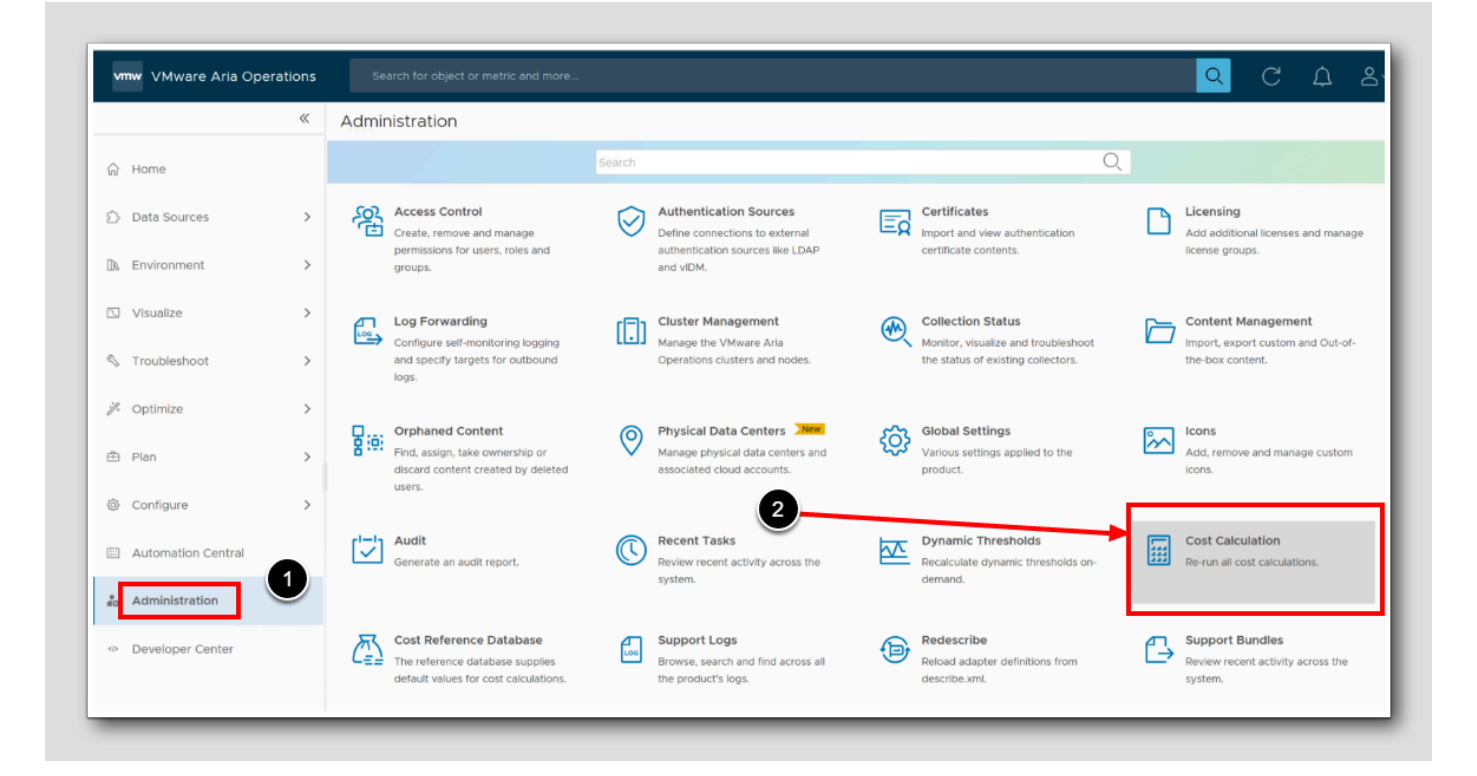

When we do changes in pricing, it is necessary to run a new manual cost calculation to see the impact of changes immediately, rather than waiting for the next automatic calculation cycle.

- 1. Click Administration.
- 2. Click Cost Calculation.

[624]

# **M**ware<sup>®</sup>

#### Running a manual Cost Calculation

| Cost Calculation      |    |                                                                                                    |
|-----------------------|----|----------------------------------------------------------------------------------------------------|
| Calculation progress: | 0% | Calculation: <b>Completed</b><br>Start time: <b>7/11/23 2:00 PM</b><br>Finish time: <b>7/11/23 2:13 PM</b><br>Calculation completed on <b>1</b> out of <b>1</b> DCs (failed <b>0</b> )<br>Next calculation planned for: <b>7/12/23 2:00 PM</b> |

1. To run a new manual Cost Calculation, Click RUN.

#### Cost calculation results

| Search for object or metric and more |     | Q C                                           |
|--------------------------------------|-----|-----------------------------------------------|
| Cost Calculation                     |     | •                                             |
|                                      |     |                                               |
| Calculation progress:                | 53% | Calculation: In Progress                      |
| RUN                                  |     | Start time: 7/12/23 7:17 AM<br>Finish time: - |
|                                      |     |                                               |

1. To refresh the progress of the calculation, click the refresh button on top.

Note: You don't have to wait for it to finish.

#### Chargeback

Quantifying costs and implementing showback practices are vital in cloud-based IT environments. Let's have a look.

1. From the Cost page, under the Showback/Chargeback heading, Click Chargeback

#### Price and Chargeback

[628]

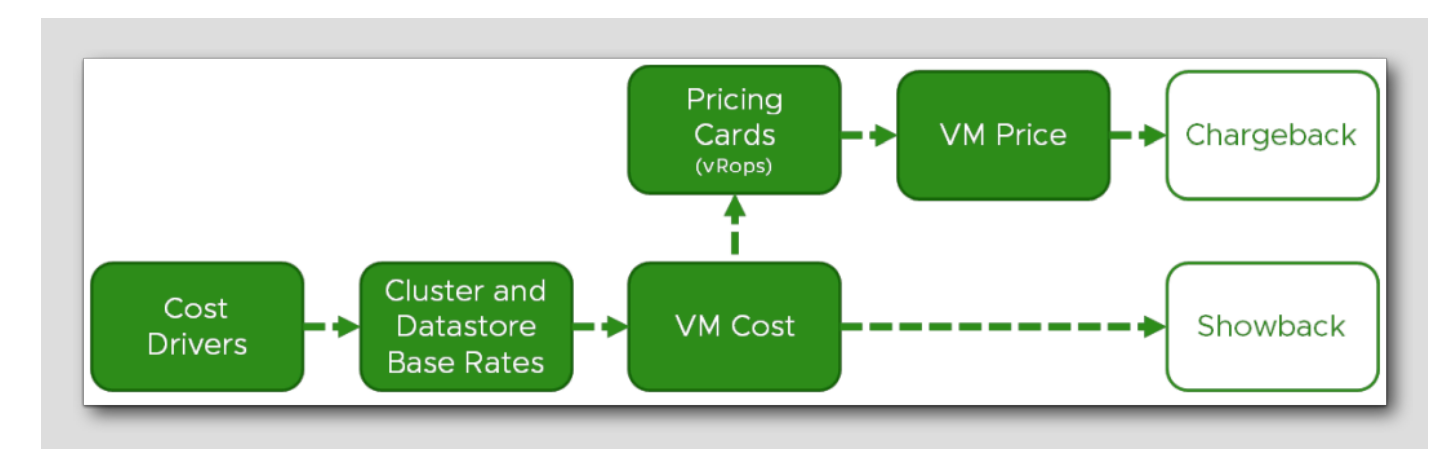

Accurately determining prices and implementing chargeback processes are crucial for billing customers based on their virtual machine (VM) usage, including any additional fees or upcharges. This promotes transparency and enables customers to understand the costs associated with their services.

Price: Price represents the amount charged to customers for utilizing a VM. The price of a VM most often differ from its actual operational costs, as additional charges or profit margins (upcharge) is included. Price considerations are specific to VMs, and customers are typically billed on a monthly basis.

**Chargeback**: Involves generating a bill for customers based on the determined price for their VM usage. The bill should include a breakdown of the charges associated with each VM, reflecting the price per month. Chargeback aims to provide customers with an accurate representation of the costs incurred for their VMs and promotes transparency in billing practices.

#### Go to Cost

 $\ll$ Home Launchpad New Multi-Cloud Overview New A Home Welcome to VMware Aria Operations Data Sources > 1 🗈 Environment Pillars of Operations > > 🖸 Visualize Cost Observability 9 Capacity Ð Monitor, Troubleshoot and full-Assess, monitor and optimize Manage, plan and Optimize your infrastructure Cost & Price for stack observability across your capacity across VMware clouds, 🖏 Troubleshoot 🔸 > showback and chargeback cloud environments on-premises and in public cloud Manage, plan and Optimiz chargeback 🊀 Optimize >

1. From the Home page Click Cost

#### Start Chargeback

Cost ☆ / Launchpad / Cost > Learn more Cost Total Cost of Ownership 0 Cost Drivers ▣ Cost Analysis <u>a</u> Cost Optimizatio Get quantified Cost op Multicloud cost overview, Analyse cost and price metrics Manage your expenses using optimization opportunities and Cost drivers, list prices and for your objects, groups, recommendations and realized savings discounts applications, tenants etc. savings VIEW LEARN MORE VIEW LEARN MORE VIEW LEARN MORE VIEW LEARN N Price Rate Card Define rate cards to chargeback your tenants or application teams VIEW LEARN MORE 1 Showback/Chargeback Ē Showback - Virtual Showback -Chargeback **ROI** Analysis ð Ð Machine Cost Container Cost

[630]

### Finding Chargeback (VM Price)

| vn  | w VMware Aria Operation | Search for object or metric and more                                    |     |
|-----|-------------------------|-------------------------------------------------------------------------|-----|
|     | «                       | ~                                                                       | Cha |
| ŵ   | Home                    | Dashboards<br>슈 Home                                                    | Abe |
| Ô   | Data Sources            | <ul> <li>Manage</li> <li>+ Create</li> </ul>                            | Sel |
| 01  | Environment >           | Q. Search                                                               | Nam |
| l   | Visualize 🗸             | <ul><li> 分 Favorites </li></ul>                                         | vSp |
|     | Dashboards              | ✓ ◎ Recents                                                             | VM  |
|     | Views                   | Chargeback (VM Price)                                                   | De  |
|     | Reports                 | <ul> <li>Auilability</li> </ul>                                         | Dis |
| S   | Troubleshoot            | > Capacity                                                              | Ter |
| ij. | Optimize >              | <ul> <li>Cloud Management Assessment</li> <li>Configuration</li> </ul>  | Wo  |
| ē   | Plan >                  | <ul> <li>Cost</li> <li>Consumer Layer</li> </ul>                        | VCL |
| ٢   | Configure >             | Chargeback (VM Price)<br>Showback (VM Cost)                             | HO  |
|     | Automation Central      | Showback (vSphere Pod Cost)                                             | Org |
| 20  | Administration          | <ul> <li>&gt; Cost Optimization</li> <li>&gt; Provider Layer</li> </ul> | vS  |
|     |                         | > Dashboard Library                                                     | No  |

[631]

For a later reference, to start the dashboard *Chargeback (VM Price)*, navigate through the dashboard menu by clicking Visualize>Dashboards>All>Cost>Consumer Layer> Chargeback (VM Price) as shown highlighted in the navigator in the picture. Note: As soon as the dashboard is accessed, it is added to the *Recents* list for easy access, as highlighted.

Also notice the other Consumer Layer Cost dashboards, and that we have a Provider Layer.

#### Make room for viewing

[632]

| <b>vmw</b> VMv | vare Aria Opera | ations | Search for object or metric and more      |                                 |
|----------------|-----------------|--------|-------------------------------------------|---------------------------------|
|                | 2               | «      |                                           | Chargeback (VM Price)           |
| 슈 Home         |                 |        | Dashboards                                | About this Dashboard (E         |
| ② Data So      | urces           | >      | <ul><li>G Home</li><li>Ø Manage</li></ul> | Select a Group                  |
| 🗈 Environr     | nent            | >      | + Create                                  | < t> Type here to apply<br>Name |
| N Visualize    | 9               | ~      | Q Search                                  | vSphere World                   |

To fully utilize the screen, let's get rid of the navigators, so we can do a full detailed walk-through of the Chargeback dashboard.

- 1. To Collapse the Dashboards navigator on the outer side Click on <<
- 2. To Collapse the Aria Operations Navigator, on the inner side Click on <<

#### Selecting the group

Chargeback (VM Price) ACTIONS ~ About this Dashboard (Expand to View) Select a Group  $\hat{\sim}$ 2 ක Price Summar work ×Ψ ( 🗗 🗸 Month to Date Name Object Type 🤳 Work loads 2 Virtual Machine Folder Workload1 Cluster Compute Resource VM Price Dist

We will ignore our management cluster, and only select the workload cluster. This is the cluster containing the VMs that we will use for pricing and charge the consumer for.

1. In the Chargeback (VM Price) dashboard, under Select a Group, in the search field type work and press ENTER

#### 2. Select Workload1

In Aria Operations you can use the *Custom Groups* to find vSphere Objects, such as departments og business units via Tags or names, and make these groups show up on this selection list. Then the price of hardware, software, services and shared services would be applied to the business unit in which they are used, making departments or business units responsible for their usage.

#### Chargeback (VM Price) - Dashboard Overview

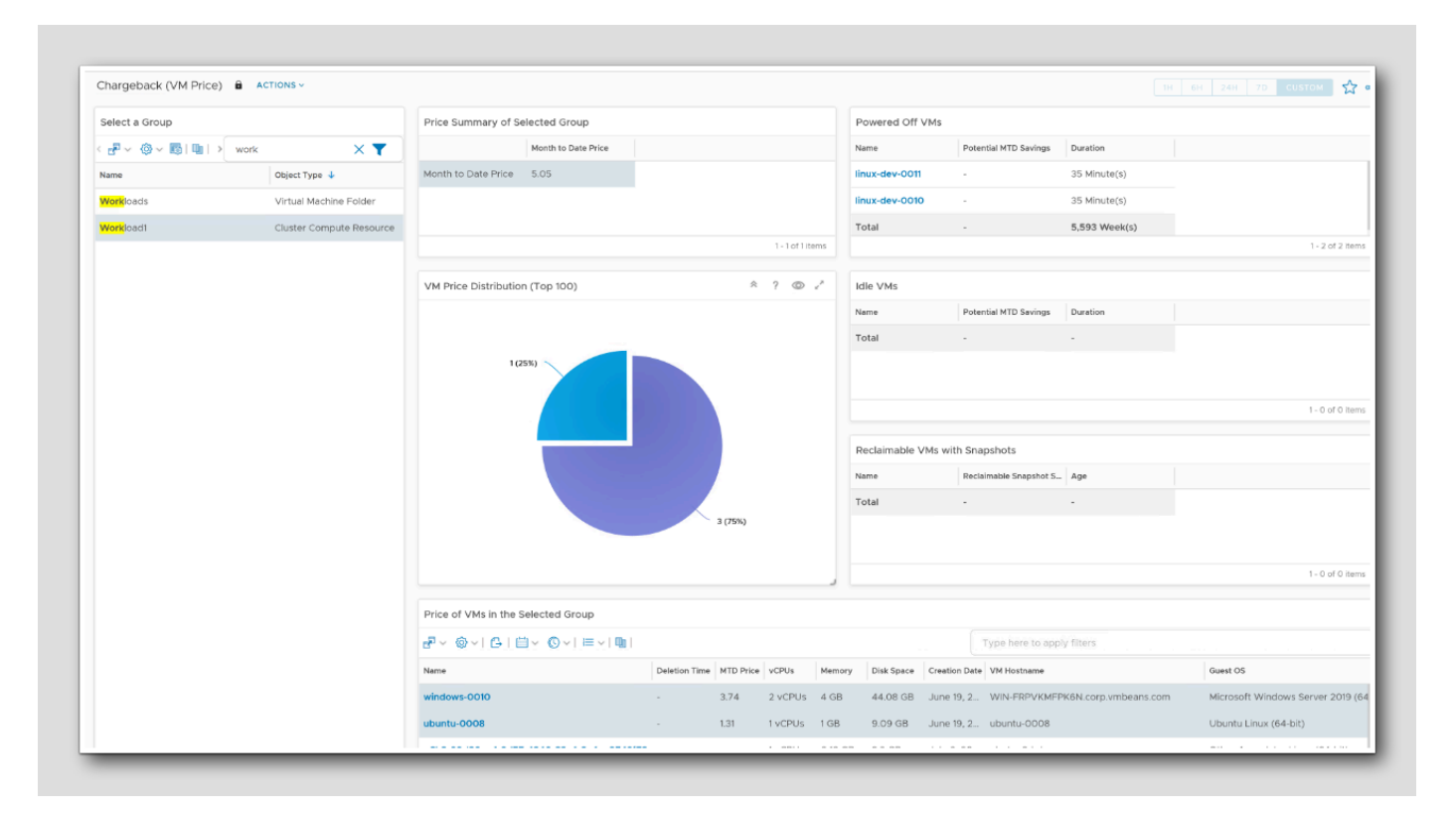

The chargeback VM price dashboard lets you know how much you must spend to run a VM on behalf of your customer. In Aria Operations, we configure the **cost** drivers and let the system automatically determine how much a VM costs based on your infrastructure requirement. Cost Drivers cover server hardware, storage, licenses, application, maintenance, labor, network, facilities, and additional costs configured within Aria Operations. See the previous *Costing and Cost Drivers*.

Price is what you charge your customer for running their VM. The price of a VM can be based on the cost of the VM or based on a rate card that you define. See the previous *Rate Cards/Pricing*, Prices can include up charges, service charges, and others.

#### Month to date price

| Price Summary of Selected Group |                     |  |   |
|---------------------------------|---------------------|--|---|
|                                 | Month to Date Price |  |   |
| Month to Date Price             | 5.05                |  | _ |
|                                 |                     |  |   |

Price Summary of Selected Group shows the month to date price of the group. Month-to-date (MTD) Price calculates the price from the time from the first day of the current month to the last completed business day before the current date not including the current date.

#### Price distribution

# **vm**ware<sup>®</sup>

[636]
VM Price Distribution (Top 100) shows the most expensive VMs in the group we have selected (Workload1). To Single out or identify expensive servers we can click on the pie chart on the larger slices to reveal the price percentage.

#### 1. Click one of the larger slices in the pie chart

As expected, this server runs on Linux. Recall our previous adjustments to the Pricing Rate Cards, particularly when we factored in the Linux-related expenses in *Pricing, Adding Linux Expenses* 

Note: The data in the Lab we see here, will differ a lot depending on how long the environment have been running. We will probably just have few values compared to what we see in the figure or in real life environments, since less servers have been online. Don't worry if your data does not show the same as the image. In your own environment there will probably be more serious values.

Price distribution, practical example

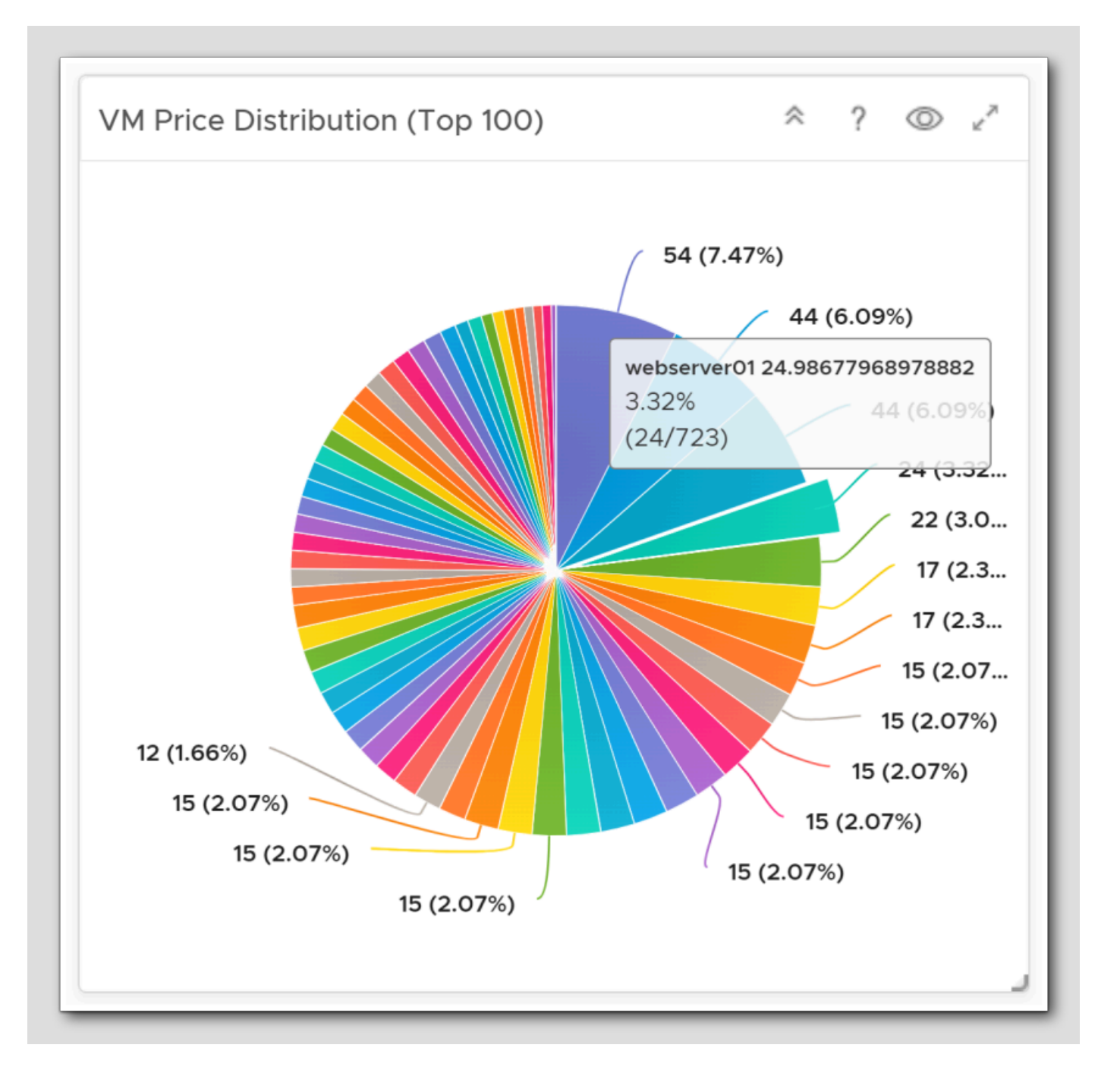

Based on a **real life practical example**, we've found that our third largest priced server is a Web server, representing 3.32% of the total pricing structure. This serves as a starting point for further inquiries. We aim to determine why this specific server from our consumer perspective has such a cost. Is the provider's charge excessive? Does the server genuinely consume 3.32% of resources, leading to the elevated cost, which then impacts the price?".

Probing a server's price/cost is fundamental for delivering and receiving optimal value for both provider and consumer.

- Efficiency: Assuring provider costs match the value of the service.
- Resource Allocation: Optimizing what the provider offers and the consumer receives.
- Transparency: A clear billing strengthens the trust between provider and consumer.
- Insights: Highlighting areas for improvements.
- Strategy: Inform about the future provider decisions.

#### Reclaimable resources

| Mama            | Detential MTD Savings   | Duration   |  |
|-----------------|-------------------------|------------|--|
| Name            | Potential MTD Savings   | Duration   |  |
| Total           | -                       | -          |  |
|                 |                         |            |  |
|                 |                         |            |  |
|                 |                         |            |  |
|                 |                         |            |  |
| Idle VMs        |                         |            |  |
| Name            | Potential MTD Savings   | Duration   |  |
| ubuntu-0008     | 1.64                    | 10 Hour(s) |  |
| Total           | 1.64                    | 1 ms       |  |
|                 |                         |            |  |
|                 |                         |            |  |
|                 |                         |            |  |
| Reclaimable VMs | with Snapshots          |            |  |
| Name            | Reclaimable Snapshot S. | Age        |  |
| Total           | -                       |            |  |
|                 |                         |            |  |
|                 |                         |            |  |
|                 |                         |            |  |

Powered Off VMs shows reclaimable VMs and their potential savings.

- Idle VMs shows reclaimable VMs and their potential savings.
- VMs with Snapshots shows reclaimable snapshots and their age.

### Price of VMs, Overview

| Price of VMs in the Selected Group |               |             |         |            |             | 2 2 X                  |
|------------------------------------|---------------|-------------|---------|------------|-------------|------------------------|
| ₽~ @~  &   @~ ©~  ≡~  ₪            |               |             | Туре    | here to ap | ply filters |                        |
| Name                               | Deletion Time | MTD Price 🤞 | vCPUs   | Memory     | Disk Space  | Creation Date          |
| linux-dev-0010                     | -             | 48.76       | -       | 1 GB       | 9.84 GB     | July 6, 2023 at 5:23:4 |
| linux-dev-0011                     | -             | 48.73       | -       | 1 GB       | 9.84 GB     | July 6, 2023 at 5:24:2 |
| SupervisorControlPlaneVM (1)       | -             | 4.86        | 2 vCPUs | 8 GB       | 40.08 GB    | July 6, 2023 at 3:00:1 |
| windows-0010                       | -             | 4.68        | 2 vCPUs | 4 GB       | 44.08 GB    | June 19, 2023 at 5:14: |
| SupervisorControlPlaneVM (3)       | -             | 4.1         | 2 vCPUs | 8 GB       | 40.08 GB    | July 6, 2023 at 3:00:1 |
| SupervisorControlPlaneVM (2)       | -             | 3.48        | 2 vCPUs | 8 GB       | 40.08 GB    | July 6, 2023 at 3:00:1 |

If we scroll all the way to the bottom of the page, we will see the the price and configuration of each VM in the selected group.

1. Click the Maximize button

# 

#### Price of VMs, details

| Price of VMs in the Selected Group  |               |             |          |          |            | 2                  |                  | ? @ *                                  |
|-------------------------------------|---------------|-------------|----------|----------|------------|--------------------|------------------|----------------------------------------|
| ₽ヾ ◎▽  욥   ່ 🖮 ∨ © ∨   ≡ ∨          | <b>B</b>      | 1           |          |          | Туре       | here to apply filt | ers              |                                        |
| Name                                | Deletion Time | MTD Price 🎍 | vCPUs    | Memory   | Disk Space | Creation Date      | VM Hostname      | Guest OS                               |
| inux-dev-0010                       | -             | 48.76       | -        | 1 GB     | 9.84 GB    | July 6, 2023       | base-linux-cli   | Ubuntu Linux (64-bit)                  |
| linux-dev-0011                      | -             | 48.73       | -        | 1 GB     | 9.84 GB    | July 6, 2023       | base-linux-cli   | Ubuntu Linux (64-bit)                  |
| SupervisorControlPlaneVM (1)        | -             | 4.86        | 2 vCPUs  | 8 GB     | 40.08 GB   | July 6, 2023       | 421f08c67b623c   | VMware Photon OS (64-bit)              |
| windows-0010                        | -             | 4.68        | 2 vCPUs  | 4 GB     | 44.08 GB   | June 19, 202       | WIN-FRPVKMFP     | Microsoft Windows Server 2019 (64-bit) |
| SupervisorControlPlaneVM (3)        | -             | 4.1         | 2 vCPUs  | 8 GB     | 40.08 GB   | July 6, 2023       | 421fae39289e15f  | VMware Photon OS (64-bit)              |
| SupervisorControlPlaneVM (2)        | -             | 3.48        | 2 vCPUs  | 8 GB     | 40.08 GB   | July 6, 2023       | 421f4b3350973d   | VMware Photon OS (64-bit)              |
| dev-project-rz5gx-4tgb2             | -             | 2.65        | 2 vCPUs  | 4 GB     | 24.08 GB   | July 6, 2023       | dev-project-rz5g | VMware Photon OS (64-bit)              |
| dev-project-worker-llbmm-5b97766579 | -             | 1.81        | 2 vCPUs  | 4 GB     | 24.08 GB   | July 6, 2023       | dev-project-work | VMware Photon OS (64-bit)              |
| ubuntu-0008                         | -             | 1.64        | 1 vCPUs  | 1 GB     | 9.09 GB    | June 19, 202       | ubuntu-0008      | Ubuntu Linux (64-bit)                  |
| vCLS-9d0469c2-2397-4492-b03a-0c88   | -             | 0.51        | 1 vCPUs  | 0.12 GB  | 2.2 GB     | July 6, 2023       | photon3-hdcs     | Other 4.x or later Linux (64-bit)      |
| /CLS-60d30ce4-2d77-4340-83c4-8a4ce  | -             | 0.51        | 1 vCPUs  | 0.12 GB  | 2.2 GB     | July 6, 2023       | photon3-hdcs     | Other 4.x or later Linux (64-bit)      |
| rCLS-7deae903-8442-4a11-b44d-daf6e0 | -             | 0.51        | 1 vCPUs  | 0.12 GB  | 2.2 GB     | July 6, 2023       | photon3-hdcs     | Other 4.x or later Linux (64-bit)      |
| Total                               | -             | 122.24      | 16 vCPUs | 39.38 GB | 247.87 GB  |                    |                  |                                        |

1. To sort on the Month to date price, click once or twice on the column header MTD Price

The arrow should point down, showing a descending sort from highest to lowest MTD Price

2. To get back to the Chargeback main dashboard, click the minimize button

Note: The lab data varies based on the environment's runtime. You might see fewer or other values here than in actual scenarios due to fewer or more active VMs. Don't be concerned if your data differs from the provided image; real-world environments typically show more substantial values.

#### Price of VMs, practical example

| Price of VMs in the S | elected Group     |             |             |                         | ? © *           |
|-----------------------|-------------------|-------------|-------------|-------------------------|-----------------|
| ₽~ @~ 6 0             | ] ∨ © ∨   ⊟ ∨   \ |             |             | Type here to apply filt | ers             |
| Name                  | Deletion Time     | MTD Price ↑ | vCPUs       | Memory                  | Disk Space      |
| sc2-nested-nas        | -                 | 435.05      | 2 vCPUs     | 16 GB                   | 2,108.78 GB     |
| nsx-us-intelligence   | -                 | 495.48      | 16 vCPUs    | 64 GB                   | 3,824.5 GB      |
| nsx-intelligence-em   | -                 | 511.35      | 16 vCPUs    | 64 GB                   | 3,824.44 GB     |
| nsx-intelligence-pks  | -                 | 511.35      | 16 vCPUs    | 64 GB                   | 1,912.11 GB     |
| vRNI-FieldDemo-Pla    | -                 | 620.75      | -           | 64 GB                   | 64 GB,144.63 GB |
| vRNI-FieldDemo-Pla    | -                 | 621.45      |             | 64 GB                   | 6,144.79 GB     |
| vRNI-FieldDemo-Pla    | -                 | 621.91      | -           | 64 GB                   | 6,208.71 GB     |
| sc2-backup-proxy01    | -                 | 655.54      | 4 vCPUs     | 24 GB                   | 3,112.06 GB     |
| share                 | -                 | 658.24      | 4 vCPUs     | 16 GB                   | 3,228.65 GB     |
| wdc-backup-proxy01    | -                 | 1,427.74    | 4 vCPUs     | 24 GB                   | 7,386.2 GB      |
| Total                 |                   | 90,670.64   | 5,951 vCPUs | 20,544.59 GB            | 479,881.07 GB   |

In this **real-world scenario**, we identified a server named "share" with fewer vCPUs and RAM than another production servers. This difference raises questions about its higher cost despite having fewer allocated resources. Investigating server costs ensures both provider and consumer get maximum value. The higher cost might come from what the provider offers compared to what the customer gets, and it could mean that the "share" server might have special charges (eg. for services) on its **pricing card**. Again, transparency is important for the trust between the provider and consumer.

Observe the total price as well as the aggregate values for vCPUs, Memory, and disk space utilized.

#### **Closing Comments**

[642]

When we set up Pricing Rate Cards, the price is reflected in our Chargeback dashboard.

By utilizing the Chargeback dashboard we gain comprehensive insights into the Price breakdown, potential savings related to each of the VMs, and we might raise questions about price vs. allocated resources or why certain servers costs more due to different pricing defined in our pricing cards.

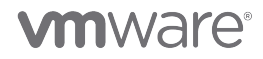

#### Conclusion

Upon completing this module, we've enriched our technical understanding of VMware Aria Operations, particularly its use of Chargeback to foster financial transparency and clarity. This knowledge could guide us in shaping a more conscious IT ecosystem inspired with responsibility and accountability. We've come to understand that Chargeback is a process of translating 'costs' into 'prices' for the resources used by different business units. Ultimately, it boils down to cost transparency (Showback) and price accountability (Chargeback).

### You've finished Module 13

Congratulations on completing the lab module. If you are looking for additional information on Aria Operations, try one of these:

- · VMware Product Public Page Aria Operations: https://www.vmware.com/products/aria-operations.html
- Aria Operations Documentation: https://docs.vmware.com/en/VMware-Aria-Operations/index.html
- · Best Practices: https://docs.vmware.com/en/VMware-Aria-Operations/8.12/Best-Practices.pdf
- Architecture Guide: https://docs.vmware.com/en/VMware-Aria-Operations/8.12/Reference-Architecture-Operations.pdf
- Aria Operations 8.12 Release Notes: https://docs.vmware.com/en/VMware-Aria-Operations/8.12/rn/vmware-ariaoperations-812-release-notes/index.html
- Analysis of Price Metrics: https://docs.vmware.com/en/VMware-Aria-Operations/8.12/Configuring-Operations/ GUID-253E7142-A50A-47A1-B389-99063454ABD3.html?hWord=N4IghgNiBcIMIAswCcDmBTARmAxgaxAF8g
- Consumer Layer: https://docs.vmware.com/en/VMware-Aria-Operations/8.12/Configuring-Operations/ GUID-667D0E19-9CC9-48CC-A44A-0A0C1AB59500.html?hWord=N4IghgNiBcIMIAswCcDmBTARmAxgaxAF8g
- Chargeback VM Price Dashboard: https://docs.vmware.com/en/VMware-Aria-Operations/8.12/Configuring-Operations/ GUID-020468AF-8884-4B9B-9ED1-6DE1BCC946AD.html

From here you can:

- 1. Click to advance to the next page and continue with the next lab module
- 2. Open the TABLE OF CONTENTS to jump to any module or lesson in this lab manual
- 3. End your lab and come back and start it again in the future

## Module 14 - Plan for Your Future Capacity Needs (30 minutes) Intermediate

### Introduction

[646]

Optimize Capacity with a What-If Scenario

A scenario is a situational model to determine a detailed estimation of the resources we must have available in the environment to incorporate upcoming changes. We define scenarios that can potentially add resources to actual data centers. Aria Operations models the scenario and calculates whether the desired workload can fit in the targeted data center. We can save multiple scenarios for comparison or review.

Using the What-If tool, we can plan for an increase or decrease in workload or capacity requirements in the virtual infrastructure. To evaluate the demand and supply for capacity on the system objects, and to assess the potential risk to the current capacity, we can create scenarios for adding and removing workloads. We can also determine how much capacity is required to make a migration work. We can run one scenario or group scenarios and run them cumulatively.

### Log in to Aria Operations

We will log in to a live instance of Aria Operations running in this lab.

### Open the Firefox Browser from the Windows Task Bar

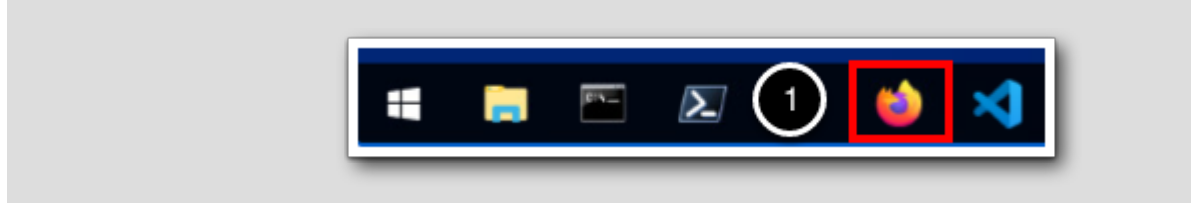

If the browser is not already open, launch Firefox.

1. Click the Firefox icon in the Windows Quick Launch Task Bar at the bottom of the screen.

[610]

### Navigate to Aria Operations

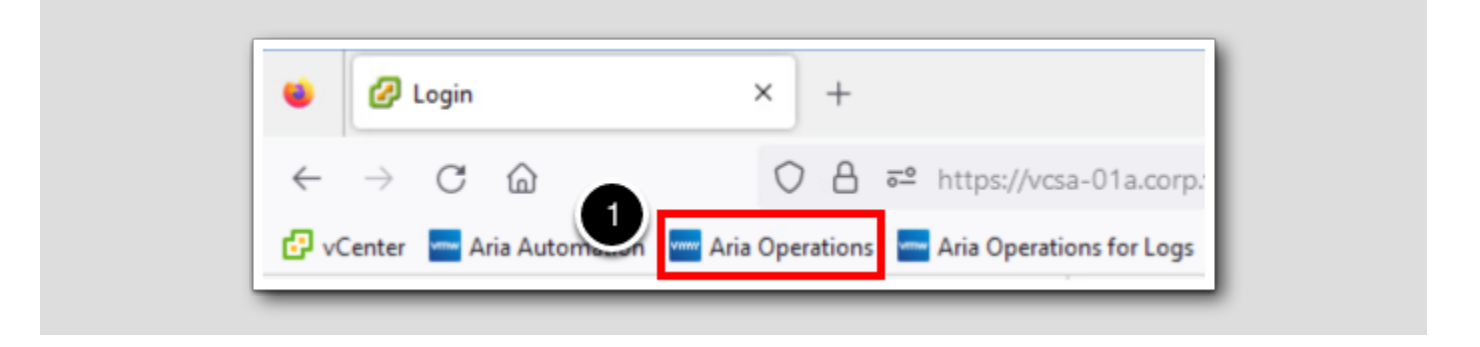

1. Click the Aria Operations bookmark in the bookmarks toolbar.

### Log in to Aria Operations

[650]

|   | <b>vm</b> ware <sup>®</sup>                                     |
|---|-----------------------------------------------------------------|
|   | <sup>Welcome to</sup><br>VMware Aria<br>Operations <sup>™</sup> |
|   | vIDMAuthSource ~                                                |
| 2 | REDIRECT                                                        |

Aria Operations is integrated with VMware Workspace ONE Assist (also known as VMware Identity Manager) in this lab. This integration is listed as vIDMAuthSource in our live lab environment.

vIDMAuthSource may be pre-selected as the default identity source. If it is not, then you will need to select it.

- 1. Click the drop-down arrow and select vIDMAuthSource if it is not already selected.
- 2. Click **REDIRECT** to be taken to the authentication page.

### VMware Identity Manager Login

| Workspace ONE*                                   |  |
|--------------------------------------------------|--|
| username<br><mark>holadmin</mark><br>password    |  |
| corp.vmbeans.com                                 |  |
| Forgot password?<br>Change to a different domain |  |

VMware Identity Manager acts as the identity provider for the Active Directory authentication source in this lab.

Credentials for the default user, holadmin, have already been provided.

1. Click Sign in

### Optimize Capacity with What-If Scenarios and Costs

Let's take a look at the What-If analysis in Aria Operations.

Since Memory is going to be a problem, lets add a couple of additional hosts to the Hosts for Remote Site scenario.

[032]

- 3. Scroll back up to the top
- 4. Scroll back up to the top, Click X

| 俞/(        | Capacity Plan / What-li | f Analysis    |                                       |           |              |               |             |
|------------|-------------------------|---------------|---------------------------------------|-----------|--------------|---------------|-------------|
| New        | Saved Scenarios         | 1             |                                       |           |              |               |             |
| RUN        |                         |               |                                       |           | Type here to | apply filters |             |
| 2          | Scenario Name ↑         | Scenario Type | Datacenter                            | Cluster   | Date Created | Start Date    | End Date    |
| <b>2</b> : | Hosts for Remote Site   | Add Hosts     | RegionA01 (vcsa-01a.corp.vmbeans.com) | Workload1 | Jun 18, 2023 | Jun 19, 2023  | Jun 18, 202 |
|            |                         |               |                                       |           |              |               |             |

We need to add another host to the Remote Site due to the Memory bottleneck and rerun the multiple scenario

#### 1. Click Saved Scenarios

2. Left of Hosts for Remote site, Click the 3-dotted "hamburger icon" and choose Edit

| What-If Analysis<br>A / Capacity Plan / What-If Analysis<br>2 w Saved Scenarios<br>RUN<br>Scenario Name 1<br>Scenario Name 1<br>Scenario Remote Site |  |
|----------------------------------------------------------------------------------------------------|--|
| New Application                                                                                                    |  |

1. Back in the What-If Analysis Saved Scenarios, Select both scenarios by clicking the header check box

#### 2. Click RUN

Make note of the **Total Cost:** This shows the cost of running the hosts to our Private Cloud for a year based on default industry costing populated in Aria Operations. The default costs in Aria Operations can be adjusted to our company's actual purchase costs. Don't close the window jus yet.

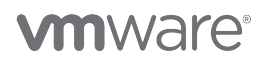

NOTE: Keep in mind, images may differ due to our Lab environment.

| What       | -lf Analysis<br>apacity Plan / What-lf | f Analysis    |                                       |           |              |               |              |
|------------|----------------------------------------|---------------|---------------------------------------|-----------|--------------|---------------|--------------|
| New        | Saved Scenarios                        | 1             |                                       |           |              |               |              |
| RUN        |                                        |               |                                       |           | Type here to | apply filters |              |
| 2          | Scenario Name ↑                        | Scenario Type | Datacenter                            | Cluster   | Date Created | Start Date    | End Date     |
| <b>2</b> : | Hosts for Remote Site                  | Add Hosts     | RegionA01 (vcsa-01a.corp.vmbeans.com) | Workload1 | Jun 18, 2023 | Jun 19, 2023  | Jun 18, 2024 |
| □ :        | New Application                        | Add VMs       | RegionA01 (vcsa-01a.corp.vmbeans.com) | Workload1 | Jun 18, 2023 | Jul 18, 2023  | Oct 18, 2023 |

| N N | /hat-If Analysis                   |  |
|-----|------------------------------------|--|
| ĥ   | / Capacity Plan / What-If Analysis |  |
| 2   | w Saved Scenarios                  |  |
|     | RUN                                |  |
|     | Scenario Name ↑                    |  |
| •   | sts for Remote Site                |  |
|     | New Application                    |  |

# 

### The What-If Analysis

슈 Home

01

2

Z

ž∕]×

🖻 Plan

Visualize

Optimize

Capacity

Cost

Configure

3

Environment

Troubleshoot

2

 $\sim$ 

>

vmw VMware Aria Operations  $\ll$ Capacity Plan ☆ / Capacity Plan 4 What-If Analysis Committed Scenarios New 1-17  $\sim$  $\checkmark$ Create Scenarios to check if you can > Create Committed Scenarios to potentially add/remove infrastructure publicize upcoming changes to resources or VM add/remove infrastructure resources > or VM > > >

- 1. Click Home
- 2. Click Plan
- 3. Click Capacity
- 4. Click What-If Analysis

### What-If Analysis Overview Tab

What-If Analysis ☆ / Capacity Plan / What-If Analysis Saved Scenarios New nverged Workload Planning: Traditiona Workload Workload Planning: Hype Workload Γ. ĊT נהן Plan for 'future workload' to be deployed in VMC on AWS or vSAN environment with VMs associated with specific storage policy related factors (such as FTT, RAID), to evaluate if the usable capacity can cater to workload to be deployed. You can also evaluate the impact of 'reclaiming inefficient workload' on vSAN cluster by using remove VMs scenario. Setup a scenario to 'deploy applications' by adding new workload or 'deprecate applications' by remo workload. You can also evaluate the impact of 'reclaiming inefficient workload' by using remove worklo we workload scena ADD VMS REMOVE VMS Infrastructure Planning: Traditional Infrastructure Planning: Hyperconverged Infrastructure Infrastructure Determine the impact of adding or removing specific capacity in your environment. If you are planning to upgrade the hosts in a cluster, setup a stacked scenario to 'Refresh hardware' with combination of remove existing capacity from cluster and add new capacity to cluster. Determine the impact of adding specific hyperconverged capacity in your vSAN environment. You can plan to add new vSAN ready nodes to your vSAN cluster to evaluate the impact of increase in HCI capacity. ADD HOSTS REMOVE HOSTS Migration Planning: Public Cloud Migration Planning: VMware bud Migration Migration <del>(</del><del>;</del> Evaluate the possibility of moving workloads across different public clouds. You can compare capacity and cost of workload across Vphere, AWS, Azure, GCP, IBM Cloud by default or any cloud provider of choice by uploading the rate card as prerequisite. capacity and cost across different VMware clouds. PLAN MIGRATION PLAN MIGRATION Datac nter Comparis Cloud Comparison on: Pri ters and clusters in your private cloud. You can Evi

#### [654]

The Overview tab of the What-If analysis page has the following panes.

Each pane lets us run What-If scenarios to optimize capacity based on workload, physical infrastructure, HCI nodes, or migration to the cloud.

- Workload Planning: Traditional Setup a scenario to 'deploy applications' by adding new workloads or 'deprecate applications' by removing existing workloads. We can also evaluate the impact of 'reclaiming inefficient workloads' by using the remove workload scenario.
- Infrastructure Planning: Traditional Determine the impact of adding or removing specific capacity in our environment. If we're planning to upgrade the hosts in a cluster, setup a stacked scenario to 'Refresh hardware' with combination of remove existing capacity from cluster and add new capacity to cluster.
- Migration Planning: VMware Cloud Evaluate the possibility of moving workloads and compare capacity and cost across different VMware clouds. We can compare capacity and cost of workload across VMware Cloud for AWS(Amazon Web Services), AVS(Azure VMware Solution), GCVE(Google Compute VMware Engine), VMware Cloud on Dell EMC, and OCVS (Oracle Cloud VMware Solution)
- Datacenter Comparison: Private Cloud Evaluate the possibility of moving workloads across different datacenters and clusters in the private cloud. We can compare cost of workloads across various datacenters so as to optimize and decide best fitting datacenter for the workload under consideration.
- Workload Planning: Hyperconverged Plan for 'future workloads' to be deployed on vSAN environment with virtual machines associated with specific storage policy related factors, such as Failures to Tolerate (FTT) and RAID level, to evaluate if the usable capacity can cater to workloads to be deployed. We can also evaluate the impact of 'reclaiming inefficient workloads' on vSAN cluster by using remove virtual machines scenario.
- Infrastructure Planning: Hyperconverged Infrastructure Determine the impact of adding or removing specific hyperconverged capacity to the vSAN environment. We can plan to add new vSAN ready nodes to the vSAN cluster to evaluate the impact of increase in HCI capacity.
- Migration Planning: Public Cloud Migration Evaluate the possibility of moving workloads across different public clouds. We can compare capacity and cost of workloads across vSphere, AWS, Azure, GCP, IBM Cloud by default or any cloud provider of choice by uploading the rate card as prerequisite.

### What-If Analysis - Infrastructure Planning: Traditional

|               | Infrastructure Planning: Traditional (Infrastructure                                                               |
|---------------|----------------------------------------------------------------------------------------------------|
|               | Determine the impact of adding or removing specific capacity in your environment. If you are planning to upgrade   |
|               | the hosts in a cluster, setup a stacked scenario to 'Refresh hardware' with combination of remove existing capacit |
| •             | from cluster and add new capacity to cluster.                                                                      |
| $\overline{}$ | ADD HOSTS DEMOVE HOSTS                                                                                             |

Infrastructure Planning for traditional environments enables us to forecast successfully the impact of adding capacity to the environment or removing capacity from the environment. By trying various scenarios, we can arrive at an optimum configuration. Once we select the **Infrastructure Planning: Traditional** pane, we can choose where we want to locate the additional capacity or from where we can remove the existing capacity.

In this lab, we will create a new scenario to add capacity to the Remote Site: **RegionAO1**, and we will run this new scenario with the required VMs needed for the New Application.

1. From the What-If Analysis page, click ADD HOSTS in the pane titled Infrastructure Planning: Traditional

### Add Hosts

[656]

| Create Infrastr<br>ति / Capacity Plan | ucture Planning: Traditional<br>/ What-If Analysis / Add Capacity                                                                                                    |
|---------------------------------------|----------------------------------------------------------------------------------------------------|
| Scenario Name                         | Hosts for Remote Site                                                                                                    |
| Location                              | Where would you like to add capacity?  RegionA01 (vcsa-01a.corp.vmbeans.com)  Workload1                                                                                                    |
| Server Details                        | Server type SELECT SERVER                                                                                                    |
| Date                                  | Number of servers to add     1       Start Date     End Date (optional)       6/18/23     6/18/24       Specify an end date if the workload in this scenarios is temporary.<br>Our engine is able to make projections up to a maximum of one year from the current date. |
| RUN SCENARIO                          | SAVE CANCEL                                                                                                    |

When selecting the profile to add capacity, we have two options:

- Select a server type from a list of commercially available servers. We can select from a list of 1) server types already in the cluster or 2) all server types approved for purchase
- Configure a custom server manually by specifying CPU attributes, memory, and cost

In this exercise, we will add a server type already in the cluster:

- 1. Enter the SCENARIO NAME as: Hosts for Remote Site
- 2. In LOCATION, click drop down to select RegionA01 (vcsa-01a.corp.vmbeans.com), and click drop down to select Workload 1

3. In SERVER DETAILS, click SELECT SERVER

### Select Server Type

Select Server Type ~ × Currently \_\_\_\_\_cted: None Select From: Server Types Already in Cluster ~ Q, Search 2 Make Model CPU Sockets Cores Memory Year Cost 4 US\$5,908 VMware, Inc. VMware7,1 Intel(R) Xeon(R) Gold 6230R CPU @ 2.10 GHz 1 16 GB 2019 of 1 items 3 CANCEL

- 1. In Select From, select Server Types Already in Cluster
- 2. Select the VMware, Inc. VMware Virtual Platform server type
- 3. Click OK

### Run Scenario

|              | Specification          August 2023        >         S       M       T       W       T       F       S         30       31       1       2       3       4       5         6       7       8       9       10       11       12         13       14       15       16       17       18       19         20       21       22       23       24       25       26         27       28       29       30       31       1       2         3       4       5       6       7       8       9 | Intel(R) Xeon(R) Gold 6230R CPU @ 2.10GHz, 2.1 GHz,<br>1 Sockets, 4 Cores, 16 GB RAM<br>2019<br>US\$5,908                                                                                                 |
|--------------|----------------------------------------------------------------------------------------------------|----------------------------------------------------------------------------------------------------|
| Date         | 8/17/23 III                                                                                                    | End Date (optional)<br>8/1/24   Specify an end date if the workload in<br>this scenarios is temporary.<br>Our engine is able to make projections up<br>to a maximum of one year from the<br>current date. |
| RUN SCENARIO | SAVE                                                                                                    |                                                                                                    |

1. In Number of servers to add, leave the default at 1

2. In DATE, in *Start date*, Change the date from today's date to 2 weeks in the future.

In this exercise, we will project the scenario with end date approximately 12 months from today's date.

### 3. Click RUN SCENARIO

#### **Results: Add Hosts**

|                         |                                                                                                    | EDIT SAVE 😤 🗙                                                                                                    |
|-------------------------|----------------------------------------------------------------------------------------------------|----------------------------------------------------------------------------------------------------|
| Add Hosts               |                                                                                                    |                                                                                                    |
| Aug 13, 2023 to Aug 13  | 3, 2024                                                                                                    |                                                                                                    |
| RegionA01 (vcsa-01a.cor | rp.vmb+ v 📃 🕨 Workload1 v                                                                                                    |                                                                                                    |
| <u>1 </u> VMwa          | are, Inc. VMware7,1 🧷 RUN SCENARIO                                                                                                   |                                                                                                    |
| st: US\$5,908           | ne remaining will still be O days                                                                                                    |                                                                                                    |
|                         |                                                                                                    |                                                                                                    |
|                         | ፲፲፲ Memory (Demand)°                                                                                                    |                                                                                                    |
| CHr of 2514 CHr         | Memory (Demand)*                                                                                                    |                                                                                                    |
|                         | Add Hosts<br>Aug 13, 2023 to Aug 1<br><u>RegionA01 (vcsa-01a.co</u><br><u>1</u> VMw<br>Uding hosts your tim<br>pst: <b>US\$5,908</b> | Add Hosts<br>Aug 13, 2023 to Aug 13, 2024<br>RegionA01 (vcsa-01a.corp.vmb)  Workload1<br>1<br>VMware, Inc. VMware7,1<br>RUN SCENARIO<br>RUN SCENARIO |

The system displays immediately the impact on cluster size of the additional amount of CPU and memory, and shows the total cost of adding the specified capacity. The system also shows the extension of time remaining when adding new capacity before CPU or memory runs out. In this exercise, due to the different compute resources where this lab is running, the CPU or Memory, **Available** and **Added** capacity may vary from the figure above. We will now save this scenario to edit or run later. The list of saved scenarios is available on the **What-If Analysis** main page.

#### 1. Click SAVE

2. Click "X" to close this scenario

### What-If Analysis - Workload Planning: Traditional

|     | Workload Planning: Traditional Workload                                                                                                    |
|-----|----------------------------------------------------------------------------------------------------|
| נים | Setup a scenario to 'deploy applications' by adding new workload or 'deprecate applications' by removing existing workload. You can also evaluate the impact of 'reclaiming inefficient workload' but using remove workload scenario. |
| 1   |                                                                                                    |

We will now plan a new scenario of a future deployment of applications, by adding the application workloads (VMs).

1. From the What-If Analysis page, in the pane titled Workload Planning: Traditional, click ADD VMS.

#### Add VMs

Create Workload Planning: Traditional ☆ / Capacity Plan / What-If Analysis / Add Workload 1 New Application Scenario Name Where would you like to add your workload? Location 2 RegionA01 (vcsa-01a.corp.vmbeans.com) Workload1 3 **Application Profile** Import from existing VM O Configure O Import from Custom Profile Select one or more VMs and use their utilization behavior to make scenario projections SELECT VMS

When selecting the profile of our workload, we have two options:

- Configure the workload manually by specifying virtual CPUs, memory, storage, and expected use percentage. We have the further option to click Advanced Configuration and specify more precise characteristics for our workload.
- Use an existing virtual machine or templates, importing all the attributes of the selected virtual machine to our workload scenario. The system allows us to specify how many copies of each selected virtual machine we want to add to the proposed workloads.

In this exercise, instead of guessing the size of our workload, we will Import from an existing VM:

- 1. Enter the SCENARIO NAME as: New Application
- 2. In LOCATION, click drop-down to select RegionA01 (vcsa-01a.corp.vmbeans.com), and click the other drop-down to select
- Workload1
- 3.In Application Profile, select Import from existing VM
- 4. Lastly, click SELECT VMS

### Select similar VM build

| Select VMs                                                   |              | ? ** ×     |
|--------------------------------------------------------------|--------------|------------|
| Type here to apply filters                                   | SELECTED 2   | CLEAR      |
| Select 20 SELECT ALL 20 VMS                                  | ubuntu-0008  |            |
| linux-dev-0011 (RegionA01 > Workload1)                       | windows-0010 | $ \times $ |
| SupervisorControlPlaneVM (1) (RegionA01 > Workload1)         |              |            |
| SupervisorControlPlaneVM (2) (RegionA01 > Workload1)         |              |            |
| SupervisorControlPlaneVM (3) (RegionA01 > Workload1)         |              |            |
| ✓ ubuntu-0008 (RegionA01 > Workload1) >                      |              |            |
| ubuntu-0302 (RegionA01 > Workload1)                          | ×            |            |
| ubuntu-0304 (RegionA01 > Workload1)                          |              |            |
| vCLS-60d30ce4-2d77-4340-83c4-8a4ce0742f78 (RegionA01 > WorkI | 2            |            |
| vCLS-7deae903-8442-4a11-b44d-daf6e0503d36 (RegionA01 > Workl |              |            |
| vCLS-9d0469c2-2397-4492-b03a-0c88bce187a5 (RegionA01 > Workl | 6            |            |
| windows-0010 (RegionA01 > Workload1)                         |              | 8          |
| 1-20 of 20 nems                                              |              |            |
|                                                              | CAN          | ICEL       |

In this scenario, the existing two VMs (Linux and Windows) was built from the same VM Template that will be used to build our New Application VMs.

- 1. Select the ubuntu-0008 and windows-0010 VMs from the list. We can use Ctrl+Select to select both.
- 2. Click on the  ${\rm > arrow}$  for the VMs to move the VMs into the selected list

3.Click OK

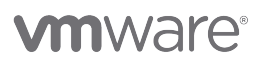

[662]

### Enter how many VMs will be needed

[663

| VM Name              | CPU (Demand) | CPU (Allocation)               | Memory (Demand) | Memory (Allocation | n) Disk Space | Quantity | у |
|----------------------|--------------|--------------------------------|-----------------|--------------------|---------------|----------|---|
| windows-0010         | 110.4 MHz    | 2 vCPU                         | 1.87 GB         | 4 GB               | 22.5 GB       | 2        |   |
| ubuntu-0008          | 79.33 MHz    | 1 vCPU                         | 516.94 MB       | 1 GB               | 5.34 GB       | 10       |   |
|                      |              |                                |                 |                    | 2             |          |   |
| Start Date           |              | End Date (optional)            |                 |                    |               |          |   |
| Start Date<br>8/3/23 | 10           | End Date (optional)<br>11/3/23 | 14              |                    |               |          |   |

The number of selected VMs defaults to 1 so we will need to change this to make it accommodate the power needed for our application.

- 1. Click on the Edit pencil icon in the Quantity section and update it to 2 for the windows server windows-0010
- 2. Click on the Edit pencil icon in the Quantity section and update it to 10 for the Linux server ubuntu-0008

#### Enter the Date Range and Run Scenario

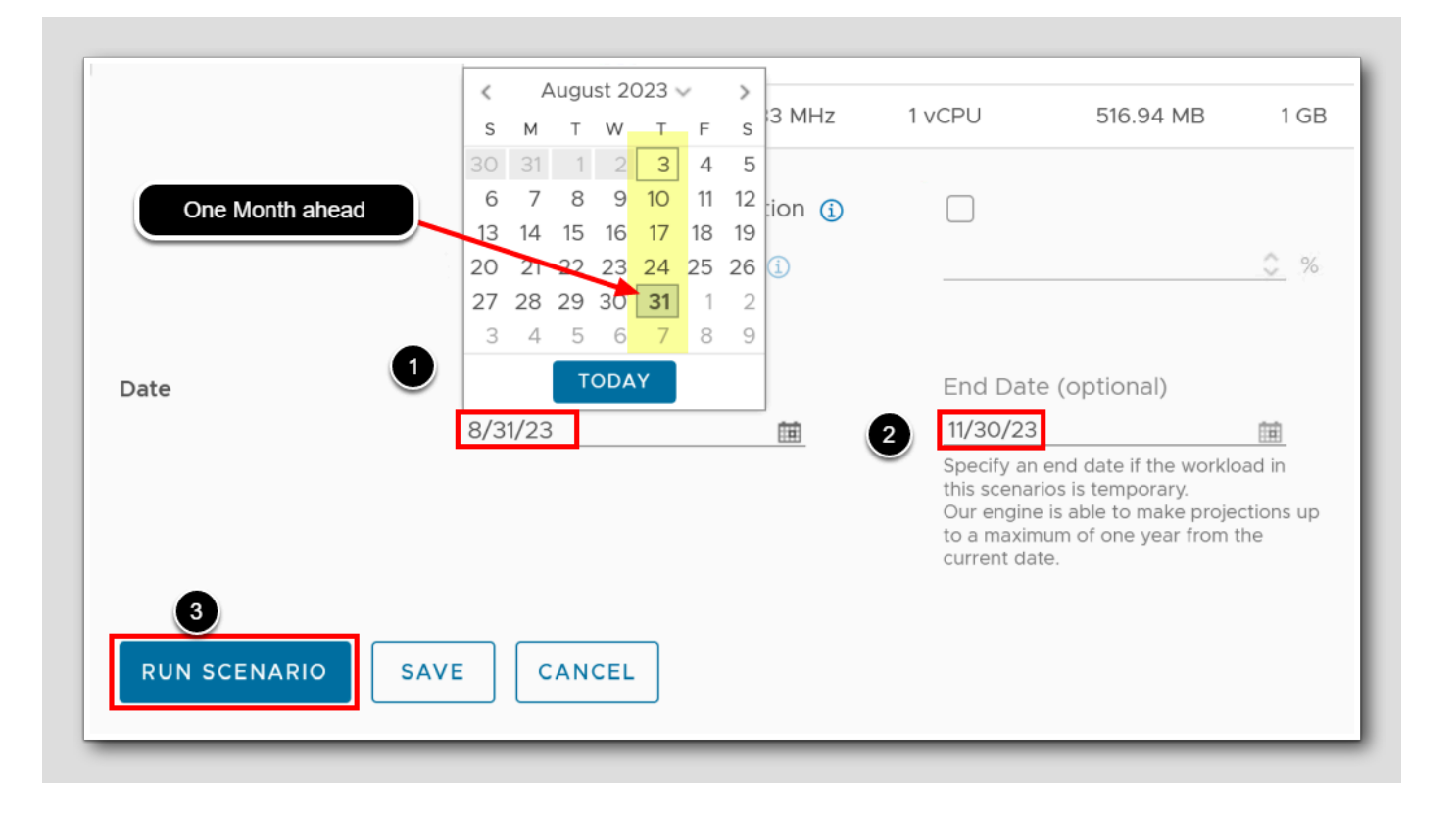

Next, we enter the start and end date for the period when we want the workload to be active. The default is: starting today and ending one year from today. The system can project scenarios ending up to one year from the current date. For this Exercise we will be installing the VMs one month from now and will be running until the end of the year

- 1. For Start Date, select a date approximately one month from today's date
- 2. For End Date, select the last date approximately <u>3 months</u> from today's date.
- 3. Click RUN SCENARIO

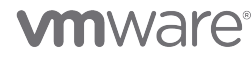

#### Results: Add VMs

Results: Add VMs New Application

Scenario

Add VMs to:

Date

Workload Planning: Traditional 2 🏠 / Capacity Plan / What-If Analysis / Add Workload SAVE EDIT 1 Add VMs Total to be Added 12 VMs Sep 13, 2023 to Dec 14, 2023 CPU Memory Disk Space Demand 1.26 GHz 9.29 GB 99.51 GB Allocation 14 vCPU 18 GB 179.13 GB RegionA01 (vcsa-01a.corp.vmbr 🗸 Workload1  $\sim$ Private Cloud: Datacenter The workload does not fit in Workload1 within your selected timeframe and would decrease your time remaining from O days to O days.

Peak Memory

122.3 GB (Deficit)

Peak Disk Space

474.91 GB (Deficit)

The system lets us know immediately if the proposed workload fits or does not fit in the suggested location, because of the memory and disk space deficit. In this case the Remote Site has no active hosts yet so the proposed workload does not fit. Aria Operations announces the outcome and provides the following information:

Peak CPU

20.49 GHz

• How much the added workload reduces the time remaining for the target cluster

Demand

• The discrepancy between the space available in the target cluster and what the proposed workload requires

\*\*\*We will need to run a Multiple Scenario to simulate the Host resource availability combined with the demand of the proposed VMs to accommodate room enough for our new Application.

We can now save the scenario to edit or run later on. A list of saved scenarios is available on the What-If Analysis main page.

1. As We did before, Click SAVE

Workload1

2. Click "X" to close this scenario

#### **Running Multiple Scenarios**

|     | cupacity rian / what i | Andrysis      |                |                            |           |              |              |              |
|-----|------------------------|---------------|----------------|----------------------------|-----------|--------------|--------------|--------------|
| ew  | Saved Scenarios        |               |                |                            |           |              |              |              |
| RUN | 3                      |               |                | Type here to apply filters |           |              |              | Ŷ            |
| 2   | Scenario Name ↑        | Scenario Type | Datacenter     |                            | Cluster   | Date Created | Start Date   | End Date     |
| 3   | Hosts for Remote Site  | Add Hosts     | RegionA01 (vcs | a-01a.corp.vmbeans.com)    | Workload1 | Aug 3, 2023  | Aug 17, 2023 | Aug 1, 2024  |
|     | 2 w Application        | Add VMs       | RegionA01 (vcs | a-01a.corp.ymbeans.com)    | Workload1 | Aug 3, 2023  | Aug 31, 2023 | Nov 30, 2023 |

"Saved scenarios are listed under the 'Saved Scenarios' tab for later use, and can be run, edited, or deleted. 'Stacked Scenarios' let us run compatible scenarios together, for instance, planning hardware updates by removing old hosts and adding new ones. This lets us preview capacity after these changes. **Note**: only scenarios involving the same object can be combined. In this exercise, we'll run our scenarios together to predict our final capacity, as we add our New Application workloads and one host in Workload 1."

- 1. Click Saved Scenarios
- 2. Select the previously two created scenarios: New Application and Hosts for Remote Site
  - \*\*\*Note the disparate Scenario Start & End Date for each Scenario\*\*\*
- 3. Click RUN

[666]

# 

### Scenario Timeline

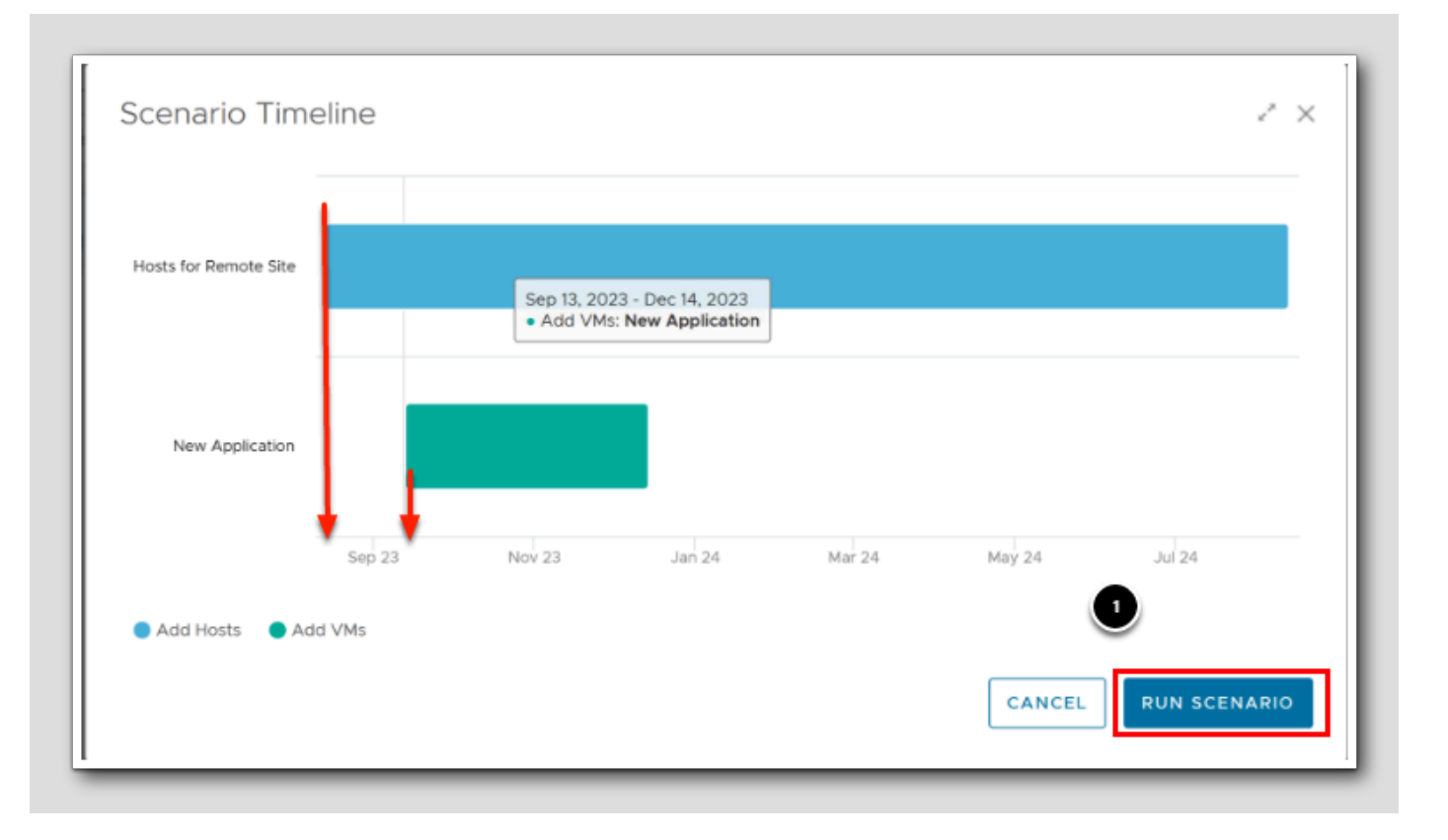

The *Scenario Timeline* indicates the projected **start and end dates** of the scenarios we previously configured. Adding the new application comes after we add hosts.

1. Click RUN SCENARIO

#### **CPU demand Scenario Result**

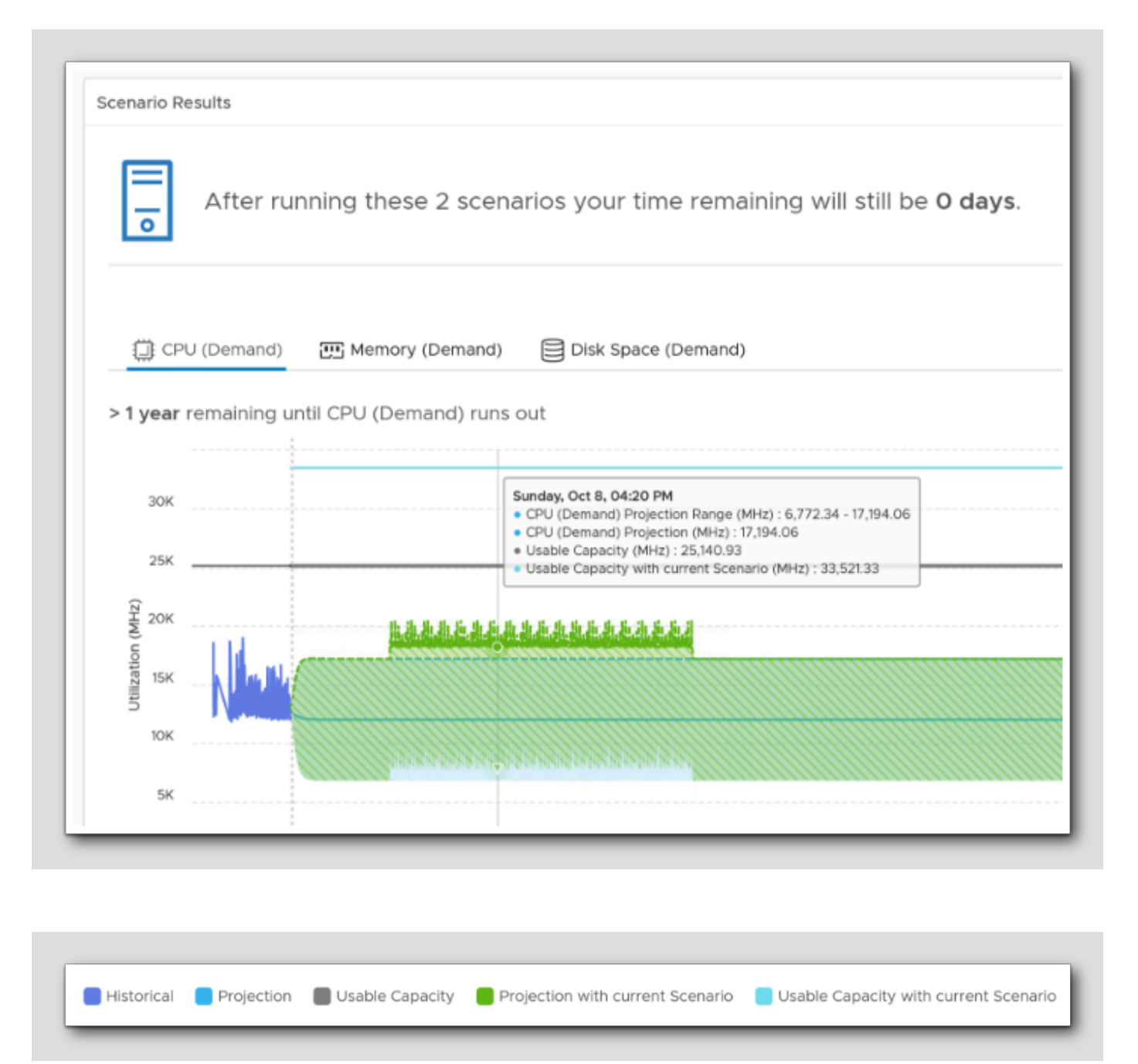

Immediately we see that even if we project a certain load, by adding several VMs, it does not exceed the Usable Capacity. Also notice that the CPU Usable capacity increases a lot from adding servers.

# 

[668]

### Memory Demand Scenario Result

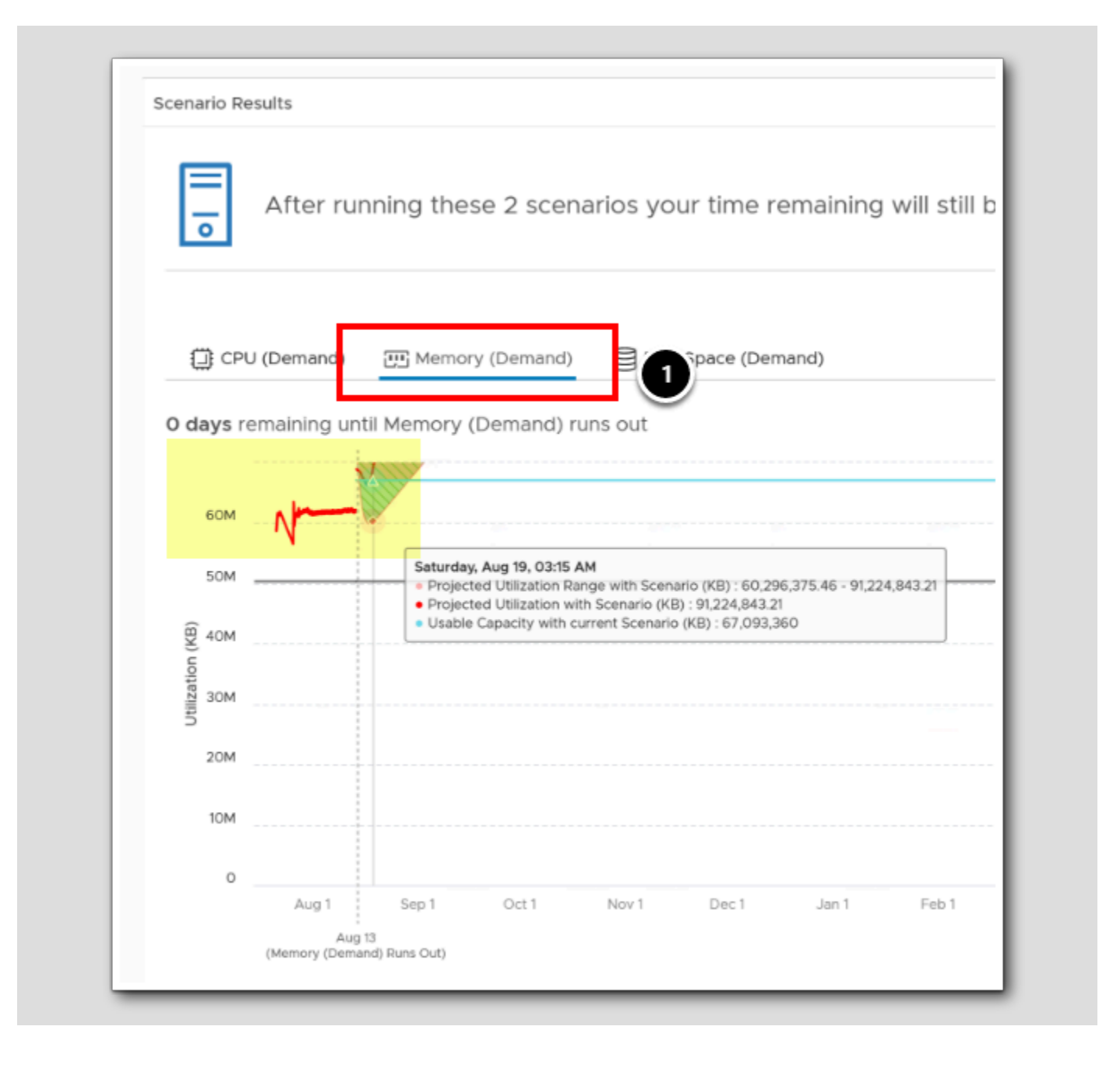

[669]

# 

On the previous page we saw that one host would be enough for CPU demand. But, let's check the Memory Demand.

#### 1. Click on Memory (Demand)

These curves are out of proportion. We notice an increase in the projection due to added VMs, the 'Usable Capacity With Current Scenario' shows a significant rise compared to 'Usable Capacity', but in this particular scenario, we predict memory issues both now and after the added capacity.

The plan is to integrate more than just 1 planned extra server, to make sure we accommodate the need for memory.

NOTE: Keep in mind, images may differ due to our Lab environment.

#### **Disk Space Scenario Results**

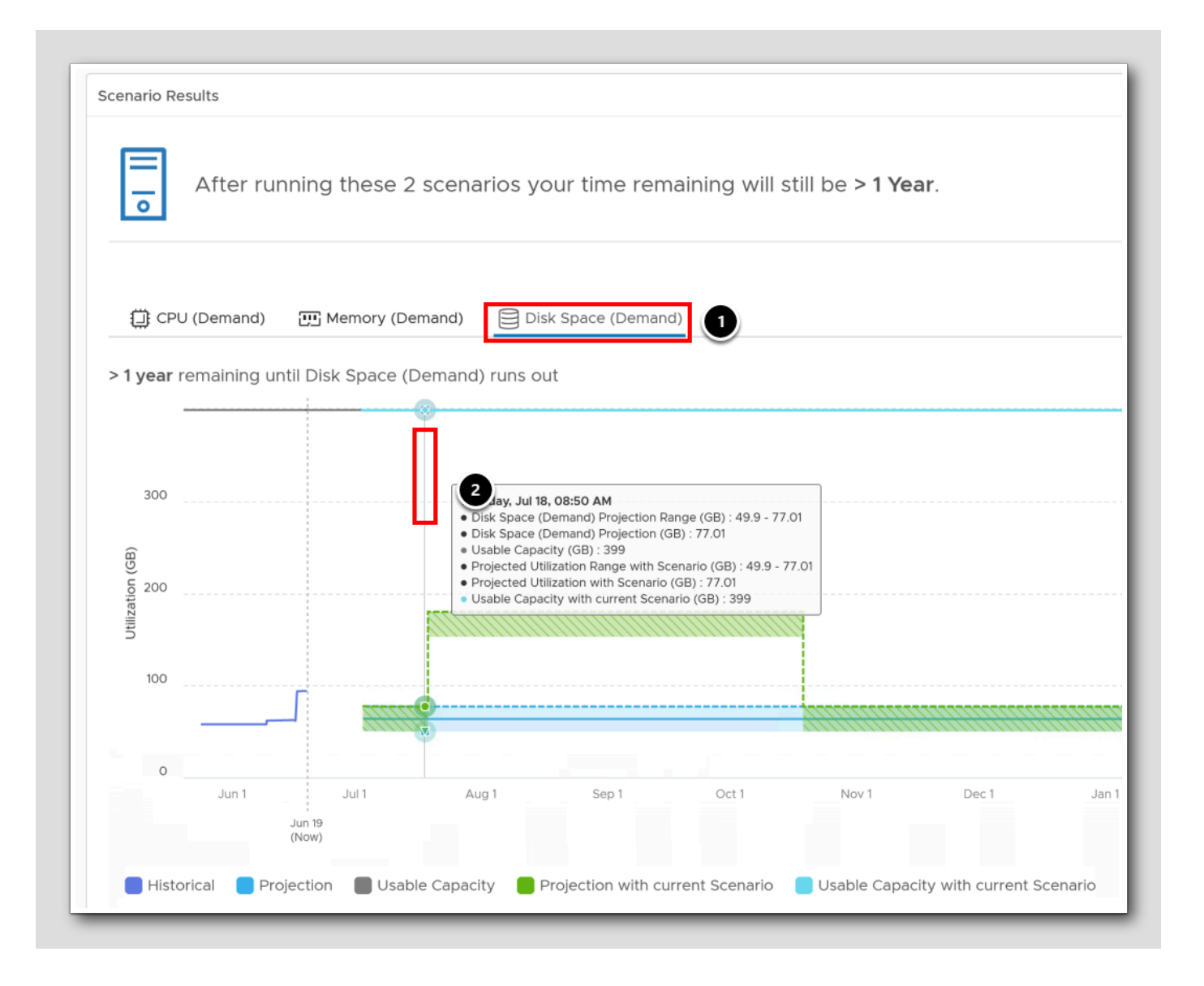

We had a bottleneck with Memory, we'll need the new host. Let's check Disk Space.

- 1. Click on Disk Space
- 2. Hover the mouse to see what date our scenario s projected

Note: Memory was a bottleneck; the new host is necessary. In this particular scenario, we're set with disk space, pre- and post-server addition, thanks to existing storage in this cluster.

NOTE: Keep in mind, images may differ due to our Lab environment.

# **vm**ware<sup>®</sup>

[670]

|                    | Analysis / Stacked                                               |          |
|--------------------|------------------------------------------------------------------|----------|
| Scenario Summary   |                                                                  | edit * 🗙 |
| Scenarios Selected | 2 VIEW ON TIMELINE                                               |          |
| Run on Cluster     | 🔝 RegionA01 🛛 🕞 🕼 Workload1                                      |          |
| Scenario Results   |                                                                  |          |
| After runnir       | ng these 2 scenarios your time remaining will still be > 1 Year. |          |
|                    |                                                                  |          |
| 🗒 CPU (Demand) 🛛 🖲 | Memory (Demand)                                                  |          |
| CPU (Demand)       | Memory (Demand) Disk Space (Demand) Disk Space (Demand)          | -        |
| CPU (Demand)       | Memory (Demand) Disk Space (Demand) Disk Space (Demand) runs out |          |

### Edit an existing Scenario

### Adding a different server

| Edit Infrastructu   | re Planning: Traditional              |                                                                                      |
|---------------------|---------------------------------------|--------------------------------------------------------------------------------------|
| ☆ / Capacity Plan / | What-If Analysis / Add Capacity       |                                                                                      |
| Scenario Name       | Hosts for Remote Site                 |                                                                                      |
| Location            | Where would you like to add capacity  | /?                                                                                   |
|                     | RegionA01 (vcsa-01a.corp.vmbeans.com  | n) 🗸 🕨 Workload1 🗸                                                                   |
| Server Details      | Server type<br>VMware, Inc. VMware7,1 |                                                                                      |
|                     | Specification                         | Intel(R) Xeon(R) Gold 6230R CPU @ 2.10GHz, 2.1 GHz,<br>1 Sockets, 4 Cores, 16 GB RAM |
|                     | Manufacture year                      | 2019                                                                                 |
|                     | Cost                                  | US\$5.908                                                                            |

We have to admit that the small server we added did not meet our needs. We will now add a more resilient server to accommodate our memory problems for now and the future. Let's edit the server type.

1. Under the Server Details, Click the Pencil Icon
## Select Server Type

| Select Se<br>Currently Selec<br>Select From: | rver Type<br>cted: Lenovo ThinkServer RD<br>All Server Types | 2440, 2 Sockets, 8 Cores, 1 | 92 GB RA | M            |            |         | 2* ×       |
|----------------------------------------------|--------------------------------------------------------------|-----------------------------|----------|--------------|------------|---------|------------|
| Make                                         | Model                                                        | CPU                         | Sockets  | Cores        | Memory     | 1ear    | Cost       |
| Lenovo                                       | ThinkServer RD630 2595                                       | Intel® Xeon® Processor      | 2        | 16           | 320 GB     | 2012    | US\$35,881 |
| Lenovo                                       | PureFlex System x240                                         | Intel® Xeon® Process 4      | 2        | 20           | 256 GB     | 2013    | US\$11,694 |
| Lenovo                                       | ThinkServer RD440                                            | Intel® Xeon® Processor      | 2        | 8            | 192 GB     | 2014    | US\$9,996  |
| Lenovo                                       | ThinkServer RD340                                            | Intel® Xeon® Processor      | Intel® X | eon® Pro     | cessor E5- | 2403 v2 | @ 1.80 GHz |
| Lenovo                                       | ThinkServer RD340                                            | Intel® Xeon® Processor      | 2        | 8            | 192 GB     | 2014    | US\$19,888 |
| Lenovo                                       | ThinkServer RD340 70A                                        | Intel® Xeon® Processor      | 2        | 12           | 192 GB     |         | US\$18,999 |
| Lenovo                                       | ThinkServer RD540 70A                                        | Intel® Xeon® Processor      | 2        | 20           | 160 GB     | 2013    | US\$11,999 |
|                                              |                                                              |                             |          | 1 - 20 of 66 | 7 items    | < 1     | 2 3 4 5 😏  |
|                                              |                                                              |                             |          |              |            | C/      | ANCEL OK   |

1. Under Select from, from the drop-down list, choose All Server Types

- 2. In the search\* field, type Lenovo, and press ENTER
- 3. Sort the Memory column from high to low, by clicking the column header twice
- 4. Select the Lenovo Thinkserver RD440
- 5.Click OK

\* We can search for other server vendors, for example Dell, Acer, HPE, IBM, or othera that would fit our environment or purchasing agreements.

## Changing amount and date

| Server Details | Server type                                                                         |                                                                                                    |  |
|----------------|-------------------------------------------------------------------------------------|----------------------------------------------------------------------------------------------------|--|
|                | Lenovo ThinkServer RD440 🧷                                                          |                                                                                                    |  |
|                | Specification                                                                       | Intel® Xeon® Processor E5-2403 v2, 1.<br>2 Sockets, 8 Cores, 192 GB RAM                                                                                                   |  |
|                | Manufacture year                                                                    | 2014                                                                                                    |  |
|                | Cost                                                                                | US\$9,99(1                                                                                                    |  |
|                | Number of servers to add                                                            | 10                                                                                                    |  |
| Date           | Start Date                                                                          | End Date (optional)                                                                                                    |  |
|                | 8/29/23                                                                             | 8/13/24                                                                                                    |  |
| A              | August 2023 ~ ) S M T W T F S 30 31 1 2 3 4 5 6 7 8 9 10 11 12 13 14 15 16 17 18 19 | Specify an end date if the workload in<br>this scenarios is temporary.<br>Our engine is able to make projections up<br>to a maximum of one year from the<br>current date. |  |
|                | 10 01 00 00 04 05 06                                                                |                                                                                                    |  |
| RUN SCENARIO   | <b>AVE</b> 20 21 22 27 24 25 26<br><b>7</b> 28 29 30 31 1 2<br>3 4 5 6 7 8 9        |                                                                                                    |  |

We will make a couple of small changes before we add server capacity.

- 1. From the Number of servers to add, type 1
- 2. Under Date, change the Start Date to be two weeks in the future
- 3. Click SAVE (almost hidden)

Using the new Datacenter Requirements

[675]

## Scenario Timeline

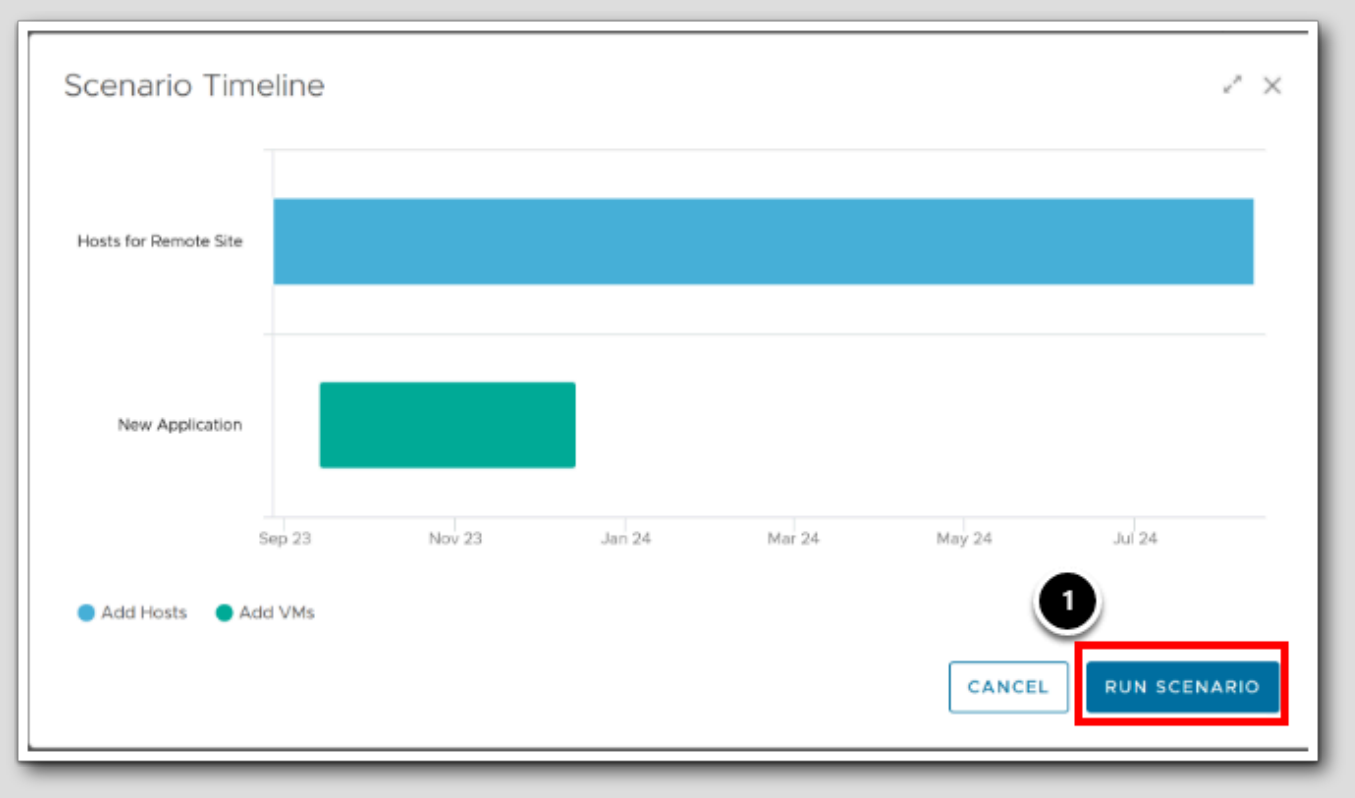

1. Click RUN SCENARIO

# 

### Enough resources for the New Application

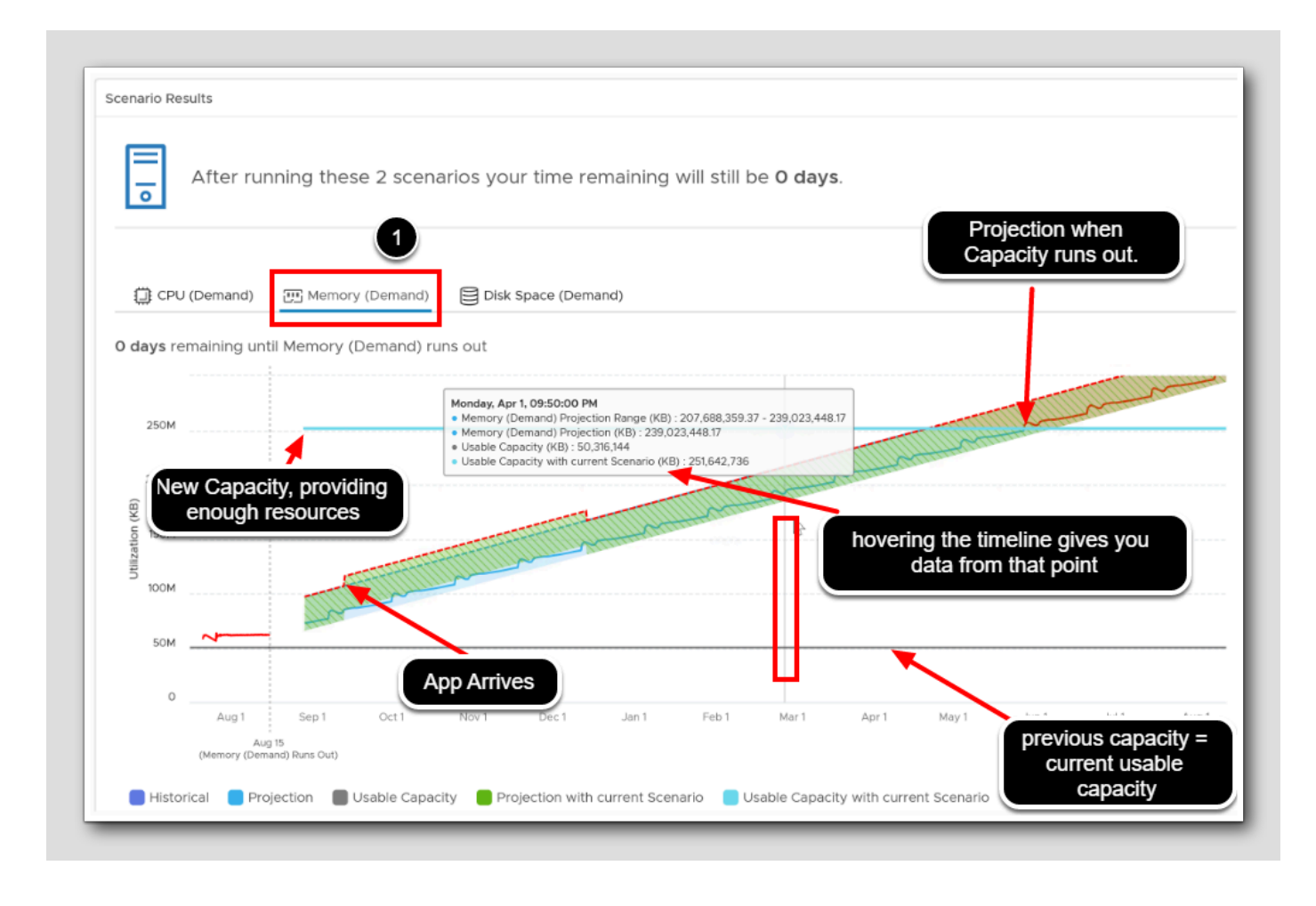

Let's go straight to the memory section to see if we have solved the memory problem

- 1. Select the Memory (Demand)
- 2. As we see from the image with annotations, we now have more than enough memory for our New Application.
- 3. To close the Multiple Scenarios, Scroll to the top and Click X (not shown)

NOTE: Keep in mind, images may differ due to our Lab environment.

## **vm**ware<sup>®</sup>

[677]

## Lets check what the cost of 1 Hosts will be in our Private Cloud

| What-If Analysis            |               |                                       |           |              |              |             |
|-----------------------------|---------------|---------------------------------------|-----------|--------------|--------------|-------------|
| ☆ / Capacity Plan / What-If | Analysis      |                                       |           |              |              |             |
| 3 w Saved Scenarios         |               |                                       |           |              |              |             |
|                             | -             |                                       |           |              |              |             |
| RUN                         |               |                                       |           |              |              |             |
| 2                           | Scenario Type | Datacenter                            | Cluster   | Date Created | Start Date   | End Date    |
| Host for Remote Site        | Add Hosts     | RegionA01 (vcsa-01a.corp.vmbeans.com) | Workload1 | Jun 19, 2023 | Jul 3, 2023  | Jun 19, 202 |
| New Application             | Add VMs       | RegionA01 (vcsa-01a.corp.vmbeans.com) | Workload1 | Jun 19, 2023 | Jul 19, 2023 | Oct 19, 202 |
|                             |               |                                       |           |              |              |             |

- 1. Select Saved Scenarios
- 2. Select only the Hosts for Remote Site this time
- 3.Click RUN

## 

## Cost Results for Adding Hosts

| ana. Add Hosts                                 |                                                                                                    |                 |
|------------------------------------------------|----------------------------------------------------------------------------------------------------|-----------------|
| osts for Remote Site                           |                                                                                                    | EDIT   SAVE 🖈   |
| Scenario                                       | Add Hosts                                                                                                    |                 |
| Date                                           | Aug 29, 2023 to Aug 13, 2024                                                                                                    |                 |
| Add Capacity to:                               | RegionA01 (vcsa-01a.corp.vmbr v 🛛 🕨 Workload1 v                                                                                                    |                 |
|                                                |                                                                                                    |                 |
| Number of Servers:                             | 1 🗘 Lenovo ThinkServer RD440 🧷 RUN SCENARIO                                                                                                    |                 |
| Number of Servers:                             | 1 🗘 Lenovo ThinkServer RD440 🥜 RUN SCENARIO                                                                                                    |                 |
| Number of Servers:                             | 1 🗘 Lenovo ThinkServer RD440 🥜 RUN SCENARIO                                                                                                    |                 |
| Number of Servers:                             | 1 C Lenovo ThinkServer RD440 🥜 RUN SCENARIO                                                                                                    |                 |
| enario Results                                 | 1 C Lenovo ThinkServer RD440 🥜 RUN SCENARIO                                                                                                    | COMMIT SCENARIO |
| enario Results                                 | 1 C Lenovo ThinkServer RD440                                                                                                    | COMMIT SCENARIO |
| enario Results After ac Total Co               | 1 C Lenovo ThinkServer RD440<br>dding hosts your time remaining will still be <b>0 days</b><br>ost: US\$9,996 ◀                                                                                                    | COMMIT SCENARIO |
| enario Results After ac Total Co               | 1 C Lenovo ThinkServer RD440<br>dding hosts your time remaining will still be O days<br>ost: US\$9,996 ←                                                                                                    | COMMIT SCENARIO |
| enario Results After ac Total Co CPU (Demand)* | 1 € Lenovo ThinkServer RD440<br>dding hosts your time remaining will still be <b>O days</b><br>ost: US\$9,996 ←                                                                                                    |                 |
| Aumber of Servers:                             | 1       C       Lenovo ThinkServer RD440       ✓       RUN SCENARIO         dding hosts your time remaining will still be O days       O days       ✓       ✓         ost:       US\$9,996       ✓       ✓       ✓         Image: Construction of 25 14 GHz       O days       ✓       ✓         Construction of 25 14 GHz       O days       ✓       ✓ |                 |
| Aumber of Servers:                             | 1       C       RUN SCENARIO         dding hosts your time remaining will still be O days       ost: US\$9,996         ost: US\$9,996       ●●●●●●●●         02 GHz of 25.14 GHz       ○ Available Capacity: -263.03 GB of 47.99 GB         0 With Added Capacity: +192 GB, 0 KB of 239.99 GB                                                           |                 |

[679]

## 

### About Committed Scenarios

Before we move on, take a moment to read through this:

#### Committed Scenarios:

- When we're sure that we need to reserve capacity, we can commit the scenario to have VMware Aria Operations set aside resources for new, upcoming, or planned workloads.
- A committed scenario is a supposition about how the capacity and load change on our objects when we change the conditions in our virtual infrastructure environment.
- We do not have to implement the changes that our committed scenario represents. By committing a scenario, we can determine our capacity requirements before we implement the actual changes.

#### Why Create a Committed Scenario?

- In organizations which have separate capacity management and operations teams, committing a scenario helps stakeholders understand the current capacity and upcoming capacity requirements across the board.
- With committed scenarios, capacity is reserved and this prevents the operations team from performing adhoc resource increase on workloads, while the capacity manager is engaged in resource planning of new projects.
- Committed Scenarios also helps the team responsible for infrastructure expansion, as it provides actionable insights into future scenarios. In the event capacity becomes limited, it could be accounted for in the expansion

### Committing our Scenario

| scenarie Results                             |                                             | N         |
|----------------------------------------------|---------------------------------------------|-----------|
|                                              |                                             | Commit ac |
| After adding hosts your time r               | emaining will still be > 1 Year             |           |
| <ul> <li>Total Cost Usan,ala</li> </ul>      |                                             | 1         |
|                                              |                                             |           |
| C CPU (Demand)*                              | 25 Memory (Demand)*                         | -         |
|                                              |                                             |           |
| O Available Capacity: 17.81 GHz of 25.14 GHz | D Available Capacity: 195.35 MB of 47.99 00 |           |
| 6 With Added Capacity:                       | <ul> <li>With Actived Capacity:</li> </ul>  |           |
| +16.76 GHz, 34.57 GHz of 41.9 GHz            | +32-68, 32.19-68 of 79.99-68                |           |

We would like to commit our scenario and reserve capacity

#### 1. Click the COMMIT SCENARIO button.

The Create Committed Scenario fly-out opens from the right hand side of the page.

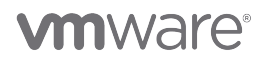

| Name Hosts fo                                   | r Remote Site                              |
|-------------------------------------------------|--------------------------------------------|
| Cluster Workloa                                 | d1 2                                       |
| Parameters                                      | Value                                      |
| Make                                            | Lenovo                                     |
| Model                                           | ThinkServer RD440                          |
| Year                                            | 2014                                       |
| CPU                                             | Intel® Xeon® Processor E5-2403 v2, 1.8 GHz |
| Sockets                                         | 2                                          |
| Cores                                           | 8                                          |
| Start Date 9/2<br>End Date 8/13<br>Spe<br>in th | 2/23                                       |
| SAVE CAN                                        | ICEL                                       |

- 2. Add a name to the scenario we want to commit.
- 3. Provide an implementation date, a week from now (end date is optional)
- 4. Click SAVE.

### Close

[682]

| hfrastructure P<br>分 / Capacity Plan / |                                                      |
|----------------------------------------|------------------------------------------------------|
| ⊘ Committed Scena                      | ario 'Hosts for Remote Site' created successfully. N |
| esults: Add Hosts                      | ;                                                    |
| Hosts for Remote S                     | ite                                                  |
| Scenario                               | Add Hosts                                            |
| Date                                   | Aug 29, 2023 to Aug 13, 2024                         |

1. Click the Link to What-If Analysis

## Where else could we put our New Application?

What-If Analysis ☆ / Capacity Plan / What-If Analysis 1 Saved Scenarios ew 3 RUN ... Cluster End Date Scenario Name ↑ Scenario Type Datacenter Date Created Start Date Host for Remote Site Add Hosts RegionA01 (vcsa-01a.corp.vmbeans.com) Workload1 Jun 19, 2023 Jul 3, 2023 Jun 19, 2024 2 New Application Add VMs RegionA01 (vcsa-01a.corp.vmbeans.com) Workload1 Jun 19, 2023 Jul 19, 2023 Oct 19, 2023

1. Select Saved Scenarios

2. In front of our application, Check the checkbox

3. Click Run

## Public Cloud section for Add VMs

[684]

|     | HYBRID CLOUD          | HYBRID CLOUD           | HYBRID CLOUD           |                       |
|-----|-----------------------|------------------------|------------------------|-----------------------|
|     | Azure VMware Solution | Oracle Cloud VMware So | VMware Cloud on Dell E | Google Cloud VMware E |
| < 🕐 | COST                  | COST                   | COST COST              | COST COST             |
|     | US\$13,162/month      | US\$6,566/month        | US\$9,347/month        | US\$17,539/month      |
|     | LEARN MORE            | LEARN MORE             | LEARN MORE             | LEARN MORE            |

We can see the cost per month for different private and public clouds, and the Public Cloud section displays information which help us understand where our workload would fit, the associated costs, and the time remaining (Private Cloud) based on peak CPU, Memory, and Disk Space for demand and allocation model after we add VMs.

- 1. Without clicking, you could for a more detailed comparison click Learn more.
- 2. For more Public Cloud Options, click the Scroll Right button

NOTE: Keep in mind, images may differ due to our Lab environment.

This concludes this part of the module.

#### Conclusion

[685]

We have seen that when we're using the What-If tool, we can plan for an increase or decrease in workload or capacity requirements in the virtual infrastructure.

We can also determine how much capacity is required to make a migration work. We can run one scenario or group scenarios and run them cumulatively.

## You've finished Module 14

Congratulations on completing the lab module.

If you are looking for additional general information on Aria Operations, try one of these:

- · VMware Product Public Page Aria Operations: https://www.vmware.com/products/aria-operations.html
- Aria Operations Documentation: https://docs.vmware.com/en/VMware-Aria-Operations/index.html
- Aria Operations Cost Overview: https://docs.vmware.com/en/VMware-Aria-Operations/8.12/Configuring-Operations/ GUID-79297017-77F1-40C3-930A-90CE5C388362.html

From here you can:

- 1. Click to advance to the next page and continue with the next lab module
- 2. Open the TABLE OF CONTENTS to jump to any module or lesson in this lab manual
- 3. End your lab and come back and start it again in the future

[686]

## Module 15 - Application Monitoring (45 minutes) Intermediate

## Introduction

[688]

Aria Operations monitors the availability of your processes, services, and applications. We can leverage the Telegraf agent to monitor the availability of multiple Linux processes and Windows services. Plus, Aria Operations Enterprise or Cloud customers can monitor the availability of their applications. Linux process monitoring can be configured to evaluate processes based on name, PID file, or via regular expressions for cases where processes may have a unique naming scheme. Windows services are configured via the service name.

Once Aria Operations has been configured to monitor these processes and services, it will begin collecting not only its status or running state, but also basic utilization metrics such as CPU and Memory Usage. Aria Operations can also alert you when a service or process goes down using pre-defined alerts.

Aria Operations supports native monitoring of applications using the Aria Operations Telegraf Agent. This works out of the box for most applications, but do check out the documentation first as there may be additional requirements for some applications.

In this module, we will explore and compare Discover Services and Monitor Applications.

**Discover Services**: Aria Operations can leverage the VMware Tools agent already installed and running on most virtual machines to discover and monitor processes and services, and to run basic OS commands and queries.

Monitor Applications: Aria Operations can deploy the an agent based on the open-source Telegraf agent to any managed virtual machines and can also collect metrics from customer-deployed open-source Telegraf agents.

You will typically get more property/configuration information from the Discover Services functionality but many more performance metrics from the Monitor Applications functionality.

## Log in to Aria Operations

We will log in to a live instance of Aria Operations running in this lab.

### Open the Firefox Browser from the Windows Task Bar

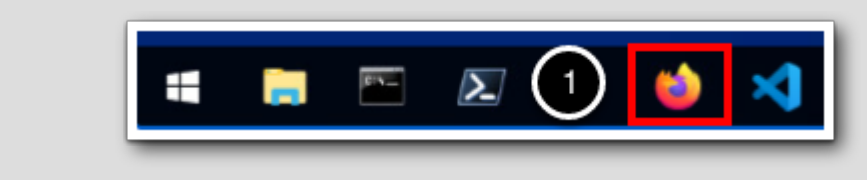

If the browser is not already open, launch Firefox.

1. Click the Firefox icon in the Windows Quick Launch Task Bar at the bottom of the screen.

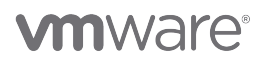

[689]

690]

## Navigate to Aria Operations

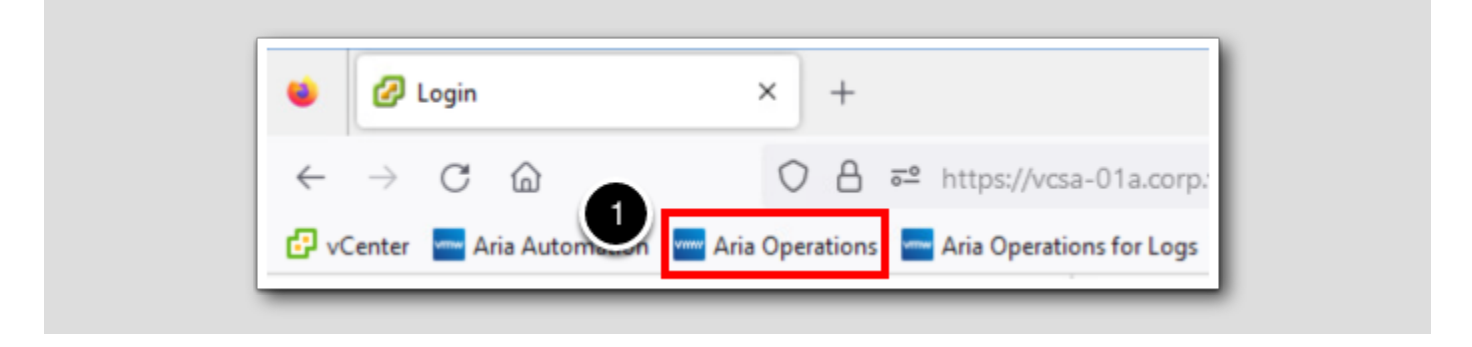

1. Click the Aria Operations bookmark in the bookmarks toolbar.

## Log in to Aria Operations

[692]

|   | <b>vm</b> ware <sup>®</sup>                          |
|---|------------------------------------------------------|
|   | Welcome to<br>VMware Aria<br>Operations <sup>~</sup> |
|   | vIDMAuthSource   User name  Password                 |
| 2 | REDIRECT                                             |

Aria Operations is integrated with VMware Workspace ONE Assist (also known as VMware Identity Manager) in this lab. This integration is listed as vIDMAuthSource in our live lab environment.

vIDMAuthSource may be pre-selected as the default identity source. If it is not, then you will need to select it.

- 1. Click the drop-down arrow and select vIDMAuthSource if it is not already selected.
- 2. Click **REDIRECT** to be taken to the authentication page.

## VMware Identity Manager Login

[693]

|   | <b>~</b>                                         |  |
|---|--------------------------------------------------|--|
|   | Workspace ONE*                                   |  |
|   | username<br><mark>holadmin</mark>                |  |
|   | password                                         |  |
| 1 | corp.vmbeans.com                                 |  |
|   | Forgot password?<br>Change to a different domain |  |
|   | vmware                                           |  |

VMware Identity Manager acts as the identity provider for the Active Directory authentication source in this lab.

Credentials for the default user, holadmin, have already been provided.

1. Click Sign in

## Configure Service Discovery

[694]

To discover applications and services and their relationships and to access basic monitoring, you can either provide guest operating system credentials with appropriate privileges or use the credential-less approach to discover services.

### Applications and services

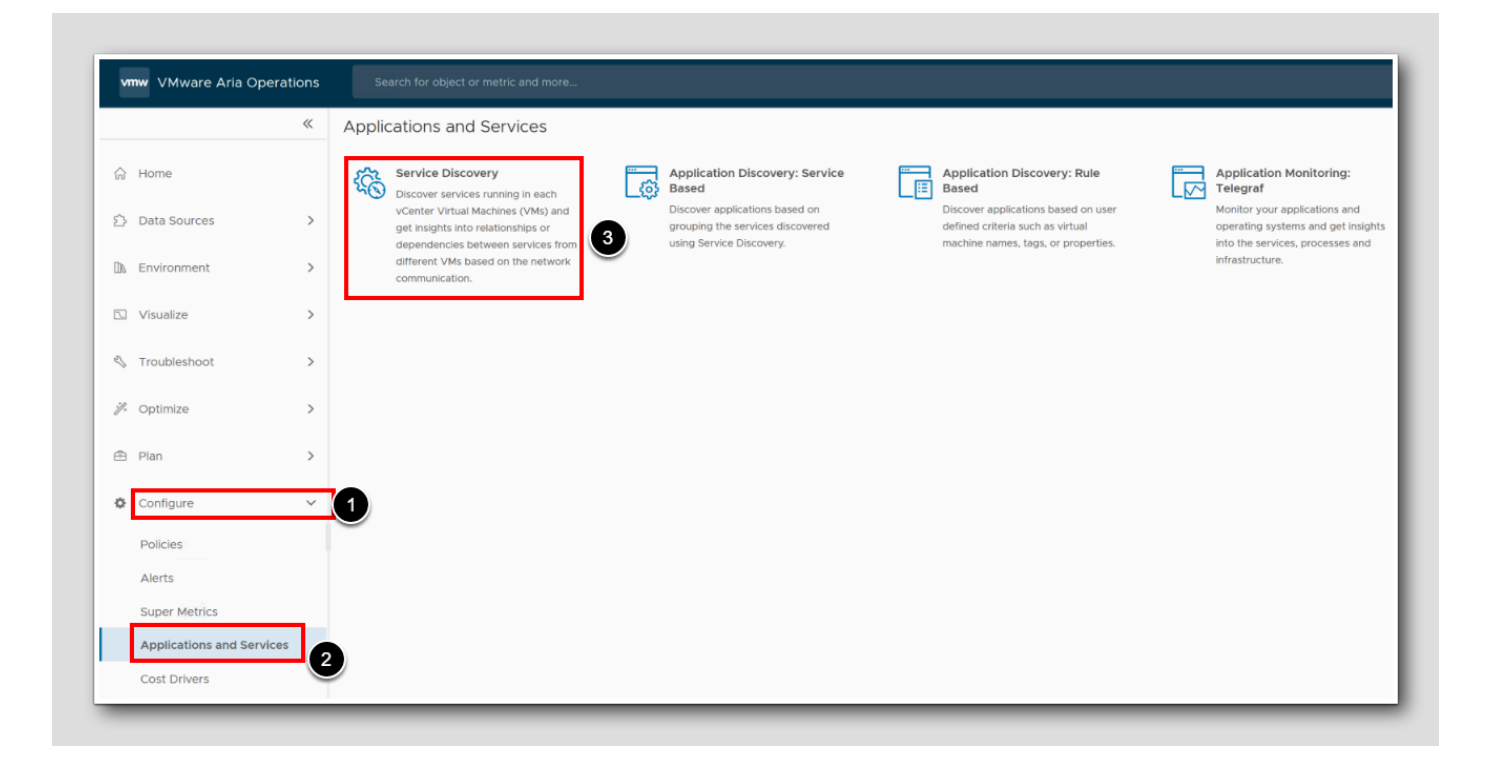

To access service discovery in Aria Operations

- 1. From the left menu, click Configure
- 2. Click Applications and Services
- 3. Click the Service Discovery tile to open Service Discovery

[695]

## Configure Service Discovery

| <del>ි</del> | / Applications and Services / Service Discovery                                                       |
|--------------|----------------------------------------------------------------------------------------------------|
| Di           | scover services running in each ter Virtual Machines (VMs) and get insights into relationships or dep |
| co           | ONFIGURE SERVICE DISCOVERY MANAGE SERVICES                                                            |
|              | ADD SERVICE DEFINITION                                                                                |
| Kn           | own Services                                                                                          |

1. From the Service Discovery page, click the **Configure Service Discovery** option.

## About the Service discovery

|               | ~ | Integrations (5 Items)                                      |
|---------------|---|-------------------------------------------------------------|
| 合 Home        |   | Accounts Repository                                         |
| Data Sources  | ~ | ADD ACCOUNT                                                 |
| Integrations  |   | All SDDC (VMware Cloud) (Public Cloud) (VMware Aria) (Other |
| Cloud Proxies |   | VCenter                                                     |
| 🗈 Environment | > | 1 Name 2                                                    |

[696]

- 1. To expand the list of vCenter integrations from the Integrations page, click the > next to vCenter
- 2. Click the vCenter Server instance from the list: vcsa-01a.corp.vmbeans.com

## Enabling Service Discovery

| A The Service Discovery wo    | rks with specific versions of VMTools. For details, see KB78216 |                   |
|-------------------------------|-----------------------------------------------------------------|-------------------|
| The Service Discovery feature | discovers what services are running on virtual machines of the  | managed infras    |
| gather information from guest | processes, ports and the file system. You can then monitor the  | ese services to e |
| Service Discovery             | Vated                                                           |                   |
| Use alternate credentials     |                                                                 |                   |
| _                             |                                                                 |                   |
| Enable Application Discover   | y 3                                                             |                   |
| Default Windows Username      | CORP\Administrator                                              |                   |
| Default Windows Password      |                                                                 |                   |
| Default Linux Username        | holuser 6                                                       |                   |
| Default Linux Password        |                                                                 |                   |
| Default SRM Username          |                                                                 |                   |
| Default SRM Password          |                                                                 | 0                 |
| Guest User Mapping CSV        |                                                                 |                   |
|                               |                                                                 | 0                 |

#### 1. Select the Service Discovery tab.

2. To activate service discovery in this vCenter Server, activate the Service Discovery option.

Please Note: As Service Discovery is already set up, there's no need to change any settings. Simply click CANCEL. However, if Service Discovery was not enabled, you would need to complete all of these steps.

3. To activate application discovery in this vCenter Server, select the Enable Application Discovery check box.

You can choose to add credentials by selecting the Use alternate credentials check box. Then you will be prompted to Click a plus sign and enter the details in the Manage Credentials dialog box, which include a credential name and a vCenter user name and password. In addition, enter the user name and password for Windows, Linux, and SRM and then click OK.

We are using the default user name and password

- 4. Enter a default user name for Windows, CORP\Administrator
- 5. Enter a default password for Windows, VMware1!
- 6. Enter a default user name for Linux, holuser
- 7. Enter a default password for Linux, VMware1!
- 8. Click Save

### Manage SDMP Services

[699]

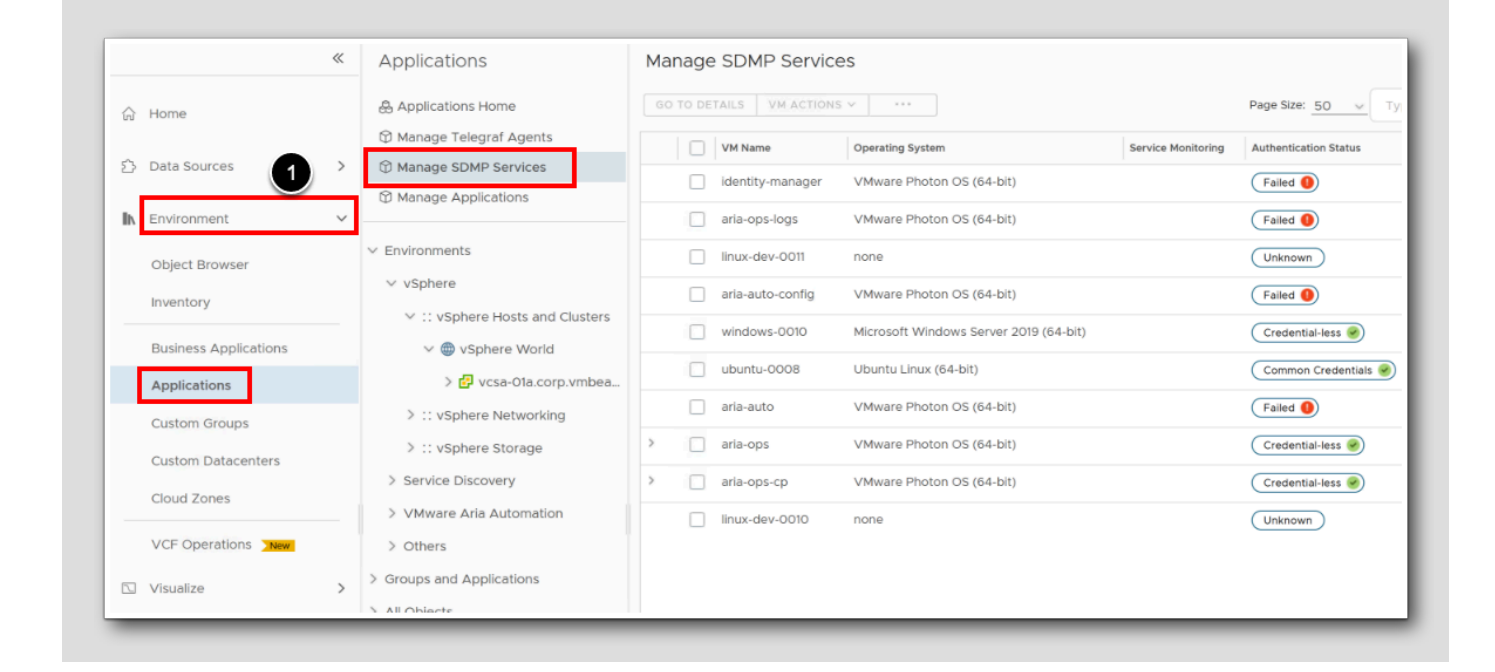

You can manage services supported by VMware Aria Operations on the specific VMs. The abbreviation SDMP, derives from the old vRealize Operations *Service Discovery Management Pack* 

- 1. From the left menu, select Environment
- 2. Click Applications
- 3. From the Applications panel, select Manage SDMP Services

You can view specific details from the options in the data grid.

## The Data grid

[700]

| Services<br>Discovered    | Displays the names of discovered services.<br>None, if services are not discovered on the VM.                                                                                                    |
|---------------------------|----------------------------------------------------------------------------------------------------|
| Service<br>Monitoring     | Displays the current value of the VM's service monitoring setting. If set, services are discovered, and service performance metrics are calculated every 5 minutes. Otherwise, service discovery is performed every 24 hours. |
| Authentications<br>Status | VM authentication status for service discovery. The possible values are: <ul> <li>Unknown</li> <li>Failed</li> <li>Guest Alias</li> <li>Common Credentials</li> <li>Credential-less</li> </ul>                                |
| Power State               | Power status of the VMs. The possible values are: <ul> <li>Powered On</li> <li>Powered Off</li> <li>Suspended</li> <li>Unknown</li> </ul>                                                                                     |

The data we are looking at contains the name of the VM, and other specific details. We have highlighted a few here.

## Activate Service monitoring

| GO TO DETAILS VM ACTI | ons 🗸 😶                                | Page Size: 50 🗸 Typ                      | e here to apply fi |
|-----------------------|----------------------------------------|------------------------------------------|--------------------|
| VM Name               | Op Activate Service Monitoring         | Service Monitoring Authentication Status | Power State        |
| identity-manage       | r VN Provide Password                  | Failed                                   | Powered On         |
| aria-ops-logs         | VMware Photon OS (64-bit)              | Failed                                   | Powered On         |
| linux-dev-0011        | none                                   | Unknown                                  | Powered Off        |
| aria-auto-config      | VMware Photon OS (64-bit)              | Failed                                   | Powered On         |
| windows-0010          | Microsoft Windows Server 2019 (64-bit) | Credential-less 🤗                        | Powered On         |
| ubuntu-0008           | Ubuntu Linux (64-bit)                  | Common Credentials 🥑                     | Powered On         |
| aria-auto             | VMware Photon OS (64-bit)              | Failed                                   | Powered On         |
| aria-ops              | VMware Photon OS (64-bit)              | Credential-less 🤗                        | Powered On         |
|                       |                                        |                                          |                    |

Please note: On ubuntu-0008, the Service Discovery is already active. You can confirm this by looking for a green check-mark in the Service Monitoring column. Consequently, you may not need to follow the next steps in our current setup. However, they are included to demonstrate the usual procedure if needed.

- 1. Select the ubuntu-008 VM from the list
- 2. Click the Horizontal Ellipsis
- 3. Click Activate Service Monitoring

When we click Activate Service Monitoring we activate frequent service discovery and service performance metrics calculation (every 5 minutes).

Note: If we select too many VMs, this could potentially result in vCenter Server degradation

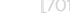

## 

### **Discovered Services**

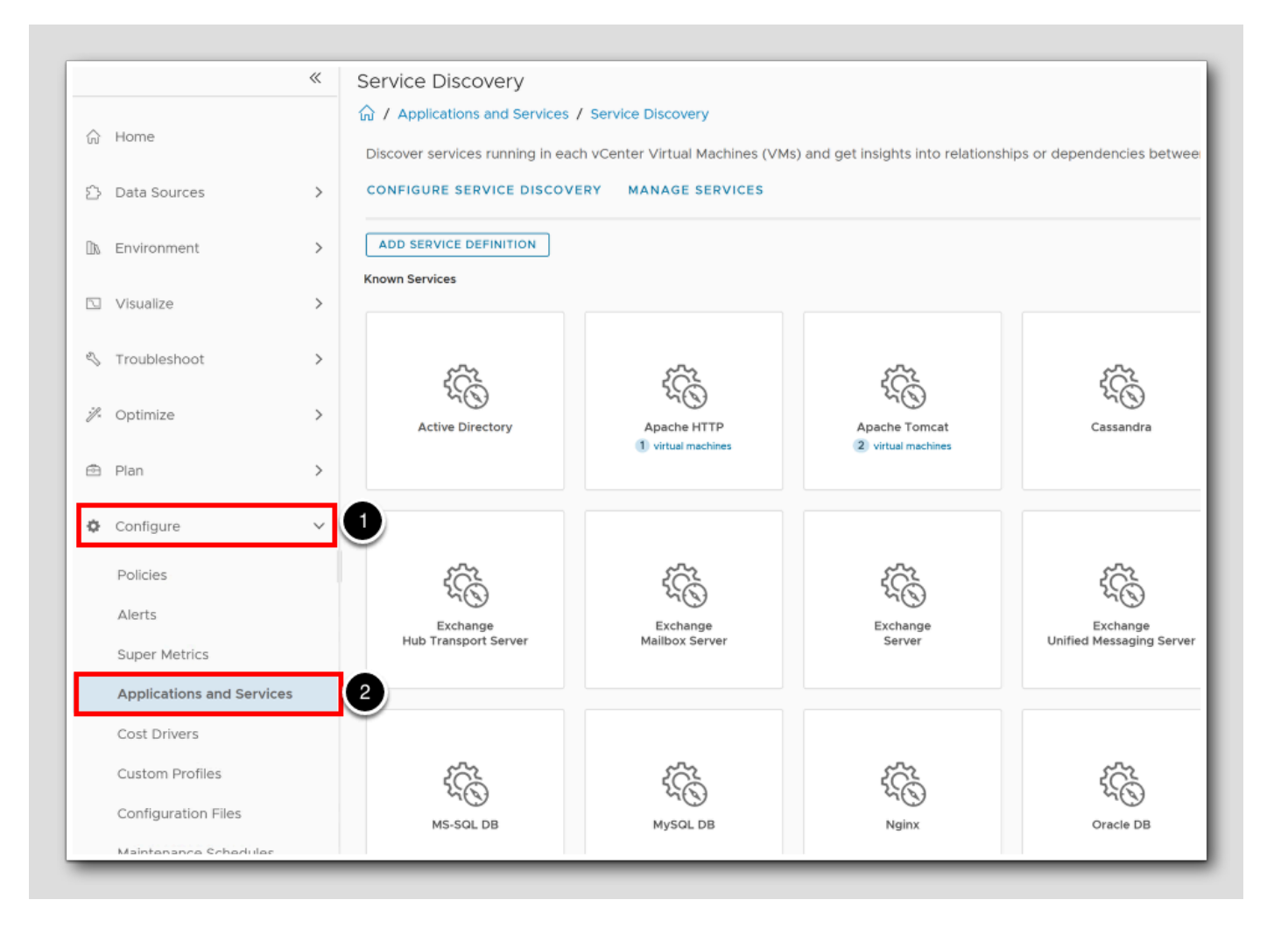

#### [702]

You can view discovered services, the number of VMs on which each discovered service is running, and we will have a look at where You View the Discovered Services

- 1. From the left menu, click Configure
- 2. Click Applications and Services.

3. From the right panel, click the Service Discovery tile (not shown) to open Service Discovery and view the list of available

services.

#### **Discovered Services**

After you have configured Service Discovery and the services are discovered, we will see a list of services that are discovered and the number of VMs that have the services running.

Known Services: We see a list of all the services supported and those that can be discovered.

Custom Services: It is possible to add a Custom Service by clicking *Add Service Definition* and use a process name or Regex. A Custom service can be discovered via Service Discovery if there is a permanent listening TCP port or if there is an established UDP connection.

### **Configure Telegraf Agent**

About the Telegraf agent

The Telegraf agent is a versatile and efficient open-source data collector widely used in monitoring systems, including Aria Operations.

It serves as a lightweight and flexible agent that collects and reports metrics from various sources. Its plugin-driven architecture, lightweight nature, and flexibility in configuration make it a valuable component in monitoring and managing virtualized environments.

Since it is pretty efficient and customizable, it's also actively supported by a thriving community.

Open source Telegraf's source code is hosted on GitHub and InfluxData, the organization behind Telegraf, maintains an active community where users can access forums, ask questions, and get support for Telegraf. Stack Overflow, the popular Q&A platform for developers, has a dedicated Telegraf tag and Reddit's r/Telegraf subreddit hosts relevant sections and monitoring-focused forums.

We will take a look at how to install the Telegraf Agent easily using the Aria Operations User interface

## **Applications Home**

|                       | ~ | Applications                               | Manage Telegraf Agent    | ts               |                 |                      |
|-----------------------|---|--------------------------------------------|--------------------------|------------------|-----------------|----------------------|
| } Home                |   | Applications Home                          | GO TO DETAILS VM ACTIONS | ***              |                 |                      |
| 3 Data Sources        | , | Manage Telegraf Agents                     | VM Name                  | Operating System | Agent status    | Last operation statu |
| , Data 000,000        | Ĺ |                                            | aria-auto                | VMware Photon O  | Not Installed   | -                    |
| L Environment         | ~ | 1                                          | aria-auto-config         | VMware Photon O  | Not Installed   | -                    |
| Object Browser        |   | ~ Environments                             | aria-ops                 | VMware Photon O  | Not Installed   |                      |
| object browser        |   | ∨ vSphere                                  | aria-ops-cp              | VMware Photon O  | Not Installed   | -                    |
| Inventory             |   | $\checkmark$ :: vSphere Hosts and Clusters | aria-ops-logs            | VMware Photon O  | Not Installed   | -                    |
| Business Applications |   | 🗸 🌐 vSphere World                          | identity-manager         | VMware Photon O  | Not Installed   |                      |
| Applications          | 2 | > 🔁 vcsa-O1a.corp.vmbea                    | linux-dev-0011           | none             | Not Installed   | -                    |
| Custom Groups         |   | > :: vSphere Networking                    | linux-dev-0012           | none             | Not Installed   | -                    |
| Custom Datacenters    |   | > :: vSphere Storage                       | ubuntu-0008              | Ubuntu Linux (64 | Not Installed   | -                    |
| Cloud Zones           |   | > Service Discovery                        | > indows-0010            | Microsoft Window | 🔗 Agent Running | Install Success      |
| VCF Operations        |   | > VMware Aria Automation > Others          |                          |                  |                 |                      |

Let's get to the *Manage Telegraf Agents* page to start installing a Telegraf agent on a Linux server.

- 1. Click Environment
- 2. Click Applications
- 3. Click Manage Telegraf Agents

Notice that a Telegraf agent is already installed on an Windows server in the environment. (arrow)

### Installing

Applications Manage Telegraf Agents 2 GO TO DETAILS VM ACTIONS ~ .... & Applications Home D Manage Telegraf Agents Install VM Name Agent status La Uninstall D Manage SDMP Services aria-auto Not Installed Update Manage Applications Start aria-auto-config Not Installed Stop Environments Not Installed aria-ops . vSphere VMware Photon O... 💿 Not Installed aria-ops-cp ✓ ∷ vSphere Hosts and Clusters aria-ops-logs VMware Photon O... <a>One Not Installed</a> 🗸 🌐 vSphere World identity-manager VMware Photon O... 💿 Not Installed > 🗗 vcsa-01a.corp.vmbea... linux-dev-0011 Not Installed none > :: vSphere Networking linux-dev-0012 Not Installed none > :: vSphere Storage ubuntu-0008 Ubuntu Linux (64-... Not Installed > Service Discovery windows-0010 >  $\square$ Microsoft Window... 😔 Agent Running In > VMware Aria Automation > Others > Groups and Applications > All Objects

1. Have a look for a powered On Linux Server, and Click the Ubuntu server ubuntu-0008

2. Click the ellipse menu

3. Choose Install

## Common Username and password

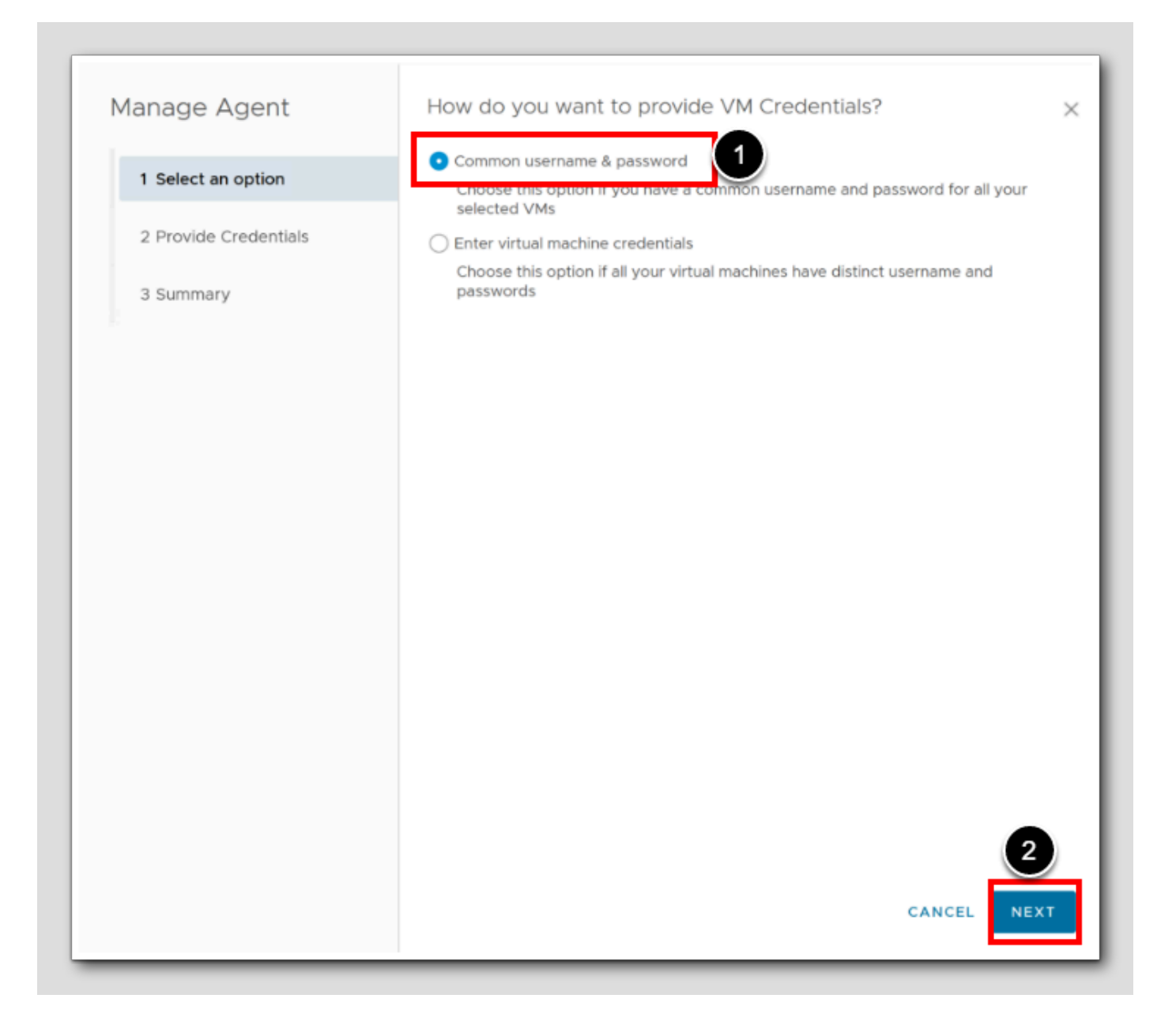

1. Select Common username & password

2. Click Next

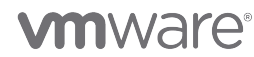

### **Provide Credentials**

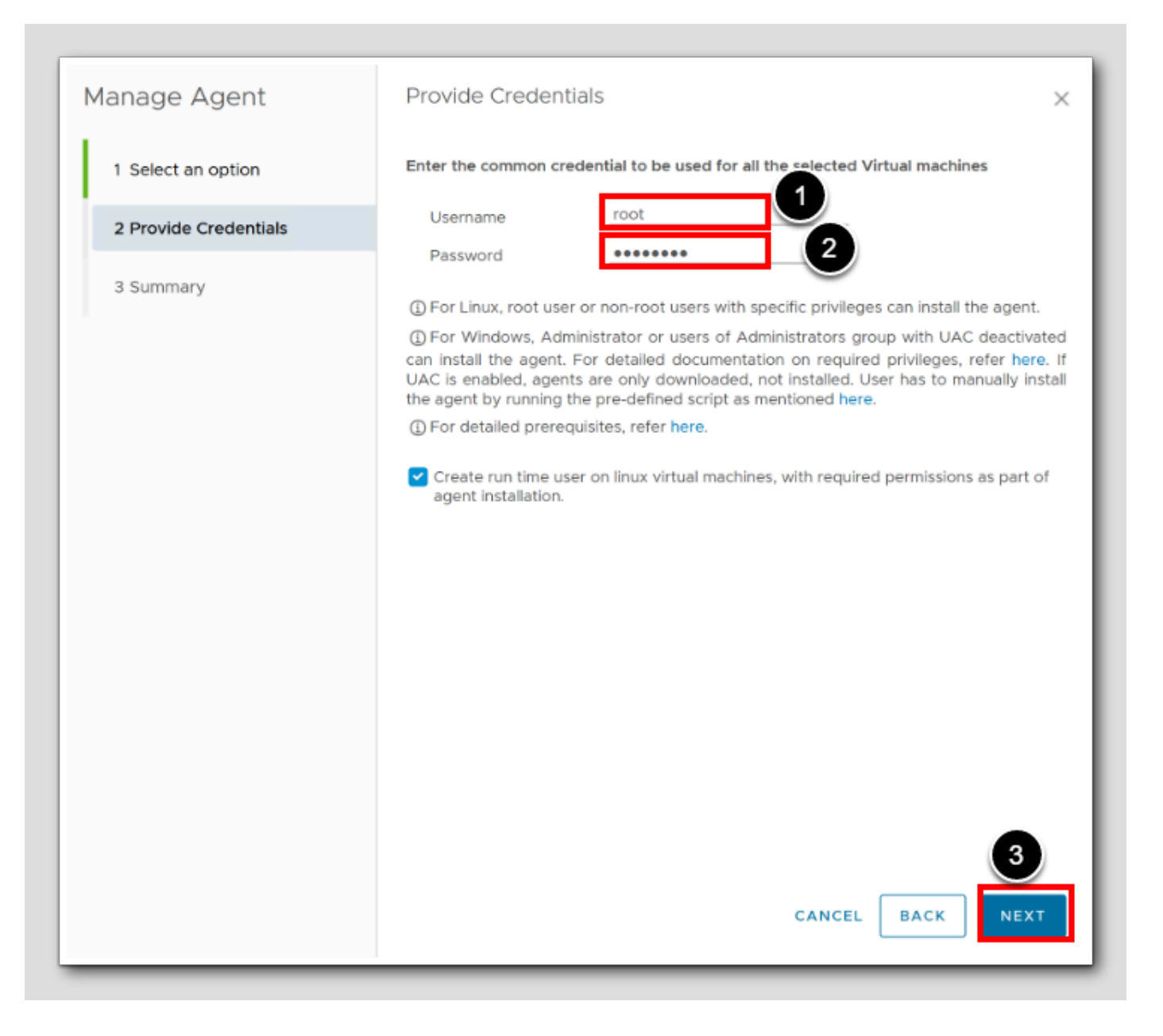

Let's provide some credentials for the installation

- 1. Username, type root
- 2. Password, type VMware1!
- 3. Leave the rest and click Next

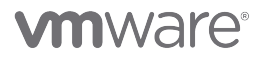

[708]

## Summary and confirm

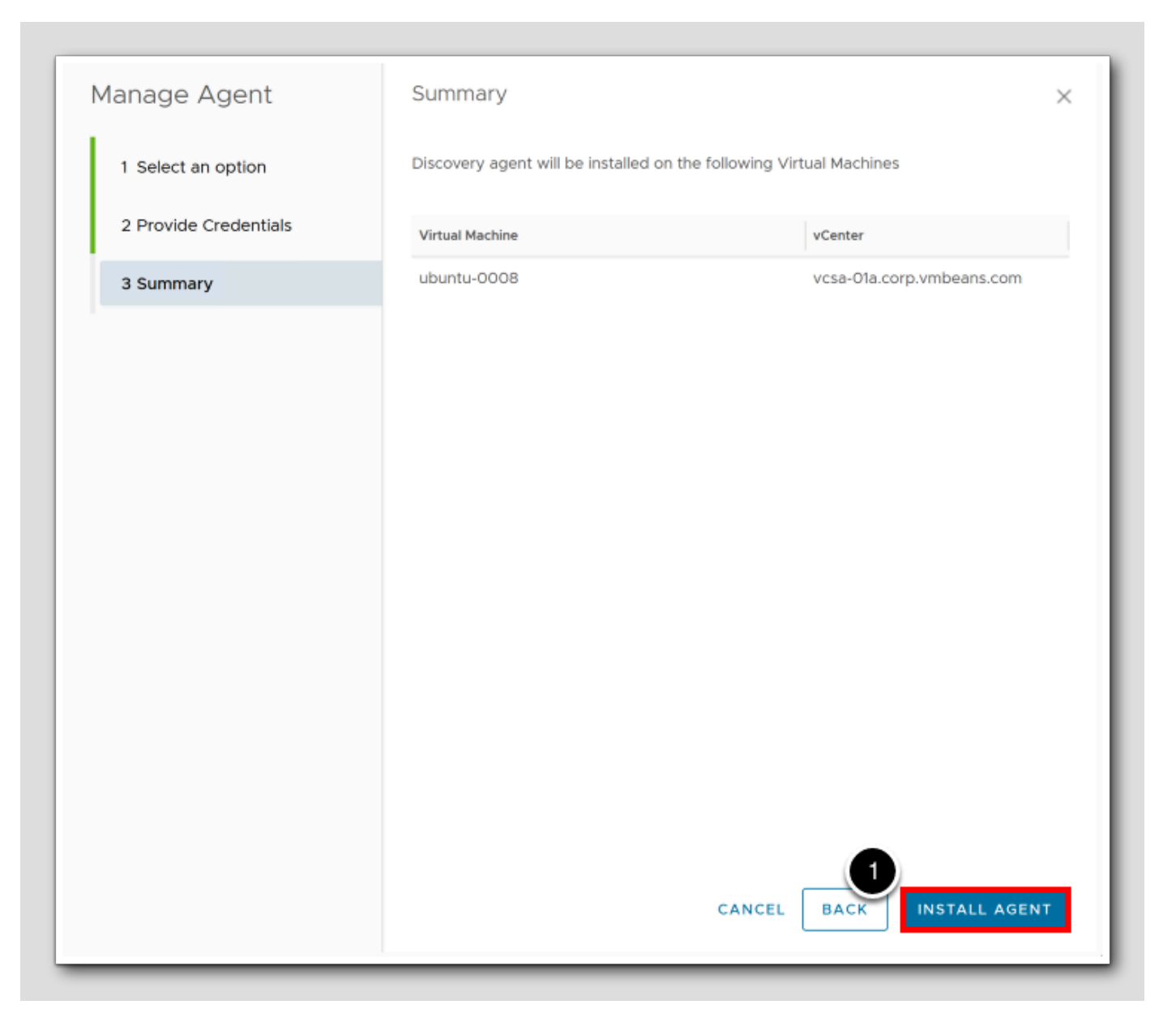

1. Click INSTALL AGENT

. . . . ]

## 

### Monitor the Installation

|                     | gents            |               |                       |               |                |                 |             |               |              |       |    |
|---------------------|------------------|---------------|-----------------------|---------------|----------------|-----------------|-------------|---------------|--------------|-------|----|
| O TO DETAILS VM ACT | 110NS Y          |               |                       | Page Size: 50 | Type here t    | o apply filters |             |               |              |       | 7  |
| VM Name             | Operating System | Agent status  | Last operation status | VM State      | Virtual IP Det | Collector Group | Cloud Proxy | Agent Version | vCenter Name | Colle | Co |
| aria-auto           | VMware Photon O  | Not Installed |                       | Powered On    |                | -               | 192.168.110 | None          | vcsa-01a.c   |       |    |
| aria-auto-config    | VMware Photon O  | Not Installed | -                     | Powered On    | -              | -               | 192.168.110 | None          | vcsa-01a.c   |       |    |
| aria-ops            | VMware Photon O  | Not Installed |                       | Powered On    |                |                 | 192.168.110 | None          | vcsa-01a.c   |       |    |
| aria-ops-cp         | VMware Photon O  | Not Installed | -                     | Powered On    | -              | -               | 192.168.110 | None          | vcsa-01a.c   |       |    |
| aria-ops-logs       | VMware Photon O  | Not Installed |                       | Powered On    | -              | -               | 192.168.110 | None          | vcsa-01a.c   |       |    |
| identity-manager    | VMware Photon O  | Not Installed |                       | Powered On    |                |                 | 192.168.110 | None          | vcsa-01a.c   |       |    |
| linux-dev-0011      | none             | Not Installed |                       | Powered Off   | -              | -               | 192.168.110 | None          | vcsa-01a.c   |       |    |
| linux-dev-0012      | none             | Not Installed |                       | Powered Off   | -              | -               | 192.168.110 | None          | vcsa-01a.c   |       |    |
| ubuntu-0008         | Ubuntu Linux (64 | Not Installed | Install in Progress   | s duesed On   |                |                 | 192.168.110 | None          | vcsa-01a.c   |       |    |

Please Note: Under the installation, the "Last Operations Status" column will show the changes. When the installation is done it will show "Install Success" as you can see indicated on the windows-0010 server column below (This image might differ from yours).

1. Use the Refresh button to monitor the status of the installation

## Comments

Using the GUI is a very simple way to install Telegraf Clients onto Virtual Machines for OS and Application monitoring.

[711]

## Custom Monitoring Using Telegraf Agent

## Filter on installed Agents

| Page Size: 1000 v | Type here to apply filter | S             | Ŷ          |
|-------------------|---------------------------|---------------|------------|
| VM State          | VM Name:                  |               |            |
| Powered On        | Operating System:         |               |            |
|                   | Service:                  | Select        | ~          |
|                   | Last Operation Status:    | Select        | ~          |
|                   | VM State:                 | Select        | ~          |
| <u> </u>          | Agent Version:            |               |            |
|                   | Agent Status:             | Agent Running | <u>~</u> × |
| 0                 | 2                         |               |            |

- 1. In the upper rigt corne click the Filter Icon
- 2. From the Agent Status, select Agent Running

3.Click Apply

[712]

## Apache daemon service check

| Manage Telegraf Ag      | ents             |              |                   |            |
|-------------------------|------------------|--------------|-------------------|------------|
| GO TO DETAILS VM ACTIO  | NS ~ ···         | )            |                   | Pag        |
|                         | Operating System | Agent status | Last operation st | VM State   |
| v ubuntu-0008           | Ubuntu Linux     | 🥝 Agent Runn | Install Success   | Powered On |
| Services Discovered (2) | 3                | ſ            |                   |            |
| 2 : ⑦ Apache HTTPD      | Add              |              |                   | 0          |
| ? Network Time Pro      | tocol            |              |                   | 0          |
| Custom Monitoring 6     |                  |              |                   |            |
| Ping Check              |                  |              |                   | 0          |
| : ⑦ UDP Check           |                  |              |                   | 0          |
| : ⑦ TCP Check           |                  |              |                   | 0          |
| : ⑦ HTTP Check          |                  |              |                   | 0          |
| Custom Script           |                  |              |                   | 0          |
| Processes               |                  |              |                   | 0          |
| > indows-0010           | Microsoft Win    |              | Install Success   | Powered On |

- 1. Expand *ubuntu-008* by clicking the > icon
- 2. Click the ellipsis
- 3.Choose Add

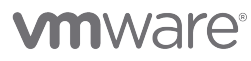

## Adding a Apache httpd check

Apache HTTPD Instance Settings Status Activated 2 Display Name \* apache httpd on ubuntu-0008 http://192.168.110.120:80 Status Page URL \* 3 User name Password SSL CA SSL Certificate SSL Key Skip SSL Verification SAVE

- 1. In the Apache HTTPD Instance Settings, set Status to Activated
- 2. Under Display Name, type apache httpd
- 3. Under Status Page URL enter the url for the apache server http://192.168.110.120
- 4.Click SAVE

Congratulations, you are now monitoring the Apache httpd process on the Linux server ubuntu-0008 !

### NTP daemon check

1. On the (?) Network Time Protocol, click the ellipsis

2. Choose Add

## NTP instance settings

Network Time Protocol Instance Settings Status Activated Display Name Display Name Settings On ubuntu-0008

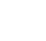

- 1. Under the Network Time Protocol Instance Settings, set Status to Activated
- 2. Set Display Name to **ntp**
- 3.Click SAVE

Congratulations, you are now monitoring the network Time Protocol (NTP) daemon process on the Linux server ubuntu-0008 !

## Custom monitoring

[718]

| C | ustor | m M | Мо   | on | nit | ito  | orin | ng  | a ( | 6    |   |   |   |
|---|-------|-----|------|----|-----|------|------|-----|-----|------|---|---|---|
|   | ÷     | ?   | 2    | Pi | Pin | ng   | C    | Che | eck | ¢    |   |   |   |
|   | :     | ?   | ?) ( | U  | JD  | OP   | P C  | Che | eck | k    |   |   |   |
|   | Ň     | ?   | 21   | т  | rci | P    | C    | he  | eck | c    |   |   |   |
|   | 4     | 0   | 21   | H  | łΤ  | TF   | P    | Cł  | hec | ck   |   |   |   |
|   | :     | ?   | ?) ( | C  | Cue | iste | tor  | m   | Scr | ript | t | - | - |
|   | :     | ?   | ?) F | Pr | Pro | oc   | ces  | ss  | es  |      |   |   |   |

- 1. Under Custom Monitoring, behind (?) Custom Script Click the ellipse
- 2. Choose Add (not shown)

## Adding the custom script

× Manage Custom Scripts Status 💽 Activated Please exercise caution before executing any critical commands on the virtual machine, system will not che restrict any kind of script execution. 1 syslog-error-count Display Name \* on ubuntu-0008 /opt/vmware/linux\_err\_count.sh File Path \* Prefix Args 50 Timeout \* Seconds SAVE 4

Under the Manage Custom Scripts we are going to add a script located on the Linux server ubuntu-0008, that will return a value back to Aria Operations that returns the Number of SYSLOG errors in the last 7 days. In other environments you would probably change that to 24 hours. See both scripts below

- 1. Set Display name to **syslog-error-count**
- 2.Set the File Path to /opt/vmware/linux\_err\_count.sh
- 3.Set the Timeout to 50 Seconds
- 4. Click SAVE

Here is the Linux script counting SYSLOG errors for the last 24 hours

#!/usr/bin/bash
# Number of SYSLOG errors in the last 24 hours
error\_count=\$(grep -i "error" /var/log/syslog | grep "\$(date --date='24 hours ago' '+%b %e')" | wc
echo \$error\_count

Here is the Linux script counting SYSLOG errors for the last 7 days

#!/usr/bin/bash
# Number of SYSLOG errors in the last 7 days
error\_count=\$(grep -i "error" /var/log/syslog | grep "\$(date --date='7 days ago' '+%b %e')" | wc -]
echo \$error\_count
### Monitoring any Windows service

| rile Action view | Help                                       |                    |                                            | ~                 |
|------------------|--------------------------------------------|--------------------|--------------------------------------------|-------------------|
| Þ 🔿 🔽 👘 🖉        | 2 🗟 🛛 🖬 🕨 🖬 🕪                              | Windows Time Pro   | operties (Local Computer)                  | ×                 |
| Services (Local) | Name                                       | General Log On     | Recovery Dependencies                      | 1                 |
|                  | Windows Font Cache Service                 | Service name:      | W32Time                                    |                   |
|                  | Windows Image Acquisition (WIA)            | Display name:      | Windows Time                               | ÷                 |
|                  | Windows Insider Service                    |                    | Maintains date and time synchronization    | n on all          |
|                  | Windows License Manager Service            | Description:       | clients and servers in the network. If the | his service is    |
|                  | Windows Management Instrumentation         | Path to executable | 8.                                         |                   |
|                  | Windows Media Player Network Sharing Ser   | C:\Windows\syst    | em32\svchost.exe -k LocalService           | ÷                 |
|                  | Windows Mobile Hotspot Service             | Startup type:      | Automatic                                  | ~                 |
|                  | Windows Modules Installer                  |                    |                                            |                   |
|                  | Windows Push Notifications User Service 4  |                    |                                            |                   |
|                  | Windows PushToInstall Service              | Service status:    | Running                                    |                   |
|                  | Windows Remote Management (WS-Manag        | 01                 | 0                                          |                   |
|                  | Windows Search                             | Start              | Stop                                       | Hesume            |
|                  | Windows Security Service                   | You can specify t  | he start parameters that apply when you    | start the service |
|                  | Windows Time                               | from here.         |                                            | ł                 |
|                  | Windows Update                             | Start parameters:  |                                            |                   |
|                  | Windows Update Medic Service               |                    |                                            |                   |
|                  | we mining the ricky Auto-Discovery Service |                    |                                            |                   |
|                  | Wired AutoConfig                           |                    |                                            |                   |

On any windows server there might be necessary to monitor specific services, for example IIS service, DNS Service, SQL Service, etc.

All we need to know is the Service Name from the Windows Services Console (*Start>Run>services.msc*). In this example we will be checking a windows server for the Windows Time Service, where the service name is W32Time - the server we will be checking this on is windows-0010

Let's dive in.

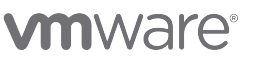

### Windows Service monitoring

| о то  | DETAILS VM ACTIO | NS ~             | J            |                   |            |                                                                        |  |
|-------|------------------|------------------|--------------|-------------------|------------|------------------------------------------------------------------------|--|
|       | VM Name          | Operating System | Agent status | Last operation st | VM State   | Manage Service Activation                                              |  |
|       | ubuntu-0008      | Ubuntu Linux     | 😔 Agent Runn | Install Success   | Powered C  | Status Activated                                                       |  |
|       | windows-0010     | Microsoft Win    | 🕑 Agent Runn | Install Success   | Powered C  |                                                                        |  |
| Custo | om Monitoring 6  |                  |              |                   |            | Display Name time service<br>on windows-0010<br>Service Name 5 W32Time |  |
| :     | () UDP Check     |                  |              |                   | •          | SAVE 6                                                                 |  |
| :     | ⑦ TCP Check      |                  |              |                   | 0          |                                                                        |  |
| :     | (?) HTTP Check   |                  |              |                   | 0          |                                                                        |  |
| 1     | ⑦ Custom Script  |                  |              |                   | 0          |                                                                        |  |
| :     | Services         |                  |              |                   | $\bigcirc$ |                                                                        |  |

1. This time, under the manage Telegraf Agents, Expand the Windows server windows-0010 by clicking the expand icon >

- 2. In front of (?) services, click the Ellipse and Choose Add (not shown)
- 3. Under the Manage Service Activation, make sure it is Activated
- 4. Behind Display Name type time service
- 5. Behind Service Name, type W32Time

6.Click SAVE

Congratulations, You are now monitoring the Time Service on the windows server windows-0010. Other important services could be IIS, MSSQL, DNS, Active Directory, etc.

### Adding a remote ping check

| Manage Telegraf Agents                                                  |                       |                            |                                                    |
|-------------------------------------------------------------------------|-----------------------|----------------------------|----------------------------------------------------|
| GO TO DETAILS VM ACTIONS ~                                              | •••                   |                            |                                                    |
| VM Name Operatin                                                        | g System Agent status | Last operation st VM State | ICMP Check                                         |
| > ubuntu-0008 Ubuntu                                                    | Linux 😕 Agent Runn    | Install Success Powered    | Status 💽 Activated                                 |
| <ul> <li>windows-0010 Microso</li> <li>Custom Monitoring (6)</li> </ul> | oft Win 🤗 Agent Runn  | Install Success Powered    | Display Name • 2 appserver-ping<br>on windows-0010 |
| ?) Ping Check                                                           |                       | 0                          | FQDN/IP * 192.168.110.120<br>Count 1               |
| UDP Check                                                               |                       | 0                          | Ping Interval 5 120<br>Timeout 6 45                |
| : ⑦ HTTP Check                                                          |                       | 0                          | Deadline                                           |
| : ⑦ Custom Script                                                       |                       | 0                          | SAVE 7                                             |
| > : 🕗 Services                                                          |                       | 1                          |                                                    |

1. Under the Manage Telegraf Agents, In front of (?) Ping Check, click the Ellipse and then Choose Add (not shown)

- 2. Under the Manage Service Activation, Behind Display Name type appserver-ping
- 3. Behind FQDN/IP, type the IP address for the Linux Ubuntu-0008 server: 192.168.110.120
- 4. Number of pings will be just one, behind Count type 1
- 5. We will ping only every other minute, behind Ping Interval type 120
- 6.If nothing has happened within 45 seconds, we have timed out, Behind Timeout type 45
- 7. Click SAVE

Congratulations, You have just added a ping coming initiated on the wndows server windows-0010, that pings our important application server ubuntu-0008 every other minute.

### Adding a remote HTTP check

| М | an | age Telegr       | af Age   | ents             |              |                   |           |                                                  |
|---|----|------------------|----------|------------------|--------------|-------------------|-----------|--------------------------------------------------|
|   | ОТ | O DETAILS V      | M ACTION | IS ~             |              |                   |           |                                                  |
|   |    | VM Name          |          | Operating System | Agent status | Last operation st | VM State  | HTTP Check                                       |
| > |    | ] ubuntu-0008    |          | Ubuntu Linux     | 🤗 Agent Runn | Install Success   | Powered C | Status 🚺 Activated                               |
| v |    | windows-001      | 0        | Microsoft Win    | 😔 Agent Runn | Install Success   | Powered C | 2                                                |
|   | Cu | ustom Monitoring | 6        |                  |              |                   |           | Display Name • appserver-http<br>on windows-0010 |
|   | >  | : 🔗 Ping Che     | ck       |                  |              |                   | 1         | URL •                                            |
|   |    | : ⑦ UDP Che      | ck       |                  |              |                   | 0         | Proxy                                            |
|   |    | : ⑦ TCP Che      | ck       |                  |              |                   | 0         | Response Timeout 5 60                            |
| 6 |    | 😧 🕜 HTTP Ch      | eck      |                  |              |                   | 0         | Follow Redirects                                 |
|   | 1  | : ⑦ Custom S     | Script   |                  |              |                   | 0         | Response String Match                            |
|   | >  | : 🕗 Services     |          |                  |              |                   | 1         | SSL CA                                           |
|   |    |                  |          |                  |              |                   |           | SSL Key                                          |
|   |    |                  |          |                  |              |                   |           | Skip host and chain verification                 |
|   |    |                  |          |                  |              |                   |           | Headers                                          |
|   |    |                  |          |                  |              |                   |           | SAVE                                             |
| _ | _  |                  |          |                  |              |                   |           |                                                  |

Since our application server is very important we would like to see if we can contact it remotely in the network via a HTTP request to see if it's running OK.

- 1. Under the Manage Telegraf Agents, In front of (?) HTTP Check, click the Ellipse and then Choose Add (not shown)
- 2. Under the HTTP Check popup, Behind Display Name type appserver-http
- 3. Behind URL, type the URL address for the Linux Ubuntu-0008 web-server: http://192.168.110.120
- 4. Behind Method, type Get
- 5. If nothing has happened within 60 seconds, we have timed out, Behind Response Timeout type 60
- 6.Click SAVE

Congratulations, You have just added a remote HTTP check initiated on the windows server windows-0010, that does a HTTP request towards our web application server ubuntu-0008.

#### Show me the apps

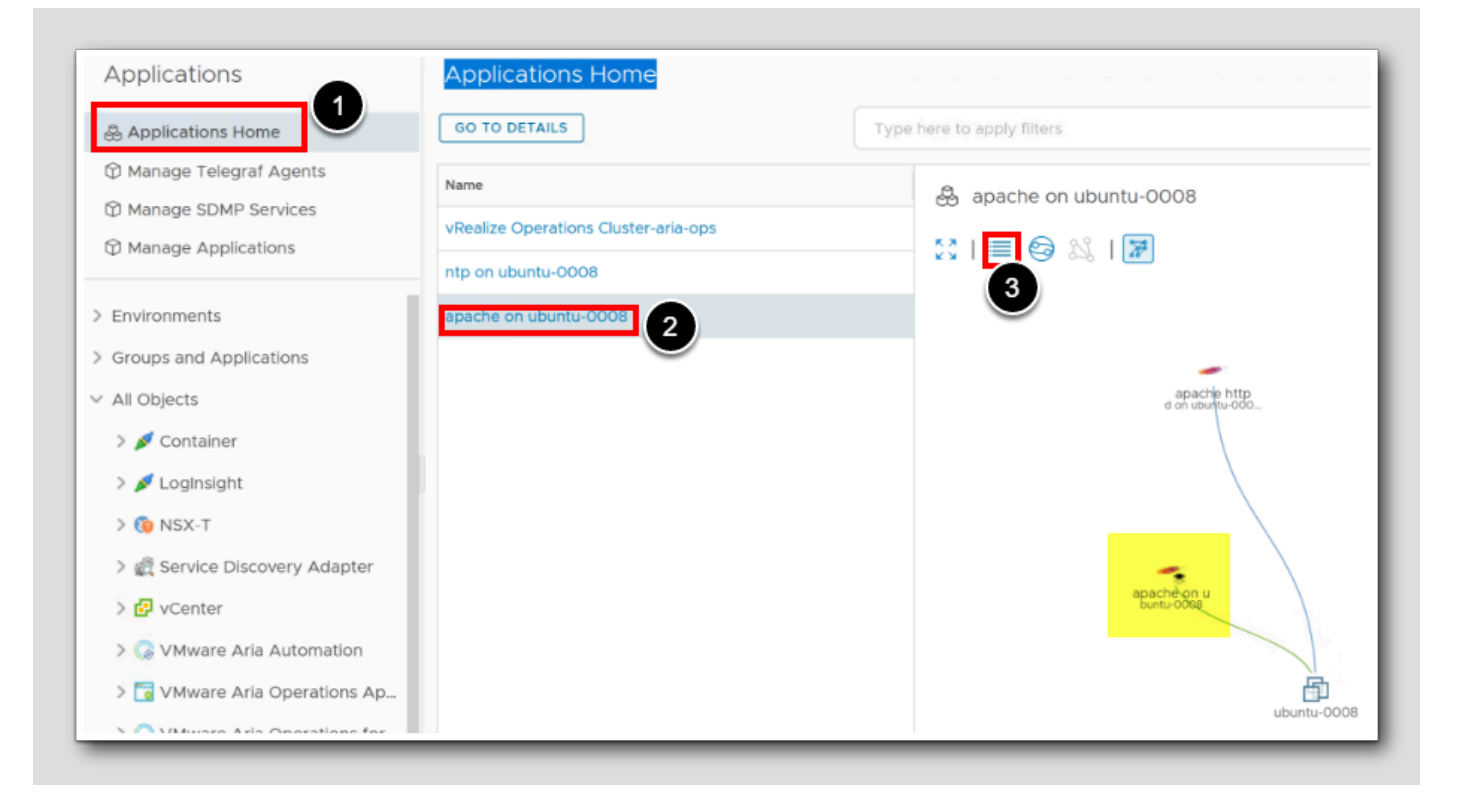

- 1. Under Applications click Applications Home
- 2. Under the listed application Names, click the name apache on ubuntu-0008

Hover the services and apps to see information about them (highlighted)

3. Click the table view icon

### L/24

### Application table view

| Applications Home                    |                       |                              |                            |                         |
|--------------------------------------|-----------------------|------------------------------|----------------------------|-------------------------|
|                                      |                       |                              | Type here                  | e to apply filters      |
| Name                                 | 🛱 apache on ub        | untu-0008                    |                            |                         |
| vRealize Operations Cluster-aria-ops |                       |                              |                            |                         |
| ntp on ubuntu-0008                   | Name                  | Object Type 🤟                | Adapter Type               |                         |
| apache on ubuntu-0008                | abuntu-0008           | Virtual Machine              | vCenter                    |                         |
|                                      | 🔫 apache on ubuntu-0  | 008 Apache HTTPD Application | VMware Aria Operations App | lication Management Pac |
|                                      | - apache httpd on ubu | untu-0008 Apache HTTPD       | VMware Aria Operations App | lication Management Pac |
|                                      |                       |                              |                            |                         |

Review the application or daemon in the table.

Our successful integration of Custom Monitoring functionalities, including but not limited to Operating System Monitoring, Windows Service Monitoring, Daemon/Process Monitoring, Application Monitoring, Custom Script Monitoring, and Remote Checks, it becomes imperative to effectively visualize and leverage the collected metrics. By creating intuitive and informative dashboards, or alternatively, the ability to navigate through the available metrics for analysis and utilization purposes. Let's jump right in.

1. Click GO TO DETAILS

## Find the metrics

| Object Browser 🛱 🛛 🔅                  | 🔫 apache on ubuntu-0008   |
|---------------------------------------|---------------------------|
| > Environment (All Objects)           | Summary 2 Metrics Capacit |
| Apache HTTPD                          | Recommended Actions       |
| 💶 🖂 Custom Script                     |                           |
| 💶 🁌 Linux OS                          | (Me 1                     |
| 💶 🔮 Network Time Protocol             | (Apache HTTPD             |
| 💶 🔂 Virtual Machine                   | Custom Script             |
| ubuntu-0008                           | (Linux OS                 |
| Datastore                             | (Network Time Protocol    |
| Apache HTTPD Application              | Datastore                 |
| apache on ubuntu-0008                 | Virtual Machine           |
| VMware Aria Operations Application Ma | 0.6                       |
| 💶 🚚 Universe                          | Name     Alert            |
|                                       | Alert                     |

1. From the Summary page, click on Virtual Machine and then click ubuntu-0008

2. Click on Metrics

### Show me the metrics

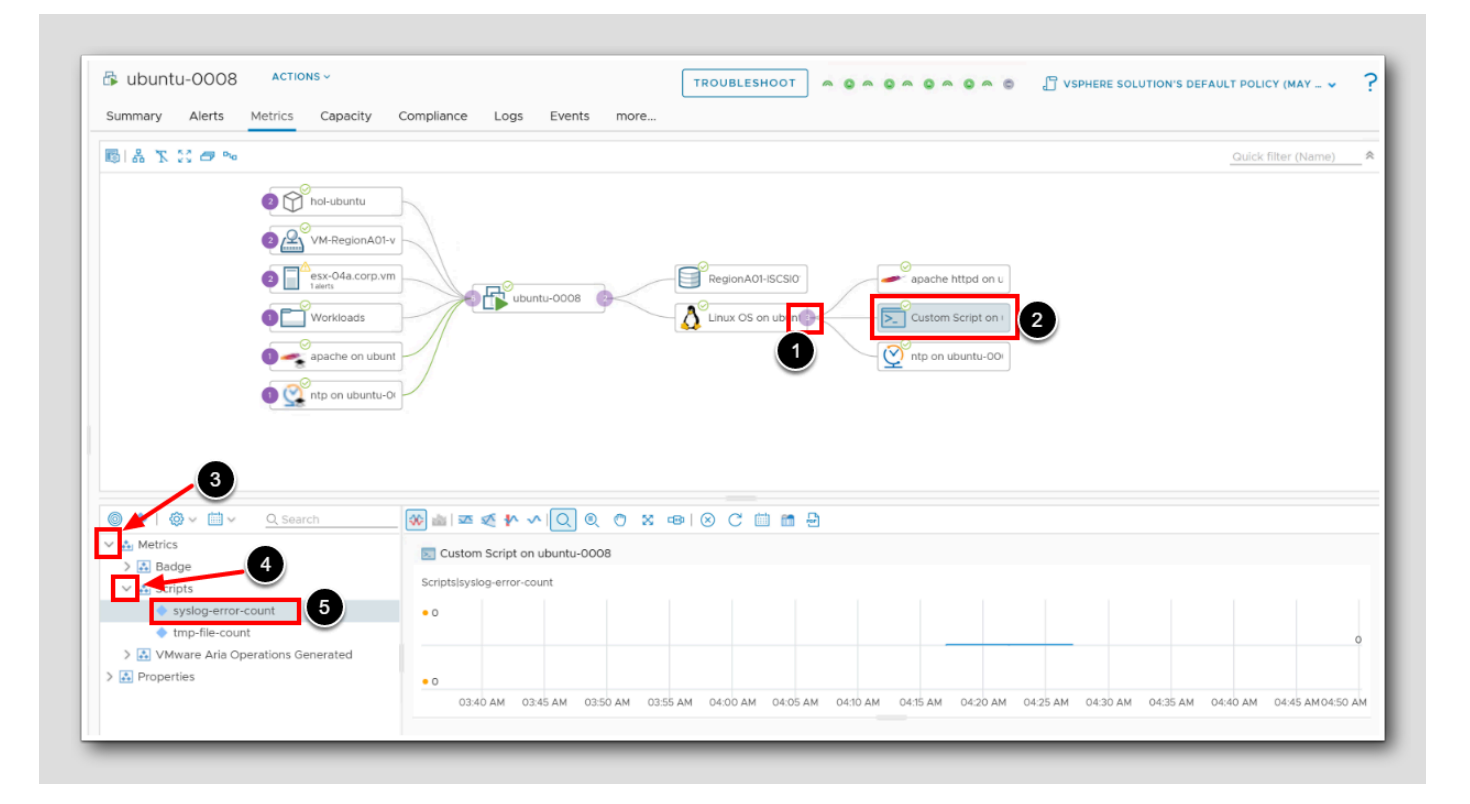

- 1. Expand Linux OS (3)
- 2. Highlight Custom script by Clicking on Custom Script on ...
- 3. Expand Metrics
- 4. Expand Scripts
- 5. Double click on syslog-error-count

Note: Our custom script on ubuntu-0008 is constantly returning the number of SYSLOG errors. In this view we can monitor the **trend** of that metric of those errors to see if anything have changed in our environment.

[727]

## The Ping check

| mw | VMware Aria Operatio | windows                                                                         |
|----|----------------------|---------------------------------------------------------------------------------|
|    | Object Browser 🛱     | Object Type<br>Windows OS ()/Mware Aria Operations Application Management Bask) |
|    |                      | windows OS (VMWare Ana Operations Application Management Pack)                  |
|    | Ping Check     2     | Virtual Machine                                                                 |
|    | 🔲 🧔 HTTP Check       | windows2019                                                                     |
|    |                      | Windows OS                                                                      |
|    |                      | Windows OS on windows-0010                                                      |
|    | 💶 🛃 Windows OS       | Deployment                                                                      |
|    |                      | 1 hol-windows                                                                   |
|    |                      |                                                                                 |

- 1. At the top search field, type  $\ensuremath{\textit{windows}}$
- 2. Click on the virtual machine windows-0010

## Show the ping availability

| Summary Alerts M                                                                                                    | etrics Capacity                                                                                                    | Compliance Logs                                                                                                    | Events more                               |                                    |                      |                                                          |                       |
|----------------------------------------------------------------------------------------------------|----------------------------------------------------------------------------------------------------|----------------------------------------------------------------------------------------------------|-------------------------------------------|------------------------------------|----------------------|----------------------------------------------------------|-----------------------|
| 6 1 Å 🕆 🖸 🔿 🛰                                                                                                    | 1                                                                                                    |                                                                                                    |                                           |                                    |                      |                                                          |                       |
|                                                                                                    | <ul> <li>hol-windows</li> <li>M-RegionA01</li> <li>M-RegionA01</li> <li>esx-03a.corp.v</li> <li>takris</li> <li>Workloads</li> </ul> | -v                                                                                                    | ndows-0010                                | RegionA01-ISCSIO                   |                      | ppserver-http on<br>ppserver-ping on<br>me service on wi | 3                     |
|                                                                                                    |                                                                                                    |                                                                                                    |                                           |                                    |                      |                                                          |                       |
| 4                                                                                                    | O Saarch                                                                                                    |                                                                                                    |                                           |                                    | 0                    |                                                          |                       |
| 4<br>● ●   ③ ~ 前 ~                                                                                                    | Q. Search                                                                                                    | ())<br>()<br>()<br>()<br>()<br>()<br>()<br>()<br>()<br>()<br>()<br>()<br>()                                                                                                    | ∽IQ @ ♂ ×                                 | -œ I ⊗ C 🖽 🖻                       | 8                    |                                                          |                       |
| 4                                                                                                    | Q. Search                                                                                                    | 🐼 📾   조조 🥂 👫                                                                                                    | ✓ IQ ◎ ○ ※<br>on windows-0010             | -e≥   ⊗ C iii mi                   | 8                    |                                                          |                       |
| 4<br>A Hetrics<br>Availability<br>Bage<br>Mware Aria Opera<br>Demonstries                                                                                                    | Q. Search                                                                                                    | Image: Second system     Image: Second system       Image: Second system     Image: Second system       Image: Second system     Ima                                                                                                    | ✓ ○ ② ③ ○ ※<br>on windows-0010            | -e≥ I ⊗ C 🖬 📾                      | 8                    |                                                          |                       |
| 4         Image: Second second secon | Q Search                                                                                                    | Image: Second system     Image: Second system                                                                                                    | ∽ Q Q C X<br>on windows-0010              |                                    | Ð                    |                                                          |                       |
| 4<br>Autrics<br>Availability<br>Badge<br>Mware Aria Operation<br>Properties                                                                                                    | Q. Search                                                                                                    | Image: Second second second | ✓ Q Q X on windows-0010 AM 04:00 AM 04:05 | ← → ↓ ② C → ▲ AM 04:10 AM 04:15 AM | 2<br>0420 AM 0425 AM | 4 04:30 AM 04:3                                          | 5 AM 04:40 AM 04:45 A |

We are showing the object windows-0010 (highlighted)

- 1. If not already there, click Metrics
- 2. Expand Windows OS on (3)
- 3. Click on appserver-ping on..
- 4. Expand Metrics
- 5. Double-click Availability to add it to the view

## **M**ware<sup>®</sup>

[729]

#### Reviewing the metrics

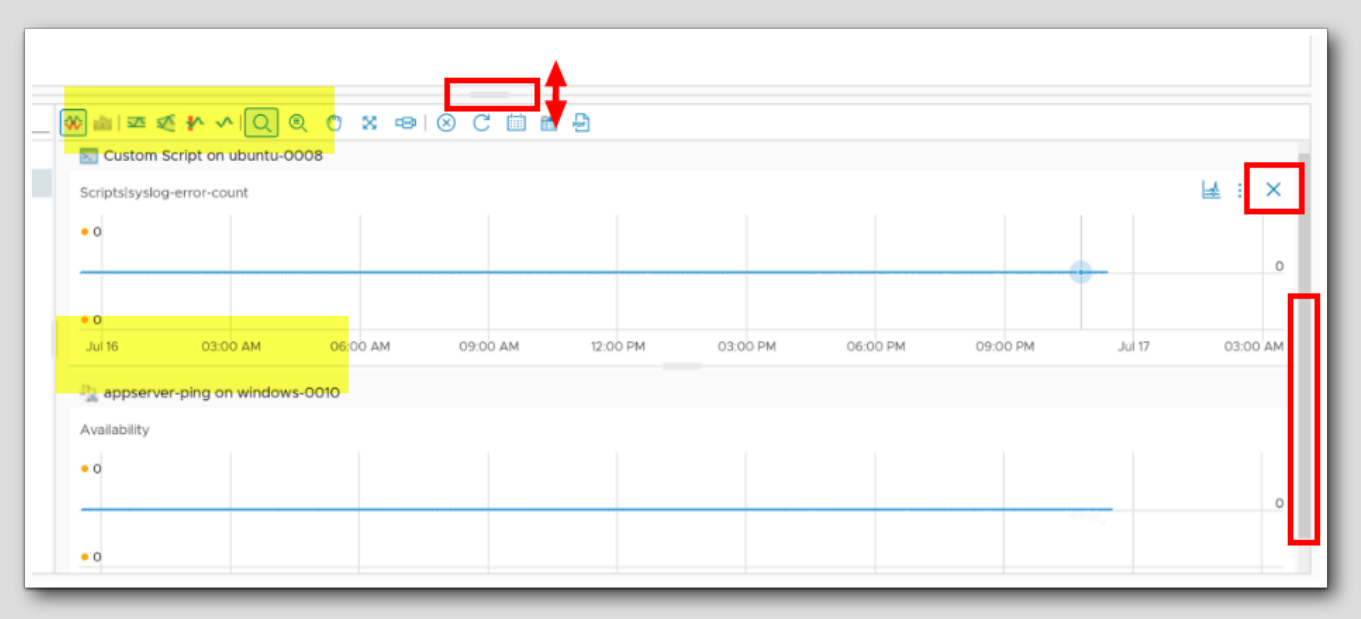

We can observe that the metrics from both servers are displayed (highlighted). This can often prove useful when comparing and correlating various metrics from different servers.

- 1. Resize the metrics column by clicking and dragging
- 2. To walk through the metrics we have added, we can use the scroll bar
- 3.To remove the the ubuntu-0008 custom script chart click on the 'X'

#### **Final remarks**

Using the Telegraf Agent with Aria Operations by setting Telegraf to output data in a format that Aria Operations can ingest enhances Aria Operations and extends the capabilities, gives **Improved flexibility and scalability in** environments with many different systems, and **Consolidates Metrics from Different Sources** by collecting the metrics using Telegraf, and centralize these into Aria Operations. This allows for a unified view of your operations across different platforms and when we correlate events or identify patterns, we can broaden the scope and not just look at data in isolation.

#### Conclusion

In this module, we examined Aria Operations ability to monitor processes, services, and applications, leveraging the Telegraf agent for both Linux and Windows platforms. Aria Operations gathered crucial utilization metrics and initiated alerts for process or service downtime. Native application monitoring was facilitated via the Aria Operations Telegraf Agent, with additional requirements for some applications referenced in the documentation. We explored the Discover Services and Monitor Applications functionalities. Discover Services employs the VMware Tools agent to monitor processes and services, while Monitor Applications utilizes an open-source Telegraf agent for metric collection from managed VMs. In summary, Discover Services offers more configuration information, whereas Monitor Applications provides a wider range of performance metrics. The choice between these functionalities depends on the specific objectives of your operations.

### You've finished the module

[733]

Congratulations on completing this lab module.

If you are looking for additional information, please visit the Aria Operations Documentation

From here you can:

- 1. Click to advance to the next page and continue with the next lab module
- 2. Open the TABLE OF CONTENTS to jump to any module or lesson in this lab manual

3. End your lab and come back and start it again in the future

## Conclusion

## Learning Path Next Steps!

Learn More about Modern Apps and Cloud Management on Tech Zone

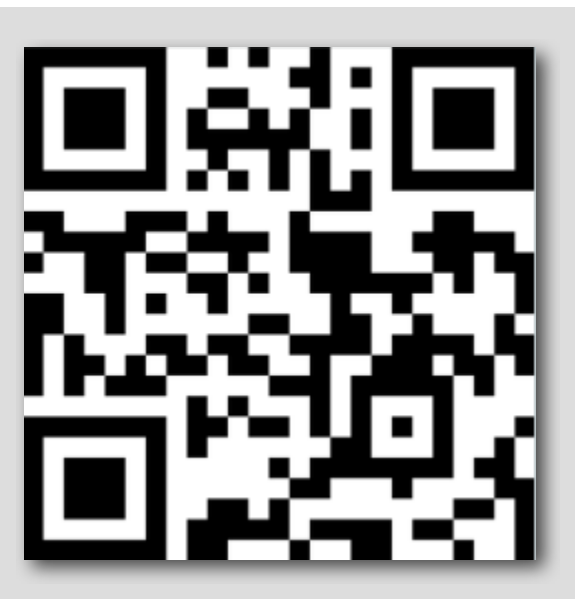

- Learn
- Try
- What's New

Visit https://via.vmw.com/LearnMACM

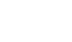

# 

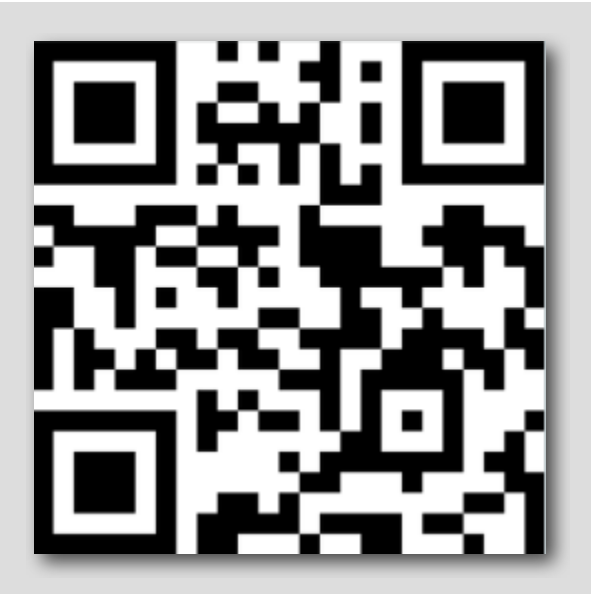

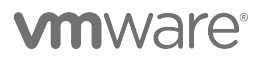

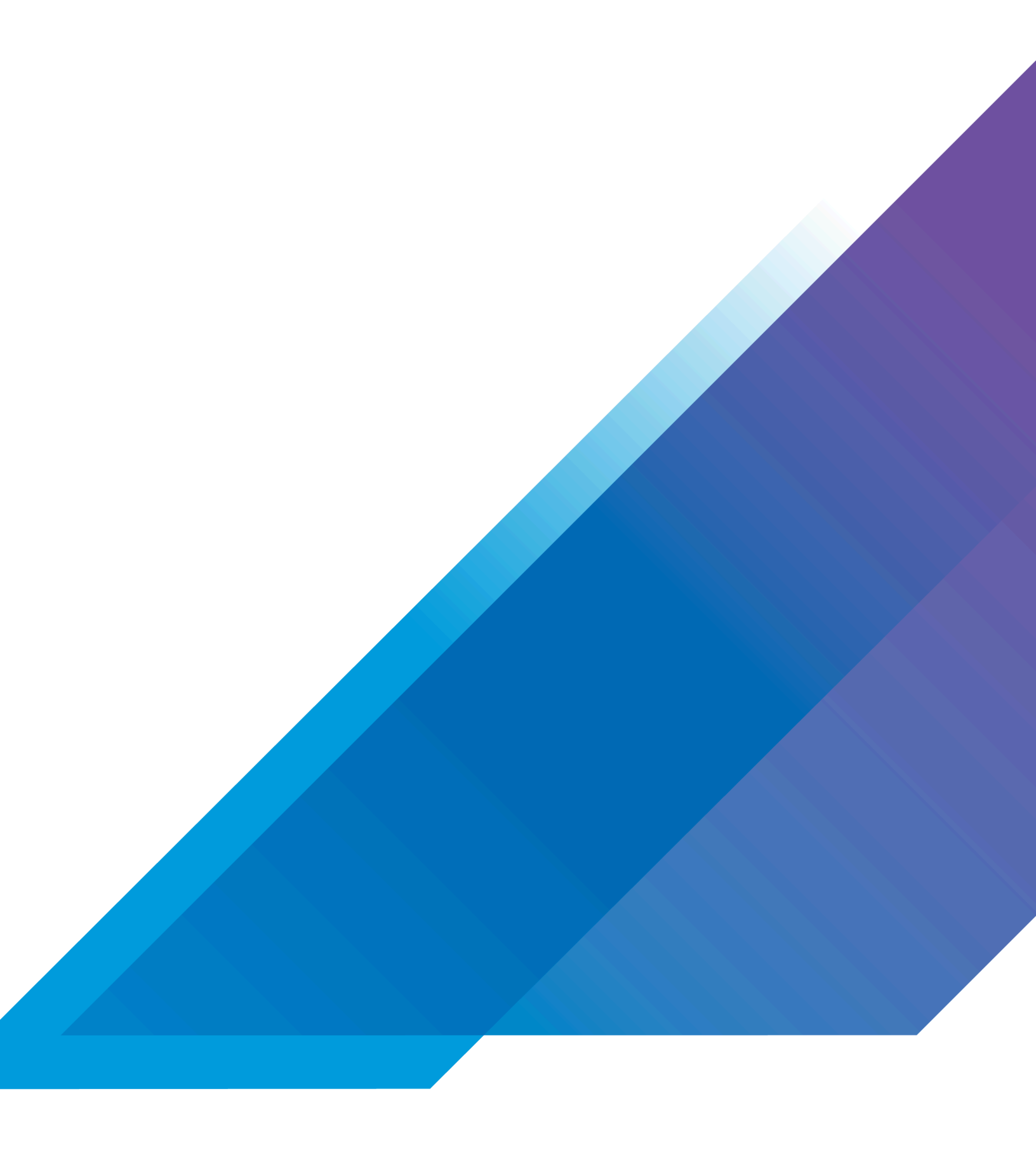

VMware, Inc. 3401 Hillview Avenue Palo Alto CA 94304 USA Tel 877-486-9273 Fax 650-427-5001 vmware.com. Copyright © 2023 VMware, Inc. All rights reserved. This product is protected by U.S. and international copyright and intellectual property laws. VMware products are covered by one or more patents listed at vmware.com/go/patents. VMware is a registered trademark or trademark of VMware, Inc. and its subsidiaries in the United States and other jurisdictions. All other marks and names mentioned herein may be trademarks of their respective companies. Lab SKU: HOL-2401-02-CMP Version: 20230921-190527